Konfigurations- und Bedienungsanleitung P/N 3600209, Rev. EB April 2012

## Micro Motion<sup>®</sup> Auswerteelektronik Modell 2700 für FOUNDATION<sup>™</sup> Fieldbus

Konfigurations- und Bedienungsanleitung

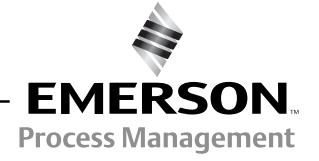

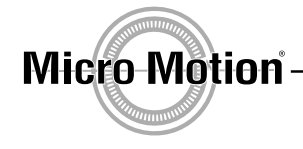

©2012, Micro Motion, Inc. Alle Rechte vorbehalten. Das Micro Motion und Emerson Logo sind Marken von Emerson Electric Co. Micro Motion, ELITE, MVD, ProLink, MVD Direct Connect und PlantWeb sind Marken eines Unternehmens von Emerson Process Management. Alle anderen Marken sind Eigentum der jeweiligen Besitzer.

## Inhalt

| Kapitel 1 | Einführung |                                                                 |    |  |  |  |  |
|-----------|------------|-----------------------------------------------------------------|----|--|--|--|--|
| •         | 1.1        | Übersicht                                                       | 1  |  |  |  |  |
|           | 12         | Sicherheit                                                      | 1  |  |  |  |  |
|           | 1.3        | Bestimmung der Geräteversionen                                  | 1  |  |  |  |  |
|           | 14         | Dokumentation des Durchflussmessers                             | 2  |  |  |  |  |
|           | 1.5        | Kommunikationsmittels                                           | 2  |  |  |  |  |
|           | 1.0        | Out-of-Service-Modus                                            | 2  |  |  |  |  |
|           | 1.0        | Planen der Konfiguration                                        |    |  |  |  |  |
|           | 1.7        | Micro Motion Kundenservice                                      |    |  |  |  |  |
|           | 1.0        |                                                                 |    |  |  |  |  |
| Kapitel 2 | Inbe       | etriebnahme                                                     | 5  |  |  |  |  |
| -         | 2.1        | Übersicht                                                       | 5  |  |  |  |  |
|           | 2.2        | Spannungsversorgung einschalten.                                | 5  |  |  |  |  |
|           | 2.3        | Kanäle des Function Blocks zuordnen                             | 6  |  |  |  |  |
|           | 2.4        | Konfigurieren des Integrator Function Blocks                    |    |  |  |  |  |
|           | 2.5        | Konfigurieren der Druckkompensation                             |    |  |  |  |  |
|           |            | 2.5.1 Druckkompensationswerte                                   |    |  |  |  |  |
|           |            | 2.5.2 Aktivieren der Druckkompensation                          |    |  |  |  |  |
|           |            | 2.5.3 Konfigurieren einer Druckguelle                           | 12 |  |  |  |  |
|           | 2.6        | Konfigurieren der Temperaturkompensation.                       |    |  |  |  |  |
|           |            | 2.6.1 Aktivieren der externen Temperaturkompensation            |    |  |  |  |  |
|           |            | 2.6.2 Konfigurieren einer Temperaturguelle                      |    |  |  |  |  |
|           | 2.7        | Nullpunktkalibrierung des Durchflussmessers                     |    |  |  |  |  |
|           |            | 2.7.1 Vorbereitung auf die Nullpunktkalibrierung                |    |  |  |  |  |
|           |            | 2.7.2 Nullpunktkalibrierung                                     |    |  |  |  |  |
|           |            | 2.7.3 Wiederherstellen der Nullpunkte                           | 20 |  |  |  |  |
| Kanital 2 | Kali       | hriorung                                                        | 22 |  |  |  |  |
| καμιτεί σ | naii       |                                                                 | 23 |  |  |  |  |
|           | 3.1        | Ubersicht                                                       | 23 |  |  |  |  |
|           | 3.2        | Charakterisierung, intelligente Systemverifizierung,            |    |  |  |  |  |
|           |            | Systemvalidierung und Kalibrierung                              | 23 |  |  |  |  |
|           |            | 3.2.1 Charakterisierung                                         | 24 |  |  |  |  |
|           |            | 3.2.2 Intelligente Systemverifizierung                          | 24 |  |  |  |  |
|           |            | 3.2.3 Systemvalidierung und Gerätefaktoren                      | 24 |  |  |  |  |
|           |            | 3.2.4 Kalibrierung                                              | 24 |  |  |  |  |
|           |            | 3.2.5 Vergleich und Empfehlungen                                | 25 |  |  |  |  |
|           | 3.3        | Durchführen der Charakterisierung.                              | 26 |  |  |  |  |
|           |            | 3.3.1 Parameter der Charakterisierung                           | 26 |  |  |  |  |
|           |            | 3.3.2 Charakterisierung                                         | 29 |  |  |  |  |
|           | 3.4        | Durchführen der intelligenten Systemverifizierung               | 30 |  |  |  |  |
|           |            | 3.4.1 Vorbereiten auf die intelligente Systemverifizierung      | 30 |  |  |  |  |
|           |            | 3.4.2 Durchführen des intelligenten Systemverifizierungstests   | 31 |  |  |  |  |
|           |            | 3.4.3 Lesen und Interpretieren der Ergebnisse der intelligenten |    |  |  |  |  |
|           |            | Systemverifizierung                                             | 36 |  |  |  |  |
|           |            | 3.4.4 Einrichten der automatischen oder fernausgelösten         |    |  |  |  |  |
|           |            | Ausführung der intelligenten Systemverifizierung                | 41 |  |  |  |  |

|           | 3.5    | Durchführen der Sensorvalidierung 43                              |
|-----------|--------|-------------------------------------------------------------------|
|           | 3.6    | Durchführen der Dichtekalibrierung 45                             |
|           |        | 3.6.1 Vorbereiten auf die Dichtekalibrierung                      |
|           |        | 3.6.2 Vorgehensweise zur Dichtekalibrierung                       |
|           | 3.7    | Durchführen der Temperaturkalibrierung 51                         |
|           |        |                                                                   |
| Kapitel 4 | Konf   | iguration                                                         |
|           | 4.1    | Ubersicht                                                         |
|           | 4.2    | Konfigurationsübersicht 53                                        |
|           | 4.3    | Konfigurieren der Standard-Volumendurchflussmessung für Gas 54    |
|           |        | 4.3.1 Konfigurieren der Gasdichte 55                              |
|           | 4.4    | Ändern der Messeinheiten 57                                       |
|           | 4.5    | Erstellen von Spezial-Messeinheiten 63                            |
|           | 4.6    | Konfigurieren der Mineralölmessungs-Anwendung (API)               |
|           |        | 4.6.1 Über die Anwendung der Mineralölmessung 66                  |
|           |        | 4.6.2 Konfigurationsverfahren 68                                  |
|           | 4.7    | Konfigurieren der Anwendung Konzentrationsmessung                 |
|           |        | 4.7.1 Über die Anwendung der Konzentrationsmessung 71             |
|           |        | 4.7.2 Konfigurationsverfahren                                     |
|           | 4.8    | Ändern der Linearisierung                                         |
|           | 4.9    | Ändern der Ausgangsskalierung                                     |
|           | 4.10   | Ändern der Prozessalarme                                          |
|           |        | 4.10.1 Alarmwerte                                                 |
|           |        | 4.10.2 Alarmprioritäten                                           |
|           |        | 4.10.3 Alarmhysterese                                             |
|           | 4.11   | Konfigurieren der Status-Alarmstufe 79                            |
|           | 4.12   | Ändern der Dämpfungswerte 81                                      |
|           |        | 4.12.1 Dämpfung und Volumenmessung                                |
|           | 4.13   | Ändern der Schwallstromgrenzen und -dauer                         |
|           | 4.14   | Konfigurieren von Abschaltungen 85                                |
|           |        | 4.14.1 Abschaltungen und Volumendurchfluss                        |
|           | 4.15   | Ändern des Parameters Flow Direction                              |
|           | 4.16   | Ändern der Geräteeinstellungen                                    |
|           | 4.17   | Konfigurieren der Sensorparameter                                 |
|           | 4.18   | Ändern der Bedieninterface-Funktionen                             |
|           |        | 4.18.1 Aktivieren und Deaktivieren der Bedieninterface-Funktionen |
|           |        | 4.18.2 Ändern der Bildlaufrate                                    |
|           |        | 4.18.3 Ändern der Aktualisierungsperiode                          |
|           |        | 4.18.4 Ändern des Display-Passworts                               |
|           |        | 4.18.5 Ändern der Displayvariablen und Anzeigegenauigkeit         |
|           |        | 4.18.6 Ändern der Bedieninterface-Sprache                         |
|           | 4.19   | Konfigurieren des Schreibschutz-Modus 102                         |
|           | 4.20   | Aktivieren der LD-Optimierung 105                                 |
| Kanilal F | D - 1! | ah 407                                                            |
| Kapitel 5 | Betli  | ep                                                                |
|           | 5.1    | Übersicht                                                         |
|           | 5.2    | Anzeigen von Prozessvariablen 107                                 |
|           |        | 5.2.1 Anzeigen der API-Prozessvariablen 108                       |
|           |        | 5.2.2 Anzeigen der Konzentrationsmessungs-Prozessvariablen 109    |
|           | 5.3    | Simulationsmodus                                                  |
|           |        | 5.3.1 Feldbus-Simulationsmodus 110                                |
|           |        | 5.3.2 Sensor-Simulationsmodus 110                                 |
|           |        |                                                                   |

|           | 5.4        | Reagier                                         | en auf Alarme                                                    | 111   |
|-----------|------------|-------------------------------------------------|------------------------------------------------------------------|-------|
|           |            | 5.4.1                                           | Ansehen von Alarmen                                              | 111   |
|           |            | 5.4.2                                           | Bestätigen von Alarmen.                                          | 114   |
|           | 5.5        | Verwend                                         | den der Summenzähler und Gesamtzähler                            | 115   |
|           |            | 5.5.1                                           | Anzeigen der Summenzähler und Gesamtzähler                       | 115   |
|           |            | 5.5.2                                           | Steuern der Summenzähler und Gesamtzähler                        | 117   |
| Kapitel 6 | Stör       | unasana                                         | lvse und -beseitiauna                                            | 121   |
|           | 61         | Ühersici                                        | ht                                                               | 121   |
|           | 6.2        | L pitfado                                       | n zur Störungsanalvse und "beseitigung                           | 121   |
|           | 63         | Auswort                                         | n zur Störungsanaryse und -beseingung                            | 120   |
|           | 0.3<br>6.4 | Auswert                                         |                                                                  | 100   |
|           | 0.4        |                                                 |                                                                  | 100   |
|           | C F        | 0.4.1<br>Nullound                               |                                                                  | 100   |
|           | 0.0        |                                                 |                                                                  | 100   |
|           | 0.0        |                                                 |                                                                  | 123   |
|           | 6.7        | Ausgan                                          |                                                                  | 123   |
|           |            | 6.7.1                                           |                                                                  | 127   |
|           |            | 6.7.2                                           |                                                                  | 127   |
|           |            | 6.7.3                                           |                                                                  | 12/   |
|           |            | 6.7.4                                           | Charakterisierung.                                               | 127   |
|           |            | 6.7.5                                           | Kalibrierfehler                                                  | 127   |
|           |            | 6.7.6                                           | Feldbus-Netzwerk Power Conditioner                               | 128   |
|           |            | 6.7.7                                           | Linearisierung                                                   | 128   |
|           | 6.8        | EEPRO                                           | M-Prüfsummenfehler                                               | 128   |
|           | 6.9        | Statusal                                        | larme                                                            | 128   |
|           | 6.10       | Diagnos                                         | stizieren von Verdrahtungsproblemen                              | 132   |
|           |            | 6.10.1                                          | Prüfen der Verdrahtung der Spannungsversorgung                   | 132   |
|           |            | 6.10.2                                          | Prüfen der Verdrahtung zwischen Sensor und Auswerteelektronik    | 133   |
|           |            | 6.10.3                                          | Überprüfen der Erdung                                            | 133   |
|           |            | 6.10.4                                          | Prüfen der Kommunikationsverdrahtung                             | 133   |
|           | 6.11       | Prüfen a                                        | auf Schwallströmung                                              | 134   |
|           | 6.12       | nerstellen einer funktionierenden Konfiguration | 134                                                              |       |
|           | 6.13       | Prüfen o                                        | der Testpunkte                                                   | 135   |
|           |            | 6.13.1                                          | Abfragen der Testpunkte                                          | 135   |
|           |            | 6.13.2                                          | Auswerten der Testpunkte                                         | 135   |
|           |            | 6.13.3                                          | Übermäßige Antriebsverstärkung                                   | 136   |
|           |            | 6.13.4                                          | Sprunghafte Antriebsverstärkung                                  | . 137 |
|           |            | 6.13.5                                          | Niedrige Aufnehmerspannung                                       | . 137 |
|           | 6.14       | Prüfen o                                        | des Core-Prozessors                                              | 138   |
|           | 0          | 6 14 1                                          | Zugriff auf den Core-Prozessor                                   | 138   |
|           |            | 6 14 2                                          | Prüfen der Core-Prozessor-I FD                                   | 139   |
|           |            | 6 14 3                                          | Core-Prozessor-Widerstandstest                                   | 141   |
|           | 6 15       | Drüfen o                                        | ter Sensorspulen und Widerstandstbermometer                      | 1/12  |
|           | 0.15       | 6 15 1                                          | Externe Installation mit 0 Leitern oder externer                 |       |
|           |            | 0.10.1                                          | Coro-Prozossor mit oxtornor Auswortooloktronik                   | 1/2   |
|           |            | 6.15.2                                          | Externe Installation mit 4 Leitern oder integrierte Installation | 143   |
| Anhora A  | Diam       | ****                                            |                                                                  | 140   |
| Annany A  | rian       | INNED-AI                                        | ariiie                                                           | 149   |
|           | A.1        | Einführu                                        | Ing in PlantWeb-Alarme                                           | 149   |
|           | A.2        | Setzen                                          | von PlantWeb-Alarmen                                             | 149   |
|           | A.3        | Verwend                                         | den von PlantWeb-Alarmen                                         | 152   |

#### Inhalt

| Anhang B | Modell 2700 Transducer Blocks – Referenz 1 |                                                             |                |  |  |  |  |
|----------|--------------------------------------------|-------------------------------------------------------------|----------------|--|--|--|--|
|          | B.1                                        | Übersicht                                                   | . 159<br>. 159 |  |  |  |  |
|          | B.2                                        | MEASUREMENT Transducer Block Parameter                      | . 159          |  |  |  |  |
|          | B.3                                        | CALIBRATION Transducer Block Parameter                      | . 168          |  |  |  |  |
|          | B.4                                        | DIAGNOSTICS Transducer Block Parameter                      | . 173          |  |  |  |  |
|          | B.5                                        | DEVICE INFORMATION Transducer Block Parameter               | . 188          |  |  |  |  |
|          | B.6                                        | LOCAL DISPLAY Transducer Block Parameter                    | . 191          |  |  |  |  |
|          | В.7<br>В.8                                 | CONCENTRATION MEASUREMENT Transducer Block Parameter        | . 196<br>. 200 |  |  |  |  |
| Anhang C | Mod                                        | ell 2700 Resource Block – Referenz                          | 207            |  |  |  |  |
| Ū        | C.1                                        | Resource Block Parameter                                    | . 207          |  |  |  |  |
|          | C.2                                        | Resource Block Anzeigen                                     | . 219          |  |  |  |  |
| Anhang D | Durc                                       | hflussmesser, Installationsarten und Komponenten            | 223            |  |  |  |  |
|          | D.1                                        | Übersicht                                                   | . 223          |  |  |  |  |
|          | D.2                                        | Installationsschemata                                       | . 223          |  |  |  |  |
|          | D.3                                        | Komponentenschemata                                         | . 223          |  |  |  |  |
|          | D.4                                        | Verdrahtungs- und Anschlussschemata                         | . 223          |  |  |  |  |
| Anhang E | Verb                                       | indung mit einem Handterminal                               | 229            |  |  |  |  |
|          | E.1                                        | Übersicht                                                   | . 229          |  |  |  |  |
|          | E.2                                        | Anzeige der Gerätebeschreibungen                            | . 229          |  |  |  |  |
|          | E.3                                        | Anschluss an eine Auswerteelektronik                        | . 229          |  |  |  |  |
| Anhang F | Verb                                       | indung mit ProLink II oder Pocket ProLink Software          | 231            |  |  |  |  |
|          | F.1                                        | Übersicht                                                   | . 231          |  |  |  |  |
|          | F.2                                        | Anforderungen                                               | . 231          |  |  |  |  |
|          | F.3                                        | ProLink II, Upload/Download von Konfigurationen             | . 232          |  |  |  |  |
|          | ⊢.4                                        | Anschluss zwischen PC und Auswerteelektronik Modell 2700    | . 232          |  |  |  |  |
|          | F.5                                        | ProLink II Sprache                                          | . 232          |  |  |  |  |
| Anhang G | Verv                                       | venden des Bedieninterface                                  | 235            |  |  |  |  |
|          | G 1                                        |                                                             | 235            |  |  |  |  |
|          | G 2                                        | Komponenten                                                 | 235            |  |  |  |  |
|          | G.3                                        | Gebrauch der optischen Tasten                               | . 235          |  |  |  |  |
|          | G.4                                        | Verwenden des Bedieninterface                               | . 236          |  |  |  |  |
|          |                                            | G.4.1 Displaysprache                                        | . 236          |  |  |  |  |
|          |                                            | G.4.2 Anzeigen von Prozessvariablen                         | . 236          |  |  |  |  |
|          |                                            | G.4.3 Verwenden der Displaymenüs.                           | . 237          |  |  |  |  |
|          |                                            | G.4.4 Bedieninterface-Passwort                              | . 237          |  |  |  |  |
|          |                                            | G.4.5 Eingeben von Fließkommawerten mit dem Bedieninterface | . 238          |  |  |  |  |
|          | G.5                                        | Ankuizuiiyeii                                               | . 240          |  |  |  |  |

#### Inhalt

| Anhang H    | NE53       | 3 Historie | ļ |
|-------------|------------|------------|---|
|             | H.1<br>H.2 | Übersicht  |   |
| Stichwortve | erzeicl    | nnis       | 1 |

# Konfiguration

# Kapitel 1 Einführung

#### 1.1 Übersicht

Dieses Kapitel ist eine Orientierungshilfe für den Gebrauch dieser Betriebsanleitung und umfasst ein Konfigurationsdatenblatt. Diese Betriebsanleitung beschreibt die erforderlichen Vorgehensweisen für Inbetriebnahme, Konfiguration, Betrieb, Wartung sowie Störungsanalyse/-beseitigung der Micro Motion<sup>®</sup> Auswerteelektronik Modell 2700 mit FOUNDATION<sup>™</sup> Fieldbus.

#### 1.2 Sicherheit

Zum Schutz von Personal und Geräten finden Sie in der gesamten Betriebsanleitung entsprechende Sicherheitshinweise. Lesen Sie diese Sicherheitshinweise sorgfältig durch, bevor Sie mit dem nächsten Schritt fortfahren.

#### 1.3 Bestimmung der Geräteversionen

Tabelle 1-1 stellt dar, wie Sie die Informationen zur Version von Auswerteelektronik, Core-Prozessor, Micro Motion ProLink<sup>®</sup> III Version 1.1, ProLink<sup>®</sup> II Patch 9854 und Handterminal abrufen können. Wenn nichts Anderes angegeben ist, beziehen sich die Anweisungen in dieser Betriebsanleitung auf die Auswerteelektronik Firmware Version 7.0 oder höher. Zusätzlich setzen viele Vorgehensweisen voraus, dass Ihre Auswerteelektronik an einem Core-Prozessor mit erweiterter Funktionalität angeschlossen ist. Wenn Ihre Auswerteelektronik nicht an einem Core-Prozessor mit erweiterter Funktionalität angeschlossen ist, kann es sein, dass einige Vorgehensweisen abweichen oder nicht verfügbar sind.

| Komponente                       | Mit ProLink II                                  | Mit Feldbus-Host                                                   | Mit Bedieninterface  |
|----------------------------------|-------------------------------------------------|--------------------------------------------------------------------|----------------------|
| Auswerteelektronik-Fir<br>mware  | View > Installed Options ><br>Software Revision | DEVICE INFO block ><br>Revision Numbers ><br>2000 Series SW Rev    | OFF-LINE MAINT > VER |
| Core-Prozessor-Firm ware         | Nicht verfügbar                                 | DEVICE INFO block ><br>Revision Numbers > Core<br>Prozessor SW Rev | OFF-LINE MAINT > VER |
| ProLink II                       | Help > About ProLink II                         | Entfällt                                                           | Entfällt             |
| ProLink III                      | Help > About ProLink III                        | Entfällt                                                           | Entfällt             |
| Handterminal-Geräteb eschreibung | Entfällt                                        | Siehe Abschnitt E.2                                                | Entfällt             |

#### Tabelle 1-1. Informationen zur Version

#### Einführung

#### 1.4 Dokumentation des Durchflussmessers

Tabelle 1-2 enthält Angaben zu Dokumenten, in denen Sie weitere Informationen finden.

| Tabelle 1-2. | Dokumentation des Du | ırchflussmessers |
|--------------|----------------------|------------------|
|--------------|----------------------|------------------|

| Thema                                                       | Dokument                                                                                  |
|-------------------------------------------------------------|-------------------------------------------------------------------------------------------|
| Installation des Sensors                                    | Sensor-Installationsanleitung                                                             |
| Installation der Auswerteelektronik                         | Micro Motion Auswerteelektronik Modell 1700 und<br>Modell 2700: Installationsanleitung    |
| FOUNDATION Fieldbus Function Block<br>Referenzdokumentation | FOUNDATION Fieldbus Blocks (verfügbar auf der Rosemount Website http://www.rosemount.com) |

#### 1.5 Kommunikationsmittels

Die meisten in dieser Betriebsanleitung beschriebenen Vorgehensweisen erfordern die Verwendung eines Kommunikationsmittels. Auf drei Kommunikationsmittel wird in dieser Betriebsanleitung verwiesen:

 Feldbus-Host – Es gibt eine Reihe verfügbarer Feldbus-Hostsysteme. In dieser Betriebsanleitung wird vorausgesetzt, dass das Handterminal der Host ist. Andere Hostsysteme wie DeltaV, bieten eine ähnliche Funktionalität wie das Handterminal. Grundlegende Informationen über das Handterminal finden Sie im Anhang E. Weitere Informationen finden Sie in der Dokumentation des Handterminals, verfügbar online unter www.fieldcommunicator.com.

Alle Feldbus-Hostsysteme erfordern entsprechende Device-Deskriptor-Dateien (DD, Gerätebeschreibung), um mit der Auswerteelektronik zu kommunizieren sowie diese zu konfigurieren. Diese Betriebsanleitung setzt voraus, dass die Feldbus-Hostsysteme DDs für die Geräteversion 7.0 verwenden. DD-Dateien finden Sie im Produktbereich auf der Micro Motion Website (www.micromotion.com).

• *ProLink II* – Grundlegende Informationen über ProLink II finden Sie im Anhang F. Weitere Informationen finden Sie in der ProLink II Betriebsanleitung, verfügbar auf der Micro Motion Website (www.micromotion.com).

Die Anweisungen in dieser Betriebsanleitung beziehen sich auf ProLink III Version 1.1, ProLink II v2.91 oder höher.

• *Bedieninterface* – Grundlegende Informationen über die Verwendung des Bedieninterface finden Sie im Anhang G.

#### 1.6 Out-of-Service-Modus

Feldbus Function Blocks müssen in den *Out-of-Service* (O/S) Modus gesetzt werden, bevor Sie deren Parameter modifizieren können. Die Vorgehensweisen in dieser Betriebsanleitung setzen voraus, dass die Function Blocks, falls erforderlich, vor Beginn der Vorgehensweise in den O/S-Modus gesetzt wurden und dass diese nach Beendigung der Vorgehensweise wieder zurück auf Service (d. h. *Auto*-Modus) gesetzt werden.

ProLink II handhabt die Function Block Modi automatisch.

#### Einführung

#### **1.7** Planen der Konfiguration

Das ISA-Konfigurationsdatenblatt am Ende dieses Kapitels bietet Platz für die Aufzeichnung von Informationen über Ihren Durchflussmesser (Auswerteelektronik mit Sensor) und Ihre Anwendung. Diese Informationen benötigen Sie bei den Konfigurationsarbeiten aus dieser Betriebsanleitung. Füllen Sie das Konfigurationsdatenblatt aus und verwenden es während der Konfiguration. Möglicherweise müssen Sie andere Abteilungen (Personal, das an der Installation der Auswerteelektronik oder im Anwendungsprozess arbeitet) konsultieren, um die benötigten Informationen zu erhalten.

#### 1.8 Micro Motion Kundenservice

Der Kundenservice ist unter folgenden Telefonnummern erreichbar:

- U.S.A.: **800-522-MASS** (800-522-6277) (gebührenfrei)
- Kanada und Lateinamerika: +1 303 527 5200
- Asien:
  - Japan: +3 5769-6803
  - An anderen Standorten: +65 6777-8211 (Singapur)
- Europa:
  - Großbritannien: 0870 240 1978 (gebührenfrei)
  - An anderen Standorten +31 (0) 318 495 555 (Niederlande)

Kunden außerhalb U.S.A. können den Micro Motion Kundenservice per E-Mail unter *flow.support@emerson.com* erreichen.

|                    |                              |                          | FIELDBUS INSTRUMENT DATA SHEET    |                              |                           |                      | SHEET        |             | OF<br>REV   |            |                 |  |
|--------------------|------------------------------|--------------------------|-----------------------------------|------------------------------|---------------------------|----------------------|--------------|-------------|-------------|------------|-----------------|--|
| N/II               | antina anti                  |                          |                                   |                              | NO                        | BY                   | DATE         | REVISION    | CONTRA      | ).<br>CT   | DATE            |  |
| INHER              | ЭЛ                           | AOLIOI                   |                                   | $\checkmark$                 |                           |                      |              |             |             | _          |                 |  |
|                    | annov                        | Trongs .                 | FOUND                             | ATION                        |                           |                      |              |             | REQ P.0     | 0.         |                 |  |
|                    |                              |                          |                                   |                              |                           |                      |              |             | BY          | CHK'D      | APPR.           |  |
|                    | 1                            | Meter Tag                | No.                               |                              |                           |                      |              |             |             |            |                 |  |
|                    | 2                            | Service                  |                                   |                              |                           |                      |              |             |             |            |                 |  |
|                    | 3                            | Location                 |                                   |                              |                           |                      |              |             |             |            |                 |  |
|                    | 4                            | Loodalon                 | Calibrated Flow                   | Range, Units                 |                           |                      |              |             |             |            |                 |  |
|                    | 5<br>6                       |                          | Max Velocity, Ur                  | nits<br>Max Flow             |                           |                      |              |             | Operating   | Flow       |                 |  |
|                    | 7                            |                          | Min. Pressure                     | Max. Pressure                |                           |                      |              |             | Operating   | Press.     |                 |  |
|                    | 8                            |                          | Min. Temp.                        | Max. Temp.                   |                           |                      |              |             | Operating   | Temp.      |                 |  |
|                    | 9<br>10                      |                          | Velocity (max)                    | Density (max)                |                           |                      |              |             |             |            |                 |  |
|                    | 11                           |                          | Dia a Matavial                    |                              |                           |                      |              |             |             |            |                 |  |
|                    | 12<br>13                     | PIPE                     | Pipe Material<br>Pipe Size Upstre | eam/Dnstream                 |                           |                      |              |             |             |            |                 |  |
|                    | 14                           | DATA                     | Schedule                          |                              |                           |                      |              |             |             |            |                 |  |
|                    | 15<br>16                     |                          | Special Insulator                 | r<br>rtions                  |                           |                      |              |             |             |            |                 |  |
|                    | 17                           |                          | Approval                          |                              |                           |                      |              |             |             |            |                 |  |
|                    | 18<br>10                     |                          | Wetted Parts                      | Iroov @ Mox                  |                           |                      |              |             |             |            |                 |  |
|                    | 20                           |                          | Density Accurac                   | y @ All Rates                |                           |                      |              |             |             |            |                 |  |
|                    | 21                           |                          | Pressure Drop (                   | @ Max Flow                   |                           |                      |              |             |             |            |                 |  |
|                    | 22<br>23                     | SENSOR                   | Call Rate                         | Cal. Units                   |                           |                      |              |             |             |            |                 |  |
| OPERATING          | 24                           |                          | Custom Calibrat                   | ion Points                   |                           |                      | 1            |             |             |            |                 |  |
| CONDITIONS         | 25<br>26                     |                          | Dens. for Vol.to                  | Mass Conv.<br>Totalizer Text |                           |                      |              |             |             |            |                 |  |
|                    | 27                           |                          | Base Flow Unit                    | Base Time Unit               |                           |                      |              |             |             |            |                 |  |
|                    | 28<br>20                     |                          | Conversion Fact                   | tor                          |                           |                      |              |             |             |            |                 |  |
|                    | 30                           |                          | Instrument Tag                    | Number                       |                           |                      |              |             |             |            |                 |  |
|                    | 31                           |                          | Transmitter Style                 |                              |                           |                      |              |             |             |            |                 |  |
|                    | 32<br>33                     |                          | Dens. Unit                        | Temp. Unit                   |                           |                      |              |             |             |            |                 |  |
|                    | 34                           |                          | Display                           | · · · ·                      |                           |                      |              |             |             |            |                 |  |
|                    | 35<br>36                     |                          | Conduit Adapter                   | S                            |                           |                      |              |             |             |            |                 |  |
|                    | 37                           |                          | Туре                              |                              | Electronic r              | microproce           | ssor based   | ł           |             |            |                 |  |
|                    | 38<br>39                     | TRANS.                   | Input Signal<br>Baud Rate         |                              | FOUNDATIO                 | N fieldbus™<br>S     | MH1 ISA.5    | 0.02 IEC-61 | 158         |            |                 |  |
|                    | 40                           |                          | Physical Media                    |                              | Twisted pai               | ir wires, (H         | 1) complia   | nt          |             |            |                 |  |
|                    | 41<br>42                     |                          | Power Supply                      | FF Bus                       | 9–32 VDC,<br>11 5 million | bus power            | ed, 4 wires  | 6           |             |            |                 |  |
|                    | 42                           |                          | Input Voltage                     | TT Dus                       | Model 2700                | D: 18–100 \          | /DC or 85-   | -265 VAC    |             |            |                 |  |
|                    | 44                           |                          | Device Class                      |                              | Link maste                | r                    | ITK 4.60 ı   | ninimum     |             |            |                 |  |
|                    | 45<br>46                     |                          | Electrical Class                  |                              | FISCO                     |                      | Other        |             |             |            |                 |  |
|                    | 47                           | Device Fur               | nction Block Fixed                | d Type                       | FOUNDATIO                 | N fieldbus™          | FF-891/F     | F-892 com   | oliant      |            | ·               |  |
|                    | 48<br>49                     | Resource I<br>Transduce  | ыоск (КВ)<br>r Block (TB)         |                              |                           |                      |              |             |             |            |                 |  |
|                    | 50                           | Analog Inp               | ut Block (AI)                     |                              | Exec. time                |                      | 18 ms        |             |             |            |                 |  |
|                    | 51<br>52                     | Analog Ou<br>Discrete In | tput Block (AO)                   |                              | Exec. time                |                      | 18 ms        |             |             |            |                 |  |
| FUNCTION<br>BLOCKS | 53                           | Discrete ou              | utput Block                       |                              | Exec. time                |                      | 16 ms        |             |             |            |                 |  |
| DECONO             | 54<br>55                     | PID Block                | (PID)<br>Block (INT)              |                              | Exec. time                |                      | 20 ms        |             |             |            |                 |  |
|                    | 56                           | Instantiable             | e Function Blocks                 | 3                            | Model 2700                | D: DO/DI             | 10 1115      |             |             |            | 1               |  |
|                    | F7                           | Tropoduce                | r Plook Turs                      |                              | Measureme                 | ent TB               |              |             | Calibration | n TB       | D               |  |
|                    | 57                           | Transduce                | гысск туре                        |                              | Enhanced I                | ay i B<br>Density TB |              |             | API TB      | ormation I | D               |  |
| DIAGNOSTICS        | DIAGNOSTICS 58 Diagnostic TB |                          |                                   |                              |                           |                      |              |             |             |            |                 |  |
| 1 – The vendor     | must                         | t provide the            | e Device Descript                 | ion accordina wit            | h the firmwa              | re revision          | of the field | device.     | FOR R       | EFERENC    | E ONLY. NOT FOR |  |
| 2 – It is mandat   | ory to                       | provide the              | e Capability Form                 | at File for each ty          | pe of device              | e.                   |              |             |             | ISS        | SUE.            |  |
| 3 – All devices    | must                         | show FOUN                | DATION <sup>™</sup> logo.         |                              |                           |                      |              |             |             |            |                 |  |

# Configuration

## Kapitel 2 Inbetriebnahme

#### 2.1 Übersicht

Dieses Kapitel beschreibt die Vorgehensweise zur ersten Inbetriebnahme des Durchflussmessers. Sie müssen diese Schritte nicht bei jedem neuen Start des Durchflussmessers ausführen.

Die Vorgehensweisen in diesem Kapitel ermöglichen Ihnen:

- Einschalten der Spannungsversorgung des Durchflussmessers (Abschnitt 2.2).
- Prüfen und im Bedarfsfall Ändern der Kanäle des Analog Input (AI) Function Blocks (Abschnitt 2.3)
- Zuordnen und im Bedarfsfall Konfigurieren des Modus des Integrator (INT) Function Blocks (Abschnitt 2.4)
- Konfigurieren der Druckkompensation (optional) (Abschnitt 2.5)
- Konfigurieren der Temperaturkompensation (optional) (Abschnitt 2.6)
- Nullpunktkalibrierung des Durchflussmessers (optional) (Abschnitt 2.7)
- 1. Prüfen und im Bedarfsfall Ändern der Kanäle des Analog Output (AO) Function Blocks (Abschnitt 2.3)
- 2. Prüfen und im Bedarfsfall Ändern der Kanäle des Discrete Input (DI) Function Blocks (Abschnitt 2.3)
- 3. Prüfen und im Bedarfsfall Ändern der Kanäle des Discrete Output (DO) Function Blocks (Abschnitt 2.3)

Anmerkung: Alle Vorgehensweisen in diesem Kapitel gehen davon aus, dass Sie eine Kommunikation mit der Auswerteelektronik hergestellt haben und dass Sie alle Sicherheitsanforderungen einhalten. Siehe Anhang E und F.

#### 2.2 Spannungsversorgung einschalten

Vor dem Einschalten der Spannungsversorgung des Durchflussmessers schließen Sie alle Gehäusedeckel fest.

#### A WARNUNG

Der Betrieb des Durchflussmessers ohne geschlossene Gehäusedeckel stellt eine elektrische Gefahrenquelle dar, die zu schweren oder tödlichen Verletzungen oder zu Sachschäden führen kann.

Stellen Sie sicher, dass die Sicherheitsabtrennung vorhanden ist und die Gehäusedeckel für Feldverdrahtung, Elektronikraum, Elektronikmodule und das Gehäuse richtig geschlossen sind, bevor Sie die Spannungsversorgung der Auswerteelektronik einschalten.

Schalten Sie die Spannungsversorgung ein. Der Durchflussmesser führt automatisch Diagnoseprogramme aus. Wenn die Auswerteelektronik über ein Bedieninterface verfügt, leuchtet die Status-LED grün und beginnt zu blinken, nachdem die Diagnose beim Hochfahren beendet ist.

Anmerkung: Wenn dies die erste Inbetriebnahme ist oder die Spannungsversorgung so lange ausgeschaltet war, dass die Komponenten die Umgebungstemperatur angenommen haben, kann der Durchflussmesser ca. eine Minute nach Einschalten mit der Prozessmessung beginnen. Jedoch kann es bis zu zehn Minuten dauern, bis die Elektronik thermisch im Gleichgewicht ist. Während dieser Warmlaufphase kann es sein, dass Sie geringfügige Instabilitäten oder Ungenauigkeiten der Messung feststellen.

#### 2.3 Kanäle des Function Blocks zuordnen

Die vier AI Function Blocks und der AO Function Block sollten jeweils einem Kanal des Transducer Blocks zugeordnet werden. Die voreingestellte Kanalkonfiguration für jeden Block ist in Tabelle 2-1 dargestellt.

| Block | Voreingestellter Kanal                 | Einheit           |  |
|-------|----------------------------------------|-------------------|--|
| AI 1  | 1 (Massendurchfluss)                   | g/s               |  |
| AI 2  | 2 (Temperatur)                         | ٦°                |  |
| AI 3  | 3 (Dichte)                             | g/cm <sup>3</sup> |  |
| AI 4  | 4 (Volumendurchfluss)                  | l/s               |  |
| AO    | 6 (Druck)                              | psi               |  |
| AO    | 7 (Temperatur)                         | °C                |  |
| DO    | 8 (Start Sensor-Nullpunktkalibrierung) |                   |  |
| DI    | 9 (Anzeige Vorwärts/Rückwärts)         |                   |  |

#### Tabelle 2-1. Voreingestellte Kanalkonfiguration

Wenn Sie die Kanalkonfiguration ändern wollen, müssen Sie einen Feldbus-Host verwenden. Siehe Abbildung 2-1 und Tabelle 2-2.

#### Abbildung 2-1 Zuordnen von Function Block Kanälen – Feldbus-Host

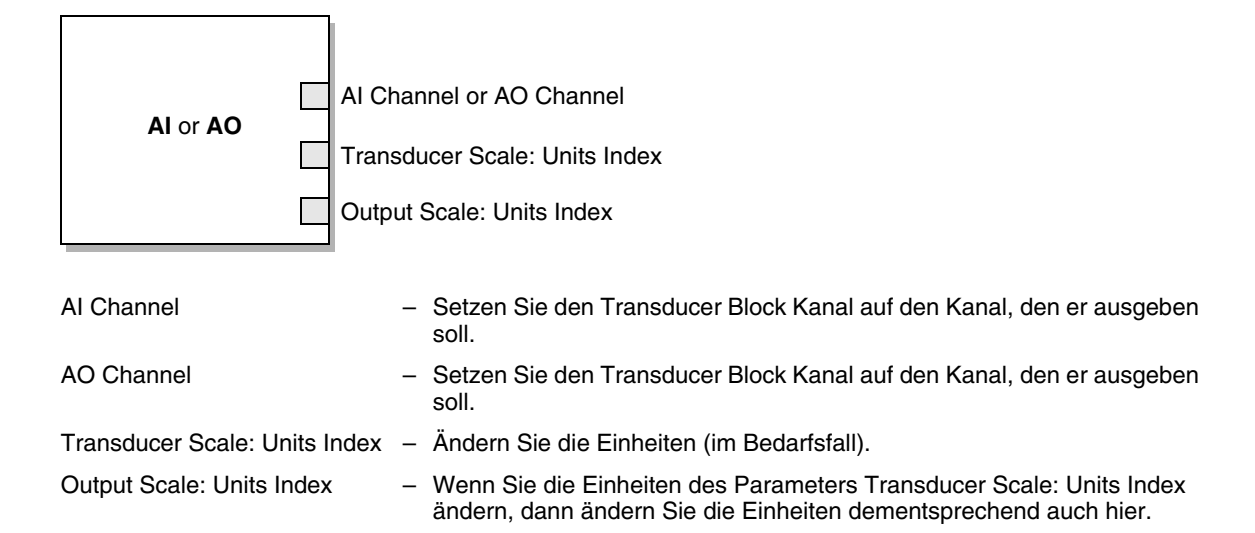

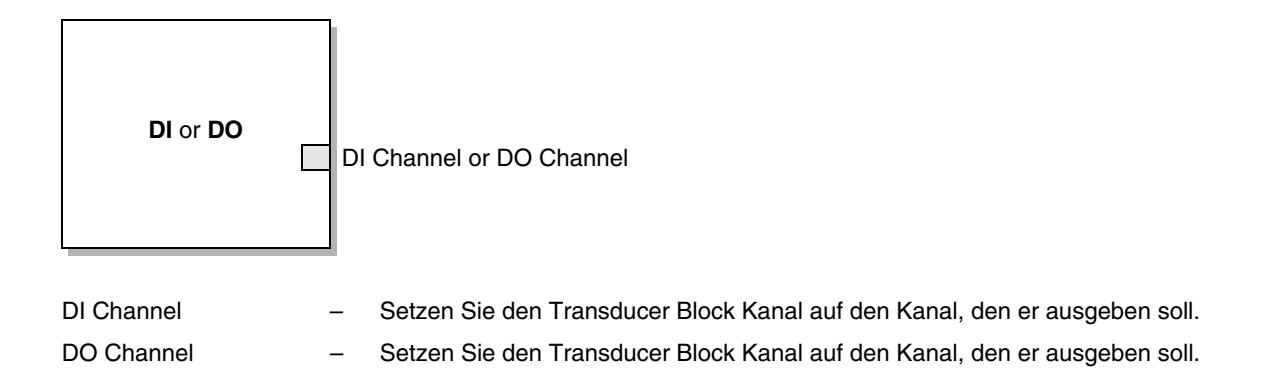

Einführung

| Kanalnummer       | Prozessvariable                                            | Function Block  |
|-------------------|------------------------------------------------------------|-----------------|
| 1                 | Mass Flow                                                  | Analog Input    |
| 2                 | Temperature                                                | Analog Input    |
| 3                 | Density                                                    | Analog Input    |
| 4                 | Volume Flow                                                | Analog Input    |
| 5                 | Drive Gain                                                 | Analog Input    |
| 6                 | Pressure                                                   | Analog Output   |
| 7 <sup>(1)</sup>  | API Corr Density                                           | Analog Input    |
| 8 <sup>(1)</sup>  | API Corr Volume Flow                                       | Analog Input    |
| 9 <sup>(1)</sup>  | API Avg Corr Density                                       | Analog Input    |
| 10 <sup>(1)</sup> | API Avg Corr Temp                                          | Analog Input    |
| 11 <sup>(1)</sup> | API CTL                                                    | Analog Input    |
| 12 <sup>(2)</sup> | ED Ref Density                                             | Analog Input    |
| 13 <sup>(2)</sup> | ED Specific Gravity                                        | Analog Input    |
| 14 <sup>(2)</sup> | ED Std Vol Flow                                            | Analog Input    |
| 15 <sup>(2)</sup> | ED Net Mass Flow                                           | Analog Input    |
| 16 <sup>(2)</sup> | ED Net Vol Flow                                            | Analog Input    |
| 17 <sup>(2)</sup> | ED Conc                                                    | Analog Input    |
| 18 <sup>(2)</sup> | ED Baume                                                   | Analog Input    |
| 19 <sup>(3)</sup> | Std Gas Volume Flow                                        | Analog Input    |
| 20                | Temperature                                                | Analog Output   |
| 21                | SNS Actual Flow Direction                                  | Discrete Input  |
| 22                | SNS ZeroInProgress                                         | Discrete Input  |
| 23                | SYS AnalogOutputFault                                      | Discrete Input  |
| 24                | SNS MVFailed                                               | Discrete Input  |
| 25                | Start Sensor Zero                                          | Discrete Output |
| 26                | Reset Mass Total                                           | Discrete Output |
| 27                | Reset Volume Total                                         | Discrete Output |
| 28                | Reset API Reference (Standard) Volume Total                | Discrete Output |
| 29                | Reset All Process Totals (not Inv)                         | Discrete Output |
| 30                | Reset ED Reference Volume Total                            | Discrete Output |
| 31                | Reset ED Net Mass Total                                    | Discrete Output |
| 32                | Reset ED Net Volume Total                                  | Discrete Output |
| 33                | Start/Stop All Totals (includes Inv)                       | Discrete Output |
| 34                | Increment ED Curve                                         | Discrete Output |
| 35                | Reset Gas Standard Volume Total                            | Discrete Output |
| 36                | Start Meter Verification in Continuous<br>Measurement Mode | Discrete Output |

#### Tabelle 2-2. Verfügbare Kanäle des Transducer Blocks

(1) Kanäle 7 bis 11 können nur ausgewählt werden, wenn die Anwendung Mineralölmessung aktiviert ist.

(2) Kanäle 12 bis 18 können nur ausgewählt werden, wenn die Anwendung Konzentrationsmessung aktiviert ist.

(3) Kanal 19 ist nur wählbar wenn Gas-Standardvolumenmessung aktiviert ist (siehe Abschnitt 4.3).

#### 2.4 Konfigurieren des Integrator Function Blocks

Das Verhalten des INT Function Blocks kann auf zwei Arten konfiguriert werden:

- *Mode* Der INT Function Block Modus kann konfiguriert werden als:
  - Standard, bietet Standard-Feldbus-Verhalten für den INT Function Block
  - Einer der Werte in Tabelle 2-3, welcher den INT Function Block veranlasst, den spezifizierten Zählerwert vom MEASUREMENT Transducer Block durchzuführen.
- *Resetting* Der INT Function Block kann auf manuelles oder automatisches Zurücksetzen konfiguriert werden, wenn ein Sollwert erreicht ist.

Der INT Function Block kann nur mit einem Feldbus-Host konfiguriert werden (Abbildung 2-2 und 2-3).

#### Abbildung 2-2 Konfigurieren des INT Function Block Modus – Feldbus-Host

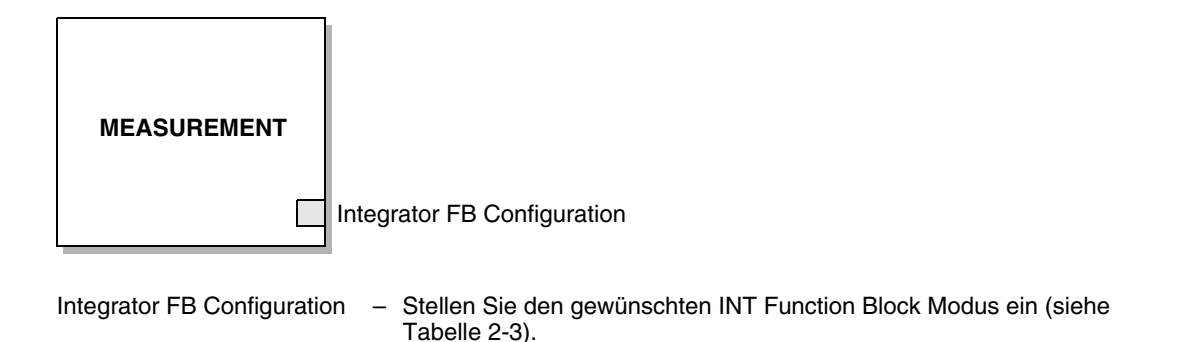

#### Tabelle 2-3. INT Function Block Modi

#### Gibt diesen Parameterwert aus:

| Modus:                                      | Transducer Block             | Parameter                                                                  |
|---------------------------------------------|------------------------------|----------------------------------------------------------------------------|
| Standard                                    | Kein Block                   | Keiner – Standardardmäßiges Verhalten<br>des FOUNDATION Feldbus INT Blocks |
| Interner Massenzähler                       | MEASUREMENT                  | Mass Total: Value                                                          |
| Interner Volumenzähler                      | MEASUREMENT                  | Volume Total: Value                                                        |
| Interner Massen-Gesamtzähler                | MEASUREMENT                  | Mass Inventory: Value                                                      |
| Interner Volumen-Gesamtzähler               | MEASUREMENT                  | Volume Inventory: Value                                                    |
| Interner Gas-Volumenzähler                  | MEASUREMENT                  | Gas Volume Total: Value                                                    |
| Interner Gasvolumen-Gesamtzähler            | MEASUREMENT                  | Gas Vol Inventory: Value                                                   |
| Interner API-Volumenzähler                  | PETROLEUM<br>MEASUREMENT     | API Corr Volume Total: Value                                               |
| Interner API-Volumen-Gesamtzähler           | PETROLEUM<br>MEASUREMENT     | API Corr Vol Inventory: Value                                              |
| Interner KM-Standardvolumenzähler           | CONCENTRATION<br>MEASUREMENT | CM Std Volume Total: Value                                                 |
| Interner<br>KM-Standardvolumen-Gesamtzähler | CONCENTRATION<br>MEASUREMENT | CM Std Vol Inventory: Value                                                |
| Interner KM-Netto-Massenzähler              | CONCENTRATION<br>MEASUREMENT | CM Net Mass Total: Value                                                   |

Abbildung 2-3

|                                          | Gibt diesen Parameterwert aus: |                              |  |
|------------------------------------------|--------------------------------|------------------------------|--|
| Modus:                                   | Transducer Block               | Parameter                    |  |
| Interner<br>KM-Nettomasse-Gesamtzähler   | CONCENTRATION<br>MEASUREMENT   | CM Net Mass Inventory: Value |  |
| Interner KM-Netto-Volumenzähler          | CONCENTRATION<br>MEASUREMENT   | CM Net Volume Total: Value   |  |
| Interner<br>KM-Nettovolumen-Gesamtzähler | CONCENTRATION<br>MEASUREMENT   | CM Net Vol Inventory: Value  |  |

#### Tabelle 2-3. INT Function Block Modi (Fortsetzung)

Konfigurieren des manuellen oder automatischen Zurücksetzens – Feldbus-Host

# INT Integration Type Total Setpoint Integration Type – Auf manuelles oder automatisches Zurücksetzen einstellen.

Total Setpoint – Zum automatischen Zurücksetzen; der Wert, bei dem der Zähler automatisch zurückgesetzt werden soll.

#### 2.5 Konfigurieren der Druckkompensation

Auf Grund der Abweichung des Betriebsdrucks vom Kalibrierdruck kann sich die Sensorempfindlichkeit in Bezug auf Durchfluss und Dichte ändern. Diese Änderung bezeichnet man als *Druckeffekt*. Die Druckkompensation korrigiert diese Änderungen.

Nicht alle Sensoren und Anwendungen erfordern eine Druckkompensation. Bevor Sie eine Druckkompensation konfigurieren, setzen Sie sich mit dem Micro Motion Kundenservice in Verbindung.

Die Konfiguration der Druckkompensation erfordert drei Schritte:

- 1. Festlegen der Werte für die Druckkompensation (Abschnitt 2.5.1)
- 2. Aktivieren der Druckkompensation (Abschnitt 2.5.2)
- 3. Auswählen der Druckquelle (Abschnitt 2.5.3)

Configuration

#### 2.5.1 Druckkompensationswerte

Bei der Druckkompensation spielen drei Werte eine Rolle:

- Flow Factor der Durchflussfaktor (Flow Factor) ist die prozentuale Änderung des Durchflusses pro psi. Diesen Wert finden Sie im Produktdatenblatt Ihres Sensors. Hierbei müssen Sie das Vorzeichen des Durchflussfaktors umkehren. Wenn z. B. der Durchflussfaktor im Produktdatenblatt mit –0,001 % pro psi angegeben ist, so ist der Druckkompensationsfaktor für den Durchfluss +0,001 % pro psi.
- Density Factor der Dichtefaktor (Density Factor) ist die Änderung der Dichte des Prozessmediums in g/cm<sup>3</sup> pro psi. Diesen Wert finden Sie im Produktdatenblatt Ihres Sensors. Hierbei müssen Sie das Vorzeichen des Dichtefaktors umkehren. Wenn z. B. der Dichtefaktor im Produktdatenblatt mit –0,00004 g/cm<sup>3</sup> pro psi angegeben ist, so ist der Druckkompensationsfaktor für die Dichte +0,00004 g/cm<sup>3</sup> pro psi.
- *Flow Calibration Pressure* der Durchfluss-Kalibrierdruck (Flow Calibration Pressure) ist der Druck, bei dem der Sensor kalibriert wurde. Siehe Dokumentation der Kalibrierung, die im Lieferumfang Ihres Sensors enthalten ist. Sind die Daten nicht verfügbar, verwenden Sie 1,4 bar (20 psi).

#### 2.5.2 Aktivieren der Druckkompensation

Sie können die Druckkompensation mittels Feldbus-Host (Abbildung 2-4) oder ProLink II (Abbildung 2-5) aktivieren. Sie benötigen die drei Druckkompensationswerte von Abschnitt 2.5.1.

#### Abbildung 2-4 Druckkompensation – Feldbus-Host

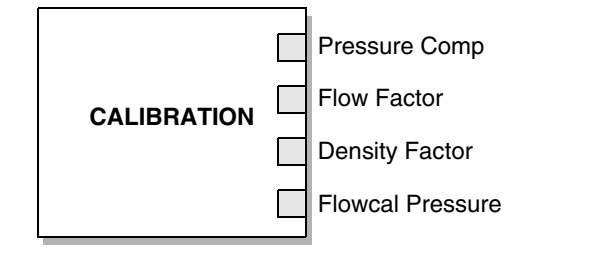

| Pressure Comp    | <ul> <li>Auf Enable setzen.</li> </ul>                                                                                                    |
|------------------|----------------------------------------------------------------------------------------------------|
| Flow Factor      | <ul> <li>Stellen Sie diesen Wert auf den im Sensor-Produktdatenblatt spezifizierten Wert<br/>(in % pro psi) ein (Vorzeichen umkehren).</li> </ul>                |
| Density Factor   | <ul> <li>Stellen Sie diesen Wert auf den im Sensor-Produktdatenblatt spezifizierten Wert<br/>(in g/cm<sup>3</sup> pro psi) ein (Vorzeichen umkehren).</li> </ul> |
| Flowcal Pressure | <ul> <li>Stellen Sie den Druck auf den Wert ein, mit dem der Sensor kalibriert wurde.</li> </ul>                                                                 |

#### Abbildung 2-5 Druckkompensation – ProLink II

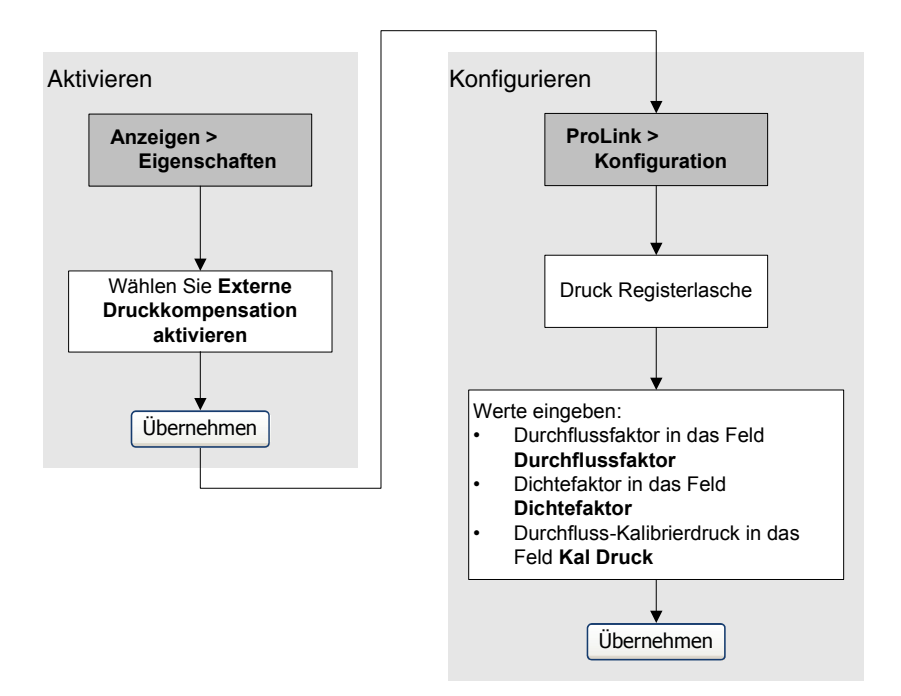

#### 2.5.3 Konfigurieren einer Druckquelle

Sie können eine oder zwei Quellen für die Druckdaten wählen:

- *Analog Output Function Block* Mit dieser Option können Sie die Druckdaten von einer externen Druckquelle abfragen.
- Fixed pressure data Diese Option verwendet einen bekannten, konstanten Druckwert.

Anmerkung: Wenn Sie einen festen Druckwert konfigurieren, stellen Sie sicher, dass der Wert richtig ist. Wenn Sie die Druckabfrage konfigurieren, stellen Sie sicher, dass das externe Druckmessgerät genau und zuverlässig ist.

#### Verwenden des Analog Output Function Blocks

Den AO Function Block müssen Sie mit einem Feldbus-Host konfigurieren. Um den AO Function Block als Druckquelle zu setzen, verbinden Sie den AI Block des Druckmessers mit dem AO Block der Auswerteelektronik (Abbildung 2-6).

# Einführung

#### Inbetriebnahme

#### Abbildung 2-6 Externe Druckquelle – Feldbus-Host

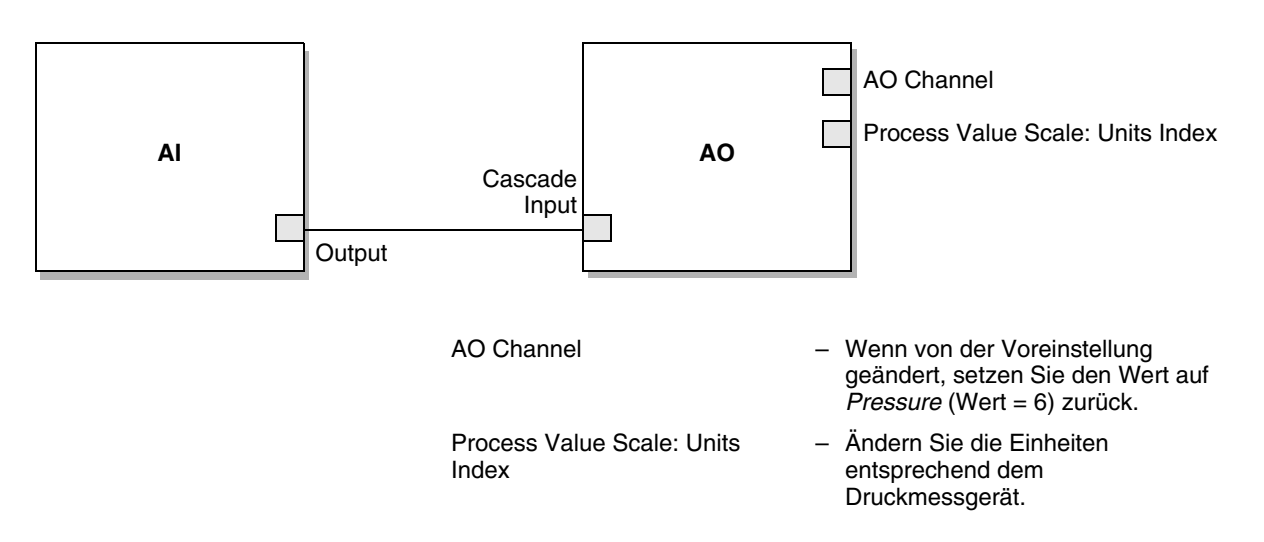

#### Verwenden fester Druckdaten

Sie können die festen Druckdaten mittels Feldbus-Host (Abbildung 2-7) oder ProLink II (Abbildung 2-8) einrichten. Sie müssen zuerst die externe Druckkompensation aktivieren, bevor Sie den festen Druckwert setzen können (siehe Abschnitt 2.5.2).

#### Abbildung 2-7 Feste Druckdaten – Feldbus-Host

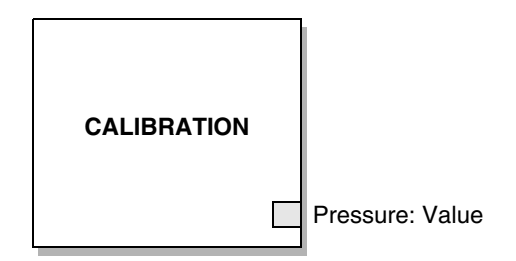

Pressure: Value – Stellen Sie diesen Wert auf den entsprechenden festen Druckwert ein.

#### Abbildung 2-8 Feste Druckdaten – ProLink II

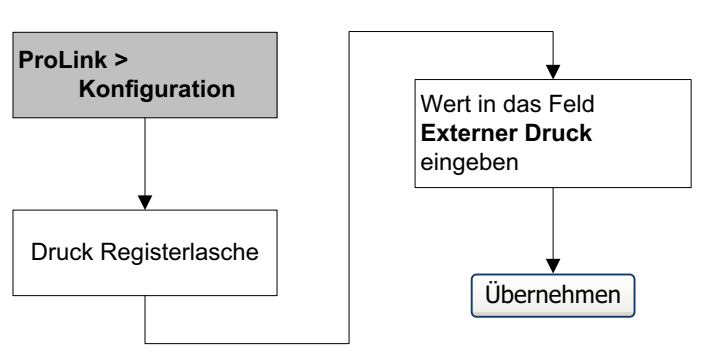

#### 2.6 Konfigurieren der Temperaturkompensation

Die externe Temperaturkompensation kann für die Anwendungen Mineralölmessung und Konzentrationsmessung verwendet werden:

- Wenn die externe Temperaturkompensation aktiviert ist, wird bei der Mineralöl- oder Konzentrationsmessung ein externer Temperaturwert (oder ein fester Temperaturwert) anstelle des Temperaturwerts vom Sensor verwendet. Der Temperaturwert vom Coriolis-Sensor wird für alle anderen Berechnungen verwendet.
- Wenn die externe Temperaturkompensation deaktiviert ist, wird der Temperaturwert vom Coriolis-Sensor für alle Berechnungen verwendet.

Die Konfiguration der Temperaturkompensation erfordert zwei Schritte:

- 1. Aktivieren der externen Temperaturkompensation (Abschnitt 2.6.1)
- 2. Auswählen einer Temperaturquelle (Abschnitt 2.6.2)

#### 2.6.1 Aktivieren der externen Temperaturkompensation

Sie können die Temperaturkompensation mittels Feldbus-Host (Abbildung 2-9) oder ProLink II (Abbildung 2-10) aktivieren.

#### Abbildung 2-9 Temperaturkompensation – Feldbus-Host

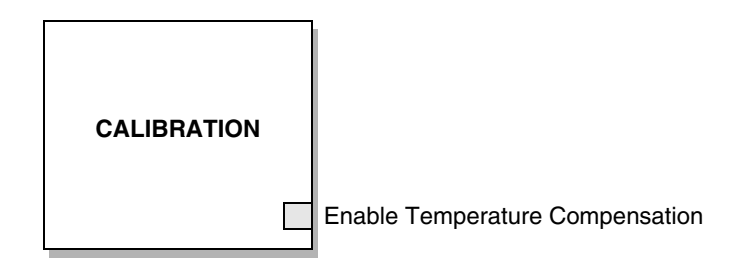

Enable Temperature Compensation – Auf *Enable* setzen.

#### Abbildung 2-10 Temperaturkompensation – ProLink II

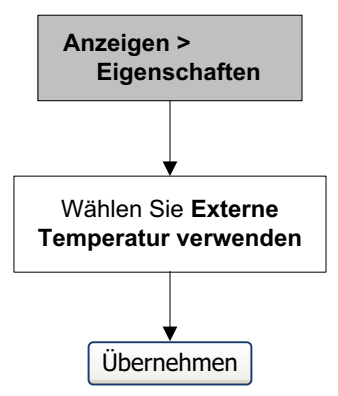

#### 2.6.2 Konfigurieren einer Temperaturquelle

Sie können eine oder zwei Quellen für die Temperaturdaten wählen:

- *Analog Output Function Block* Mit dieser Option können Sie die Temperaturdaten von einer externen Temperaturquelle abfragen.
- *Fixed temperature value* Diese Option verwendet einen bekannten, konstanten Temperaturwert.

Anmerkung: Wenn Sie einen festen Temperaturwert konfigurieren, stellen Sie sicher, dass der Wert richtig ist. Wenn Sie die Temperaturabfrage konfigurieren, stellen Sie sicher, dass das Temperaturmessgerät genau und zuverlässig ist.

#### Verwenden des Analog Output Function Blocks

Den AO Function Block müssen Sie mit einem Feldbus-Host konfigurieren. Um den AO Function Block als Temperaturquelle zu setzen, verbinden Sie den AI-Block des Temperaturmessgeräts mit dem AO-Block der Auswerteelektronik (Abbildung 2-11).

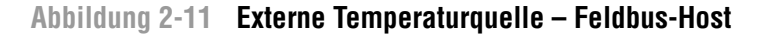

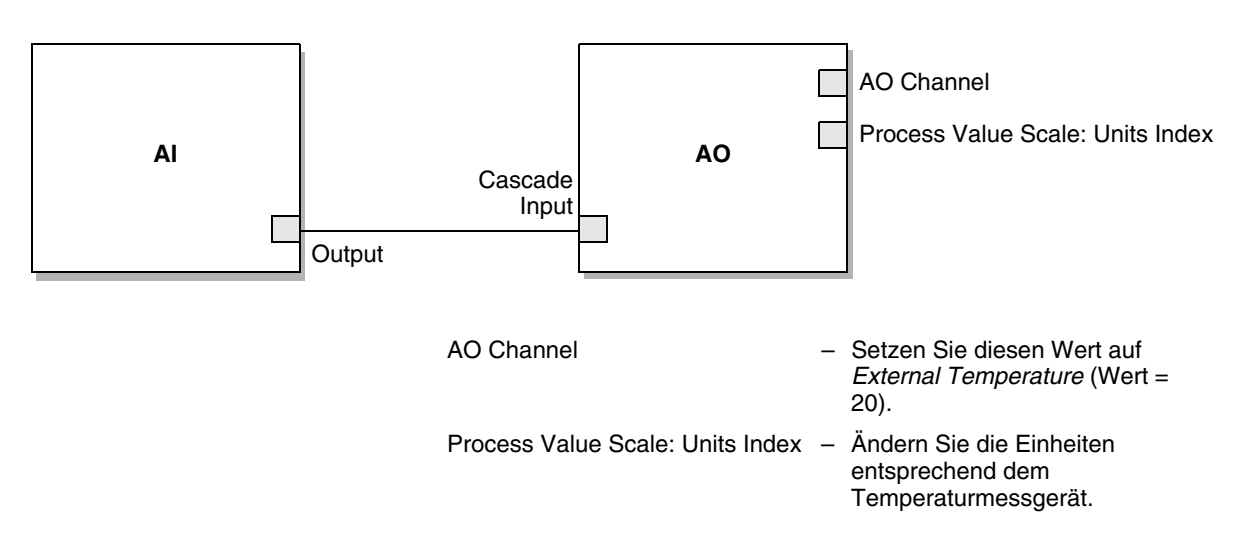

#### Verwenden fester Temperaturdaten

Sie können die festen Temperaturdaten mittels Feldbus-Host (Abbildung 2-12) oder ProLink II (Abbildung 2-13) einrichten. Sie müssen zuerst die externe Temperaturkompensation aktivieren, bevor Sie den festen Temperaturwert einstellen (siehe Abschnitt 2.6.1).

#### Abbildung 2-12 Feste Temperaturdaten – Feldbus-Host

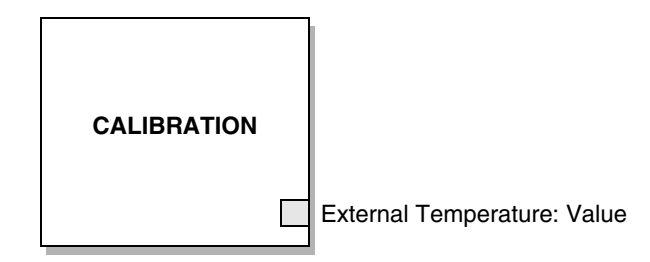

External Temperature: Value – Stellen Sie diesen Wert auf den entsprechenden festen Temperaturwert ein.

#### Abbildung 2-13 Feste Temperaturdaten – ProLink II

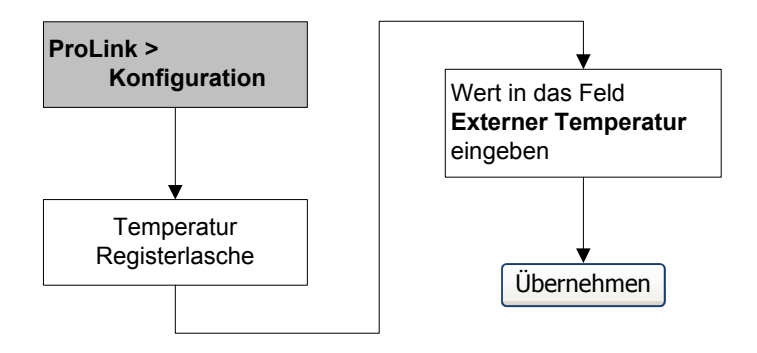

#### 2.7 Nullpunktkalibrierung des Durchflussmessers

Die Nullpunktkalibrierung des Durchflussmessers setzt den Referenzpunkt bei Nulldurchfluss. Die Nullpunktkalibrierung wurde werksseitig durchgeführt, es ist keine Nullpunktkalibrierung vor Ort erforderlich. Sie können jedoch eine Nullpunktkalibrierung vor Ort durchführen, um beispielsweise lokale Vorschriften einzuhalten oder die werksseitige Nullpunktkalibrierung zu bestätigen.

Wenn Sie eine Nullpunktkalibrierung des Durchflussmessers durchführen, müssen Sie ggf. auch die Dauer der Nullpunktkalibrierung einstellen. Unter *Dauer der Nullpunktkalibrierung* versteht man die Zeit, die der Auswerteelektronik vorgegeben wird, um den Referenzpunkt bei Nulldurchfluss zu bestimmen. Die voreingestellte Zeit liegt bei 20 Sekunden.

- Eine *längere* Dauer der Nullpunktkalibrierung kann zu einem genaueren Nullpunkt führen, aber die Wahrscheinlichkeit einer fehlerhaften Nullpunktkalibrierung ist größer. Der Grund für eine inkorrekte Kalibrierung ist die zunehmende Wahrscheinlichkeit von Signalrauschen.
- Eine *kürzere* Dauer der Nullpunktkalibrierung führt dagegen zu einem weniger genauen Nullpunkt, aber die Wahrscheinlichkeit einer inkorrekten Nullpunktkalibrierung ist geringer.

Für die meisten Anwendungen ist die voreingestellte Dauer der Nullpunktkalibrierung geeignet.

Anmerkung: Bei einem anstehenden Alarm mit hoher Priorität sollte keine Nullpunktkalibrierung des Durchflussmessers vorgenommen werden. Beheben Sie das Problem, bevor Sie eine Nullpunktkalibrierung des Durchflussmessers durchführen. Bei einem anstehenden Alarm mit niedriger Priorität kann eine Nullpunktkalibrierung vorgenommen werden. Informationen darüber, wie Sie auf Alarme reagieren, finden Sie in Abschnitt 5.4.

#### 2.7.1 Vorbereitung auf die Nullpunktkalibrierung

Vorbereitung auf die Nullpunktkalibrierung:

- 1. Schalten Sie die Spannungsversorgung des Durchflussmessers ein. Geben Sie dem Gerät ca. 20 Minuten Zeit, um seine Betriebstemperatur zu erreichen.
- 2. Lassen Sie das Prozessmedium durch den Sensor strömen, bis die Sensortemperatur ungefähr die normale Betriebstemperatur erreicht hat.
- 3. Schließen Sie das Absperrventil, welches sich auslaufseitig vom Sensor befindet.
- 4. Stellen Sie sicher, dass der Sensor vollständig mit Prozessmedium gefüllt ist und der Durchfluss durch den Sensor absolut gestoppt ist.

#### VORSICHT

Wenn noch Prozessmedium durch den Sensor fließt, ist die Nullpunktkalibrierung ungenau, was auch zu einer ungenauen Prozessmessung führt.

Um die Nullpunktkalibrierung und die Messgenauigkeit zu verbessern, stellen Sie sicher, dass der Durchfluss durch den Sensor absolut gestoppt ist.

#### 2.7.2 Nullpunktkalibrierung

Sie können die Nullpunktkalibrierung mittels Feldbus-Host (Abbildung 2-14), dem Bedieninterface (Abbildung 2-15) oder ProLink II (Abbildung 2-16) durchführen. Schlägt die Nullpunktkalibrierung fehl, schlagen Sie unter Abschnitt 6.5 nach bezüglich Informationen zur Fehlersuche.

Abbildung 2-14 Nullpunktkalibrierung – Feldbus-Host

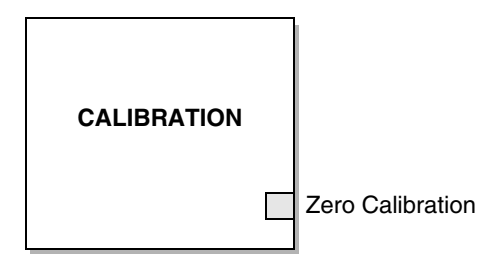

Zero Calibration - Parameter der Methode, die die nachfolgende Vorgehensweise initiiert.

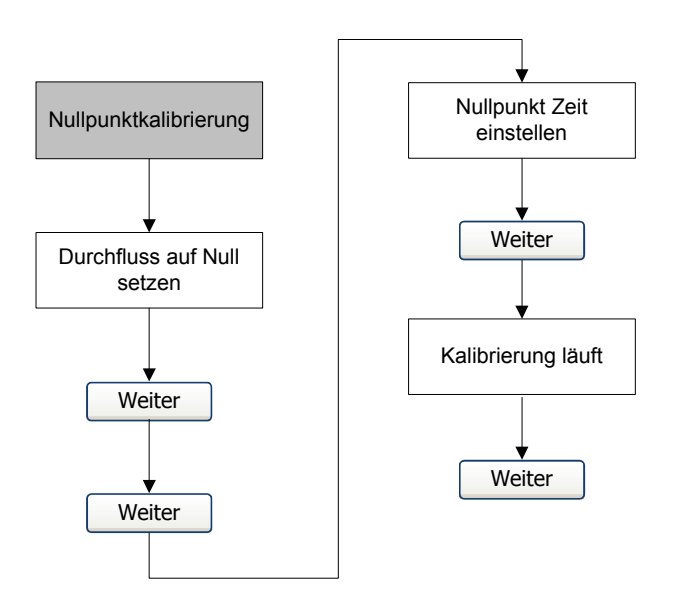

#### Abbildung 2-15 Nullpunktkalibrierung – Display

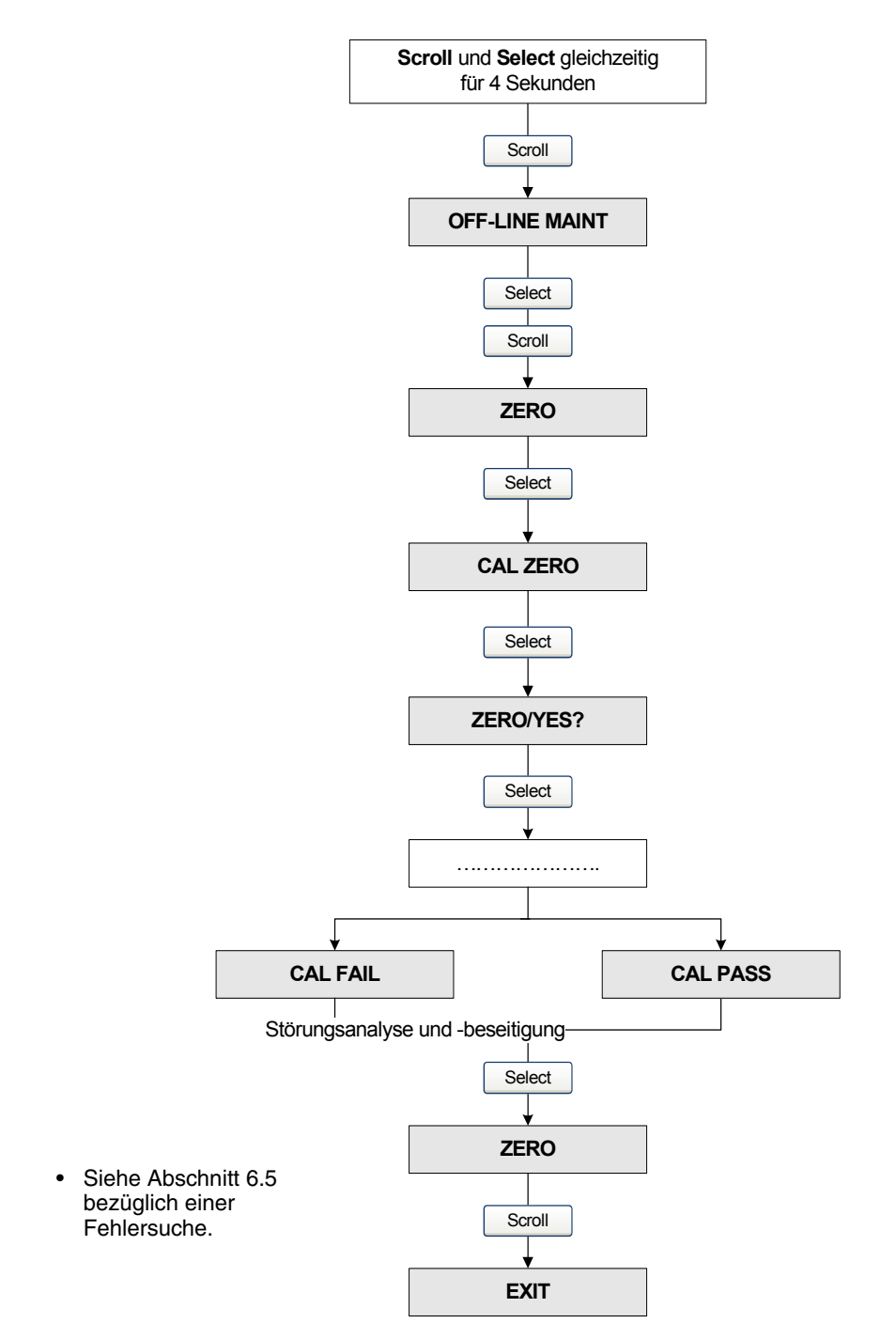

#### Abbildung 2-16 Nullpunktkalibrierung – ProLink II

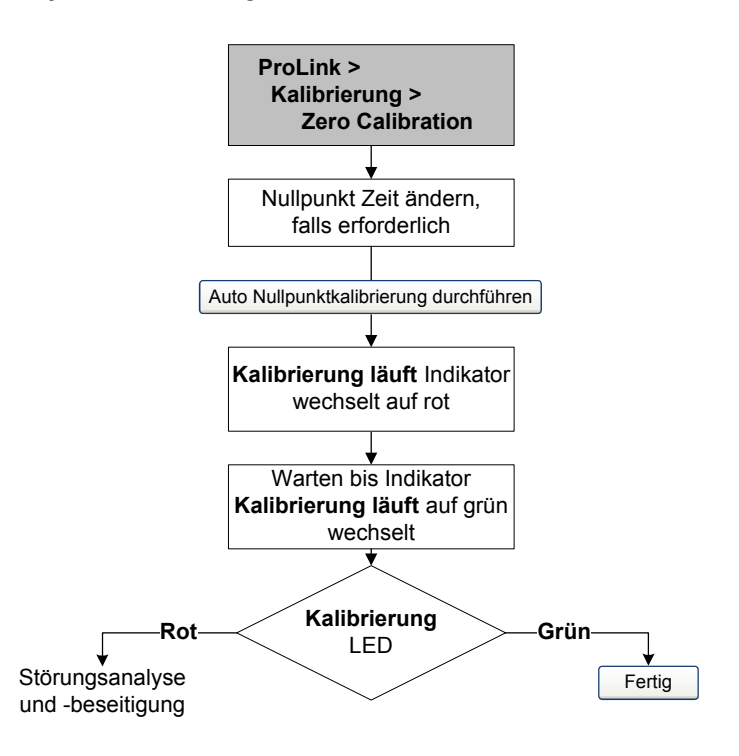

- Siehe Abschnitt 6.5 bezüglich einer Fehlersuche.
- So lange Sie die Verbindung von ProLink II zur Auswerteelektronik nicht trennen, können Sie den vorherigen Nullpunktwert wieder abrufen.

#### 2.7.3 Wiederherstellen der Nullpunkte

ProLink II kann den vorherigen Nullpunkt wiederherstellen, solange Sie den Bildschirm der Nullpunktkalibrierung nicht geschlossen haben.

Außerdem können Sie den werksseitigen Nullpunkt wieder herstellen, wenn die Auswerteelektronik an einem Core-Prozessor mit erweiterter Funktionalität angeschlossen ist. Das vollständige Wiederherstellen des werksseitigen Nullpunkts kann mittels Feldbus-Host (Abbildung 2-17), ProLink II (Abbildung 2-18) oder dem Bedieninterface (Abbildung 2-19) erfolgen.

#### Abbildung 2-17 Wiederherstellen des werksseitigen Nullpunkts – Feldbus-Host

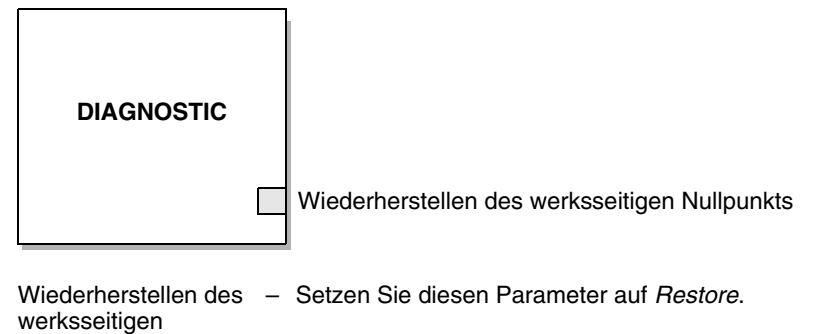

Nullpunkts

Abbildung 2-18 Wiederherstellen des werksseitigen Nullpunkts – ProLink II

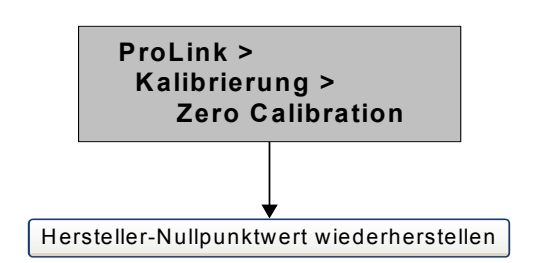

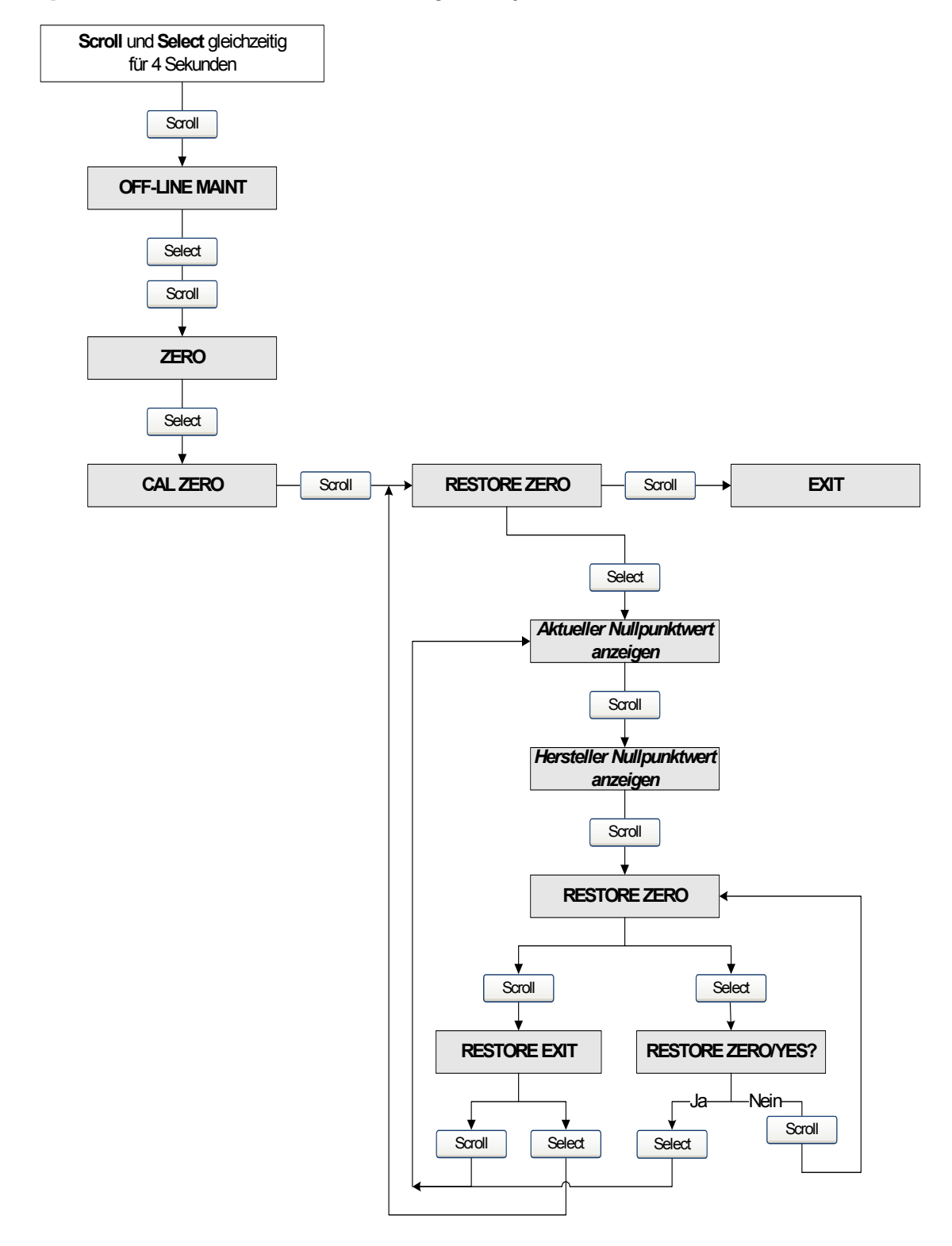

#### Abbildung 2-19 Wiederherstellen des werksseitigen Nullpunkts – Bedieninterface

## Kapitel 3 Kalibrierung

#### 3.1 Übersicht

Dieses Kapitel beschreibt folgende Vorgehensweisen:

- Charakterisierung (Abschnitt 3.3)
- Intelligente Systemverifizierung (Abschnitt 3.4)
- Systemvalidierung und Einstellen der Gerätefaktoren (Abschnitt 3.5)
- Dichtekalibrierung (Abschnitt 3.6)
- Temperaturkalibrierung (Abschnitt 3.7)

Anmerkung: Alle Vorgehensweisen in diesem Kapitel gehen davon aus, dass Sie eine Kommunikation mit der Auswerteelektronik hergestellt haben und dass Sie alle Sicherheitsanforderungen einhalten. Siehe Anhang E und F.

#### 3.2 Charakterisierung, intelligente Systemverifizierung, Systemvalidierung und Kalibrierung

Es gibt vier Vorgehensweisen:

- *Charakterisierung* stellt die Auswerteelektronik so ein, dass sie die spezifischen Merkmale des angeschlossenen Sensors kompensiert
- *Intelligente Systemverifizierung* Baut das Vertrauen in die Systemleistung auf, indem Sekundärvariablen analysiert werden, die in engem Zusammenhang mit Durchfluss- und Dichtekalibrierfaktoren stehen
- *Systemvalidierung* Bestätigt die Leistung durch einen Vergleich der Systemmessung mit einem Messnormal
- *Kalibrierung* Aufstellen der Beziehung zwischen einer Prozessvariablen (Durchfluss, Dichte oder Temperatur) und dem Sensorsignal

Systemvalidierung, Charakterisierung und Kalibrierung sind für alle Auswerteelektronikmodelle 2700 verfügbar. Die intelligente Systemverifizierung ist nur verfügbar, wenn die Option der intelligenten Systemverifizierung mit der Auswerteelektronik bestellt wurde.

Diese vier Vorgehensweisen werden in den Abschnitten 3.2.1 bis 3.2.5 behandelt und verglichen. Bevor Sie eine dieser Vorgehensweisen ausführen, lesen Sie diese Abschnitte, um sicherzustellen, dass Sie die für Ihren Zweck zutreffende Vorgehensweise ausführen.

#### 3.2.1 Charakterisierung

Die Charakterisierung stellt die Auswerteelektronik so ein, dass sie die spezifischen Merkmale des angeschlossenen Sensors kompensiert. Die Charakterisierungsparameter (auch "Kalibrierfaktoren" genannt) beschreiben die Sensorempfindlichkeit hinsichtlich Durchfluss, Dichte und Temperatur.

Wenn Auswerteelektronik und Sensor zusammen als Coriolis-Durchflussmesser bestellt wurden, ist der Durchflussmesser bereits charakterisiert. Unter bestimmten Umständen (normalerweise bei der ersten Verbindung von Sensor und Auswerteelektronik), kann es sein, dass die Charakterisierungsdaten neu eingegeben werden müssen. Wenn Sie unsicher sind, ob Sie Ihren Durchflussmesser charakterisieren sollten, setzen Sie sich mit dem Micro Motion Kundenservice in Verbindung.

#### 3.2.2 Intelligente Systemverifizierung

Die intelligente Systemverifizierung bewertet die strukturelle Integrität der Sensor-Messrohre durch Vergleich der aktuellen Steifigkeit der Messrohre mit der Steifigkeit, die im Werk gemessen wurde. Steifigkeit ist definiert als Belastung pro Auslenkungseinheit oder Kraft dividiert durch die Auslenkung. Durch die Änderung der strukturellen Integrität ändert sich die Reaktion des Sensors in Bezug auf Masse und Dichte; dieser Wert kann als Indikator der Messleistung herangezogen werden. Änderungen der Steifigkeit des Messrohres sind normalerweise bedingt durch Erosion, Korrosion oder Beschädigung des Rohres.

Die intelligente Systemverifizierung beeinflusst die Messung in keiner Weise. Micro Motion empfiehlt, die intelligente Systemverifizierung in regelmäßigen Abständen durchzuführen.

#### 3.2.3 Systemvalidierung und Gerätefaktoren

Die Systemvalidierung vergleicht den Messwert der Auswerteelektronik mit einem externen Messnormal. Systemvalidierung erfordert einen Datenpunkt.

Anmerkung: Für eine brauchbare Systemvalidierung muss das externe Messnormal genauer sein als der Sensor. Im Produktdatenblatt des Sensors finden Sie die Spezifikation der Genauigkeit.

Weicht die Massendurchfluss-, Volumendurchfluss- oder Dichtemessung der Auswerteelektronik signifikant vom externen Messnormal ab, sollte der entsprechende Gerätefaktor eingestellt werden. Der Gerätefaktor ist ein Wert, mit dem die Auswerteelektronik den Wert der Prozessvariablen multipliziert. Die voreingestellten Gerätefaktoren sind **1.0**, das bedeutet, dass kein Unterschied zwischen den Daten vom Sensor und den ausgegebenen Daten besteht.

Gerätefaktoren werden normalerweise dazu verwendet, um den Durchflussmesser auf ein geeichtes Messnormal abzugleichen. Ggf. müssen die Gerätefaktoren regelmäßig ermittelt und konfiguriert werden, um die Vorschriften zu erfüllen.

#### 3.2.4 Kalibrierung

Der Durchflussmesser misst Prozessvariablen basierend auf festen Referenzpunkten. Die Kalibrierung gleicht diese Referenzpunkte ab. Drei Arten der Kalibrierung können durchgeführt werden:

- Nullpunktkalibrierung (siehe Abschnitt 2.7)
- Dichtekalibrierung
- Temperaturkalibrierung

Dichte- und Temperaturkalibrierung erfordern zwei Datenpunkte (niedrig und hoch) und eine externe Messung für jeden. Die Kalibrierung ändert den Versatz und/oder die Steigung der Linie, die das Verhältnis von Prozessdichte und ausgegebenem Dichtewert repräsentiert oder die das Verhältnis von Prozesstemperatur und ausgegebenem Temperaturwert repräsentiert.

Anmerkung: Für eine brauchbare Dichte- oder Temperaturkalibrierung müssen die externen Messungen genau sein.

Durchflussmesser wurden werkseitig kalibriert und müssen normalerweise nicht vor Ort kalibriert werden. Führen Sie eine Kalibrierung des Durchflussmessers nur dann durch, wenn dies durch gesetzliche Bestimmungen gefordert wird. Bevor Sie Ihren Durchflussmesser kalibrieren, setzen Sie sich mit Micro Motion in Verbindung.

Anmerkung: Micro Motion empfiehlt eine Systemvalidierung und die Verwendung von Gerätefaktoren anstatt einer Kalibrierung, um den Durchflussmesser auf ein geeichtes Messnormal abzugleichen oder einen Messfehler zu korrigieren.

#### 3.2.5 Vergleich und Empfehlungen

Wenn Sie zwischen der intelligenten Systemverifizierung, der Systemvalidierung und der Kalibrierung wählen, berücksichtigen Sie die folgenden Faktoren:

- Prozess- und Messunterbrechung
  - Die intelligente Systemverifizierung bietet die Möglichkeit, die Prozessmessung während des Tests fortzusetzen.
  - Die Systemvalidierung für Dichte erfordert keine Unterbrechung des Prozesses. Aber die Systemvalidierung für Massen- oder Volumendurchfluss erfordern einen Stillstand des Prozesses während der Testdauer.
  - Die Kalibrierung erfordert einen Stillstand des Prozesses. Zusätzlich erfordert die Dichteund Temperaturkalibrierung den Austausch des Prozessmediums gegen ein Medium niedriger und hoher Dichte oder niedriger und hoher Temperatur. Nullpunktkalibrierung erfordert das Stoppen des Durchflusses durch den Sensor.
- Anforderungen an die externe Messung
  - Die intelligente Systemverifizierung erfordert keine externen Messungen.
  - Die Nullpunktkalibrierung erfordert keine externen Messungen.
  - Dichtekalibrierung, Temperaturkalibrierung und Systemvalidierung erfordern externe Messungen. Für gute Ergebnisse muss die externe Messung hochgenau sein.

- Justierung der Messung
  - Die intelligente Systemverifizierung ist ein Indikator des Sensorzustandes, ändert aber die interne Messung des Durchflussmessers auf keinste Weise.
  - Die Systemvalidierung ändert die interne Messung des Durchflussmessers auf keine Weise. Wenn Sie einen Gerätefaktor als Ergebnis einer Systemvalidierung einstellen, so wird nur die ausgegebene Messung geändert – die Basismessung bleibt unverändert. Sie können die Änderung jederzeit rückgängig machen, indem Sie den Gerätefaktor auf den vorherigen Wert zurücksetzen.
  - Die Kalibrierung ändert die Interpretation der Prozessdaten der Auswerteelektronik und nimmt entsprechende Änderungen der Basismessung vor. Wenn Sie eine Nullpunktkalibrierung durchführen, können Sie den werksseitigen Nullpunktwert (oder bei Verwendung von ProLink II den vorherigen Nullpunktwert) wieder aufrufen. Wenn Sie aber eine Dichte- oder Temperaturkalibrierung durchführen, können Sie nicht die vorherigen Kalibrierfaktoren nur dann wieder herstellen, wenn Sie diese notiert haben.

Micro Motion empfiehlt den Erwerb der Option Smart Meter Verification für die Auswerteelektronik sowie die Durchführung dieser Option in regelmäßigen Abständen.

#### 3.3 Durchführen der Charakterisierung

Die Charakterisierung eines Durchflussmessers beinhaltet die Eingabe der Parameter, die sich auf dem Typenschild des Sensors befinden.

#### 3.3.1 Parameter der Charakterisierung

Die einzugebenden Charakterisierungsparameter hängen vom Sensortyp ab: "T-Serie" oder "Andere", wie aufgeführt in Tabelle 3-1. Die Kategorie "Andere" beinhaltet alle Micro Motion Sensoren außer der T-Serie.

Die Charakterisierungsparameter stehen auf dem Typenschild des Sensors. Das Format des Typenschilds variiert je nach Kaufdatum Ihres Sensors. In Abbildung 3-1 und 3-2 ist ein neueres und ein älteres Typenschild eines Sensors abgebildet.

|                                |                                  | Sensortyp |                         |
|--------------------------------|----------------------------------|-----------|-------------------------|
| Charakterisierungsdaten        | Feldbus-Parameter                | T-Serie   | Andere                  |
| K1                             | K1                               | ✓         | ✓ <sup>(1)</sup>        |
| K2                             | K2                               | ✓         | ✓ <sup>(1)</sup>        |
| FD                             | FD                               | 1         | <b>√</b> <sup>(1)</sup> |
| D1                             | D1                               | 1         | ✓ <sup>(1)</sup>        |
| D2                             | D2                               | 1         | ✓ <sup>(1)</sup>        |
| Temp coeff (DT) <sup>(2)</sup> | Temperature Coefficient          | 1         | ✓ <sup>(1)</sup>        |
| Flow cal                       | Flow Calibration Factor          |           | ✓ <sup>(3)</sup>        |
| FCF                            | Flow Calibration Factor          | 1         |                         |
| FT                             | Temperature Coefficient for Flow | 1         |                         |
| FTG                            | T-Series Flow TG Coeff           | 1         |                         |
| FFQ                            | T-Series Flow FQ Coeff           | 1         |                         |
| DTG                            | T-Series Density TG Coeff        | 1         |                         |
| DFQ1                           | T-Series Density FQ Coeff 1      | 1         |                         |
| DFQ2                           | T-Series Density FQ Coeff 2      | 1         |                         |

| Tabelle | 3-1 | Sensor-Kalibrierparameter |
|---------|-----|---------------------------|
| IUNCIIC |     |                           |

(1) Siehe Abschnitt "Dichtekalibrierfaktoren".

(2) Auf einigen Sensor Typenschildern als TC bezeichnet.
(3) Siehe Abschnitt "Durchflusskalibrierwerte".

#### Abbildung 3-1 Beispiel-Typenschilder – Alle Sensoren außer T-Serie

#### **Neueres Typenschild**

| MODEL                                                                                                    |
|----------------------------------------------------------------------------------------------------|
| S/N                                                                                                    |
| FLOW CAL* 19.0005.13                                                                                                    |
| DENS CAL * 12502142824.44                                                                                                    |
| D1 0.0010 K1 12502.000                                                                                                    |
| D2 0.9980 K2 14282.000                                                                                                    |
| TC 4.44000 FD 310                                                                                                    |
| TEMP RANGE TO C                                                                                                    |
| TUBE** CONN*** CASE**                                                                                                    |
|                                                                                                    |
| <ul> <li>CALIBRATION FACTORS REFERENCE TO 0. C<sup>4</sup></li> <li>MAXIMUM PRESSURE RATING AT 25 C, ACCORDING TO ASME B31,3</li> <li>MAXIMUM PRESSURE RATING AT 25C, ACCORDING TO ANSI/ASME B16.5 OR MER*S RATING</li> </ul> |

#### Älteres Typenschild

| Sensor                                                                                     | S/N                                                 |
|--------------------------------------------------------------------------------------------|-----------------------------------------------------|
| Meter lype                                                                                 |                                                     |
| Meter Factor                                                                               | 10 0005 12                                          |
| Flow Cal Factor                                                                            | 19.0005.13                                          |
| Dens Cal Factor                                                                            | 12500142864.44                                      |
| Cal Factor Ref                                                                             | to O°C                                              |
| TEMP                                                                                       | °C                                                  |
| TUBE*                                                                                      | CONN * *                                            |
| • MAX. PRESSURE RATING AT 25°C, ACCORDING T<br>• MAX. PRESSURE RATING AT 25°C, ACCORDING T | O ANME B31.3.<br>O ANSI/ASME B16.5 OR MER'S RATING. |

Abbildung 3-2 Beispiel-Typenschilder – Sensoren der T-Serie

#### **Neueres Typenschild**

```
MODEL T100T628SCAZEZZZZ S/N 1234567890
FLOW FCF XXXX.XX.XX
FTG X.XX FFQ
DENS D1 X.XXXXX K1
                                         X.XX
                                         XXXXX.XXX
        D2
              X.XXXXX K2
                                         XXXXX.XXX
               X.XX
                             FD
        DT
                                         XX.XX
DTG X.XX
TEMP RANGE -X
                                         XX.XX DFQ2 X.XX
                            DFQ1
                  -XXX TO XXX C
TUBE*
            CONN * *
                         CASE*
           XXXXX
                         XXXX XXXXXX
XXXX
     • MAXIMUM PRESSURE RATING AT 25°C, ACCORDING TO ASME B31.3
•• MAXIMUM PRESSURE RATING AT 25°C, ACCORDING TO ANSI/ASME B16.5, OR MFR'S RATING
```

| 1 | MODEL T100T628SCAZEZZZZ S/N 1234567890                                                                                                    |
|---|----------------------------------------------------------------------------------------------------|
|   | FLOW FCF X.XXXX FT X.XX<br>FTG X.XX FFQ X.XX                                                                                                    |
|   | DENS D1 X XXXXX K1 XXXXX XXX<br>D2 X XXXXX K2 XXXXX XXX                                                                                                    |
|   | DT X.XX FD XX.XX<br>DTG X XX DE01 XX XX DE02 X XX                                                                                                    |
|   | TEMP RANGE -XXX TO XXX C                                                                                                    |
|   | XXXX XXXXX XXXX XXXXX                                                                                                    |
|   | <ul> <li>MAXIMUM PRESSURE RATING AT 25°C, ACCORDING TO ASME B31.3</li> <li>MAXIMUM PRESSURE RATING AT 25°C, ACCORDING TO AMSI/ASME B16.5, OR MFR*S RATING</li> </ul> |

#### Dichtekalibrierfaktoren

Wenn das Typenschild Ihres Sensors keinen D1 oder D2 Wert aufweist:

• Für D1 geben Sie den Wert unter Dens A oder den D1-Wert vom Kalibrierzertifikat ein. Dieser Wert ist die Betriebsdichte des Kalibriermediums mit der niedrigen Dichte. Micro Motion verwendet hierfür Luft.

Älteres Typenschild

• Für D2 geben Sie den Wert unter Dens B oder den D2-Wert vom Kalibrierzertifikat ein. Dieser Wert ist die Betriebsdichte des Kalibriermediums mit der höheren Dichte. Micro Motion verwendet hierfür Wasser.

Wenn das Typenschild Ihres Sensors keinen K1- oder K2-Wert aufweist:

- Für K1 geben Sie die ersten 5 Ziffern des Dichtekalibrierfaktors ein. Im Beispiel-Typenschild Abbildung 3-1 ist dieser Wert 12500.
- Für K2 geben Sie die zweiten 5 Ziffern des Dichtekalibrierfaktors ein. Im Beispiel-Typenschild Abbildung 3-1 ist dieser Wert 14286.

Wenn das Typenschild Ihres Sensors keinen FD-Wert aufweist, nehmen Sie mit dem Micro Motion Kundenservice Kontakt auf.

Wenn das Typenschild Ihres Sensors keinen DT- oder TC-Wert aufweist, geben Sie die letzten 3 Ziffern des Dichtekalibrierfaktors ein. Im Beispiel-Typenschild Abbildung 3-1 ist dieser Wert 4,44.

#### Durchflusskalibrierwerte

Zwei separate Werte werden verwendet, um die Durchflusskalibrierung darzustellen: Ein 6-stelliger FCF-Wert und ein 4-stelliger FT-Wert. Beide Werte beinhalten Dezimalpunkte. Bei der Charakterisierung wurde dies als eine Zeichenkette, bestehend aus 10 Zeichen inklusive zweier Dezimalpunkte, eingegeben. Im ProLink II wird dieser Faktor als Flowcal Parameter, beim Handterminal für Sensoren der T-Serie Sensoren FCF und für alle anderen Sensoren als Flowcal bezeichnet.
Um den erforderlichen Wert zu erhalten:

• Bei älteren Sensoren der T-Serie verknüpfen Sie den FCF-Wert und den FT-Wert vom Typenschild des Sensors, wie nachstehend gezeigt.

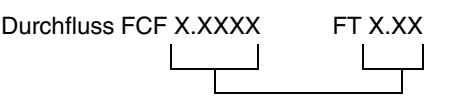

- Bei neueren Sensoren der T-Serie ist der FCF-Faktor, bestehend aus 10-Zeichen, direkt auf dem Typenschild des Sensors zu erkennen. Der Wert sollte, wie dargestellt, mit den beiden Dezimalpunkten eingegeben werden. Es ist keine Verknüpfung erforderlich.
- Bei allen anderen Sensoren ist der Flow Cal Faktor, bestehend aus 10-Zeichen, direkt auf dem Typenschild des Sensors zu erkennen. Der Wert sollte, wie dargestellt, mit den beiden Dezimalpunkten eingegeben werden. Es ist keine Verknüpfung erforderlich.

#### 3.3.2 Charakterisierung

Zur Charakterisierung des Durchflussmessers geben Sie die Daten des Sensor-Typenschilds in die Auswerteelektronik ein. Sie können die Auswerteelektronik mittels Feldbus-Host (Abbildung 3-3) oder ProLink II (Abbildung 3-4) charakterisieren.

Anmerkung: Bevor Sie die Charakterisierungsparameter eingeben, müssen Sie den Sensortyp konfigurieren.

#### Abbildung 3-3 Charakterisierung – Feldbus Host

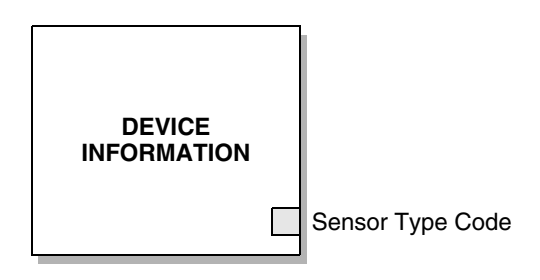

Sensor Type Code – Stellen Sie diesen Parameter auf entsprechend dem Sensortyp auf Curved Tube oder Straight Tube ein.

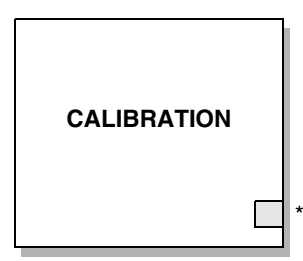

\* - Setzen Sie jeden der Feldbusparameter, dargestellt in Tabelle 3-1, auf den Wert der zugehörigen Sensordaten, die sich auf dem Sensor-Typenschild befinden.

#### Abbildung 3-4 Charakterisierung – ProLink II

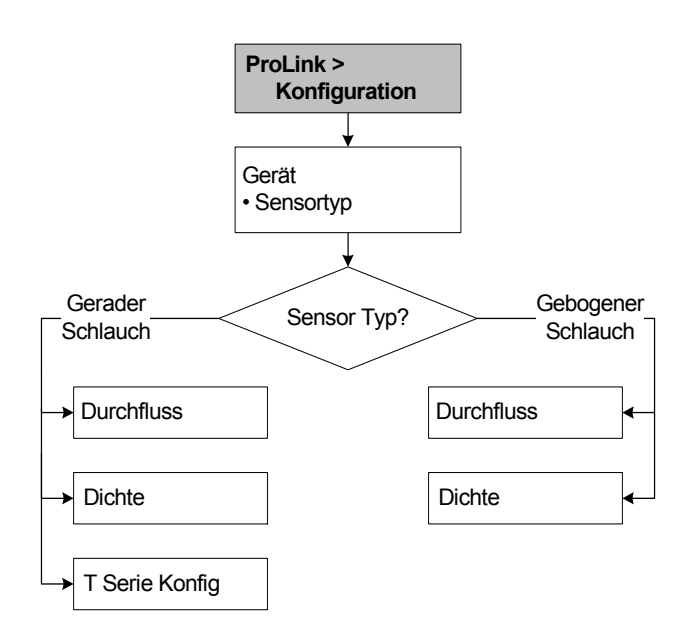

#### 3.4 Durchführen der intelligenten Systemverifizierung

Anmerkung: Um die intelligente Systemverifizierung verwenden zu können, muss die Auswerteelektronik zusammen mit einem Core-Prozessor erweiterter Funktionalität eingesetzt werden, und die Smart Meter Verification Option muss für die Auswerteelektronik erworben worden sein.

#### 3.4.1 Vorbereiten auf die intelligente Systemverifizierung

Die intelligente Systemverifizierung kann mit einem beliebigen Prozessmedium durchgeführt werden. Es ist nicht erforderlich, die werksseitigen Bedingungen einzuhalten.

Während des Tests müssen die Prozessbedingungen stabil sein. Um die Stabilität zu maximieren:

- Halten Sie Temperatur und Druck konstant.
- Vermeiden Sie Schwankungen in der Zusammensetzung des Mediums (z. B. Zweiphasenströmung, Abscheidungen, usw.).
- Halten Sie den Durchfluss konstant. Für eine höhere Testsicherheit, stoppen Sie den Durchfluss.

Variiert die Stabilität außerhalb der Testgrenzen, wird die intelligente Systemverifizierung abgebrochen. Prüfen Sie die Stabilität des Prozesses und führen den Test erneut durch.

#### Konfiguration der Auswerteelektronik

Die intelligente Systemverifizierung wird durch keine Parameter, die für Durchfluss, Dichte oder Temperatur konfiguriert wurden, beeinflusst. Die Konfiguration der Auswerteelektronik muss nicht geändert werden.

#### **Regelkreise und Prozessmessung**

Wenn die Ausgänge der Auswerteelektronik während des Tests auf Last Measured Value oder Fault gesetzt werden, bleiben die Ausgänge für zwei Minuten auf einem fest eingestellten Wert. Deaktivieren Sie alle Regelkreise während der Dauer des Tests und stellen Sie sicher, dass alle während dieser Periode ausgegebenen Daten entsprechend gehandhabt werden.

#### 3.4.2 Durchführen des intelligenten Systemverifizierungstests

Die Vorgehensweisen für einen Test der intelligenten Systemverifizierung durchzuführen finden Sie in Abbildungen 3-5, 3-6, 3-7 und 3-8.

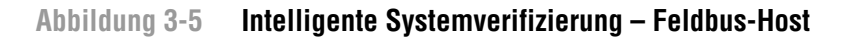

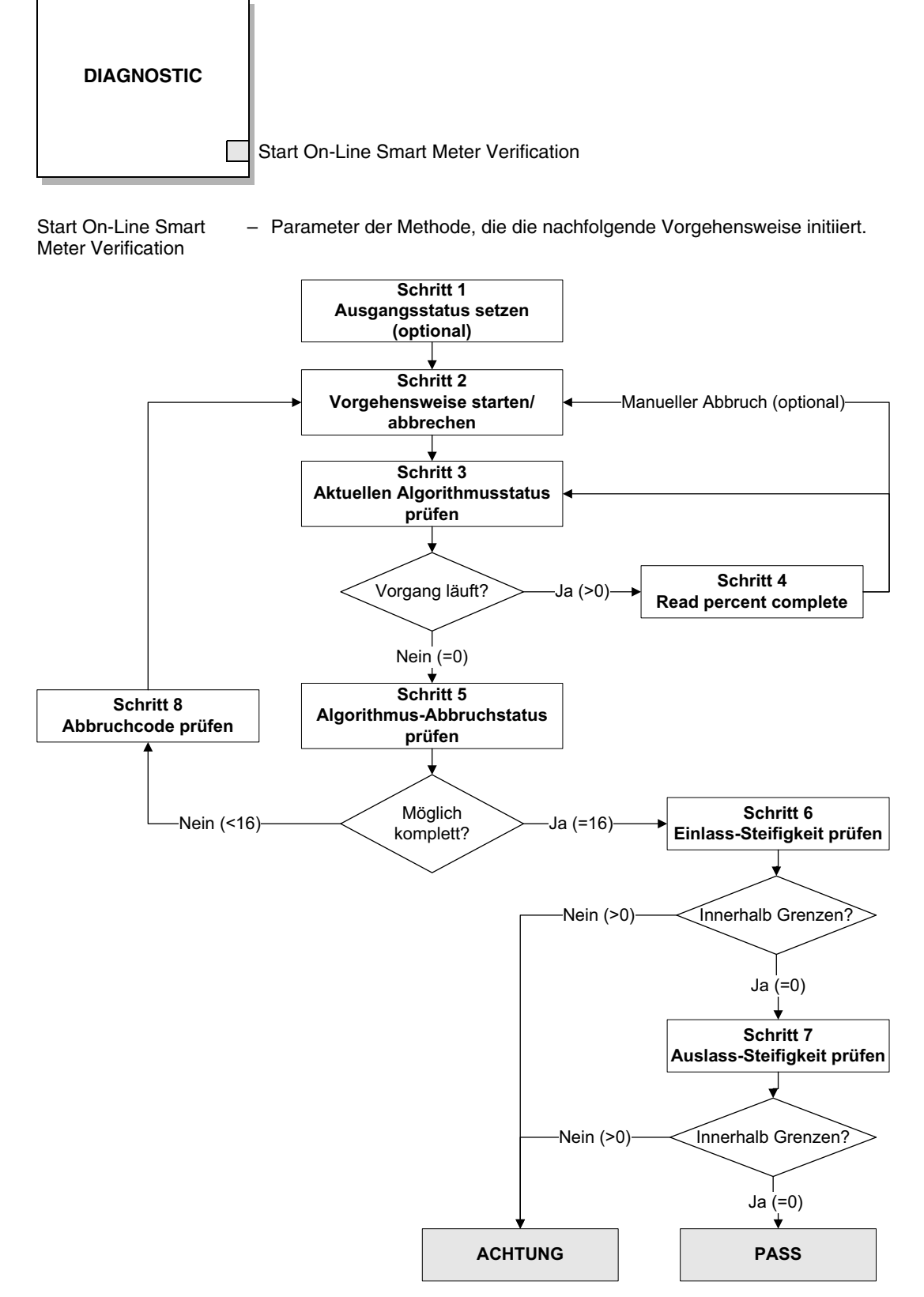

| Schritt-<br>Nummer | Schritt-Beschreibung                  | Parameter                                                                                                    |
|--------------------|---------------------------------------|----------------------------------------------------------------------------------------------------|
| 1                  | Ausgangsstatus setzen                 | Block: Diagnostic<br>Index: 55<br>Value:<br>• 0: Last measured value (default)<br>• 1: Fault                                                         |
| 2                  | Vorgehensweise<br>starten/abbrechen   | Block: Diagnostic<br>Index: 54 (Start/Stop Meter Verification)<br>• 0: Abort<br>• 1: Start<br>• 6: Start in Continue Measurement mode <sup>(1)</sup> |
| 3                  | Aktuellen Algorithmusstatus<br>prüfen | Block: Diagnostic<br>Index: 57                                                                                                    |
| 4                  | Read percent complete                 | Block: Diagnostic<br>Index: 60 (Progress)                                                                                                    |
| 5                  | Algorithmus-Abbruchstatus prüfen      | Block: Diagnostic<br>Index: 59                                                                                                    |
| 6                  | Einlass-Steifigkeit prüfen            | Block: Diagnostic<br>Index: 61<br>• 0: Within uncertainty limit<br>• 1: Outside uncertainty limit                                                    |
| 7                  | Auslass-Steifigkeit prüfen            | Block: Diagnostic<br>Index: 62<br>• 0: Within uncertainty limit<br>• 1: Outside uncertainty limit                                                    |
| 8                  | Abbruchcode lesen                     | Block: Diagnostic<br>Index: 58<br>Codes: Siehe Tabelle 3-3                                                                                           |

# Tabelle 3-2 Feldbus-Host-Interface für intelligente Systemverifizierung

(1) Setzen von Index 85 (Start On Line Smart Systemverifizierung) auf 1 entspricht Setzen von Index 54 auf 6.

Abbildung 3-6 Intelligente Systemverifizierung – ProLink II

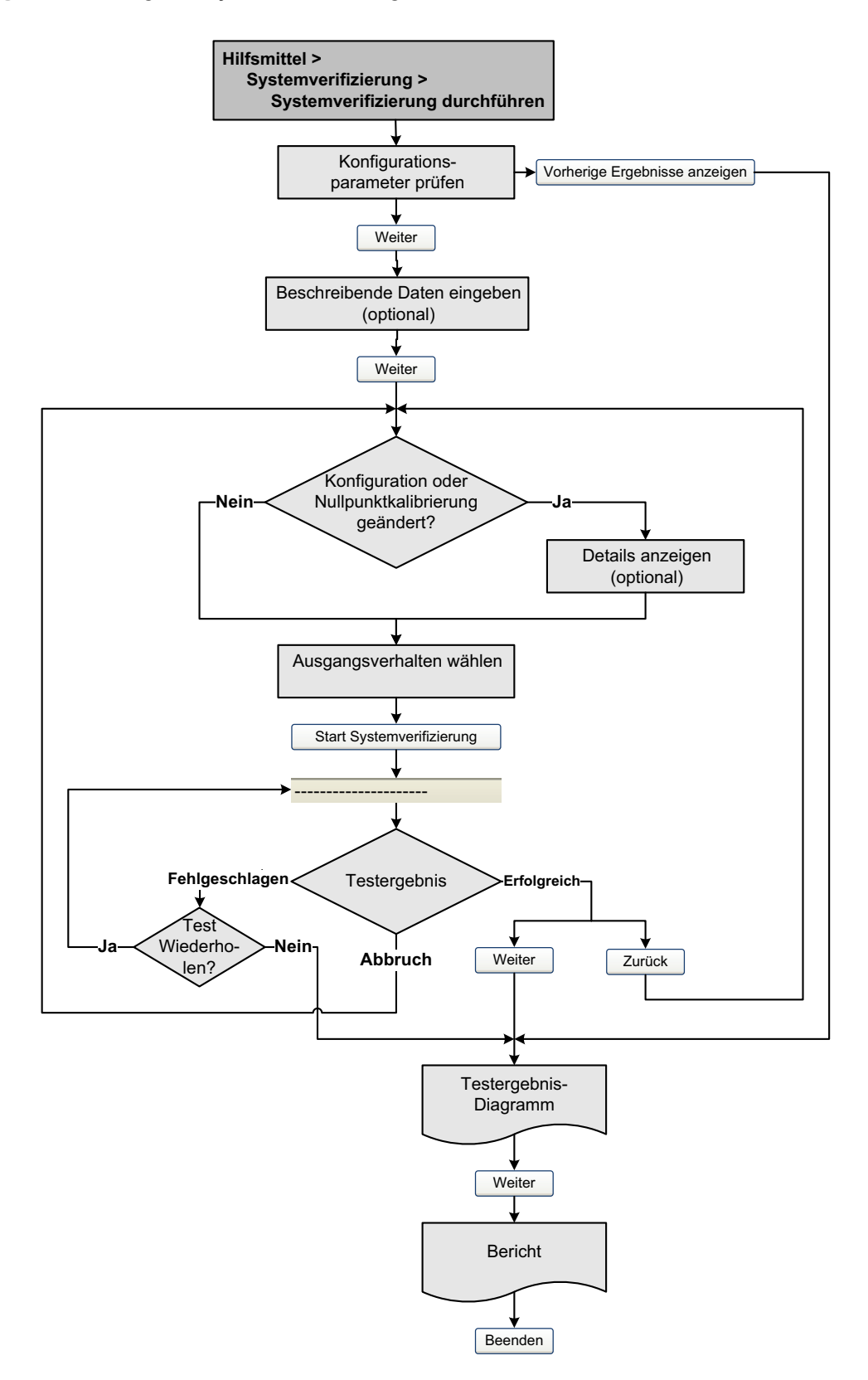

## Abbildung 3-7 Intelligente Systemverifizierung– Bedieninterface

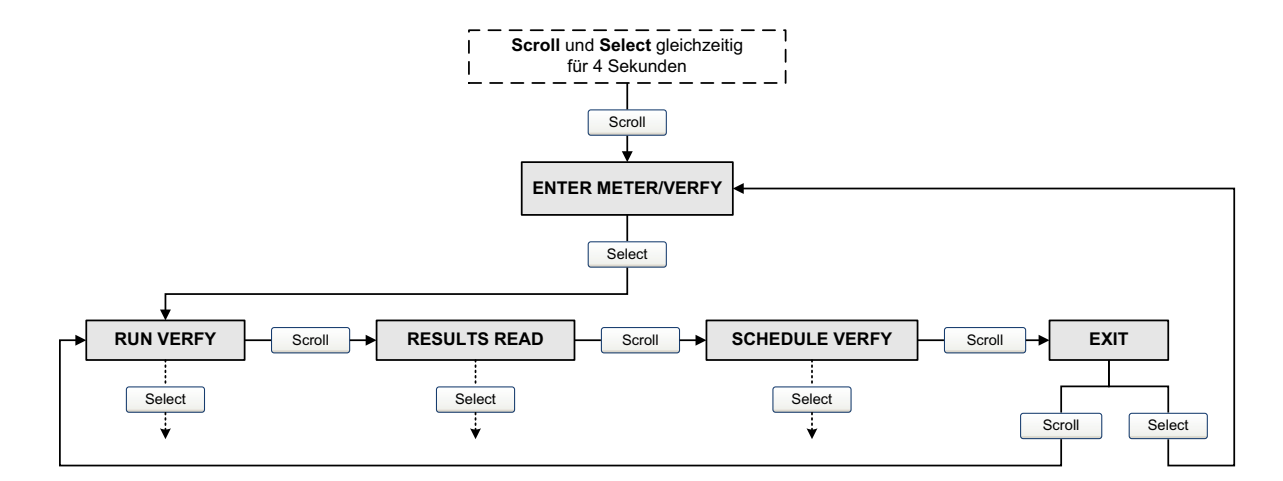

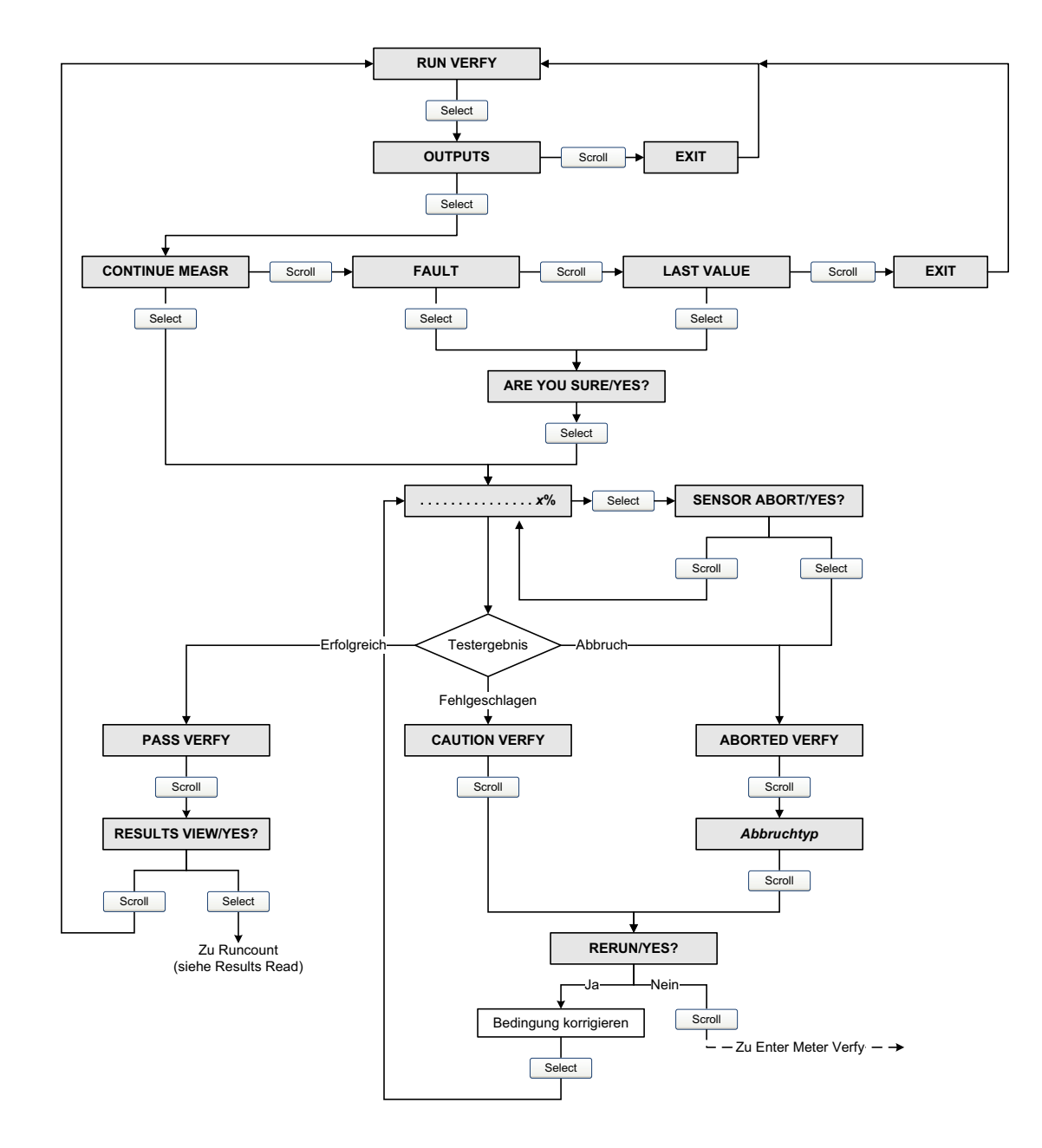

## Abbildung 3-8 Intelligente Systemverifizierung– Bedieninterface

#### 3.4.3 Lesen und Interpretieren der Ergebnisse der intelligenten Systemverifizierung

#### Bestanden/Fehlgeschlagen/Abbruch

Wenn die intelligente Systemverifizierung beendet ist, wird das Ergebnis als Pass, Fail/Caution (je nach eingesetztem Tool) oder Abort angezeigt:

- Pass Das Testergebnis liegt innerhalb der Spezifikations-Unsicherheitsgrenze. Mit anderen Worten, die Steifigkeit der linken und rechten Aufnehmerspule entspricht den Werksdaten plus oder minus der spezifizierten Unsicherheitsgrenze. Wenn Nullpunktwert und Konfiguration der Auswerteelektronik den Werksdaten entsprechen, entspricht der Sensor den Werksspezifikationen für die Durchfluss- und Dichtemessung. Es kann erwartet werden, dass der Sensor die intelligente Systemverifizierung bei jedem Test besteht.
- Fail/Caution Das Testergebnis liegt nicht innerhalb der Spezifikations-Unsicherheitsgrenze. Micro Motion empfiehlt, dass Sie die intelligente Systemverifizierung direkt wiederholen. Wenn Sie die Ausgänge auf Continue Measurement eingestellt hatten, ändern Sie die Einstellung auf Last Measured Value oder Fault.
  - Besteht der Sensor den zweiten Test, kann das erste Fail/Caution Ergebnis ignoriert werden.
  - Wenn der Sensor den zweiten Test nicht besteht, sind möglicherweise die Messrohre beschädigt. Ziehen Sie Ihre Prozesskenntnisse zu Rate, um mögliche Schäden zu bestimmen und die entsprechenden Korrekturmaßnahmen einzuleiten. Diese Aktion kann auch bedeuten, dass der Sensor ausgebaut und die Messrohre untersucht werden müssen. Mindestens ist jedoch die Validierung des Durchflusses und die Kalibrierung der Dichte durchzuführen.
- *Abort* Während der intelligenten Systemverifizierung ist ein Problem aufgetreten (z. B. Instabilität des Prozesses). Die Abbruchcodes sind in Tabelle 3-3 aufgelistet, und für jeden Code sind empfohlene Korrekturmaßnahmen angegeben.

| Abbruchcode | Beschreibung                                                                                                    | Empfohlene Maßnahme                                                                                                    |
|-------------|----------------------------------------------------------------------------------------------------|----------------------------------------------------------------------------------------------------|
| 1           | Abbruch durch Benutzer                                                                                               | Keine Aktion erforderlich. 15 Sekunden warten, bevor ein weiterer Test gestartet wird.                                                     |
| 3           | Frequenzdrift                                                                                                    | Sicherstellen, dass Temperatur, Durchfluss und Dichte konstant sind, und dann den Test erneut durchführen.                                 |
| 5           | Hohe Antriebsverstärkung                                                                                             | Sicherstellen, dass der Durchfluss konstant ist, das<br>eingeschlossene Gas auf ein Minimum reduzieren und<br>den Test erneut durchführen. |
| 8           | Instabiler Durchfluss                                                                                                | Die Empfehlungen für konstanten Durchfluss in<br>Abschnitt 3.4.1 beachten und dann den Test erneut<br>durchführen.                         |
| 13          | Keine werkseitigen Referenzdaten für<br>die Durchführung der intelligenten<br>Systemverifizierung mit Luft verfügbar | Den Micro Motion Kundenservice verständigen und<br>den Abbruchcode angeben.                                                                |

#### Tabelle 3-3 Abbruchcodes f ür die intelligente Systemverifizierung

| Abbruchcode | Beschreibung                                                                                                    | Empfohlene Maßnahme                                                                                                    |
|-------------|----------------------------------------------------------------------------------------------------|----------------------------------------------------------------------------------------------------|
| 14          | Keine werkseitigen Referenzdaten für<br>die Durchführung der intelligenten<br>Systemverifizierung mit Wasser<br>verfügbar | Den Micro Motion Kundenservice verständigen und den Abbruchcode angeben.                                                                    |
| 15          | Keine Konfigurationsdaten für die<br>intelligente Systemverifizierung<br>verfügbar                                        | Den Micro Motion Kundenservice verständigen und den Abbruchcode angeben.                                                                    |
| Andere      | Allgemeiner Abbruch                                                                                                    | Den Test wiederholen. Wenn der Test erneut<br>abgebrochen wird, den Micro Motion Kundenservice<br>verständigen und den Abbruchcode angeben. |

#### Tabelle 3-3 Abbruchcodes für die intelligente Systemverifizierung

#### Detaillierte Testdaten mit ProLink II

Für jeden Test werden die folgenden Daten in der Auswerteelektronik gespeichert:

- Einschaltdauer in Sekunden zum Zeitpunkt des Tests
- Testergebnis
- Steifigkeit der linken und rechten Aufnehmer, dargestellt als prozentuale Abweichung von den Werksdaten. Bei Abbruch des Tests wird für diese Werte 0 gespeichert.
- Abbruchcode, falls zutreffend

ProLink II speichert für jeden Test weitere beschreibende Informationen in einer Datenbank auf dem lokalen PC; dazu gehören.

- Zeitstempel basierend auf der PC-Uhr
- Aktuelle Identifikationsdaten des Durchflussmessers
- Aktuelle Durchfluss- und Dichte-Konfigurationsparameter
- Aktuelle Nullpunktwerte
- Aktuelle Prozesswerte für Massendurchfluss, Volumendurchfluss, Dichte, Temperatur und externen Druck
- (Optional) Vom Benutzer eingegebene Kunden- und Testbeschreibungen

Wenn Sie eine intelligente Systemverifizierung mittels ProLink II durchführen, prüft ProLink II die Auswerteelektronik zunächst auf neue Testergebnisse und synchronisiert, falls erforderlich, die lokale Datenbank. Bei diesem Schritt zeigt ProLink II die folgende Meldung an:

#### Synchronizing x out of y Carriage Return (CR) Please wait

Anmerkung: Wenn Sie eine Aktion anfordern, während die Synchronisation läuft, zeigt ProLink II eine Mitteilung an, ob die Synchronisation fertiggestellt werden soll oder nicht. Wenn Sie "No" wählen, werden die neuesten Testergebnisse von der Auswerteelektronik ggf. nicht in der ProLink II Datenbank gespeichert.

Die Testergebnisse stehen am Ende jedes Tests in der folgenden Form zur Verfügung:

- Als Testergebnis-Diagramm (siehe Abbildung 3-9).
- Als Testbericht, der die beschreibenden Informationen über den aktuellen Test, das Testergebnis-Diagramm und Hintergrundinformationen über die intelligente Systemverifizierung enthält. Sie können diesen Bericht in eine HTML-Datei exportieren oder auf dem Standarddrucker ausdrucken.

Einführung

Anmerkung: Um das Diagramm und den Bericht für vorherige Tests anzuzeigen, ohne einen Test auszuführen, klicken Sie im ersten Bildschirm Smart Meter Verification auf die Optionen View Previous Test Results und Print Report. Siehe Abbildung 3-9. Testberichte stehen nur für Tests zur Verfügung, die mit ProLink II durchgeführt wurden.

#### Abbildung 3-9 Testergebnis-Diagramm

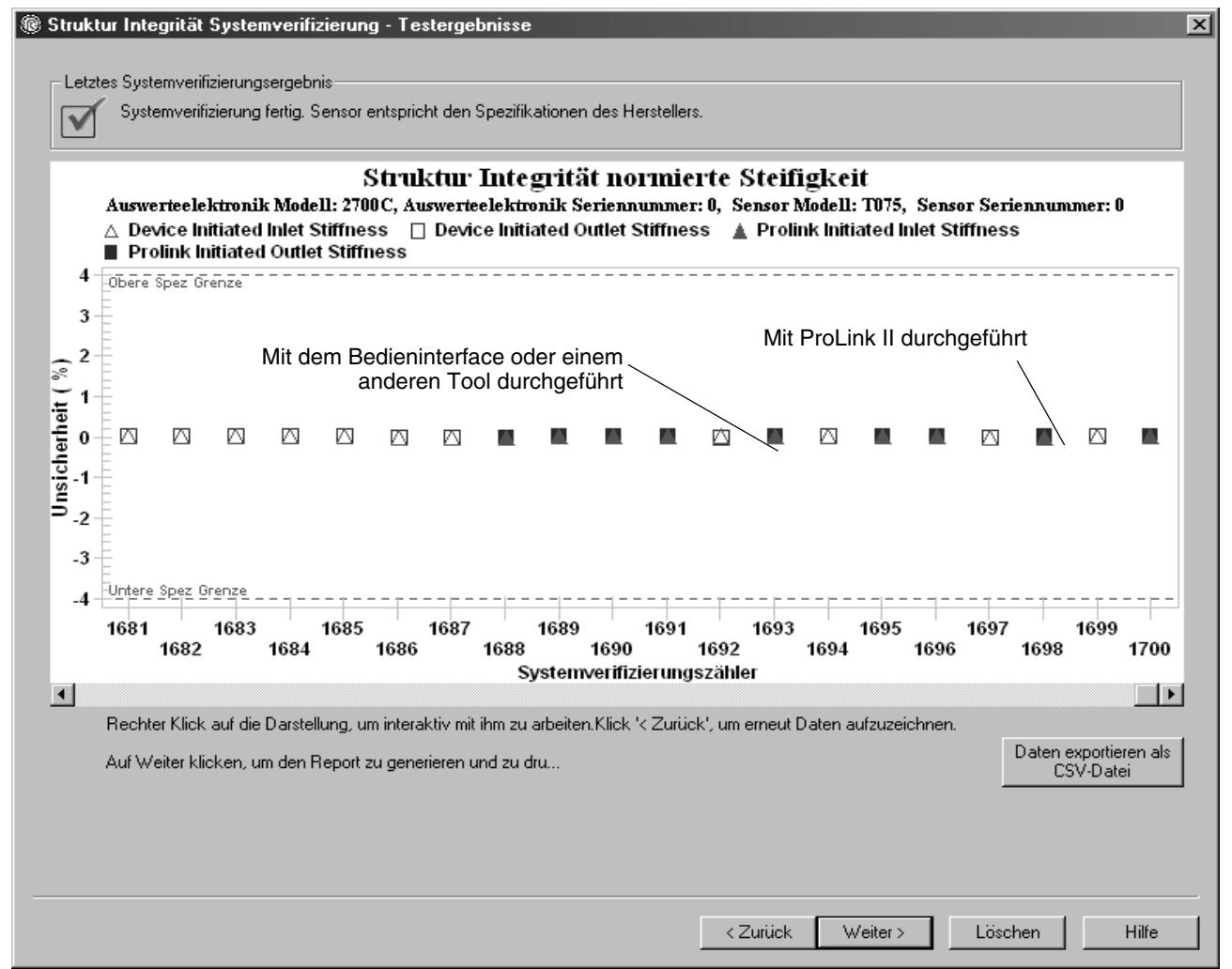

Das Testergebnis-Diagramm zeigt die Ergebnisse für alle Tests in der ProLink II Datenbank an, dargestellt im Vergleich zur Spezifikations-Unsicherheitsgrenze. Die Einlass- und Auslass-Steifigkeit werden separat dargestellt. Dadurch kann zwischen lokalen und einheitlichen Änderungen an den Sensor-Messrohren unterschieden werden.

Dieses Diagramm unterstützt Trendanalysen, die bei der Erkennung von Problemen mit dem Messsystem hilfreich sein können, bevor diese zu ernsthaften Störungen führen.

Configuratior

#### Kalibrierung

Folgendes ist zu beachten:

- Das Testergebnis-Diagramm zeigt ggf. nicht alle Testergebnisse, und die Testzähler sind ggf. nicht fortlaufend. ProLink II speichert Informationen über alle Tests, die mit ProLink II durchgeführt wurden, sowie bei Synchronisation der Testdatenbank über alle in der Auswerteelektronik verfügbare Tests. Die Auswerteelektronik speichert jedoch nur die letzten 20 Testergebnisse. Um einen kompletten Satz an Testergebnissen zu erhalten, sollten Sie die Tests stets mit ProLink II durchführen oder die ProLink II Datenbank synchronisieren, bevor Testergebnisse überschrieben werden.
- Das Diagramm verwendet unterschiedliche Symbole, um zwischen Tests zu unterscheiden, die mit ProLink II oder einem anderen Hilfsmittel durchgeführt wurden. Ein Testbericht steht nur für Tests zur Verfügung, die mit ProLink II durchgeführt wurden.
- Sie können auf das Diagramm doppelklicken, um die Darstellung auf unterschiedliche Weise zu variieren (Ändern von Titeln, Schriftarten, Farben, Rändern und Rasterlinien usw.) und die Daten in zusätzliche Formate zu exportieren (einschließlich "zum Drucker").
- Sie können das Diagramm in eine CSV-Datei exportieren, um es in externen Anwendungen verwenden zu können.

#### Detaillierte Testdaten mit dem Bedieninterface

Für jede intelligente Systemverifizierung werden die folgenden Daten in der Auswerteelektronik gespeichert:

- Einschaltdauer in Sekunden zum Zeitpunkt des Tests
- Testergebnis
- Steifigkeit der linken und rechten Aufnehmer, dargestellt als prozentuale Abweichung von den Werksdaten. Bei Abbruch des Tests wird für diese Werte 0 gespeichert.
- Abbruchcode, falls zutreffend

Zum Anzeigen dieser Daten siehe Abbildung 3-6 und 3-10.

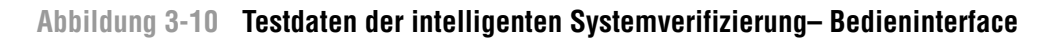

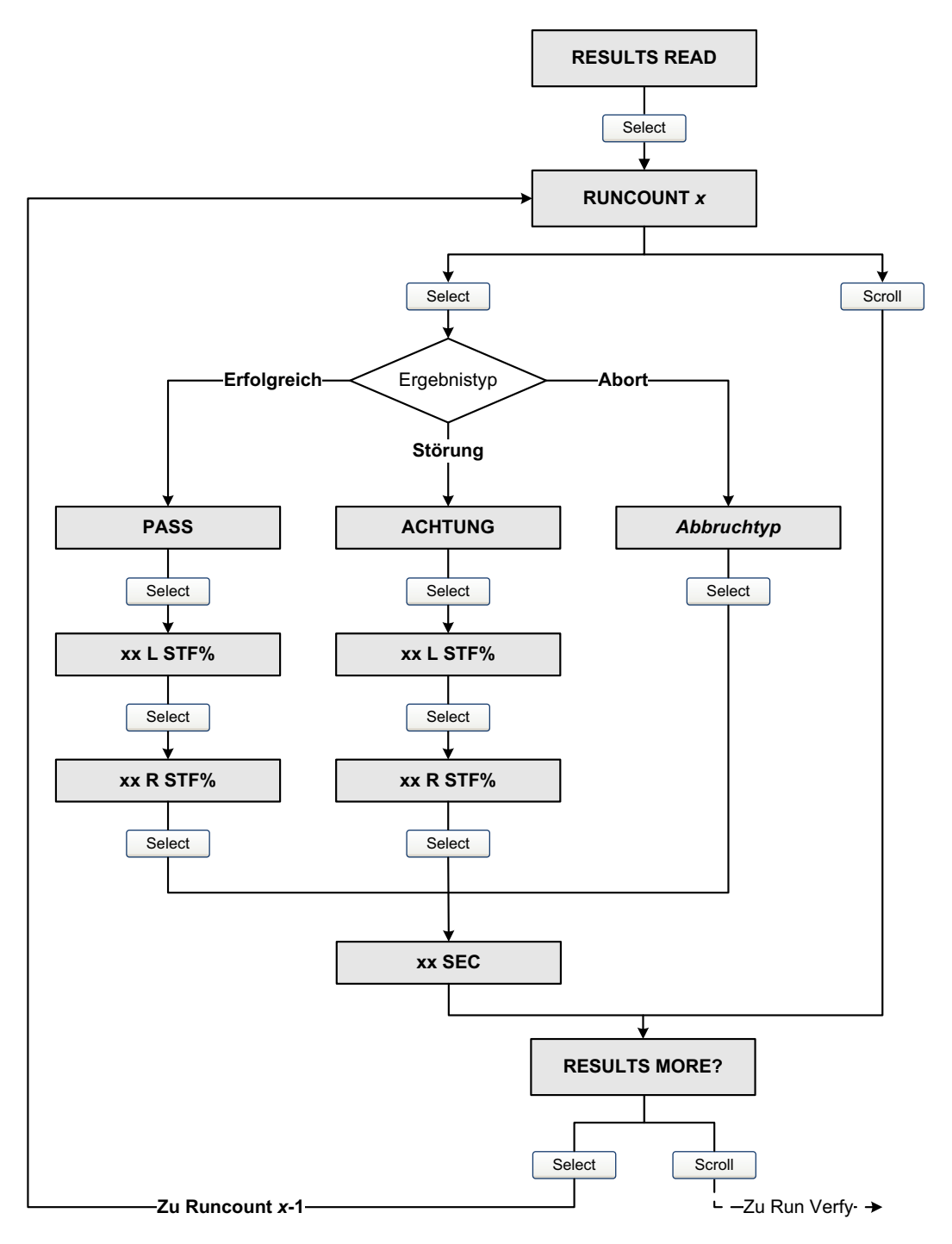

#### 3.4.4 Einrichten der automatischen oder fernausgelösten Ausführung der intelligenten Systemverifizierung

Es gibt zwei Möglichkeiten zur automatischen Ausführung einer intelligenten Systemverifizierung:

- Einrichtung einer einmaligen automatischen Ausführung
- Einrichten einer wiederkehrenden Ausführung

Um eine einmalige automatische Ausführung einzurichten, eine wiederkehrende Ausführung einzurichten, die Anzahl der Stunden bis zum nächsten geplanten Test anzuzeigen oder einen Zeitplan zu löschen:

- Mit ProLink II wählen Sie die Optionen Tools > Meter Verification > Schedule Meter Verification.
- Mit dem Bedieninterface siehe Abbildungen 3-6 und 3-11.
- Bei Verwendung eines Feldbus-Host ist der Zeitplan f
  ür die intelligente Systemverifizierung im Diagnostic Transducer Block zu finden. Siehe Abbildung 3-12.

Folgendes ist zu beachten:

- Wenn Sie eine einmalige automatische Ausführung einrichten, geben Sie die Startzeit als Anzahl der Stunden von der aktuellen Uhrzeit an. Beispiel: Wenn die aktuelle Uhrzeit 2:00 Uhr ist und Sie 3,5 Stunden angeben, wird der Test um 5:30 Uhr durchgeführt.
- Wenn Sie eine wiederkehrende Ausführung einrichten, geben Sie die Anzahl der Stunden zwischen den Ausführungen an. Der erste Test wird durchgeführt, wenn die angegebene Anzahl der Stunden abgelaufen ist, und der Test wird im gleichen Intervall wiederholt, bis der Zeitplan gelöscht wird. Beispiel: Wenn die aktuelle Uhrzeit 2:00 Uhr ist und Sie 2 Stunden angeben, wird der erste Test um 4:00 Uhr durchgeführt, der nächste Test um 6:00 Uhr usw.
- Wenn Sie den Zeitplan löschen, werden die Einstellungen sowohl für die einmalige als auch die wiederkehrende Ausführung gelöscht.

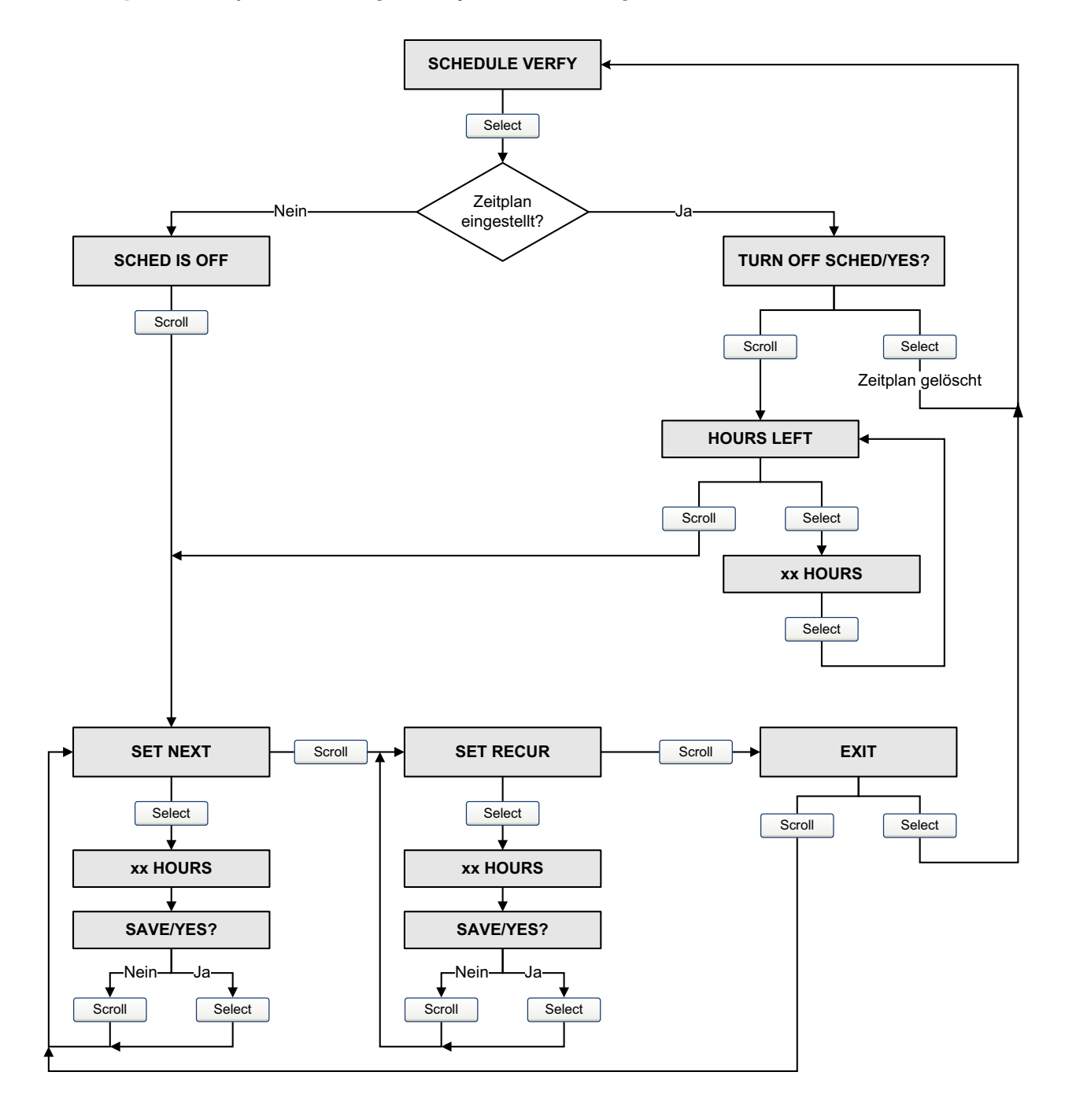

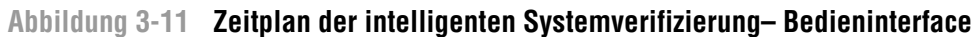

#### Abbildung 3-12 Zeitplan der intelligenten Systemverifizierung – Feldbus-Host

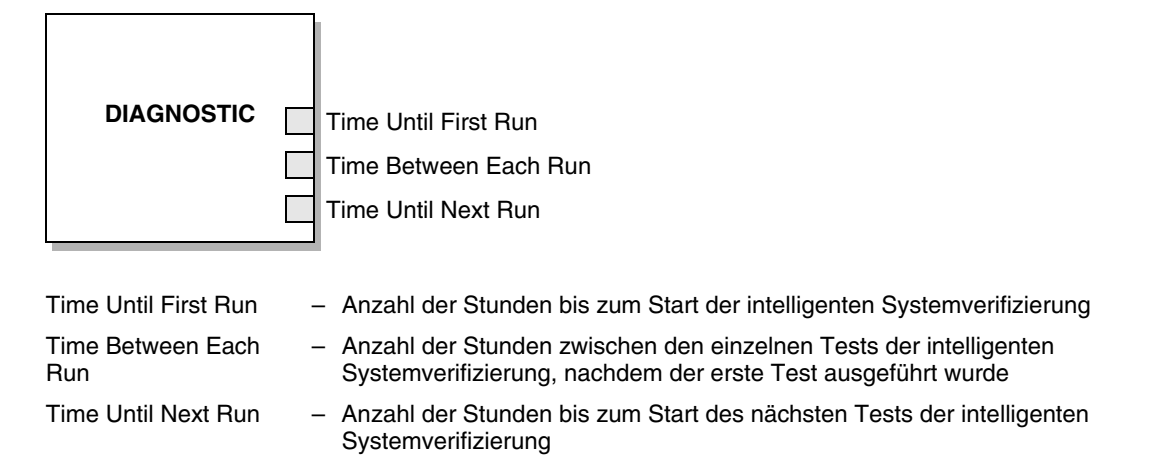

#### 3.5 Durchführen der Sensorvalidierung

Um eine Systemvalidierung durchzuführen, messen Sie eine Probe des Prozessmediums und vergleichen die Messung mit den Werten des Durchflussmessers.

Verwenden Sie folgende Formel, um einen Gerätefaktor zu berechnen:

Neuer Gerätefaktor = Konfigurierter Gerätefaktor × Externer Standard Istmessung Auswerteelektronik

Der gültige Bereich für Werte der Gerätefaktoren ist **0.8** bis **1.2**. Wenn der berechnete Gerätefaktor diese Grenzen überschreitet, setzen Sie sich mit dem Micro Motion Kundenservice in Verbindung.

| Beispiel | Der Durchflussmesser ist das erste Mal installiert und überprüft. Der<br>Durchflussmesser misst einen Massendurchfluss von 250,27 lb, die<br>Referenzmessung beträgt 250 lb. Der Gerätefaktor für den<br>Massendurchfluss wird wie folgt bestimmt:   |
|----------|----------------------------------------------------------------------------------------------------|
|          | Massendurchfluss Gerätefaktor = $1 \times \frac{250}{250,27} = 0,9989$                                                                                                    |
|          | Der erste Massendurchfluss-Gerätefaktor ist 0,9989.                                                                                                    |
|          | Ein Jahr später wird der Durchflussmesser erneut überprüft. Der<br>Durchflussmesser misst einen Massendurchfluss von 250,07 lb, die<br>Referenzmessung beträgt 250,25 lb. Der neue Gerätefaktor für den<br>Massendurchfluss wird wie folgt bestimmt: |
|          | Massendurchfluss Gerätefaktor = $0,9989 \times \frac{250,25}{250,27} = 0,9996$                                                                                                    |
|          | Der neue Massendurchfluss-Gerätefaktor ist 0,9996.                                                                                                    |

Sie können die Gerätefaktoren mittels Feldbus-Host (Abbildung 3-13), ProLink II (Abbildung 3-14) oder dem Bedieninterface (Abbildung 3-15) einstellen.

Einführung

Abbildung 3-13 Gerätefaktoren – Feldbus-Host

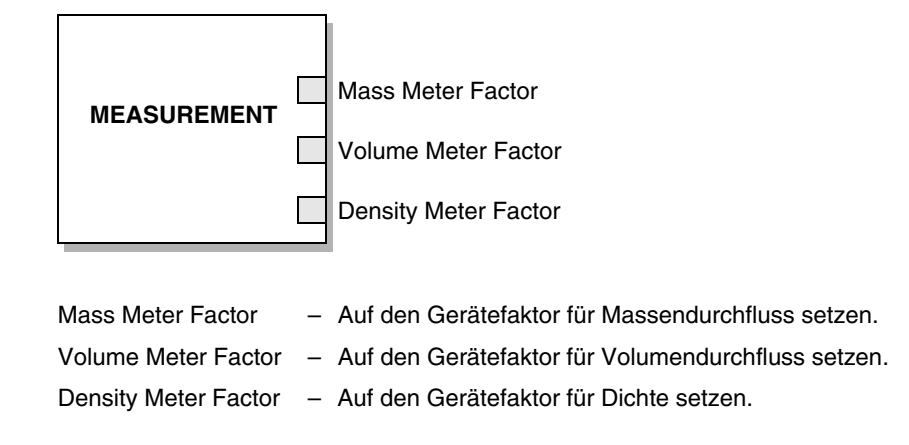

Abbildung 3-14 Gerätefaktoren – ProLink II

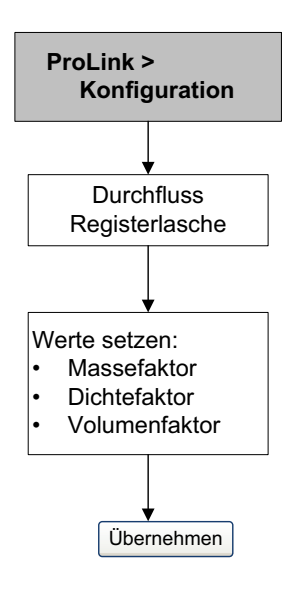

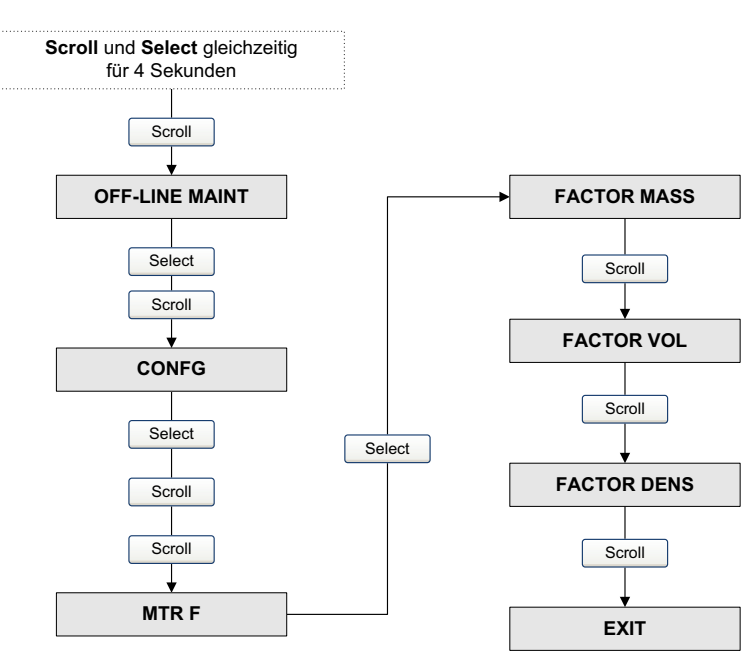

#### Abbildung 3-15 Gerätefaktoren – Bedieninterface

#### 3.6 Durchführen der Dichtekalibrierung

Die Dichtekalibrierung beinhaltet die folgenden Kalibrierpunkte:

- Alle Sensoren:
  - D1-Kalibrierung (niedrige Dichte)
  - D2-Kalibrierung (hohe Dichte)
- Nur Sensoren der T-Serie:
  - D3-Kalibrierung (optional)
  - D4-Kalibrierung (optional)

Bei Sensoren der T-Serie kann die optionale D3- und D4-Kalibrierung die Genauigkeit der Dichtemessung verbessern. Wenn Sie eine D3- und D4-Kalibrierung durchführen:

- Führen Sie keine D1- oder D2-Kalibrierung durch.
- Führen Sie die D3-Kalibrierung durch, wenn Sie über ein kalibriertes Medium verfügen.
- Führen Sie die D3- und D4-Kalibrierung durch, wenn Sie über zwei kalibrierte Medien verfügen (andere als Luft und Wasser).

Die ausgewählte Kalibrierung muss, wie hier beschrieben, ohne Unterbrechung durchgeführt werden.

Anmerkung: Bevor Sie die Kalibrierung durchführen, notieren Sie die aktuellen Kalibrierparameter. Wenn Sie ProLink II verwenden, können Sie die aktuelle Konfiguration als Datei auf dem PC speichern. Sollte die Kalibrierung fehlschlagen, können die alten Werte zurückgespeichert werden.

#### 3.6.1 Vorbereiten auf die Dichtekalibrierung

Bevor Sie mit der Dichtekalibrierung beginnen, sehen Sie sich die Anforderungen dieses Abschnitts an.

#### Anforderungen an den Sensor

Während der Dichtekalibrierung muss der Sensor komplett mit dem Kalibriermedium gefüllt sein und der Durchfluss durch den Sensor muss so klein sein, wie es Ihre Anwendung ermöglicht. Dies wird normalerweise durch Schließen des auslaufseitig vom Sensor befindlichen Absperrventils erreicht. Anschließend füllen Sie den Sensor mit dem entsprechenden Medium.

#### Medien zur Dichtekalibrierung

Die D1- und D2-Dichtekalibrierung erfordert ein D1-Medium (niedrige Dichte) und ein D2-Medium (hohe Dichte). Hierfür können Sie Luft und Wasser nehmen. Zur Kalibrierung eines Sensors der T-Serie muss das D1-Medium Luft und das D2-Medium Wasser sein.

# ACHTUNG

Bei Sensoren der T-Serie muss die D1-Kalibrierung mit Luft und die D2-Kalibrierung mit Wasser durchgeführt werden.

Für die D3-Dichtekalibrierung muss das Medium folgenden Anforderungen entsprechen:

- Min. Dichte von 0,6 g/cm<sup>3</sup>
- Min. Dichteabweichung von 0,1 g/cm<sup>3</sup> zwischen D3-Medium und Wasser. Die Dichte des D3-Mediums kann höher oder niedriger als die Dichte des Wassers sein.

Für die D4-Dichtekalibrierung muss das Medium folgenden Anforderungen entsprechen:

- Min. Dichte von 0,6 g/cm<sup>3</sup>
- Min. Dichteabweichung von 0,1 g/cm<sup>3</sup> zwischen D4-Medium und D3-Medium. Die Dichte des D4-Mediums muss höher sein als die Dichte des D3-Mediums.
- Min. Dichteabweichung von 0,1 g/cm<sup>3</sup> zwischen D4-Medium und Wasser. Die Dichte des D4-Mediums kann höher oder niedriger als die Dichte des Wassers sein.

#### 3.6.2 Vorgehensweise zur Dichtekalibrierung

Durchführen einer D1- und D2-Dichtekalibrierung:

- Mit Feldbus-Host, siehe Abbildung 3-16.
- Mit ProLink II, siehe Abbildung 3-17.

#### Abbildung 3-16 D1- und D2-Kalibrierung – Feldbus-Host

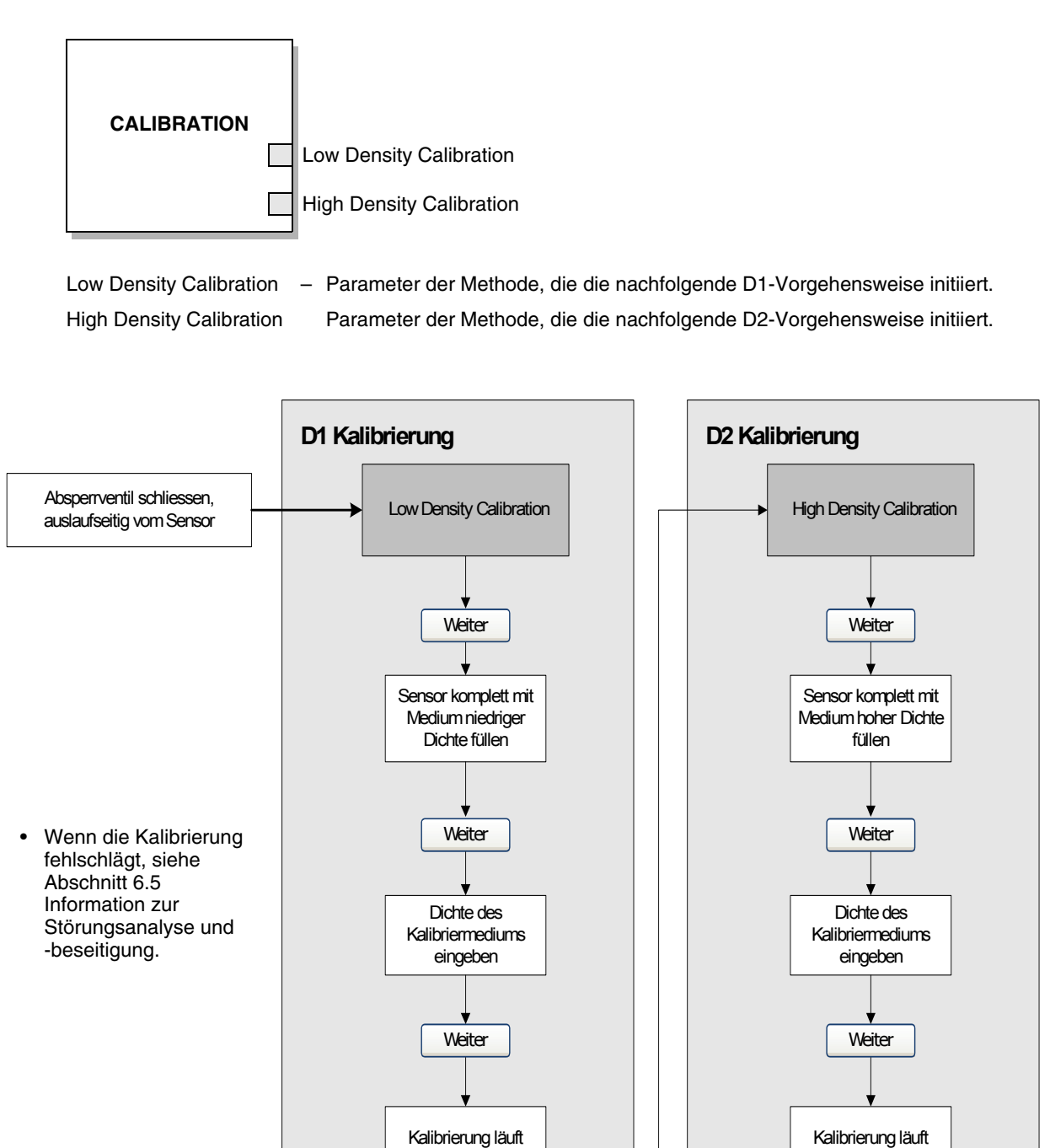

Ende

#### Abbildung 3-17 D1- und D2-Kalibrierung – ProLink II

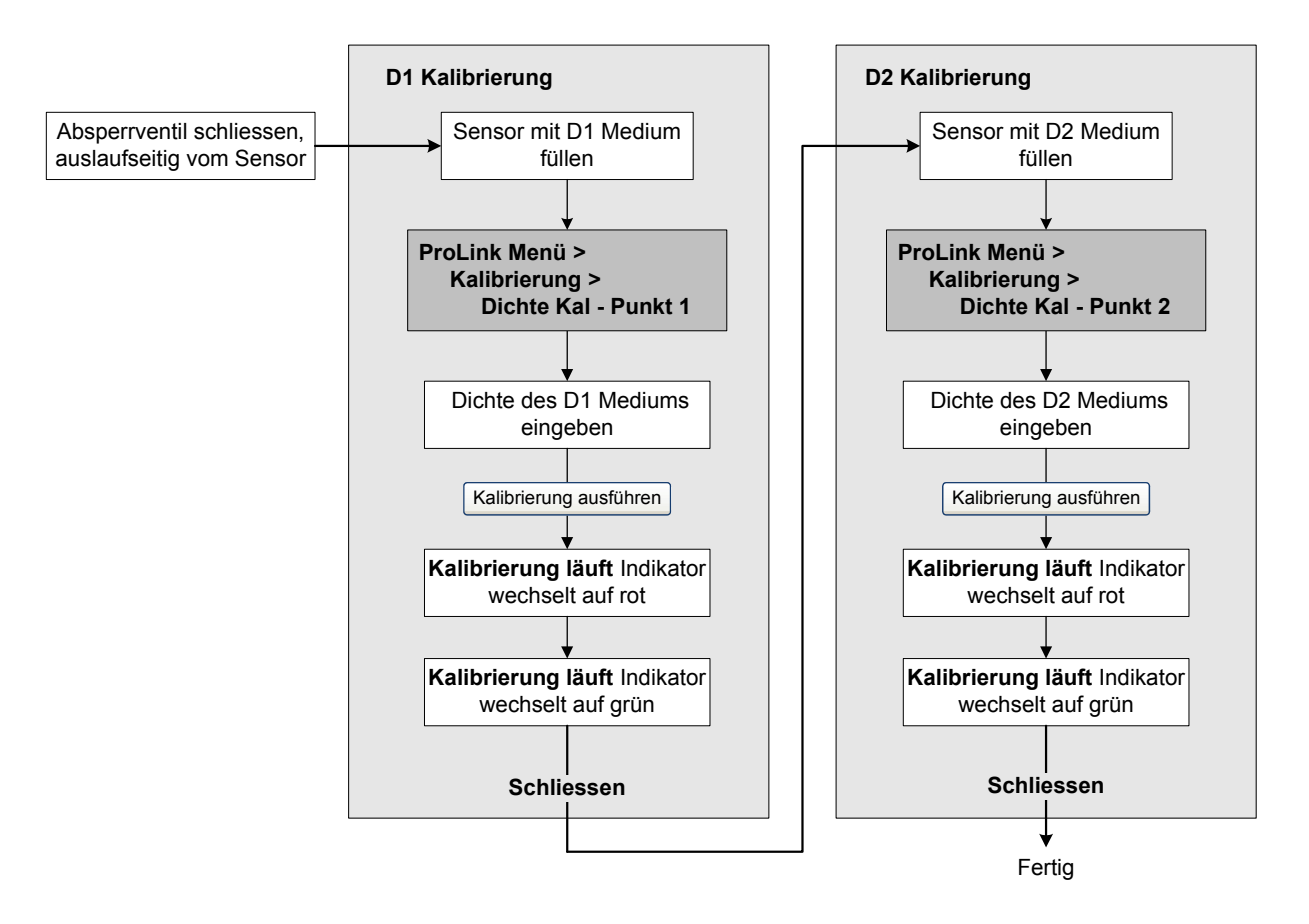

#### Abbildung 3-18 D3 (oder D3 und D4) Kalibrierung (nur T-Serie) – Feldbus-Host

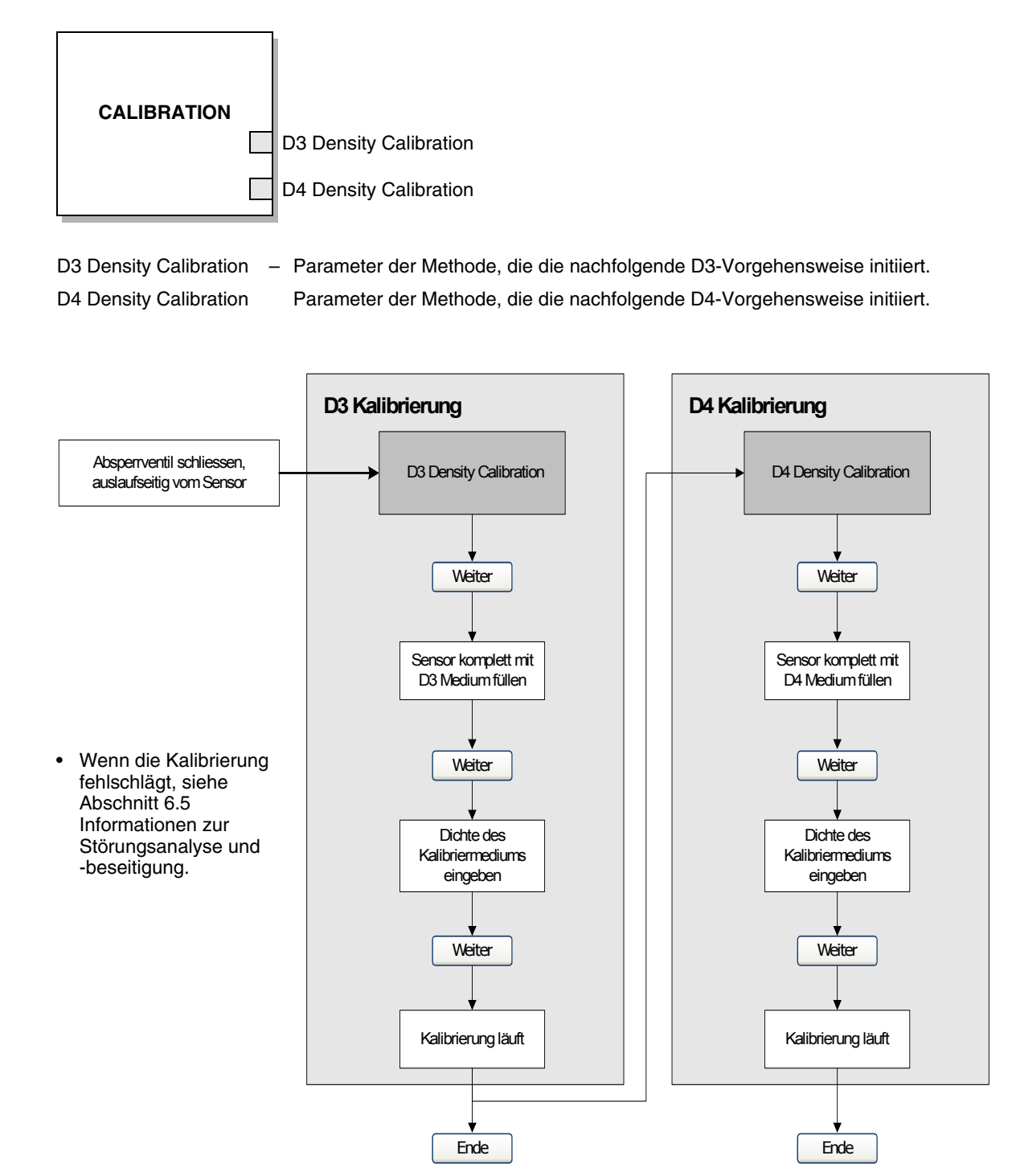

#### Abbildung 3-19 D3 (oder D3 und D4) Kalibrierung – ProLink II

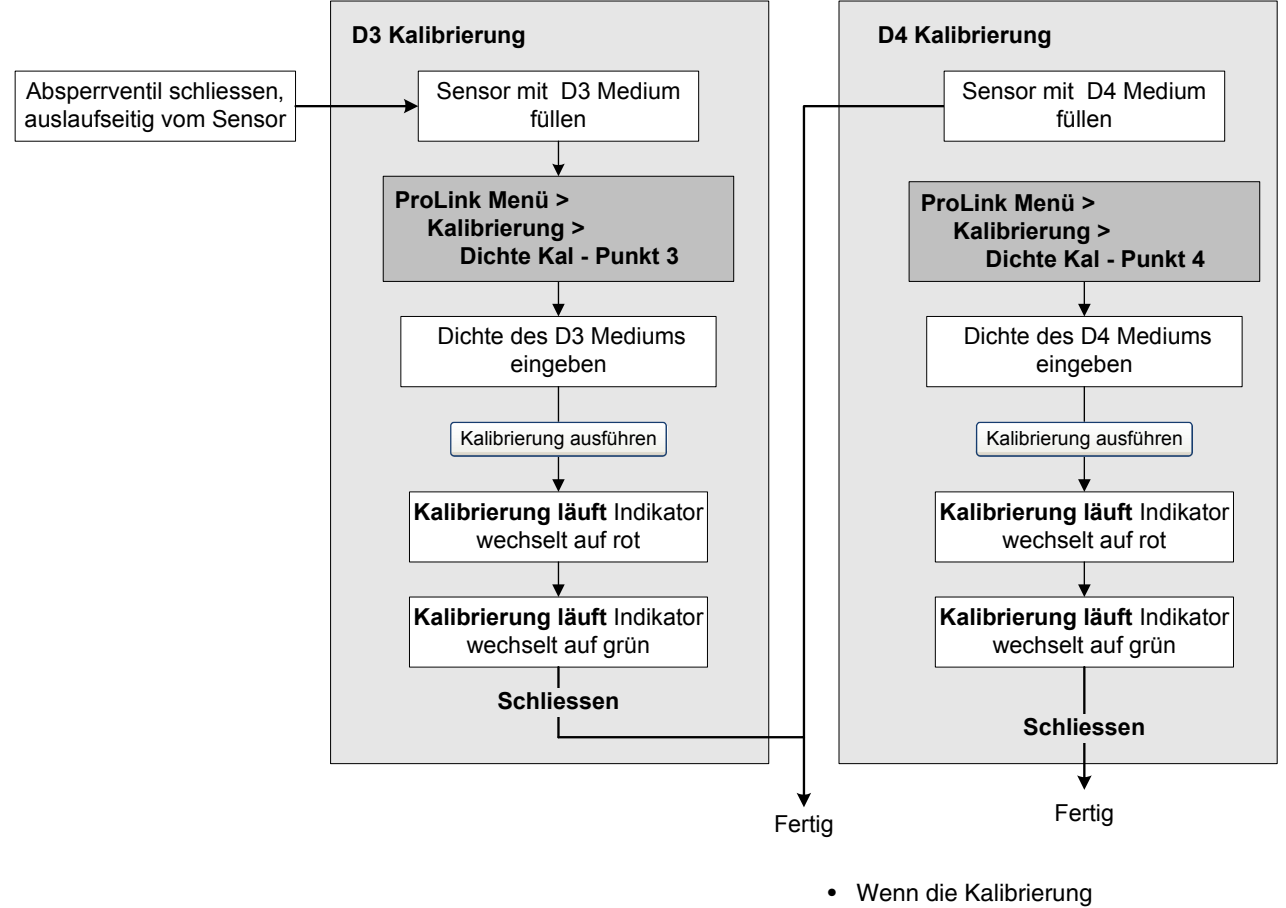

Wenn die Kalibrierung fehlschlägt, siehe Abschnitt 6.5 Informationen zur Störungsanalyse und -beseitigung.

#### 3.7 Durchführen der Temperaturkalibrierung

Die *Temperaturkalibrierung* ist eine Zweipunktkalibrierung: Kalibrierung von Temperatur-Offset und Temperatursteigung. Die Kalibrierung muss ohne Unterbrechung zu Ende geführt werden. Sie können die Temperatur mit Feldbus-Host oder ProLink II kalibrieren.

Abbildung 3-20 Temperaturkalibrierung – Feldbus-Host

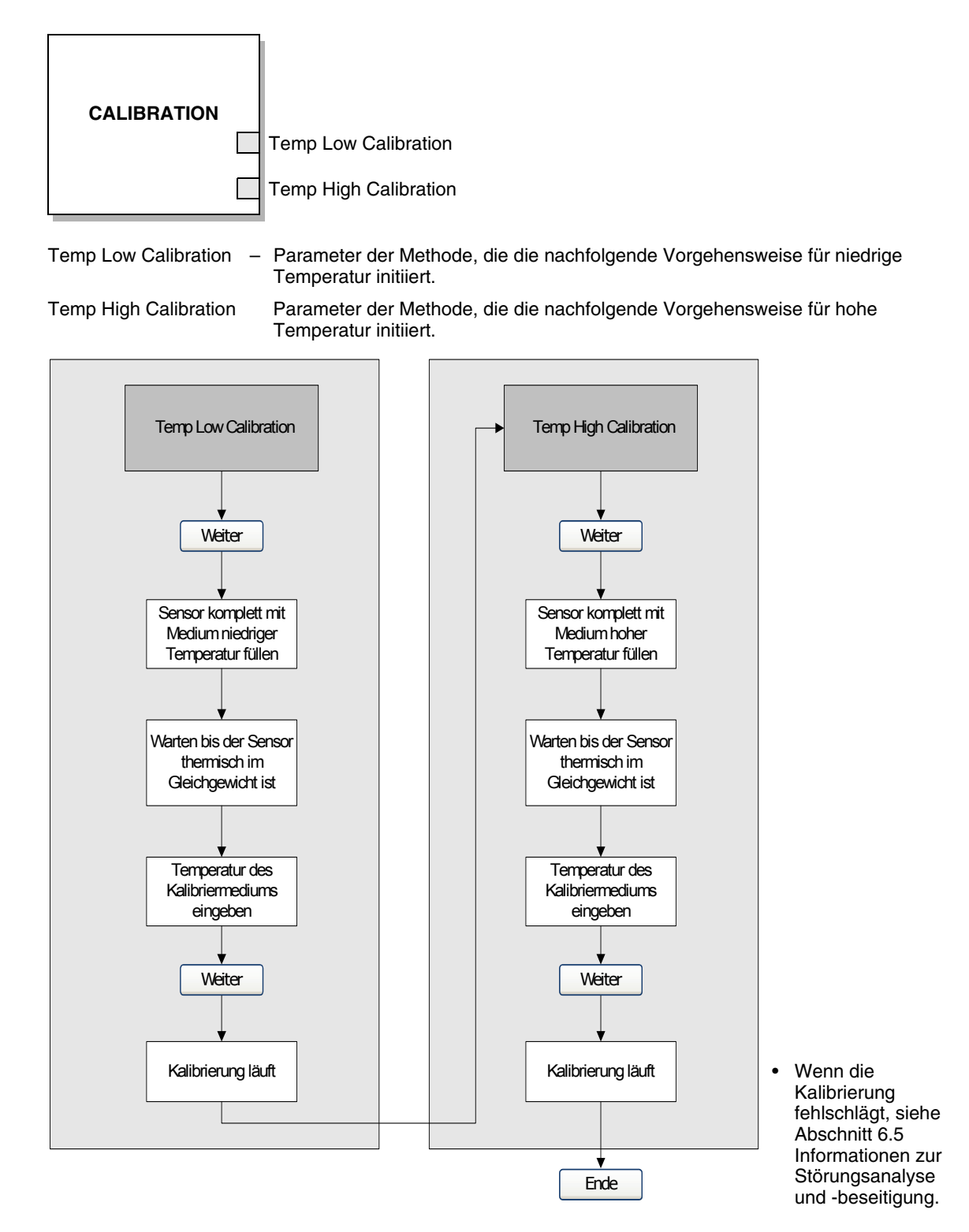

#### Abbildung 3-21 Temperaturkalibrierung – ProLink II

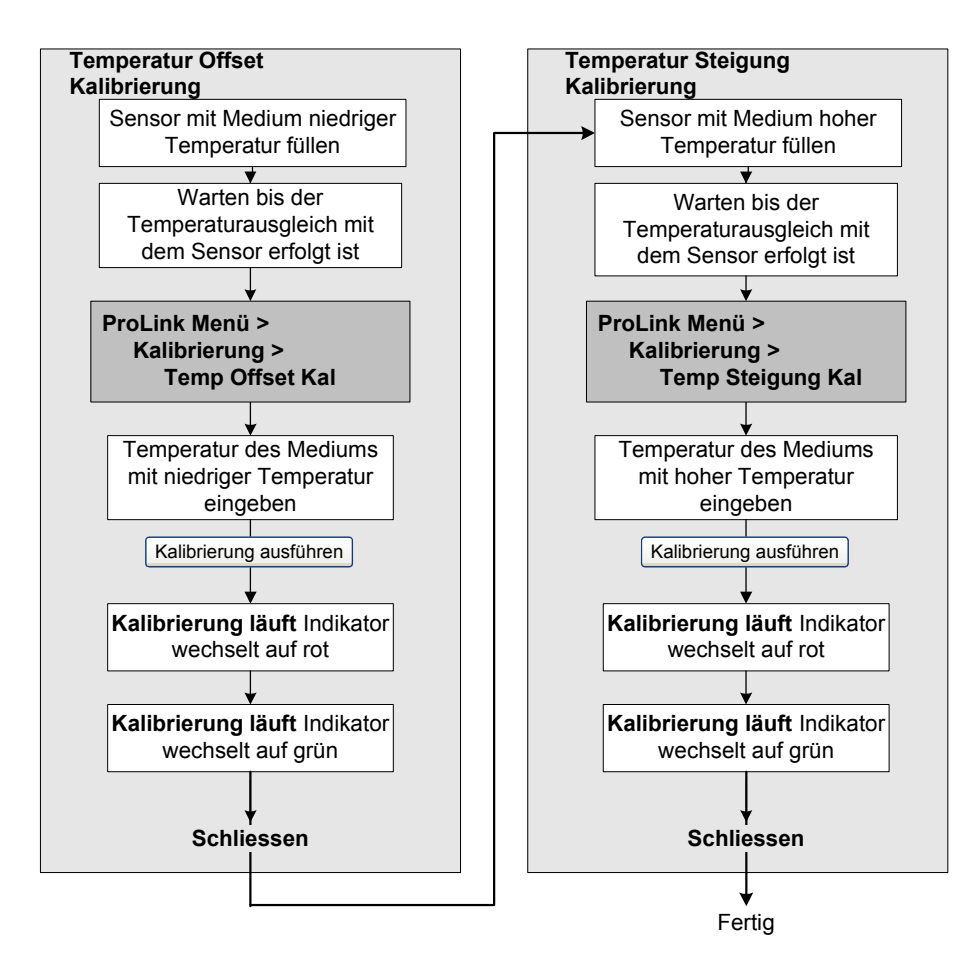

 Wenn die Kalibrierung fehlschlägt, siehe Abschnitt 6.5 Informationen zur Störungsanalyse und -beseitigung.

# nng

# 4.2 Konfigurationsübersicht Verwenden Sie die Übersic

Übersicht

4.1

**Kapitel 4** 

Konfiguration

Verwenden Sie die Übersicht in Tabelle 4-1, um eine komplette oder teilweise Konfiguration der Auswerteelektronik durchzuführen.

Dieses Kapitel beschreibt, wie die Betriebseinstellungen der Auswerteelektronik geändert werden.

Anmerkung: Alle Vorgehensweisen in diesem Kapitel gehen davon aus, dass Sie eine Kommunikation mit der Auswerteelektronik hergestellt haben und dass Sie alle Sicherheitsanforderungen einhalten.

Siehe Anhang E und F.

| Thema                                | Feldbus-Host | ProLink II | Display | Abschnitt |
|--------------------------------------|--------------|------------|---------|-----------|
| Gas-Standardvolumen                  | 1            | 1          |         | 4.3       |
| Messeinheiten                        | 1            | 1          | 1       | 4.4       |
| Spezial-Messeinheiten                | 1            | 1          |         | 4.5       |
| Anwendung Mineralölmessung           | 1            | 1          |         | 4.6       |
| Anwendung Konzentrationsmessung      | 1            | 1          |         | 4.7       |
| Linearisierung                       | 1            |            |         | 4.8       |
| Ausgangsskalierung                   | 1            |            |         | 4.9       |
| Prozessalarme                        | 1            |            |         | 4.10      |
| Alarmstufe                           | 1            | 1          |         | 4.11      |
| Dämpfung                             | 1            | 1          |         | 4.12      |
| Schwallströmung                      | 1            | 1          |         | 4.13      |
| Abschaltungen                        | 1            | 1          |         | 4.14      |
| Durchflussrichtung                   | 1            | 1          |         | 4.15      |
| Geräteeinstellungen                  | 1            | 1          |         | 4.16      |
| Sensorparameter                      | 1            | 1          |         | 4.17      |
| Funktionen des Bedieninterface       | 1            | 1          | 1       | 4.18      |
| PlantWeb-Alarme – Zeitüberschreitung | 1            | 1          |         | 4-54      |
| Schreibschutz-Modus                  | 1            | 1          | 1       | 4.19      |
| LD-Optimierung                       |              | 1          | 1       | 4.20      |

#### 4.3 Konfigurieren der Standard-Volumendurchflussmessung für Gas

Zwei Arten der Volumendurchflussmessung sind verfügbar:

- Flüssigkeitsvolumen (voreingestellt)
- Gas-Standardvolumen

Es kann immer nur eine Art der Volumendurchflussmessung ausgeführt werden (z.B. ist die Flüssigkeitsvolumen-Durchflussmessung aktiviert, ist die Gas-Standard-Volumendurchflussmessung deaktiviert und umgekehrt). Je nach der aktivierten Art der Volumendurchflussmessung sind verschiedene Einstellungen der Einheiten für die Volumendurchflussmessung möglich. Wenn Sie eine Gas-Volumendurchflusseinheit verwenden wollen, sind zusätzliche Konfigurationen erforderlich.

Anmerkung: Wenn Sie die Anwendung Mineralölmessung oder die Anwendung Konzentrationsmessung verwenden wollen, ist die Flüssigkeitsvolumen-Durchflussmessung erforderlich.

Der Gas-Standard-Volumendurchfluss kann mittels Feldbus-Host (Abbildung 4-1) oder ProLink II (Abbildung 4-2) konfiguriert werden. In allen Fällen müssen Sie:

- Gas-Standard-Volumendurchfluss aktivieren
- Die Standarddichte Ihres Gases spezifizieren (Dichte bei Referenzbedingungen)
- Die zu verwendende Messeinheit wählen (siehe Abschnitt 4.4)
- Den Wert der Schleichmengenabschaltung einstellen (siehe Abschnitt 4.14)

Anmerkung: Über das Bedieninterface können Sie eine verfügbare Volumenmesseinheit für die konfigurierte Volumendurchflussart wählen, Sie können aber nicht den Gas-Standard-Volumendurchfluss konfigurieren.

#### Abbildung 4-1 GSV – Feldbus-Host

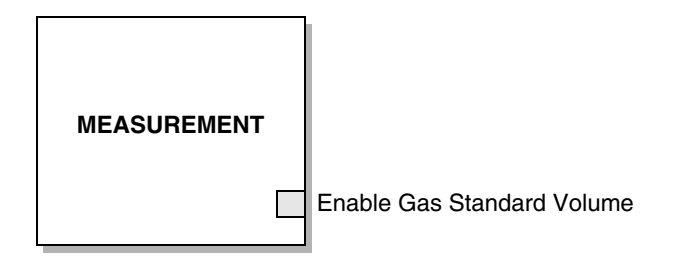

Enable Gas Standard Volume – Auf *Aktivieren* setzen, um den Volumendurchfluss auf Gas-Standardvolumen einzustellen. Auf *Deaktivieren* setzen, um den Flüssigkeits-Volumendurchfluss zu verwenden. Abbildung 4-2 GSV – ProLink II

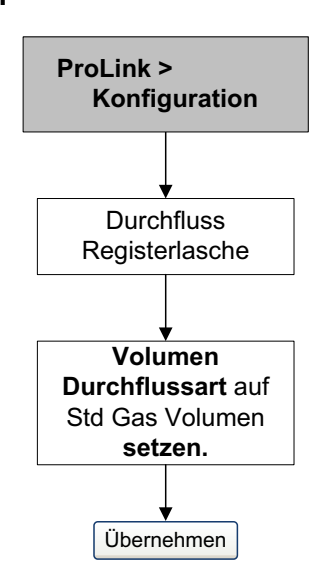

#### 4.3.1 Konfigurieren der Gasdichte

Sie haben zwei Möglichkeiten, um die Standarddichte des Gases einzugeben, das Sie messen wollen (d. h. die Dichte des Gases unter Referenzbedingungen):

- Wenn Ihnen die Standarddichte bekannt ist, können Sie diesen Wert in die Auswerteelektronik eingeben. Für eine optimale Messgenauigkeit des Standardvolumens stellen Sie sicher, dass Sie die korrekte Standarddichte eingegeben haben und die Zusammensetzung des Mediums stabil ist. Sie können die Gasdichte mittels Feldbus-Host (Abbildung 4-3) oder ProLink II (Abbildung 4-4) eingeben.
- Wenn Ihnen die Standarddichte nicht bekannt ist und Sie ProLink II verwenden, können Sie den Gas Wizard (Abbildung 4-5) verwenden. Der Gas Wizard kann die Standarddichte des Gases berechnen, das Sie messen wollen.

```
Abbildung 4-3 Gasdichte – Feldbus-Host
```

| MEASUREMENT |             |
|-------------|-------------|
|             | Gas Density |

Gas Density – Auf die Standarddichte des Gases einstellen, das Sie messen wollen.

Abbildung 4-4 Gasdichte – ProLink II

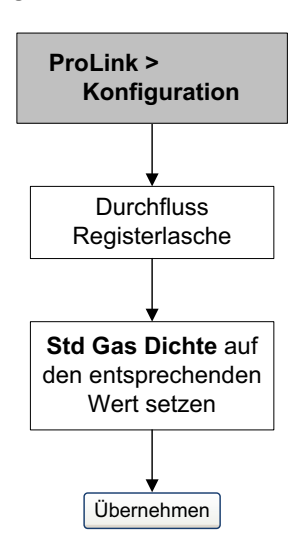

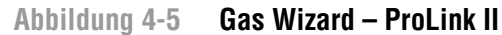

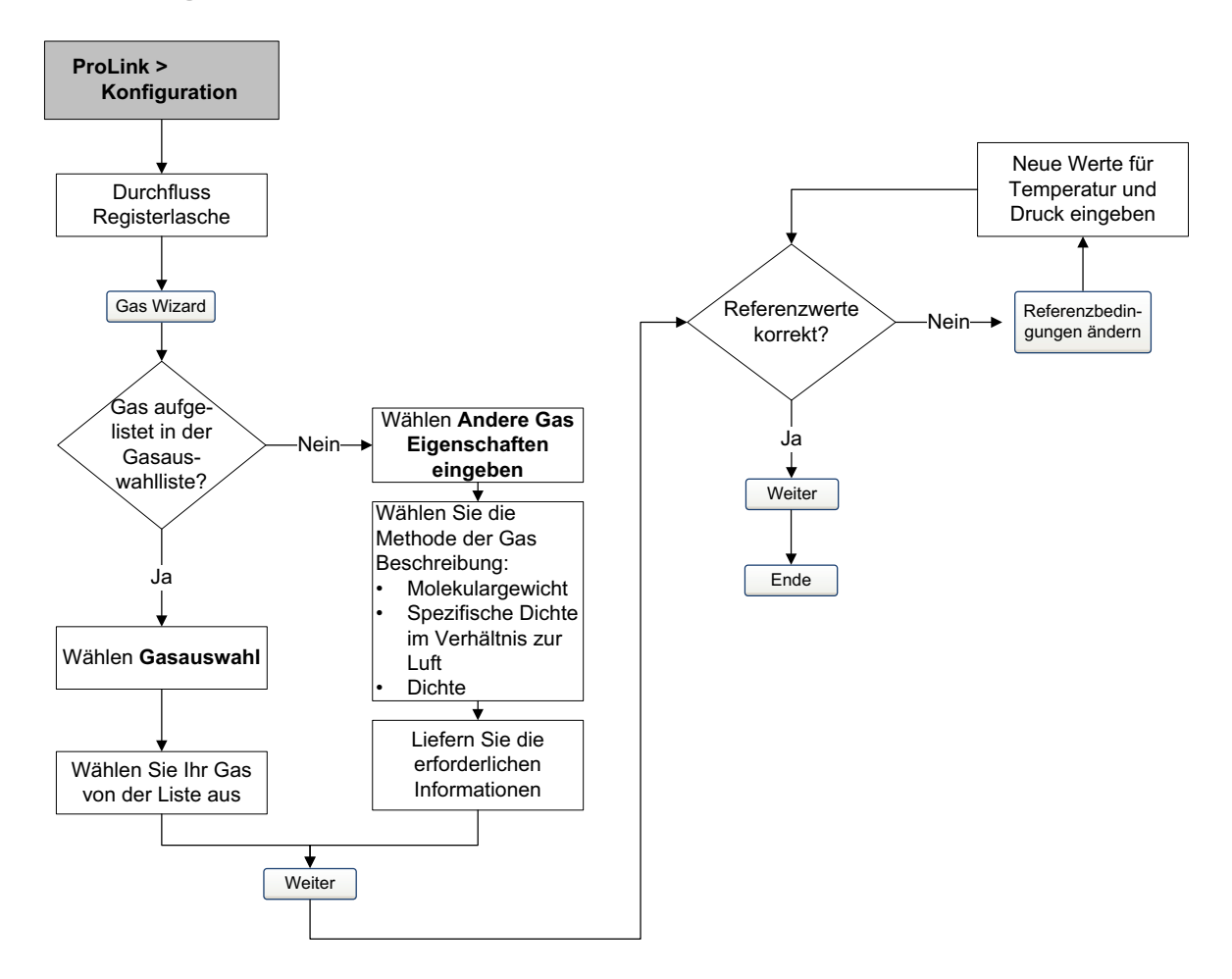

#### 4.4 Ändern der Messeinheiten

Die Auswerteelektronik speichert die Messeinheiten an drei verschiedenen Stellen: im MEASUREMENT Transducer Block, in den AI Blocks und im AO Block. Wenn Sie die Messeinheiten in den AI oder AO Blocks konfigurieren, wird der MEASUREMENT Block automatisch aktualisiert. Wenn Sie die Messeinheiten nur im MEASUREMENT Block konfigurieren, werden die AI und AO Blocks *nicht* aktualisiert. Dies resultiert im nachfolgenden Verhalten:

- Weil ProLink II und das Bedieninterface die im MEASUREMENT Block gespeicherten Einheiten speichern und abrufen, werden die in ProLink II oder dem Bedieninterface konfigurierten Einheiten *nicht* in den AI oder AO Blocks aktualisiert. Betroffene AI und AO Blocks zeigen einen Konfigurationsfehler an, wenn Einheiten im MEASUREMENT Block geändert wurden, nicht aber im AI oder AO Block.
- Die Konfiguration der Einheiten im MEASUREMENT Block mittels Feldbus-Host führt zum gleichen Resultat, wie wenn die Einheiten mit ProLink II oder dem Bedieninterface geändert wurden (d. h. die betroffenen AI oder AO Blocks zeigen einen Konfigurationsfehler, bis deren Einheiten ebenso geändert wurden).
- Die Konfiguration der Einheiten im AI oder AO Block mittels Feldbus-Host führt dazu, dass die Einheiten in ProLink II und im Bedieninterface korrekt aktualisiert werden.

Sie können die Messeinheiten mit Feldbus-Host (Abbildung 4-6), ProLink II (Abbildung 4-7) oder dem Bedieninterface (Abbildung 4-8) ändern. In den Tabellen 4-2 bis 4-7 finden Sie komplette Listen der Einheiten, die Sie für jede Prozessvariable einstellen können.

Anmerkung: Wenn die Auswerteelektronik für den Flüssigkeits-Volumendurchfluss konfiguriert ist, sind nur Flüssigkeits-Volumeneinheiten verfügbar (Tabelle 4-3). Wenn die Auswerteelektronik für den Gas-Volumendurchfluss konfiguriert ist, sind nur Gas-Volumeneinheiten verfügbar (Tabelle 4-4).

Anmerkung: Beim Ändern der Messeinheiten für eine Prozessvariable wird automatisch auch die zugehörige Zählereinheit geändert. Wird beispielsweise die Massendurchflusseinheit auf g/s gesetzt, wird auch die Massen-Zählereinheit automatisch auf g eingestellt.

#### Abbildung 4-6 Ändern der Messeinheiten – Feldbus-Host

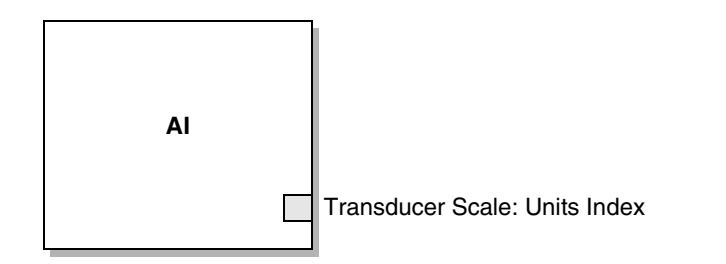

Transducer Scale: Units Index – Auf die gewünschten Messeinheiten einstellen.

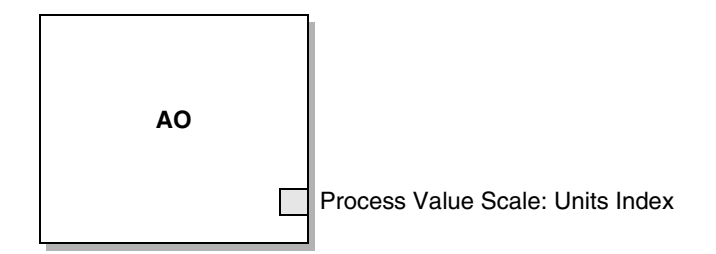

Process Value Scale: Units Index - Auf die gewünschten Messeinheiten einstellen.

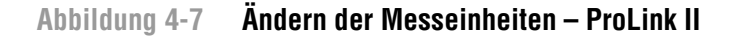

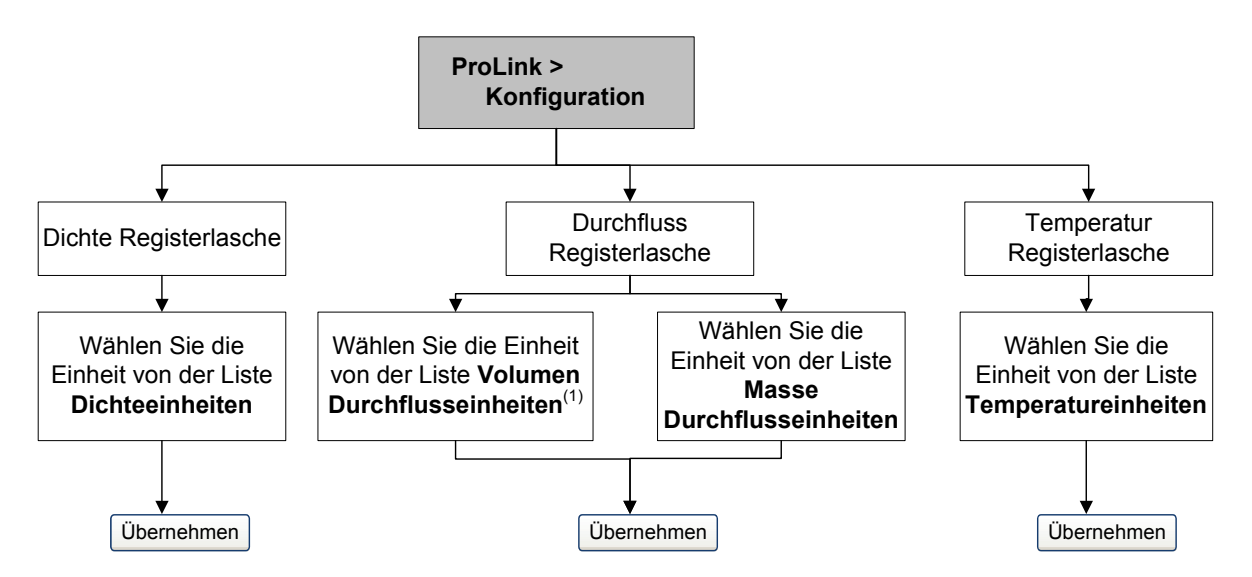

(1) Wenn die Volumendurchflussart als Gas-Standardvolumen konfiguriert ist, erscheint die Liste mit den Standardgas-Volumendurchflusseinheiten.

Anmerkung: Sie müssen ebenso die Einheiten im zugehörigen AI Block ändern. Andernfalls wird ein Konfigurationsfehler im AI Block gesetzt.

#### Abbildung 4-8 Ändern der Messeinheiten – Bedieninterface

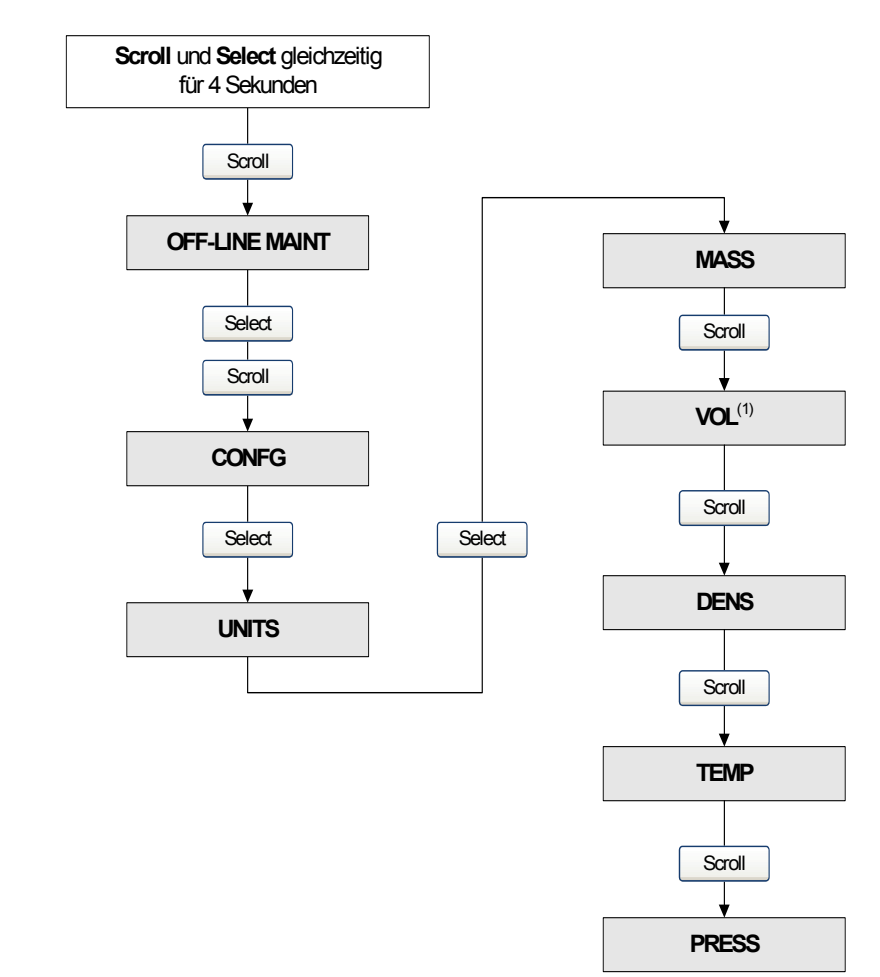

(1) Wenn die Volumendurchflussart als Gas-Standardvolumen konfiguriert ist, erscheint die Liste mit den Standardgas-Volumendurchflusseinheiten.

Anmerkung: Sie müssen ebenso die Einheiten im zugehörigen AI Block ändern. Andernfalls wird ein Konfigurationsfehler im AI Block gesetzt.

#### Tabelle 4-2 Massendurchfluss-Messeinheiten

| macconduionnaccomment |            |         |                             |  |
|-----------------------|------------|---------|-----------------------------|--|
| Feldbus-Host          | ProLink II | Display | Beschreibung der Einheit    |  |
| g/s                   | g/s        | G/S     | Gramm pro Sekunde           |  |
| g/min                 | g/min      | G/MIN   | Gramm pro Minute            |  |
| g/h                   | g/h        | G/H     | Gramm pro Stunde            |  |
| kg/s                  | kg/s       | KG/S    | Kilogramm pro Sekunde       |  |
| kg/min                | kg/min     | KG/MIN  | Kilogramm pro Minute        |  |
| kg/h                  | kg/hr      | KG/H    | Kilogramm pro Stunde        |  |
| kg/d                  | kg/day     | KG/D    | Kilogramm pro Tag           |  |
| t/min                 | mTon/min   | T/MIN   | Metrische Tonnen pro Minute |  |
| t/h                   | mTon/hr    | T/H     | Metrische Tonnen pro Stunde |  |

#### Massendurchflusseinheit

| Tabelle 4-2 | Massendurchfluss-Messeinheiten (Fortsetzung) |
|-------------|----------------------------------------------|
|-------------|----------------------------------------------|

| Feldbus-Host | ProLink II | Display | Beschreibung der Einheit                         |
|--------------|------------|---------|--------------------------------------------------|
| t/d          | mTon/day   | T/D     | Metrische Tonnen pro Tag                         |
| lb/s         | lbs/s      | LB/S    | Pounds pro Sekunde                               |
| lb/min       | lbs/min    | LB/MIN  | Pounds pro Minute                                |
| lb/h         | lbs/hr     | LB/H    | Pounds pro Stunde                                |
| lb/d         | lbs/day    | LB/D    | Pounds pro Tag                                   |
| STon/min     | sTon/min   | ST/MIN  | Amerikanische Tonnen (2000 Pounds)<br>pro Minute |
| STon/h       | sTon/hr    | ST/H    | Amerikanische Tonnen (2000 Pounds)<br>pro Stunde |
| STon/d       | sTon/day   | ST/D    | Amerikanische Tonnen (2000 Pounds) pro<br>Tag    |
| LTon/h       | ITon/hr    | LT/H    | Britische Tonnen (2240 Pounds) pro Stunde        |
| LTon/d       | ITon/day   | LT/D    | Britische Tonnen (2240 Pounds) pro Tag           |

#### Massendurchflusseinheit

# Tabelle 4-3 Volumendurchfluss-Messeinheiten – Flüssigkeiten

#### Volumendurchflusseinheit

| Feldbus-Host         | ProLink II     | Display | Beschreibung der Einheit          |
|----------------------|----------------|---------|-----------------------------------|
| CFS                  | ft3/sec        | FT3/S   | Kubikfuß pro Sekunde              |
| CFM                  | ft3/min        | CUF/MN  | Kubikfuß pro Minute               |
| CFH                  | ft3/hr         | CUFT/H  | Kubikfuß pro Stunde               |
| ft <sup>3</sup> /day | ft3/day        | CUFT/D  | Kubikfuß pro Tag                  |
| m³/s                 | m3/sec         | M3/S    | Kubikmeter pro Sekunde            |
| m³/min               | m3/min         | M3/MIN  | Kubikmeter pro Minute             |
| m³/h                 | m3/hr          | M3/H    | Kubikmeter pro Stunde             |
| m³/d                 | m3/day         | M3/D    | Kubikmeter pro Tag                |
| gal/s                | US gal/sec     | USGPS   | U.SGallonen pro Sekunde           |
| GPM                  | US gal/min     | USGPM   | U.SGallonen pro Minute            |
| gal/h                | US gal/hr      | USGPH   | U.SGallonen pro Stunde            |
| gal/d                | US gal/d       | USGPD   | U.SGallonen pro Tag               |
| Mgal/d               | mil US gal/day | MILG/D  | Millionen U.SGallonen pro Tag     |
| L/s                  | l/sec          | L/S     | Liter pro Sekunde                 |
| L/min                | l/min          | L/MIN   | Liter pro Minute                  |
| L/h                  | l/hr           | L/H     | Liter pro Stunde                  |
| ML/d                 | mil I/day      | MILL/D  | Millionen Liter pro Tag           |
| ImpGal/s             | Imp gal/sec    | UKGPS   | Imperial-Gallonen pro Sekunde     |
| ImpGal/min           | Imp gal/min    | UKGPM   | Imperial-Gallonen pro Minute      |
| ImpGal/h             | Imp gal/hr     | UKGPH   | Imperial-Gallonen pro Stunde      |
| ImpGal/d             | Imp gal/day    | UKGPD   | Imperial-Gallonen pro Tag         |
| bbl/s                | barrels/sec    | BRL/S   | Barrel pro Sekunde <sup>(1)</sup> |

#### Tabelle 4-3 Volumendurchfluss-Messeinheiten – Flüssigkeiten (Fortsetzung)

| Feldbus-Host      | ProLink II       | Display | Beschreibung der Einheit               |  |
|-------------------|------------------|---------|----------------------------------------|--|
| bbl/min           | barrels/min      | BBL/MN  | Barrel pro Minute <sup>(1)</sup>       |  |
| bbl/h             | barrels/hr       | BBL/H   | Barrel pro Stunde <sup>(1)</sup>       |  |
| bbl/d             | barrels/day      | BBL/D   | Barrel pro Tag <sup>(1)</sup>          |  |
| Bbl (US Beer)/d   | Beer barrels/sec | BBBL/S  | Beer Barrel pro Sekunde <sup>(2)</sup> |  |
| Bbl (US Beer)/min | Beer barrels/min | BBBL/M  | Beer Barrel pro Minute <sup>(2)</sup>  |  |
| Bbl (US Beer)/h   | Beer barrels/hr  | BBBL/H  | Beer Barrel pro Stunde <sup>(2)</sup>  |  |
| Bbl (US Beer)/d   | Beer barrels/day | BBBL/D  | Beer Barrel pro Tag <sup>(2)</sup>     |  |

#### Volumendurchflusseinheit

(1) Einheit basiert auf Ölfässern (42 U.S.-Gallonen).

(2) Einheit basiert auf Bierfässern (31 U.S.-Gallonen).

#### Volumendurchfluss-Messeinheiten – Gas **Tabelle 4-4**

| Feldbus-Host         | ProLink II                        | Display | Beschreibung der Einheit        |
|----------------------|-----------------------------------|---------|---------------------------------|
| Nm³/s                | Nm3/sec                           | NM3/S   | Normkubikmeter pro Sekunde      |
| Nm <sup>3</sup> /min | Nm3/min                           | NM3/MN  | Normkubikmeter pro Minute       |
| Nm³/h                | Nm3/hr NM3/H Normkubikmeter pro S |         | Normkubikmeter pro Stunde       |
| Nm³/d                | Nm3/day                           | NM3/D   | Normkubikmeter pro Tag          |
| NL/s                 | NLPS                              | NLPS    | Normliter pro Sekunde           |
| NL/min               | NLPM                              | NLPM    | Normliter pro Minute            |
| NL/h                 | NLPH                              | NLPH    | Normliter pro Stunde            |
| NL/d                 | NLPD                              | NLPD    | Normliter pro Tag               |
| SCFM                 | SCFM                              | SCFM    | Standard-Kubikfuß pro Minute    |
| SCFH                 | SCFH                              | SCFH    | Standard-Kubikfuß pro Stunde    |
| Sm <sup>3</sup> /s   | Sm3/S                             | SM3/S   | Standard-Kubikmeter pro Sekunde |
| Sm <sup>3</sup> /min | Sm3/min                           | SM3/MN  | Standard-Kubikmeter pro Minute  |
| Sm <sup>3</sup> /h   | Sm3/hr                            | SM3/H   | Standard-Kubikmeter pro Stunde  |
| Sm <sup>3</sup> /d   | Sm3/day                           | SM3/D   | Standard-Kubikmeter pro Tag     |
| SL/s                 | SLPS                              | SLPS    | Standardliter pro Sekunde       |
| SL/min               | SLPM                              | SLPM    | Standardliter pro Minute        |
| SL/h                 | SLPH                              | SLPH    | Standardliter pro Stunde        |
| SL/d                 | SLPD                              | SLPD    | Standardliter pro Tag           |

#### Volumendurchflusseinheit

|                      | Dichte-Einhe | it      |                                                                  |
|----------------------|--------------|---------|------------------------------------------------------------------|
| Feldbus-Host         | ProLink II   | Display | Beschreibung der Einheit                                         |
| g/cm <sup>3</sup>    | g/cm3        | G/CM3   | Gramm pro Kubikzentimeter                                        |
| g/L                  | g/l          | G/L     | Gramm pro Liter                                                  |
| g/ml                 | g/ml         | G/ML    | Gramm pro Milliliter                                             |
| kg/L                 | kg/l         | KG/L    | Kilogramm pro Liter                                              |
| kg/m <sup>3</sup>    | kg/m3        | KG/M3   | Kilogramm pro Kubikmeter                                         |
| lb/gal               | lbs/Usgal    | LB/GAL  | Pounds pro U.SGallone                                            |
| lb/ft <sup>3</sup>   | lbs/ft3      | LB/CUF  | Pounds pro Kubikfuß                                              |
| lb/in <sup>3</sup>   | lbs/in3      | LB/CUI  | Pounds pro Kubikzoll                                             |
| STon/yd <sup>3</sup> | sT/yd3       | ST/CUY  | Amerikanische Tonne pro Kubikyard                                |
| degAPI               | degAPI       | D API   | Grad API                                                         |
| SGU                  | SGU          | SGU     | Messeinheit der spezifischen Dichte (nicht temperaturkorrigiert) |

#### Tabelle 4-5 Dichte-Messeinheiten

#### Tabelle 4-6 Temperatur-Messeinheiten

#### Temperatureinheit

| Feldbus-Host | ProLink II | Display | Beschreibung der Einheit |
|--------------|------------|---------|--------------------------|
| °C           | °C         | °C      | Grad Celsius             |
| °F           | °F         | °F      | Grad Fahrenheit          |
| °R           | °R         | °R      | Grad Rankine             |
| К            | °K         | °K      | Kelvin                   |

Obwohl die Druckeinheiten in Tabelle 4-7 aufgelistet sind, misst die Auswerteelektronik den Druck nicht. Diese Einheiten dienen zur Konfiguration der externen Druckkompensation. Siehe Abschnitt 2.5.

#### Tabelle 4-7 Druck-Messeinheiten

|              | Druckeinheit     |         |                                 |
|--------------|------------------|---------|---------------------------------|
| Feldbus-Host | ProLink II       | Display | Beschreibung der Einheit        |
| ftH2O (68°F) | Ft Water @ 68°F  | FTH2O   | Fuß Wasser bei 68 °F            |
| inH2O (4°C)  | In Water @ 4°C   | INW4C   | Zoll Wasser bei 4 °C            |
| inH2O (68°F) | In Water @ 68°F  | INH2O   | Zoll Wasser bei 68 °F           |
| mmH2O (4°C)  | mm Water @ 4°C   | MMW4C   | Millimeter Wasser bei 4 °C      |
| mmH2O (68°F) | mm Water @ 68°F  | mmH2O   | Millimeter Wasser bei 68 °F     |
| inHg (0°C)   | In Mercury @ 0°C | INHG    | Zoll Quecksilber bei 0 °C       |
| mmHg (0°C)   | mm Mercury @ 0°C | mmHG    | Millimeter Quecksilber bei 0 °C |
| psi          | PSI              | PSI     | Pounds pro Quadratzoll          |
| bar          | bar              | BAR     | bar                             |
| mbar         | millibar         | mBAR    | Millibar                        |

|                    | Druckeinheit |         |                                 |
|--------------------|--------------|---------|---------------------------------|
| Feldbus-Host       | ProLink II   | Display | Beschreibung der Einheit        |
| g/cm <sup>2</sup>  | g/cm2        | G/SCM   | Gramm pro Quadratzentimeter     |
| kg/cm <sup>2</sup> | kg/cm2       | KG/SCM  | Kilogramm pro Quadratzentimeter |
| Ра                 | pascals      | PA      | Pascal                          |
| MPa                | megapascals  | MPA     | Megapascal                      |
| kPa                | Kilopascals  | KPA     | Kilopascal                      |
| torr               | Torr @ 0C    | TORR    | Torr bei 0 °C                   |
| atm                | atms         | ATM     | Atmosphäre                      |

#### Tabelle 4-7 Druck-Messeinheiten (Fortsetzung)

### 4.5 Erstellen von Spezial-Messeinheiten

Sollten Sie eine nicht standardisierte Messeinheit benötigen, so können Sie eine Spezial-Messeinheit erstellen. Es stehen zwei Methoden zur Erstellung einer Spezialeinheit zur Verfügung:

- Verwendung einer Spezialeinheit mittels MEASUREMENT Transducer Block. Diese Methode wird in diesem Abschnitt beschrieben.
- Verwenden der Parameter Transducer Scale, Output Scale und Linearization eines AI Function Blocks. Diese Methode wird nicht in diesem Abschnitt beschrieben. Siehe Abschnitt 4.8 und 4.9 sowie Handbuch *FOUNDATION Fieldbus Blocks*, verfügbar auf der Rosemount Website (www.rosemount.com), bezüglich Informationen über die Erstellung von Spezialeinheiten mit dieser Methode.

Der MEASUREMENT Transducer Block unterstützt eine Spezialeinheit für Massendurchfluss, eine für Flüssigkeits-Volumendurchfluss und eine für Gas-Volumendurchfluss. Eine Spezial-Messeinheit besteht aus:

- *Basiseinheit* einer Kombination aus:
  - *Basis-Massen-* oder *Volumeneinheit* eine Standard Messeinheit, die die Auswerteelektronik erkennt (z. B. kg, m<sup>3</sup>)
  - Basis-Zeiteinheit eine Zeiteinheit, die die Auswerteelektronik erkennt (z. B. Sekunden, Tage)
- *Umrechnungsfaktor* eine Zahl, durch die die Basiseinheit geteilt wird, um sie zur Spezialeinheit umzurechnen
- *Spezialeinheit* eine nicht standardisierte Volumendurchfluss- oder Massendurchflusseinheit, die von der Auswerteelektronik ausgegeben werden soll

Die oben aufgeführten Ausdrücke haben folgende formelmäßige Beziehung:

x[Basiseinheiten] = y[Spezialeinheiten]

Umrechnungsfaktor = <u>x[Basiseinheiten]</u> <u>y[Spezialeinheiten]</u>

Erstellen einer Spezialeinheit:

- 1. Verwenden Sie die einfachste Massen-, Volumen- und Zeit-Basiseinheit für Ihre Spezialeinheit. Zum Beispiel ist die einfachste Basiseinheit für die Spezial Volumendurchflusseinheit *Pints pro Minute* Gallonen pro Minute:
  - a. Basiseinheit Volumen: Gallonen
  - b. Basiseinheit Zeit: Minute

2. Umrechnungsfaktor berechnen:

 $\frac{1 \text{ Gallone pro Minute}}{8 \text{ Pint pro Minute}} = 0,125$ 

- 3. Geben Sie der neuen Massen- oder Volumendurchfluss-Spezialeinheit und ihrer entsprechenden Zählereinheit einen Namen:
  - a. Name der Volumendurchfluss-Spezialeinheit: Pint/min
  - b. Name der Volumen-Zählereinheit: Pints

Anmerkung: Der Name der Spezialeinheit kann bis zu 8 Zeichen lang sein, aber im Display erscheinen nur die ersten 5 Zeichen.

Spezialeinheiten können mittels Feldbus-Host (Abbildung 4-9, 4-10 und 4-11) oder ProLink II (Abbildung 4-12) erstellt werden.

#### Abbildung 4-9 Spezialeinheiten für Massendurchfluss – Feldbus-Host

|                       |       | Mass flow special units base            |
|-----------------------|-------|-----------------------------------------|
|                       |       | Mass flow special units time            |
| MEASUREMENT           |       | Mass flow special units conv            |
|                       |       | Mass flow special units str             |
|                       |       | Mass Tot/Inv Special Unit Str           |
|                       |       |                                         |
| Mass flow special uni | ite h | asa _ Auf aina Massanainhait ainstallan |

| Mass new special anno base    |   | Auf eine Masseriennen einstellen.                                                                                                    |
|-------------------------------|---|----------------------------------------------------------------------------------------------------|
| Mass flow special units time  | _ | Auf eine Zeiteinheit einstellen.                                                                                                    |
| Mass flow special units conv  | - | Auf den Umrechnungsfaktor einstellen. Wenn dieser Parameter<br>gleich 1 ist, verwendet die Auswerteelektronik normale<br>Masseneinheiten. Wenn dieser Parameter nicht gleich 1 ist,<br>verwendet die Auswerteelektronik Spezial-Masseneinheiten. |
| Mass flow special units str   | - | Auf den Namen der Spezialeinheit einstellen. Der Name der<br>Einheit kann bis zu 8 Zeichen lang sein (es werden jedoch nur die<br>ersten 5 angezeigt).                                                                                           |
| Mass Tot/Inv Special Unit Str | - | Auf den Namen der Zähler-Spezialeinheit einstellen. Der Name<br>der Einheit kann bis zu 8 Zeichen lang sein (es werden jedoch<br>nur die ersten 5 angezeigt).                                                                                    |
|                                   |                             | Vol flow sp                 | pe                                                                                                    | cial units base                                                                                                    |  |  |  |
|-----------------------------------|-----------------------------|-----------------------------|----------------------------------------------------------------------------------------------------|----------------------------------------------------------------------------------------------------|--|--|--|
|                                   |                             | Vol flow special units time |                                                                                                    |                                                                                                    |  |  |  |
| MEASUREMENT                       | Vol flow special units conv |                             |                                                                                                    |                                                                                                    |  |  |  |
|                                   |                             | Vol flow sp                 | Vol flow special units str                                                                                                    |                                                                                                    |  |  |  |
|                                   |                             | Volume To                   | Volume Tot/Inv Special Unit Str                                                                                                    |                                                                                                    |  |  |  |
|                                   |                             | 1                           |                                                                                                    |                                                                                                    |  |  |  |
| Vol flow special units            | bas                         | e –                         |                                                                                                    | Auf eine Flüssigkeits-Volumeneinheit einstellen.                                                                                                    |  |  |  |
| Vol flow special units time       |                             | e –                         | •                                                                                                    | Auf eine Zeiteinheit einstellen.                                                                                                    |  |  |  |
| Vol flow special units conv       |                             | v –                         |                                                                                                    | Auf den Umrechnungsfaktor einstellen. Wenn dieser Parameter<br>gleich 1 ist, verwendet die Auswerteelektronik normale<br>Flüssigkeits-Volumeneinheiten. Wenn dieser Parameter nicht gleich<br>1 ist, verwendet die Auswerteelektronik<br>Flüssigkeitsvolumen-Spezialeinheiten. |  |  |  |
| Vol flow special units str        |                             | -                           |                                                                                                    | Auf den Namen der Spezialeinheit einstellen. Der Name der Einheit kann bis zu 8 Zeichen lang sein (es werden jedoch nur die ersten 5 angezeigt).                                                                                                    |  |  |  |
| Volume Tot/Inv Special Unit Str – |                             |                             | Auf den Namen der Zähler-Spezialeinheit einstellen. Der Name der Einheit kann bis zu 8 Zeichen lang sein (es werden jedoch nur die ersten 5 angezeigt). |                                                                                                    |  |  |  |

## Abbildung 4-10 Spezialeinheiten für Flüssigkeits-Volumendurchfluss – Feldbus-Host

## Abbildung 4-11 Spezialeinheiten für Gas-Volumendurchfluss – Feldbus-Host

|             | Std G | as Vol Flow Special Units Base   |
|-------------|-------|----------------------------------|
|             | Std G | as Vol Flow Special Units Time   |
| MEASUREMENT | Std G | as Vol Flow Special Units Factor |
|             | Std G | as Vol Flow Special Units Text   |
|             | Std G | as Vol Total Special Units Text  |

| Std Gas Vol Flow Special Units Base      | - | Auf die Gas-Volumeneinheit einstellen.                                                                                                    |
|------------------------------------------|---|----------------------------------------------------------------------------------------------------|
| Std Gas Vol Flow Special Units Time      | _ | Auf eine Zeiteinheit einstellen.                                                                                                    |
| Std Gas Vol Flow Special Units<br>Factor | - | Auf den Umrechnungsfaktor einstellen. Wenn dieser Parameter<br>gleich 1 ist, verwendet die Auswerteelektronik normale<br>Gas-Volumeneinheiten. Wenn dieser Parameter nicht gleich 1 ist,<br>verwendet die Auswerteelektronik Gasvolumen-Spezialeinheiten. |
| Std Gas Vol Flow Special Units Text      | - | Auf den Namen der Spezialeinheit einstellen. Der Name der<br>Einheit kann bis zu 8 Zeichen lang sein (es werden jedoch nur die<br>ersten 5 angezeigt).                                                                                                    |
| Std Gas Vol Total Special Units Text     | - | Auf den Namen der Zähler-Spezialeinheit einstellen. Der Name<br>der Einheit kann bis zu 8 Zeichen lang sein (es werden jedoch<br>nur die ersten 5 angezeigt).                                                                                             |

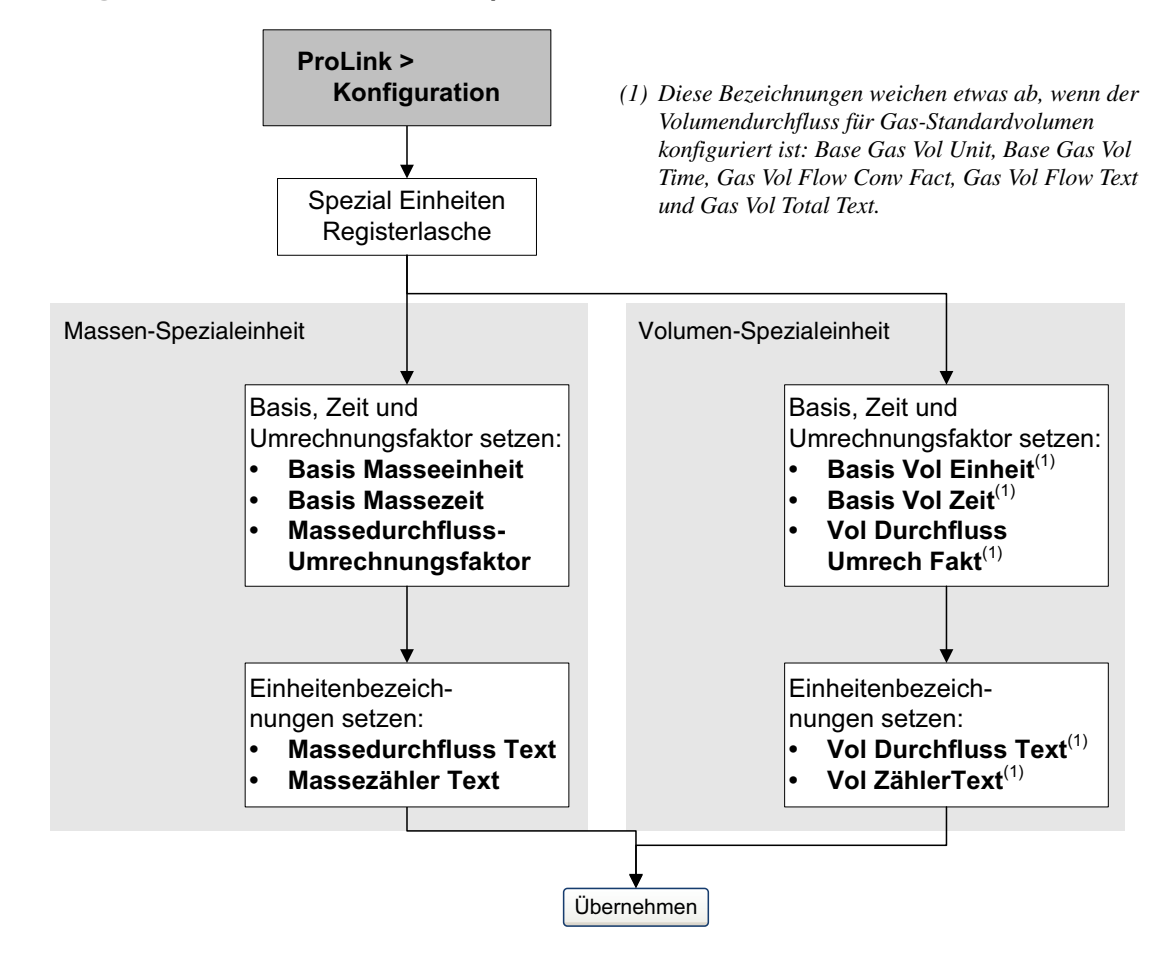

## Abbildung 4-12 Massen- und Volumen-Spezialeinheiten – ProLink II

## 4.6 Konfigurieren der Mineralölmessungs-Anwendung (API)

Die *API Parameter* bestimmen die Werte, die für die API-relevanten Berechnungen benötigt werden. Die API Parameter sind nur dann verfügbar, wenn die Anwendung Mineralölmessung in Ihrer Auswerteelektronik aktiviert ist.

Anmerkung: Die Anwendung Mineralölmessung benötigt Flüssigkeitsvolumen-Messeinheiten. Wenn Sie die API Prozessvariablen verwenden möchten, stellen Sie sicher, dass die Flüssigkeitsvolumen-Durchflussmessung spezifiziert ist. Siehe Abschnitt 4.3.

## 4.6.1 Über die Anwendung der Mineralölmessung

Einige Anwendungen, die den Volumendurchfluss einer Flüssigkeit oder die Flüssigkeitsdichte messen, sind besonders temperaturempfindlich und müssen den Normen des American Petroleum Institute (API) für Messungen entsprechen. Die Anwendung Mineralölmessung ermöglicht die Messung *Temperaturkorrigiertes Flüssigkeitsvolumen* oder CTL (Correction of Temperature on volume of Liquids).

## Ausdrücke und Definitionen

Folgende Ausdrücke und Definitionen sind für Anwendungen bei der Mineralölmessung relevant:

- API American Petroleum Institute
- *CTL* Correction of Temperature on volume of Liquids, d. h. temperaturkorrigiertes Flüssigkeitsvolumen. Der CTL-Wert wird benötigt, um den VCF-Wert zu berechnen
- TEC Thermal Expansion Coefficient, d. h. Wärmeausdehnungskoeffizient
- *VCF* Volume Correction Factor, d. h. Volumenkorrekturfaktor. Der Korrekturfaktor ist auf die Volumen-Prozessvariable anzuwenden. Der VCF kann berechnet werden, nachdem der CTL abgeleitet wurde.

#### Methoden zur Ableitung des CTL

Es gibt zwei Methoden zur Ableitung des CTL:

- Methode 1 basiert auf der gemessenen Dichte und Temperatur.
- Methode 2 basiert auf einer vom Anwender gelieferten Dichte (oder in manchen Fällen dem Wärmeausdehnungskoeffizienten) und der gemessenen Temperatur.

#### Mineralölmessung – Referenztabellen

Referenztabellen sind geordnet nach Referenztemperatur, CTL-Ableitungsmethode, Flüssigkeitsart und Dichteeinheit. Die hier ausgewählte Tabelle regelt alle übrigen Optionen.

- Referenztemperatur:
  - Wenn Sie eine Tabelle 5x, 6x, 23x oder 24x spezifizieren, beträgt die vorgegebene Referenztemperatur 60 °F und kann nicht geändert werden.
  - Wenn Sie eine Tabelle 53x oder 54x spezifizieren, beträgt die vorgegebene Referenztemperatur 15 °C. Wie für einige Standorte empfohlen, kann die Referenztemperatur hier geändert werden (zum Beispiel auf 14,0 oder 14,5 °C).
- CTL-Ableitungsmethode:
  - Wenn Sie eine Tabelle mit ungerader Nummer spezifizieren (5, 23 oder 53), wird CTL mittels der Methode 1, wie oben beschrieben, abgeleitet.
  - Wenn Sie eine Tabelle mit gerader Nummer spezifizieren (6, 24 oder 54), wird CTL mittels der Methode 2, wie oben beschrieben, abgeleitet.
- Die verwendeten Buchstaben *A*, *B*, *C* oder *D* für den Tabellennamen definieren die Flüssigkeitsart, für die die Tabelle erstellt wurde:
  - A Tabellen sind anzuwenden auf allgemeine Rohöl- und JP4-Anwendungen.
  - *B* Tabellen sind anzuwenden auf allgemeine Produkte.
  - *C* Tabellen sind anzuwenden auf Flüssigkeiten mit konstanter Basisdichte oder bekanntem Wärmeausdehnungskoeffizient.
  - *D* Tabellen sind anzuwenden auf Schmieröle.
- Unterschiedliche Tabellen verwenden verschiedene Dichteeinheiten:
  - Grad API
  - Relative Dichte (SG)
  - Basisdichte (kg/m<sup>3</sup>)

Tabelle 4-8 fasst diese Optionen zusammen.

|                 | CTL-Ablei- |                             | Dichteeinheit und -bereich |                       |                                  |  |
|-----------------|------------|-----------------------------|----------------------------|-----------------------|----------------------------------|--|
| Tabelle methode |            | Basistemperatur             | Grad API                   | Basisdichte           | Relative Dichte                  |  |
| 5A              | Methode 1  | 60 °F, nicht konfigurierbar | 0 bis +100                 |                       |                                  |  |
| 5B              | Methode 1  | 60 °F, nicht konfigurierbar | 0 bis +85                  |                       |                                  |  |
| 5D              | Methode 1  | 60 °F, nicht konfigurierbar | -10 bis +40                |                       |                                  |  |
| 23A             | Methode 1  | 60 °F, nicht konfigurierbar |                            |                       | 0,6110 bis 1,0760                |  |
| 23B             | Methode 1  | 60 °F, nicht konfigurierbar |                            |                       | 0,6535 bis 1,0760                |  |
| 23D             | Methode 1  | 60 °F, nicht konfigurierbar |                            |                       | 0,8520 bis 1,1640                |  |
| 53A             | Methode 1  | 15 °C, konfigurierbar       |                            | 610 bis<br>1075 kg/m³ |                                  |  |
| 53B             | Methode 1  | 15 °C, konfigurierbar       |                            | 653 bis<br>1075 kg/m³ |                                  |  |
| 53D             | Methode 1  | 15 °C, konfigurierbar       |                            | 825 bis<br>1164 kg/m³ |                                  |  |
|                 |            |                             | Referenztempe              | eratur                | Unterstützt                      |  |
| 6C              | Methode 2  | 60 °F, nicht konfigurierbar | 60 °F                      |                       | Grad API                         |  |
| 24C             | Methode 2  | 60 °F, nicht konfigurierbar | 60 °F                      |                       | Relative Dichte                  |  |
| 54C             | Methode 2  | 15 °C, konfigurierbar       | 15 °C                      |                       | Basisdichte in kg/m <sup>3</sup> |  |

# Tabelle 4-8 Mineralölmessung – Referenztabellen für Temperatur

## 4.6.2 Konfigurationsverfahren

Die PM-Konfigurationsparameter sind aufgelistet und definiert in Tabelle 4-9.

## Tabelle 4-9 Parameter der Mineralölmessung

| Variable                         | Beschreibung                                                                                                    |
|----------------------------------|----------------------------------------------------------------------------------------------------|
| Table type                       | Spezifiziert die Tabelle, die für die Einheit der Referenztemperatur und -dichte verwendet werden soll. Wählen Sie die Tabelle, die zu Ihren Anforderungen passt. Siehe <i>Mineralölmessung – Referenztabellen</i> .                   |
| User defined TEC <sup>(1)</sup>  | Wärmeausdehnungskoeffizient. Wert eingeben, der für die Berechnung des CTL verwendet werden soll.                                                                                                    |
| Temperature units <sup>(2)</sup> | Schreibgeschützt. Zeigt die verwendete Einheit der Referenztemperatur in der Referenztabelle.                                                                                                    |
| Density units                    | Schreibgeschützt. Zeigt die verwendete Einheit der Referenzdichte in der Referenztabelle.                                                                                                    |
| Reference<br>temperature         | <ul> <li>Schreibgeschützt, es sei denn, Table Type ist auf 53x oder 54x eingestellt. Wenn konfigurierbar:</li> <li>Referenztemperatur für die Berechnung des CTL spezifizieren.</li> <li>Referenztemperatur in °C eingeben.</li> </ul> |

(1) Konfigurierbar, wenn der Tabellentyp auf 6C, 24C oder 54C eingestellt ist.

(2) Für die meisten Fälle sollten die Temperatureinheit der PM-Referenztabelle auch für die Temperatur, die die Auswerteelektronik für die allgemeine Verarbeitung verwendet, konfiguriert werden. Zur Konfiguration der Temperatureinheit siehe Abschnitt 4.4.

# Festlegen des Tabellentyps

Sie können den PM-Tabellentyp mittels Feldbus-Host (Abbildung 4-13) oder ProLink II (Abbildung 4-14) festlegen.

Abbildung 4-13 Mineralölmessung Tabellentyp – Feldbus-Host

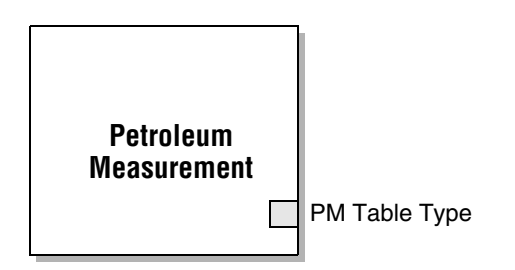

PM Table Type – Den gewünschten Tabellentyp festlegen.

# Abbildung 4-14 Mineralölmessung Tabellentyp – ProLink II

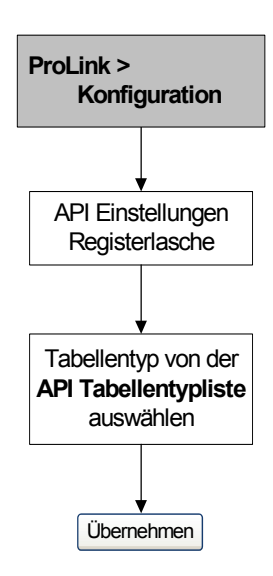

# Einstellen der Referenztemperatur

Für den Temperaturwert, der zur CTL-Berechnung verwendet werden soll, können Sie die Temperaturdaten vom Sensor oder die externe Temperaturkompensation konfigurieren, um entweder einen statischen Temperaturwert oder Temperaturdaten von einem externen Temperaturmessgerät zu verwenden.

- Um den Temperaturwert vom Sensor zu verwenden, müssen keine Maßnahmen ergriffen werden.
- Zum Konfigurieren der externen Temperaturkompensation siehe Abschnitt 2.6.

Sie können die Referenztemperatur mittels Feldbus-Host (Abbildung 4-15) oder ProLink II (Abbildung 4-16) festlegen.

## Abbildung 4-15 Mineralölmessung Referenztemperatur – Feldbus-Host

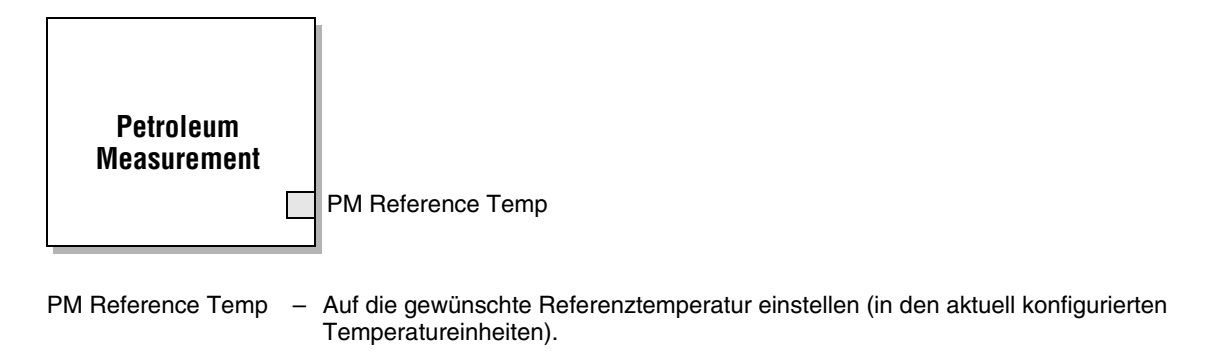

#### Abbildung 4-16 Mineralölmessung Referenztemperatur – ProLink II

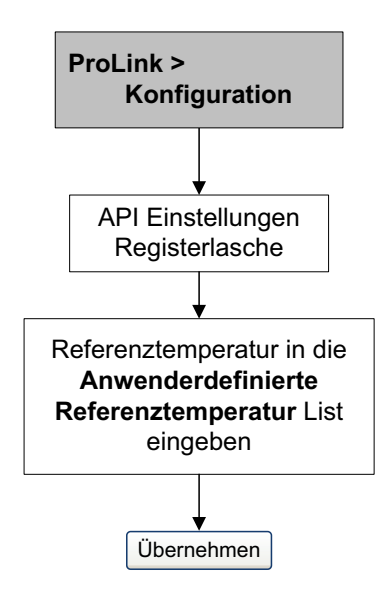

#### Einstellen des Wärmeausdehnungskoeffizienten

Wenn die CTL-Ableitungsmethode für den API-Tabellentyp Methode 2 ist, muss der Wärmeausdehnungskoeffizient (TEC) eingestellt werden. Sie können TEC mittels Feldbus-Host (Abbildung 4-17) oder ProLink II (Abbildung 4-18) konfigurieren.

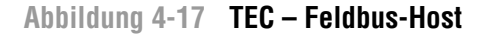

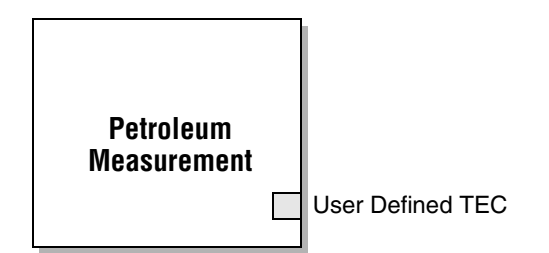

User Defined TEC – Auf den gewünschten Wärmeausdehnungskoeffizient einstellen.

## Abbildung 4-18 Mineralölmessung – ProLink II

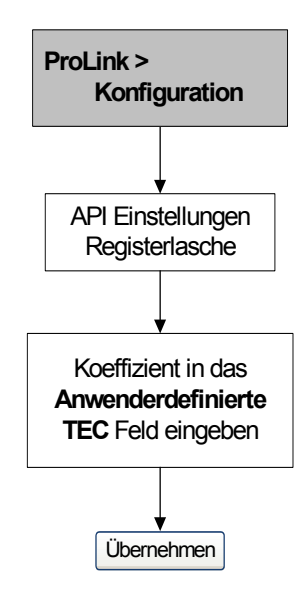

## 4.7 Konfigurieren der Anwendung Konzentrationsmessung

Micro Motion Sensoren liefern eine direkte Messung der Dichte, nicht jedoch der Konzentration. Die Anwendung Konzentrationsmessung berechnet die Prozessvariablen der Konzentrationsmessung, wie die Konzentration oder die Dichte bei Referenztemperatur von den Dichte-Prozessdaten, mit entsprechender Temperaturkorrektur.

Anmerkung: Detaillierte Informationen über die Anwendung Konzentrationsmessung finden Sie im Handbuch mit dem Titel Micro Motion Anwendung Erweiterte Dichte: Funktionsprinzip, Konfiguration und Betrieb.

Anmerkung: Die Anwendung Konzentrationsmessung benötigt Flüssigkeitsvolumeneinheiten. Wenn Sie die Prozessvariablen der Konzentrationsmessung verwenden möchten, stellen Sie sicher, dass die Flüssigkeitsvolumen-Durchflussmessung spezifiziert ist. Siehe Abschnitt 4.3.

## 4.7.1 Über die Anwendung der Konzentrationsmessung

Zur Berechnung der Konzentrationsmessung wird eine Konzentrationsmessungs-Kurve benötigt, welche das Verhältnis zwischen Temperatur, Konzentration und Dichte für das gemessene Prozessmedium spezifiziert. Micro Motion liefert einen Satz mit sechs Standardkurven für die Konzentrationsmessung (siehe Tabelle 4-10). Entspricht keine dieser Kurven Ihrem Prozessmedium, können Sie eine Kurve konfigurieren oder eine speziell konfigurierte Kurve von Micro Motion erwerben.

Die abgeleitete Variable, die während der Konfiguration spezifiziert wurde, steuert die durchzuführende Art der Konzentrationsmessung. Jede abgeleitete Variable ermöglicht die Berechnung einer Teilmenge von Prozessvariablen der Konzentrationsmessung (siehe Tabelle 4-11). Die verfügbaren Prozessvariablen der Konzentrationsmessung können, wie Massendurchfluss, Volumendurchfluss und andere Prozessvariablen, zur Prozesssteuerung verwendet werden. Zum Beispiel kann für die Prozessvariable der Konzentrationsmessung ein Ereignis definiert werden.

- Für alle Standardkurven ist die abgeleitete Variable Mass Conc (Dens).
- Für konfigurierte Kurven kann die abgeleitete Variable eine der Variablen sein die in Tabelle 4-11 aufgelistet sind.

Die Auswerteelektronik kann zu jeder Zeit sechs Kurven speichern, aber es kann immer nur eine Kurve aktiv sein (zur Messung verwendet werden). Alle Kurven in der Auswerteelektronik müssen die gleiche abgeleitete Variable verwenden.

 Tabelle 4-10
 Standardkurven und zugehörige Messeinheiten

| Name        | Beschreibung                                                                                                    | Dichte-Einheit    | Temperatureinheit |
|-------------|----------------------------------------------------------------------------------------------------|-------------------|-------------------|
| Deg Balling | Die Kurve repräsentiert den prozentualen<br>Gewichtsanteil des Extrakts in der Lösung,<br>basierend auf °Balling. Beispiel, wenn eine<br>Bierwürze 10 °Balling hat und der Extrakt in der<br>Lösung 100 % Saccharose ist, so ist der Extrakt<br>10 % vom Gesamtgewicht | g/cm <sup>3</sup> | °F                |
| Deg Brix    | Eine Flüssigkeitsmessskala für<br>Saccharoselösungen, die den prozentualen<br>Gewichtsanteil der Saccharaose an der Lösung<br>bei gegebener Temperatur angibt. Zum Beispiel,<br>40 kg Saccharose gemischt mit 60 kg Wasser<br>ergeben eine 40 °Brix-Lösung.            | g/cm³             | °C                |
| Deg Plato   | Die Kurve repräsentiert den prozentualen<br>Gewichtsanteil des Extrakts in der Lösung,<br>basierend auf °Plato. Beispiel, wenn eine<br>Bierwürze 10 °Plato hat und der Extrakt in der<br>Lösung 100 % Saccharose ist, so ist der Extrakt<br>10 % der Gesamtmasse.      | g/cm³             | °F                |
| HFCS 42     | Eine Flüssigkeitsmessskala für HFCS 42 (High<br>Fructose Corn Syrup, Maissirup mit hohem<br>Fruchtzuckergehalt) Lösung, die den prozentualen<br>Gewichtsanteil der HFCS-Lösung angibt.                                                                                 | g/cm <sup>3</sup> | °C                |
| HFCS 55     | Eine Flüssigkeitsmessskala für HFCS 55 (High<br>Fructose Corn Syrup, Maissirup mit hohem<br>Fruchtzuckergehalt) Lösung, die den prozentualen<br>Gewichtsanteil der HFCS-Lösung angibt.                                                                                 | g/cm³             | °C                |
| HFCS 90     | Eine Flüssigkeitsmessskala für HFCS 90 (High<br>Fructose Corn Syrup, Maissirup mit hohem<br>Fruchtzuckergehalt) Lösung, die den prozentualen<br>Gewichtsanteil der HFCS-Lösung angibt.                                                                                 | g/cm <sup>3</sup> | °C                |

# Tabelle 4-11 Abgeleitete Variablen und verfügbare Prozessvariablen

|                                                                                                    |                                                                                                    | Verf                                   | ügbare P                   | rozessvariable | en                             |                                 |
|----------------------------------------------------------------------------------------------------|----------------------------------------------------------------------------------------------------|----------------------------------------|----------------------------|----------------|--------------------------------|---------------------------------|
| Abgeleitete Variable – ProLink II<br>Bezeichnung und Definition                                                                                                    | Dichte bei<br>Referenz-<br>temperatur                                                                                                    | Standard-<br>Volumen<br>durchflus<br>s | Spezifi-<br>sche<br>Dichte | Konzentration  | Netto-M<br>assendu<br>rchfluss | Netto-<br>Volumend<br>urchfluss |
| <b>Density @ Ref</b><br>Dichte bei Referenztemperatur<br>Masse/Einheit Volumen, korrigiert auf eine<br>gegebene Referenztemperatur                                                                                                    | √                                                                                                    | 1                                      |                            |                |                                |                                 |
| SG<br>Spezifische Dichte<br>Verhältnis der Dichte des<br>Prozessmediums bei gegebener<br>Temperatur zur Dichte von Wasser bei<br>gegebener Temperatur. Die beiden<br>gegebenen Temperaturbedingungen<br>müssen nicht gleich sein.        | 1                                                                                                    | 1                                      | 5                          |                |                                |                                 |
| Mass Conc (Dens)<br>Massekonzentration abgeleitet von der<br>Referenzdichte<br>Prozentualer Masseanteil eines (gelösten)<br>Stoffes in einer Lösung, abgeleitet von der<br>Referenzdichte                                                | 1                                                                                                    | 5                                      |                            | 1              | <b>v</b>                       |                                 |
| Mass Conc (SG)<br>Massekonzentration abgeleitet von der<br>spezifischen Dichte<br>Prozentualer Masseanteil eines (gelösten)<br>Stoffes in einer Lösung, abgeleitet von der<br>spezifischen Dichte                                        | <ul> <li>Image: A start of the start of the start of</li></ul> | J                                      | <i>√</i>                   | V              | 1                              |                                 |
| Volume Conc (Dens)<br>Volumenkonzentration abgeleitet von der<br>Referenzdichte<br>Prozentualer Volumenanteil eines<br>(gelösten) Stoffes in einer Lösung,<br>abgeleitet von der Referenzdichte                                          | ✓                                                                                                    | 1                                      |                            | 1              |                                | ✓                               |
| Volume Conc (SG)<br>Volumenkonzentration abgeleitet von der<br>spezifischen Dichte<br>Prozentualer Volumenanteil eines<br>(gelösten) Stoffes in einer Lösung,<br>abgeleitet von der spezifischen Dichte                                  | <ul> <li>Image: A start of the start of the start of</li></ul> | V                                      | 1                          | V              |                                |                                 |
| Conc (Dens)<br>Konzentration, abgeleitet von der<br>Referenzdichte<br>Masse, Volumen, Gewicht oder<br>Stoffmenge eines (gelösten) Stoffes,<br>proportional zur Lösung, abgeleitet von der<br>Referenzdichte                              | 1                                                                                                    | /                                      |                            | V              |                                |                                 |
| <b>Conc (SG)</b><br><i>Konzentration, abgeleitet von der</i><br><i>spezifischen Dichte</i><br>Masse, Volumen, Gewicht oder<br>Stoffmenge eines (gelösten) Stoffes,<br>proportional zur Lösung, abgeleitet von der<br>spezifischen Dichte | <i>,</i>                                                                                                    | 7                                      | V                          |                |                                |                                 |

## 4.7.2 Konfigurationsverfahren

Die kompletten Anweisungen zur Konfiguration der Anwendung Konzentrationsmessung finden Sie im Handbuch mit dem Titel *Micro Motion Anwendung Erweiterte Dichte: Funktionsprinzip, Konfiguration und Betrieb.* 

Anmerkung: Das Handbuch für die Konzentrationsmessung verwendet ProLink II standardmäßig als Konfigurations-Hilfsmittel für die Anwendung Konzentrationsmessung. Da die Feldbus-Parameter denen von ProLink II sehr ähnlich sind, können Sie den Anweisungen für ProLink II folgen und an Ihren Host anpassen. Alle Parameter, die die Anwendung Konzentrationsmessung betreffen, finden Sie im CONCENTRATION MEASUREMENT Transducer Block (siehe Anhang B).

Bei der Konfiguration wird normalerweise einfach die Anwendung Konzentrationsmessung auf die Verwendung einer Standardkurve eingerichtet. Folgende Schritte sind erforderlich:

- 1. Stellen Sie die Dichte-Einheit der Auswerteelektronik entsprechend der der verwendeten Kurve ein (wie in Tabelle 4-10 aufgeführt).
- 2. Stellen Sie die Temperatureinheit der Auswerteelektronik entsprechend der der verwendeten Kurve ein (wie in Tabelle 4-10 aufgeführt).
- 3. Stellen Sie die abgeleitete Variable auf Mass Conc (Dens) ein.
- 4. Spezifizieren Sie die aktive Kurve.

## 4.8 Ändern der Linearisierung

Die *Linearisierung* wandelt eine Prozessvariable in verschiedene Messeinheiten sowie in eine neue Skalierung um. Ausgangsskalierung und Linearisierung stehen folgendermaßen zueinander:

- Wenn der Parameter Linearization eines AI Blocks auf *Direct* gesetzt ist, gibt der AI Block die Prozessvariablen direkt vom MEASUREMENT Transducer Block aus. Die Auswerteelektronik wird mit allen AI Blocks auf Direct Linearization ausgeliefert.
- Wenn der Parameter Linearization eines AI Blocks auf *Indirect* gesetzt ist, wird der Wert vom MEASUREMENT Transducer Block entsprechend dem Parameter Output Scale umgewandelt (siehe Abschnitt 4.9).

Zusätzlich, wenn der AI Block Ausgang entsprechend den Transducer Scale Parametern umgerechnet wird, aber mit 1/x Umwandlung, d. h, wenn die obere Grenze der Transducer-Skalierung auf 50 % eingestellt wird, wird der Ausgang verdoppelt.

Die indirekte Linearisierung kann zusammen mit der Ausgangsskalierung und der Transducer-Skalierung verwendet werden, um Spezial-Messeinheiten zu erstellen. Siehe Abschnitt 4.9 und Handbuch *FOUNDATION Fieldbus Blocks*, verfügbar auf der Rosemount Website (www.rosemount.com), bezüglich Informationen über die Erstellung von Spezialeinheiten mit dieser Methode.

• Wenn der Parameter Linearization eines AI Blocks auf *Indirect square root* gesetzt ist, gibt der AI Block die Wurzel des skalierten Ausgangs aus. Generell ist die Indirect square root Linearisierung nicht für Coriolis-Messsysteme geeignet.

Die Einstellung der Linearisierung kann nur mit einem Feldbus-Host geändert werden (Abbildung 4-19).

# Inbetriebnahme

## Konfiguration

## Abbildung 4-19 Linearisierung – Feldbus-Host

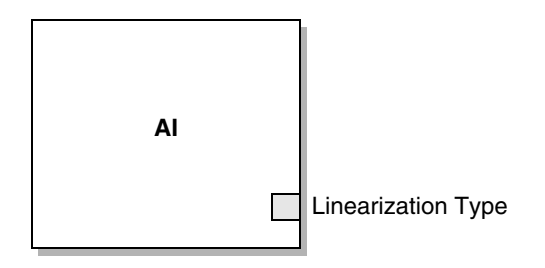

Linearization Type – Auf den gewünschten Linearisierungswert einstellen.

## 4.9 Ändern der Ausgangsskalierung

Die AI Function Blocks können konfiguriert werden, deren Ausgang zu skalieren. Die Ausgangsskalierung wird festgelegt durch die Definition des Prozessvariablenwertes bei 0 % und bei 100 % der Skalierung. Der Ausgang des AI Blocks wird umgewandelt auf einen Wert zwischen diesen beiden Grenzen.

Anmerkung: Obwohl der Parameter Output Scale: Units Index auf einen anderen Wert eingestellt werden kann als der Parameter Transducer Scale: Unit Index, hat dieses keinen Einfluss auf den Ausgang. Der Parameter Output Scale: Units Index dient hauptsächlich zur Feldbezeichnung.

Die Ausgangsskalierung ist eine Funktion des AI Blocks und wird nur verwendet wenn die Linearisierung auf *Indirect* gesetzt ist (siehe Abschnitt 4.8). Wenn Sie die Ausgangsskalierung verwenden möchten, beachten Sie, dass dies keinen Einfluss auf die Prozesswerte im MEASUREMENT Transducer Block hat. Die resultiert im nachfolgenden Verhalten:

- ProLink II und das Bedieninterface verwenden die Prozesswerte vom MEASUREMENT Transducer Block. Deshalb kann der Ausgang eines skalierten AI Blocks vom ausgegebenen Wert eines anderen Kommunikationsmittels abweichen.
- Schwallströmung und Durchflussabschaltungen sind im MEASUREMENT Block konfiguriert. Deshalb hat die Ausgangsskalierung keinen Einfluss auf das Verhalten der Auswerteelektronik hinsichtlich Schwallströmung oder Durchflussabschaltungen.

#### Beispiel

Um eine Spezialeinheit für Pints pro Sekunde zu erstellen, kann der Al Block, der dem Kanal 4 (Volumen) zugeordnet ist, folgendermaßen konfiguriert werden:

- Transducer Scale: Units Index = gal/s
- Transducer Scale: EU at 0 % = 0
- Transducer Scale: EU at 100 % = 100
- Output Scale: Units Index = pints
- Output Scale: EU at 0 % = 0
- Output Scale: EU at 100 % = 800
- Linearization Type = Indirect

| AI:Aus     | Volumendurchfluss: Wert | Display |
|------------|-------------------------|---------|
| 16 Pints/s | 2 gal/s                 | 2 gal/s |

Die Ausgangsskalierung kann nur mit einem Feldbus-Host geändert werden (Abbildung 4-20).

## Abbildung 4-20 Ausgangsskalierung – Feldbus-Host

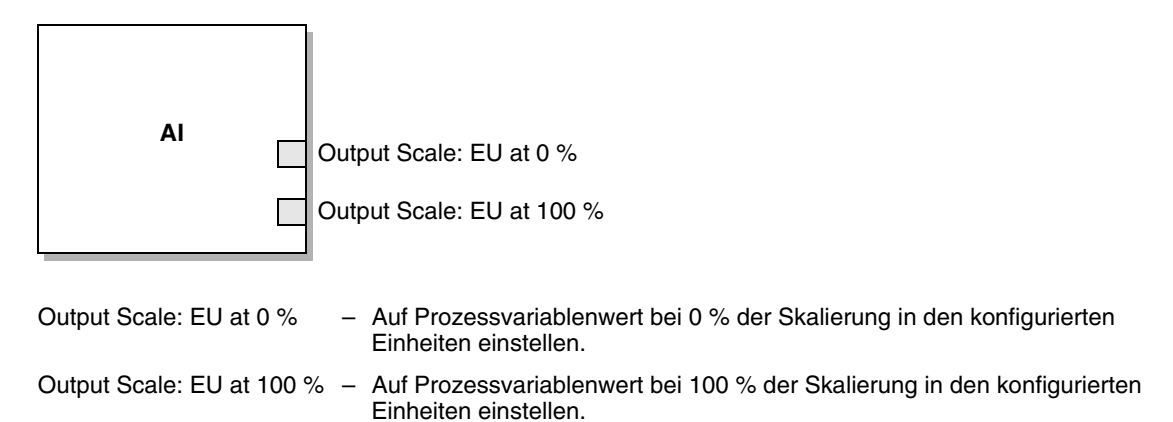

## 4.10 Ändern der Prozessalarme

Die Auswerteelektronik sendet *Prozessalarme*, um anzuzeigen, dass ein Prozesswert die vom Anwender definierten Grenzen überschritten hat. Die Auswerteelektronik hält vier Alarmwerte für jede Prozessvariable bereit. Jeder Alarmwert hat eine ihm zugehörige Priorität. Zusätzlich verfügt die Auswerteelektronik über eine Hysteresefunktion, um sprunghafte Alarmmeldungen zu verhindern.

Anmerkung: Prozessalarme werden nur über den AI Function Block gesendet und werden NICHT auf dem Bedieninterface oder in ProLink II angezeigt.

## 4.10.1 Alarmwerte

Die *Prozess-Alarmwerte* stellen die Grenzen der Prozessvariablen dar. Wann immer eine Prozessvariable den Prozess-Alarmwert überschreitet, sendet die Auswerteelektronik einen Alarm an das Feldbus-Netzwerk.

Jeder AI Function Block verfügt über vier Prozess-Alarmwerte: high Alarm, high-high Alarm, low Alarm und low-low Alarm. Siehe Abbildung 4-21.

Abbildung 4-21 Alarmwerte

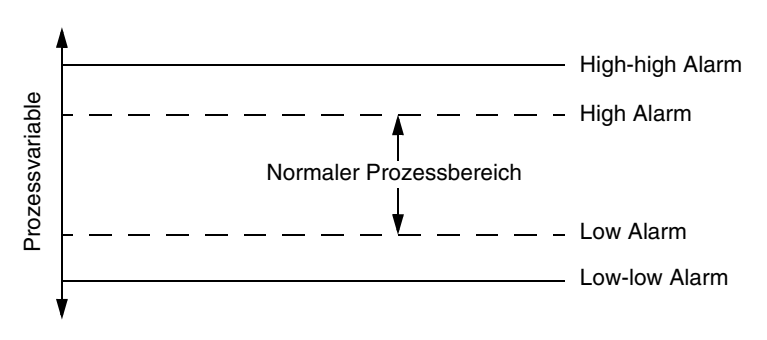

Die Alarmwerte können nur mit einem Feldbus-Host geändert werden (Abbildung 4-22).

Abbildung 4-22 Alarmwerte – Feldbus-Host

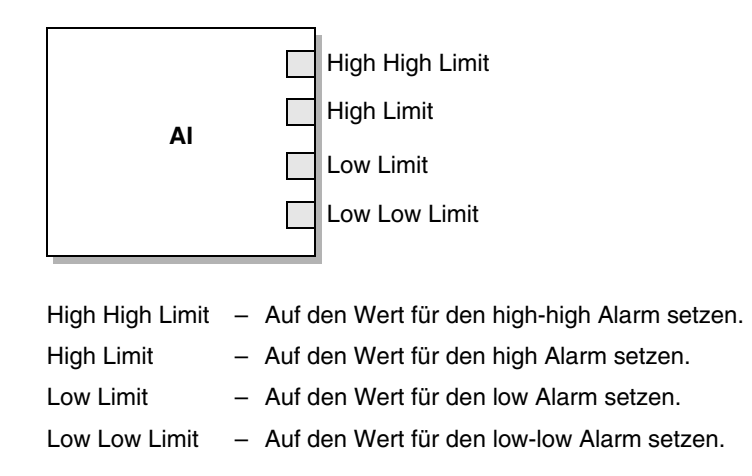

## 4.10.2 Alarmprioritäten

Jedem Prozessalarm ist eine Alarmpriorität zugeordnet. Eine *Prozess-Alarmpriorität* ist eine Zahl vom 0 bis 15. Eine höhere Zahl zeigt eine höhere Alarmpriorität an. Diese Werte dienen dem Feldbus-Netzwerkmanagement und haben keine Auswirkung auf den Betrieb der Auswerteelektronik.

Die Werte der Prozess-Alarmpriorität können nur mit einem Feldbus-Host geändert werden (Abbildung 4-23).

Abbildung 4-23 Alarmprioritäten – Feldbus-Host

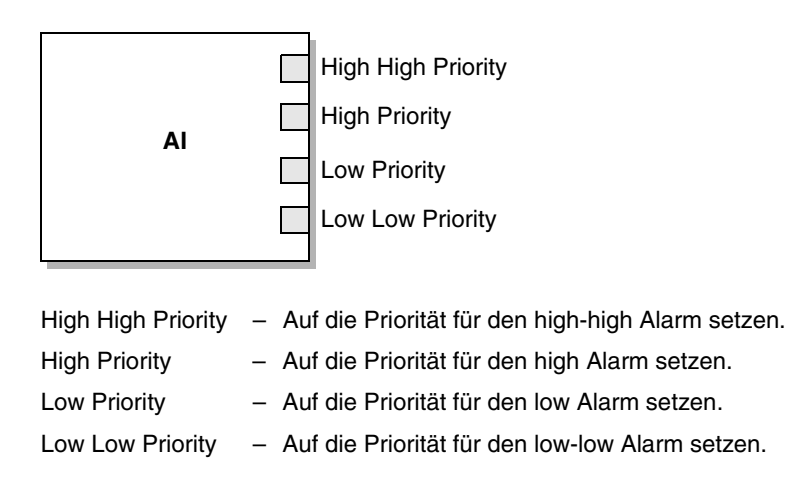

## 4.10.3 Alarmhysterese

Der Wert der *Alarmhysterese* wird in Prozent von der Ausgangsskalierung angegeben. Nachdem ein Prozessalarm gesetzt wurde, setzt die Auswerteelektronik erst dann wieder neue Alarme, wenn der Prozess innerhalb des Prozentbereichs der Alarmhysterese zurückgekehrt ist. Abbildung 4-24 zeigt das Alarmverhalten der Auswerteelektronik bei einem Wert der Alarmhysterese von 50 %.

Beachten Sie bei der Hysterese folgendes:

- Bei einem niedrigen Hysteresewert kann die Auswerteelektronik immer oder fast immer einen neuen Alarm übermitteln, wenn die Prozessvariable den Alarmgrenzwert überschreitet.
- Ein hoher Hysteresewert verhindert das Senden neuer Alarme durch die Auswerteelektronik, bis die Prozessvariable wieder auf einen Wert, der weit genug unter dem oberen Alarmgrenzwert oder über dem unteren Alarmgrenzwert liegt, zurückgekehrt ist.

#### Abbildung 4-24 High-Low-Werte der Alarmhysterese

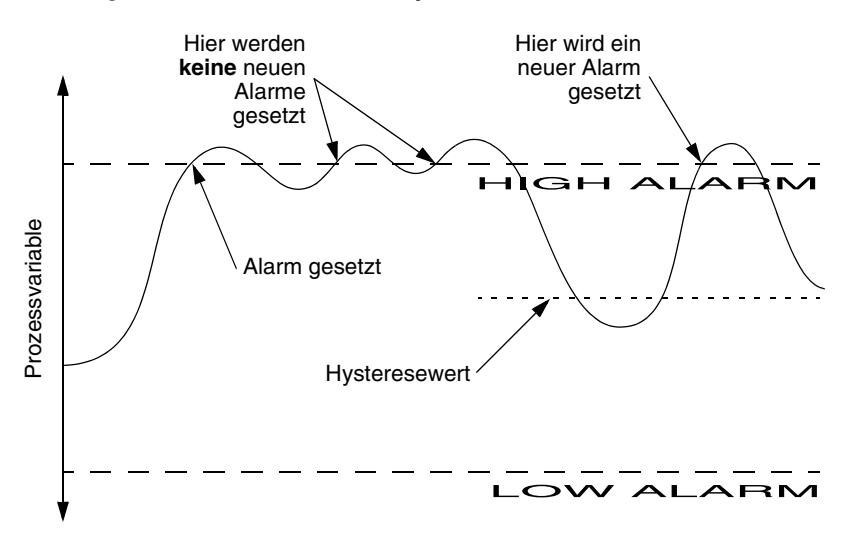

Der Alarm-Hysteresewert kann nur mit einem Feldbus-Host geändert werden (Abbildung 4-25).

## Abbildung 4-25 Alarmhysterese – Feldbus-Host

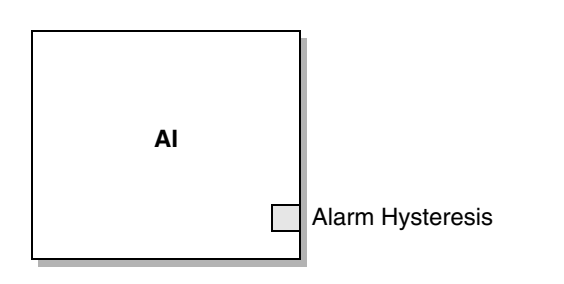

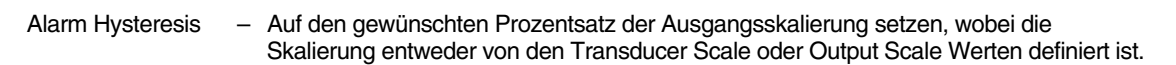

## 4.11 Konfigurieren der Status-Alarmstufe

Status-Alarmstufen haben keine Auswirkung auf das Feldbus-Alarmsystem (siehe Abbildung 4.10). Die Hauptfunktion der Status-Alarmstufen bei der Auswerteelektronik Modell 2700 mit FOUNDATION Fieldbus ist das Steuern des Verhaltens des Bedieninterface. Siehe Abschnitt 5.4 bezüglich Informationen darüber, wie das Bedieninterface die Alarmstufen anzeigt.

Die Alarmstufe einiger Alarme kann neu klassifiziert werden. Zum Beispiel:

- Die voreingestellte Alarmstufe für Alarm A020 (Kalibrierfaktoren nicht eingegeben) ist **Fault**, diese kann entweder auf **Informational** oder **Ignore** neu konfiguriert werden.
- Die voreingestellte Alarmstufe für Alarm A102 (Antrieb Bereichsüberschreitung) ist **Informational**, diese kann entweder auf **Ignore** oder **Fault** neu konfiguriert werden.

Eine Liste aller Statusalarme und voreingestellten Alarmstufen finden Sie in Tabelle 4-12. (Weitere Informationen über Statusalarme, mögliche Ursachen und Hinweise zur Fehlersuche finden Sie in Abschnitt 6.9.)

| Alarmcode | Beschreibung                                                | Alarmstufe | Konfigurierbar |
|-----------|-------------------------------------------------------------|------------|----------------|
| A001      | (E)EPROM-Prüfsummenfehler (CP)                              | Fault      | Nein           |
| A002      | RAM-Fault (CP)                                              | Fault      | Nein           |
| A003      | Sensorfehler                                                | Fault      | Ja             |
| A004      | Temperatursensorfehler                                      | Fault      | Nein           |
| A005      | Eingang Bereichsüberschreitung                              | Fault      | Ja             |
| A006      | Nicht konfiguriert                                          | Fault      | Ja             |
| A008      | Dichte Bereichsüberschreitung                               | Fault      | Ja             |
| A009      | Auswerteelektronik Initialisierung/Aufwärmphase             | Ignore     | Ja             |
| A010      | Kalibrierfehler                                             | Fault      | Nein           |
| A011      | Kal. Fault – zu niedrig                                     | Fault      | Ja             |
| A012      | Kal. Fault – zu hoch                                        | Fault      | Ja             |
| A013      | Kal. Fault – Rauschen zu hoch                               | Fault      | Ja             |
| A014      | Auswerteelektronik Fault                                    | Fault      | Nein           |
| A016      | Pt100 in Rohrleitung – Temperatur<br>Bereichsüberschreitung | Fault      | Ja             |

## Tabelle 4-12 Statusalarme und Alarmstufen

| Alarmcode | Beschreibung                                              | Voreingestellte<br>Alarmstufe | Konfigurierbar |
|-----------|-----------------------------------------------------------|-------------------------------|----------------|
| A017      | Pt100 in Messgerät – Temperatur<br>Bereichsüberschreitung | Fault                         | Ja             |
| A018      | (E)EPROM-Prüfsummenfehler                                 | Fault                         | Nein           |
| A019      | RAM- oder ROM-Test Fault                                  | Fault                         | Nein           |
| A020      | Kalibrierfaktoren nicht eingegeben                        | Fault                         | Ja             |
| A021      | Falscher Sensortyp (K1)                                   | Fault                         | Nein           |
| A025      | Geschützter Bootsektor-Fault (CP)                         | Fault                         | Nein           |
| A026      | Sensor/Auswerteelektronik Kommunikationsfehler            | Fault                         | Nein           |
| A028      | Core-Prozessor-Schreibfehler                              | Fault                         | Nein           |
| A031      | Spannung zu niedrig                                       | Fault                         | Nein           |
| A032      | Smart-Systemverifizierung läuft und Ausgänge fixiert      | Fault <sup>(1)</sup>          | Nein           |
| A033      | Sensor OK / Messrohre vom Prozess gestoppt                | Fault                         | Ja             |
| A034      | Intelligente Systemverifizierung fehlgeschlagen           | Informational                 | Ja             |
| A102      | Antrieb Bereichsüberschreitung/Messrohr teilweise gefüllt | Informational                 | Ja             |
| A103      | Möglicher Datenverlust (Summen- und Gesamtzähler)         | Informational                 | Ja             |
| A104      | Kalibrierung läuft                                        | Informational <sup>(2)</sup>  | Ja             |
| A105      | Schwallströmung                                           | Informational                 | Ja             |
| A106      | AI/AO Simulation aktiv                                    | Informational                 | Nein           |
| A107      | Spannungsunterbrechung eingetreten                        | Informational                 | Ja             |
| A116      | API: Temperatur außerhalb des Standardbereichs            | Informational                 | Ja             |
| A117      | API: Dichte außerhalb des Standardbereichs                | Informational                 | Ja             |
| A120      | CM: Kurvendaten passen nicht                              | Informational                 | Nein           |
| A121      | CM: Extrapolationsalarm                                   | Informational                 | Ja             |
| A128      | Werkskonfigurationsdaten ungültig                         | Informational                 | Ja             |
| A129      | Werkskonfigurationsdaten – Prüfsumme ungültig             | Fault                         | Nein           |
| A131      | Intelligente Systemverifizierung läuft                    | Informational                 | Ja             |
| A132      | Simulationsmodus aktiviert                                | Informational                 | Ja             |

## Tabelle 4-12 Statusalarme und Alarmstufen (Fortsetzung)

(1) Die Alarmstufe ändert sich automatisch je nach konfiguriertem Ausgangsstatus eines Smart-Systemverifizierungtests. Wenn der Ausgangsstatus auf Last Measured Value (LMV, zuletzt gemessener Wert) gesetzt ist, wird die Alarmstufe Informational sein. Wenn der Ausgangsstatus auf Fault gesetzt ist, wird die Alarmstufe Fault sein.

(2) Kann entweder auf Informational oder Ignore gesetzt werden, nicht aber auf Fault.

Sie können die Alarmstufe mittels Feldbus-Host (Abbildung 4-26) oder ProLink II (Abbildung 4-27) konfigurieren. Einige konfigurierbare Alarme können entweder auf Informational oder Ignore, nicht aber auf Fault gesetzt werden.

Abbildung 4-26 Alarmstufe – Feldbus-Host

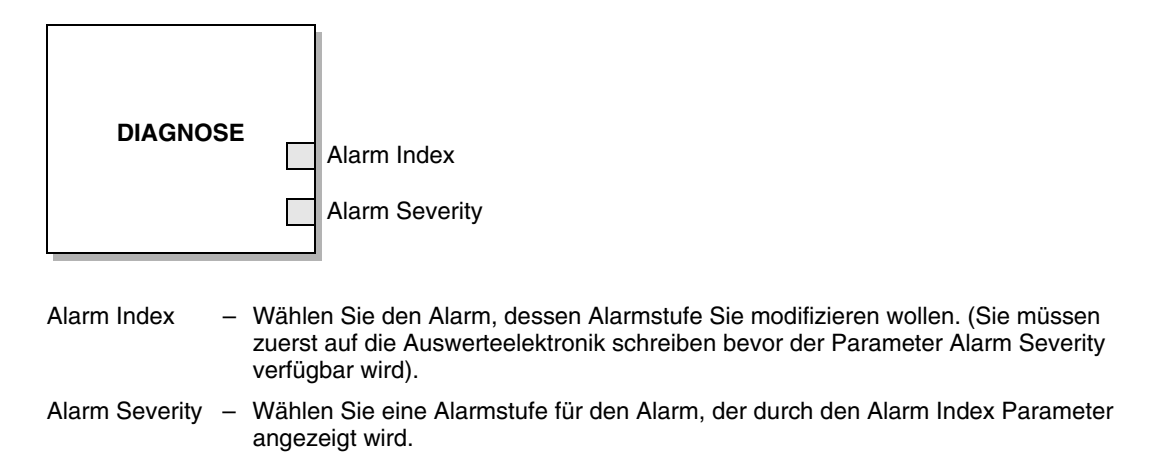

Abbildung 4-27 Alarmstufe – ProLink II

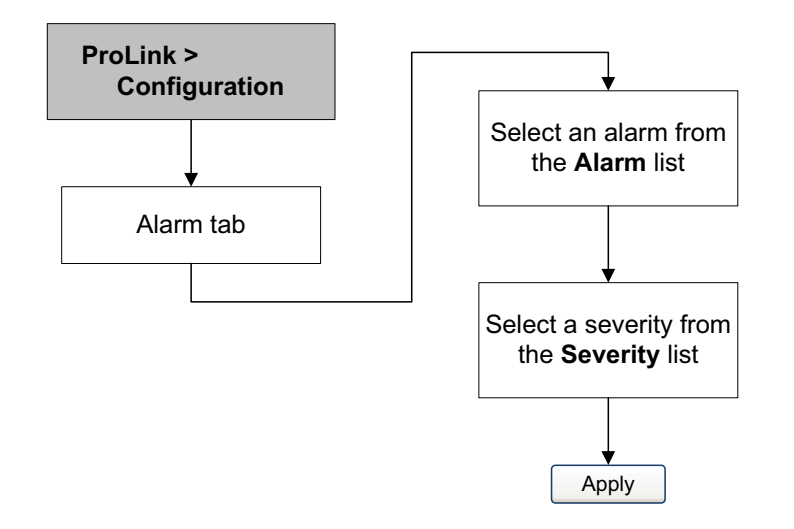

## 4.12 Ändern der Dämpfungswerte

Der Dämpfungswert ist ein Zeitabschnitt in Sekunden, während dem der Wert der Prozessvariablen geändert wird, um 63 % der tatsächlichen Prozessänderung wiederzuspiegeln. Mit der Dämpfung kann die Auswerteelektronik geringe, plötzlich auftretende Messwertschwankungen glätten.

- Ein hoher Dämpfungswert führt zu einem glatteren Ausgangssignal sowie zu langsameren Signaländerungen.
- Ein niedriger Dämpfungswert führt zu einem sprunghafteren Ausgangssignal sowie zu schnelleren Signaländerungen.

Die Dämpfung kann für Durchfluss, Dichte und Temperatur mittels Feldbus-Host (Abbildung 4-28) oder ProLink II (Abbildung 4-29) konfiguriert werden.

Anmerkung: In jedem AI Block befindet sich auch der Dämpfungsparameter Process Value Filter Time. Um zu verhindern, dass Sie zwei Dämpfungswerte verwenden (potenzieller Konflikt), sollten Sie die Dämpfungswerte nur im MEASUREMENT Transducer Block setzen. Der Parameter Process Value Filter Time für jeden AI Block sollte auf 0 gesetzt sein.

Г

Wenn Sie einen neuen Dämpfungswert spezifizieren, wird dieser automatisch auf den nächsten gültigen Dämpfungswert abgerundet. Die gültigen Dämpfungswerte sind in Tabelle 4-13 aufgeführt.

Anmerkung: Bei Gas-Anwendungen empfiehlt Micro Motion einen min. Dämpfungswert für den Durchfluss von 2.56.

Vor dem Einstellen der Dämpfungswerte sehen Sie in Abschnitt 4.12.1 nach hinsichtlich Informationen, wie sich die Dämpfungswerte auf andere Messungen der Auswerteelektronik auswirken.

| Prozessvariable                | Gültige Dämpfungswerte      |
|--------------------------------|-----------------------------|
| Durchfluss (Masse und Volumen) | 0, 0,04, 0,08, 0,16, 40,96  |
| Dichte                         | 0, 0,04, 0,08, 0,16, 40,96  |
| Temperatur                     | 0, 0,6, 1,2, 2,4, 4,8, 76,8 |

#### Tabelle 4-13 Gültige Dämpfungswerte

#### Abbildung 4-28 Dämpfung – Feldbus-Host

٦.

| MEASUREMENT         |   | Flow Damping<br>Density Damping<br>Temperature Damping                                    |
|---------------------|---|-------------------------------------------------------------------------------------------|
| Flow Damping        | - | Auf den gewünschten Dämpfungswert für Massen- und<br>Volumendurchflussmessung einstellen. |
| Density Damping     | _ | Auf den gewünschten Dämpfungswert für die Dichtemessung einstellen.                       |
| Temperature Damping | _ | Auf den gewünschten Dämpfungswert für die Temperaturmessung einstellen.                   |

#### Abbildung 4-29 Dämpfung – ProLink II

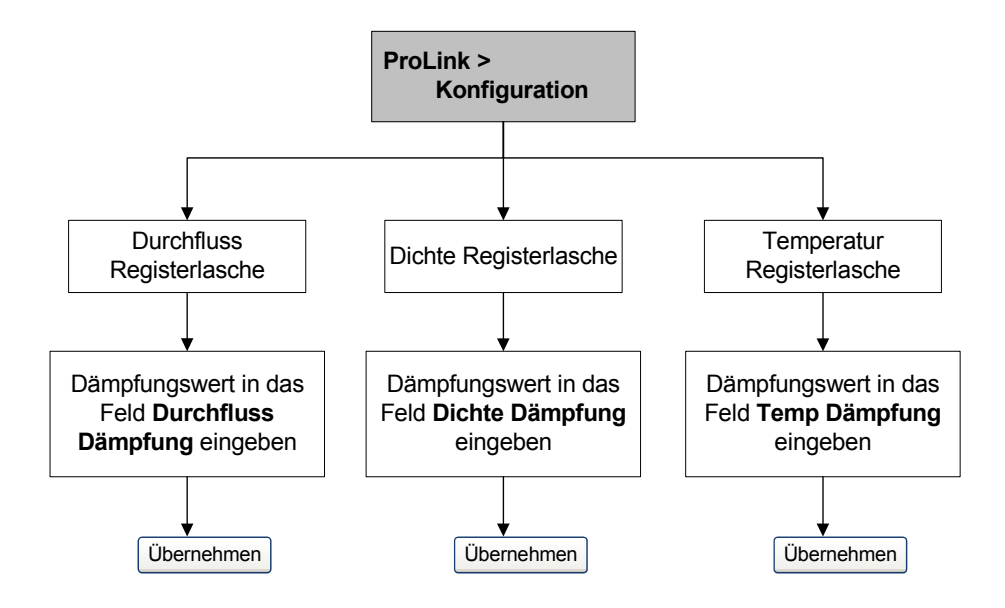

## 4.12.1 Dämpfung und Volumenmessung

Bei der Konfiguration der Dämpfungswerte sollten Sie folgendes beachten:

- Der Volumendurchfluss für Flüssigkeiten wird von der Masse- und Dichtemessung abgeleitet, deshalb beeinflusst jede Dämpfung des Massendurchflusses und der Dichte auch die Volumenmessung von Flüssigkeiten.
- Der Gas-Standardvolumendurchfluss wird von der Massendurchflussmessung abgeleitet, aber nicht von der Dichtemessung. Deshalb beeinflusst nur die Dämpfung des Massendurchflusses die Gas-Standardvolumenmessung.

Stellen Sie die Dämpfungswerte dementsprechend ein.

## 4.13 Ändern der Schwallstromgrenzen und -dauer

*Schwallströme* – Gas in einem Flüssigkeitsprozess oder Flüssigkeit in einem Gasprozess – treten gelegentlich bei einigen Anwendungen auf. Das Auftreten von Schwallströmen kann die Messung der Prozessdichte erheblich beeinflussen. Mit den Parametern der Schwallströmung kann die Auswerteelektronik starke Schwankungen der Prozessvariablen unterdrücken und Prozesszustände erkennen, die eine Korrektur erfordern.

Schwallstrom Parameter sind:

- Unterer Schwallstrom-Grenzwert unterhalb dieses Punktes liegt Schwallströmung vor. Normalerweise ist dies die niedrigste zu erwartende Dichte Ihres Prozesses. Der voreingestellte Wert ist 0,0 g/cm<sup>3</sup>. Der gültige Bereich ist 0,0–10,0 g/cm<sup>3</sup>.
- *Oberer Schwallstrom-Grenzwert* oberhalb dieses Punktes liegt Schwallströmung vor. Normalerweise ist dies die höchste zu erwartende Dichte Ihres Prozesses. Der voreingestellte Wert ist 5,0 g/cm<sup>3</sup>. Der gültige Bereich ist 0,0–10,0 g/cm<sup>3</sup>.
- Schwallstromdauer ist die Zeit in Sekunden, die die Auswerteelektronik auf eine Schwallstrombedingung wartet, bevor sie diese löscht. Wenn die Auswerteelektronik eine Schwallströmung erkennt, setzt sie einen Schwallstromalarm und hält den zuletzt vor der Schwallströmung gemessenen Durchflusswert bis zum Ende der Schwallstromdauer. Ist eine Schwallströmung nach der Schwallstromdauer immer noch vorhanden, gibt die Auswerteelektronik für den Durchfluss Null aus. Der voreingestellte Wert für die Schwallstromdauer ist 0,0 s. Der gültige Bereich ist 0,0 bis–60,0 s.

Anmerkung: Anheben des unteren Schwallstrom-Grenzwertes oder Herabsetzen des oberen Schwallstrom-Grenzwertes erhöht die Möglichkeit, dass die Auswerteelektronik Schwallstromzustände erkennt.

Anmerkung: Die Schwallstrom-Grenzwerte müssen in g/cm<sup>3</sup> eingegeben werden, auch wenn für die Dichte eine andere Einheit konfiguriert wurde. Die Schwallstromdauer muss in Sekunden eingegeben werden.

Sie können Schwallstrom mittels Feldbus-Host (Abbildung 4-30) oder ProLink II (Abbildung 4-31) konfigurieren.

Abbildung 4-30 Schwallstrom-Einstellungen – Feldbus-Host

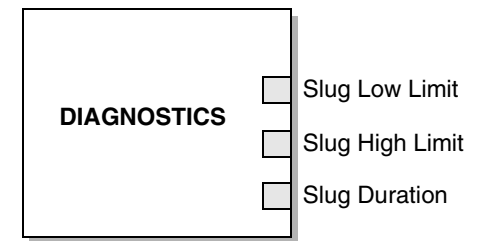

- Slug Low Limit Auf die Dichte einstellen, unterhalb der die Schwallstrom-Bedingung gegeben ist.
- Slug High Limit Auf die Dichte einstellen, oberhalb der die Schwallstrom Bedingung gegeben ist.
- Slug Duration Auf die Anzahl der Sekunden setzen, die abzuwarten sind, bevor eine Schwallstrom-Bedingung gelöscht wird, ehe ein Schwallstromalarm gesetzt wird.

## Abbildung 4-31 Schwallstrom-Einstellungen – ProLink II

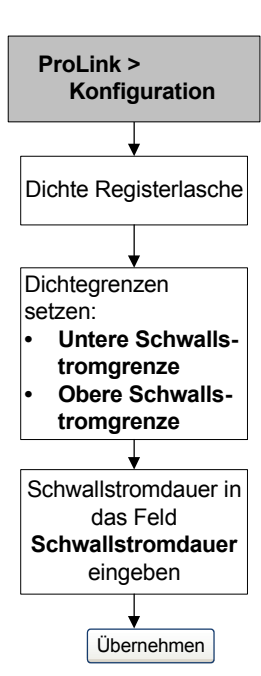

## 4.14 Konfigurieren von Abschaltungen

Abschaltungen sind benutzerdefinierte Werte, unterhalb derer die Auswerteelektronik für die spezifizierte Prozessvariable den Wert Null ausgibt. Abschaltungen können für Massendurchfluss, Volumendurchfluss, Gas-Standardvolumendurchfluss und Dichte eingerichtet werden.

In Tabelle 4-14 finden Sie die voreingestellten Werte und entsprechende Bemerkungen zu jeder Abschaltung. Informationen zu Wechselwirkungen der Abschaltungen mit anderen Messungen der Auswerteelektronik finden Sie in Abschnitt Abschnitt 4.14.1.

| Abschaltung                       | Voreingestellte<br>r Wert | Bemerkungen                                                                                                    |
|-----------------------------------|---------------------------|----------------------------------------------------------------------------------------------------|
| Masse                             | 0,0 g/s                   | Micro Motion empfiehlt einen Massendurchfluss-Abschaltwert von 0,2 % vom max. Sensordurchfluss für den Standardbetrieb und 2,5 % vom max. Sensordurchfluss für "empty-full-empty" Batchvorgänge.  |
| Flüssigkeitsvo-<br>lumen          | 0,0 l/s                   | Der untere Grenzwert der Volumendurchfluss-Abschaltung ist 0. Der<br>obere Grenzwert der Volumendurchfluss-Abschaltung ist der<br>Sensor-Durchflusskalibrierfaktor in I/s, multipliziert mit 0,2. |
| Gas-Standardvo<br>lumendurchfluss | 0,0 SCFM                  | Kein Grenzwert                                                                                                    |
| Dichte                            | 0,2 g/cm <sup>3</sup>     | Der Bereich der Dichteabschaltung ist 0,0–0,5 g/cm <sup>3</sup>                                                                                                    |

 Tabelle 4-14
 Abschaltungen, voreingestellte Werte und Bemerkungen

Sie können die Abschaltungen mittels Feldbus-Host (Abbildung 4-32) oder ProLink II (Abbildung 4-33) konfigurieren.

## Abbildung 4-32 Abschaltungen – Feldbus-Host

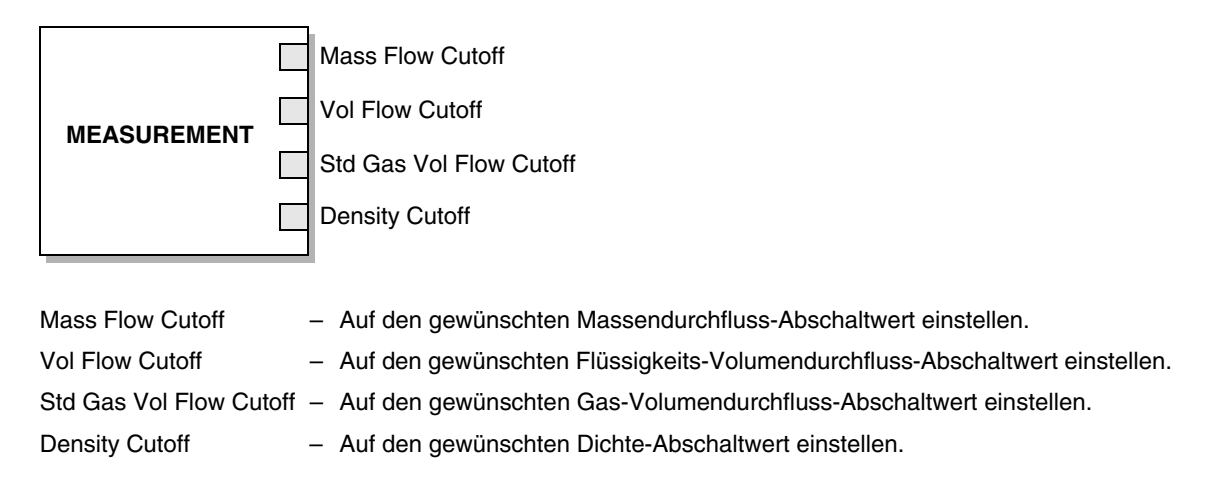

Abbildung 4-33 Abschaltungen – ProLink II

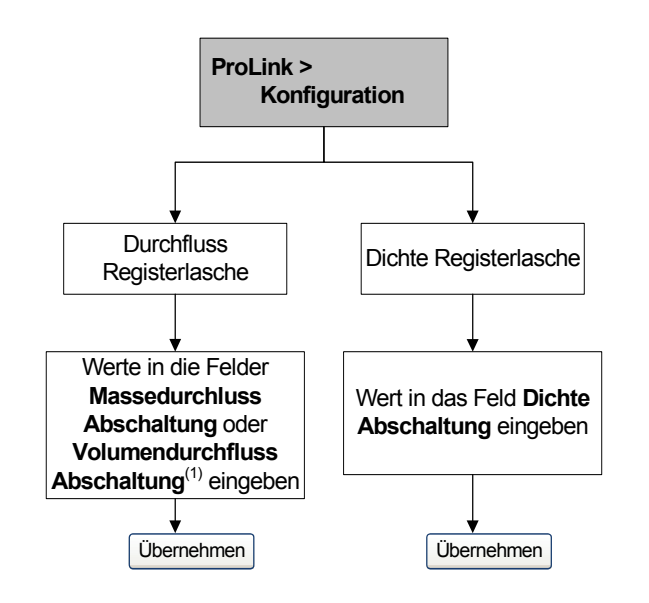

(1) Wenn der Volumendurchfluss für Gas-Standardvolumen konfiguriert ist, wird dieses Feld mit Std Gas Vol Flow Cutoff bezeichnet.

## 4.14.1 Abschaltungen und Volumendurchfluss

Wenn Flüssigkeits-Volumendurchfluss aktiviert ist:

- Die Dichte-Abschaltung wirkt sich auf die Berechnung des Volumendurchflusses aus. Fällt die Dichte unter den konfigurierten Abschaltwert, geht der Volumendurchfluss auf Null.
- Die Massendurchfluss-Abschaltung wirkt sich nicht auf die Berechnung des Volumendurchflusses aus. Selbst wenn der Massendurchfluss unter den Abschaltwert fällt und so die Anzeigen des Massendurchflusses auf Null gehen, wird der Volumendurchfluss weiterhin anhand der aktuellen Massendurchfluss-Prozessvariable berechnet.

# Konfiguration

Wenn Gas-Standardvolumendurchfluss aktiviert ist, wirken sich weder die Massendurchfluss-Abschaltung noch die Dichte-Abschaltung auf die Berechnung des Volumendurchflusses aus.

# 4.15 Ändern des Parameters Flow Direction

Der Parameter *flow direction*steuert, wie die Auswerteelektronik den Durchfluss übermittelt und wie der Durchfluss vom Summenzähler addiert oder subtrahiert wird.

- Forward (positive) flow strömt in die Richtung des Pfeils auf dem Sensor.
- Reverse (negative) flow strömt in die entgegengesetzte Richtung des Pfeils auf dem Sensor.

Optionen der Durchflussrichtung:

- Vorwärtsdurchfluss
- Rückwärtsdurchfluss
- Bi-direktional
- Absolutwert
- Negieren/nur Vorwärts
- Negieren/Bi-direktional

Die Auswirkung jeder dieser Optionen ist in Tabelle 4-15 dargestellt.

# Tabelle 4-15 Verhalten der Auswerteelektronik f f ir jeden Wert der Durchflussrichtung

|                                     | Vorwärtsdurchfluss    |                                                                         | Rückwärtsdurchfluss   |                                                                         |
|-------------------------------------|-----------------------|-------------------------------------------------------------------------|-----------------------|-------------------------------------------------------------------------|
| Wert der<br>Durchflussrich-<br>tung | Durchfluss-<br>zähler | Durchflusswerte auf<br>der Anzeige oder<br>digitalen Kommunika-<br>tion | Durchfluss-<br>zähler | Durchflusswerte auf<br>der Anzeige oder<br>digitalen Kommunika-<br>tion |
| Nur Vorwärts                        | Zunehmend             | Positiv                                                                 | Keine Änderung        | Negativ                                                                 |
| Nur Rückwärts                       | Keine<br>Änderung     | Positiv                                                                 | Zunehmend             | Negativ                                                                 |
| Bi-direktional                      | Zunehmend             | Positiv                                                                 | Abnehmend             | Negativ                                                                 |
| Absolutwert                         | Zunehmend             | Positiv <sup>(1)</sup>                                                  | Zunehmend             | Positiv <sup>(1)</sup>                                                  |
| Negieren/nur Vorwärts               | Keine<br>Änderung     | Negativ                                                                 | Zunehmend             | Positiv                                                                 |
| Negieren/Bi-direktional             | Abnehmend             | Negativ                                                                 | Zunehmend             | Positiv                                                                 |

(1) Siehe Statusbits der digitalen Kommunikation als Indikation, ob der Durchfluss positiv oder negativ ist.

Sie können den Parameter Flow Direction mittels Feldbus-Host (Abbildung 4-34) oder ProLink II (Abbildung 4-35) ändern.

#### Abbildung 4-34 Parameter Flow Direction – Feldbus-Host

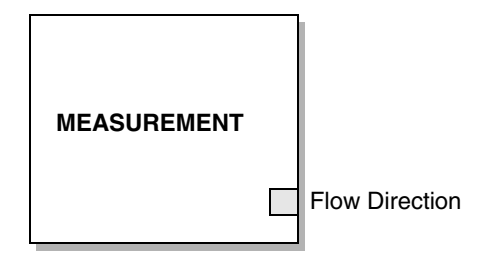

Flow Direction – Auf den gewünschten Wert einstellen (siehe Durchflussrichtungswert in Tabelle 4-15).

#### Abbildung 4-35 Parameter Flow Direction – ProLink II

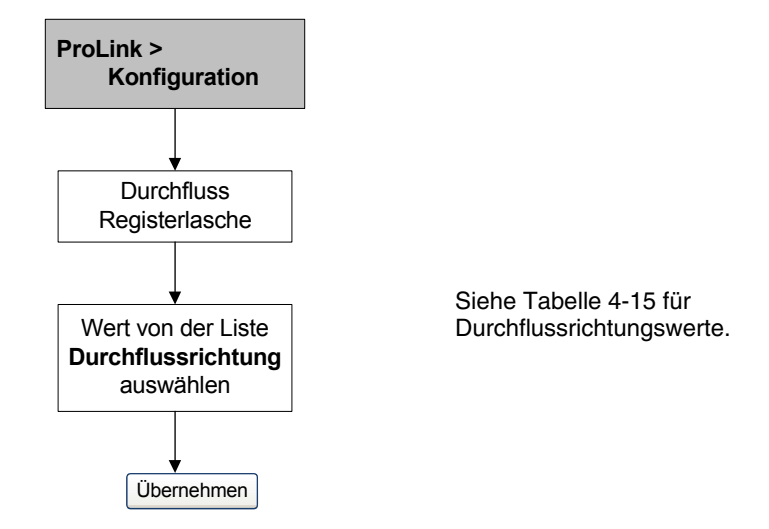

#### 4.16 Ändern der Geräteeinstellungen

Die Geräteeinstellungen werden verwendet, um die Komponenten des Durchflussmessers zu beschreiben. Die folgenden Informationen können eingegeben werden:

- Kennzeichnung
- Meldung
- Datum

Diese Parameter dienen dem Anwenderkomfort und dem Netzwerk-Management. Sie werden nicht für die Verarbeitung in der Auswerteelektronik benötigt und sind auch nicht erforderlich.

Sie können die Kennzeichnung mit einem Feldbus-Host mittels der Kennzeichnungsfunktion des Hosts einrichten. Sie können die Kennzeichnung, die Meldung und das Datum mittels ProLink II (Abbildung 4-36) einrichten.

# 🛕 ACHTUNG

Durch Einrichten der Software-Kennzeichnung mittels ProLink II wird die Auswerteelektronik neu gestartet.

## Abbildung 4-36 Geräteeinstellungen – ProLink II

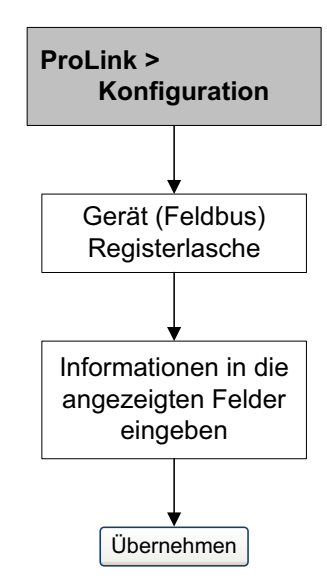

Bei ProLink II verwenden Sie den linken und rechten Pfeil oben im Kalender, um das Jahr und den Monat auszuwählen und klicken dann auf ein Datum.

## 4.17 Konfigurieren der Sensorparameter

Die Sensorparameter werden zur Beschreibung der Sensorkomponenten Ihres Durchflussmessers verwendet. Diese Sensorparameter werden nicht für die Verarbeitung in der Auswerteelektronik benötigt und sind auch nicht erforderlich:

- Seriennummer
- Sensorwerkstoff
- Auskleidungswerkstoff
- Flansche

Sie können die Sensorparameter mittels Feldbus-Host (Abbildung 4-37) oder ProLink II (Abbildung 4-38) konfigurieren.

#### Abbildung 4-37 Sensorparameter – Feldbus-Host

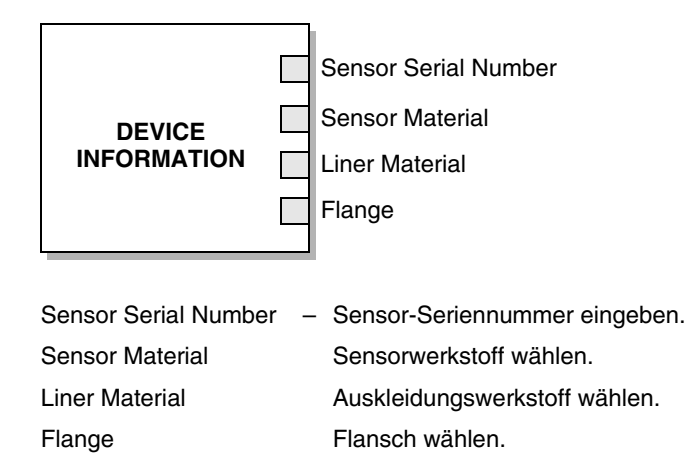

Einführung

#### Abbildung 4-38 Sensorparameter – ProLink II

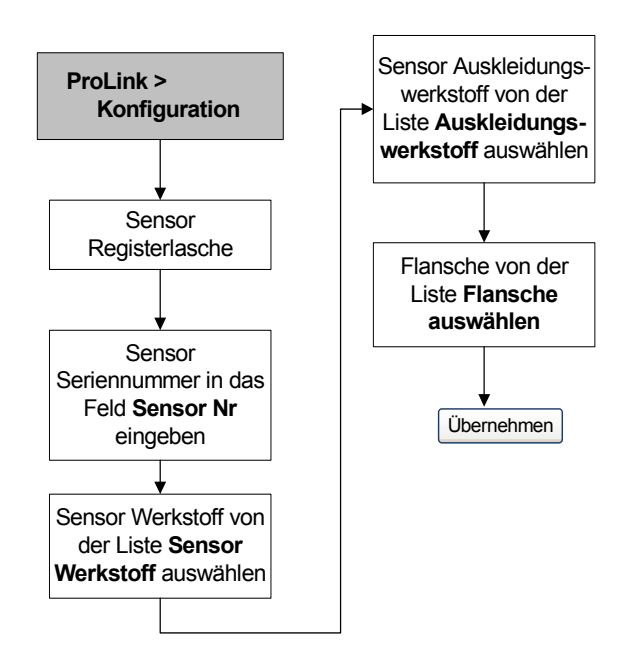

## 4.18 Ändern der Bedieninterface-Funktionen

Sie können die Funktionalität des Bedieninterface einschränken oder die anzuzeigenden Variablen ändern.

#### 4.18.1 Aktivieren und Deaktivieren der Bedieninterface-Funktionen

Bedieninterface-Funktionen finden Sie in Tabelle 4-16.

| Tabelle 4-16 | Bedieninterface-Funktionen und Parameter |
|--------------|------------------------------------------|
|--------------|------------------------------------------|

| Bedieninterface-<br>Funktion             | Feldbus-<br>Parameter   | Display-Code  | Aktiviert                                                               | Deaktiviert                                                                        |
|------------------------------------------|-------------------------|---------------|-------------------------------------------------------------------------|------------------------------------------------------------------------------------|
| Zähler<br>zurücksetzen <sup>(1)</sup>    | Totalizer reset         | TOTAL RESET   | Massen- und<br>Volumenzähler sind<br>rücksetzbar.                       | Massen- und<br>Volumenzähler sind nicht<br>rücksetzbar.                            |
| Zähler Start/Stopp                       | Totalizer<br>start/stop | TOTAL STOP    | Anwender kann Zähler vom<br>Bedieninterface aus starten<br>und stoppen. | Anwender kann Zähler nicht starten oder stoppen.                                   |
| Automatischer<br>Bildlauf <sup>(2)</sup> | Auto scroll             | AUTO SCRLL    | Display durchläuft<br>automatisch alle<br>Prozessvariablen.             | Anwender muss <b>Scroll</b><br>verwenden, um die<br>Prozessvariablen<br>anzusehen. |
| Offline-Menü                             | Offline menu            | DISPLAY OFFLN | Der Anwender kann auf das Offline-Menü zugreifen.                       | Kein Zugriff auf das<br>Offline-Menü.                                              |
| Alarm-Menü                               | Alarm menu              | DISPLAY ALARM | Der Anwender kann auf<br>das Alarm-Menü zugreifen.                      | Kein Zugriff auf das<br>Alarm-Menü.                                                |
| Alle Alarme<br>bestätigen                | ACK all alarms          | DISPLAY ACK   | Der Anwender kann alle<br>aktuellen Alarme<br>zusammen bestätigen.      | Jeder Alarm muss<br>individuell bestätigt<br>werden.                               |

| Bedieninterface-<br>Funktion    | Feldbus-<br>Parameter  | Display-Code                                | Aktiviert                                                             | Deaktiviert                                        |
|---------------------------------|------------------------|---------------------------------------------|-----------------------------------------------------------------------|----------------------------------------------------|
| Offline-Passwort <sup>(3)</sup> | Offline password       | CODE OFFLN                                  | Passwort für Offline-Menü<br>erforderlich. Siehe<br>Abschnitt 4.18.4. | Zugriff auf Offline-Menü<br>ohne Passwort möglich. |
| Display-Hintergrund beleuchtung | Display backlight      | DISPLAY BKLT                                | Display-Hintergrundbeleuc<br>htung ist EIN.                           | Display-Hintergrundbeleuc<br>htung ist AUS.        |
| Status-LED blinkt               | Status LED<br>blinking | Kein Zugriff über<br>das<br>Bedieninterface | Status-LED blinkt, wenn<br>unbestätigte Alarme aktiv<br>sind.         | Status LED blinkt nicht.                           |
| Alarm-Passwort <sup>(3)</sup>   | Alarm password         | CODE ALARM                                  | Passwort für Alarm-Menü<br>erforderlich.                              | Zugriff auf Alarm-Menü<br>ohne Passwort möglich.   |

#### Tabelle 4-16 Bedieninterface-Funktionen und Parameter (Fortsetzung)

(1) Wenn die Anwendung Mineralölmessung auf Ihrer Auswerteelektronik installiert ist, muss immer das Display-Passwort eingegeben werden, um die Zähler zu starten, stoppen oder zurückzusetzen, auch wenn kein Passwort aktiviert ist. Wenn die Anwendung Mineralölmessung nicht installiert ist, ist das Display-Passwort für diese Funktionen nicht erforderlich, auch wenn eines der Display-Passwörter aktiviert ist.

(2) Wenn aktiviert, sollten Sie die Bildlaufrate konfigurieren. Siehe Abschnitt 4.18.2.

(3) Wenn aktiviert, muss auch das Display-Passwort konfiguriert sein. Siehe Abschnitt 4.18.4.

Folgendes ist zu beachten:

- Verwenden Sie das Bedieninterface, um den Zugriff auf das Offline-Menü zu deaktivieren. Das Offline-Menü wird ausgeblendet, sobald Sie das Menü-System verlassen. Wenn Sie den Zugriff wieder aktivieren möchten, müssen Sie eine andere Methode verwenden (z.B. ProLink II).
- Wenn Sie das Bedieninterface zur Konfiguration des Bedieninterface verwenden:
  - Müssen Sie zuerst Auto Scroll konfigurieren, bevor Sie die Scroll Rate konfigurieren.
  - Sie müssen zuerst das Offline-Passwort aktivieren, bevor Sie das Passwort konfigurieren können.

Sie können die Parameter des Bedieninterface mittels Feldbus-Host (Abbildung 4-39), ProLink II (Abbildung 4-40) oder dem Bedieninterface (Abbildung 4-41) aktivieren und deaktivieren.

#### Abbildung 4-39 Bedieninterface-Funktionen – Feldbus-Host

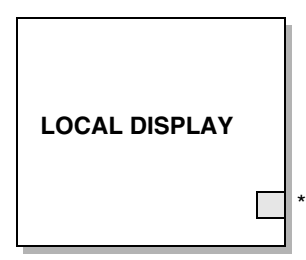

Siehe Feldbus-Parameter in Tabelle 4-16. Jeder Parameter kann auf *Enabled* oder *Disabled* gesetzt werden.

# Abbildung 4-40 Bedieninterface-Funktionen – ProLink II

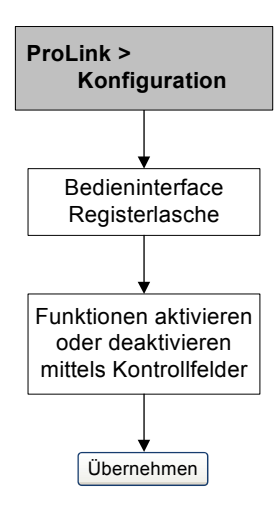

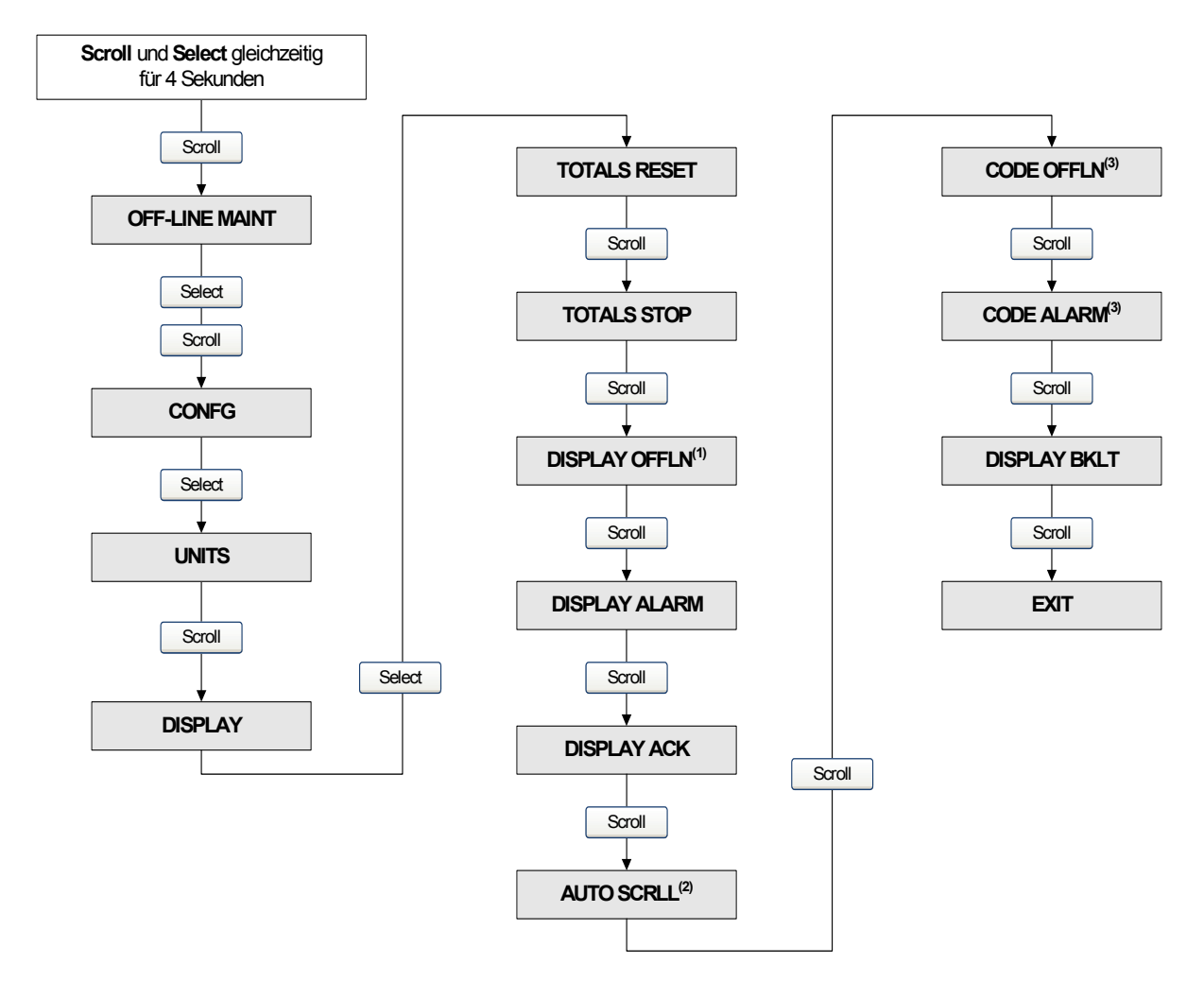

#### Abbildung 4-41 Bedieninterface-Funktionen – Bedieninterface

(1) Wenn Sie den Zugriff auf das Offline Menü deaktivieren, wird das Offline-Menü ausgeblendet, sobald Sie den Bildschirm verlassen. Um den Zugriff wieder zu aktivieren, müssen Sie einen Feldbus-Host oder ProLink II verwenden.

(2) Wenn Auto Scroll aktiviert ist, erscheint eine Scroll Rate Anzeige unmittelbar nach dem Auto Scroll Bildschirm.

(3) Wenn ein Passwort aktiviert ist, erscheint eine Change Code Anzeige, so dass das Passwort konfiguriert werden kann.

## 4.18.2 Ändern der Bildlaufrate

Die *Scroll Rate* steuert die Bildlauf-Geschwindigkeit bei aktiviertem Auto Scroll. Die Scroll Rate definiert, wie lange jede Displayvariable auf dem Bedieninterface angezeigt wird. Die Zeitperiode wird in Sekunden angegeben (z. B. wenn die Scroll Rate auf 10 eingestellt ist, wird jede Displayvariable für 10 Sekunden auf dem Bedieninterface angezeigt). Der gültige Bereich ist 0 bis 10 s.

Sie können die Scroll Rate mittels Feldbus-Host (Abbildung 4-42) oder ProLink II (Abbildung 4-43) ändern.

Abbildung 4-42 Scroll Rate – Feldbus-Host

Display Scroll Rate – Auf die Anzahl der Sekunden einstellen, die jede Variable angezeigt werden soll.

Abbildung 4-43 Scroll Rate – ProLink II

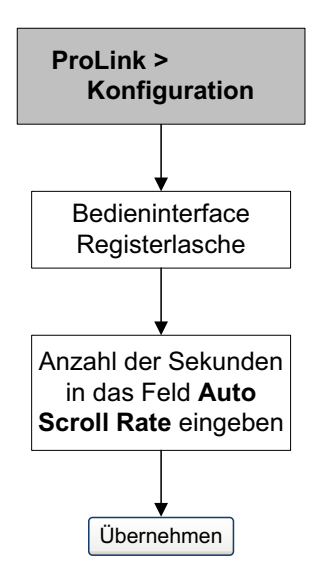

## 4.18.3 Ändern der Aktualisierungsperiode

Der Parameter Update Period (oder Display Rate) steuert, wie oft das Display mit den aktuellen Daten aktualisiert wird. Voreingestellt ist 200 ms. Der Bereich liegt zwischen 100 und 10 000 ms. Der Wert der Update Period betrifft alle angezeigten Prozessvariablen.

Sie können die Update Period mittels Feldbus-Host (Abbildung 4-44), ProLink II (Abbildung 4-45) oder dem Bedieninterface (Abbildung 4-46) ändern.

Abbildung 4-44 Update Period – Feldbus-Host

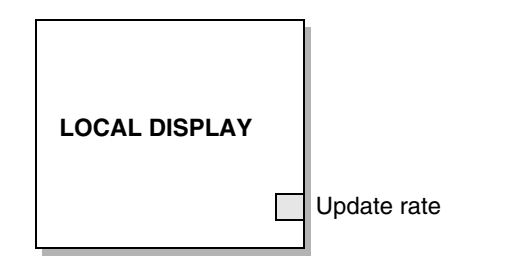

Update Rate – Auf die Anzahl ms zwischen den Aktualisierungen des Displays einstellen (100 bis 10 000, voreingestellt ist 200).

Abbildung 4-45 Update Period – ProLink II

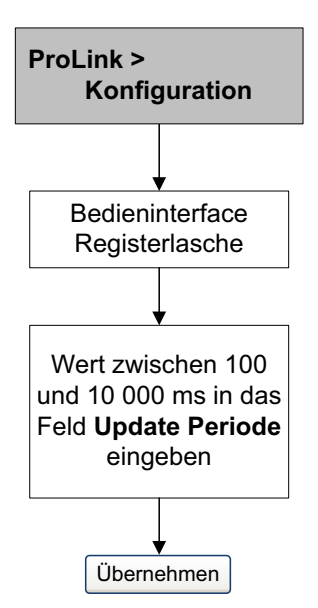

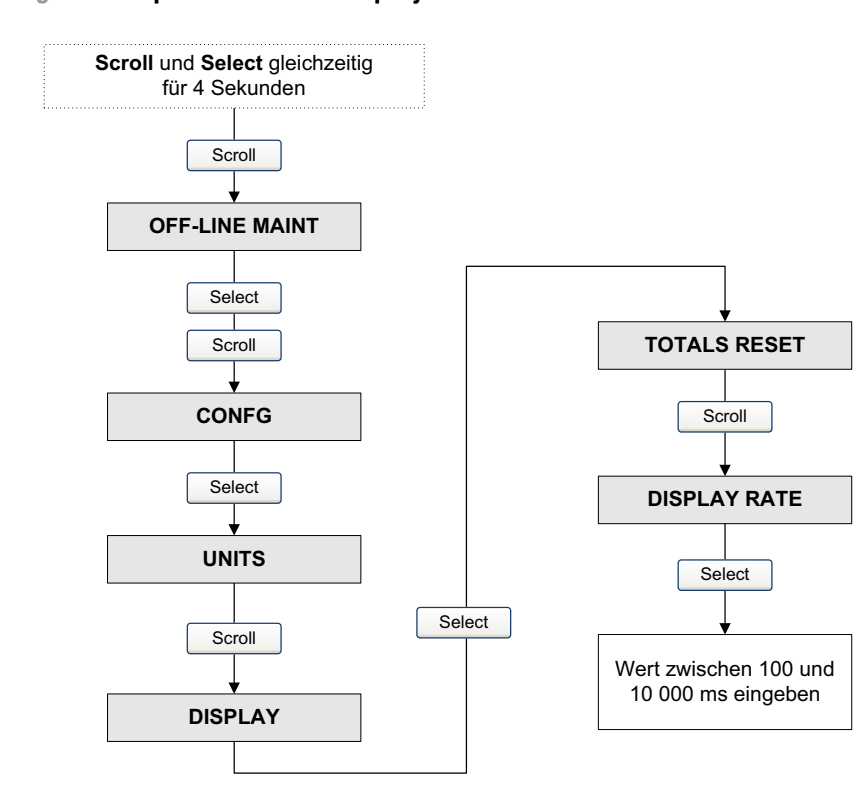

Abbildung 4-46 Update Period – Display

## 4.18.4 Ändern des Display-Passworts

Das Display-Passwort ist ein numerischer Code, der bis zu vier Ziffern enthalten kann. Er wird für das Passwort des Offline-Menüs und des Alarm-Menüs verwendet. Siehe Abschnitt G.4.4 bezüglich Informationen über die Implementierung der beiden Passwörter.

Wenn Sie das Bedieninterface verwenden, müssen Sie entweder das Offline-Passwort oder das Alarm-Passwort aktivieren, bevor Sie das Passwort konfigurieren können (siehe Abschnitt 4.18.1).

Anmerkung: Wenn die Anwendung Mineralölmessung auf Ihrer Auswerteelektronik installiert ist, muss immer das Display-Passwort eingegeben werden, um die Zähler zu starten, stoppen oder zurückzusetzen, auch wenn kein Passwort aktiviert ist. Wenn die Anwendung Mineralölmessung nicht installiert ist, ist das Display-Passwort für diese Funktionen nicht erforderlich, auch wenn eines der Passwörter aktiviert ist.

Sie können das Passwort mittels Feldbus-Host (Abbildung 4-47), ProLink II (Abbildung 4-48) oder dem Bedieninterface (Abbildung 4-49) ändern.

Abbildung 4-47 Display-Passwort – Feldbus-Host

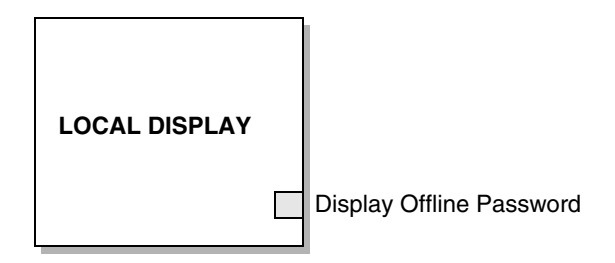

Display Offline Password – Geben Sie ein 4-stelliges Passwort zwischen 0000 und 9999 ein.

Abbildung 4-48 Display-Passwort – ProLink II

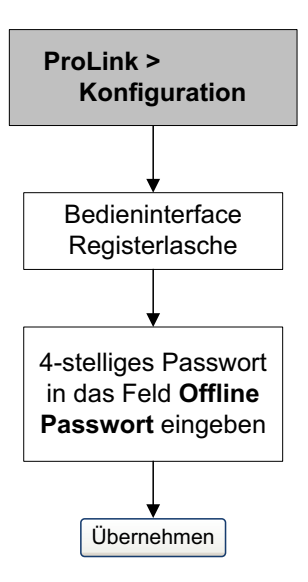

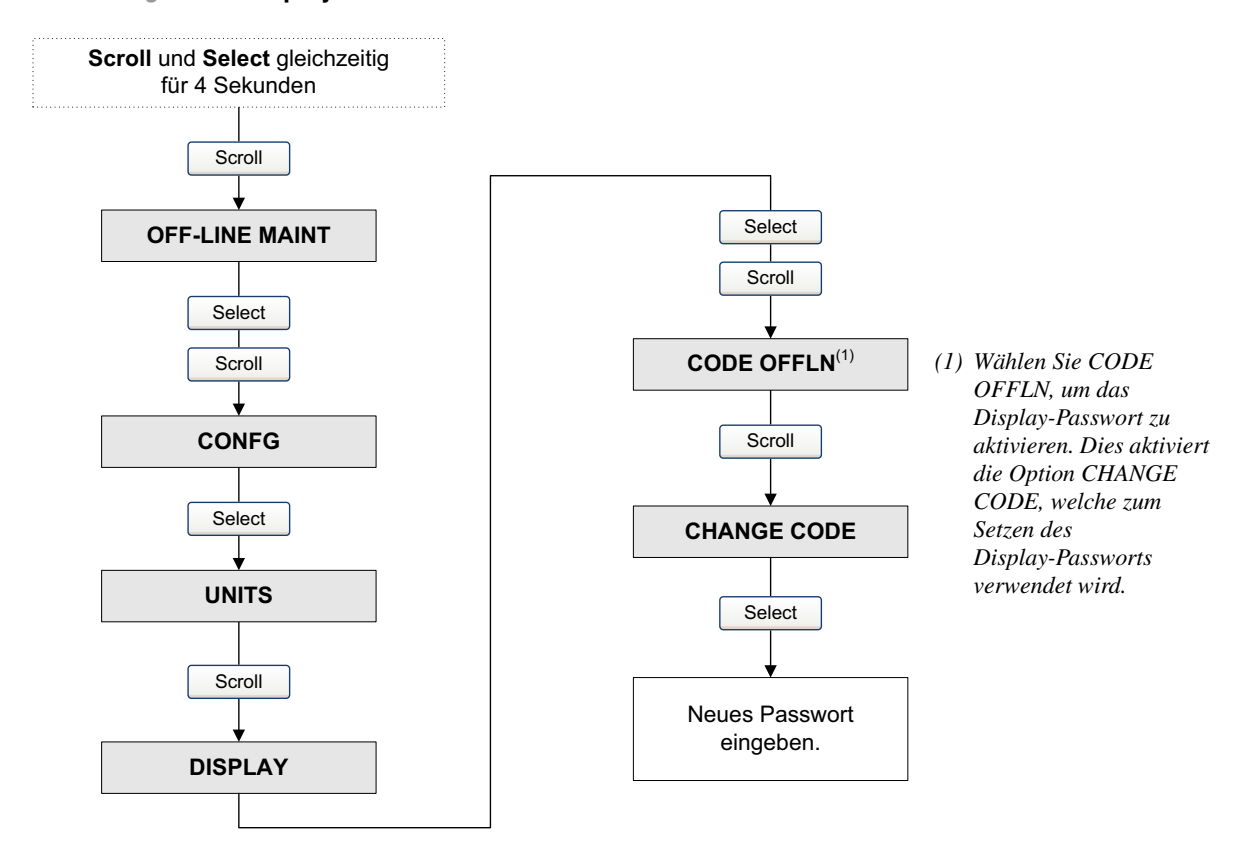

#### Abbildung 4-49 Display-Passwort – Bedieninterface

## 4.18.5 Ändern der Displayvariablen und Anzeigegenauigkeit

Sie können mit dem Bedieninterface bis zu 15 Prozessvariablen in beliebiger Reihenfolge durchlaufen. Sie können die Prozessvariablen wählen, die Sie ansehen möchten und die Reihenfolge festlegen, in der sie erscheinen sollen.

Zusätzlich können Sie für jede Displayvariable die Anzeigegenauigkeit konfigurieren. Die Anzeigegenauigkeit legt die Anzahl der Stellen rechts vom Dezimalkomma fest. Der Bereich der Anzeigegenauigkeit ist 0 bis 5.

Anmerkung: Wenn Sie die Volumendurchflussart von Flüssigkeitsvolumen auf Gas-Standardvolumen ändern (siehe Abschnitt 4.3), werden alle für den Volumendurchfluss konfigurierten Displayvariablen automatisch auf GSV-Durchfluss geändert. Wenn Sie dementsprechend die Volumendurchflussart von Gas-Standardvolumen auf Flüssigkeitsvolumen ändern, werden alle für GSV-Durchfluss konfigurierten Displayvariablen automatisch auf Volumendurchfluss geändert.

Tabelle 4-17 zeigt ein Beispiel einer Konfiguration der Displayvariablen. Beachten Sie, dass Sie Variablen wiederholen können und ebenso "None" wählen können. Das aktuelle Erscheinen jeder Prozessvariablen auf dem Display ist beschrieben in Anhang G.

| Displayvariable    | Prozessvariable  |
|--------------------|------------------|
| Displayvariable 1  | Mass flow        |
| Displayvariable 2  | Volume flow      |
| Displayvariable 3  | Density          |
| Displayvariable 4  | Mass flow        |
| Displayvariable 5  | Volume flow      |
| Displayvariable 6  | Mass totalizer   |
| Displayvariable 7  | Mass flow        |
| Displayvariable 8  | Temperature      |
| Displayvariable 9  | Volume flow      |
| Displayvariable 10 | Volume totalizer |
| Displayvariable 11 | Density          |
| Displayvariable 12 | Temperature      |
| Displayvariable 13 | None             |
| Displayvariable 14 | None             |
| Displayvariable 15 | None             |

#### Tabelle 4-17 Beispiel einer Konfiguration der Displayvariablen

Sie können die Displayvariablen und die Anzeigengenauigkeit mittels Feldbus-Host (Abbildung 4-50) oder ProLink II (Abbildung 4-51) ändern.

Abbildung 4-50 Displayvariablen – Feldbus-Host

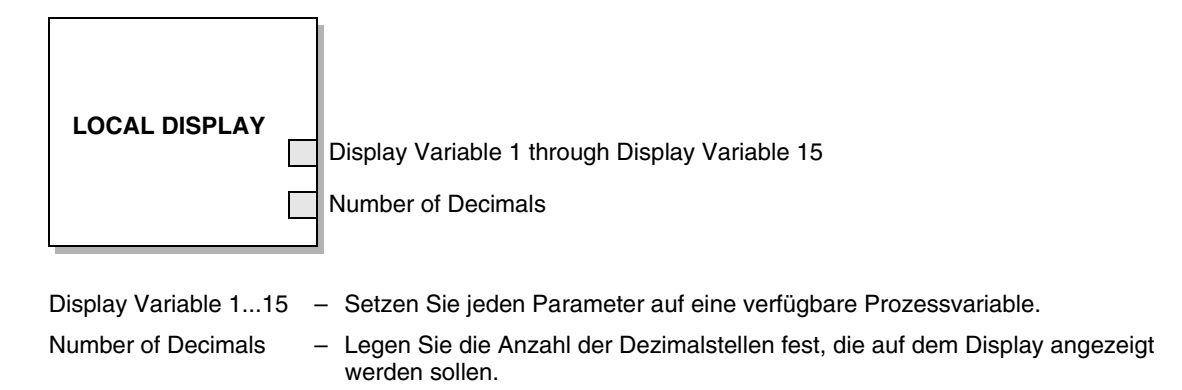

#### Abbildung 4-51 Displayvariablen – ProLink II

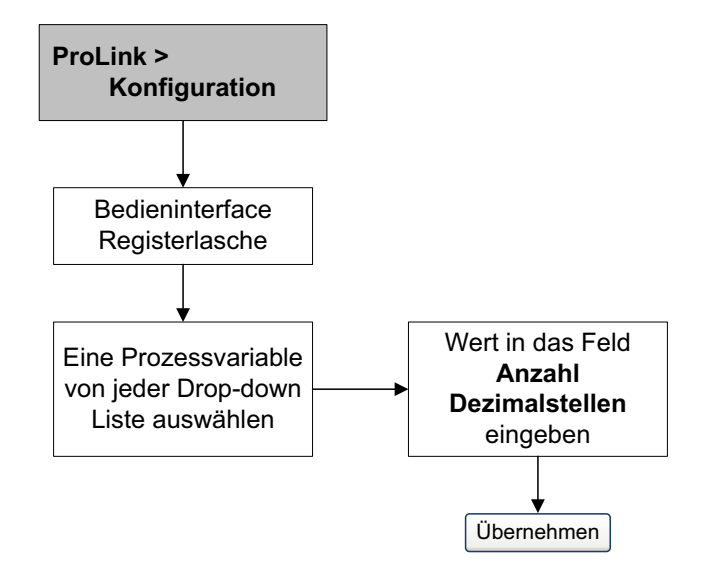

## 4.18.6 Ändern der Bedieninterface-Sprache

Daten und Menüs können in einer der folgenden Sprachen auf dem Bedieninterfaceine angezeigt werden:

- Englisch
- Französisch
- Deutsch
- Spanisch

Sie können die Bedieninterface-Sprache mittels Feldbus-Host (Abbildung 4-52), ProLink II (Abbildung 4-53) oder über das Bedieninterface selber (Abbildung 4-54) konfigurieren.
#### Konfiguration

#### Abbildung 4-52 Bedieninterface-Sprache – Feldbus-Host

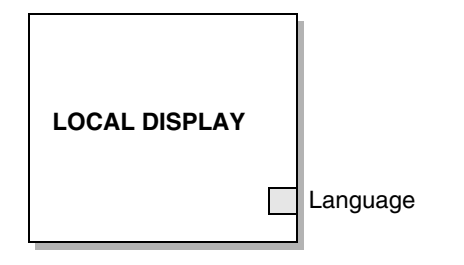

Language – Die gewünschte Bedieninterface-Sprache festlegen.

#### Abbildung 4-53 Bedieninterface-Sprache – ProLink II

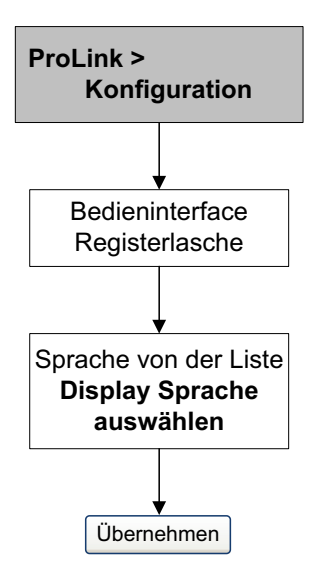

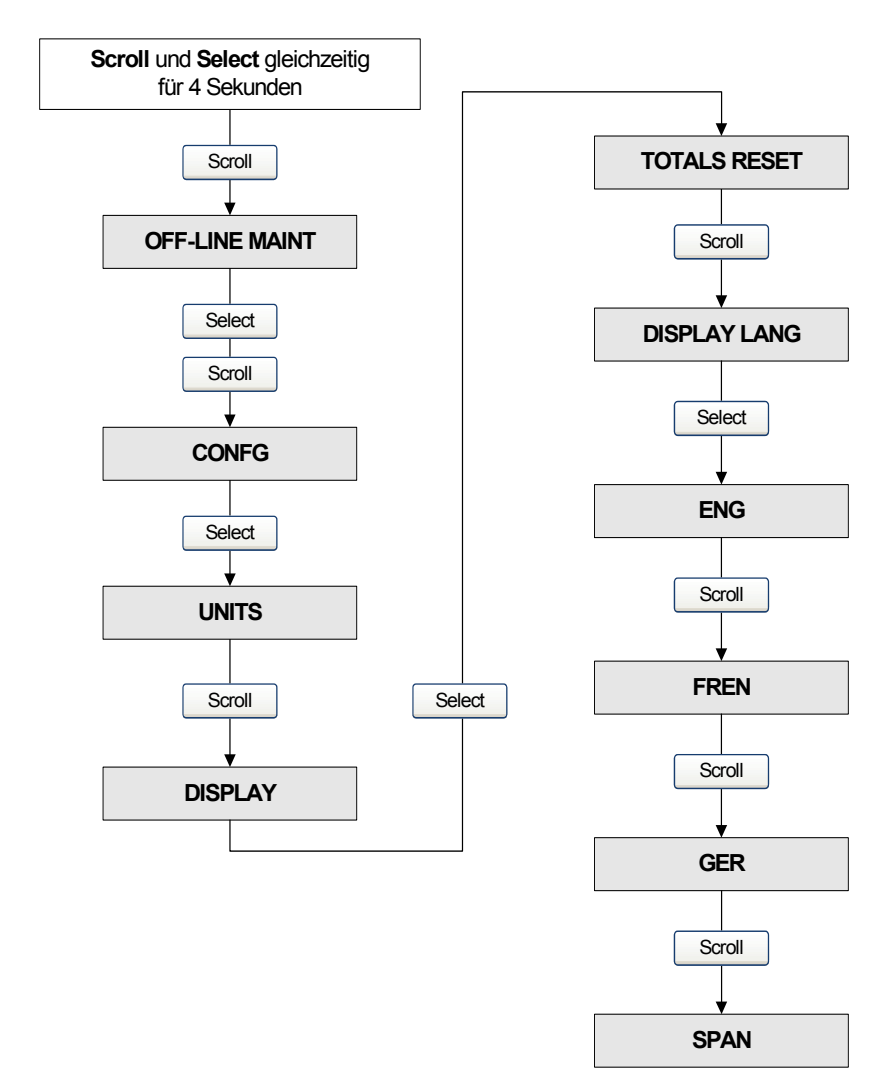

### Abbildung 4-54 Display-Sprache – Bedieninterface

#### 4.19 Konfigurieren des Schreibschutz-Modus

Wenn sich die Auswerteelektronik im Schreibschutz-Modus befindet, können die in der Auswerteelektronik und im Core-Prozessor gespeicherten Konfigurationsdaten erst geändert werden, wenn der Schreibschutz-Modus deaktiviert ist.

Sie können den Schreibschutz-Modus mittels Feldbus-Host (Abbildung 4-55), ProLink II (Abbildung 4-56) oder über das Bedieninterface (Abbildung 4-56) konfigurieren.

#### Konfiguration

Abbildung 4-55 Schreibschutz-Modus – Feldbus-Host

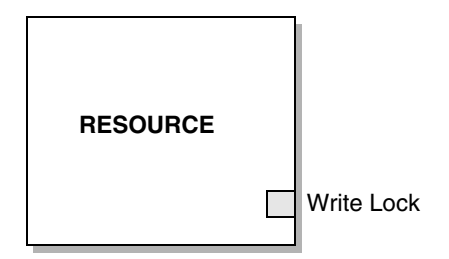

Write Lock – Auf *Locked* setzen, um den Schreibschutz für die Auswerteelektronik zu aktivieren. Auf *Not Locked* setzen, um die Konfiguration zu ermöglichen.

#### Abbildung 4-56 Schreibschutz-Modus – ProLink II

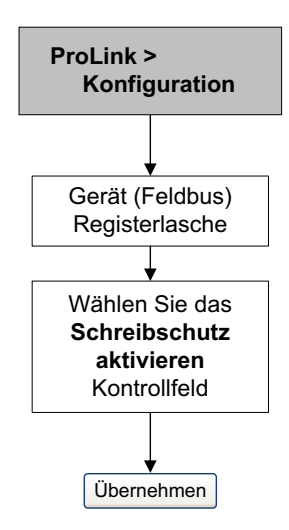

# Abbildung 4-57 Schreibschutz-Modus – Bedieninterface

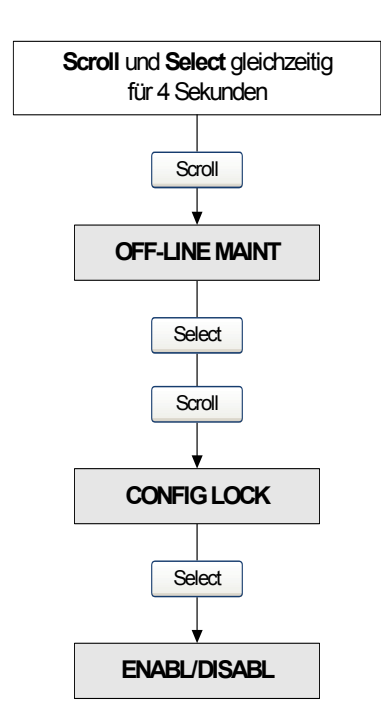

#### Konfiguration

#### 4.20 Aktivieren der LD-Optimierung

LD Optimization (Angleichung an große Durchmesser) ist eine besondere Kompensation speziell für flüssige Kohlenwasserstoffe. LD Optimization darf nicht für andere Verfahrensflüssigkeiten verwendet werden. LD Optimization ist nur mit bestimmten großen Fühlergrößen verfügbar. Wenn die LD Optimization für den Sensor vorteilhaft ist, erscheint die Option "Enable/Disable" in ProLink II oder auf dem Bedieninterface.

# ACHTUNG

Wenn Sie den Sender zwecks Wasserkalibrierung an eine Kalibriereinrichtung schicken, muss die LD Optimization deaktiviert werden, sei es während der Inbetriebnahme oder danach. Wenn die Kalibrierung abgeschlossen ist, können Sie die LD Optimization wieder aktivieren.

Um die LD-Optimierung zu aktivieren, siehe Abb. 4-58 und 4-59.

#### Abbildung 4-58 LD-Optimierung – ProLink II

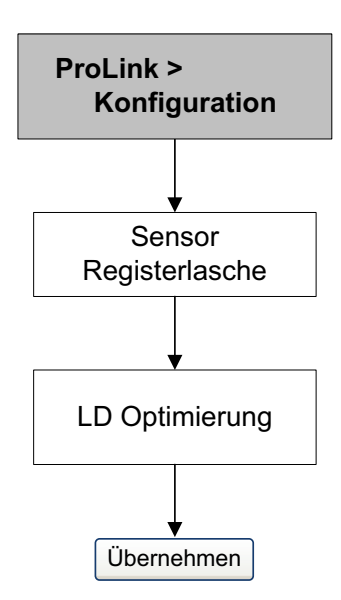

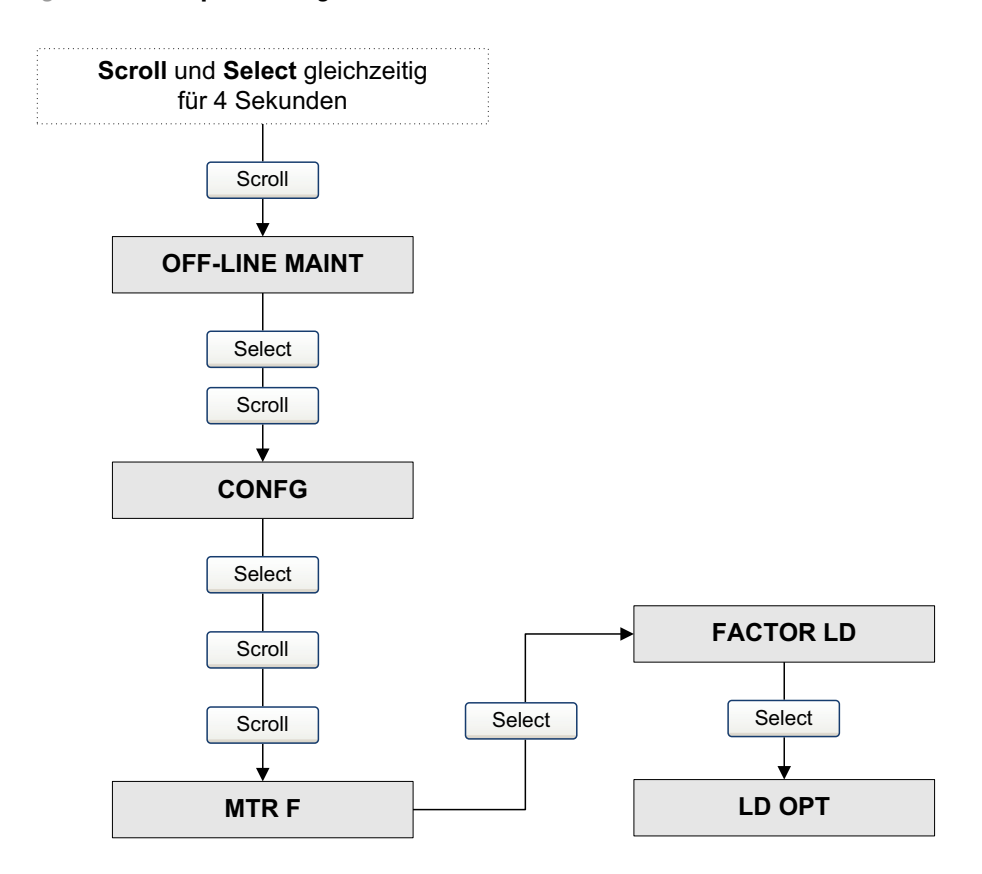

#### Abbildung 4-59 LD-Optimierung – Bedieninterface

# ņ

# Kapitel 5 Betrieb

# 5.1 Übersicht

Dieses Kapitel beschreibt den normalen Betrieb der Auswerteelektronik. Die Vorgehensweisen in diesem Kapitel ermöglichen Ihnen die Verwendung eines Feldbus-Hostsystems, des Bedieninterface sowie ProLink II um:

- Die Prozessvariablen anzuzeigen (Abschnitt 5.2)
- Den Simulationsmodus zu verwenden (Abschnitt 5.3)
- Auf Alarmmeldungen zu reagieren (Abschnitt 5.4)
- Summenzähler und Gesamtzähler zu verwenden (Abschnitt 5.5)

Anmerkung: Alle Vorgehensweisen in diesem Kapitel gehen davon aus, dass Sie eine Kommunikation mit der Auswerteelektronik hergestellt haben und dass Sie alle Sicherheitsanforderungen einhalten. Siehe Anhang E und F.

#### 5.2 Anzeigen von Prozessvariablen

Die Prozessvariablen enthalten Messgrössen wie Massendurchfluss, Volumendurchfluss, Gesamtmasse, Gesamtvolumen, Temperatur und Dichte und Antriebsverstärkung.

Sie können die Prozessvariablen mit Feldbus-Host, dem Bedieninterface oder ProLink II ansehen.

#### Mit Feldbus-Host

Die Auswerteelektronik verfügt über vier Feldbus AI Function Blocks. Jeder AI Function Block meldet den Wert einer Prozessvariablen, der dazugehörigen Messeinheit und einen Statuswert, der die Messqualität anzeigt. Weitere Informationen über Function Blocks finden Sie in der Betriebsanleitung für *FOUNDATION Feldbus Blocks* verfügbar auf der Rosemount Website (www.rosemount.com).

Um eine Prozessvariable anzusehen, wählen Sie den AI Function Block, der diese Variable misst und lesen den Parameter OUT. Der Ausgang des AI Blocks kann durch die Ausgangsskalierung beeinflusst sein (siehe Abschnitt 4.9).

Sie können ebenso jede Prozessvariable über den MEASUREMENT Transducer Block Parameter ansehen. In Tabelle 5-1 finden Sie die Prozessvariablen entsprechend jedem MEASUREMENT Transducer Block Parameter.

| Prozessvariable                    | Transducer Block Parameter  |  |
|------------------------------------|-----------------------------|--|
| Massendurchfluss                   | Mass Flow: Value            |  |
| Volumendurchfluss                  | Volume Flow: Value          |  |
| Temperatur                         | Temperature: Value          |  |
| Dichte                             | Density: Value              |  |
| Gas-Standardvolumen <sup>(1)</sup> | Gas Volume Flow Rate: Value |  |

#### Tabelle 5-1 Prozessvariablen-Parameter im MEASUREMENT Transducer Block

(1) Das Gas-Standardvolumen ist nicht verfügbar, wenn die Anwendung Mineralölmessung oder Konzentrationsmessung aktiviert ist.

#### **Mit Bedieninterface**

Siehe Anhang G für detaillierte Ausführungen über die Verwendung des Bedieninterface zum Anzeigen der Prozessvariablen. Die Prozessvariablen, die am Bedieninterface angezeigt werden sollen, müssen evtl. konfiguriert werden. Siehe Abschnitt 4.18.5.

#### **Mit ProLink II Software**

Um die Prozessvariablen mit ProLink II Software anzuzeigen, wählen Sie **ProLink > Prozessvariablen**.

#### 5.2.1 Anzeigen der API-Prozessvariablen

Sie können die Prozessvariablen der Mineralölmessung (API) mit Feldbus-Host, dem Bedieninterface oder ProLink II ansehen.

#### **Mit Feldbus-Host**

Ist ein AI Function Block so konfiguriert, dass er einen der Mineralölmessungs-Variablenkanäle (API) (siehe Abschnitt 2.3), können Sie diesen AI Block auswählen und den Out Parameter auslesen.

Sie können auch alle Mineralölmessungsvariablen (API) ansehen, indem Sie die Parameter im Mineralölmessung (API) Transducer Block durchsehen. In Tabelle 5-2 finden Sie die API-Prozessvariablen für jeden API Transducer Block Parameter.

#### Tabelle 5-2 Mineralölmessungs-Prozessvariablenparameter im API Transducer Block

| API-Prozessvariable                                  | API Block Parameter         |
|------------------------------------------------------|-----------------------------|
| Temperaturkorrigierte Dichte                         | API Corr Density: Value     |
| Temperaturkorrigierter (Standard-) Volumendurchfluss | API Corr Volume Flow: Value |
| Batch-gewichteter Dichte-Mittelwert                  | API Ave Density: Value      |
| Batch-gewichteter Temperatur-Mittelwert              | API Ave Temperature: Value  |

#### Betrieb

#### **Mit Bedieninterface**

Siehe Anhang G für detaillierte Ausführungen über die Verwendung des Bedieninterface zum Anzeigen der Prozessvariablen. Die Prozessvariablen, die am Bedieninterface angezeigt werden sollen, müssen evtl. konfiguriert werden. Siehe Abschnitt 4.18.5.

#### Mit ProLink II Software

Um die API-Prozessvariablen mit ProLink II Software anzuzeigen, wählen Sie **ProLink > API Process Variables**.

#### 5.2.2 Anzeigen der Konzentrationsmessungs-Prozessvariablen

Sie können die Prozessvariablen der Konzentrationsmessung (KM) mit Feldbus-Host, dem Bedieninterface oder ProLink II ansehen.

#### Mit Feldbus-Host

Ist ein AI Function Block so konfiguriert, dass er eine der KM-Variablen verwendet (siehe Abschnitt 2.3), können Sie diesen AI Block auswählen und den OUT Parameter auslesen.

Sie können auch alle KM-Variablen ansehen, indem Sie deren Parameter im CONCENTRATION MEASUREMENT Transducer Block durchsehen. In Tabelle 5-2 finden Sie die KM-Prozessvariablen für jeden CONCENTRATION MEASUREMENT Transducer Block Parameter.

#### Tabelle 5-3 KM-Prozessvariablen nach Parametern im CONCENTRATION MEASUREMENT Transducer Block

| KM-Prozessvariable                    | CONCENTRATION MEASUREMENT Transducer Block<br>Parameter |
|---------------------------------------|---------------------------------------------------------|
| Dichte bei Referenzpunkt              | CM Density At Ref: Value                                |
| Dichte (feste spez. Dichte-Einheiten) | CM Density SG: Value                                    |
| Standard-Volumendurchfluss            | CM Std Volume Flow: Value                               |
| Netto-Massendurchfluss                | CM Net Mass Flow: Value                                 |
| Konzentration                         | CM Concentration: Value                                 |

#### **Mit Bedieninterface**

Siehe Anhang G für detaillierte Ausführungen über die Verwendung des Bedieninterface zum Anzeigen der Prozessvariablen. Die Prozessvariablen, die am Bedieninterface angezeigt werden sollen, müssen evtl. konfiguriert werden. Siehe Abschnitt 4.18.5.

#### **Mit ProLink II Software**

Um die KM-Prozessvariablen mit ProLink II Software anzuzeigen, wählen Sie **ProLink > CM Process Variables**.

#### 5.3 Simulationsmodus

Die Auswerteelektronik verfügt über zwei Simulationsmodi:

- Feldbus-Simulationsmodus
- Sensor-Simulationsmodus

#### Betrieb

#### 5.3.1 Feldbus-Simulationsmodus

Die Auswerteelektronik verfügt über einen "Simulate Enable" Schalter, mit dem die Auswerteelektronik im Simulationsmodus arbeiten kann, wie in der FOUNDATION Fieldbus Function Block Spezifikation definiert. Dieser Schalter ist über die Software mit Feldbus Host (Abbildung 5-1) oder ProLink II (Abbildung 5-2) wählbar.

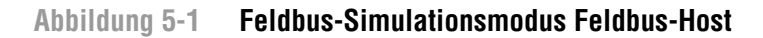

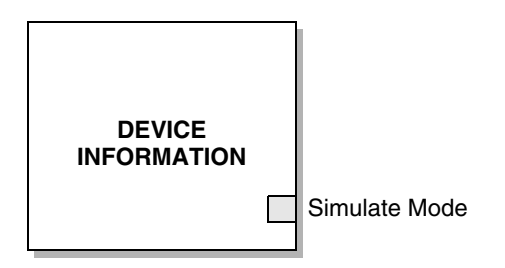

Simulate Mode - Auf Enabled setzen, um den Simulationsmodus zu aktivieren.

#### Abbildung 5-2 Feldbus-Simulationsmodus – ProLink II

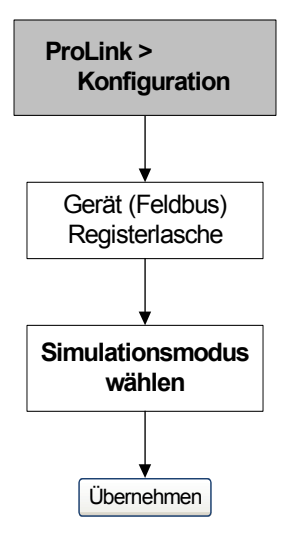

#### 5.3.2 Sensor-Simulationsmodus

Der Sensor-Simulationsmodus simuliert Werte, die die aktuellen Prozessdaten vom Sensor ersetzen. Der Sensor-Simulationsmodus kann nur mit ProLink II (Abbildung 5-3) aktiviert werden.

#### Abbildung 5-3 Sensor-Simulationsmodus – ProLink II

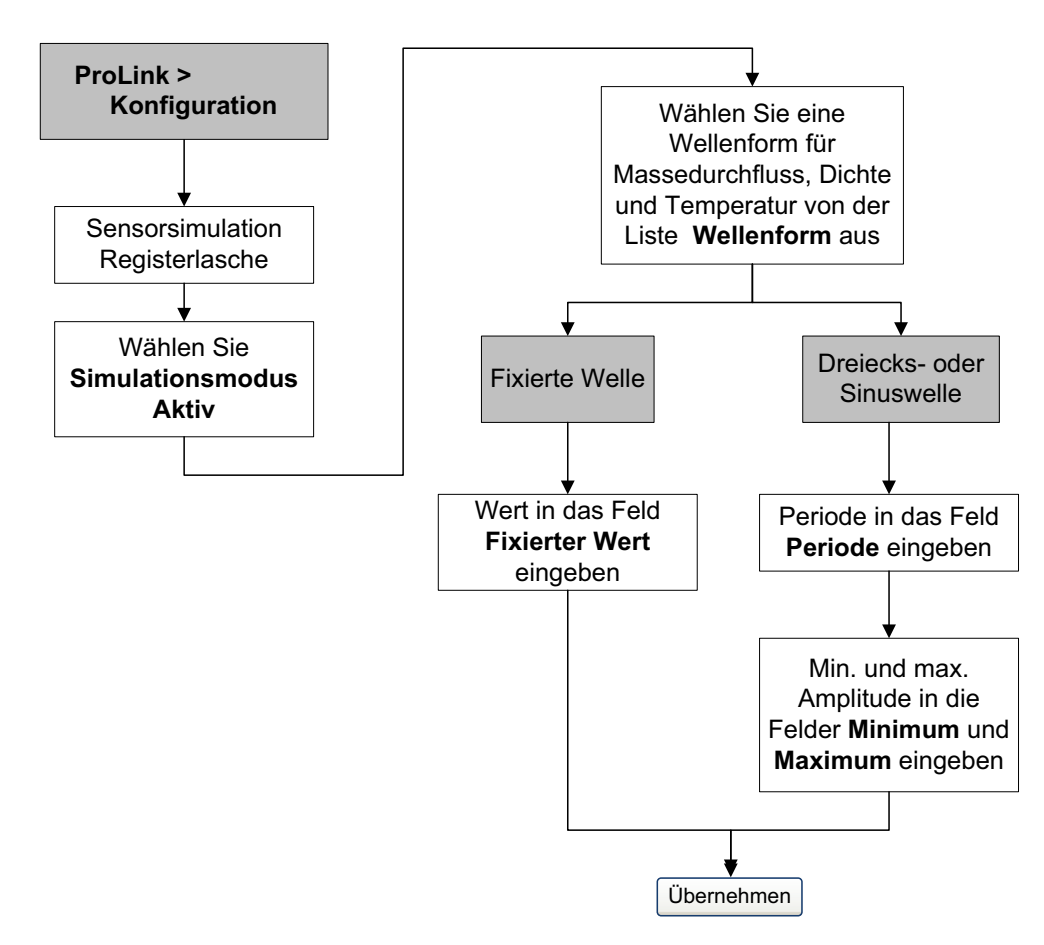

#### 5.4 Reagieren auf Alarme

Die Auswerteelektronik gibt einen Alarm aus, sobald eine Prozessvariable ihre definierten Grenzen überschreitet oder die Auswerteelektronik eine Störbedingung entdeckt. Anweisungen zu den möglichen Alarmen finden Sie in Abschnitt 6.9.

#### 5.4.1 Ansehen von Alarmen

Sie können die Alarme mit Feldbus-Host, dem Bedieninterface oder der ProLink II Software ansehen.

#### Mit Feldbus-Host

Die Auswerteelektronik setzt den Feldbus-Ausgangsstatus immer dann auf *schlecht* oder *unsicher*, wenn eine Alarmbedingung eintritt. Ein PlantWeb-Alarm kann ebenso dargestellt werden. (Siehe Anhang A bezüglich Informationen über PlantWeb-Alarme.) Wenn der Ausgangsstatus schlecht oder unsicher ist, können Sie einen Alarm mittels der folgenden Alarmparameter ansehen:

- Jeder AI Function Block enthält einen Block Error Parameter, der die Alarmbits für diesen AI Block enthält.
- Der DIAGNOSTICS Transducer Block enthält vier Parameter mit der Bezeichnung Alarm Status 1 bis Alarm Status 4. Jeder dieser Parameter hat eine kurze Alarmbit-Liste (siehe Anhang B).

#### **Mit Bedieninterface**

Das Display stellt die Alarme auf zwei Arten dar:

- Mit der Status-LED, die anzeigt, ob ein oder mehrere Alarme gesetzt wurden
- Mit dem Alarmverzeichnis, welches jeden einzelnen Alarm anzeigt

Anmerkung: Wenn der Zugriff auf das Alarmmenü über das Bedieninterface deaktiviert ist (siehe Abschnitt 4.18), werden die Alarmcodes nicht in einem Alarmverzeichnis angezeigt und die Status-LED blinkt nicht. Die Status-LED zeigt den Status grün, gelb oder rot an.

Die Status-LED befindet sich oben auf dem Bildschirm (Abbildung 5-4). Die Statusanzeige kann einen der sechs möglichen Zustände anzeigen. Informationen hierzu finden Sie in Tabelle 5-4.

#### Abbildung 5-4 Alarmmenü auf dem Bedieninterface

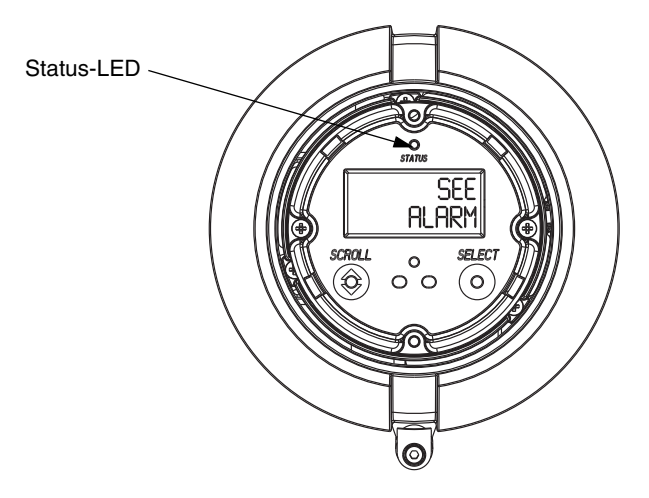

#### Tabelle 5-4 Prioritäten angezeigt durch die Status-LED

| Status-LED                 | Alarmpriorität                          |  |
|----------------------------|-----------------------------------------|--|
| Grün                       | Kein Alarm – Normaler Betriebszustand   |  |
| Blinkt grün <sup>(1)</sup> | Unbestätigter behobener Zustand         |  |
| Gelb                       | Bestätigter Alarm niedriger Priorität   |  |
| Blinkt gelb <sup>(1)</sup> | Unbestätigter Alarm niedriger Priorität |  |
| Rot                        | Bestätigter Alarm hoher Priorität       |  |
| Blinkt rot <sup>(1)</sup>  | Unbestätigter Alarm hoher Priorität     |  |

(1) Wenn die LED-Blinkoption ausgeschaltet ist (siehe Abschnitt 4.18.1), blinkt die Status-LED nur während der Kalibrierung. Sie blinkt nicht, um einen unbestätigten Alarm anzuzeigen.

Die Alarme im Alarmverzeichnis sind nach Priorität geordnet. Um einzelne Alarme aus dem Verzeichnis anzusehen, siehe Abbildung 5-5.

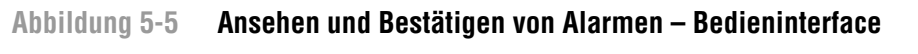

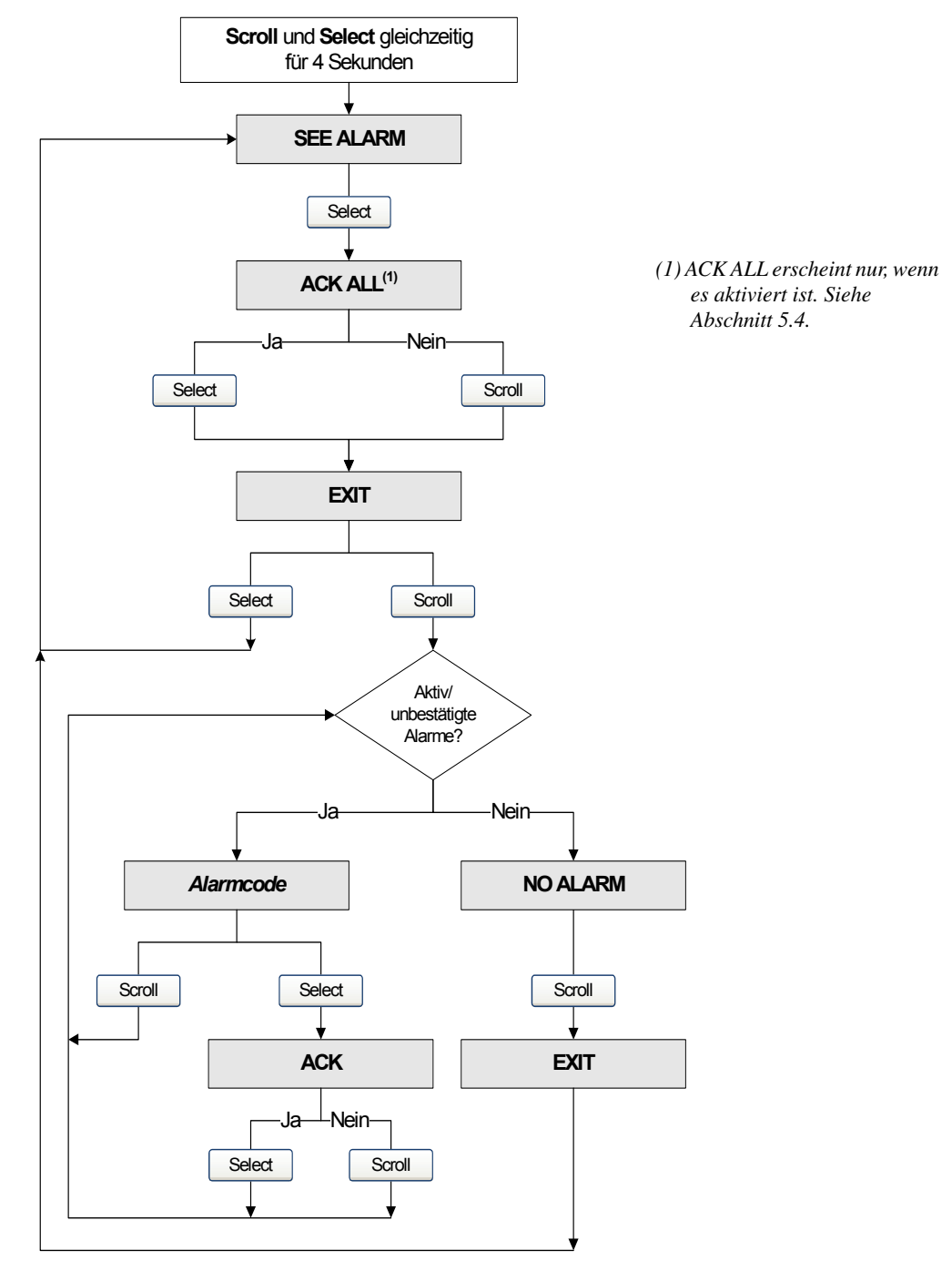

#### Betrieb

#### Mit ProLink II

ProLink II bietet zwei Möglichkeiten, um die Alarminformationen anzuzeigen:

- Wählen Sie ProLink > Status. Dieses Fenster zeigt den aktuellen Status aller möglichen Alarme unabhängig von der konfigurierten Alarmstufe. Die Alarme sind aufgeteilt in drei Kategorien: Kritisch, Informativ und Betriebsbedingt. Um die Markierungen innerhalb einer Kategorie anzusehen, klicken Sie auf die zugehörige Registerkarte. Eine Registerkarte ist rot, wenn eine oder mehrere Markierungen innerhalb dieser Kategorie aktiv sind. Auf jeder Registerkarte sind die aktuell aktiven Alarme durch rote Markierungen gekennzeichnet.
- Wählen Sie ProLink > Alarm Log. Dieses Fenster listet alle aktiven Alarme und alle inaktiven aber unbestätigten Stör- und Informationsalarme auf. (Die Auswerteelektronik filtert automatisch die Ignorieren-Alarme aus). Eine grüne Markierung bedeutet "inaktiv aber unbestätigt" und eine rote Markierung bedeutet "aktiv". Alarme sind in zwei Kategorien unterteilt: Hohe Priorität und Niedrige Priorität.

Anmerkung: Die Platzierung der Alarme im Status- und Alarmprotokoll-Fenster wird nicht von der konfigurierten Alarmstufe beeinflusst (siehe Abschnitt 4.11). Alarme im Status-Fenster sind vordefiniert als Kritisch, Informativ oder Betriebsbedingt. Alarme im Alarmprotokoll-Fenster sind vordefiniert als Hohe Priorität oder Niedrige Priorität.

#### 5.4.2 Bestätigen von Alarmen

Sie können die Alarme mit ProLink II oder dem Bedieninterface bestätigen. Bei Auswerteelektroniken mit Bedieninterface kann der Zugriff auf das Alarmmenü aktiviert oder deaktiviert sein und es kann sein, dass ein Passwort erforderlich ist. Wenn der Zugriff auf das Alarmmenü aktiviert ist, ist die gleichzeitige Bestätigung aller Alarme (**Ack All?**) ggf. nicht zulässig. Weitere Informationen zu dieser Funktion finden Sie in Abschnitt 4.18.1.

Wenn die LED-Blinkoption ausgeschaltet ist, blinkt die Status-LED nicht, um unbestätigte Alarme anzuzeigen. Alarme können weiterhin bestätigt werden.

Um Alarme mit dem Bedieninterface zu bestätigen:

- 1. Drücken und halten Sie gleichzeitig **Scroll** und **Select**, bis **SEE ALARM** in der Anzeige erscheint. Siehe Abbildung 5-4.
- 2. Drücken Sie Select.
- 3. Wenn NO ALARM erscheint, gehen Sie zu Schritt 8.
- 4. Wenn Sie alle Alarme bestätigen wollen:
  - a. Scrollen Sie, bis ACK erscheint. Das Wort ACK wechselt ab mit dem Wort ALL?.
  - b. Drücken Sie Select.

Anmerkung: Wenn die Funktion "Alle Alarme bestätigen" deaktiviert ist (siehe Abschnitt 4.18.1), müssen alle Alarme einzeln bestätigt werden. Siehe Schritt 5.

- 5. Wenn Sie einen einzelnen Alarm bestätigen möchten:
  - a. Scrollen Sie, bis der zu bestätigende Alarm erscheint.
  - b. Drücken Sie "Select". Das Wort ALARM wechselt ab mit dem Wort ACK.
  - c. Drücken Sie "Select", um den Alarm zu bestätigen.
- 6. Wenn Sie einen weiteren Alarm bestätigen wollen, gehen Sie zu Schritt 3.
- 7. Wenn Sie KEINEN weiteren Alarm bestätigen wollen, gehen Sie zu Schritt 8.
- 8. Scrollen Sie, bis **EXIT** erscheint.
- 9. Drücken Sie Select.

Um Alarme mit ProLink II zu bestätigen:

- 1. Klicken Sie auf **ProLink > Alarmprotokoll**. Einträge im Alarmprotokoll sind in zwei Kategorien unterteilt: Hohe Priorität und Niedrige Priorität, die der Alarmstufe Störung und Informativ entsprechen. In jeder Kategorie:
  - Alle aktiven Alarme sind mit einem roten Statusindikator versehen.
  - Alle Alarme, die "gelöscht aber unbestätigt sind", sind mit einem grünen Statusindikator versehen.
- 2. Für jeden Alarm, den Sie bestätigen wollen, wählen Sie das ACK Kontrollfeld.

#### 5.5 Verwenden der Summenzähler und Gesamtzähler

Die *Summenzähler* erfassen die Summe der von der Auswerteelektronik über einen bestimmten Zeitraum gemessenen Masse oder des Volumens. Die Summenzähler können angesehen, gestartet, gestoppt und zurückgesetzt werden.

Die *Gesamtzähler* erfassen dieselben Werte wie die Summenzähler, können aber nicht separat zurückgesetzt werden. Da die Gesamtzähler und Summenzähler separat zurückgesetzt werden, können Sie mit einem Gesamtzähler die Gesamtmasse oder das Gesamtvolumen erfassen, während Sie die Summenzähler mehrfach zurücksetzen.

#### 5.5.1 Anzeigen der Summenzähler und Gesamtzähler

Sie können die aktuellen Werte des Massen- und Volumen-Summenzählers sowie des Massen- und Volumen-Gesamtzählers mit einem Feldbus-Host, dem Bedieninterface sowie ProLink II anzeigen.

#### Mit Feldbus-Host

Wenn Sie den INT Function Block so eingestellt haben, dass er den Status eines der internen Summenzählers oder Gesamtzählers ausgibt (siehe Abschnitt 2.4), können Sie einfach den OUT Parameter des INT Function Blocks auslesen.

Sie können ebenso jeden der internen Summenzähler oder Gesamtzähler ansehen, indem Sie den jeweiligen Transducer Block Parameter ansehen. Siehe Tabelle 5-5.

#### Tabelle 5-5 Summenzähler und Gesamtzähler – Parameternamen

| Summenzähler/Gesamtzähler                      | Transducer Block             | Parametername                 |
|------------------------------------------------|------------------------------|-------------------------------|
| Massenzähler                                   | MEASUREMENT                  | Mass Total: Value             |
| Volumenzähler                                  | MEASUREMENT                  | Volume Total: Value           |
| Massen-Gesamtzähler                            | MEASUREMENT                  | Mass Inventory: Value         |
| Volumen-Gesamtzähler                           | MEASUREMENT                  | Volume Inventory: Value       |
| Referenzvolumengas-Summenzähler <sup>(1)</sup> | MEASUREMENT                  | Gas Volume Total: Value       |
| Referenzvolumengas-Gesamtzähler <sup>(1)</sup> | MEASUREMENT                  | Gas Volume Inventory: Value   |
| Temperaturkorrigierter Volumenzähler           | API                          | API Corr Volume Total: Value  |
| Temperaturkorrigierter<br>Volumen-Gesamtzähler | API                          | API Corr Vol Inventory: Value |
| Standardvolumenzähler <sup>(2)</sup>           | CONCENTRATION<br>MEASUREMENT | CM Std Volume Total: Value    |
| Standardvolumen-Gesamtzähler <sup>(2)</sup>    | CONCENTRATION<br>MEASUREMENT | CM Std Vol Inventory: Value   |

| Summenzähler/Gesamtzähler                | Transducer Block             | Parametername                |
|------------------------------------------|------------------------------|------------------------------|
| Netto-Massenzähler <sup>(2)</sup>        | CONCENTRATION<br>MEASUREMENT | CM Net Mass Total: Value     |
| Nettomassen-Gesamtzähler <sup>(2)</sup>  | CONCENTRATION<br>MEASUREMENT | CM Net Mass Inventory: Value |
| Netto-Volumenzähler <sup>(2)</sup>       | CONCENTRATION<br>MEASUREMENT | CM Net Volume Total: Value   |
| Nettovolumen-Gesamtzähler <sup>(2)</sup> | CONCENTRATION<br>MEASUREMENT | CM Net Vol Inventory: Value  |

#### Tabelle 5-5 Summenzähler und Gesamtzähler – Parameternamen (Fortsetzung)

(1) Nicht verfügbar, wenn die Anwendung Mineralölmessung oder Konzentrationsmessung aktiviert ist.

(2) Nicht alle dieser Zähler stehen zu jeder Zeit zur Verfügung. Die verfügbaren Zähler sind abhängig von der Konfiguration der Anwendung Konzentrationsmessung.

#### **Mit Bedieninterface**

Sie können die Summenzähler oder Gesamtzähler mit dem Bedieninterface nur dann ansehen, wenn das Bedieninterface entsprechend konfiguriert wurde. Siehe Abschnitt 4.18.5.

- 1. Um die Werte der Summenzähler anzeigen, **Scroll**, bis die Prozessvariable **TOTAL** erscheint und die Messeinheiten folgendermaßen sind:
  - Für den Massenzähler, Masseneinheiten (z. B., kg, lb)
  - Für den Volumennzähler, Volumeneinheiten (z. B., gal, cuft)
  - Für die Mineralölmessungs- oder Konzentrationsmessungs-Summenzähler wechselt die Masse- oder Volumeneinheit mit der Prozessvariablen ab (z. B. TCORR oder NET M) (siehe Tabelle G-1).

Siehe Abbildung 5-6. Lesen Sie den aktuellen Wert von der oberen Zeile des Displays ab.

- 2. Um Gesamtzähler anzuzeigen, Scroll, bis die Prozessvariablen TOTAL erscheint und:
  - Für den Massen-Gesamtzähler wechselt das Wort MASSI (Massen-Gesamtzähler) mit der Messeinheit ab
  - Für den Volumen.Gesamtzähler wechselt das Wort LVOLI (Betriebsvolumen-Gesamtzähler) mit der Messeinheit ab
  - Für die Mineralölmessungs- oder Konzentrationsmessungs-Gesamtzähler wechselt die Massen- oder Volumeneinheit mit der Prozessvariablen (z. B. **TCORI** oder **NET VI**) ab (siehe Tabelle G-1).

Siehe Abbildung 5-6. Lesen Sie den aktuellen Wert von der oberen Zeile des Displays ab.

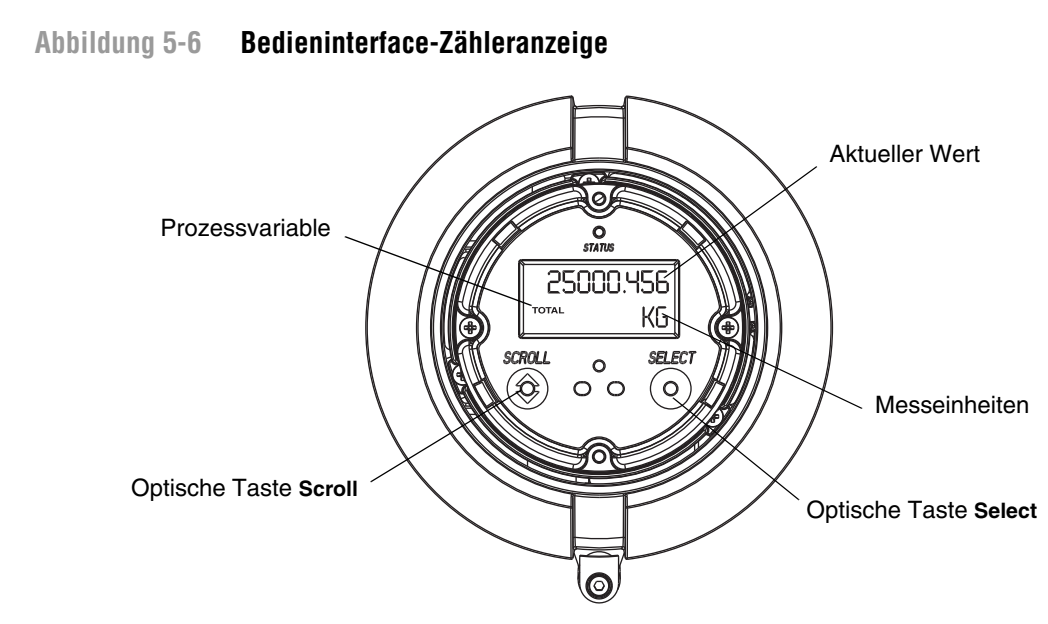

#### Mit ProLink II

Um den aktuellen Wert der Summen- und Gesamtzähler mit ProLink II anzuzeigen, wählen Sie:

- **ProLink > Process Variables**, um die Summen- und Gesamtzähler anzusehen
- ProLink > API Prozessvariablen, um die API Summenzähler und Gesamtzähler anzusehen
- **ProLink > CM Process Variables**, um die KM-Summen- und Gesamtzähler anzusehen

#### 5.5.2 Steuern der Summenzähler und Gesamtzähler

Tabelle 5-6 zeigt alle Zählerfunktionen sowie die Konfigurationsmittel an.

#### Tabelle 5-6 Steuerungsmethoden der Summenzähler und Gesamtzähler

| Funktion                                    | Feldbus-Host | ProLink II        | Bedieninterface (1) |
|---------------------------------------------|--------------|-------------------|---------------------|
| Stoppen aller Summenzähler und Gesamtzähler | Ja           | Ja                | Ja                  |
| Starten aller Summenzähler und Gesamtzähler | Ja           | Ja                | Ja                  |
| Nur Massen- oder Volumenzähler zurücksetzen | Ja           | Ja                | Ja <sup>(2)</sup>   |
| Nur API-Summenzähler zurücksetzen           | Ja           | Nein              | Ja <sup>(2)</sup>   |
| Nur KM-Summenzähler zurücksetzen            | Ja           | Ja                | Ja <sup>(2)</sup>   |
| Alle Summenzähler zurücksetzen              | Ja           | Ja                | Nein                |
| Alle Gesamtzähler zurücksetzen              | Ja           | Ja <sup>(3)</sup> | Nein                |
| Individuelle Gesamtzähler zurücksetzen      | Ja           | Ja <sup>(3)</sup> | Nein                |

(1) Diese Funktionen des Bedieninterface können aktiviert oder deaktiviert sein. Siehe Abschnitt 4.18.

(2) Diese Funktion ist nur verfügbar, wenn der entsprechende Summenzähler als Displayvariable konfiguriert ist (siehe Abschnitt 4.18.5).

(3) Wenn in den ProLink II Einstellungen aktiviert.

Störungsanalyse und -behebung

Betrieb

#### Mit Feldbus-Host

Wenn Sie den INT Function Block so eingestellt haben, dass er den Status eines internen Zählers ausgibt (d. h. nicht *Standard*-Modus) (siehe Abschnitt 2.4), können Sie diesen Zähler durch Wählen des INT Function Blocks und Setzen des Methodenparameters OP\_CMD\_INT auf *Reset* zurücksetzen.

Sie können die internen Zähler außerdem direkt mittels den Methodenparametern aus Tabelle 5-7 steuern.

#### Tabelle 5-7. Summenzähler/Gesamtzähler Steuerung – Feldbus-Host

| Funktion                                        | Diesen Transducer Block<br>wählen | Diesen Methodeparameter<br>verwenden |
|-------------------------------------------------|-----------------------------------|--------------------------------------|
| Stoppen aller Summenzähler und Gesamtzähler     | MEASUREMENT                       | Stop All Totals                      |
| Starten aller Summenzähler und Gesamtzähler     | MEASUREMENT                       | Start Totals                         |
| Massenzähler zurücksetzen                       | MEASUREMENT                       | Reset Mass Total                     |
| Volumenzähler zurücksetzen                      | MEASUREMENT                       | Reset Volume Total                   |
| Gasvolumenzähler zurücksetzen                   | MEASUREMENT                       | Reset Gas Standard Volume Total      |
| API-Summenzähler zurücksetzen                   | API                               | Reset API Volume Total               |
| KM-Standardvolumenzähler zurücksetzen           | CONCENTRATION<br>MEASUREMENT      | Reset CM Std Volume Total            |
| KM-Netto-Massenzähler zurücksetzen              | CONCENTRATION<br>MEASUREMENT      | Reset CM Net Mass Total              |
| KM-Netto-Volumenzähler zurücksetzen             | CONCENTRATION<br>MEASUREMENT      | Reset CM Net Volume Total            |
| Massen-Gesamtzähler zurücksetzen                | MEASUREMENT                       | Reset Mass Inventory                 |
| Volumen-Gesamtzähler zurücksetzen               | MEASUREMENT                       | Reset Volume Inventory               |
| Gasvolumen-Gesamtzähler zurücksetzen            | MEASUREMENT                       | Reset Gas Standard Volume Inventory  |
| API-Gesamtzähler zurücksetzen                   | API                               | Reset API Inventory                  |
| KM-Standardvolumen-Gesamtzähler<br>zurücksetzen | CONCENTRATION<br>MEASUREMENT      | Reset CM Volume Inventory            |
| KM-Nettomassen-Gesamtzähler<br>zurücksetzen     | CONCENTRATION<br>MEASUREMENT      | Reset CM Net Mass Inventory          |
| KM-Nettovolumen-Gesamtzähler<br>zurücksetzen    | CONCENTRATION<br>MEASUREMENT      | Reset CM Net Volume Inventory        |
| Gleichzeitig alle Summenzähler<br>zurücksetzen  | MEASUREMENT                       | Reset Totalizers                     |
| Gleichzeitig alle Gesamtzähler zurücksetzen     | MEASUREMENT                       | Reset Inventories                    |

#### Mit ProLink II

Zur Steuerung der KM-Summenzähler und Gesamtzähler wählen Sie **ProLink > CM Totalizer Control**. Zur Steuerung aller anderen Summenzähler- und Gesamtzähler-Funktionen wählen Sie **ProLink > Totalizer Control**.

Um die Gesamtzähler mit ProLink II zurückzusetzen, müssen Sie zuerst diese Funktion aktivieren. Um das Zurücksetzen der Gesamtzähler mit ProLink II zu aktivieren:

- 1. Wählen Sie View > Preferences.
- 2. Wählen Sie das Kontrollfeld Enable Inventory Totals Reset.
- 3. Klicken Sie auf **Apply**.

#### Betrieb

#### **Mit Bedieninterface**

Abbildung 5-7 zeigt die Steuerung der Summenzähler und Gesamtzähler mit dem Bedieninterface.

- Die Funktion "Starten oder Stoppen der Summenzähler und Gesamtzähler" startet oder stoppt alle Summenzähler und Gesamtzähler gleichzeitig.
- Die Funktion "Zurücksetzen der Summenzähler" setzt nur den ausgewählten Summenzähler zurück. Gesamtzähler können nicht über das Bedieninterface zurückgesetzt werden.

Abbildung 5-7 Displaymenü – Steuern der Summenzähler und Gesamtzähler

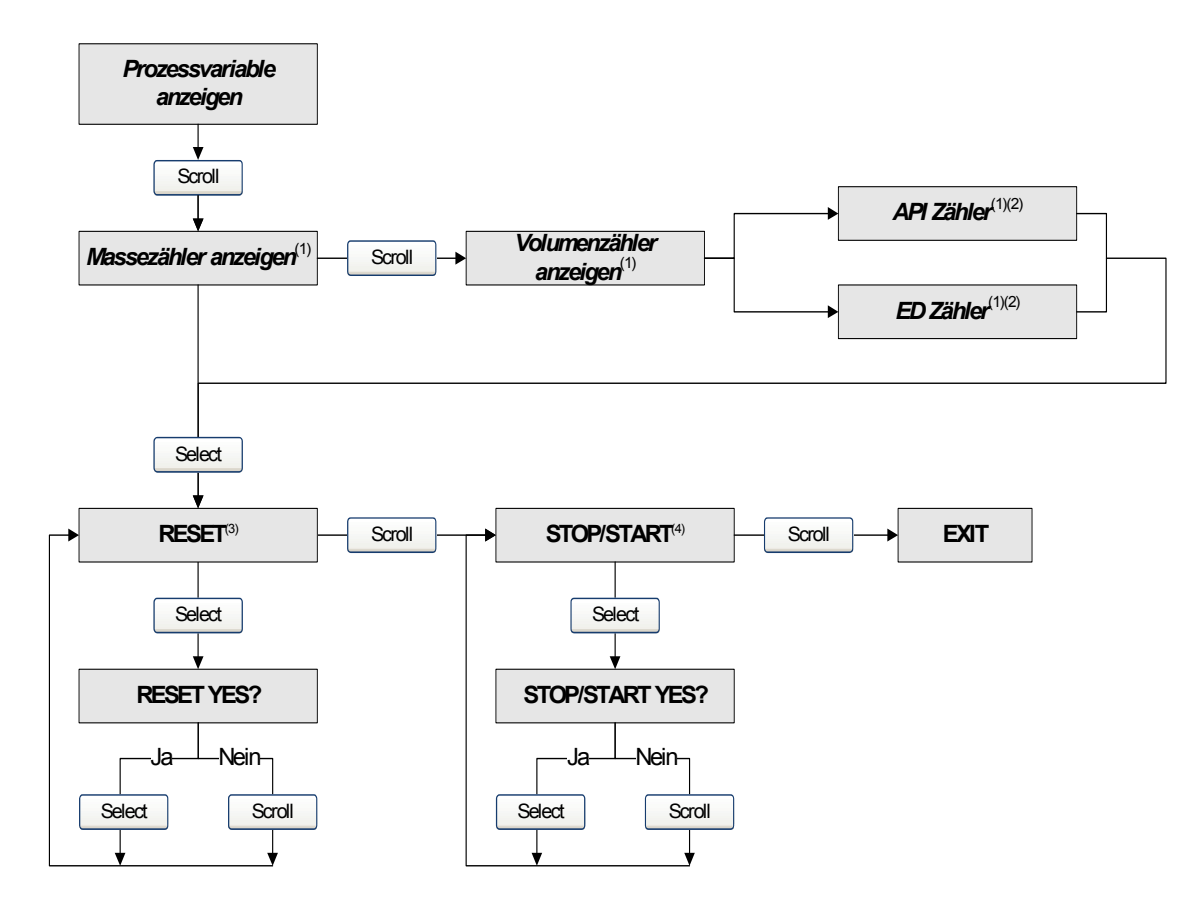

(1) Wird nur angezeigt, wenn als Displayvariable konfiguriert (siehe Abschnitt 4.18.5).

(2) Die Anwendung Mineralölmessung oder Anwendung Konzentrationsmessung muss aktiviert sein.

(3) Das Bedieninterface muss so konfiguriert sein, dass das Zurücksetzen der Zähler zugelassen ist (siehe Abschnitt 4.18).

(4) Das Bedieninterface muss so konfiguriert sein, dass Stoppen und Starten zugelassen ist (siehe Abschnitt 4.18).

# Kapitel 6 Störungsanalyse und -beseitigung

#### 6.1 Übersicht

Dieser Abschnitt beschreibt Richtlinien und Vorgehensweisen zur Störungsanalyse und -beseitigung bei Durchflussmessern. Mit den Information in diesem Abschnitt können Sie:

- Ein Problem kategorisieren
- Feststellen, ob Sie das Problem beheben können
- Korrekturmaßnahmen ergreifen (wenn möglich)

Anmerkung: Alle Vorgehensweisen in diesem Kapitel gehen davon aus, dass Sie eine Kommunikation mit der Auswerteelektronik hergestellt haben und dass Sie alle Sicherheitsanforderungen einhalten. Siehe Anhang E und F.

#### 6.2 Leitfaden zur Störungsanalyse und -beseitigung

Tabelle 6-1 listet die Fehlersymptome auf, die in diesem Kapitel behandelt werden.

| Tabelle 6-1 | Fehlersymptome |
|-------------|----------------|
|-------------|----------------|

| Thema                                                 | Abschnitt      |
|-------------------------------------------------------|----------------|
| Auswerteelektronik funktioniert nicht                 | Abschnitt 6.3  |
| Auswerteelektronik kommuniziert nicht                 | Abschnitt 6.4  |
| Nullpunkt- oder Kalibrierfehler                       | Abschnitt 6.5  |
| AI Block Konfigurationsfehler                         | Abschnitt 6.6  |
| Ausgangsprobleme                                      | Abschnitt 6.7  |
| Alarm-Festdatenverlust                                | Abschnitt 6.8  |
| Statusalarme                                          | Abschnitt 6.9  |
| Diagnostizieren von Verdrahtungsproblemen             | Abschnitt 6.10 |
| Prüfen auf Schwallströmung                            | Abschnitt 6.11 |
| Wiederherstellen einer funktionierenden Konfiguration | Abschnitt 6.12 |
| Prüfen der Testpunkte                                 | Abschnitt 6.13 |
| Prüfen des Core-Prozessors                            | Abschnitt 6.14 |
| Prüfen der Sensorspulen und Widerstandsthermometer    | Abschnitt 6.15 |

#### 6.3 Auswerteelektronik funktioniert nicht

Wenn die Auswerteelektronik mit Spannung versorgt ist, aber alle Blocks außer Betrieb sind, siehe Abschnitt 6.8.

Wenn die Auswerteelektronik nicht mit Spannung versorgt wird und nicht über das Netzwerk oder Bedieninterface kommuniziert, führen Sie alle Verfahren in Abschnitt 6.10 durch. Wenn die Überprüfung der Verdrahtung kein Problem der elektrischen Anschlüsse zeigt, setzen Sie sich mit Emerson Process Management in Verbindung.

#### 6.4 Auswerteelektronik kommuniziert nicht

Wenn die Auswerteelektronik keine Kommunikation herstellt:

- Stellen Sie sicher, dass das gesamte Feldbus-Netzwerk nur einmal geerdet wurde (individuelle Segmente dürfen nicht geerdet werden).
- Führen Sie die Verfahren in Abschnitt 6.10.4 durch.
- Falls Sie einen Konfigurator von National Instruments<sup>®</sup> verwenden, führen Sie die Verfahren in Abschnitt 6.4.1 durch.
- Überprüfen Sie die Softwareversion, die beim Einschalten des Geräts auf dem Display erscheint.
- Überprüfen Sie, ob die Feldbus-Software in die Auswerteelektronik geladen ist. Beim Einschalten des Geräts zeigt das Display kurzzeitig den Versionsstand an. Für die Version 1.0 wird 1.0 angezeigt. Bei anderen Versionen wird x.x F angezeigt.

#### 6.4.1 Eckdaten von National Instruments

Prüfen der Dlme Basic Info:

- 1. Starten Sie das Konfigurations-Dienstprogramm für das National Instruments Interface.
- 2. Wählen Sie den entsprechenden Port, normalerweise Port 0.
- 3. Klicken Sie auf **Edit**.
- 4. Klicken Sie auf **Advanced**.
- 5. Prüfen Sie folgende Informationen:
  - Slot Time = 7
  - Max Response Delay = 3
  - Min Inter-Pdu Delay = 6

#### 6.5 Nullpunkt- oder Kalibrierfehler

Bei einem Nullpunkt- oder Kalibrierfehler sendet die Auswerteelektronik einen oder mehrere Statusalarme, der/die die Ursache des Fehlers anzeigt/anzeigen. In Tabelle 6-3 werden die Statusalarme und entsprechende Abhilfemaßnahmen beschrieben.

#### 6.6 Al Block Konfigurationsfehler

Bei der Konfiguration der Maßeinheiten mittels ProLink II oder Bedieninterface kann dazu kommen, dass in den AI Blocks einen Konfigurationsfehler gesetzt wird, wenn die AI Blocks nicht mit den gleichen Maßeinheiten konfiguriert wurden. Dies kommt daher, dass ProLink II und das Bedieninterface die Maßeinheiten im MEASUREMENT Transducer Block setzen, nicht aber im AI Block. Deshalb müssen die AI Blocks separat entsprechend konfiguriert werden, wenn die Einheiten mittels ProLink II oder Bedieninterface konfiguriert wurden.

Siehe Abschnitt 4.4 bezüglich weiterer Informationen über die Konfiguration der Maßeinheiten.

#### 6.7 Ausgangsprobleme

Micro Motion empfiehlt, die nachfolgend aufgeführten Prozessvariablen unter normalen Betriebsbedingungen zu notieren. So können Sie leichter erkennen, wenn Prozessvariablen ungewöhnlich hohe oder niedrige Werte annehmen.

- Strömungsgeschwindigkeit
- Dichte
- Temperatur
- Messrohrfrequenz
- Aufnehmerspannung
- Antriebsverstärkung

Bei der Störungsanalyse prüfen Sie die Prozessvariablen unter normalen Betriebsbedingungen sowie bei Nulldurchfluss mit gefüllten Messrohren. Mit Ausnahme der Strömungsgeschwindigkeit, sollten nur kleine oder gar keine Abweichungen zwischen den Werten bei Durchfluss und bei Nulldurchfluss auftreten. Wenn Sie signifikante Abweichungen feststellen, halten Sie die Werte fest und nehmen Sie Kontakt mit dem Micro Motion Kundenservice auf.

Ungewöhnliche Werte für Prozessvariablen können auf eine Vielzahl verschiedenartiger Probleme hindeuten. Tabelle 6-2 listet einige mögliche Probleme sowie Abhilfemaßnahmen auf.

| Symptom                                               | Ursache                                                             | Mögliche Abhilfen                                                                                                    |
|-------------------------------------------------------|---------------------------------------------------------------------|----------------------------------------------------------------------------------------------------|
| Al Block Fehler                                       | Falsche Maßeinheiten                                                | Sicherstellen, dass der Parameter<br>Transducer Scale: Units Index den<br>spezifizierten Einheiten für diese<br>Prozessvariable im Transducer Block<br>entspricht. |
| Kein Ausgang oder falsche<br>Prozessvariable          | AI Kanalparameter falsch                                            | Prüfen Sie, ob der Al Kanalparameter im<br>Al Block den korrekten Transducer Block<br>Messkanälen entspricht.                                                      |
| Ständiger Durchfluss bei<br>Nulldurchflussbedingungen | Nicht fluchtende Rohrleitung<br>(speziell bei neuen Installationen) | Rohrleitung korrigieren.                                                                                                    |
|                                                       | Offenes oder undichtes Ventil                                       | Ventilmechanismus prüfen oder korrigieren.                                                                                                    |
|                                                       | Schlechter Sensor-Nullpunkt                                         | Nullpunktkalibrierung des<br>Durchflussmesers durchführen. Siehe<br>Abschnitt 2.7.                                                                                 |
|                                                       | Schlechter Durchflusskalibrierfaktor                                | Charakterisierung prüfen. Siehe<br>Abschnitt 6.7.4.                                                                                                    |

#### Tabelle 6-2 Ausgangsprobleme und mögliche Abhilfen

| Symptom                                                  | Ursache                                                                                                    | Mögliche Abhilfen                                                                                                    |
|----------------------------------------------------------|----------------------------------------------------------------------------------------------------|----------------------------------------------------------------------------------------------------|
| Sprunghafter Durchfluss bei<br>Nulldurchflussbedingungen | Verdrahtungsproblem                                                                                                    | Komplette Verdrahtung zwischen Sensor<br>und Auswerteelektronik prüfen und<br>sicherstellen, dass guter Kontakt besteht.<br>Siehe Installationsanleitung.                                                                                                    |
|                                                          | Falsch geerdetes 9-adriges Kabel<br>(nur bei 9-adriger externer<br>Installation sowie externem<br>Core-Prozessor mit extern<br>installierter Auswerteelektronik) | 9-adrige Kabelinstallation prüfen. Siehe<br>Installationsanleitung.                                                                                                    |
|                                                          | Rauschen in der<br>Feldbus-Verdrahtung                                                                                                    | Prüfen, ob die Verdrahtung richtig gegen<br>Rauschen abgeschirmt ist. Siehe<br>Installationsanleitung.                                                                                                    |
|                                                          | Falsch eingestellte oder schlechte<br>Spannungsversorgung                                                                                                    | Siehe Abschnitt 6.7.6.                                                                                                    |
|                                                          | Vibrationen der Rohrleitung, deren<br>Frequenz im Bereich<br>Sensor-Messrohrfrequenz liegt                                                                       | Umgebung prüfen und Vibrationsquellen beseitigen.                                                                                                    |
|                                                          | Leckage an Ventil oder Abdichtung                                                                                                    | Rohrleitung prüfen.                                                                                                    |
|                                                          | Ungeeignete Maßeinheit                                                                                                    | Maßeinheiten mittels Feldbus-Host<br>prüfen.                                                                                                    |
|                                                          | Ungeeigneter Dämpfungswert                                                                                                    | Dämpfung prüfen. Siehe Abschnitt 6.7.1.                                                                                                    |
|                                                          | Schwallströmung                                                                                                    | Siehe Abschnitt 6.11.                                                                                                    |
|                                                          | Verstopfte Messrohre                                                                                                    | Antriebsverstärkung und<br>Messrohrfrequenz prüfen. Messrohre<br>spülen.                                                                                                    |
|                                                          | Feuchtigkeit in der<br>Sensor-Anschlussdose (nur bei<br>9-adriger Installation mit externem<br>Core-Prozessor mit externer<br>Auswerteelektronik)                | Anschlussdose öffnen und trocknen. Kein<br>Kontaktmittel verwenden. Beim Schließen<br>sicherstellen, dass Dichtungen und<br>O-Ringe unbeschädigt und die O-Ringe<br>eingefettet sind.                                                                                                   |
|                                                          | Montagespannungen auf dem<br>Sensor                                                                                                    | <ul> <li>Sensormontage prüfen. Sicherstellen,<br/>dass:</li> <li>Sensor nicht zur.<br/>Rohrleitungsabstützung verwendet wird.</li> <li>Sensor nicht zur Korrektur des<br/>Rohrleitungsversatzes verwendet wird.</li> <li>Sensor nicht zu schwer für die<br/>Rohrleitung ist.</li> </ul> |
|                                                          | Sensor-Kreuzkoppelung                                                                                                    | Umgebung auf Sensor mit ähnlicher<br>Messrohrfrequenz (±0,5 Hz) prüfen.                                                                                                    |
|                                                          | Falsche Erdung des Sensors                                                                                                    | Sensorerdung überprüfen. Siehe<br>Installationsanleitung.                                                                                                    |
|                                                          | Falsche Sensor-Einbaulage                                                                                                    | Nicht alle Einbaulagen sind geeignet für<br>alle Prozessmedien. Siehe<br>Installationsanleitung Ihres Sensors.                                                                                                    |

# Tabelle 6-2 Ausgangsprobleme und mögliche Abhilfen (Fortsetzung)

# Tabelle 6-2 Ausgangsprobleme und mögliche Abhilfen (Fortsetzung)

| Symptom                                                | Ursache                                            | Mögliche Abhilfen                                                                                                    |
|--------------------------------------------------------|----------------------------------------------------|----------------------------------------------------------------------------------------------------|
| Sprunghafter Durchflusswert bei<br>stabilem Durchfluss | Problem mit der<br>Ausgangsverdrahtung             | Feldbus-Verdrahtung prüfen.                                                                                                    |
|                                                        | Ungeeignete Maßeinheit                             | Maßeinheiten mittels Feldbus-Tool prüfen.                                                                                                    |
|                                                        | Ungeeigneter Dämpfungswert                         | Dämpfung prüfen. Siehe Abschnitt 6.7.1.                                                                                                    |
|                                                        | Übermäßige oder sprunghafte<br>Antriebsverstärkung | Siehe Abschnitt 6.13.3 und 6.13.4.                                                                                                    |
|                                                        | Schwallströmung                                    | Siehe Abschnitt 6.11.                                                                                                    |
|                                                        | Verstopfte Messrohre                               | Antriebsverstärkung und<br>Messrohrfrequenz prüfen. Messrohre<br>spülen. Evtl. Austausch des Sensors<br>erforderlich.                                     |
|                                                        | Verdrahtungsproblem                                | Komplette Verdrahtung zwischen Sensor<br>und Auswerteelektronik prüfen und<br>sicherstellen, dass guter Kontakt besteht.<br>Siehe Installationsanleitung. |
| Ungenauer Durchfluss                                   | Schlechter Durchflusskalibrierfaktor               | Charakterisierung prüfen. Siehe<br>Abschnitt 6.7.4.                                                                                                    |
|                                                        | Ungeeignete Maßeinheit                             | Maßeinheiten mittels Feldbus-Host<br>prüfen.                                                                                                    |
|                                                        | Schlechter Sensor-Nullpunkt                        | Nullpunktkalibrierung des<br>Durchflussmessers. Siehe Abschnitt 2.7.                                                                                      |
|                                                        | Schlechte Dichtekalibrierfaktoren                  | Charakterisierung prüfen. Siehe<br>Abschnitt 6.7.4.                                                                                                    |
|                                                        | Schlechte Erdung des<br>Durchflussmessers          | Siehe Abschnitt 6.10.3.                                                                                                    |
|                                                        | Schwallströmung                                    | Siehe Abschnitt 6.11.                                                                                                    |
|                                                        | Falsche Linearisierungseinstellung                 | Siehe Abschnitt 6.7.7.                                                                                                    |
|                                                        | Verdrahtungsproblem                                | Komplette Verdrahtung zwischen Sensor<br>und Auswerteelektronik prüfen und<br>sicherstellen, dass guter Kontakt besteht.<br>Siehe Installationsanleitung. |
| Ungenauer Dichtewert                                   | Problem mit dem Prozessmedium                      | Qualität des Prozessmediums nach den<br>üblichen Verfahren prüfen.                                                                                        |
|                                                        | Schlechte Dichtekalibrierfaktoren                  | Charakterisierung prüfen. Siehe<br>Abschnitt 6.7.4.                                                                                                    |
|                                                        | Verdrahtungsproblem                                | Komplette Verdrahtung zwischen Sensor<br>und Auswerteelektronik prüfen und<br>sicherstellen, dass guter Kontakt besteht.<br>Siehe Installationsanleitung. |
|                                                        | Schlechte Erdung des<br>Durchflussmessers          | Siehe Abschnitt 6.10.3.                                                                                                    |
|                                                        | Schwallströmung                                    | Siehe Abschnitt 6.11.                                                                                                    |
|                                                        | Sensor-Kreuzkoppelung                              | Umgebung auf Sensor mit ähnlicher<br>Messrohrfrequenz (±0,5 Hz) prüfen.                                                                                   |
|                                                        | Verstopfte Messrohre                               | Antriebsverstärkung und<br>Messrohrfrequenz prüfen. Messrohre<br>spülen. Evtl. Austausch des Sensors<br>erforderlich.                                     |

| Symptom                                                        | Ursache                                | Mögliche Abhilfen                                                                                                    |
|----------------------------------------------------------------|----------------------------------------|----------------------------------------------------------------------------------------------------|
| Temperaturwert weicht signifikant von der Prozesstemperatur ab | Fehlerhafter<br>Widerstandsthermometer | Alarmbedingungen prüfen und bei Alarm<br>die angezeigten Maßnahmen zur<br>Fehlerbehebung ergreifen.                   |
|                                                                | Falsche Kalibrierfaktoren              | Temperaturkalibrierung durchführen.<br>Siehe Abschnitt 3.7.                                                           |
|                                                                |                                        | Charakterisierung prüfen. Siehe<br>Abschnitt 6.7.4.                                                                   |
| Temperaturwert weicht geringfügig von der Prozesstemperatur ab | Falsche Kalibrierfaktoren              | Temperaturkalibrierung durchführen.<br>Siehe Abschnitt 3.7.                                                           |
|                                                                |                                        | Charakterisierung prüfen. Siehe<br>Abschnitt 6.7.4.                                                                   |
| Ungewöhnlich hoher Dichtewert                                  | Verstopfte Messrohre                   | Antriebsverstärkung und<br>Messrohrfrequenz prüfen. Messrohre<br>spülen. Evtl. Austausch des Sensors<br>erforderlich. |
|                                                                | Falscher K2-Wert                       | Charakterisierung prüfen. Siehe<br>Abschnitt 6.7.4.                                                                   |
| Ungewöhnlich niedriger Dichtewert                              | Schwallströmung                        | Siehe Abschnitt 6.11.                                                                                                 |
|                                                                | Falscher K2-Wert                       | Charakterisierung prüfen. Siehe<br>Abschnitt 6.7.4.                                                                   |
| Ungewöhnlich hohe<br>Messrohrfrequenz                          | Sensorerosion                          | Setzen Sie sich mit dem Micro Motion<br>Kundenservice in Verbindung.                                                  |
| Ungewöhnlich niedrige<br>Messrohrfrequenz                      | Verstopfte Messrohre                   | Antriebsverstärkung und<br>Messrohrfrequenz prüfen. Messrohre<br>spülen. Evtl. Austausch des Sensors<br>erforderlich. |
| Ungewöhnlich niedrige Spannung der Aufnehmerspulen             | Verschiedene mögliche Ursachen         | Siehe Abschnitt 6.13.5.                                                                                               |
| Ungewöhnlich hohe<br>Antriebsverstärkung                       | Verschiedene mögliche Ursachen         | Siehe Abschnitt 6.13.3.                                                                                               |

# Tabelle 6-2 Ausgangsprobleme und mögliche Abhilfen (Fortsetzung)

#### 6.7.1 Dämpfung

Ein nicht korrekt eingestellter Dämpfungswert lässt das Ausgangssignal der Auswerteelektronik zu träge oder zu unregelmäßig erscheinen. Passen Sie die Parameter Flow Damping, Temperature Damping und Density Damping im MEASUREMENT Transducer Block an, um den gewünschten Dämpfungseffekt zu erreichen. Siehe Abschnitt 4.12.

#### Weitere Probleme der Dämpfung

Falls die Auswerteelektronik Dämpfungswerte falsch umzusetzen scheint oder die Dämpfungsauswirkungen sich durch Änderung der Dämpfungsparameter im MEASUREMENT Transducer Block nicht verändern, dann kann es sein, dass der Parameter Value Filter Time in einem AI Function Block nicht korrekt eingestellt wurde. Überprüfen Sie jeden AI Function Block und stellen Sie sicher, dass der Parameter Process Value Filter Time auf Null gesetzt ist.

#### 6.7.2 Durchfluss-Abschaltung

Falls die Auswerteelektronik unerwartet ein Ausgangssignal von Null ausgibt, dann kann es sein, dass ein Parameter für die Abschaltung falsch gesetzt wurde. Mehr Informationen zur Konfiguration der Abschaltungen finden Sie in Abschnitt 4.14.

#### 6.7.3 Ausgangsskalierung

Eine falsch konfigurierte Ausgangsskalierung kann die Ursache sein, dass die Auswerteelektronik unerwartete Ausgangswerte ausgibt. Prüfen Sie, ob die Transducer Scale und Output Scale Werte jedes AI Blocks korrekt eingerichtet sind. Siehe Abschnitt 4.9.

#### 6.7.4 Charakterisierung

Falsche Charakterisierungsparameter können die Ursache sein, dass die Auswerteelektronik unerwartete Ausgangswerte ausgibt. Eine falsche Charakterisierung sollten Sie jedoch nur unter besonderen Umständen vermuten (z. B. erste Installation der Auswerteelektronik mit dem Sensor, Austausch des Core-Prozessors). Weitere Informationen zur Charakterisierung finden Sie in Abschnitt 3.3.

#### 6.7.5 Kalibrierfehler

Eine falsche Kalibrierung kann die Ursache sein, dass die Auswerteelektronik unerwartete Ausgangswerte ausgibt. Eine falsche Kalibrierung sollten Sie nur dann vermuten, wenn das Durchflussmesser kürzlich im Feld kalibriert wurde. Weitere Informationen zur Kalibrierung finden Sie in Abschnitt 3.2.4.

Anmerkung: Um das Durchflussmesser auf ein geeichtes Messnormal abzugleichen oder einen Messfehler zu korrigieren, empfiehlt Micro Motion die Verwendung der Gerätefaktoren anstelle der Durchführung einer Kalibrierung. Bevor Sie Ihren Durchflussmesser kalibrieren, setzen Sie sich mit Micro Motion in Verbindung. Weitere Informationen über Gerätefaktoren finden Sie in Abschnitt 3.5.

#### 6.7.6 Feldbus-Netzwerk Power Conditioner

Ein falsch eingestellter oder defekter Power Conditioner kann die Ursache für eine fehlerhafte Kommunikation der Auswerteelektronik sein. Beim MTL Power Conditioner muss der rote Schalter (duale Redundanz) auf *Normal Mode* eingestellt werden. Der gelbe Schalter (Abschluss) muss auf *Termination In* eingestellt werden. Wenn sie weitere Probleme mit dem Power Conditioner vermuten, setzen Sie sich mit Micro Motion in Verbindung.

#### 6.7.7 Linearisierung

Der Linearisierungsparameter in jedem AI Function Block kann sich auf das Ausgangssignal der Auswerteelektronik auswirken. Stellen Sie sicher, dass der Linearization Type Parameter richtig eingestellt ist. Siehe Abschnitt 4.8.

#### 6.8 EEPROM-Prüfsummenfehler

Nach Durchführung einer EEPROM-Initialisierung (Initialize NVM) mit Micro Motion Load Utility kann es sein, dass der Resource Block außer Betrieb ist.

Verwenden Sie die Methode Reset Processor der Micro Motion Load Utility, um alle Resource Blocks und Function Blocks zurückzusetzen.

#### 6.9 Statusalarme

Statusalarme werden durch einen Feldbus-Host, dem Bedieninterface und ProLink II ausgegeben. Abhilfen für den jeweils angezeigten Statusalarm finden Sie in Tabelle 6-3.

#### Tabelle 6-3 Statusalarme und Abhilfen

| Alarmcode | Beschreibung                   | Mögliche Abhilfen                                                                                                    |
|-----------|--------------------------------|----------------------------------------------------------------------------------------------------|
| A001      | (E)EPROM-Prüfsummenfehler (CP) | Die Spannungsversorgung der Auswerteelektronik aus-/einschalten.                                                         |
|           |                                | Der Durchflussmesser muss ggf. überprüft werden.<br>Setzen Sie sich mit dem Micro Motion Kundenservice in<br>Verbindung. |
| A002      | RAM-Fehler (CP)                | Die Spannungsversorgung der Auswerteelektronik aus-/einschalten.                                                         |
|           |                                | Der Durchflussmesser muss ggf. überprüft werden.<br>Setzen Sie sich mit dem Micro Motion Kundenservice in<br>Verbindung. |
| A003      | Sensorfehler                   | Testpunkte prüfen. Siehe Abschnitt 6.13.                                                                                 |
|           |                                | Sensorspulen überprüfen. Siehe Abschnitt 6.15.                                                                           |
|           |                                | Sensorverdrahtung prüfen. Siehe Abschnitt 6.10.2.                                                                        |
|           |                                | Auf Schwallströmung prüfen. Siehe Abschnitt 6.11.                                                                        |
|           |                                | Messrohre des Sensors prüfen.                                                                                            |

# Tabelle 6-3 Statusalarme und Abhilfen (Fortsetzung)

| Alarmcode | Beschreibung                                       | Mögliche Abhilfen                                                                                                    |
|-----------|----------------------------------------------------|----------------------------------------------------------------------------------------------------|
| A004      | Temperatursensorfehler                             | Testpunkte prüfen. Siehe Abschnitt 6.13.                                                                                                    |
|           |                                                    | Sensorspulen überprüfen. Siehe Abschnitt 6.15.                                                                                                    |
|           |                                                    | Sensorverdrahtung prüfen. Siehe Abschnitt 6.10.2.                                                                                                    |
|           |                                                    | Prüfen, ob die Prozesstemperatur innerhalb des Bereichs von Sensor und Auswerteelektronik liegt.                                                                                                    |
|           |                                                    | Charakterisierung des Durchflussmessers prüfen. Siehe Abschnitt 6.7.4.                                                                                                    |
|           |                                                    | Setzen Sie sich mit dem Micro Motion Kundenservice in Verbindung.                                                                                                    |
| A005      | Eingang Bereichsüberschreitung                     | Testpunkte prüfen. Siehe Abschnitt 6.13.                                                                                                    |
|           |                                                    | Sensorspulen überprüfen. Siehe Abschnitt 6.15.                                                                                                    |
|           |                                                    | Prozessbedingungen überprüfen.                                                                                                    |
|           |                                                    | Sicherstellen, dass die Auswerteelektronik auf die richtigen Maßeinheiten konfiguriert ist. Siehe Abschnitt 4.4.                                                                                                    |
|           |                                                    | Charakterisierung des Durchflussmessers prüfen. Siehe Abschnitt 6.7.4.                                                                                                    |
|           |                                                    | Nullpunktkalibrierung der Auswerteelektronik durchführen. Siehe Abschnitt 2.7.                                                                                                    |
| A006      | Nicht konfiguriert                                 | Charakterisierung prüfen. Speziell FCF- und K1-Werte prüfen. Siehe Abschnitt 3.3.                                                                                                    |
|           |                                                    | Setzen Sie sich mit dem Micro Motion Kundenservice in Verbindung.                                                                                                    |
| A008      | Messbereichsüberschreitung für Dichte              | Testpunkte prüfen. Siehe Abschnitt 6.13.                                                                                                    |
|           |                                                    | Sensorspulen überprüfen. Siehe Abschnitt 6.15.                                                                                                    |
|           |                                                    | Prüfen auf Luft in den Messrohren, Messrohre nicht gefüllt, Fremdkörper oder Ablagerungen in den Messrohren.                                                                                                    |
|           |                                                    | Charakterisierung prüfen. Siehe Abschnitt 6.7.4.                                                                                                    |
| A009      | Auswerteelektronik<br>Initialisierung/Aufwärmphase | Lassen Sie die Auswerteelektronik warmlaufen. Die<br>Fehlermeldung sollte erlöschen, sobald die<br>Auswerteelektronik für den Normalbetrieb bereit ist. Falls<br>der Alarm nicht gelöscht wird, stellen Sie sicher, dass der<br>Sensor voll gefüllt oder komplett leer ist. Prüfen Sie die<br>Sensorkonfiguration und die Verdrahtung zwischen<br>Auswerteelektronik und Sensor (siehe<br>Installationsanleitung). |
| A010      | Kalibrierungsfehler                                | Erscheint während der Nullpunktkalibrierung ein Alarm,<br>stellen Sie sicher, dass kein Durchfluss durch den<br>Sensor anliegt, und versuchen Sie es erneut.                                                                                                    |
|           |                                                    | Spannungsversorgung aus-/einschalten und erneut versuchen.                                                                                                    |
| A011      | Kal – zu niedrig                                   | Stellen Sie sicher, dass kein Durchfluss durch den Sensor anliegt und versuchen Sie es erneut.                                                                                                    |
|           |                                                    | Spannungsversorgung aus-/einschalten und erneut versuchen.                                                                                                    |
| A012      | Kal – zu hoch                                      | Stellen Sie sicher, dass kein Durchfluss durch den Sensor anliegt und versuchen Sie es erneut.                                                                                                    |
|           |                                                    | Spannungsversorgung aus-/einschalten und erneut versuchen.                                                                                                    |

| Alarmcode | Beschreibung                                                               | Mögliche Abhilfen                                                                                                    |
|-----------|----------------------------------------------------------------------------|----------------------------------------------------------------------------------------------------|
| A013      | Kal – Verrauscht                                                           | Elektromagnetische Störungsquellen eliminieren und die<br>Nullpunktkalibrierung erneut starten.<br>Mögliche Rauschquellen:<br>• Mechanische Pumpen<br>• Elektrische Störungen<br>• Vibrationen von Maschinen in der Nähe |
|           |                                                                            | Spannungsversorgung aus-/einschalten und erneut versuchen.                                                                                                    |
| A014      | Auswerteelektronik-Fehler                                                  | Die Spannungsversorgung der Auswerteelektronik aus-/einschalten.                                                                                                    |
|           |                                                                            | Der Durchflussmesser muss ggf. überprüft werden.<br>Setzen Sie sich mit dem Micro Motion Kundenservice in<br>Verbindung.                                                                                                 |
| A016      | Widerstandsthermometer in Rohrleitung -                                    | Testpunkte prüfen. Siehe Abschnitt 6.13.                                                                                                    |
|           | l emperatur-Bereichsüberschreitung                                         | Sensorspulen überprüfen. Siehe Abschnitt 6.15.                                                                                                    |
|           |                                                                            | Sensorverdrahtung prüfen. Siehe Installationsanleitung.                                                                                                    |
|           |                                                                            | Stellen Sie sicher, dass der richtige Sensortyp konfiguriert ist. Siehe Abschnitt 3.3.1.                                                                                                    |
|           |                                                                            | Setzen Sie sich mit dem Micro Motion Kundenservice in Verbindung.                                                                                                    |
| A017      | Widerstandsthermometer in Messgerät –<br>Temperatur-Bereichsüberschreitung | Testpunkte prüfen. Siehe Abschnitt 6.13.                                                                                                    |
|           |                                                                            | Sensorspulen überprüfen. Siehe Abschnitt 6.15.                                                                                                    |
|           |                                                                            | Setzen Sie sich mit dem Micro Motion Kundenservice in Verbindung.                                                                                                    |
| A018      | (E)EPROM-Prüfsummenfehler                                                  | Die Spannungsversorgung der Auswerteelektronik aus-/einschalten.                                                                                                    |
|           |                                                                            | Der Durchflussmesser muss ggf. überprüft werden.<br>Setzen Sie sich mit dem Micro Motion Kundenservice in<br>Verbindung.                                                                                                 |
| A019      | Fehler RAM- oder ROM-Test                                                  | Die Spannungsversorgung der Auswerteelektronik aus-/einschalten.                                                                                                    |
|           |                                                                            | Der Durchflussmesser muss ggf. überprüft werden.<br>Setzen Sie sich mit dem Micro Motion Kundenservice in<br>Verbindung.                                                                                                 |
| A020      | Kalibrierfaktoren nicht eingegeben                                         | Charakterisierung prüfen. Speziell den FCF-Wert prüfen.<br>Siehe Abschnitt 3.3.                                                                                                    |
| A021      | Falscher Sensortyp (K1)                                                    | Charakterisierung prüfen. Speziell den K1-Wert prüfen.<br>Siehe Abschnitt 3.3.                                                                                                    |
| A025      | Geschützter Bootsektor-Fehler (CP)                                         | Die Spannungsversorgung zum Messsystem aus-/einschalten.                                                                                                    |
|           |                                                                            | Der Durchflussmesser muss ggf. überprüft werden.<br>Setzen Sie sich mit dem Micro Motion Kundenservice in<br>Verbindung.                                                                                                 |

# Tabelle 6-3 Statusalarme und Abhilfen (Fortsetzung)

| Alarmcode | Beschreibung                                                 | Mögliche Abhilfen                                                                                                    |
|-----------|--------------------------------------------------------------|----------------------------------------------------------------------------------------------------|
| A026      | Sensor/Auswerteelektronik –<br>Kommunikationsfehler          | Verdrahtung zwischen Auswerteelektronik und<br>Core-Prozessor prüfen (siehe Abschnitt 6.10.2).<br>Möglicherweise sind die Leitungen vertauscht. Nach dem<br>Tauschen der Leitungen, Spannungsversorgung<br>aus-/einschalten.                                         |
|           |                                                              | Auf Rauschen in der Verdrahtung oder der Umgebung der Auswerteelektronik prüfen.                                                                                                    |
|           |                                                              | Core-Prozessor-LED prüfen. Siehe Abschnitt 6.14.2.                                                                                                    |
|           |                                                              | Core-Prozessor-Widerstandstest durchführen. Siehe Abschnitt 6.14.3.                                                                                                    |
| A028      | Core-Prozessor-Schreibfehler                                 | Die Spannungsversorgung zum Messsystem aus-/einschalten.                                                                                                    |
|           |                                                              | Der Durchflussmesser muss ggf. überprüft werden.<br>Setzen Sie sich mit dem Micro Motion Kundenservice in<br>Verbindung.                                                                                                    |
| A031      | Spannung zu niedrig                                          | Die Spannungsversorgung zum Core-Prozessor reicht<br>nicht aus. Spannungsversorgung zur Auswerteelektronik<br>prüfen und Verdrahtung der Spannungsversorgung<br>zwischen Auswerteelektronik und Core-Prozessor prüfen<br>(nur 4-adrige externe Installationen).      |
| A032      | Smart-Systemverifizierung läuft und<br>Ausgänge fixiert      | Das Verfahren beenden lassen.                                                                                                    |
|           |                                                              | Falls erforderlich, das Verfahren abbrechen, die<br>Ausgänge auf Continue Measurement einstellen und das<br>Verfahren neu starten.                                                                                                    |
| A033      | Sensor OK / Messrohre vom Prozess<br>gestoppt                | Kein Signal von LPO oder RPO, vermutlich schwingen<br>die Sensor-Messrohre nicht. Den Prozess prüfen.<br>Prüfen, ob Luft in den Messrohren vorhanden ist, die<br>Messrohre nicht gefüllt sind oder sich Fremdkörper oder<br>Ablagerungen in den Messrohren befinden. |
| A034      | Smart-Systemverifizierung fehlgeschlagen                     | Test erneut durchführen. Wenn der Test erneut<br>fehlschlägt, siehe Abschnitt 3.4.3.                                                                                                    |
| A035      | Smart-Systemverifizierung abgebrochen                        | Falls gewünscht, den Abbruchcode lesen. Siehe<br>Abschnitt 3.4.3 und die entsprechende Maßnahme<br>ergreifen.                                                                                                    |
| A102      | Antrieb Bereichsüberschreitung/Messrohr<br>teilweise gefüllt | Übermäßige oder sprunghafte Antriebsverstärkung<br>Siehe Abschnitt 6.13.3.                                                                                                    |
|           |                                                              | Sensorspulen überprüfen. Siehe Abschnitt 6.15.                                                                                                    |
| A103      | Möglicher Datenverlust (Summen- und Gesamtzähler)            | Die Spannungsversorgung der Auswerteelektronik aus-/einschalten.                                                                                                    |
|           |                                                              | Der Durchflussmesser muss ggf. überprüft werden.<br>Setzen Sie sich mit dem Micro Motion Kundenservice in<br>Verbindung.                                                                                                    |
| A104      | Kalibrierung läuft                                           | Die Kalibrierung durchführen lassen.                                                                                                    |
| A105      | Schwallströmung                                              | Die Schwallströmung durch den Prozess beenden<br>lassen.                                                                                                    |
|           |                                                              | Siehe Abschnitt 6.11.                                                                                                    |
| A106      | AI/AO Simulation aktiv                                       | Simulationsmodus deaktivieren. Siehe Abschnitt 5.3.1.                                                                                                    |
| A107      | Spannungsunterbrechung eingetreten                           | Keine Maßnahme erforderlich.                                                                                                    |
| A116      | API: Temperatur außerhalb des<br>Standardbereichs            | Setzen Sie sich mit dem Micro Motion Kundenservice in Verbindung.                                                                                                    |

| Alarmcode | Beschreibung                                     | Mögliche Abhilfen                                                                                                    |
|-----------|--------------------------------------------------|----------------------------------------------------------------------------------------------------|
| A117      | API: Dichte außerhalb des Standardbereichs       | Setzen Sie sich mit dem Micro Motion Kundenservice in Verbindung.                                                        |
| A120      | KM: Kurvendaten passen nicht                     | Setzen Sie sich mit dem Micro Motion Kundenservice in Verbindung.                                                        |
| A121      | KM: Extrapolationsalarm                          | Setzen Sie sich mit dem Micro Motion Kundenservice in Verbindung.                                                        |
| A128      | Werkskonfigurationsdaten ungültig                | Die Spannungsversorgung der Auswerteelektronik aus-/einschalten.                                                         |
|           |                                                  | Der Durchflussmesser muss ggf. überprüft werden.<br>Setzen Sie sich mit dem Micro Motion Kundenservice in<br>Verbindung. |
| A0129     | Werkskonfigurationsdaten – Prüfsumme<br>ungültig | Die Spannungsversorgung der Auswerteelektronik aus-/einschalten.                                                         |
|           |                                                  | Der Durchflussmesser muss ggf. überprüft werden.<br>Setzen Sie sich mit dem Micro Motion Kundenservice in<br>Verbindung. |
| A131      | Smart-Systemverifizierung läuft                  | Das Verfahren beenden lassen.                                                                                            |
|           |                                                  | Falls erforderlich, das Verfahren abbrechen, die<br>Ausgänge auf Fault setzen und das Verfahren erneut<br>starten.       |
| A132      | Simulationsmodus aktiv (Sensor)                  | Simulationsmodus deaktivieren. Siehe Abschnitt 5.3.2.                                                                    |

#### Tabelle 6-3 Statusalarme und Abhilfen (Fortsetzung)

#### 6.10 Diagnostizieren von Verdrahtungsproblemen

Befolgen Sie die Verfahren in diesem Abschnitt, um Verdrahtungsprobleme der Auswerteelektronik-Installation zu überprüfen. Vorgehensweisen zur Installation finden Sie in der Betriebsanleitung *Auswerteelektronik Modell 1700 und Modell 2700: Installationsanleitung* 

# A WARNUNG

Das Entfernen der Deckel vom Anschlussraum bei eingeschalteter Spannung kann in explosionsgefährdeter Atmosphäre zu Explosionen führen.

Bevor Sie die Deckel des Anschlussraumes entfernen, stellen Sie sicher, dass die Spannungsversorgung ausgeschaltet ist und warten dann fünf Minuten.

#### 6.10.1 Prüfen der Verdrahtung der Spannungsversorgung

Um die Verdrahtung der Spannungsversorgung zu prüfen, gehen Sie wie folgt vor:

- 1. Prüfen Sie, ob die richtige externe Sicherung verwendet wird. Eine falsche Sicherung kann den Strom zur Auswerteelektronik begrenzen und so das Hochfahren verhindern.
- 2. Schalten Sie die Spannungsversorgung der Auswerteelektronik aus.
- 3. Befindet sich die Auswerteelektronik in einer explosionsgefährdeten Atmosphäre, warten Sie fünf Minuten.
- 4. Stellen Sie sicher, dass die Kabel der Spannungsversorgung an den richtigen Anschlussklemmen angeschlossen sind. Siehe Installationsanleitung.

- 5. Prüfen Sie, ob die Kabel der Spannungsversorgung guten Kontakt haben und nicht über die Isolierung angeklemmt sind.
- 6. Kontrollieren Sie die Spannungsangabe auf dem Schild an der Innenseite des Anschlussraums für die Feldverdrahtung. Prüfen Sie, ob die Spannungsversorgung für die Auswerteelektronik mit der Spannungsangabe übereinstimmt.
- Prüfen Sie die Spannung an den Anschlussklemmen der Auswerteelektronik mit einem Voltmeter. Stellen Sie sicher, dass sie innerhalb der spezifizierten Grenzen liegt. Bei einer DC-Spannung kann eine andere Kabelauslegung erforderlich sein. Siehe Installationsanleitung.

#### 6.10.2 Prüfen der Verdrahtung zwischen Sensor und Auswerteelektronik

Anmerkung: gilt nicht für Durchflussmesser mit integriert montierter Auswerteelektronik.

Prüfen Sie die Verdrahtung zwischen Sensor und Auswerteelektronik folgendermaßen:

- Ist die Auswerteelektronik am Sensor gemäß dem Schaltplan der Installationsanleitung angeschlossen.
- Haben die Adern guten Kontakt mit den Anschlussklemmen.
- Für 4-adrigen Anschluss, steckt der Verbindungsstecker zwischen Core-Prozessor und Auswerteelektronik sicher im Sockel.

Wenn die Kabel nicht richtig angeschlossen sind:

- 1. Schalten Sie die Spannungsversorgung der Auswerteelektronik aus.
- 2. Wenn sich die Auswerteelektronik in einer explosionsgefährdeter Atmosphäre befindet, warten Sie fünf Minuten, bis Sie den Anschlussraum der Auswerteelektronik öffnen.
- 3. Korrigieren Sie die Verdrahtung.
- 4. Stellen Sie die Spannungsversorgung der Auswerteelektronik wieder her.

#### 6.10.3 Überprüfen der Erdung

Sensor und Auswerteelektronik müssen geerdet sein. Wenn der Core-Prozessor Teil der Auswerteelektronik oder des Sensors ist, so ist er automatisch geerdet. Wenn der CoreProzessor separat installiert ist, muss er auch separat geerdet werden. Siehe Installationsanleitung.

#### 6.10.4 Prüfen der Kommunikationsverdrahtung

Prüfen Sie die Verdrahtung der Kommunikation wie folgt:

- Kommunikationsleitungen und -anschlüsse müssen dem FOUNDATION Fieldbus Verdrahtungsstandard entsprechen.
- Stellen Sie sicher, dass die Leitungen entsprechend den Anweisungen der Installationsanleitung angeschlossen sind.
- Die Kabel müssen guten Kontakt mit den Anschlussklemmen haben.

#### 6.11 Prüfen auf Schwallströmung

Die Dynamik der Schwallströmung ist in Abschnitt 4.13 beschrieben. Wenn die Auswerteelektronik einen Schwallstrom-Alarm anzeigt, prüfen Sie zuerst den Prozess und mögliche mechanische Ursachen für den Alarm:

- Aktuelle Änderungen der Prozessdichte
- Kavitation oder Dampfbildung
- Leckagen
- Sensor-Einbaulage Sensor-Messrohre sollten bei der Messung von Flüssigkeiten nach unten ausgerichtet sein und bei der Messung von Gasen nach oben. Weitere Informationen über die Einbaulage finden Sie in der Dokumentation des Sensors.

Wenn keine mechanische Ursache für die Schwallströmung vorliegt, sind die Schwallstromgrenzen und -dauer zu hoch oder zu niedrig gesetzt. Der obere Grenzwert ist auf 5,0 g/cm<sup>3</sup> und der untere auf 0,0 g/cm<sup>3</sup> voreingestellt. Das Herabsetzen der oberen Grenze oder Hochsetzen der unteren Grenze macht die Auswerteelektronik sensibler auf Änderungen der Dichte. Wenn Sie gelegentliche Schwallströmung in Ihrem Prozess erwarten, kann es sein, dass Sie die Schwallstromdauer erhöhen müssen. Eine längere Schwallstromdauer macht die Auswerteelektronik unempfindlicher gegenüber Schwallströmung.

#### 6.12 Wiederherstellen einer funktionierenden Konfiguration

Manchmal kann es einfacher sein, mit einer bekannten funktionierenden Konfiguration zu starten als mit der Störungsanalyse und –beseitigung der existierenden Konfiguration. Hierzu können Sie:

- Eine mit ProLink II gespeicherte Konfigurationsdatei wiederherstellen, falls eine solche verfügbar ist. In ProLink II, wählen Sie **File > Send to Xmtr from File**.
- Werkskonfiguration wiederherstellen (ProLink II v2.6 oder neuere Version erforderlich, Auswerteelektronik muss an einen Core-Prozessor mit erweiterter Funktionalität angeschlossen sein). Siehe Abbildung 6-1.

Keine dieser Methoden kann die gesamte Konfiguration der Auswerteelektronik wiederherstellen. Zum Beispiel kann keine Methode die Konfiguration der AI, AO und INT Blöcke wiederherstellen. Mit der Option Restore Factory Configuration Option werden auch Dinge wie beispielsweise die Konfiguration des Bedieninterface nicht wiederhergestellt.

#### Abbildung 6-1 Wiederherstellen der Werkskonfiguration

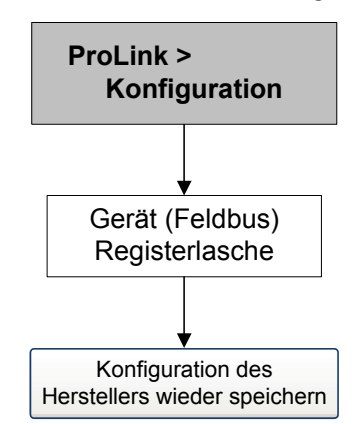

# 6.13 Prüfen der Testpunkte

Sie können eine Sensorstörung oder Statusalarme für eine Messbereichsüberschreitung anhand einer Prüfung der Testpunkte des Durchflussmessers diagnostizieren. Zu den *Testpunkten* gehören die linke und rechte Aufnehmerspule, die Antriebsverstärkung und die Messrohrfrequenz.

# 6.13.1 Abfragen der Testpunkte

Sie können die Testpunkte mit einem Feldbus-Host oder über die ProLink II Software abfragen.

# Mit Feldbus Host

Die Testpunkte sind eindeutig bezeichnete Parameter im DIAGNOSTIC Transducer Block:

- Left pickoff voltage
- Right pickoff voltage
- Tube frequency
- Drive Gain: Value

# Mit ProLink II

Testpunkte mit ProLink II abfragen:

- 1. Wählen Sie ProLink > Diagnostic Information.
- 2. Notieren Sie die Werte, die Sie im Dialogfeld **Tube Frequency**, Left Pickoff, Right Pickoff Drive Gain finden.

# 6.13.2 Auswerten der Testpunkte

Verwenden Sie die folgenden Richtlinien, um die Testpunkte auszuwerten:

- Liegt die Antriebsverstärkung bei 100 %, siehe Abschnitt 6.13.3.
- Ist die Antriebsverstärkung instabil, siehe Abschnitt 6.13.4.
- Sind die Werte für die linke oder rechte Aufnehmerspule nicht gleich den Werten in Tabelle 6-4, die auf der Messrohrfrequenz des Sensors basieren, siehe Abschnitt 6.13.5.
- Sind die Werte für die linke und rechte Aufnehmerspule gleich den Werten in Tabelle 6-4, die auf der Messrohrfrequenz des Sensors basieren, setzen Sie sich mit dem Micro Motion Kundenservice in Verbindung.

# Tabelle 6-4 Sensor – Werte der Aufnehmerspulen

| Werte der Aufnehmerspule                                              |
|-----------------------------------------------------------------------|
| 3,4 mV Spitze-Spitze pro Hz, basierend auf<br>Sensor-Messrohrfrequenz |
| 2,7 mV Spitze-Spitze pro Hz, basierend auf<br>Sensor-Messrohrfrequenz |
| 3,4 mV Spitze-Spitze pro Hz, basierend auf<br>Sensor-Messrohrfrequenz |
| 3,4 mV Spitze-Spitze pro Hz, basierend auf<br>Sensor-Messrohrfrequenz |
| 3,4 mV Spitze-Spitze pro Hz, basierend auf<br>Sensor-Messrohrfrequenz |
|                                                                       |

| Sensormodell <sup>(1)</sup>          | Werte der Aufnehmerspule                                              |
|--------------------------------------|-----------------------------------------------------------------------|
| Sensor Modell F200 (Kompaktgehäuse)  | 2,0 mV Spitze-Spitze pro Hz, basierend auf<br>Sensor-Messrohrfrequenz |
| Sensor Modell F200 (Standardgehäuse) | 3,4 mV Spitze-Spitze pro Hz, basierend auf<br>Sensor-Messrohrfrequenz |
| Sensor Modell H025, H050, H100       | 3,4 mV Spitze-Spitze pro Hz, basierend auf<br>Sensor-Messrohrfrequenz |
| Sensor Modell H200                   | 2,0 mV Spitze-Spitze pro Hz, basierend auf<br>Sensor-Messrohrfrequenz |
| Sensor Modell R025, R050 oder R100   | 3,4 mV Spitze-Spitze pro Hz, basierend auf<br>Sensor-Messrohrfrequenz |
| Sensor Modell R200                   | 2,0 mV Spitze-Spitze pro Hz, basierend auf<br>Sensor-Messrohrfrequenz |
| Sensor Micro Motion T-Serie          | 0,5 mV Spitze-Spitze pro Hz, basierend auf<br>Sensor-Messrohrfrequenz |

#### Tabelle 6-4 Sensor – Werte der Aufnehmerspulen (Fortsetzung)

(1) Ist Ihr Sensor nicht aufgelistet, kontaktieren Sie Micro Motion Kundenservice.

# 6.13.3 Übermäßige Antriebsverstärkung

Ursachen für eine übermäßige Antriebsverstärkung sowie mögliche Abhilfemaßnahmen sind in Tabelle 6-5 aufgeführt.

# Tabelle 6-5 Übermäßige Antriebsverstärkung – Ursachen und Abhilfemaßnahmen

| Ursache                                                                                   | Abhilfemaßnahme                                                                                                    |
|-------------------------------------------------------------------------------------------|----------------------------------------------------------------------------------------------------|
| Übermäßige Schwallströmung                                                                | Schwallströmung eliminieren.                                                                                            |
|                                                                                           | Sensor-Einbaulage ändern.                                                                                               |
| Verstopfte Messrohre                                                                      | Messrohre spülen. Evtl. Austausch des Sensors<br>erforderlich.                                                          |
| Kavitation oder Dampfbildung                                                              | Einlaufseitigen oder auslaufseitigen Druck am Sensor<br>erhöhen.                                                        |
|                                                                                           | Wenn sich einlaufseitig vor dem Sensor eine Pumpe<br>befindet, vergrößern Sie den Abstand zwischen<br>Pumpe und Sensor. |
| Antriebsplatine oder Modul defekt, gebrochene<br>Messrohre oder Sensor im Ungleichgewicht | Setzen Sie sich mit dem Micro Motion Kundenservice in Verbindung.                                                       |
| Mechanisches Klemmen am Sensor                                                            | Stellen Sie sicher, dass der Sensor frei schwingen kann.                                                                |
| Offene Antriebsspule oder Aufnehmerspule links                                            | Setzen Sie sich mit dem Micro Motion Kundenservice<br>in Verbindung.                                                    |
| Durchfluss außerhalb des Bereichs                                                         | Stellen Sie sicher, dass der Durchfluss innerhalb der Sensorgrenzen liegt.                                              |
| Falsche Sensorcharakterisierung                                                           | Charakterisierung prüfen. Siehe Abschnitt 3.3.                                                                          |
## 6.13.4 Sprunghafte Antriebsverstärkung

Ursachen für eine sprunghafte Antriebsverstärkung sowie Abhilfemaßnahmen sind in Tabelle 6-6 aufgeführt.

Tabelle 6-6 Sprunghafte Antriebsverstärkung – Ursachen und Abhilfemaßnahmen

| Ursache                                                  | Abhilfemaßnahme                                                                                                    |
|----------------------------------------------------------|----------------------------------------------------------------------------------------------------|
| Falsche K1-Charakterisierungskonstante für den<br>Sensor | K1-Charakterisierungskonstante neu eingeben. Siehe Abschnitt 3.3.                                                                                   |
| Polarität der Aufnehmer- oder Antriebsspule vertauscht   | Setzen Sie sich mit dem Micro Motion Kundenservice in Verbindung.                                                                                   |
| Schwallströmung                                          | Prüfen Sie, ob die Messrohre mit Prozessmedium gefüllt sind und die Schwallstromgrenzen und -dauer richtig konfiguriert sind. Siehe Abschnitt 6.11. |
| Fremdkörper in den Messrohren                            | Messrohre spülen. Evtl. Austausch des Sensors<br>erforderlich.                                                                                      |

#### 6.13.5 Niedrige Aufnehmerspannung

Ursachen für eine niedrige Aufnehmerspannung sowie mögliche Abhilfemaßnahmen sind in Tabelle 6-7 aufgeführt.

#### Tabelle 6-7 Niedrige Aufnehmerspannung – Ursachen und Abhilfemaßnahmen

| Ursache                                                       | Abhilfemaßnahme                                                                                                    |
|---------------------------------------------------------------|----------------------------------------------------------------------------------------------------|
| Fehlerhafte Verdrahtung zwischen Sensor und<br>Core-Prozessor | Siehe Betriebsanleitung des Sensors und<br>Installationsanleitung der Auswerteelektronik.                                                           |
| Der Durchfluss liegt außerhalb der Sensorgrenzen              | Stellen Sie sicher, dass der Durchfluss innerhalb des Sensor-Messbereichs liegt.                                                                    |
| Schwallströmung                                               | Prüfen Sie, ob die Messrohre mit Prozessmedium gefüllt sind und die Schwallstromgrenzen und -dauer richtig konfiguriert sind. Siehe Abschnitt 6.11. |
| Keine Schwingung der Sensor-Messrohre                         | Auf verstopfte Messrohre prüfen.                                                                                                    |
|                                                               | Stellen Sie sicher, dass der Sensor frei schwingen kann (keine mechanische Verbindungen).                                                           |
|                                                               | Verdrahtung prüfen.                                                                                                    |
|                                                               | Spulen am Sensor testen. Siehe Abschnitt 6.15.                                                                                                    |
| Prozesswerte liegen außerhalb der Sensorgrenzen               | Stellen Sie sicher, dass der Durchfluss innerhalb des Sensor-Messbereichs liegt.                                                                    |
| Feuchtigkeit in der Sensorelektronik                          | Beseitigen Sie die Feuchtigkeit in der Sensorelektronik.                                                                                            |
| Der Sensor ist beschädigt                                     | Setzen Sie sich mit dem Micro Motion Kundenservice in Verbindung.                                                                                   |

#### 6.14 Prüfen des Core-Prozessors

Zwei mögliche Vorgehensweisen zur Prüfung des Core-Prozessors:

- Sie können die LED des Core-Prozessors kontrollieren. Der Core-Prozessor verfügt über eine LED, die die verschiedenen Zustände des Durchflussmessers anzeigt.
- Sie können einen Core-Prozessor-Widerstandstest durchführen, um den Core-Prozessor auf Beschädigung zu prüfen.

Für beide Tests müssen Sie auf den Core-Prozessor Zugriff haben.

#### 6.14.1 Zugriff auf den Core-Prozessor

Um Zugriff auf den Core-Prozessor zu erlangen, gehen Sie wie folgt vor.

- 1. Bestimmen Ihrer Installationsart. Siehe Anhang D.
- 2. Wenn Sie eine 4adrige, externe Installation oder einen externen Core-Prozessor mit externer Auswerteelektronik haben, entfernen Sie den Deckel des Core-Prozessors. Der Core-Prozessor ist eigensicher und kann in jeder Umgebung geöffnet werden.
- 3. Wenn Sie eine integrierte Installation haben:
  - a. Lockern Sie die vier Kopfschrauben, mit denen die Auswerteelektronik am Sockel befestigt ist (Abbildung 6-2).
  - b. Drehen Sie die Auswerteelektronik gegen den Uhrzeigersinn, sodass die Kopfschrauben in der entriegelten Position sind.
  - c. Heben Sie die Auswerteelektronik vorsichtig gerade von den Kopfschrauben ab. Gehen Sie vorsichtig vor, um die Verbindungskabel zwischen Auswerteelektronik und Core-Prozessor nicht abzuklemmen oder zu beschädigen.
- 4. Wenn Sie eine 9-adrige externe Installation haben:
  - a. Entfernen Sie den Abschlussdeckel.
  - b. Lockern Sie die drei Befestigungsschrauben der Core-Prozessor-Montageplatte im Core-Prozessor-Gehäuse. Schrauben nicht entfernen. Drehen Sie die Montageplatte so, dass die Schrauben in der entriegelten Position sind.
  - c. Halten Sie die Montageplatte an der Lasche fest und senken Sie sie langsam ab, bis Sie die Oberseite des Core-Prozessors sehen. Achten Sie darauf, dass Sie die Verbindungskabel zwischen Auswerteelektronik und Core-Prozessor nicht abklemmen oder beschädigen.

**TB-Referenz** 

# Abbildung 6-2 Komponenten der integrierten Installation

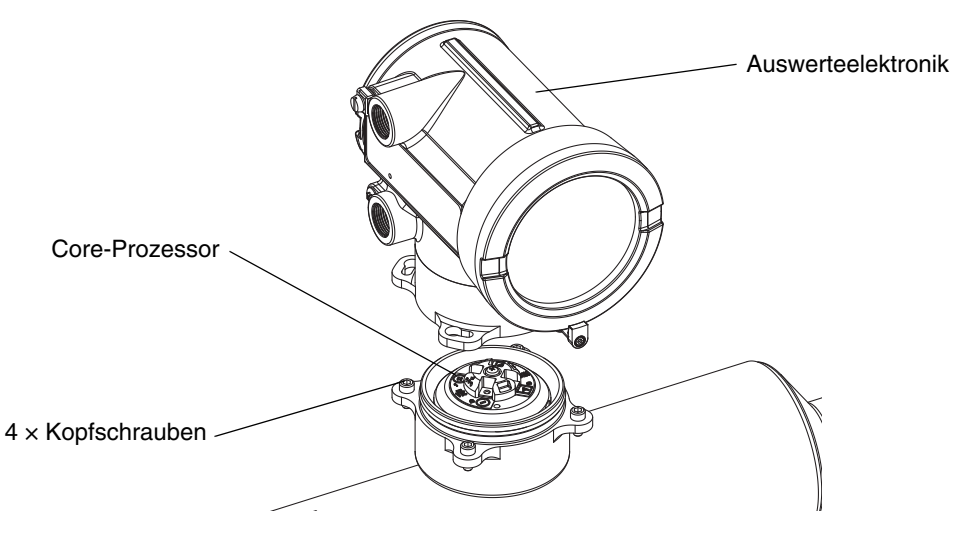

Achten Sie bei der Montage der Komponenten darauf, dass die Kabel nicht gequetscht oder abgerissen werden. Alle O-Ringe einfetten.

# 6.14.2 Prüfen der Core-Prozessor-LED

Schalten Sie beim Prüfen der LED des Core-Prozessors die Spannungsversorgung der Auswerteelektronik nicht ab. Prüfen der Core-Prozessor LED:

- 1. Legen Sie den Core-Prozessor gemäß der Anweisungen in Abschnitt 6.14.1 frei.
- 2. Prüfen Sie die Core-Prozessor-LED auf die in Tabelle 6-8 (Core-Prozessor mit Standard Funktionalität) oder Tabelle 6-9 (Core-Prozessor mit erweiterter Funktionalität) aufgeführten Bedingungen.

| Tabelle 6-8 | LED-Verhalten, Durchflussmesser-Zustand und Abhilfemaßnahmen – Core-Prozessor |
|-------------|-------------------------------------------------------------------------------|
|             | mit Standard-Funktionalität                                                   |

| LED-Verhalten                                     | Zustand                                                    | Mögliche Abhilfemaßnahme                                                                                                    |  |
|---------------------------------------------------|------------------------------------------------------------|----------------------------------------------------------------------------------------------------|--|
| 1 x Blinken pro<br>Sekunde (AUS<br>75 %, AN 25 %) | Normalbetrieb                                              | Keine Maßnahme erforderlich.                                                                                                    |  |
| 1 x Blinken pro<br>Sekunde (AUS<br>25 %, AN 75 %) | Schwallströmung                                            | Siehe Abschnitt 6.11.                                                                                                    |  |
| Dauerleuchten                                     | Nullpunktstellung<br>oder Kalibrierung<br>läuft            | Falls die Nullpunktstellung oder die Kalibrierung läuft, muss keine<br>Maßnahme ergriffen werden. Falls keiner dieser Prozesse läuft,<br>kontaktieren Sie den Micro Motion Kundenservice.   |  |
|                                                   | Core-Prozessor<br>erhält 11,5 bis 5 V                      | Spannungsversorgung der Auswerteelektronik prüfen. Siehe Abschnitt 6.10.1.                                                                                                    |  |
| 3 x schnelles<br>Blinken mit<br>anschließender    | Sensor nicht erkannt                                       | Verdrahtung zwischen Auswerteelektronik und Sensor prüfen<br>(9-adrige externe Installation oder externer Core-Prozessor mit<br>externer Auswerteelektronik). Siehe Installationsanleitung. |  |
| Pause                                             | Falsche<br>Konfiguration                                   | Charakterisierung prüfen. Siehe Abschnitt 3.3.                                                                                                    |  |
|                                                   | Abgebrochener Pin<br>zwischen Sensor<br>und Core-Prozessor | Setzen Sie sich mit dem Micro Motion Kundenservice in Verbindung.                                                                                                    |  |

| LED-Verhalten              | Zustand                              | Mögliche Abhilfemaßnahme<br>Alarmstatus prüfen.                                                                                                    |  |
|----------------------------|--------------------------------------|----------------------------------------------------------------------------------------------------|--|
| 4 x Blinken pro<br>Sekunde | Störung                              |                                                                                                    |  |
| AUS                        | Core-Prozessor<br>erhält weniger als | Verdrahtung der Spannungsversorgung zum Core-Prozessor prüfen. Siehe Installationsanleitung.                                                                                                    |  |
|                            | 5 V                                  | Wenn die Status-LED leuchtet, wird die Auswerteelektronik mit<br>Spannung versorgt. Spannung über den Klemmen 1 (VDC+) und<br>2 (VDC–) am Core-Prozessor prüfen. Normaler Anzeigewert<br>beträgt ca. 14 VDC. Wenn der Wert normal ist, kann ein Fehler im<br>Core-Prozessor vorliegen – kontaktieren Sie den Micro Motion<br>Kundenservice. Wenn der Wert 0 ist, kann ein Fehler in der<br>Auswerteelektronik vorliegen – kontaktieren Sie den Micro Motion<br>Kundenservice. Wenn der Wert kleiner als 1 VDC ist, die<br>Verdrahtung der Spannungsversorgung zum Core-Prozessor<br>prüfen. Kabel möglicherweise vertauscht. Siehe<br>Installationsanleitung. |  |
|                            |                                      | Leuchtet die Status LED nicht, bekommt die Auswerteelektronik<br>auch keine Spannung. Spannungsversorgung prüfen. Funktioniert<br>die Spannungsversorgung, so kann die interne<br>Auswerteelektronik, Display oder LED fehlerhaft sein. Setzen Sie<br>sich mit dem Micro Motion Kundenservice in Verbindung.                                                                                                    |  |
|                            | Fehler im<br>Core-Prozessor          | Setzen Sie sich mit dem Micro Motion Kundenservice in Verbindung.                                                                                                    |  |

#### Tabelle 6-8 LED-Verhalten, Durchflussmesser-Zustand und Abhilfemaßnahmen – Core-Prozessor mit Standard-Funktionalität (Fortsetzung)

#### Tabelle 6-9 LED-Verhalten, Durchflussmesser-Zustand und Abhilfemaßnahmen – Core-Prozessor mit erweiterter Funktionalität

| LED-Verhalten                     | Zustand                        | Mögliche Abhilfemaßnahme                                                                                                    |  |
|-----------------------------------|--------------------------------|----------------------------------------------------------------------------------------------------|--|
| Grün                              | Normalbetrieb                  | Keine Maßnahme erforderlich.                                                                                                    |  |
| Blinkt gelb                       | Nullpunktkalibrierung<br>läuft | Wenn die Kalibrierung läuft, muss keine Maßnahme ergriffen<br>werden. Wenn keine Kalibrierung läuft, kontaktieren Sie<br>Micro Motion.                                                                                         |  |
| Gelb                              | Alarm niedriger Stufe          | Alarmstatus prüfen.                                                                                                    |  |
| Rot                               | Alarm hoher Stufe              | Alarmstatus prüfen.                                                                                                    |  |
| Blinkt rot (80 % AN,<br>20 % AUS) | Messrohre nicht gefüllt        | Ist Alarm A105 (Schwallströmung) aktiv, siehe<br>Abschnitt 6.11.                                                                                                    |  |
|                                   |                                | Ist Alarm A033 (Messrohre nicht gefüllt) aktiv, Prozess<br>prüfen. Prüfen, ob Luft in den Messrohren vorhanden ist,<br>die Messrohre nicht gefüllt sind oder sich Fremdkörper oder<br>Ablagerungen in den Messrohren befinden. |  |
| Blinkt rot (50 % AN,<br>50 % AUS) | Elektronikfehler               | Kontaktieren Sie Micro Motion.                                                                                                    |  |

| LED-Verhalten                                                          | Zustand                                  | Mögliche Abhilfemaßnahme                                                                                                    |
|------------------------------------------------------------------------|------------------------------------------|----------------------------------------------------------------------------------------------------|
| Blinkt rot (50 % AN,<br>50 % AUS, überspringt<br>jedes vierte Blinken) | Sensorfehler                             | Kontaktieren Sie Micro Motion.                                                                                                    |
| AUS                                                                    | Core-Prozessor erhält<br>weniger als 5 V | <ul> <li>Die Verdrahtung der Spannungsversorgung zum<br/>Core-Prozessor prüfen. Siehe Anhang D bzgl.<br/>Anschlussschemen.</li> <li>Wenn die Status-LED der Auswerteelektronik leuchtet, wird<br/>die Auswerteelektronik auch mit Spannung versorgt.<br/>Spannung über den Klemmen 1 (VDC+) und 2 (VDC-) am<br/>Core-Prozessor prüfen. Wenn der Wert kleiner ist als<br/>1 VDC, die Verdrahtung der Spannungsversorgung zum<br/>Core-Prozessor prüfen. Kabel möglicherweise vertauscht.<br/>Siehe Abschnitt 6.10.1. Andernfalls kontaktieren Sie<br/>Micro Motion.</li> <li>Wenn die Status-LED der Auswerteelektronik nicht<br/>leuchtet, wird die Auswerteelektronik nicht mit Spannung<br/>versorgt. Spannungsversorgung prüfen. Siehe<br/>Abschnitt 6.10.1. Funktioniert die Spannungsversorgung,<br/>so kann ein Fehler in der Auswerteelektronik, im<br/>Bedieninterface oder in der LED vorliegen. Kontaktieren<br/>Sie Micro Motion.</li> </ul> |
|                                                                        | Fehler im<br>Core-Prozessor              | Kontaktieren Sie Micro Motion.                                                                                                    |

#### Tabelle 6-9 LED-Verhalten, Durchflussmesser-Zustand und Abhilfemaßnahmen – Core-Prozessor mit erweiterter Funktionalität (Fortsetzung)

#### 6.14.3 Core-Prozessor-Widerstandstest

Zur Durchführung eines Widerstandstests am Core-Prozessor:

- 1. Klemmen Sie die Spannungsversorgung zur Auswerteelektronik und zum Core-Prozessor ab.
- 2. Legen Sie den Core-Prozessor gemäß der Anweisungen in Abschnitt 6.14.1 frei.
- 3. Messen Sie den Widerstand an den folgenden Anschlussklemmenpaaren:
  - Widerstand an Anschlussklemme 3 und 4 (RS-485A und RS-485B) sollte 4050 kOhm sein.
  - Widerstand an Anschlussklemme 2 und 3 (VDC und RS-485A) sollte 20–25 kOhm sein.
  - Widerstand an Anschlussklemme 2 und 4 (VDC und RS-485B) sollte 20–25 kOhm sein.

Wenn einer der gemessenen Widerstände kleiner als angegeben ist, kann es sein, dass der Core-Prozessor nicht in der Lage ist, mit der Auswerteelektronik oder einem externen Host zu kommunizieren. Setzen Sie sich mit dem Micro Motion Kundenservice in Verbindung.

#### 6.15 Prüfen der Sensorspulen und Widerstandsthermometer

Probleme mit den Sensorspulen können die Ursache für verschiedene Alarme sein, von Sensorstörungen bis hin zu diversen Bereichsüberschreitungen. Das Prüfen der Sensorspulen beinhaltet das Überprüfen der Anschlussklemmenpaare und die Prüfung auf Gehäusekurzschlüsse.

#### 6.15.1 Externe Installation mit 9 Leitern oder externer Core-Prozessor mit externer Auswerteelektronik

Falls Sie eine externe Installation mit 9 Leitern oder einen externen Core-Prozessor mit externer Auswerteelektronik haben:

- 1. Schalten Sie die Spannungsversorgung der Auswerteelektronik aus.
- 2. Befindet sich die Auswerteelektronik in einer explosionsgefährdeten Atmosphäre, warten Sie fünf Minuten.
- 3. Entfernen Sie den Gehäusedeckel vom Core-Prozessorgehäuse.
- 4. Ziehen Sie die Anschlussklemmenblöcke von der Klemmenplatine ab.
- 5. Prüfen Sie mit einem digitalen Multimeter die Stromkreise in Tabelle 6-10. Hierzu messen Sie jedes Klemmenpaar der abgezogenen Anschlussklemmenblöcke.

#### Tabelle 6-10 Stromkreis-Anschlussklemmenpaare

| Stromkreis                                                                                                    | Test-Anschlussklemmenpaar |
|----------------------------------------------------------------------------------------------------|---------------------------|
| Antriebsspule                                                                                                    | Braun – rot               |
| Linke Aufnehmerspule (LPO)                                                                                                    | Grün – weiß               |
| Rechte Aufnehmerspule (RPO)                                                                                                    | Blau – grau               |
| Widerstandsthermometer (RTD)                                                                                                    | Gelb – violett            |
| Leiterlängenkompensator (LLC) (alle Sensoren außer CMF400 IS und T-Serie)<br>Kombinierte Widerstandsthermometer (nur T-Serie)<br>Fester Widerstand (nur CMF400 IS) | Gelb – orange             |

 Es dürfen keine offenen Stromkreise, d. h. unendliche Widerstandsmesswerte auftreten. Die Werte für die linke und rechte Aufnehmerspule sollten gleich oder nahezu gleich sein (± 5 Ohm). Sollten unübliche Werte auftauchen, wiederholen Sie den Spulenmesstest an der Sensor Anschlussdose, um so mögliche Kabelfehler zu eliminieren. An beide Enden des entsprechenden Spulenpaars sollten die Werte gleich sein.

Wenn das Kabel defekt ist, muss es ausgetauscht werden.

7. Lassen Sie die Anschlussklemmenblocks des Core-Prozessors abgeklemmt. Entfernen Sie den Deckel der Anschlussdose am Sensor und prüfen jede Anschlussklemme auf Kurzschluss zum Gehäuse. Hierzu schließen Sie ein Multimeterkabel an die Klemme und eines an das Sensorgehäuse an. Stellen Sie das Multimeter in den höchsten Bereich, da der Widerstandswert jedes Pins unendlich sein sollte. Wird an einem Pin ein Widerstand gemessen, liegt ein Kurzschluss zum Gehäuse vor.

- 8. Prüfen Sie die Anschlusspaare folgendermaßen:
  - Braun gegen alle anderen Anschlussklemmen außer Rot
  - Rot gegen alle anderen Anschlussklemmen außer Braun
  - Grün gegen alle anderen Anschlussklemmen außer Weiß
  - Weiß gegen alle anderen Anschlussklemmen außer Grün
  - Blau gegen alle anderen Anschlussklemmen außer Grau
  - Grau gegen alle anderen Anschlussklemmen außer Blau
  - Orange gegen alle anderen Anschlussklemmen außer Gelb und Violett
  - Gelb gegen alle anderen Anschlussklemmen außer Orange und Violett
  - Violett gegen alle anderen Anschlussklemmen außer Gelb und Orange

Anmerkung: D600 und CMF400 Sensoren mit Zwischenverstärker haben andere Anschlussklemmenpaare. Kontaktieren Sie den Micro Motion Kundenservice zwecks Unterstützung.

Für jedes Paar sollte der Widerstand unendlich sein. Wenn ein Widerstand gemessen wird, liegt ein Kurzschluss zwischen den Anschlüssen vor.

- 9. In Tabelle 6-11 finden Sie mögliche Ursachen und Abhilfemaßnahmen.
- 10. Wenn Sie das Problem nicht lösen können, kontaktieren Sie den Micro Motion Kundenservice.

Anmerkung: Stellen Sie bei der Montage der Durchflussmesser-Komponenten sicher, dass die O-Ringe eingefettet werden.

#### Tabelle 6-11 Sensor- und Kabelkurzschlüsse zum Gehäuse – Mögliche Ursachen und Abhilfemaßnahmen

| Mögliche Ursachen                                                                               | Abhilfemaßnahme                                                                                                    |
|-------------------------------------------------------------------------------------------------|----------------------------------------------------------------------------------------------------|
| Feuchtigkeit in der Sensor-Anschlussdose                                                        | Stellen Sie sicher, dass die Sensor-Anschlussdose trocken<br>und frei von Korrosion ist.                                                                              |
| Flüssigkeit oder Feuchtigkeit im Sensorgehäuse                                                  | Kontaktieren Sie Micro Motion.                                                                                                    |
| Interner Kurzschluss der Durchführung<br>(Kabelabdichtung zwischen Sensor und<br>Anschlussdose) | Kontaktieren Sie Micro Motion.                                                                                                    |
| Defektes Kabel                                                                                  | Kabel austauschen.                                                                                                    |
| Falsche Kabelanschlüsse                                                                         | Kabelanschlüsse in der Sensor-Anschlussdose prüfen. Siehe<br>Micro Motion 9-Wire Flowmeter Cable Preparation und<br>Installationsanleitung oder Sensor-Dokumentation. |

#### 6.15.2 Externe Installation mit 4 Leitern oder integrierte Installation

Wenn Sie eine externe Installation mit 4 Leitern oder eine integrierte Installation haben:

- 1. Schalten Sie die Spannungsversorgung der Auswerteelektronik aus.
- 2. Wenn sich die Auswerteelektronik in einer explosionsgefährdeter Atmosphäre befindet, warten Sie fünf Minuten.
- 3. Wenn Sie eine externe Installation mit 4 Leitern haben, entfernen Sie den Gehäusedeckel des Core-Prozessors.

- 4. Wenn Sie eine integrierte Installation haben:
  - a. Lockern Sie die vier Kopfschrauben, mit denen die Auswerteelektronik am Sockel befestigt ist (Abbildung 6-2).
  - b. Drehen Sie die Auswerteelektronik gegen den Uhrzeigersinn, sodass die Kopfschrauben in der entriegelten Position sind.
  - c. Heben Sie die Auswerteelektronik vorsichtig gerade vom Sockel ab.

# Anmerkung: Sie können die 4 Leiter zwischen Core-Prozessor und Auswerteelektronik abklemmen oder auch angeschlossen lassen.

- 5. Wenn Sie einen Core-Prozessor mit Standard-Funktionalität haben, lockern Sie die unverlierbare Schraube (2,5 mm) in der Mitte des Core-Prozessors. Heben Sie den Core-Prozessor vorsichtig und gerade vom Sensor abheben. Achten Sie darauf, dass Sie Core-Prozessor beim Abheben nicht verdrehen.
- 6. Wenn Sie einen Core-Prozessor mit erweiterter Funktionalität haben, lockern Sie die zwei unverlierbaren Schrauben (2,5 mm), die den Core-Prozessor im Gehäuse befestigen. Heben Sie den Core-Prozessor vorsichtig aus dem Gehäuse und klemmen anschließend das Sensorkabel von den Pins der Durchführung ab. Achten Sie darauf, dass Sie die Pins der Durchführung nicht beschädigen.

Wenn die Pins des Core-Prozessors (Durchführung) verbogen, abgebrochen oder in irgend einer Weise beschädigt sind, funktioniert der Core-Prozessors nicht.

Um Beschädigungen der Core-Prozessor-Pins (Durchführung) vorzubeugen:

- Achten Sie darauf, dass Sie den Core-Prozessor beim Abheben nicht verdrehen.
- Vergewissern Sie sich beim Aufsetzen des Core-Prozessors (oder Sensorkabels) auf die Pins, dass er mit den Führungspins ausgerichtet ist, und gehen Sie beim Installieren des Core-Prozessors (oder Sensorkabels) vorsichtig vor.
- Verwenden Sie ein digitales Multimeter, um den Widerstand an der rechten und linken Aufnehmerspule zu pr
  üfen. Siehe Abbildung 6-3. Es d
  ürfen keine offenen Stromkreise (d. h. unendliche Widerstandsmesswerte) auftreten. Die Widerstandswerte sollten gleich oder nahezu gleich sein (±5 Ohm).
- Verwenden Sie ein digitales Multimeter, um den Widerstand am das Widerstandsthermometer und am Leiterlängenkompensator zu pr
  üfen. Siehe Abbildung 6-3. Es d
  ürfen keine offenen Stromkreise (d. h. unendliche Widerstandsmesswerte) auftreten.
- 9. Prüfen Sie auf Erdschluss zum Gehäuse. Hierzu messen Sie den Widerstand zwischen jedem Pin und dem Gehäuse. Stellen Sie das Multimeter in den höchsten Bereich, da der Widerstandswert jedes Pins unendlich sein sollte. Wird an einem Pin ein Widerstand gemessen, liegt ein Kurzschluss zum Gehäuse vor.

Liegt ein Kurzschluss zum Gehäuse vor, prüfen Sie auf Feuchtigkeit oder Korrosion. Können Sie die Ursache des Problems nicht ausfindig machen, kontaktieren Sie den Micro Motion Kundenservice.

# Störungsanalyse und -beseitigung

- 10. Prüfen Sie auf Kurzschluss zwischen den Anschlussklemmen, indem Sie den Widerstand an den nachfolgenden Anschlussklemmenpaaren messen (siehe Abb. 6-3 und 6-4). In jedem Fall sollte der Widerstand unendlich sein. Wenn ein Widerstand gemessen wird, liegt ein Kurzschluss zwischen den Anschlüssen vor.
  - Braun gegen alle anderen Anschlussklemmen außer Rot
  - Rot gegen alle anderen Anschlussklemmen außer Braun
  - Grün gegen alle anderen Anschlussklemmen außer Weiß
  - Weiss gegen alle anderen Anschlussklemmen außer Grün
  - Blau gegen alle anderen Anschlussklemmen außer Grau
  - Grau gegen alle anderen Anschlussklemmen außer Blau
  - Orange gegen alle anderen Anschlussklemmen außer Gelb und Violett
  - Gelb gegen alle anderen Anschlussklemmen außer Orange und Violett
  - Violett gegen alle anderen Anschlussklemmen außer Gelb und Orange

Anmerkung: D600 und CMF400 Sensoren mit Zwischenverstärker haben andere Anschlussklemmenpaare. Kontaktieren Sie den Micro Motion Kundenservice zwecks Unterstützung.

Haben Sie einen Kurzschluss zwischen den Anschlussklemmen festgestellt, kontaktieren Sie den Micro Motion Kundenservice.

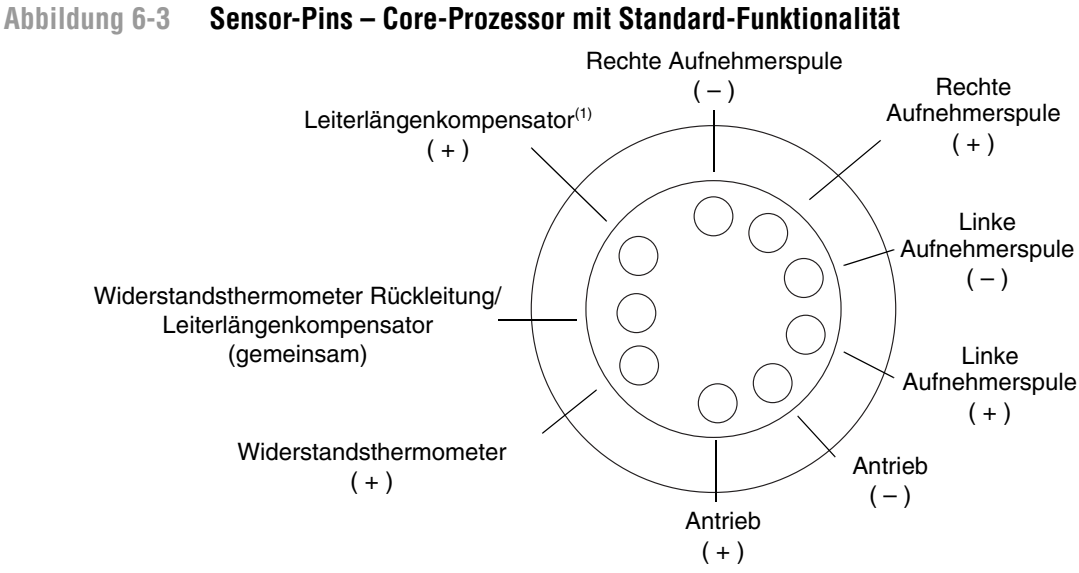

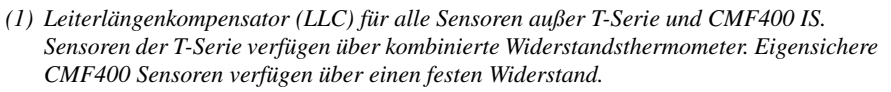

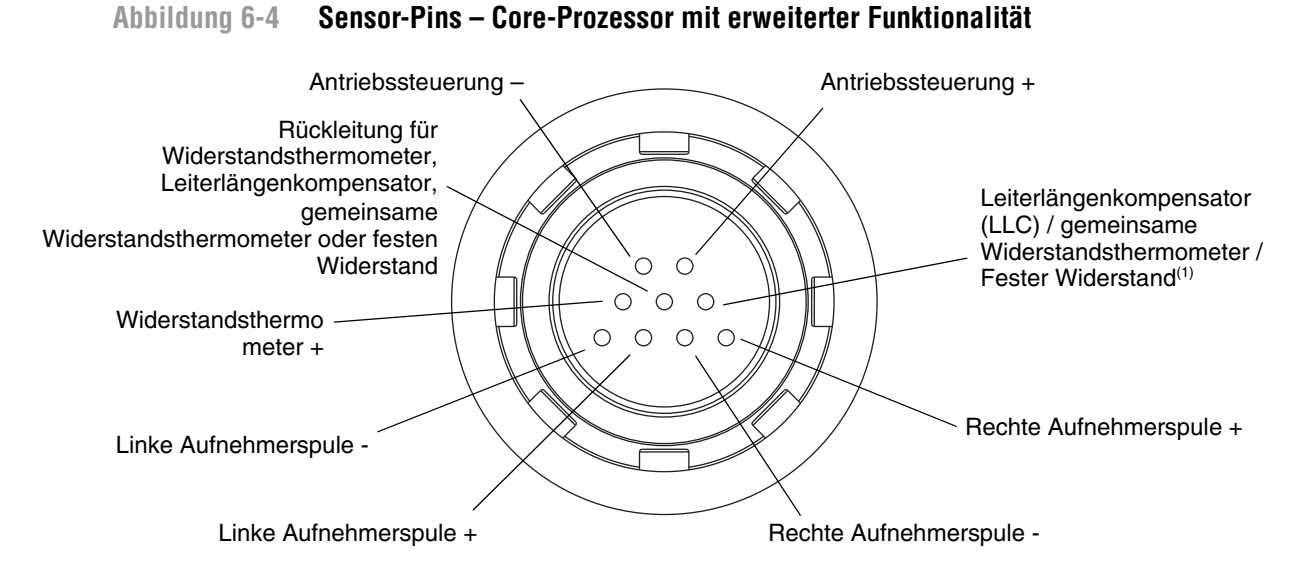

 Leiterlängenkompensator (LLC) für alle Sensoren außer T-Serie, CMF400 IS und F300) Für Sensoren der T-Serie, Funktion als kombinierter Widerstandsthermometer. Der Sensor CMF400 IS und F300 haben einen festen Widerstand.

Anmerkung: Die Pins sind dargestellt mit Blick auf die Durchführung des Sensors.

#### Neuinstallieren des Core-Prozessors

Wenn Sie den Core-Prozessor ausgebaut haben, bauen Sie diesen gemäß den nachfolgenden Anweisungen wieder ein.

- 1. Wenn Sie einen Core-Prozessor mit Standard-Funktionalität haben:
  - a. Richten Sie die drei Führungspins an der Unterseite des Core-Prozessors mit den Löchern im Boden des Core-Prozessorgehäuses aus.
  - b. Setzen Sie den Core-Prozessor vorsichtig auf die Pins setzen und darauf achten, dass keine Pins verbogen werden.
- 2. Wenn Sie einen Core-Prozessor mit erweiterter Funktionalität haben:
  - a. Befestigen Sie das Sensorkabel an den Pins der Durchführung. Achten Sie darauf, dass keine Pins verbogen oder beschädigt werden.
  - b. Setzen Sie den Core-Prozessor in das Gehäuse.
- 3. Ziehen Sie die unverlierbare Schraube(n) mit einem Drehmoment von 0,7 bis 0,9 Nm (6 bis 8 in-lbs) fest.
- 4. Wenn Sie eine externe Installation mit 4 Leitern haben, nehmen Sie den Gehäusedeckel des Core-Prozessors ab.
- 5. Wenn Sie eine integrierte Installation haben:
  - Setzen Sie die Auswerteelektronik vorsichtig auf den Sockel und stecken die Kopfschrauben in die Schlitze. Achten Sie darauf, dass die Kabel nicht gequetscht oder gezogen werden.

**TB-Referenz** 

## Störungsanalyse und -beseitigung

- b. Drehen Sie die Auswerteelektronik im Uhrzeigersinn, sodass die Kopfschrauben in Position sperren.
- c. Ziehen Sie die Kopfschrauben mit einem Drehmoment von 2,3 bis 3,4 Nm (20 bis 30 in-lbs) an.

Anmerkung: Bei der Montage der Durchflussmesser Komponenten fetten Sie all O-Ringe ein.

Störungsanalyse und -beseitigung

# Anhang A PlantWeb-Alarme

#### A.1 Einführung in PlantWeb-Alarme

Intelligente Emerson Process Management Feldgeräte (wie das Micro Motion Modell 2700 mit FOUNDATION Feldbus) verfügen über erweiterte Diagnosefunktionen. PlantWeb-Alarme helfen dem Anwender, diese Diagnoseinformationen zu verwenden, indem sie den Anwender über den Gerätezustand informieren und Unterstützung zur Handhabung dieser Zustände bieten.

Die PlantWeb-Alarme sind in drei Kategorien unterteilt:

- *Hinweis* Ermöglicht die Wartung eines Problems, bevor es den Betrieb beeinträchtigt. Diese Alarme unterstützen das Wartungspersonal bei der Wartungsplanung.
- *Wartung* Zeigt an, wenn eine Störung aufgetreten ist (oder gerade auftritt) und welche Auswirkung diese haben kann.
- Störung Zeigt eine eingetretene Störung an, die das Gerät außer Betrieb setzt.

#### A.2 Setzen von PlantWeb-Alarmen

Tabelle A-1 beschreibt die Bedingungen, unter denen PlantWeb-Alarme für das Micro Motion Modell 2700 mit FOUNDATION Feldbus ausgelöst werden.

| PlantWeb-<br>Alarm        | Was der Alarm<br>erkennt                                                                             | Voreingestellte<br>Alarmkategorie | Entsprechende<br>Parameter (und<br>Voreinstellungen)                                                   | Richtlinien für die<br>Einstellung                                         |
|---------------------------|----------------------------------------------------------------------------------------------------|-----------------------------------|----------------------------------------------------------------------------------------------------|----------------------------------------------------------------------------|
| Density out of range      | Die gemessene Dichte<br>hat die für den Sensor<br>definierten Grenzen<br>überschritten.              | Störung                           | D1, D2, K1, K2, FD,<br>DTC,<br>Messrohrfrequenz,<br>Antriebsverstärkung,<br>LPO, RPO,<br>Prozessdichte | Siehe Abschnitt 3.2.1<br>bezüglich Informationen zur<br>Charakterisierung. |
| Mass flow out<br>of range | Der gemessene<br>Massendurchfluss hat<br>die für den Sensor<br>definierten Grenzen<br>überschritten. | Störung                           | Prozessdurchfluss                                                                                      |                                                                            |
| Calibration failed        | Die vom Anwender<br>ausgeführte Kalibrierung<br>ist fehlgeschlagen.                                  | Störung                           | Prozessdurchfluss,<br>Prozessdichte,<br>Prozesstemperatur                                              | Siehe Abschnitt 6.5.                                                       |
| Tube not full             | Kein Signal von der<br>linken oder rechten<br>Aufnehmerspule.                                        | Störung                           | Messrohrfrequenz,<br>Antriebsverstärkung,<br>LPO, RPO,<br>Prozessdichte                                |                                                                            |
|                           |                                                                                                    |                                   |                                                                                                    |                                                                            |

#### Tabelle A-1. Setzen von PlantWeb-Alarmen

| PlantWeb-<br>Alarm                       | Was der Alarm<br>erkennt                                                                                                    | Voreingestellte<br>Alarmkategorie | Entsprechende<br>Parameter (und<br>Voreinstellungen)                                                                                                 | Richtlinien für die<br>Einstellung                                                                |
|------------------------------------------|----------------------------------------------------------------------------------------------------|-----------------------------------|----------------------------------------------------------------------------------------------------|---------------------------------------------------------------------------------------------------|
| Slug flow                                | Flüssigkeitsprozess mit<br>Gaseinschlüssen oder<br>Gasprozess mit<br>Kondensation ist der<br>Grund, dass die Dichte<br>die konfigurierten<br>Schwallstromgrenzen<br>überschritten hat.                    | Wartung                           | Untere<br>Schwallstromgrenze<br>(0,0), Obere<br>Schwallstromgrenze<br>(5,0),<br>Schwallstromdauer<br>(1,0),<br>Antriebsverstärkung,<br>Prozessdichte | Siehe Abschnitt 4.13 und<br>6.11 bezüglich weiterer<br>Informationen über die<br>Schwallströmung. |
| Drive out of<br>range                    | Die Antriebsspule für die<br>Sensoren hat den<br>optimalen Punkt<br>überschritten.                                                                                                    | Wartung                           | Antriebsverstärkung,<br>LPO, RPO,<br>Prozessdichte                                                                                                   |                                                                                                   |
| API: Process<br>variable out of<br>range | Die Prozesstemperatur<br>oder -dichte ist außerhalb<br>der für API definierten<br>Extrapolationsgrenzen.                                                                                                  | Wartung                           | Keine                                                                                                    |                                                                                                   |
| Sensor not responding                    | Der Sensor funktioniert nicht richtig.                                                                                                    | Störung                           | LPO, RPO,<br>Nullpunktwert,<br>Antriebsverstärkung,<br>Messrohrfrequenz                                                                              |                                                                                                   |
| Sensor<br>temperature<br>out of range    | Entweder der<br>Temperaturwert vom<br>Widerstandsthermometer<br>des Sensormessrohrs<br>oder des<br>Sensorgehäuses ist<br>außerhalb der normalen<br>Betriebsgrenzen.                                       | Störung                           | Prozessleitung-Wider<br>standsthermometer,<br>Sensor-Widerstandsth<br>ermometer,<br>Prozesstemperatur                                                |                                                                                                   |
| Transmitter not<br>characterized         | In die<br>Auswerteelektronik<br>wurden nicht die<br>richtigen<br>Kalibrierparameter für<br>Durchfluss oder Dichte<br>vom Sensor-Typenschild<br>oder vom<br>Durchfluss-Kalibrierdate<br>nblatt eingegeben. | Störung                           | K1, K2, FCF                                                                                                    | Siehe Abschnitt 3.3 bezüglich<br>Informationen zur<br>Charakterisierung.                          |
| CM: Unable to<br>fit curve data          | Die eingegebenen Daten<br>für die Kurvenpassung<br>ergeben einen<br>inakzeptablen Fehler in<br>der Passung.                                                                                               | Störung                           | KM-Kurvenparameter                                                                                                    | Siehe Abschnitt 4.7.                                                                              |
| Smart Meter<br>Verification<br>failed    | Die intelligente<br>Systemverifizierung ist<br>unerwartet<br>fehlgeschlagen.                                                                                                    | Wartung                           | Keine                                                                                                    |                                                                                                   |
| Smart Meter<br>Verification<br>aborted   | Die intelligente<br>Systemverifizierung<br>wurde vom Anwender<br>abgebrochen.                                                                                                    | Wartung                           | Keine                                                                                                    |                                                                                                   |

# Tabelle A-1. Setzen von PlantWeb-Alarmen (Fortsetzung)

| PlantWeb-<br>Alarm                                            | Was der Alarm<br>erkennt                                                                                                    | Voreingestellte<br>Alarmkategorie | Entsprechende<br>Parameter (und<br>Voreinstellungen) | Richtlinien für die<br>Einstellung                                                                 |
|---------------------------------------------------------------|----------------------------------------------------------------------------------------------------|-----------------------------------|------------------------------------------------------|----------------------------------------------------------------------------------------------------|
| CM:<br>Extrapolation<br>Alarm                                 | Die Prozesstemperatur<br>oder -dichte liegt<br>außerhalb der<br>anwenderdefinierten<br>Extrapolationsgrenzen.                                                                                              | Wartung                           | Prozessdichte,<br>Prozesstemperatur                  |                                                                                                    |
| Calibration in progress                                       | Eine Kalibrierung läuft<br>(Nullpunkt, Dichte,<br>Temperatur oder<br>Systemverifizierung).<br>Läuft eine<br>Systemverifizierung,<br>werden die Ausgänge<br>auf dem zuletzt<br>gemessenen Wert<br>gehalten. | Hinweis                           |                                                      |                                                                                                    |
| Sensor<br>simulate active                                     | Sensor-Simulationsmod us ist aktiv.                                                                                                    | Hinweis                           | Keine                                                |                                                                                                    |
| Electronics<br>failure Device                                 | In Core-Prozessor oder<br>Auswerteelektronik<br>wurde ein Fehler<br>EEPROM, RAM,<br>Bootsector oder<br>Real-timer interrupt<br>gesetzt.                                                                    | Störung                           | Keine                                                |                                                                                                    |
| Electronics<br>failure ASIC                                   | Auswerteelektronik<br>RAM-Fehler,<br>Manufacturing Block<br>Prüfsummenfehler                                                                                                    | Störung                           | Keine                                                |                                                                                                    |
| Transmitter<br>initializing/war<br>ming up                    | Die Auswerteelektronik<br>durchläuft ihr Programm<br>zur ersten<br>Inbetriebnahme.                                                                                                    | Störung                           | Keine                                                |                                                                                                    |
| Core<br>processor/trans<br>mitter<br>communication<br>failure | Kommunikationsfehler<br>zwischen<br>Core-Prozessor und<br>Auswerteelektronik.                                                                                                    | Störung                           | Keine                                                |                                                                                                    |
| ECP low power                                                 | Der Core-Prozessor mit<br>erweiterter Funktionalität<br>erhält zu wenig<br>Spannung.                                                                                                    | Störung                           | Keine                                                | Siehe Produktdatenblatt der<br>Auswerteelektronik,<br>Anforderungen an die<br>Spannungsversorgung. |
| Possible data<br>loss                                         | Der Core-Prozessor<br>konnte die Zähler beim<br>letzten Abschalten nicht<br>erfolgreich speichern.                                                                                                    | Wartung                           | Keine                                                |                                                                                                    |
| Electronics<br>failure Hornet                                 | Prozessor neu starten.<br>Wenn das Problem<br>weiterhin besteht,<br>Kontakt mit Micro Motion<br>aufnehmen                                                                                                  | Störung                           | Keine                                                |                                                                                                    |
| NV Memory<br>Failure                                          | Prozessor neu starten.<br>Wenn das Problem<br>weiterhin besteht,<br>Kontakt mit Micro Motion<br>aufnehmen                                                                                                  | Störung                           | Störung                                              |                                                                                                    |

# Tabelle A-1. Setzen von PlantWeb-Alarmen (Fortsetzung)

| PlantWeb-<br>Alarm                              | Was der Alarm<br>erkennt                                                                                                    | Voreingestellte<br>Alarmkategorie | Entsprechende<br>Parameter (und<br>Voreinstellungen) | Richtlinien für die<br>Einstellung                       |
|-------------------------------------------------|----------------------------------------------------------------------------------------------------|-----------------------------------|------------------------------------------------------|----------------------------------------------------------|
| Check function                                  | Transducer Block Modus<br>prüfen                                                                                                    | Hinweis                           | Hinweis                                              |                                                          |
| Factory<br>configuration<br>checksum<br>invalid | Die Prüfsumme der<br>Werkskonfigurationsdate<br>n ist fehlgeschlagen.<br>Die Daten sind<br>möglicherweise<br>beschädigt.                | Störung                           | Störung                                              | Wert für<br>Temperatur-Bereichsübersch<br>reitung fehlt. |
| Factory<br>configuration<br>invalid             | Die<br>Werkskonfigurationsdate<br>n wurden geändert. Sie<br>können die aktuelle<br>Konfiguration als<br>Werkskonfiguration<br>speichern | Hinweis                           | Hinweis                                              |                                                          |

#### Tabelle A-1. Setzen von PlantWeb-Alarmen (Fortsetzung)

#### A.3 Verwenden von PlantWeb-Alarmen

Tabelle A-2 zeigt Informationen, die für die Verwendung der PlantWeb-Alarme mit dem Micro Motion Modell 2700 mit FOUNDATION Feldbus erforderlich sind. Tabelle A-3 zeigt den Status von AI und AO Block Ausgängen bei verschiedenen Kombinationen von Transducer Block Modi und PlantWeb-Alarmen.

| PlantWeb-<br>Alarm     | Was der Alarm erkennt                                                                             | Voreinge-<br>stellte<br>Alarmka-<br>tegorie                                             | Auswirkung auf das<br>Gerät                  | Empfohlene<br>Maßnahme/Hilfe                                                                                                    |
|------------------------|---------------------------------------------------------------------------------------------------|-----------------------------------------------------------------------------------------|----------------------------------------------|----------------------------------------------------------------------------------------------------|
| Density out of range   | Die gemessene Dichte hat<br>die für den Sensor<br>definierten Grenzen<br>überschritten.           | Störung                                                                                 | Dichtemessung nicht<br>verfügbar.            | <ul> <li>Prüfen auf teilweise<br/>gefüllte oder verstopfte<br/>Messrohre.</li> <li>Prozess prüfen, um<br/>sicherzustellen, dass die<br/>Dichte richtig ist.</li> <li>Prüfen, ob alle<br/>Charakterisierungspara<br/>meter richtig sind,<br/>speziell die<br/>Dichtefaktoren.</li> <li>Dichtekalibrierung<br/>durchführen.</li> </ul>                                                                               |
| Mass flow out of range | Der gemessene<br>Massendurchfluss hat die<br>für den Sensor definierten<br>Grenzen überschritten. | Störung                                                                                 | Massendurchflussmessu<br>ng nicht verfügbar. | <ul> <li>Prozess prüfen, um<br/>sicherzustellen, ob der<br/>Massendurchfluss richtig<br/>ist.</li> <li>Prüfen, ob die<br/>Charakterisierungspara<br/>meter richtig sind.</li> <li>Nullpunkt des<br/>Durchflussmessers<br/>kalibrieren.</li> </ul>                                                                                                    |
| Calibration failed     | Die Kalibrierung durch den<br>Anwender ist<br>fehlgeschlagen.                                     | ierung durch den Störung Gerät evtl. n<br>r ist kalibriert ode<br>lagen. nicht richtig. |                                              | <ul> <li>Bei der<br/>Nullpunktkalibrierung<br/>prüfen, dass kein<br/>Durchfluss vorhanden<br/>ist.</li> <li>Bei der FD-Kalibrierung<br/>prüfen, dass genügend<br/>Durchfluss vorhanden<br/>ist.</li> <li>Spannungsversorgung<br/>der Auswerteelektronik<br/>aus-/einschalten, dann<br/>erneut versuchen, die<br/>Auswerteelektronik zu<br/>kalibrieren.</li> <li>Mechanische Störungen<br/>eliminieren.</li> </ul> |
| Tube not full          | Kein Signal von der linken<br>oder rechten<br>Aufnehmerspule.                                     | Störung                                                                                 | Messungen falsch oder<br>sprunghaft.         | Prüfen, ob Luft in den<br>Messrohren vorhanden ist,<br>die Messrohre nicht gefüllt<br>sind oder sich<br>Fremdkörper oder<br>Ablagerungen in den<br>Messrohren befinden.                                                                                                    |

# Tabelle A-2. Verwenden von PlantWeb-Alarmen

| PlantWeb-<br>Alarm                       | Was der Alarm erkennt                                                                                                    | Voreinge-<br>stellte<br>Alarmka-<br>tegorie                                                                                                    | Auswirkung auf das<br>Gerät                                                                               | Empfohlene<br>Maßnahme/Hilfe                                                                                                    |
|------------------------------------------|----------------------------------------------------------------------------------------------------|----------------------------------------------------------------------------------------------------|----------------------------------------------------------------------------------------------------|----------------------------------------------------------------------------------------------------|
| Slug flow                                | Flüssigkeitsprozess mit<br>Gaseinschlüssen oder<br>Gasprozess mit<br>Kondensation ist der Grund,<br>dass die Dichte die<br>konfigurierten<br>Schwallstromgrenzen<br>überschritten hat. | Wartung                                                                                                    | Messungen können<br>falsch sein. Ist dies<br>vorübergehend oder<br>erwartet, kann es<br>ignoriert werden. | In einem<br>Flüssigkeitsprozess auf<br>Kavitation, Dampfbildung<br>oder Leckage prüfen. In<br>einem Gasprozess prüfen,<br>dass Temperatur und<br>Druck nicht schwanken<br>und keine Kondensation<br>auftritt. Treten<br>Schwallstrombedingungen<br>während eines<br>Batchvorgangs auf, kann<br>es sein, dass die aktuelle<br>Menge nicht dem Sollwert<br>entspricht. Überwachen<br>Sie die Dichte und<br>versuchen, die Probleme<br>mit dem Prozess zu lösen.<br>Treten<br>Schwallstrombedingungen<br>auf, konfigurieren Sie die<br>Schwallstromgrenzen<br>und/oder das<br>Schwallstrom-Timeout<br>neu. |
| Drive out of range                       | Die Antriebsspule für die<br>Sensoren hat den optimalen<br>Punkt überschritten.                                                                                                    | Die Antriebsspule für die Wartung Durchflussmesser<br>Sensoren hat den optimalen funktioniert normal<br>Punkt überschritten. weiter, aber es kann ein<br>Problem vorliegen. |                                                                                                    | <ul> <li>Messrohre spülen.</li> <li>Einlaufseitigen oder<br/>auslaufseitigen Druck<br/>am Sensor erhöhen.</li> <li>Sensor-Einbaulage<br/>ändern</li> <li>Ist kein anderer. Alarm<br/>aktiv, kann diese<br/>Bedingung ignoriert<br/>werden.</li> </ul>                                                                                                    |
| API: Process<br>variable out of<br>range | Die Prozesstemperatur oder<br>-dichte ist außerhalb der für<br>API definierten<br>Extrapolationsgrenzen.                                                                               | Wartung                                                                                                    | API-Messungen können<br>falsch sein.                                                                      | API-Konfiguration prüfen.                                                                                                    |
| Sensor not<br>responding                 | Der Sensor funktioniert nicht richtig.                                                                                                    | Störung                                                                                                    | Falsche oder<br>unbrauchbare Daten.                                                                       | <ul> <li>Verdrahtung des<br/>Sensors prüfen.</li> <li>Testpunkte prüfen.</li> <li>Messrohre spülen.</li> </ul>                                                                                                    |

# Tabelle A-2. Verwenden von PlantWeb-Alarmen (Fortsetzung)

| PlantWeb-<br>Alarm                    | Was der Alarm erkennt                                                                                                    | Voreinge-<br>stellte<br>Alarmka-<br>tegorie | Auswirkung auf das<br>Gerät                                                                                                    | Empfohlene<br>Maßnahme/Hilfe                                                                                                    |  |
|---------------------------------------|----------------------------------------------------------------------------------------------------|---------------------------------------------|----------------------------------------------------------------------------------------------------|----------------------------------------------------------------------------------------------------|--|
| Sensor<br>temperature out of<br>range | Entweder der<br>Temperaturwert vom<br>Widerstandsthermometer<br>des Sensorgehäuses ist<br>außerhalb der normalen<br>Betriebsgrenzen.                                                                | Störung                                     | Schlechter<br>Temperaturwert. Dies<br>kann sich ungünstig auf<br>die KM- und<br>API-Variablen<br>auswirken.                             | <ul> <li>Prüfen, ob die<br/>Charakterisierungspara<br/>meter richtig sind.</li> <li>Verdrahtung des<br/>Sensors prüfen.<br/>Möglicherweise liegt<br/>eine Unterbrechung oder<br/>ein Kurzschluss des<br/>Leiterlängenkompensato<br/>rs oder eine<br/>Unterbrechung oder ein<br/>Kurzschluss des<br/>Widerstandsthermomete<br/>rs im Sensor vor. Eine<br/>Unterbrechung oder ein<br/>Kurzschluss an der<br/>Auswerteelektronik<br/>können repariert werden.<br/>Bei einer Unterbrechung<br/>oder einem Kurzschluss<br/>am Sensor muss das<br/>Gerät an Micro Motion<br/>zurückgesendet werden.</li> <li>Prüfen, ob die<br/>Temperatur des<br/>Prozessmediums<br/>innerhalb der<br/>Sensorspezifikationen<br/>liegt.</li> </ul> |  |
| Transmitter not<br>characterized      | In die Auswerteelektronik<br>wurden nicht die richtigen<br>Kalibrierparameter für<br>Durchfluss oder Dichte vom<br>Sensor-Typenschild oder<br>vom<br>Durchfluss-Kalibrierdatenbla<br>tt eingegeben. | Störung                                     | Messungen können<br>falsch sein.                                                                                                    | Charakterisierung prüfen.<br>Speziell die<br>Durchflusskalibrierfaktoren,<br>K1- und K2-Werte prüfen.                                                                                                    |  |
| CM: Unable to fit curve data          | Die eingegebenen Daten für<br>die Kurvenpassung ergeben<br>einen inakzeptablen Fehler<br>in der Passung.                                                                                            | Störung                                     | Die KM-Kurve ist nicht verwendbar.                                                                                                    | Kurvendaten prüfen.                                                                                                    |  |
| Meter verification<br>in progress     | Die Systemverifizierung<br>läuft.                                                                                                    | Störung                                     | Ausgänge werden auf<br>dem zuletzt gemessenen<br>Werten gehalten.                                                                       | Warten Sie, bis die<br>Systemverifizierung fertig<br>ist.                                                                                                    |  |
| CM: Extrapolation<br>Alarm            | Die Prozesstemperatur oder<br>-dichte liegt außerhalb der<br>anwenderdefinierten<br>Extrapolationsgrenzen.                                                                                          | Wartung                                     | KM-Variablen können<br>falsch oder unbrauchbar<br>sein.                                                                                 | Erweiterte Dichte-Konfigu-<br>rationsdaten prüfen.                                                                                                    |  |
| Calibration in<br>progress            | Eine Kalibrierung läuft<br>(Nullpunkt, Dichte,<br>Temperatur oder<br>Systemverifizierung).                                                                                                    | Hinweis                                     | Läuft eine<br>Systemverifizierung,<br>werden die Ausgänge<br>auf dem zuletzt<br>gemessenen Wert<br>gehalten. Sonst keine<br>Auswirkung. | Lassen Sie die<br>Kalibrierung beenden.                                                                                                    |  |

# Tabelle A-2. Verwenden von PlantWeb-Alarmen (Fortsetzung)

| PlantWeb-<br>Alarm                                            | Was der Alarm erkennt                                                                                                    | Voreinge-<br>stellte<br>Alarmka-<br>tegorie | Auswirkung auf das<br>Gerät                                                                                                    | Empfohlene<br>Maßnahme/Hilfe                                                                                                    |
|---------------------------------------------------------------|----------------------------------------------------------------------------------------------------|---------------------------------------------|----------------------------------------------------------------------------------------------------|----------------------------------------------------------------------------------------------------|
| Sensor simulate active                                        | Sensor-Simulationsmodus ist aktiv.                                                                                                    | Hinweis                                     | Ausgänge sind fixiert.                                                                                                    | Sensor-Simulationsmo-<br>dus deaktivieren.                                                                                                    |
| Transmitter<br>initializing/<br>warming up                    | Die Auswerteelektronik<br>durchläuft ihr Programm zur<br>ersten Inbetriebnahme.                                                                      | Störung                                     | Vorübergehend nicht<br>verfügbar. Eine gültige<br>Messung kann erst nach<br>Abschluss des<br>Hochfahrvorgangs<br>berechnet werden.                                                      | Lassen Sie die<br>Auswerteelektronik<br>warmlaufen. Der Fehler<br>sollte gelöscht werden,<br>wenn die<br>Auswerteelektronik für den<br>Normalbetrieb bereit ist.                                                                   |
| Electronics failure<br>Device                                 | In Core-Prozessor oder<br>Auswerteelektronik wurde<br>ein Fehler EEPROM, RAM,<br>Bootsector oder Real-timer<br>interrupt gesetzt.                    | Störung                                     | Keine                                                                                                    |                                                                                                    |
| Electronics failure<br>Hornet                                 | Prozessor neu starten.<br>Wenn das Problem<br>weiterhin besteht, Kontakt<br>mit Micro Motion<br>aufnehmen.                                           | Störung                                     | Keine                                                                                                    |                                                                                                    |
| Core<br>processor/transmi<br>tter<br>communication<br>failure | Kommunikationsfehler<br>zwischen Core-Prozessor<br>und Auswerteelektronik.                                                                           | Störung                                     | Inoperabel.                                                                                                    | Verdrahtung zwischen<br>Auswerteelektronik und<br>Core-Prozessor prüfen.<br>Die Spannungsversorgung<br>der Auswerteelektronik<br>aus-/einschalten. Wenn<br>das Problem nicht<br>behoben werden kann,<br>Micro Motion kontaktieren. |
| ECP low power                                                 | Der Core-Prozessor mit<br>erweiterter Funktionalität<br>erhält zu wenig Spannung.                                                                    | Störung                                     | Inoperabel.                                                                                                    | Spannungsversorgung der<br>Auswerteelektronik prüfen.<br>Verdrahtung zwischen<br>Auswerteelektronik und<br>Core-Prozessor prüfen.                                                                                                  |
| Possible data loss                                            | Der Core-Prozessor konnte<br>die Zähler beim letzten<br>Abschalten nicht erfolgreich<br>speichern.                                                   | Wartung                                     | Potenzieller Datenverlust.<br>Der Core-Prozessor muss<br>sich auf die Zähler<br>verlassen, die bis zu<br>2 Stunden vor der<br>Spannungsunterbrechung<br>im Gerät gespeichert<br>wurden. | Kontaktieren Sie Micro<br>Motion für ein<br>Software-Upgrade der<br>Auswerteelektronik.                                                                                                    |
| Electronics failure<br>Hornet                                 | Prozessor neu starten.<br>Wenn das Problem<br>weiterhin besteht, Kontakt<br>mit Micro Motion aufnehmen                                               | Störung                                     | Keine                                                                                                    |                                                                                                    |
| NV Memory<br>Failure                                          | Prüfsumme der Daten des<br>nicht flüchtigen Speichers<br>ungültig. Die Daten des<br>nicht flüchtigen Speichers<br>sind möglicherweise<br>beschädigt. | Störung                                     | Störung                                                                                                    |                                                                                                    |

# Tabelle A-2. Verwenden von PlantWeb-Alarmen (Fortsetzung)

| PlantWeb-<br>Alarm                           | Was der Alarm erkennt                                                                                                    | Voreinge-<br>stellte<br>Alarmka-<br>tegorie | Auswirkung auf das<br>Gerät | Empfohlene<br>Maßnahme/Hilfe |
|----------------------------------------------|----------------------------------------------------------------------------------------------------|---------------------------------------------|-----------------------------|------------------------------|
| Check function                               | Transducer Block Modus<br>prüfen                                                                                                    | Hinweis                                     | Hinweis                     |                              |
| Factory<br>configuration<br>checksum invalid | Prozessor neu starten.<br>Wenn das Problem<br>weiterhin besteht, Kontakt<br>mit Micro Motion aufnehmen                                 | Störung                                     |                             |                              |
| Factory<br>configuration<br>invalid          | Die<br>Werkskonfigurationsdaten<br>wurden geändert. Sie<br>können die aktuelle<br>Konfiguration als<br>Werkskonfiguration<br>speichern | Hinweis                                     |                             |                              |

# Tabelle A-2. Verwenden von PlantWeb-Alarmen (Fortsetzung)

# Tabelle A-3. AI / AO Block Status

| Transducer Block<br>Modus (Aktuell) | Aktive PlantWeb-Alarme | AI / AO Status | AI / AO Unterstatus |
|-------------------------------------|------------------------|----------------|---------------------|
| OOS                                 | Keine Auswirkung       | Schlecht       | Gerätestörung       |
| Man                                 | Keine Auswirkung       | Schlecht       | Nicht spezifisch    |
| Auto                                | Störung                | Schlecht       | Nicht spezifisch    |
| Auto                                | Wartung, keine Störung | Unsicher       | Nicht spezifisch    |
| Auto                                | Nur Hinweis            | Gut            | Nicht spezifisch    |
| Auto                                | Keine                  | Gut            | Nicht spezifisch    |

# PlantWeb-Alarme

Betrieb

# Anhang B Modell 2700 Transducer Blocks – Referenz

#### B.1 Übersicht

Die Micro Motion Auswerteelektronik Modell 2700 verfügt über sieben separate Transducer Blocks.

#### B.1.1 Transducer Block Bezeichnungen

In dieser Betriebsanleitung werden die Transducer Blocks nach ihrer Bezeichnung (Tag) benannt (wie z. B. MEASUREMENT). Feldbus-Hostsysteme, die die Blocknamen-Tags nicht unterstützen, verwenden statt dessen den Namen TRANSDUCER, gefolgt von einem numerischen Code. Die Beziehung zwischen den Transducer Block Tags und dem Code ist in der Tabelle B-1 aufgelistet und zeigt die Tabellennummer, in der die Parameter und Anzeigen in diesem Anhang beschrieben sind.

#### Tabelle B-1. Transducer Block Tags, Codenamen und Tabellennummern

| Тад                        | Codename        | Parameter    | Anzeigen     |
|----------------------------|-----------------|--------------|--------------|
| MEASUREMENT TB 1200        | Transducer 1200 | Tabelle B-2  | Tabelle B-3  |
| CALIBRATION TB 1400        | Transducer 1400 | Tabelle B-4  | Tabelle B-5  |
| DIAGNOSTICS TB 1600        | Transducer 1600 | Tabelle B-6  | Tabelle B-7  |
| DEVICE INFORMATION TB 1800 | Transducer 1800 | Tabelle B-8  | Tabelle B-9  |
| LOCAL DISPLAY TB 2000      | Transducer 2000 | Tabelle B-10 | Tabelle B-11 |
| API TB 2200                | Transducer 2200 | Tabelle B-12 | Tabelle B-13 |
| ENHANCED DENSITY TB 2400   | Transducer 2400 | Tabelle B-14 | Tabelle B-15 |

#### B.2 MEASUREMENT Transducer Block Parameter

Nachfolgend finden Sie die Parameter (Tabelle B-2) und Anzeigen (Tabelle B-3) für den MEASUREMENT Transducer Block.

# Tabelle B-2. MEASUREMENT Transducer Block Parameter

| OD-Index | Parameter-Mnemonik     | Definition                                                                                                    | Meldungs-<br>typ | Datentyp/<br>Struktur<br>(Größe in<br>Byte) | Modbus-Register | Speicher/Rate (HZ) | Hinzufügen zu CFF | Voreingestellter Wert | Beispielwert | Zugriffsmodus                | Liste der Werte                                                                                                    |
|----------|------------------------|----------------------------------------------------------------------------------------------------|------------------|---------------------------------------------|-----------------|--------------------|-------------------|-----------------------|--------------|------------------------------|----------------------------------------------------------------------------------------------------|
|          | Standard-FF-Parameter  |                                                                                                    | •                | •                                           |                 |                    |                   |                       |              |                              | L                                                                                                    |
| 0        | BLOCK_STRUCTURE        | Anfang des Transducer<br>Blocks                                                                                                    | VARIABLE         | DS_64(5)                                    | keine<br>Angabe | S                  |                   | keine<br>Angabe       |              | R/W<br>(OOS<br>oder<br>Auto) | keine Angabe                                                                                                    |
| 1        | ST_REV                 | Der Revisionsstand der<br>Festdaten des zugehö-<br>rigen Function Blocks.<br>Inkrementiert bei jeder<br>Änderung des<br>Festdatenspeichers.                                   | VARIABLE         | Unsigned16<br>(2)                           | keine<br>Angabe | S                  |                   | 0                     |              | R                            | keine Angabe                                                                                                    |
| 2        | TAG_DESC               | Die Anwenderbesch-<br>reibung für die<br>gewünschte An-<br>wendung des Blocks.                                                                                                | STRING           | OCTET<br>STRING<br>(32)                     | keine<br>Angabe | S                  | JA                | Leerzei<br>chen       | "            | R/W<br>(OOS<br>oder<br>Auto) | Beliebige 32<br>Zeichen                                                                                                    |
| 3        | STRATEGY               | Das Feld "Strategy"<br>kann zur Identifi-<br>zierung von<br>Blockgruppen ver-<br>wendet werden. Diese<br>Daten werden nicht<br>durch den Block ge-<br>prüft oder verarbeitet. | VARIABLE         | Unsigned16<br>(2)                           | keine<br>Angabe | S                  | JA                | 0                     |              | R/W<br>(OOS<br>oder<br>Auto) | keine Angabe                                                                                                    |
| 4        | ALERT_KEY              | Die Kennnummer der<br>Anlage. Diese Informa-<br>tion wird vom Host zur<br>Sortierung von Alar-<br>men usw. verwendet.                                                         | VARIABLE         | Unsigned8<br>(1)                            | keine<br>Angabe | S                  | JA                | 0                     | 1            | R/W<br>(OOS<br>oder<br>Auto) | 1 bis 255                                                                                                    |
| 5        | MODE_BLK               | Istwert-, Sollwert-, zu-<br>gelassener – und<br>normaler Modus des<br>Blocks.                                                                                                 | RECORD           | DS-69 (4)                                   | keine<br>Angabe | mix                | JA                | Auto                  | 1            | R/W<br>(OOS<br>oder<br>Auto) | Siehe Abschnitt<br>2/6 von FF-891                                                                                                    |
| 6        | BLOCK_ERR              | Dieser Parameter zeigt<br>den Status der Stö-<br>rung entsprechend der<br>Hardware- oder Soft-<br>ware-Komponenten<br>des jeweiligen Blocks.                                  | STRING           | BIT<br>STRING (2)                           | keine<br>Angabe | D/20               |                   | -                     |              | R                            | Siehe Abschnitt<br>4.8 von FF-903                                                                                                    |
| 7        | XD_ERROR               | Wird verwendet für alle<br>Konfigurations-, Hard-<br>ware-, Verdrahtungs-<br>oder Systemfehler im<br>Block.                                                                   | VARIABLE         | Unsigned8<br>(1)                            | keine<br>Angabe | D                  |                   | -                     |              | R                            | 18 = Process<br>Error<br>19 = Configuration<br>Error<br>20 = Electronics<br>Failure 21 =<br>Sensor Failure                                                                                                    |
|          | Prozessvariablen-Daten |                                                                                                    |                  |                                             |                 |                    |                   |                       |              |                              |                                                                                                    |
| 8        | MFLOW                  | Massendurchfluss                                                                                                    | VARIABLE         | DS-65 (5)                                   | R-0247-<br>0248 | D/20               |                   | 0                     |              | R                            | keine Angabe                                                                                                    |
| 9        | MFLOW_UNITS            | Standard- oder<br>Spezial-Mas-<br>sendurchflusseinheit                                                                                                    | ENUM             | Unsigned16<br>(2)                           | R-0039          | S                  | JA                | g/s                   | 1318         | R/W<br>(OOS)                 | 1318 = g/s<br>1319 = g/min<br>1320 = g/hr<br>1322 = kg/s<br>1323 = kg/min<br>1324 = kg/hr<br>1325 = kg/day<br>1327 = t/min<br>1328 = t/h<br>1329 = t/d<br>1330 = lb/s<br>1331 = lb/min<br>1332 = lb/hr<br>1335 = Ston/hr<br>1335 = Ston/hr<br>1336 = Ston/hr<br>1337 = Ston/day<br>1340 = Lton/hr<br>1341 = Lton/day<br>253 = Special<br>units |

# Tabelle B-2. MEASUREMENT Transducer Block Parameter (Fortsetzung)

| OD-Index | Parameter-Mnemonik          | Definition                                         | Meldungs-<br>typ | Datentyp/<br>Struktur<br>(Größe in<br>Byte) | Modbus-Register | Speicher/Rate (HZ) | Hinzufügen zu CFF | Voreingestellter Wert | Beispielwert | Zugriffsmodus | Liste der Werte                                                                                                    |
|----------|-----------------------------|----------------------------------------------------|------------------|---------------------------------------------|-----------------|--------------------|-------------------|-----------------------|--------------|---------------|----------------------------------------------------------------------------------------------------|
| 10       | MFLOW_SPECIAL_UN<br>IT_BASE | Basis-Masseneinheit                                | ENUM             | Unsigned16<br>(2)                           | R-132           | S                  | JA                | g                     | 1089         | R/W<br>(OOS)  | 1089 = Grams<br>1088 = Kilograms<br>1092 = Metric<br>Tons<br>1094 = Pounds<br>1095 = Short tons<br>1096 = long tons                                                           |
| 11       | MFLOW_SPECIAL_UN<br>IT_TIME | Basis-Zeiteinheit für die<br>Spezial-Masseneinheit | ENUM             | Unsigned16<br>(2)                           | R-133           | S                  | JA                | i                     | 1054         | R/W<br>(OOS)  | 1058 = Minutes<br>1054 = Seconds<br>1059 = Hours<br>1060 = Days                                                                                                    |
| 12       | MFLOW_SPECIAL_UN<br>IT_CONV | Spezial-Masseneinheit<br>– Umrechnungsfaktor       | VARIABLE         | FLOAT (4)                                   | R-237-<br>238   | S                  | JA                | 1                     | 1,0          | R/W<br>(OOS)  | keine Angabe                                                                                                    |
| 13       | MFLOW_SPECIAL_UN<br>IT_STR  | Spezial-Mas-<br>sendurchflusseinheit –<br>String   | STRING           | VISIBLE<br>STRING (8)                       | R-52-<br>55     | S                  | JA                | KEINE<br>R            | KEINE<br>R   | R/W<br>(OOS)  | Beliebige 8<br>Zeichen                                                                                                    |
| 14       | TEMPERATURE                 | Temperatur                                         | VARIABLE         | DS-65 (5)                                   | R-0251-<br>0252 | D/20               |                   | -                     |              | R             | keine Angabe                                                                                                    |
| 15       | TEMPERATURE_<br>UNITS       | Temperatureinheit                                  | ENUM             | Unsigned16<br>(2)                           | R-0041          | S                  | JA                | C°                    | 1001         | R/W<br>(OOS)  | 1000 = K<br>1001 = Deg C<br>1002 = Deg F<br>1003 = Deg R                                                                                                    |
| 16       | DENSITY                     | Dichte                                             | VARIABLE         | DS-65 (5)                                   | R-0249-<br>0250 | D/20               |                   | -                     |              | R             | keine Angabe                                                                                                    |
| 17       | DENSITY_UNITS               | Dichteeinheit                                      | ENUM             | Unsigned16<br>(2)                           | R-0040          | S                  | JA                | g/cm <sup>3</sup>     | 1100         | R/W<br>(OOS)  | 1097 = kg/m3<br>1100 = g/cm3<br>1103 = kg/l<br>1104 = g/ml<br>1105 = g/l<br>1106 = lb/in3<br>1107 = lb/ft3<br>1108 = lb/gal<br>1109 = Ston/yd3<br>1113 = DegAPl<br>1114 = SGU |
| 18       | VOL_FLOW                    | Volumendurchfluss                                  | VARIABLE         | DS-65 (5)                                   | R-0253-<br>0254 | D/20               |                   | -                     |              | R             | keine Angabe                                                                                                    |

| OD-Index | Parameter-Mnemonik              | Definition                                                                      | Meldungs-<br>typ | Datentyp/<br>Struktur<br>(Größe in<br>Byte) | Modbus-Register | Speicher/Rate (HZ) | Hinzufügen zu CFF | Voreingestellter Wert | Beispielwert | Zugriffsmodus | Liste der Werte                                                                                                    |
|----------|---------------------------------|---------------------------------------------------------------------------------|------------------|---------------------------------------------|-----------------|--------------------|-------------------|-----------------------|--------------|---------------|----------------------------------------------------------------------------------------------------|
| 19       | VOLUME_FLOW_<br>UNITS           | Standard- oder<br>Spezial-Vo-<br>lumendurchflusseinheit                         | ENUM             | Unsigned16<br>(2)                           | R-0042          | S                  | JA                | l/s                   | 1351         | R/W<br>(OOS)  | 1347 = m3/s<br>1348 = m3/min<br>1349 = m3/hr<br>1350 = m3/day<br>1351 = L/s<br>1352 = L/min<br>1353 = L/hr<br>1355 = MI/day<br>1356 = CFS<br>1357 = CFM<br>1358 = CFH<br>1359 = ft3/day /<br>Standard cubic<br>ft. per day<br>1362 = gal/s<br>1363 = GPM<br>1364 = gal/hour<br>1365 = gal/day<br>1366 = Mgal/day<br>1366 = Mgal/day<br>1368 = ImpGal/s<br>1368 = ImpGal/hr<br>1371 = bbl/s<br>1372 = bbl/min<br>1373 = bbl/hr<br>1373 = bbl/hr<br>1373 = bbl/hr<br>1373 = bbl/hr<br>1373 = bbl/hr<br>1373 = bbl/hr<br>1373 = bbl/hr<br>1374 = bbl/day<br>1631 = barrel (US<br>Beer) per<br>day<br>1632 = barrel (US<br>Beer) per<br>hour<br>1633 = barrel (US<br>Beer) per<br>Second<br>253 = Special<br>units |
| 20       | VOL_SPECIAL_UNIT_<br>BASE       | Basis-Volumeneinheit                                                            | ENUM             | Unsigned16<br>(2)                           | R-133           | S                  | JA                | 1                     | 1038         | R/W<br>(OOS)  | 1048 = Gallons<br>1038 = Liters<br>1049 = Imperial<br>Gallons<br>1043 = Cubic Feet<br>1034 = Cubic<br>Meters<br>1051 = Barrels                                                                                                    |
| 21       | VOL<br>_SPECIAL_UNIT_TIME       | Base time unit for special volume unit                                          | ENUM             | Unsigned16<br>(2)                           | R-134           | S                  | JA                | i                     | 1054         | R/W<br>(OOS)  | 1058 = Minutes<br>1054 = Seconds<br>1059 = Hours<br>1060 = Days                                                                                                    |
| 22       | VOL<br>_SPECIAL_UNIT_CON<br>V   | Spezial-Vo-<br>lumeneinheit –<br>Umrechnungsfaktor                              | VARIABLE         | FLOAT (4)                                   | R-239-<br>240   | S                  | JA                | 1                     | 1,0          | R/W<br>(OOS)  | keine Angabe                                                                                                    |
| 23       | VOL<br>_SPECIAL_UNIT_STR        | Spezial-Vo-<br>Iumeneinheit – String                                            | STRING           | VISIBLE<br>STRING (8)                       | R-60-<br>63     | S                  | JA                | KEINE<br>R            | KEINE<br>R   | R/W<br>(OOS)  | Beliebige 8<br>Zeichen                                                                                                    |
| 24       | MASS_TOT_INV_SPE<br>CIAL_STR    | Spezialeinheiten für<br>Massen-Summenzäh-<br>ler und –Gesamtzähler<br>– String  | STRING           | VISIBLE<br>STRING (8)                       | R-56-<br>59     | S                  | JA                | KEINE<br>R            | KEINE<br>R   | R/W<br>(OOS)  | Beliebige 4<br>Zeichen                                                                                                    |
| 25       | VOLUME_TOT_INV_<br>SPECIAL_ STR | Spezialeinheiten für<br>Volumen-Summenzäh-<br>ler und -Gesamtzähler<br>– String | STRING           | VISIBLE<br>STRING (8)                       | R-64-<br>67     | S                  | JA                | KEINE<br>R            | KEINE<br>R   | R/W<br>(OOS)  | Beliebige 4<br>Zeichen                                                                                                    |
| 26       | FLOW_DAMPING                    | Durchfluss (Masse und<br>Volumen) interne<br>Dämpfung (Sekunden)                | VARIABLE         | FLOAT (4)                                   | R-189-<br>190   | S                  | JA                | 0,8                   | 0,8          | R/W<br>(OOS)  | keine Angabe                                                                                                    |
| 27       | TEMPERATURE_DAM<br>PING         | Temperatur interne<br>Dämpfung (Sekunden)                                       | VARIABLE         | FLOAT (4)                                   | R-191-<br>192   | S                  | JA                | 4,8                   | 4,8          | R/W<br>(OOS)  | keine Angabe                                                                                                    |

| Tabelle B-2. | MEASUREMENT | <b>Transducer Block</b> | Parameter | (Fortsetzung) |
|--------------|-------------|-------------------------|-----------|---------------|
|--------------|-------------|-------------------------|-----------|---------------|

| OD-Index | Parameter-Mnemonik          | Definition                                                                           | Meldungs-<br>typ | Datentyp/<br>Struktur<br>(Größe in<br>Byte) | Modbus-Register | Speicher/Rate (HZ) | Hinzufügen zu CFF | Voreingestellter Wert | Beispielwert | Zugriffsmodus         | Liste der Werte                                                                                                    |
|----------|-----------------------------|--------------------------------------------------------------------------------------|------------------|---------------------------------------------|-----------------|--------------------|-------------------|-----------------------|--------------|-----------------------|----------------------------------------------------------------------------------------------------|
| 28       | DENSITY_DAMPING             | Dichte interne<br>Dämpfung (Sekunden)                                                | VARIABLE         | FLOAT (4)                                   | R 193-<br>194   | S                  | JA                | 1,6                   | 1,6          | R/W<br>(OOS)          | keine Angabe                                                                                                    |
| 29       | MFLOW_M_FACTOR              | Massendurchflussfak-<br>tor                                                          | VARIABLE         | FLOAT (4)                                   | R-279-<br>0280  | S                  | JA                | 1,0                   | 1,0          | R/W<br>(OOS)          | keine Angabe                                                                                                    |
| 30       | DENSITY_M_FACTOR            | Dichtefaktor                                                                         | VARIABLE         | FLOAT (4)                                   | R-283-<br>284   | S                  | JA                | 1,0                   | 1,0          | R/W<br>(OOS)          | keine Angabe                                                                                                    |
| 31       | VOL_M_FACTOR                | Volumendurchflussfak-<br>tor                                                         | VARIABLE         | FLOAT (4)                                   | R-281-<br>282   | S                  | JA                | 1,0                   | 1,0          | R/W<br>(OOS)          | keine Angabe                                                                                                    |
| 32       | MASS_LOW_CUT                | Mas-<br>sendurchfluss-Schleich<br>mengenabschaltung<br>der internen<br>Summenzähler  | VARIABLE         | FLOAT (4)                                   | R-195-<br>196   | S                  | JA                | 0,0                   | 0,0          | R/W<br>(OOS)          | keine Angabe                                                                                                    |
| 33       | VOLUME_FLOW_LOW<br>_ CUTOFF | Vo-<br>lumendurchfluss-Schlei<br>chmengenabschaltung<br>der internen<br>Summenzähler | VARIABLE         | FLOAT (4)                                   | R-197-<br>198   | S                  | JA                | 0,0                   | 0,0          | R/W<br>(OOS)          | keine Angabe                                                                                                    |
| 34       | DENSITY_LOW_CUTO<br>FF      | Dich-<br>te-Schleichmengenabs<br>chaltung der internen<br>Summenzähler               | VARIABLE         | FLOAT (4)                                   | R-149-<br>150   | S                  | JA                | 0,2                   | 0,2          | R/W<br>(OOS)          | keine Angabe                                                                                                    |
| 35       | FLOW_DIRECTION              | Durchflussrichtung                                                                   | ENUM             | Unsigned16<br>(2)                           | R-0017          | S                  | JA                | 0                     | 0            | R/W<br>(belie<br>big) | 0 = Forward Only<br>1 = Reverse Only<br>2 = Bi-Directional<br>3 = Absolute Value<br>4 =<br>Negate/Forward<br>Only<br>5 = Negate/Bi-Dir |
| 36       | HIGH_MASS_LIMIT             | Obere Mas-<br>sendurchflussgrenze<br>des Sensors                                     | VARIABLE         | FLOAT (4)                                   | R-165-<br>166   | S                  |                   | Be-<br>rechn          |              | R                     | keine Angabe                                                                                                    |
| 37       | HIGH_TEMP_LIMIT             | Obere Temperaturg-<br>renze des Sensors                                              | VARIABLE         | FLOAT (4)                                   | R-167-<br>168   | S                  |                   | Be-<br>rechn          |              | R                     | keine Angabe                                                                                                    |
| 38       | HIGH_DENSITY_LIMIT          | Obere Dichtegrenze<br>des Sensors (g/cm3)                                            | VARIABLE         | FLOAT (4)                                   | R-169-<br>170   | S                  |                   | Be-<br>rechn          |              | R                     | keine Angabe                                                                                                    |
| 39       | HIGH_VOLUME_LIMIT           | Obere Vo-<br>lumendurchflussgrenze<br>des Sensors                                    | VARIABLE         | FLOAT (4)                                   | R-171-<br>172   | S                  |                   | Be-<br>rechn          |              | R                     | keine Angabe                                                                                                    |
| 40       | LOW_MASS_LIMIT              | Untere Mas-<br>sendurchflussgrenze<br>des Sensors                                    | VARIABLE         | FLOAT (4)                                   | R-173-<br>174   | S                  |                   | Be-<br>rechn          |              | R                     | keine Angabe                                                                                                    |
| 41       | LOW_TEMP_LIMIT              | Untere Temperaturg-<br>renze des Sensors                                             | VARIABLE         | FLOAT (4)                                   | R-175-<br>176   | S                  |                   | Be-<br>rechn          |              | R                     | keine Angabe                                                                                                    |
| 42       | LOW_DENSITY_LIMIT           | Untere Dichtegrenze<br>des Sensors (g/cm3)                                           | VARIABLE         | FLOAT (4)                                   | R-177-<br>178   | S                  |                   | Be-<br>rechn          |              | R                     | keine Angabe                                                                                                    |
| 43       | LOW_VOLUME_LIMIT            | Untere Vo-<br>lumendurchflussgrenze<br>des Sensors                                   | VARIABLE         | FLOAT (4)                                   | R-179-<br>180   | S                  |                   | Be-<br>rechn          |              | R                     | keine Angabe                                                                                                    |

|          |                          |                                                                                       |                  |                                             |                 |                    | -                 |                       | -            |                       |                                                                                                    |
|----------|--------------------------|---------------------------------------------------------------------------------------|------------------|---------------------------------------------|-----------------|--------------------|-------------------|-----------------------|--------------|-----------------------|----------------------------------------------------------------------------------------------------|
| OD-Index | Parameter-Mnemonik       | Definition                                                                            | Meldungs-<br>typ | Datentyp/<br>Struktur<br>(Größe in<br>Byte) | Modbus-Register | Speicher/Rate (HZ) | Hinzufügen zu CFF | Voreingestellter Wert | Beispielwert | Zugriffsmodus         | Liste der Werte                                                                                                    |
|          | Summenzähler             |                                                                                       |                  |                                             |                 |                    |                   |                       |              |                       |                                                                                                    |
| 44       | INTEGRATOR_FB_CO<br>NFIG | Konfiguration des In-<br>tegrator Function<br>Blocks                                  | ENUM             | Unsigned16<br>(2)                           | R-1511          | S                  | JA                | 0                     | 0            | R/W<br>(belie<br>big) | 0 = Standard<br>1 = Internal Mass<br>Total<br>2 = Internal Vol<br>Total<br>3 = Internal Vol<br>Inv.<br>4 = Internal Vol<br>Inv.<br>5 = Int Gas Vol<br>Tot<br>6 = Int Gas Vol Inv<br>7 = Int API Vol Tot<br>8 = Int API Vol Tot<br>8 = Int API Vol Inv<br>9 = Int ED Std Vol<br>Tot<br>10= Int ED Std Vol<br>Inv.<br>11= Int ED Net<br>Mass Inv<br>13= Int ED Net Vol<br>Tot<br>14= Int ED Net Vol<br>Inv. |
| 45       | START_STOP_TOTAL         | Start/Stopp aller Zähler                                                              | VARIABLE         | DS-66 (2)                                   | C-2             | -                  | JA                | 1                     | 0            | R/W<br>(belie<br>big) | Wert ist Teil von<br>DS-66<br>0 = Stop Totals<br>1 = Start Totals                                                                                                    |
| 46       | RESET_TOTALS             | Alle Summenzähler<br>zurücksetzen                                                     | VARIABLE         | DS-66 (2)                                   | C-3             | -                  | JA                | 0                     | 0            | R/W<br>(belie<br>big) | Wert ist Teil von<br>DS-66<br>1 = Reset                                                                                                    |
| 47       | RESET_INVENTORIE<br>S    | Alle Gesamtzähler<br>zurücksetzen                                                     | METHODE          | Unsigned16<br>(2)                           | C-4             | -                  | JA                | 0                     | 0            | R/W<br>(belie<br>big) | 1 = Reset                                                                                                    |
| 48       | RESET_MASS_TOTAL         | Massenzähler<br>zurücksetzen                                                          | VARIABLE         | DS-66 (2)                                   | C-56            | -                  | JA                | 0                     | 0            | R/W<br>(belie<br>big) | Wert ist Teil von<br>DS-66<br>1 = Reset                                                                                                    |
| 49       | RESET_VOLUME_<br>TOTAL   | Volumenzähler<br>zurücksetzen                                                         | VARIABLE         | DS-66 (2)                                   | C-57            | -                  | JA                | 0                     | 0            | R/W<br>(belie<br>big) | Wert ist Teil von<br>DS-66<br>1 = Reset                                                                                                    |
| 50       | MASS_TOTAL               | Massenzähler                                                                          | VARIABLE         | DS-65 (5)                                   | R-0259-<br>0260 | D/20               |                   | -                     |              | R                     | keine Angabe                                                                                                    |
| 51       | VOLUME_TOTAL             | Volumenzähler                                                                         | VARIABLE         | DS-65 (5)                                   | R-0261-<br>0262 | D/20               |                   | -                     |              | R                     | keine Angabe                                                                                                    |
| 52       | MASS_INVENTORY           | Massen-Gesamtzähler                                                                   | VARIABLE         | DS-65 (5)                                   | R-0263-<br>0264 | D/20               |                   | -                     |              | R                     | keine Angabe                                                                                                    |
| 53       | VOLUME_INVENTORY         | Volumen-Gesamtzäh-<br>ler                                                             | VARIABLE         | DS-65 (5)                                   | R-0265-<br>0266 | D/20               |                   | -                     |              | R                     | keine Angabe                                                                                                    |
| 54       | MASS_TOT_INV_<br>UNITS   | Standard- oder Spezi-<br>aleinheit der<br>Massen-Summenzäh-<br>ler und -Gesamtzähler  | ENUM             | Unsigned16<br>(2)                           | R-0045          | S                  |                   | g                     |              | R                     | 1088 = Kg<br>1089 = g<br>1092 = metric tons<br>1094 = lbs<br>1095 = short tons<br>1096 = long tons<br>253 = Special<br>units                                                                                                    |
| 55       | VOLUME_TOT_INV_<br>UNITS | Standard- oder Spezi-<br>aleinheit der<br>Volumen-Summenzäh-<br>ler und -Gesamtzähler | ENUM             | Unsigned16<br>(2)                           | R-0046          | S                  |                   | 11                    |              | R                     | 1034 = m3<br>1036 = cm3<br>1038 = l<br>1043 = ft3<br>1048 = gal<br>1049 = ImpGal<br>1051 = bbl<br>253 = Special<br>units.                                                                                                    |

# Tabelle B-2. MEASUREMENT Transducer Block Parameter (Fortsetzung)

| OD-Index | Parameter-Mnemonik   | Definition                                                                                   | Meldungs-<br>typ | Datentyp/<br>Struktur<br>(Größe in<br>Byte) | Modbus-Register | Speicher/Rate (HZ) | Hinzufügen zu CFF | Voreingestellter Wert | Beispielwert | Zugriffsmodus | Liste der Werte                                                                                                    |
|----------|----------------------|----------------------------------------------------------------------------------------------|------------------|---------------------------------------------|-----------------|--------------------|-------------------|-----------------------|--------------|---------------|----------------------------------------------------------------------------------------------------|
|          | Gas-Prozessvariablen |                                                                                              |                  |                                             | <u>.</u>        |                    |                   |                       | <u>.</u>     | <u>.</u>      |                                                                                                    |
| 56       | GSV_Gas_Dens         | Gasdichte zur Berech-<br>nung des<br>Gas-Referenzvo-<br>lumens und der<br>Summenzähler       | VARIABLE         | FLOAT (4)                                   | R-0453<br>-0454 | S                  | JA                | 0,00120<br>5          | 0,0012<br>05 | R/W<br>(OOS)  | keine Angabe                                                                                                    |
| 57       | GSV_Vol_Flow         | Gas-Referenzvo-<br>lumendurchfluss (nicht<br>bei aktivierter API oder<br>KM verfügbar)       | VARIABLE         | DS-65 (5)                                   | R-0455<br>-0456 | D/20               |                   | -                     |              | R             | keine Angabe                                                                                                    |
| 58       | GSV_Vol_Tot          | Gas-Referenzvolumen-<br>zähler (nicht bei<br>aktivierter API oder KM<br>verfügbar)           | VARIABLE         | DS-65 (5)                                   | R-0457<br>-0458 | D/20               |                   | -                     |              | R             | keine Angabe                                                                                                    |
| 59       | GSV_Vol_Inv          | Gas-Referenzvo-<br>lumen-Gesamtzähler<br>(nicht bei aktivierter<br>API oder KM<br>verfügbar) | VARIABLE         | DS-65 (5)                                   | R-0459<br>-0460 | D/20               |                   | _                     |              | R             | keine Angabe                                                                                                    |
| 60       | SNS_EnableGSV        | Gas-Standardvo-<br>lumendurchfluss und<br>-Summenzähler<br>Aktivieren/Deaktivieren           | ENUM             | Unsigned16<br>(2)                           | C-78            | S                  | JA                | 0                     | 0            | R/W<br>(OOS)  | 0 = disabled<br>(liquid)<br>1 = enabled (gas)                                                                                                    |
| 61       | SNS_GSV_FlowUnits    | Gas-Standardvo-<br>lumendurchfluss –<br>Messeinheiten                                        | ENUM             | Unsigned16<br>(2)                           | R-2601          | S                  | JA                | SCFM                  | 1360         | R/W<br>(OOS)  | 1356 = SCFS $1359 = SCFD$ $1360 = SCFM$ $1361 = SCFH$ $1522 = Nm3/s$ $1523 = Nm3/min$ $1524 = Nm3/h$ $1525 = Nm3/d$ $1527 = Sm3/s$ $1528 = Sm3/m$ $1529 = Sm3/h$ $1530 = Sm3/d$ $1532 = NL/s$ $1533 = NL/m$ $1534 = NL/h$ $1535 = NL/d$ $1537 = SL/s$ $1538 = SL/m$ $1539 = SL/h$ $1540 = SL/d$ $253 = Special$ units. |
| 62       | SNS_GSV_TotalUnits   | Gas-Standardvo-<br>lumen-Summenzähler<br>und -Gesamtzähler –<br>Messeinheiten                | ENUM             | Unsigned16<br>(2)                           | R-2602          | S                  |                   | SCF                   |              | R             | 1053 = SCF<br>1521 = Nm3<br>1526 = Sm3<br>1531 = NL<br>1536 = SL<br>253 = Special<br>units                                                                                                    |

| Tabelle B-2. | MEASUREMENT | <b>Transducer Block</b> | Parameter | (Fortsetzung) |
|--------------|-------------|-------------------------|-----------|---------------|
|--------------|-------------|-------------------------|-----------|---------------|

| OD-Index | Parameter-Mnemonik            | Definition                                                                                       | Meldungs-<br>typ | Datentyp/<br>Struktur<br>(Größe in<br>Byte) | Modbus-Register | Speicher/Rate (HZ) | Hinzufügen zu CFF | Voreingestellter Wert | Beispielwert | Zugriffsmodus         | Liste der Werte                                                                                                    |
|----------|-------------------------------|--------------------------------------------------------------------------------------------------|------------------|---------------------------------------------|-----------------|--------------------|-------------------|-----------------------|--------------|-----------------------|----------------------------------------------------------------------------------------------------|
| 63       | SNS_GSVflowBaseUnit           | Basiseinheit für<br>Gas-Standardvolumen                                                          | ENUM             | Unsigned16<br>(2)                           | R-2603          | S                  | JA                | SCF                   |              | R/W<br>(OOS)          | 1521 = Normal<br>cubic meter<br>1531 = Normal<br>liter<br>1053 = Standard<br>cubic ft<br>1536 = Standard<br>liter<br>1526 = Standard<br>cu meter |
| 64       | SNS_GSVflowBaseTim<br>e       | Basis-Zeiteinheit für die<br>Spezialgas-Standard-<br>volumeneinheit                              | ENUM             | Unsigned16<br>(2)                           | R-2604          | S                  | JA                | min                   | 1058         | R/W<br>(OOS)          | 1058 = Minutes<br>1054 = Seconds<br>1059 = Hours<br>1060 = Days                                                                                  |
| 65       | SNS_GSVflowFactor             | Spezialgas-Standard-<br>volumeneinheit –<br>Umrechnungsfaktor                                    | VARIABLE         | FLOAT (4)                                   | R-2605-<br>2606 | S                  | JA                | 1                     | 1,0          | R/W<br>(OOS)          | keine Angabe                                                                                                    |
| 66       | SNS_GSVflowText               | Spezialgas-Standard-<br>volumeneinheit – String                                                  | STRING           | VISIBLE<br>STRING (8)                       | R-2607-<br>2610 | S                  | JA                | KEI-<br>NER           | KEINE<br>R   | R/W<br>(OOS)          | Beliebige 8<br>Zeichen                                                                                                    |
| 67       | SNS_GSVtotText                | Messeinheiten für Spe-<br>zialgas-Standardvolum<br>en-Summenzähler und<br>-Gesamtzähler – String | STRING           | VISIBLE<br>STRING (8)                       | R-2611-<br>2614 | S                  | JA                | KEI-<br>NER           | KEINE<br>R   | R/W<br>(OOS)          | Beliebige 4<br>Zeichen                                                                                                    |
| 68       | SNS_GSV_FlowCutoff            | Gas-Standardvo-<br>lumen-Schleichmenge<br>nabschaltung                                           | VARIABLE         | FLOAT (4)                                   | R-461-<br>462   | S                  | JA                | -                     | 0            | R/W<br>(OOS)          | Muss sein >=0.0                                                                                                    |
| 69       | SNS_ResetGSVolTotal           | Gas-Standardvolumen-<br>zähler zurücksetzen                                                      | VARIABLE         | DS-66 (2)                                   | C-63            | SS                 | JA                | -                     | 0            | R/W<br>(belie<br>big) | Wert ist Teil von<br>DS-66<br>1 = Reset                                                                                                    |
| 70       | SNS_ResetAPIGSVInv            | Gas-Standardvo-<br>lumen-Gesamtzähler<br>zurücksetzen                                            | Methode          | Unsigned16<br>(2)                           | C-194           | S                  | JA                | _                     | 0            | R/W<br>(belie<br>big) | 1 = Reset                                                                                                    |
|          | Weitere Ergänzungen in        | 4.0                                                                                              |                  |                                             |                 |                    |                   |                       |              |                       |                                                                                                    |
| 71       | SNS_ResetMass-<br>Inventory   | Massen-Gesamtzähler<br>zurücksetzen                                                              | Methode          | Unsigned16<br>(2)                           | C-192           | S                  | JA                | 0                     | 0            | R/W<br>(belie<br>big) | 1 = Reset                                                                                                    |
| 72       | SNS_ResetVolume-<br>Inventory | Volumen-Gesamtzäh-<br>ler zurücksetzen                                                           | Methode          | Unsigned16<br>(2)                           | C-193           | S                  | JA                | 0                     | 0            | R/W<br>(belie<br>big) | 1 = Reset                                                                                                    |
|          | Ergänzungen in v7.0           |                                                                                                  |                  |                                             |                 |                    |                   |                       |              |                       |                                                                                                    |
| 73       | SNS_ActualFlow<br>Direction   | Gibt an, ob der<br>Durchfluss vorwärts<br>oder rückwärts erfolgt                                 | VARIABLE         | DS-66 (2)                                   | R422/B<br>it #4 | -                  |                   | 0                     |              | R                     | Wert ist Teil von<br>DS-66<br>0 = Forward or<br>Zero Flow<br>1 = Reverse Flow                                                                    |

| OD<br>Index | Parameter-Mnemonik           | Anzeige 1 | Anzeige 2 | Anzeige 3 | Anzeige 4 |
|-------------|------------------------------|-----------|-----------|-----------|-----------|
|             | Standard-FF-Parameter        |           |           |           |           |
| 0           | BLOCK_STRUCTURE              |           |           |           |           |
| 1           | ST_REV                       | 2         | 2         | 2         | 2         |
| 2           | TAG_DESC                     |           |           |           |           |
| 3           | STRATEGY                     |           |           |           | 2         |
| 4           | ALERT_KEY                    |           |           |           | 1         |
| 5           | MODE_BLK                     | 4         |           | 4         |           |
| 6           | BLOCK_ERR                    | 2         |           | 2         |           |
| 7           | XD_ERROR                     | 1         |           | 1         |           |
|             | Prozessvariablen-Daten       |           |           |           |           |
| 8           | MFLOW                        | 5         |           | 5         |           |
| 9           | MFLOW_UNITS                  |           | 2         |           |           |
| 10          | MFLOW_SPECIAL_UNIT_BASE      |           |           |           | 2         |
| 11          | MFLOW_SPECIAL_UNIT_TIME      |           |           |           | 2         |
| 12          | MFLOW_SPECIAL_UNIT_CONV      |           |           |           | 4         |
| 13          | MFLOW_SPECIAL_UNIT_STR       |           |           |           | 8         |
| 14          | TEMPERATURE                  | 5         |           | 5         |           |
| 15          | TEMPERATURE_UNITS            |           | 2         |           |           |
| 16          | DENSITY                      | 5         |           | 5         |           |
| 17          | DENSITY_UNITS                |           | 2         |           |           |
| 18          | VOL_FLOW                     | 5         |           | 5         |           |
| 19          | VOL_FLOW_UNITS               |           | 2         |           |           |
| 20          | VOL_SPECIAL_UNIT_BASE        |           |           |           | 2         |
| 21          | VOL_SPECIAL_UNIT_TIME        |           |           |           | 2         |
| 22          | VOL_SPECIAL_UNIT_CONV        |           |           |           | 4         |
| 23          | VOL_SPECIAL_UNIT_STR         |           |           |           | 8         |
| 24          | MASS_TOT_INV_SPECIAL_ STR    |           |           |           | 8         |
| 25          | VOLUME_TOT_INV_ SPECIAL_ STR |           |           |           | 8         |
| 26          | FLOW_DAMPING                 |           | 4         |           |           |
| 27          | TEMPERATURE_DAMPING          |           | 4         |           |           |
| 28          | DENSITY_DAMPING              |           | 4         |           |           |
| 29          | MFLOW_M_FACTOR               |           | 4         |           |           |
| 30          | DENSITY_M_FACTOR             |           | 4         |           |           |
| 31          | VOL M FACTOR                 |           | 4         |           |           |
| 32          | MASS LOW CUT                 |           | 4         |           |           |
| 33          | VOLUME LOW CUT               |           | 4         |           |           |
| 34          | DENSITY LOW CUT              |           | 4         |           |           |
| 35          | FLOW DIRECTION               |           | 2         |           |           |
| 36          | HIGH MASS LIMIT              |           | 4         |           |           |
| 37          | HIGH_TEMP_LIMIT              |           | 4         |           |           |
| 38          | HIGH_DENSITY_LIMIT           |           | 4         |           |           |
| 39          | HIGH_VOLUME_LIMIT            |           | 4         |           |           |
| 40          | LOW MASS LIMIT               |           | 4         |           |           |
| 41          | LOW TEMP LIMIT               |           | 4         |           |           |
| 42          | LOW DENSITY LIMIT            |           | 4         |           |           |
| 43          | LOW_VOLUME_LIMIT             |           | 4         |           |           |

| Tabelle B-3. MEASUR | EMENT Transduce | Block Anzeigen |
|---------------------|-----------------|----------------|
|---------------------|-----------------|----------------|

| OD<br>Index | Parameter-Mnemonik       | Anzeige 1 | Anzeige 2 | Anzeige 3 | Anzeige 4 |
|-------------|--------------------------|-----------|-----------|-----------|-----------|
|             | Summenzähler             |           |           |           |           |
| 44          | INTEGRATOR_FB_CONFIG     |           | 2         |           |           |
| 45          | START_STOP_TOTALS        |           | 2         |           |           |
| 46          | RESET_TOTALS             |           | 2         |           |           |
| 47          | RESET_INVENTORIES        |           | 2         |           |           |
| 48          | RESET_MASS_TOTAL         |           | 2         |           |           |
| 49          | RESET_VOLUME_TOTAL       |           | 2         |           |           |
| 50          | MASS_TOTAL               | 5         |           | 5         |           |
| 51          | VOLUME_TOTAL             | 5         |           | 5         |           |
| 52          | MASS_INVENTORY           | 5         |           | 5         |           |
| 53          | VOLUME_INVENTORY         | 5         |           | 5         |           |
| 54          | MASS_TOT_INV_UNITS       |           | 2         |           |           |
| 55          | VOLUME_TOT_INV_UNITS     |           | 2         |           |           |
|             | Gas-Prozessvariablen     |           | •         |           |           |
| 56          | GSV_Gas_Dens             |           | 4         |           |           |
| 57          | GSV_Vol_Flow             | 5         |           | 5         |           |
| 58          | GSV_Vol_Tot              | 5         |           | 5         |           |
| 59          | GSV_Vol_Inv              | 5         |           | 5         |           |
| 60          | SNS_EnableGSV            |           |           |           | 2         |
| 61          | SNS_GSV_FlowUnits        |           |           |           | 2         |
| 62          | SNS_GSV_TotalUnits       |           |           |           | 2         |
| 63          | SNS_GSVflowBaseUnit      |           |           |           | 2         |
| 64          | SNS_GSVflowBaseTime      |           |           |           | 2         |
| 65          | SNS_GSVflowFactor        |           |           |           | 4         |
| 66          | SNS_GSVflowText          |           |           |           | 8         |
| 67          | SNS_GSVtotText           |           |           |           | 8         |
| 68          | SNS_GSV_FlowCutoff       |           |           |           | 2         |
| 69          | SNS_ResetGSVolTotal      |           | 2         |           |           |
| 70          | SNS_ResetAPIGSVInv       |           | 2         |           |           |
| 71          | SNS_ResetMassInventory   |           | 2         |           |           |
| 72          | SNS_ResetVolumeInventory |           | 2         |           |           |
| 73          | SNS_ActualFlowDirection  |           | 2         |           |           |
|             | Summe                    | 64        | 110       | 64        | 85        |

Tabelle B-3. MEASUREMENT Transducer Block Anzeigen (Fortsetzung)

# B.3 CALIBRATION Transducer Block Parameter

Nachfolgend finden Sie die Parameter (Tabelle B-4) und Anzeigen (Tabelle B-5) für den CALIBRATION Transducer Block.

### Tabelle B-4. CALIBRATION Transducer Block Parameter

| OD-Index | Parameter-<br>Mnemonik | Definition                                                                                                    | Meldung-<br>styp | Datentyp/<br>Struktur<br>(Größe in<br>Byte) | Modbus-Register | Speicher/Rate (HZ) | Hinzufügen zu CFF | Voreingestellter Wert | Beispielwert | Zugriff                      | Liste der Werte                                                                                                    |
|----------|------------------------|----------------------------------------------------------------------------------------------------|------------------|---------------------------------------------|-----------------|--------------------|-------------------|-----------------------|--------------|------------------------------|----------------------------------------------------------------------------------------------------|
|          | Standard-FF-Parameter  |                                                                                                    |                  |                                             |                 |                    |                   |                       |              |                              |                                                                                                    |
| 0        | BLOCK_STRUCTURE        | Anfang des Transducer<br>Blocks                                                                                                    | VA-<br>RIABLE    | DS_64 (5)                                   | keine<br>Angabe | S                  |                   | keine<br>Angabe       |              | R/W<br>(OOS<br>oder<br>Auto) | keine Angabe                                                                                                    |
| 1        | ST_REV                 | Der Revisionsstand der<br>Festdaten des zugehöri-<br>gen Function Blocks.<br>Inkrementiert bei jeder<br>Änderung<br>des Festdatenspeichers.                          | VA-<br>RIABLE    | Unsigned16<br>(2)                           | keine<br>Angabe | S                  |                   | 0                     |              | R                            | keine Angabe                                                                                                    |
| 2        | TAG_DESC               | Die Anwenderbesch-<br>reibung für die<br>gewünschte Anwendung<br>des Blocks.                                                                                         | STRING           | OCTET<br>STRING<br>(32)                     | keine<br>Angabe | S                  | Ja                | Leerzei<br>chen       | "            | R/W<br>(OOS<br>oder<br>Auto) | Beliebige 32<br>Zeichen                                                                                                    |
| 3        | STRATEGY               | Das Feld "Strategy" kann<br>zur Identifizierung von<br>Blockgruppen verwendet<br>werden. Diese Daten<br>werden nicht durch<br>den Block geprüft oder<br>verarbeitet. | VA-<br>RIABLE    | Unsigned16<br>(2)                           | keine<br>Angabe | S                  | Ja                | 0                     | 0            | R/W<br>(OOS<br>oder<br>Auto) | keine Angabe                                                                                                    |
| 4        | ALERT_KEY              | Die Kennnummer der<br>Anlage. Diese Informa-<br>tion wird vom Host zur<br>Sortierung von Alarmen<br>usw. verwendet.                                                  | VA-<br>RIABLE    | Unsigned8<br>(1)                            | keine<br>Angabe | S                  | Ja                | 0                     | 1            | R/W<br>(OOS<br>oder<br>Auto) | 1 bis 255                                                                                                    |
| 5        | MODE_BLK               | Istwert-, Sollwert-, zu-<br>gelassener – und<br>normaler Modus des<br>Blocks.                                                                                        | RECORD           | DS-69 (4)                                   | keine<br>Angabe | mix                | Ja                | Auto                  | 11           | R/W<br>(OOS<br>oder<br>Auto) | Siehe Abschnitt<br>2/6 von FF-891                                                                                                  |
| 6        | BLOCK_ERR              | Dieser Parameter zeigt<br>den Status der Störung<br>entsprechend der Hard-<br>ware- oder<br>Software-Komponenten<br>des jeweiligen Blocks.                           | STRING           | BIT<br>STRING (2)                           | keine<br>Angabe | D/20               |                   | -                     |              | R                            | Siehe Abschnitt<br>4.8 von FF-903                                                                                                  |
| 7        | XD_ERROR               | Wird verwendet für alle<br>Konfigurations-, Hard-<br>ware-, Verdrahtungs-<br>oder Systemfehler im<br>Block.                                                          | VA-<br>RIABLE    | Unsigned8<br>(1)                            | keine<br>Angabe | D                  |                   | -                     |              | R                            | 18 = Process<br>Error<br>19 = Configuration<br>Error<br>20 = Electronics<br>Failure Carriage<br>Return (CR) 21 =<br>Sensor Failure |
|          | Kalibrierung           | 1                                                                                                    | T                | 1                                           | 0               |                    |                   | T                     |              |                              |                                                                                                    |
| 8        | MASS_FLOW_GAIN         | Durchflusskalibrierfaktor                                                                                                    | VA-<br>RIABLE    | FLOAT (4)                                   | R-407 –<br>408  | S                  | Ja                | 1,0                   | 1,0          | R/W<br>(OOS)                 | keine Angabe                                                                                                    |
| 9        | MASS_FLOW_T_<br>COMP   | Temperaturkoeffizient für<br>Durchfluss                                                                                                    | VA-<br>RIABLE    | FLOAT (4)                                   | R-409-<br>410   | S                  | Ja                | 5,13                  | 5,12         | R/W<br>(OOS)                 | keine Angabe                                                                                                    |
| 10       | ZERO_CAL               | Nullpunktkalibrierung<br>durchführen                                                                                                    | VA-<br>RIABLE    | DS-66 (2)                                   | C-0005          | -                  | Ja                | 0                     | 0            | R/W<br>(OOS)                 | Wert ist Teil von<br>DS-66<br>0 = Abort Zero Cal<br>1 = Start Zero Cal                                                             |
| 11       | ZERO_TIME              | Maximale Zeit für die<br>Nullpunktkalibrierung                                                                                                    | VA-<br>RIABLE    | Unsigned16<br>(2)                           | R-0136          | S                  | Ja                | 20                    | 20           | R/W<br>(OOS)                 | keine Angabe                                                                                                    |
| 12       | ZERO_STD_DEV           | Standardabweichung<br>der Nullpunktkalibrierung                                                                                                    | VA-<br>RIABLE    | FLOAT (4)                                   | R-0231-<br>232  | S                  |                   | 0                     |              | R                            | keine Angabe                                                                                                    |

| Tabelle B-4. | CALIBRATION Transducer Block Parameter | (Fortsetzung) |  |
|--------------|----------------------------------------|---------------|--|
|--------------|----------------------------------------|---------------|--|

| OD-Index | Parameter-<br>Mnemonik  | Definition                                                              | Meldung-<br>styp | Datentyp/<br>Struktur<br>(Größe in<br>Byte) | Modbus-Register | Speicher/Rate (HZ) | Hinzufügen zu CFF | Voreingestellter Wert | Beispielwert | Zugriff               | Liste der Werte                        |
|----------|-------------------------|-------------------------------------------------------------------------|------------------|---------------------------------------------|-----------------|--------------------|-------------------|-----------------------|--------------|-----------------------|----------------------------------------|
| 13       | ZERO_OFFSET             | Aktuelles Offset-Signal des<br>Durchflusses bei<br>Nulldurchfluss in µs | VA-<br>RIABLE    | FLOAT (4)                                   | R-233-2<br>34   | S                  |                   | 0                     |              | R/W<br>(OOS)          | keine Angabe                           |
| 14       | ZERO_FAILED_<br>VAULE   | Nullpunktwert bei fehlge-<br>schlagener<br>Nullpunktkalibrierung        | VA-<br>RIABLE    | FLOAT (4)                                   | R-0235-<br>0236 | S                  |                   | 0                     |              | R                     | keine Angabe                           |
| 15       | LOW_DENSITY_CAL         | Kalibrierung mit niedriger<br>Dichte durchführen                        | METHO-<br>DE     | Unsigned16<br>(2)                           | C-0013          | -                  | Ja                | 0                     | 0            | R/W<br>(OOS)          | 0 = None<br>1 = Start Cal              |
| 16       | HIGH_DENSITY_CAL        | Kalibrierung mit hoher<br>Dichte durchführen                            | METHO-<br>DE     | Unsigned16<br>(2)                           | C-0014          | -                  | Ja                | 0                     | 0            | R/W<br>(OOS)          | 0x0000 = None<br>0x0001 = Start<br>Cal |
| 17       | FLOWING_DENSITY_<br>CAL | Kalibrierung der Dichte<br>bei Durchfluss<br>durchführen                | METHO-<br>DE     | Unsigned16<br>(2)                           | C-0018          | -                  | Ja                | 0                     | 0            | R/W<br>(belie<br>big) | 0 = None<br>1 = Start Cal              |
| 18       | D3_DENSITY_CAL          | Kalibrierung des dritten<br>Punktes durchführen                         | METHO-<br>DE     | Unsigned16<br>(2)                           | C-0044          | -                  | Ja                | 0                     | 0            | R/W<br>(OOS)          | 0 = None<br>1 = Start Cal              |
| 19       | D4_DENSITY_<br>CAL      | Kalibrierung des vierten<br>Punktes durchführen                         | METHO-<br>DE     | Unsigned16<br>(2)                           | C-0045          | -                  | Ja                | 0                     | 0            | R/W<br>(OOS)          | 0x0000 = None<br>0x0001 = Start<br>Cal |
| 20       | К1                      | Dichte-Kalibrierkonstan-<br>te 1 (ms)                                   | VA-<br>RIABLE    | FLOAT (4)                                   | R-159-<br>160   | S                  | Ja                | 1000                  | 7000,<br>00  | R/W<br>(OOS)          | keine Angabe                           |
| 21       | K2                      | Dichte-Kalibrierkonstan-<br>te 2 (ms)                                   | VA-<br>RIABLE    | FLOAT (4)                                   | R-161-<br>162   | S                  | Ja                | 50000                 | 1100<br>0,0  | R/W<br>(OOS)          | keine Angabe                           |
| 22       | FD                      | Dichte bei Durchfluss –<br>Kalibrierkonstante                           | VA-<br>RIABLE    | FLOAT (4)                                   | R303-<br>304    | S                  | Ja                | 0                     | 0            | R/W<br>(OOS)          | keine Angabe                           |
| 23       | КЗ                      | Dichte-Kalibrierkonstan-<br>te 3 (μs)                                   | VA-<br>RIABLE    | FLOAT (4)                                   | R-0503          | S                  | Ja                | 0                     | 0            | R/W<br>(OOS)          | keine Angabe                           |
| 24       | К4                      | Dichte-Kalibrierkonstan-<br>te 4 (μs)                                   | VA-<br>RIABLE    | FLOAT (4)                                   | R-0519          | S                  | Ja                | 0                     | 0            | R/W<br>(OOS)          | keine Angabe                           |
| 25       | D1                      | Dichte 1 (g/cm3)                                                        | VA-<br>RIABLE    | FLOAT (4)                                   | R-0155-<br>0156 | S                  | Ja                | 0                     | 0            | R/W<br>(OOS)          | keine Angabe                           |
| 26       | D2                      | Dichte 2 (g/cm3)                                                        | VA-<br>RIABLE    | FLOAT (4)                                   | R-0157-<br>0158 | S                  | Ja                | 1                     | 1,0          | R/W<br>(OOS)          | keine Angabe                           |
| 27       | FD_VALUE                | Dichte bei Durchfluss<br>(g/cm3)                                        | VA-<br>RIABLE    | FLOAT (4)                                   | R277-<br>278    | S                  | Ja                | 0                     | 0            | R/W<br>(belie<br>big) | keine Angabe                           |
| 28       | D3                      | Dichte 3 (g/cm3)                                                        | VA-<br>RIABLE    | FLOAT (4)                                   |                 | S                  | Ja                | 0                     | 0            | R/W<br>(OOS)          | keine Angabe                           |
| 29       | D4                      | Dichte 4 (g/cm3)                                                        | VA-<br>RIABLE    | FLOAT (4)                                   | R-511           | S                  | Ja                | 0                     | 0            | R/W<br>(OOS)          | keine Angabe                           |
| 30       | DENS_T_COEFF            | Dichte –<br>Temperaturkoeffizient                                       | VA-<br>RIABLE    | FLOAT (4)                                   | R-0163-<br>164  | S                  | Ja                | 4,44                  | 4,44         | R/W<br>(OOS)          | keine Angabe                           |
| 31       | T_FLOW_TG_COEFF         | T-Serie:<br>Durchfluss-TG-Koeffizi-<br>ent (FTG)                        | VA-<br>RIABLE    | FLOAT (4)                                   | R-505           | S                  | Ja                | 0                     | 0            | R/W<br>(OOS)          | keine Angabe                           |
| 32       | T_FLOW_FQ_COEFF         | T-Serie:<br>Durchfluss-FQ-Koeffizi-<br>ent (FFQ)                        | VA-<br>RIABLE    | FLOAT (4)                                   | R-507           | S                  | Ja                | 0                     | 0            | R/W<br>(OOS)          | keine Angabe                           |
| 33       | T_DENSITY_TG_COE<br>FF  | T-Serie: Dichte-TG-Ko-<br>effizient (DTG)                               | VA-<br>RIABLE    | FLOAT (4)                                   | R-513           | S                  | Ja                | 0                     | 0            | R/W<br>(OOS)          | keine Angabe                           |
| 34       | T_DENSITY_FQ_COE<br>FF1 | T-Serie: Dichte-FQ-Ko-<br>effizient Nr. 1 (DFQ1)                        | VA-<br>RIABLE    | FLOAT (4)                                   | R-515           | S                  | Ja                | 0                     | 0            | R/W<br>(OOS)          | keine Angabe                           |
| 35       | T_DENSITY_FQ_COE<br>FF2 | T-Serie: Dichte-FQ-Ko-<br>effizient Nr. 2 (DFQ2)                        | VA-<br>RIABLE    | FLOAT (4)                                   | R-517           | S                  | Ja                | 0                     | 0            | R/W<br>(OOS)          | keine Angabe                           |
| 36       | TEMP_LOW_CAL            | Temperaturkalibrierung<br>am niedrigen Punkt<br>durchführen (Punkt 1)   | METHO-<br>DE     | Unsigned16<br>(2)                           | C-15            | -                  | Ja                | 0                     | 0            | R/W<br>(OOS)          | 0 = None<br>1 = Start Cal              |

| Tabelle B-4. | CALIBRATION Transducer Block Parameter | (Fortsetzung) |
|--------------|----------------------------------------|---------------|
|--------------|----------------------------------------|---------------|

| OD-Index | Parameter-<br>Mnemonik    | Definition                                                                         | Meldung-<br>styp | Datentyp/<br>Struktur<br>(Größe in<br>Byte) | Modbus-Register  | Speicher/Rate (HZ) | Hinzufügen zu CFF | Voreingestellter Wert | Beispielwert | Zugriff               | Liste der Werte                                                                                                    |
|----------|---------------------------|------------------------------------------------------------------------------------|------------------|---------------------------------------------|------------------|--------------------|-------------------|-----------------------|--------------|-----------------------|----------------------------------------------------------------------------------------------------|
| 37       | TEMP_HIGH_CAL             | Temperaturkalibrierung<br>am hohen Punkt<br>durchführen (Punkt 2)                  | METHO-<br>DE     | Unsigned16<br>(2)                           | C-16             | -                  | Ja                | 0                     | 0            | R/W<br>(OOS)          | 0 = None<br>1 = Start Cal                                                                                                    |
| 38       | TEMP_VALUE                | Temperaturwert für Tem-<br>peraturkalibrierung<br>(in °C)                          | VA-<br>RIABLE    | FLOAT (4)                                   | R-151-<br>152    | S                  | Ja                | 0                     | 0            | R/W<br>(OOS)          | keine Angabe                                                                                                    |
| 39       | TEMP_OFFSET               | Temperaturkalibrierung –<br>Offset                                                 | VA-<br>RIABLE    | FLOAT (4)                                   | R-0413-<br>414   | S                  | Ja                | 0,0                   | 0            | R/W<br>(OOS)          | keine Angabe                                                                                                    |
| 40       | TEMP_SLOPE                | Temperaturkalibrierung –<br>Steigung                                               | VA-<br>RIABLE    | FLOAT (4)                                   | R-0411-<br>0412  | S                  | Ja                | 0                     | 1,0          | R/W<br>(OOS)          | keine Angabe                                                                                                    |
|          | Druckkompensation         |                                                                                    |                  |                                             |                  |                    |                   |                       |              |                       |                                                                                                    |
| 41       | PRESSURE                  | Druck                                                                              | VA-<br>RIABLE    | DS-65 (5)                                   | R-0451-<br>452   | D/20               |                   | 0                     |              | R/W<br>(belie<br>big) | keine Angabe                                                                                                    |
| 42       | PRESSURE_UNITS            | Druckeinheit                                                                       | ENUM             | Unsigned16<br>(2)                           | R-0044           | S                  | Ja                | psi                   | 1141         | R/W<br>(OOS)          | 1148 = inch water<br>@ $68F$ / inch<br>water@ $60F$<br>1156 = inch HG @<br>0C<br>1154 = ft water @<br>68F<br>1151 = mm water<br>@ $68F$<br>1158 = mm HG @<br>0C<br>1141 = psi<br>1137 = bar<br>1138 = millibar<br>1134 = kg/cm2<br>1135 = kg/cm2<br>1135 = kg/cm2<br>1135 = kg/cm2<br>1132 = Mega<br>pascals<br>1133 = kilopascals<br>1133 = kilopascals<br>1139 = torr @ $0C$<br>1140 =<br>atmospheres<br>1147 = Inches<br>water @<br>4 degrees Celsius<br>1150 = Millimeters<br>water @ 4<br>Grad Celsius |
| 43       | EN_PRESSURE_CO<br>MP      | Druckkompensation aktivieren/deaktivieren                                          | ENUM             | Unsigned16<br>(2)                           | C-0082           | S                  | Ja                | 0                     | 0            | R/W<br>(OOS)          | 0 = disabled<br>1 = enabled                                                                                                    |
| 44       | PRESSURE_FACTOR<br>_ FLOW | Druckkorrekturfaktor für<br>Durchfluss                                             | VA-<br>RIABLE    | FLOAT (4)                                   | R-267-<br>268    | S                  | Ja                | 1                     | 1            | R/W<br>(OOS)          | keine Angabe                                                                                                    |
| 45       | PRESSURE_FACTOR<br>_ DENS | Druckkorrekturfaktor für<br>Dichte                                                 | VA-<br>RIABLE    | FLOAT (4)                                   | R-269-<br>270    | S                  | Ja                | 1                     | 1            | R/W<br>(OOS)          | keine Angabe                                                                                                    |
| 46       | PRESSURE_FLOW_<br>CAL     | Durchflusskalibrierdruck                                                           | VA-<br>RIABLE    | FLOAT (4)                                   | R-271-<br>272    | S                  | Ja                | 1                     | 1            | R/W<br>(OOS)          | keine Angabe                                                                                                    |
|          | Temperaturkompensation    |                                                                                    |                  |                                             |                  |                    |                   |                       |              |                       |                                                                                                    |
| 47       | SNS_EnableExtTemp         | Temperaturkompensa-<br>tion aktivieren/<br>deaktivieren                            | Methode          | Unsigned16<br>(2)                           | C-0086           | S                  | Ja                | 0                     | 0            | R/W<br>(OOS)          | 0 = disabled<br>1 = enabled                                                                                                    |
| 48       | SNS_ExternalTempInp<br>ut | Externe Temperatur                                                                 | VA-<br>RIABLE    | DS-66 (2)                                   | R421/<br>Bit #14 | -                  |                   | 0                     |              | R/W<br>(belie<br>big) |                                                                                                    |
|          | Ergänzungen in v7.0       |                                                                                    |                  |                                             |                  |                    |                   |                       |              |                       |                                                                                                    |
| 49       | SNS_ZeroInProgress        | Gibt an, ob eine Null-<br>punkt-, Dichte- oder<br>Temperaturkalibrierung<br>läuft. | VA-<br>RIABLE    | DS-65 (5)                                   |                  | S                  |                   | 0                     |              | R                     | Wert ist Teil von<br>DS-66<br>0 = Not Running<br>1 = Calibration<br>Running                                                                                                    |

| OD<br>Index | Parameter-Mnemonik    | Anzeige 1 | Anzeige 2 | Anzeige 3 | Anzeige 4 |
|-------------|-----------------------|-----------|-----------|-----------|-----------|
|             | Standard-FF-Parameter |           |           |           |           |
| 0           | BLOCK_STRUCTURE       |           |           |           |           |
| 1           | ST_REV                | 2         | 2         | 2         | 2         |
| 2           | TAG_DESC              |           |           |           |           |
| 3           | STRATEGY              |           |           |           | 2         |
| 4           | ALERT_KEY             |           |           |           | 1         |
| 5           | MODE_BLK              | 4         |           | 4         |           |
| 6           | BLOCK_ERR             | 2         |           | 2         |           |
| 7           | XD_ERROR              | 1         |           | 1         |           |
|             | Kalibrierung          |           |           |           |           |
| 8           | MASS_FLOW_GAIN        |           | 4         |           |           |
| 9           | MASS_FLOW_T_COMP      |           | 4         |           |           |
| 10          | ZERO_CAL              |           | 2         |           |           |
| 11          | ZERO_TIME             |           | 2         |           |           |
| 12          | ZERO_STD_DEV          |           |           | 4         |           |
| 13          | ZERO_OFFSET           |           |           | 4         |           |
| 14          | ZERO_FAILED_VAULE     |           |           | 4         |           |
| 15          | LOW_DENSITY_CAL       |           | 2         |           |           |
| 16          | HIGH_DENSITY_CAL      |           | 2         |           |           |
| 17          | FLOWING_DENSITY_CAL   |           | 2         |           |           |
| 18          | D3_DENSITY_CAL        |           | 2         |           |           |
| 19          | D4_DENSITY_CAL        |           | 2         |           |           |
| 20          | K1                    |           | 4         |           |           |
| 21          | К2                    |           | 4         |           |           |
| 22          | FD                    |           | 4         |           |           |
| 23          | КЗ                    |           | 4         |           |           |
| 24          | К4                    |           | 4         |           |           |
| 25          | D1                    |           | 4         |           |           |
| 26          | D2                    |           | 4         |           |           |
| 27          | FD_VALUE              |           | 4         |           |           |
| 28          | D3                    |           | 4         |           |           |
| 29          | D4                    |           | 4         |           |           |
| 30          | DENS_T_COEFF          |           | 4         |           |           |
| 31          | T_FLOW_TG_COEFF       |           | 4         |           |           |
| 32          | T_FLOW_FQ_COEFF       |           | 4         |           |           |
| 33          | T_DENSITY_TG_COEFF    |           | 4         |           |           |
| 34          | T_DENSITY_FQ_COEFF1   |           | 4         |           |           |
| 35          | T_DENSITY_FQ_COEFF2   |           | 4         |           |           |
| 36          | TEMP_LOW_CAL          |           | 2         |           |           |
| 37          | TEMP_HIGH_CAL         |           | 2         |           |           |
| 38          | TEMP_VALUE            |           | 4         |           |           |
| 39          | TEMP_OFFSET           |           |           | 4         |           |
| 40          | TEMP_SLOPE            |           |           | 4         |           |

Tabelle B-5. CALIBRATION Transducer Block Anzeigen
| OD<br>Index | Parameter-Mnemonik     | Anzeige 1 | Anzeige 2 | Anzeige 3 | Anzeige 4 |
|-------------|------------------------|-----------|-----------|-----------|-----------|
|             | Druckkompensation      |           |           |           |           |
| 41          | PRESSURE               | 5         |           | 5         |           |
| 42          | PRESSURE_UNITS         |           | 2         |           |           |
| 43          | EN_PRESSURE_COMP       |           |           |           | 2         |
| 44          | PRESSURE_FACTOR_FLOW   |           |           |           | 4         |
| 45          | PRESSURE_FACTOR_DENS   |           |           |           | 4         |
| 46          | PRESSURE_FLOW_CAL      |           |           |           | 4         |
|             | Temperaturkompensation |           |           |           |           |
| 47          | SNS_EnableExtTemp      |           | 2         |           |           |
| 48          | SNS_ExternalTempInput  | 5         |           |           |           |
|             | Ergänzungen in v7.0    |           |           |           |           |
| 49          | SNS_ZeroInProgress     |           | 2         |           |           |
|             | Summe                  | 19        | 102       | 34        | 19        |

# Tabelle B-5. CALIBRATION Transducer Block Anzeigen (Fortsetzung)

# B.4 DIAGNOSTICS Transducer Block Parameter

Nachfolgend finden Sie die Parameter (Tabelle B-6) und Anzeigen (Tabelle B-7) für den DIAGNOSTICS Transducer Block.

| Tabelle B-6. DIAGNOSTICS Transducer Block Para | neter |
|------------------------------------------------|-------|
|------------------------------------------------|-------|

| OD-Index | Parameter-Mnemonik    | Definition                                                                                                    | Meldung<br>styp | Datentyp/<br>Struktur<br>(Größe in<br>Byte) | Modbus-Register | Speicher/Rate (HZ) | Hinzufügen zu CFF | Voreingestellter Wert | Beispielwert | Zugriff                      | Liste der Werte                   |
|----------|-----------------------|----------------------------------------------------------------------------------------------------|-----------------|---------------------------------------------|-----------------|--------------------|-------------------|-----------------------|--------------|------------------------------|-----------------------------------|
|          | Standard-FF-Parameter |                                                                                                    |                 |                                             |                 |                    | _                 |                       |              |                              |                                   |
| 0        | BLOCK_STRUCTURE       | Anfang des Transducer<br>Blocks                                                                                                    | VARIABL<br>E    | DS_64 (5)                                   | keine<br>Angabe | S                  |                   | keine<br>Angabe       |              | R/W<br>(OOS<br>oder<br>Auto) | keine Angabe                      |
| 1        | ST_REV                | Der Revisionsstand der<br>Festdaten des zugehöri-<br>gen Function Blocks.<br>Inkrementiert bei jeder<br>Änderung<br>des Festdatenspeichers.                          | VARIABL<br>E    | Unsigned16<br>(2)                           | keine<br>Angabe | S                  |                   | 0                     |              | R                            | keine Angabe                      |
| 2        | TAG_DESC              | Die Anwenderbesch-<br>reibung für die<br>gewünschte Anwendung<br>des Blocks.                                                                                         | STRING          | OCTET<br>STRING<br>(32)                     | keine<br>Angabe | S                  | Ja                | Leerzei<br>chen       |              | R/W<br>(OOS<br>oder<br>Auto) | Beliebige 32<br>Zeichen           |
| 3        | STRATEGY              | Das Feld "Strategy" kann<br>zur Identifizierung von<br>Blockgruppen verwendet<br>werden. Diese Daten<br>werden nicht durch den<br>Block geprüft oder<br>verarbeitet. | VARIABL<br>E    | Unsigned16<br>(2)                           | keine<br>Angabe | S                  | Ja                | 0                     | 0            | R/W<br>(OOS<br>oder<br>Auto) | keine Angabe                      |
| 4        | ALERT_KEY             | Die Kennnummer der<br>Anlage. Diese Informa-<br>tion wird vom Host zur<br>Sortierung von Alarmen<br>usw. verwendet.                                                  | VARIABL<br>E    | Unsigned8<br>(1)                            | keine<br>Angabe | S                  | Ja                | 0                     | 1            | R/W<br>(OOS<br>oder<br>Auto) | 1 bis 255                         |
| 5        | MODE_BLK              | Istwert-, Sollwert-, zu-<br>gelassener – und<br>normaler Modus des<br>Blocks.                                                                                        | RECORD          | DS-69 (4)                                   | keine<br>Angabe | mix                | Ja                | Auto                  | 01           | R/W<br>(OOS<br>oder<br>Auto) | Siehe Abschnitt<br>2/6 von FF-891 |

| <b>OD-Index</b> | Parameter-Mnemonik       | Definition                                                                                                    | Meldung<br>styp | Datentyp/<br>Struktur<br>(Größe in<br>Byte) | Modbus-Register | Speicher/Rate (HZ) | Hinzufügen zu CFF |     | Voreingestellter Wert | Beispielwert | Zugriff               | Liste der Werte                                                                                                    |
|-----------------|--------------------------|----------------------------------------------------------------------------------------------------|-----------------|---------------------------------------------|-----------------|--------------------|-------------------|-----|-----------------------|--------------|-----------------------|----------------------------------------------------------------------------------------------------|
| 6               | BLOCK_ERR                | Dieser Parameter zeigt<br>den Status der Störung<br>entsprechend der Hard-<br>ware- oder<br>Software-Komponenten<br>des jeweiligen Blocks. | STRING          | BIT<br>STRING (2)                           | keine<br>Angabe | D/20               |                   | -   |                       |              | R                     | Siehe Abschnitt<br>4.8 von FF-903                                                                                                    |
| 7               | XD_ERROR                 | Wird verwendet für alle<br>Konfigurations-, Hard-<br>ware-, Verdrahtungs-<br>oder Systemfehler im<br>Block.                                | VARIABL<br>E    | Unsigned8<br>(1)                            | keine<br>Angabe | D                  |                   | -   |                       |              | R                     | 18 = Process<br>Error<br>19 = Configuration<br>Error<br>20 = Electronics<br>Failure<br>21 = Sensor<br>Failure                                                                                                    |
|                 | Schwallstrom-Einstellung |                                                                                                    |                 |                                             |                 |                    |                   |     |                       |              |                       |                                                                                                    |
| 8               | SLUG_TIME                | Schwalldauer (Sekunden)                                                                                                    | VARIABL<br>E    | FLOAT (4)                                   | R-0141-<br>142  | S                  | Ja                | 0,0 |                       | 0,0          | R/W<br>(belie<br>big) | keine Angabe                                                                                                    |
| 9               | SLUG_LOW_LIMIT           | Dichte untere Grenze<br>(g/cm3)                                                                                                    | VARIABL<br>E    | FLOAT (4)                                   | R-201-<br>202   | S                  | Ja                | 0,0 |                       | 0,0          | R/W<br>(belie<br>big) | keine Angabe                                                                                                    |
| 10              | SLUG_HIGH_LIMIT          | Dichte obere Grenze<br>(g/cm3)                                                                                                    | VARIABL<br>E    | FLOAT (4)                                   | R-199-<br>200   | S                  | Ja                | 5,0 |                       | 5,0          | R/W<br>(belie<br>big) | keine Angabe                                                                                                    |
|                 | Alarmstatus              |                                                                                                    |                 |                                             |                 |                    |                   |     |                       |              |                       |                                                                                                    |
| 11              | ALARM1_STATUS            | Statuswort 1                                                                                                    | ENUM            | BIT<br>STRING (2)                           | keine<br>Angabe | D/20               |                   |     |                       |              | R                     | 0x0001 =<br>Transmitter Fail<br>0x0002 = Sensor<br>Fail<br>0x0004 =<br>EEPROM error<br>(CP)<br>0x0008 = RAM<br>error (CP)<br>0x0010 = Boot<br>Fail (CP)<br>0x0020 = Uncofig<br>- FloCal<br>0x0040 = Uncofig<br>- K1<br>0x0080 = Input<br>0verrange<br>0x0100 = Temp.<br>0verrange<br>0x0200 = Dens.<br>0verrange<br>0x0200 = Dens.<br>0verrange<br>0x0200 = RTI<br>Failure<br>0x0800 = Cal<br>Failed<br>0x1000 = Xmitter<br>Init<br>0x2000 =<br>Sns/Xmitter comm<br>fault<br>0x4000 = Other<br>Failure |

#### Modell 2700 Transducer Blocks - Referenz

| OD-Index | Parameter-Mnemonik | Definition   | Meldung<br>styp | Datentyp/<br>Struktur<br>(Größe in<br>Byte) | Modbus-Register | Speicher/Rate (HZ) | Hinzufügen zu CFF | Voreingestellter Wert | Beispielwert | Zugriff | Liste der Werte                                                                                                    |
|----------|--------------------|--------------|-----------------|---------------------------------------------|-----------------|--------------------|-------------------|-----------------------|--------------|---------|----------------------------------------------------------------------------------------------------|
| 12       | ALARM2_STATUS      | Statuswort 2 | ENUM            | BIT<br>STRING (2)                           | keine<br>Angabe | D/20               |                   |                       |              | R       | 0x0001 = Line<br>RTD Over<br>0x0002 =<br>Messgerät RTD<br>Über<br>0x0004 = CP<br>Exception<br>0x0008 = API:<br>Temp OOL<br>0x0010 =<br>API:Density OOL<br>0x0010 =<br>API:Density OOL<br>0x0020 = ED:<br>Unable to fit curve<br>data<br>0x0040 = ED:<br>Extrapolation<br>alarm<br>0x0080 = Not<br>Used<br>0x0100 =<br>EEPROM err<br>(2700)<br>0x0400 = Factory<br>Config err<br>0x0800 = Low<br>Power<br>0x1000= Tube not<br>full<br>0x2000 = Meter<br>Verify fault<br>0x4000 = Not<br>Used<br>0x800 = Nicht<br>verwendet |
| 13       | ALARM3_STATUS      | Statuswort 3 | ENUM            | BIT<br>STRING (2)                           | keine<br>Angabe | D/20               |                   | -                     |              | R       | 0x0001 = Drive<br>Overrange<br>0x0002 = Slug<br>Flow<br>0x0004 = Cal in<br>Progress<br>0x0008 = Data<br>Loss Possible<br>0x0010 = Upgrade<br>Series 2000<br>0x0020 =<br>Simulation Mode<br>0x0040 = Meter<br>Verify warn<br>0x0080 =<br>Warming Up<br>0x0100 = Power<br>Reset<br>0x0200 = Reverse<br>Flow<br>0x0400 = AI/AO<br>Simulation Active<br>0x0800 = Not<br>Used<br>0x2000 = Not<br>Used<br>0x4000 = Not<br>Used<br>0x4000 = Not<br>Used<br>0x8000 = Not<br>Used                                                  |

### Modell 2700 Transducer Blocks – Referenz

| <b>OD-Index</b> | Parameter-Mnemonik                    | Definition                             | Meldung<br>styp | Datentyp/<br>Struktur<br>(Größe in<br>Byte) | Modbus-Register | Speicher/Rate (HZ) | Hinzufügen zu CFF | Voreingestellter Wert | Beispielwert | Zugriff               | Liste der Werte                                                                                                    |
|-----------------|---------------------------------------|----------------------------------------|-----------------|---------------------------------------------|-----------------|--------------------|-------------------|-----------------------|--------------|-----------------------|----------------------------------------------------------------------------------------------------|
| 14              | ALARM4_STATUS                         | Statuswort 4                           | ENUM            | BIT<br>STRING (2)                           |                 | D/20               |                   | -                     |              | R                     | $\begin{array}{l} 0x0001 = \text{Cal Fail:}\\ \text{Low}\\ 0x0002 = \text{Cal Fail:}\\ \text{High}\\ 0x0004 = \text{Cal Fail:}\\ \text{Noisy}\\ 0x0008 = \text{Auto}\\ \text{Zero IP}\\ 0x0010 = \text{D1 IP}\\ 0x0020 = \text{D2 IP}\\ 0x0040 = \text{FD IP}\\ 0x0040 = \text{FD IP}\\ 0x0040 = \text{Temp}\\ \text{slope IP}\\ 0x0100 = \text{Temp}\\ \text{slope IP}\\ 0x0200 = \text{D3 IP}\\ 0x0400 = \text{D4 IP}\\ 0x0800 = 1 - \text{Factory}\\ \text{configuration}\\ \text{invalid}\\ 0x1000 = 1 - \text{Factory}\\ \text{configuration}\\ \text{invalid}\\ 0x1000 = 1 - \text{Factory}\\ \text{configuration}\\ \text{invalid}\\ 0x2000 = \text{Core}\\ \text{EEPROM DB}\\ \text{corrupt}\\ 0x4000 = \text{Core}\\ \text{EEPROM Totals}\\ \text{corrupt}\\ 0x8000 = \text{Core}\\ \text{EEPROM}\\ \text{Program corrupt} \end{array}$ |
| 15              | FAULT_LIMIT                           | Störgrenzen-Code                       | ENUM            | Unsigned16<br>(2)                           | R-124           | S                  |                   | 5                     |              | R/W<br>(OOS)          | $\begin{array}{l} 0 = Upscale \\ 1 = Downscale \\ 2 = Zero \\ 3 = NAN \\ 4 = Flow goes to \\ zero \\ 5 = None \end{array}$                                                                                                    |
| 16              | LAST_MEASURED_VAL<br>UE_FAULT_TIMEOUT | Letzter Messwert –<br>Störungs-Timeout | VARIABL<br>E    | Unsigned16                                  | R-314           | S                  | Ja                | 0                     | 0            | R/W<br>(belie<br>big) | keine Angabe                                                                                                    |

#### Modell 2700 Transducer Blocks - Referenz

| OD-Index | Parameter-Mnemonik | Definition | Meldung<br>styp | Datentyp/<br>Struktur<br>(Größe in<br>Byte) | Modbus-Register | Speicher/Rate (HZ) | Hinzufügen zu CFF | Voreingestellter Wert | Beispielwert | Zugriff               | Liste der Werte                                                                                                    |
|----------|--------------------|------------|-----------------|---------------------------------------------|-----------------|--------------------|-------------------|-----------------------|--------------|-----------------------|----------------------------------------------------------------------------------------------------|
| 17       | ALARM_INDEX        | Alarmindex | ENUM            | Unsigned16<br>(2)                           | keine<br>Angabe | α                  | Ja                | 0                     | 1            | R/W<br>(belie<br>big) | $\begin{array}{l} 0 = N/A \\ 1 = EEPROM \\ Error (CP) \\ 2 = RAM Error (CP) \\ 3 = Sensor Fail \\ 4 = Temp. \\ Overrange \\ 5 = Input \\ Overrange \\ 6 = Xmitter Not \\ Characterized \\ 7 = N/A \\ 8 = Dens. \\ Overrange \\ 9 = Xmitter Init \\ 10 = Cal Failed \\ 11 = Cal Failed \\ 11 = Cal Failed \\ 11 = Cal Failed \\ 11 = Cal Failed \\ 11 = Cal Failed \\ 12 = Cal Failed \\ 13 = Cal Failed \\ 14 = Transmitter \\ Failed \\ 15 = N/A \\ 16 = Line RTD \\ Over \\ 17 = Meter RTD \\ Over \\ 18 = EEPROM \\ Checksum Error \\ 19 = RAM Error \\ 20 = Unconfig K1 \\ 21 = Incorrect \\ Sensor \\ 22 = Core \\ EEPROM DB \\ Corrupt \\ 23 = Core \\ EEPROM Totals \\ Corrupt \\ 24 = Core \\ EEPROM \\ Promram Corrupt \\ 25 = Boot Failed \\ (CP) \\ 26 = Sns/Xmitter \\ comm error \\ 27 = N/A \\ 28 = CP Exception \\ 29-30 = N/A \\ \end{array}$ |

### Modell 2700 Transducer Blocks – Referenz

| Tabelle B-6. | DIAGNOSTICS Transducer Block Parameter | (Fortsetzung) | ) |
|--------------|----------------------------------------|---------------|---|
|--------------|----------------------------------------|---------------|---|

| OD-Index | Parameter-Mnemonik    | Definition                             | Meldung<br>styp | Datentyp/<br>Struktur<br>(Größe in<br>Byte) | Modbus-Register                     | Speicher/Rate (HZ) | Hinzufügen zu CFF | Voreingestellter Wert | Beispielwert | Zugriff               | Liste der Werte                                                                                                    |
|----------|-----------------------|----------------------------------------|-----------------|---------------------------------------------|-------------------------------------|--------------------|-------------------|-----------------------|--------------|-----------------------|----------------------------------------------------------------------------------------------------|
|          | ALARM_INDEX           | Alarmindex                             | ENUM            | Unsigned16<br>(2)                           | keine<br>Angabe                     | S                  | Ja                | 0                     | 1            | R/W<br>(belie<br>big) | 31 = Low Power<br>32 = Meter<br>Verification in<br>Progress<br>33 = Tube Stoped<br>in process<br>34 = Meter<br>Verification Failed<br>35 = Meter<br>Verification<br>Aborted<br>36-41 = N/A<br>42 = Drive<br>Overrange<br>43 = Data Loss<br>Possible<br>44 = Cal in<br>Progress<br>45 = Slug Flow<br>46 = N/A<br>47 = Power Reset<br>48-55 = N/A<br>60 = ED: Unable to<br>fit curve data<br>56 = API: Temp<br>OOL<br>57 = API:Density<br>OOL<br>58-59 = N/A<br>72 = Simulation<br>Mode<br>61 = ED:<br>Extrapolation<br>Alarm<br>62-67 = N/A<br>68 = Factory<br>Config Invalid<br>69 = Factory<br>Config Invalid<br>70 = N/A<br>71 = Meter<br>Verification In<br>progress |
| 18       | ALARM_SEVERITY        | Alarmstufe                             | ENUM            | Unsigned16<br>(2)                           | R-1238<br>mit R-<br>1237 =<br>OD 17 | S                  | Ja                | 0                     | 2            | R/W<br>(OOS)          | 0 = Ignore<br>1 = Info<br>2 = Fault                                                                                                    |
|          | Diagnose              |                                        |                 |                                             |                                     |                    |                   |                       |              |                       |                                                                                                    |
| 19       | DRIVE_GAIN            | Antriebsverstärkung                    | VARIABL<br>E    | DS-65 (50)                                  | R-291-<br>292                       | D/20               |                   | -                     |              | R                     | keine Angabe                                                                                                    |
| 20       | TUBE_FREQUENCY        | Original-Messroh-<br>rperiode          | VARIABL         | FLOAT (4)                                   | R-285-<br>286                       | D/20               |                   | -                     |              | R                     | keine Angabe                                                                                                    |
| 21       |                       | Nullpunktwert<br>(Massendurchfluss)    |                 | FLOAT (4)                                   | R-293-<br>294                       | D/20               |                   | -                     |              | R                     | keine Angabe                                                                                                    |
| 22       |                       | Aufnehmerspule                         |                 | FLUAT (4)                                   | R-28/-                              | D/20               |                   | -                     |              | R<br>D                | keine Angabe                                                                                                    |
| 23       | GE                    | Spannung rechte<br>Aufnehmerspule      | E               | FLUAT (4)                                   | н-289-<br>290                       | D/20               |                   | -                     |              | ĸ                     | keine Angabe                                                                                                    |
| 24       | BOARD_TEMPERATUR<br>E | Temperatur Elektronik-<br>platine (°C) | VARIABL<br>E    | FLOAT (4)                                   | R-383-<br>384                       | D/20               |                   | -                     |              | R                     | keine Angabe                                                                                                    |
| 25       | ELECT_TEMP_MAX        | Max.<br>Elektroniktemperatur           | VARIABL<br>E    | FLOAT (4)                                   | R-463                               | D/20               |                   | -                     |              | R                     | keine Angabe                                                                                                    |
| 26       | ELECT_TEMP_MIN        | Min. Elektroniktemperatur              | VARIABL<br>E    | FLOAT (4)                                   | R-465                               | D/20               |                   | -                     |              | R                     | keine Angabe                                                                                                    |
| 27       | ELECT_TEMP_AVG        | Durchschn.<br>Elektroniktemperatur     | VARIABL<br>E    | FLOAT (4)                                   | R-467                               | D/20               |                   | -                     |              | R                     | keine Angabe                                                                                                    |
| 28       | SENSOR_TEMP_MAX       | Max. Sensortemperatur                  | VARIABL<br>E    | FLOAT (4)                                   | R-435-<br>436                       | D/20               |                   | -                     |              | R                     | keine Angabe                                                                                                    |

| Tabelle B-6. | DIAGNOSTICS | <b>Transducer Block</b> | Parameter | (Fortsetzung) |  |
|--------------|-------------|-------------------------|-----------|---------------|--|
|--------------|-------------|-------------------------|-----------|---------------|--|

| OD-Index | Parameter-Mnemonik       | Definition                                                                                  | Meldung<br>styp | Datentyp/<br>Struktur<br>(Größe in<br>Byte) | Modbus-Register | Speicher/Rate (HZ) | Hinzufügen zu CFF |   | Beispielwert | Zugriff               | Liste der Werte                                                                                                    |
|----------|--------------------------|---------------------------------------------------------------------------------------------|-----------------|---------------------------------------------|-----------------|--------------------|-------------------|---|--------------|-----------------------|----------------------------------------------------------------------------------------------------|
| 29       | SENSOR_TEMP_MIN          | Min. Sensortemperatur                                                                       | VARIABL<br>E    | FLOAT (4)                                   | R-437-<br>438   | D/20               |                   | - |              | R                     | keine Angabe                                                                                                    |
| 30       | SENSOR_TEMP_AVG          | Durchschnittliche<br>Sensortemperatur                                                       | VARIABL<br>E    | FLOAT (4)                                   | R-439-<br>440   | D/20               |                   | - |              | R                     | keine Angabe                                                                                                    |
| 31       | RTD_RESISTANCE_CA<br>BLE | Widerstand im Kabel mit<br>9 Leitern des Wider-<br>standsthermometers<br>(Ohm)              | VARIABL<br>E    | FLOAT (4)                                   | R-469           | D/20               |                   | - |              | R                     | keine Angabe                                                                                                    |
| 32       | RTD_RESISTANCE_<br>METER | Messgerät Widerstands-<br>thermometer-Widerstand<br>(Ohm)                                   | VARIABL<br>E    | FLOAT (4)                                   | R-475           | D/20               |                   | - |              | R                     | keine Angabe                                                                                                    |
| 33       | CP_POWER_CYCLE           | Anzahl der Ein-/Ausschal-<br>tungen der<br>Spannungsversorgung<br>des Core-Prozessors       | VARIABL<br>E    | Unsigned16<br>(2)                           | R-497           | D                  |                   | _ |              | R                     | keine Angabe                                                                                                    |
|          | Messsystem-Fingerprint   |                                                                                             |                 |                                             |                 |                    |                   |   |              |                       |                                                                                                    |
| 34       | MFP_SAVE_FACTORY         | Werkskalibrierung Mess-<br>system-Fingerprint<br>speichern                                  | ENUM            | Unsigned16<br>(2)                           | C-39            | S                  | Ja                | 0 | 0            | R/W<br>(belie<br>big) | 0x0000 = no<br>action<br>0x0001 = save                                                                                                    |
| 35       | MFP_RESET_STATS          | Aktuelle Messsys-<br>tem-Fingerprint-Statistik<br>zurücksetzen                              | ENUM            | Unsigned16<br>(2)                           | C-40            | S                  | Ja                | 0 | 0            | R/W<br>(belie<br>big) | 0x0000 = no<br>action<br>0x0001 = reset                                                                                                    |
| 36       | EN_MFP                   | Messsystem-Fingerprin-<br>ting<br>aktivieren/deaktivieren                                   | ENUM            | Unsigned16<br>(2)                           | C-74            | S                  | Ja                | 1 | 1            | R/W<br>(belie<br>big) | 0x0000 = disabled<br>0x0001 = enabled                                                                                                    |
| 37       | MFP_UNITS                | Messsystem-Fingerprint<br>in SI- (0) oder englischen<br>(1) Einheiten                       | ENUM            | Unsigned16<br>(2)                           | R-625           | S                  | Ja                | 0 | 0            | R/W<br>(belie<br>big) | 0x0000 = SI<br>0x0001 = English                                                                                                    |
| 38       | MFP_TV_INDEX             | Auswerteelektronik Va-<br>riablen-Index für<br>Messsystem-Fingerprint                       | VARIABL         | Unsigned16<br>(2)                           | keine<br>Angabe | S                  | Ja                | 0 | 0            | R/W<br>(belie<br>big) | $\begin{array}{l} 0 = \text{Mass Flow} \\ \text{Rate} \\ 1 = \text{Temperature} \\ 3 = \text{Density} \\ 5 = \text{Volume Flow} \\ \text{Rate} \\ 46 = \text{Raw Tube} \\ \text{Frequency} \\ 47 = \text{Drive Gain} \\ 48 = \text{Case} \\ \text{Temperature} \\ 49 = \text{LPO} \\ \text{Amplitude} \\ 50 = \text{RPO} \\ \text{Amplitude} \\ 51 = \text{Board} \\ \text{Temperature} \\ 52 = \text{Input Voltage} \\ 54 = \text{Live Zero} \end{array}$ |
| 39       | MFP_TYPE                 | Fingerprint-Typ                                                                             | ENUM            | Unsigned16<br>(2)                           | keine<br>Angabe | S                  | Ja                | 0 | 0            | R/W<br>(belie<br>big) | 0 = Current<br>1 = Factory Cal<br>Carriage Return<br>(CR)<br>2 = Installation<br>Carriage Return<br>(CR)<br>3 = Last Zero                                                                                                    |
| 40       | MFP_TV_INST              | Auswerteelektronik-Va-<br>riable, momentan (gültig<br>nur für den aktuellen<br>Fingerprint) | VARIABL<br>E    | FLOAT (4)                                   | R-629-<br>630   | D                  |                   | _ |              | R                     |                                                                                                    |
| 41       | MFP_TV_AVG               | Auswerteelektronik-Va-<br>riable, Mittelwert<br>(über 1 Minute gleitend)                    | VARIABL<br>E    | FLOAT (4)                                   | R-631-<br>632   | D                  |                   | - |              | R                     |                                                                                                    |
| 42       | MFP_TV_STD_DEV           | Auswerteelektronik-Va-<br>riable, Std-Abweichung<br>(über 1 Minute gleitend)                | VARIABL<br>E    | FLOAT (4)                                   | R-633-<br>634   | D                  |                   | - |              | R                     |                                                                                                    |

Betrieb

**TB-Referenz** 

| Tabelle B-6. | DIAGNOSTICS | Transducer Blo | ock Parameter ( | Fortsetzung) |
|--------------|-------------|----------------|-----------------|--------------|
|--------------|-------------|----------------|-----------------|--------------|

| OD-Index | Parameter-Mnemonik           | Definition                                                                             | Meldung<br>styp | Datentyp/<br>Struktur<br>(Größe in<br>Byte) | Modbus-Register      | Speicher/Rate (HZ) | Hinzufügen zu CFF | Voreingestellter Wert | Beispielwert | Zugriff               | Liste der Werte                                                                                                    |
|----------|------------------------------|----------------------------------------------------------------------------------------|-----------------|---------------------------------------------|----------------------|--------------------|-------------------|-----------------------|--------------|-----------------------|----------------------------------------------------------------------------------------------------|
| 43       | MFP_TV_MAX                   | Auswerteelektronik-Va-<br>riable, Max. (seit letztem<br>Zurücksetzen der<br>Statistik) | VARIABL<br>E    | FLOAT (4)                                   | R-635-<br>636        | D                  |                   | -                     |              | R                     |                                                                                                    |
| 44       | MFP_TV_MIN                   | Auswerteelektronik-Va-<br>riable, Min. (seit letztem<br>Zurücksetzen der<br>Statistik) | VARIABL<br>E    | FLOAT (4)                                   | R-637-<br>638        | D                  |                   | -                     |              | R                     |                                                                                                    |
|          | Ergänzungen in v4.0          |                                                                                        |                 |                                             |                      |                    |                   |                       |              |                       | •                                                                                                    |
| 45       | DIAG_FEATURE_KEY             | Aktive Funktionen                                                                      | STRING          | BIT<br>STRING (2)                           | R-5000               | S                  |                   | _                     |              | R                     | 0x0000 =<br>standard<br>0x0010 = Meter<br>Verify.<br>0x0080 = PID<br>0x0800 = Enh.<br>Density<br>0x1000 = API                                                                                                    |
| 46       | SYS_PowerOnTimeSec           | Einschaltzeit (Sekunden<br>seit letztem<br>Zurücksetzen)                               | VARIABL<br>E    | Unsignedl3<br>2 (4)                         | R-2625-<br>2626      | D                  |                   | -                     |              | R                     | keine Angabe                                                                                                    |
| 47       | SNS_InputVoltage             | Eingangsspannung (V)                                                                   | VARIABL<br>E    | FLOAT (4)                                   | R-385-<br>386        | D                  |                   | -                     |              | R                     | keine Angabe                                                                                                    |
| 48       | SNS_TargetAmplitude          | Aktuelle Soll-Amplitude<br>(mV/Hz) (Vor 700 2.1, Ak-<br>tuell & Überschrieben)         | VARIABL<br>E    | FLOAT (4)                                   | R-395-<br>396        | D                  |                   | -                     |              | R                     | keine Angabe                                                                                                    |
| 49       | SNS_CaseRTDRes               | Widerstandsthermome-<br>ter-Widerstand am<br>Gehäuse (Ohm)                             | VARIABL<br>E    | FLOAT (4)                                   | R-473-<br>474        | D                  |                   | -                     |              | R                     | keine Angabe                                                                                                    |
| 50       | SYS_RestoreFactoryCon<br>fig | Werkskonfiguration<br>wiederherstellen                                                 | Methode         | Unsigned16<br>(2)                           | C-0247               | S                  | Ja                | 0                     | 0            | R/W<br>(OOS)          | 0x0000 = no<br>action<br>0x0001 = Restore                                                                                                    |
| 51       | SNS_FlowZeroRestore          | Werksseitigen Nullpunkt<br>wiederherstellen                                            | Methode         | Unsigned16<br>(2)                           | C-243                | S                  | Ja                | 0                     |              | R/W<br>(OOS)          | 0x0000 = no<br>action<br>0x0001 = Restore                                                                                                    |
| 52       | SNS_AutoZeroFactory          | Werksseitiger Signal-Off-<br>set bei Nulldurchfluss<br>(Einheiten in μs)               | VARIABL<br>E    | FLOAT (4)                                   | R –<br>2673-<br>2674 | S                  |                   | -                     |              | R                     | keine Angabe                                                                                                    |
| 53       | SYS_ResetPowerOnTim<br>e     | Einschaltzeit<br>zurücksetzen                                                          | Methode         | Unsigned16<br>(2)                           | C-242                | S                  | Ja                | 0                     | 0            | R/W<br>(belie<br>big) | 0x0000 = no<br>action<br>0x0001 = Reset                                                                                                    |
| 54       | FRF_EnableFCFValidati        | Systemverifizierung<br>starten/stoppen                                                 | Methode         | Unsigned16<br>(2)                           | R-3000               | S                  | Ja                | 0                     | 0            | R/W<br>(OOS)          | 0 = Disabled<br>1 = Full Meter<br>Verification<br>(including current<br>calibrations)<br>2 = Factory Air<br>Verification<br>3 = Factory Water<br>Verification<br>4 = Special debug<br>mode<br>5 = Abort<br>6 = Background<br>Meter Verification<br>(no current cal)<br>7 = Single Point<br>Baseline (takes<br>the place of<br>factory air and<br>factory water) |
| 55       | FRF_FaultAlarm               | Status der Ausgänge<br>während der<br>Systemverifizierung                              | ENUM            | Unsigned16<br>(2)                           | R-3093               | S                  | Ja                | 0                     | 0            | R/W<br>(belie<br>big) | 0=Last Value                                                                                                    |

| OD-Index | Parameter-Mnemonik                           | Definition                                                  | Meldung<br>styp | Datentyp/<br>Struktur<br>(Größe in<br>Byte) | Modbus-Register                          | Speicher/Rate (HZ) | Hinzufügen zu CFF | Voreingestellter Wert | Beispielwert | Zugriff               | Liste der Werte                                                                                                    |
|----------|----------------------------------------------|-------------------------------------------------------------|-----------------|---------------------------------------------|------------------------------------------|--------------------|-------------------|-----------------------|--------------|-----------------------|----------------------------------------------------------------------------------------------------|
| 56       | FRF_StiffnessLimit                           | Sollwert der Steifigkeits-<br>grenze. Angabe in<br>Prozent. | VARIABL<br>E    | FLOAT (4)                                   | R-3147-<br>3148                          | S                  | Ja                | 0                     | 0,04         | R/W<br>(belie<br>big) |                                                                                                    |
| 57       | FRF_AlgoState                                | Der aktuelle Status der<br>Systemverifizierung.             | VARIABL<br>E    | Unsigned16<br>(2)                           | R-3001                                   | S                  |                   | -                     |              | R                     | 1 bis 18                                                                                                    |
| 58       | FRF_AbortCode                                | Der Grund für den<br>Abbruch der<br>Systemverifizierung.    | ENUM            | Unsigned16<br>(2)                           | R-3002                                   | S                  |                   | -                     |              | R                     | 0 = No error<br>1 = Manual Abort<br>2 = Watchdog<br>Timeout<br>3 = Frequency<br>Drift<br>4 = High Peak<br>Drive Voltage<br>5 = High Drive<br>Current Standard<br>Deviation<br>6 = High Drive<br>Current Mean<br>Value<br>7 = Drive loop<br>reported error<br>8 = High Delta T<br>Standard<br>Deviation<br>9 = High Delta T<br>Value<br>10 = State<br>Running |
| 59       | FRF_StateAtAbort                             | Der Status der Systemve-<br>rifizierung beim Abbruch.       | VARIABL<br>E    | Unsigned16<br>(2)                           | R-3003                                   | S                  |                   | -                     |              | R                     | 1 bis 18                                                                                                    |
| 60       | FRF_Progress                                 | Fortschritt (% fertig)                                      | VARIABL<br>E    | Unsigned16<br>(2)                           | R-3020                                   | S                  |                   | -                     |              | R                     | keine Angabe                                                                                                    |
| 61       | FRF_StiffOutLimLpo                           | Liegt die LPO-Steifigkeit<br>außerhalb der<br>Grenzwerte?   | VARIABL<br>E    | Unsigned16<br>(2)                           | R-3004                                   | S                  |                   | -                     |              | R                     | keine Angabe                                                                                                    |
| 62       | FRF_StiffOutLimRpo                           | Liegt die RPO-Steifigkeit<br>außerhalb der<br>Grenzwerte?   | VARIABL<br>E    | Unsigned16<br>(2)                           | R-3005                                   | S                  |                   | -                     |              | R                     | keine Angabe                                                                                                    |
| 63       | FRF_StiffnessLpo_mean                        | Aktuelle LPO-Steifigkeit,<br>als Mittelwert berechnet       | VARIABL<br>E    | FLOAT (4)                                   | R –<br>3101 –<br>3102 mit<br>3100 =<br>0 | S                  |                   | -                     |              | R                     | keine Angabe                                                                                                    |
| 64       | FRF_StiffnessRpo_mean                        | Aktuelle RPO-Steifigkeit,<br>als Mittelwert berechnet       | VARIABL<br>E    | FLOAT (4)                                   | R-<br>3103-<br>3104 mit<br>3100 =<br>0   | S                  |                   | _                     |              | R                     | keine Angabe                                                                                                    |
| 65       | FRF_Damping_meanR –<br>3109-3110 with 3100=0 | Aktuelle Dämpfung, als<br>Mittelwert berechnet              | VARIABL<br>E    | FLOAT (4)                                   | R-3105-<br>3106 mit<br>3100 =<br>0       | S                  |                   | _                     |              | R                     | keine Angabe                                                                                                    |
| 66       | FRF_MassLpo_mean                             | Aktuelle LPO-Masse, als<br>Mittelwert berechnet             | VARIABL<br>E    | FLOAT (4)                                   | R-3107-<br>3108 mit<br>3100 =<br>0       | S                  |                   | -                     |              | R                     | keine Angabe                                                                                                    |
| 67       | FRF_MassRpo_mean                             | Aktuelle RPO-Masse, als<br>Mittelwert berechnet             | VARIABL<br>E    | FLOAT (4)                                   | R-3109-<br>3110 mit<br>3100 =<br>0       | S                  |                   | -                     |              | R                     | keine Angabe                                                                                                    |

| Tabelle B-6. D | IAGNOSTICS | Transducer | Block | Parameter ( | (Fortsetzung) | ) |
|----------------|------------|------------|-------|-------------|---------------|---|
|----------------|------------|------------|-------|-------------|---------------|---|

| OD-Index | Parameter-Mnemonik          | Definition                                                                                            | Meldung<br>styp | Datentyp/<br>Struktur<br>(Größe in<br>Byte) | Modbus-Register                    | Speicher/Rate (HZ) | Hinzufügen zu CFF | Voreingestellter Wert | Beispielwert | Zugriff               | Liste der Werte |
|----------|-----------------------------|----------------------------------------------------------------------------------------------------|-----------------|---------------------------------------------|------------------------------------|--------------------|-------------------|-----------------------|--------------|-----------------------|-----------------|
| 68       | FRF_StiffnessLpo_<br>stddev | Aktuelle LPO-Steifigkeit,<br>als Standardabweichung<br>berechnet                                      | VARIABL<br>E    | FLOAT (4)                                   | R-3101-<br>3102 mit<br>3100 =<br>1 | S                  |                   | -                     |              | R                     | keine Angabe    |
| 69       | FRF_StiffnessRpo_<br>stddev | Aktuelle RPO-Steifigkeit,<br>als Standardabweichung<br>berechnet                                      | VARIABL<br>E    | FLOAT (4)                                   | R-3103-<br>3104 mit<br>3100 =<br>1 | S                  |                   | -                     |              | R                     | keine Angabe    |
| 70       | FRF_Damping_stddev          | Aktuelle Dämpfung, als<br>Standardabweichung<br>berechnet                                             | VARIABL<br>E    | FLOAT (4)                                   | R-3105-<br>3106 mit<br>3100 =<br>1 | S                  |                   | _                     |              | R                     | keine Angabe    |
| 71       | FRF_MassLpo_stddev          | Aktuelle LPO-Masse, als<br>Standardabweichung<br>berechnet                                            | VARIABL<br>E    | FLOAT (4)                                   | R-3107-<br>3108 mit<br>3100 =1     | S                  |                   | -                     |              | R                     | keine Angabe    |
| 72       | FRF_MassRpo_stddev          | Aktuelle RPO-Masse, als<br>Standardabweichung<br>berechnet                                            | VARIABL<br>E    | FLOAT (4)                                   | R-3109-<br>3110 mit<br>3100 =1     | S                  |                   | -                     |              | R                     | keine Angabe    |
| 73       | FRF_StiffnessLpo_air        | Die LPO-Steifigkeit, als<br>Mittelwert während der<br>weksseitigen Luft-<br>kalibrierung berechnet    | VARIABL<br>E    | FLOAT (4)                                   | R-3101-<br>3102 mit<br>3100 =<br>2 | S                  |                   | -                     |              | R                     | keine Angabe    |
| 74       | FRF_StiffnessRpo_air        | Die RPO-Steifigkeit, als<br>Mittelwert während der<br>werksseitigen Luft-<br>kalibrierung berechnet   | VARIABL<br>E    | FLOAT (4)                                   | R-3103-<br>3104 mit<br>3100 =<br>2 | S                  |                   | -                     |              | R                     | keine Angabe    |
| 75       | FRF_Damping_air             | Die Dämpfung, als Mit-<br>telwert während der<br>werksseitigen Luft-<br>kalibrierung berechnet        | VARIABL<br>E    | FLOAT (4)                                   | R-3105-<br>3106 mit<br>3100 =<br>2 | S                  |                   | -                     |              | R                     | keine Angabe    |
| 76       | FRF_MassLpo_air             | Die LPO-Masse, als Mit-<br>telwert während der<br>werksseitigen Luft-<br>kalibrierung berechnet       | VARIABL<br>E    | FLOAT (4)                                   | R-3107-<br>3108 mit<br>3100 =<br>2 | S                  |                   | -                     |              | R                     | keine Angabe    |
| 77       | FRF_MassRpo_air             | Die RPO-Masse, als Mit-<br>telwert während der<br>werksseitigen Luft-<br>kalibrierung berechnet       | VARIABL<br>E    | FLOAT (4)                                   | R-3109-<br>3110 mit<br>3100 =<br>2 | S                  |                   | -                     |              | R                     | keine Angabe    |
| 78       | FRF_StiffnessLpo_water      | Die LPO-Steifigkeit, als<br>Mittelwert während der<br>werksseitigen Was-<br>serkalibrierung berechnet | VARIABL<br>E    | FLOAT (4)                                   | R-3101-<br>3102 mit<br>3100 =<br>3 | S                  |                   | -                     |              | R                     | keine Angabe    |
| 79       | FRF_StiffnessRpo_water      | Die RPO-Steifigkeit, als<br>Mittelwert während der<br>werksseitigen Was-<br>serkalibrierung berechnet | VARIABL<br>E    | FLOAT (4)                                   | R-3103-<br>3104 mit<br>3100 =<br>3 | S                  |                   | -                     |              | R                     | keine Angabe    |
| 80       | FRF_Damping_water           | Die Dämpfung, als Mit-<br>telwert während der<br>werksseitigen Was-<br>serkalibrierung berechnet      | VARIABL<br>E    | FLOAT (4)                                   | R-3105-<br>3106 mit<br>3100 =<br>3 | S                  |                   | -                     |              | R                     | keine Angabe    |
| 81       | FRF_MassLpo_water           | Die LPO-Masse, als Mit-<br>telwert während der<br>werksseitigen Was-<br>serkalibrierung berechnet     | VARIABL<br>E    | FLOAT (4)                                   | R-3107-<br>3108 mit<br>3100 =<br>3 | S                  |                   | -                     |              | R                     | keine Angabe    |
| 82       | FRF_MassRpo_water           | Die RPO-Masse, als Mit-<br>telwert während der<br>werksseitigen Was-<br>serkalibrierung berechnet     | VARIABL<br>E    | FLOAT (4)                                   | R-3109-<br>3110 mit<br>3100 =<br>3 | S                  |                   | -                     |              | R                     | keine Angabe    |
| 83       | ALERT_TIMEOUT               | Alarm-Timeout                                                                                         | VARIABL<br>E    | Unsigned16<br>(2)                           | R-1512                             | S                  | Ja                | 0                     | 0            | R/W<br>(belie<br>big) | 0 bis 300 s     |

| OD-Index | Parameter-Mnemonik  | Definition                                                                                                    | Meldung<br>styp | Datentyp/<br>Struktur<br>(Größe in<br>Byte) | Modbus-Register | Speicher/Rate (HZ) | Hinzufügen zu CFF | Voreingestellter Wert | Beispielwert | Zugriff              | Liste der Werte                                                                                                    |
|----------|---------------------|----------------------------------------------------------------------------------------------------|-----------------|---------------------------------------------|-----------------|--------------------|-------------------|-----------------------|--------------|----------------------|----------------------------------------------------------------------------------------------------|
|          | Ergänzungen in v5.0 |                                                                                                    |                 |                                             |                 |                    |                   |                       |              |                      | L                                                                                                    |
| 84       | FRF_FCFValidCounter | Zählt, wie oft der Algorith-<br>mus der<br>Systemverifizierung er-<br>folgreich ausgeführt<br>wurde.                                                                                          | VARIABL<br>E    | Unsigned16<br>(2)                           | R-3017          | S                  |                   | 0                     |              | R                    | Keine Angabe                                                                                                    |
|          | Ergänzungen in V6.0 |                                                                                                    |                 |                                             |                 |                    |                   |                       |              |                      |                                                                                                    |
| 85       | FRF_StartMeterVer   | Online-Smart-Systemve-<br>rifizierung starten<br>(entspricht Reg 3000 = 6)                                                                                                    | VARIABL<br>E    | DS-66 (2)                                   | Coil 190        | S                  |                   | 0                     |              | RW<br>(belie<br>big) | Wert ist Teil von<br>DS-66<br>0 = no action<br>1 = Start Meter<br>Verification in<br>continue<br>measurement<br>mode |
| 86       | FRF_MV_Index        | FCF Datalog Index (0-19,<br>0 = most recent run)                                                                                                    | VARIABL<br>E    | Unsigned16<br>(2)                           | 2984            | S                  |                   | 0                     |              | RW<br>(belie<br>big) | keine Angabe                                                                                                    |
| 87       | FRF_MV_Counter      | FCF Datalog Position 1:<br>Laufnummer                                                                                                    | VARIABL<br>E    | Unsigned16<br>(2)                           | 2985            | S                  |                   | -                     |              | R                    | keine Angabe                                                                                                    |
| 88       | FRF_MV_Status       | FCF Datalog Position 2:<br>Status (Bit7 = FCF Erfolg-<br>reich/Fehlgeschlagen,<br>Bits6-4 = Status, Bits3-0<br>= Abbruchcode) Abbruch-<br>status ist komprimiert,<br>damit er in 3 Bits passt | VARIABL<br>E    | Unsigned16<br>(2)                           | 2986            | S                  |                   | -                     |              | R                    | keine Angabe                                                                                                    |
| 89       | FRF_MV_Time         | FCF Datalog Position 3:<br>Startzeitpunkt                                                                                                    | VARIABL<br>E    | Unsigned32<br>(4)                           | 2987-<br>2988   | S                  |                   | -                     |              | R                    | keine Angabe                                                                                                    |
| 90       | FRF_MV_LPO_Norm     | FCF Datalog Position 4:<br>LPO – normalisierte<br>Daten                                                                                                    | VARIABL<br>E    | FLOAT (4)                                   | 2989-<br>2990   | S                  |                   | -                     |              | R                    | keine Angabe                                                                                                    |
| 91       | FRF_MV_RPO_Norm     | FCF Datalog Position 5:<br>RPO – normalisierte<br>Daten                                                                                                    | VARIABL<br>E    | FLOAT (4)                                   | 2991-<br>2992   | S                  |                   | -                     |              | R                    | keine Angabe                                                                                                    |
| 92       | FRF_DriveCurr       | Antriebsstrom                                                                                                    | VARIABL<br>E    | FLOAT (4)                                   | 3113-<br>3114   | S                  |                   | -                     |              | RW<br>(belie<br>big) | keine Angabe                                                                                                    |
| 93       | FRF_DL_T            | Delta T                                                                                                    | VARIABL<br>E    | FLOAT (4)                                   | 3115-<br>3116   | S                  |                   | -                     |              | RW<br>(belie<br>big) | keine Angabe                                                                                                    |
| 94       | FRF_Temp            | Temperatur                                                                                                    | VARIABL<br>E    | FLOAT (4)                                   | 3117-<br>3118   | S                  |                   | -                     |              | R                    | keine Angabe                                                                                                    |
| 95       | FRF_Density         | Dichte                                                                                                    | VARIABL<br>E    | FLOAT (4)                                   | 3119-<br>3120   | S                  |                   | -                     |              | RW<br>(OOS)          | keine Angabe                                                                                                    |
| 96       | FRF_DriveFreq       | Antriebsfrequenz                                                                                                    | VARIABL<br>E    | FLOAT (4)                                   | 3121-<br>3122   | S                  |                   | -                     |              | RW<br>(OOS)          | keine Angabe                                                                                                    |
| 97       | FRF_LpoFilt         | LPO-Filter                                                                                                    | VARIABL<br>E    | FLOAT (4)                                   | 3123-<br>3124   | S                  |                   | -                     |              | RW<br>(OOS)          | keine Angabe                                                                                                    |
| 98       | FRF_RpoFilt         | RPO-Filter                                                                                                    | VARIABL<br>E    | FLOAT (4)                                   | 3125-<br>3126   | S                  |                   | -                     |              | RW<br>(OOS)          | keine Angabe                                                                                                    |

## Modell 2700 Transducer Blocks – Referenz

| Tabelle B-6. | DIAGNOSTICS | <b>Transducer Block</b> | Parameter | (Fortsetzung) |
|--------------|-------------|-------------------------|-----------|---------------|
|--------------|-------------|-------------------------|-----------|---------------|

| OD-Index | Parameter-Mnemonik       | Definition                                                                                                    | Meldung<br>styp | Datentyp/<br>Struktur<br>(Größe in<br>Byte) | Modbus-Register    | Speicher/Rate (HZ) | Hinzufügen zu CFF | Voreingestellter Wert | Beispielwert | Zugriff              | Liste der Werte                                                                                                    |
|----------|--------------------------|----------------------------------------------------------------------------------------------------|-----------------|---------------------------------------------|--------------------|--------------------|-------------------|-----------------------|--------------|----------------------|----------------------------------------------------------------------------------------------------|
| 99       | FRF_DataSetSelIndex      | Auswahl des<br>FCF-Verifizierungsdaten-<br>sets                                                                                                    | VARIABL<br>E    | Unsigned16<br>(2)                           | Unsigne<br>d16 (2) | S                  |                   | -                     |              | RW<br>(belie<br>big) | 0 = Current Data<br>Means<br>1 = Current Data<br>Std Deviations<br>2 = Factory Cal of<br>Air Means<br>3 = Factory Cal of<br>Water Means<br>4 = Running<br>average data<br>5 = Standard Error<br>of the Estimate |
|          | Änderungen in V7.0 – vom | Calibration TB verschoben                                                                                                    |                 |                                             |                    |                    |                   |                       |              |                      |                                                                                                    |
| 100      | FRF_MV_FirstRun_Time     | FCF Timer: Zeit bis zur<br>ersten Ausführung in<br>Stunden (nur bei aktivier-<br>ter Systemverifizierung)                                               | VARIABL<br>E    | FLOAT (4)                                   | 2993-<br>2994      | S                  |                   | -                     |              | RW<br>(belie<br>big) | keine Angabe                                                                                                    |
| 101      | FRF_MV_Elapse_Time       | FCF Timer: Zeit zwischen<br>den Ausführungen, nach<br>Durchführung der ersten<br>Ausführung, in Stunden<br>(nur bei aktivierter<br>Systemverifizierung) | VARIABL<br>E    | FLOAT (4)                                   | 2995-<br>2996      | S                  |                   | -                     |              | RW<br>(belie<br>big) | keine Angabe                                                                                                    |
| 102      | FRF_MV_Time_Left         | FCF-Timer: Zeit bis zur<br>nächsten Ausführung in<br>Stunden                                                                                            | VARIABL<br>E    | FLOAT (4)                                   | 2997-<br>2998      | S                  |                   | -                     |              | R                    | keine Angabe                                                                                                    |
| 103      | FRF_ToneLevel            | Frf Tonpegel (mA) (nur<br>bei aktivierter<br>Systemverifizierung)                                                                                       | VARIABL<br>E    | FLOAT (4)                                   | 3083-<br>3084      | S                  |                   | -                     |              | RW<br>(OOS)          | keine Angabe                                                                                                    |
| 104      | FRF_DriveFreq            | Tonrampenzeit (Sekun-<br>den) (nur bei aktivierter<br>Systemverifizierung)                                                                              | VARIABL<br>E    | FLOAT (4)                                   | 3085-<br>3086      | S                  |                   | -                     |              | RW<br>(OOS)          | keine Angabe                                                                                                    |
| 105      | FRF_BICoeff              | BL Koef. (nur bei aktivier-<br>ter Systemverifizierung)                                                                                                 | VARIABL<br>E    | FLOAT (4)                                   | 3087-<br>3088      | S                  |                   | -                     |              | RW<br>(OOS)          | keine Angabe                                                                                                    |
| 106      | FRF_DriveTarget          | FRF-Antriebsziel (nur bei<br>aktivierter<br>Systemverifizierung)                                                                                        | VARIABL<br>E    | FLOAT (4)                                   | 3089-<br>3090      | S                  |                   | -                     |              | RW<br>(OOS)          | keine Angabe                                                                                                    |
| 107      | FRF_DrivePCoeff          | FRF-Antrieb P-Koeffizi-<br>ent (nur bei aktivierter<br>Systemverifizierung)                                                                             | VARIABL<br>E    | FLOAT (4)                                   | 3091-<br>3092      | S                  |                   | -                     |              | RW<br>(OOS)          | keine Angabe                                                                                                    |
| 108      | FRF_ToneSpacingMult      | Tonabstandsmultiplikator<br>(nur bei aktivierter<br>Systemverifizierung)                                                                                | VARIABL<br>E    | FLOAT (4)                                   | 3159-<br>3160      | S                  |                   | -                     |              | RW<br>(OOS)          | keine Angabe                                                                                                    |
| 109      | FRF_Freq_DriftLimit      | Frequenzdrift-Grenzwert<br>(nur bei aktivierter<br>Systemverifizierung)                                                                                 | VARIABL<br>E    | FLOAT (4)                                   | 3161-<br>3162      | S                  |                   | -                     |              | RW<br>(OOS)          | keine Angabe                                                                                                    |
| 110      | FRF_Max_Current_mA       | Max. Sensorstrom (nur<br>bei aktivierter<br>Systemverifizierung)                                                                                        | VARIABL<br>E    | FLOAT (4)                                   | 3163-<br>3164      | S                  |                   | -                     |              | RW<br>(OOS)          | keine Angabe                                                                                                    |
| 111      | FRF_KFQ2                 | KFQ2 Lineare Dichtekor-<br>rektur für Steifigkeitswert                                                                                                  | VARIABL<br>E    | FLOAT (4)                                   | 3165-<br>3166      | S                  |                   | 0                     |              | RW<br>(belie<br>big) | keine Angabe                                                                                                    |

| Tabelle B-6. | DIAGNOSTICS Transd | ucer Block Parameter | (Fortsetzung) |
|--------------|--------------------|----------------------|---------------|
|--------------|--------------------|----------------------|---------------|

| <b>OD-Index</b> | Parameter-Mnemonik         | Definition                                                     | Meldung<br>styp | Datentyp/<br>Struktur<br>(Größe in<br>Byte) | Modbus-Register  | Speicher/Rate (HZ) | Hinzufügen zu CFF | Voreingestellter Wert | Beispielwert | Zugriff | Liste der Werte                                                                                             |
|-----------------|----------------------------|----------------------------------------------------------------|-----------------|---------------------------------------------|------------------|--------------------|-------------------|-----------------------|--------------|---------|----------------------------------------------------------------------------------------------------|
| 112             | SYS_AnalogOutput_<br>Fault | Gibt an, ob eine kritische<br>Störung vorliegt                 | VARIABL<br>E    | DS-66 (2)                                   | -                | -                  |                   | 0                     |              | R       | Wert ist Teil von<br>DS-66<br>0 = No Critical<br>Fault<br>1 = Critical Fault<br>Present                     |
| 113             | SNS_MV_Failed              | Gibt an, ob die Systemve-<br>rifizierung fehlgeschlagen<br>ist | VARIABL<br>E    | DS-66 (2)                                   | R433/<br>Bit #14 | -                  |                   | 0                     |              | R       | Wert ist Teil von<br>DS-66<br>0 = Meter<br>Verification did not<br>Fail<br>1 = Meter<br>Verification Failed |

| Tabelle B-7. | DIAGNOSTICS T | Fransducer | Block Anzeigen |
|--------------|---------------|------------|----------------|
|--------------|---------------|------------|----------------|

| OD<br>Index | Parameter-Mnemonik                    | Anzeige 1 | Anzeige 2 | Anzeige 3 | Anzeige 4 | Anzeige 4_1 | Anzeige 4_2 |
|-------------|---------------------------------------|-----------|-----------|-----------|-----------|-------------|-------------|
|             | Standard-FF-Parameter                 |           |           |           |           |             |             |
| 0           | BLOCK_STRUCTURE                       |           |           |           |           |             |             |
| 1           | ST_REV                                | 2         | 2         | 2         | 2         | 2           | 2           |
| 2           | TAG_DESC                              |           |           |           |           |             |             |
| 3           | STRATEGY                              |           |           |           | 2         |             |             |
| 4           | ALERT_KEY                             |           |           |           | 1         |             |             |
| 5           | MODE_BLK                              | 4         |           | 4         |           |             |             |
| 6           | BLOCK_ERR                             | 2         |           | 2         |           |             |             |
| 7           | XD_ERROR                              | 1         |           | 1         |           |             |             |
|             | Schwallstrom-Einstellungen            |           |           |           |           |             |             |
| 8           | SLUG_TIME                             |           |           |           | 4         |             |             |
| 9           | SLUG_LOW_LIMIT                        |           |           |           | 4         |             |             |
| 10          | SLUG_HIGH_LIMIT                       |           |           |           | 4         |             |             |
|             | Alarmstatus                           |           |           |           |           |             |             |
| 11          | ALARM1_STATUS                         | 2         |           | 2         |           |             |             |
| 12          | ALARM2_STATUS                         | 2         |           | 2         |           |             |             |
| 13          | ALARM3_STATUS                         | 2         |           | 2         |           |             |             |
| 14          | ALARM4_STATUS                         | 2         |           | 2         |           |             |             |
| 15          | FAULT_LIMIT_CODE                      |           | 2         |           |           |             |             |
| 16          | LAST_MEASURED_VALUE_FAULT_<br>TIMEOUT |           | 2         |           |           |             |             |
| 17          | ALARM_INDEX                           |           |           |           | 2         |             |             |
| 18          | ALARM_SEVERITY                        |           |           |           | 2         |             |             |

| OD<br>Index | Parameter-Mnemonik        | Anzeige 1 | Anzeige 2 | Anzeige 3 | Anzeige 4 | Anzeige 4_1 | Anzeige 4_2 |
|-------------|---------------------------|-----------|-----------|-----------|-----------|-------------|-------------|
|             | Diagnose                  | -         |           |           | -         |             |             |
| 19          | DRIVE_GAIN                | 5         |           | 5         |           |             |             |
| 20          | TUBE_FREQUENCY            |           |           | 4         |           |             |             |
| 21          | LIVE_ZERO                 |           |           | 4         |           |             |             |
| 22          | LEFT_PICKOFF_VOLTAGE      |           |           | 4         |           |             |             |
| 23          | RIGHT_PICKOFF_VOLTAGE     |           |           | 4         |           |             |             |
| 24          | BOARD_TEMPERATURE         |           |           | 4         |           |             |             |
| 25          | ELECT_TEMP_MAX            |           |           | 4         |           |             |             |
| 26          | ELECT_TEMP_MIN            |           |           | 4         |           |             |             |
| 27          | ELECT_TEMP_AVG            |           |           | 4         |           |             |             |
| 28          | SENSOR_TEMP_MAX           |           |           | 4         |           |             |             |
| 29          | SENSOR_TEMP_MIN           |           |           | 4         |           |             |             |
| 30          | SENSOR_TEMP_AVG           |           |           | 4         |           |             |             |
| 31          | RTD_RESISTANCE_CABLE      |           |           | 4         |           |             |             |
| 32          | RTD_RESISTANCE_METER      |           |           | 4         |           |             |             |
| 33          | CP_POWER_CYCLE            |           |           | 2         |           |             |             |
|             | Messsystem-Fingerprinting |           |           |           |           |             |             |
| 34          | MFP_SAVE_FACTORY          |           |           |           | 2         |             |             |
| 35          | MFP RESET STATS           |           |           |           | 2         |             |             |
| 36          | EN MEP                    |           |           |           | 2         |             |             |
| 37          | <br>MEP_UNITS             |           |           |           | 2         |             |             |
| 38          |                           |           |           |           | 2         |             |             |
| 39          |                           |           |           |           | 2         |             |             |
| 40          | MEP TV INST               |           |           | 4         |           |             |             |
| 41          | MEP TV AVG                |           |           | 4         |           |             |             |
| 42          | MEP TV STD DEV            |           |           | 4         |           |             |             |
| 43          |                           |           |           | 4         |           |             |             |
| 44          |                           |           |           | 4         |           |             |             |
|             | Fraänzungen in v4 0       |           |           | <u> </u>  |           |             |             |
| 45          |                           |           | 1         | 1         | 2         |             |             |
| 45          |                           |           |           | 4         | 2         |             |             |
| 40          | SNS_roweronninesec        |           |           | 4         |           |             |             |
| 47          |                           |           |           | 4         |           |             |             |
| 40          |                           |           |           | 4         |           |             |             |
| 49          | OVO Destars Estar Oscilia |           |           | 4         |           |             |             |
| 50          |                           |           | 2         |           |           |             |             |
| 51          |                           |           | 2         |           |           |             |             |
| 52          | SNS_AutoZeroFactory       |           |           |           | 4         |             |             |
| 53          | SYS_ResetPowerOnTime      |           | 2         |           |           |             |             |
| 54          | FRF_EnableFCFValidation   |           | 2         |           |           |             |             |
| 55          | FRF_FaultAlarm            |           | 2         |           |           |             |             |
| 56          | FRF_StiffnessLimit        |           | 4         |           |           |             |             |
| 57          | FRF_AlgoState             |           |           |           |           | 2           |             |
| 58          | FRF_AbortCode             |           |           |           |           | 2           |             |
| 59          | FRF_StateAtAbort          |           |           |           |           | 2           |             |
| 60          | FRF_Progress              |           |           |           |           | 2           |             |
| 61          | FRF_StiffOutLimLpo        |           |           |           |           | 2           |             |
| 62          | FRF_StiffOutLimRpo        |           |           |           |           | 2           |             |

Tabelle B-7. DIAGNOSTICS Transducer Block Anzeigen (Fortsetzung)

| OD<br>Index | Parameter-Mnemonik      | Anzeige 1 | Anzeige 2 | Anzeige 3 | Anzeige 4 | Anzeige 4_1 | Anzeige 4_2 |
|-------------|-------------------------|-----------|-----------|-----------|-----------|-------------|-------------|
| 63          | FRF_StiffnessLpo_mean   |           |           |           |           | 4           |             |
| 64          | FRF_StiffnessRpo_mean   |           |           |           |           | 4           |             |
| 65          | FRF_Damping_mean        |           |           |           |           | 4           |             |
| 66          | FRF_MassLpo_mean        |           |           |           |           | 4           |             |
| 67          | FRF_MassRpo_mean        |           |           |           |           | 4           |             |
| 68          | FRF_StiffnessLpo_stddev |           |           |           |           | 4           |             |
| 69          | FRF_StiffnessRpo_stddev |           |           |           |           | 4           |             |
| 70          | FRF_Damping_stddev      |           |           |           |           | 4           |             |
| 71          | FRF_MassLpo_stddev      |           |           |           |           | 4           |             |
| 72          | FRF_MassRpo_stddev      |           |           |           |           | 4           |             |
| 73          | FRF_StiffnessLpo_air    |           |           |           |           | 4           |             |
| 74          | FRF_StiffnessRpo_air    |           |           |           |           | 4           |             |
| 75          | FRF_Damping_air         |           |           |           |           | 4           |             |
| 76          | FRF_MassLpo_air         |           |           |           |           | 4           |             |
| 77          | FRF_MassRpo_air         |           |           |           |           | 4           |             |
| 78          | FRF_StiffnessLpo_water  |           |           |           |           | 4           |             |
| 79          | FRF_StiffnessRpo_water  |           |           |           |           | 4           |             |
| 80          | FRF_Damping_water       |           |           |           |           | 4           |             |
| 81          | FRF_MassLpo_water       |           |           |           |           | 4           |             |
| 82          | FRF_MassRpo_water       |           |           |           |           | 4           |             |
| 83          | ALERT_TIMEOUT           |           | 2         |           |           |             |             |
| 84          | FRF_FCFValidCounter     |           |           |           |           | 2           |             |
| 85          | FRF_StartMeterVer       |           |           |           |           |             | 2           |
| 86          | FRF_MV_Index            |           |           |           |           |             | 2           |
| 87          | FRF_MV_Counter          |           |           |           |           |             | 2           |
| 88          | FRF_MV_Status           |           |           |           |           |             | 2           |
| 89          | FRF_MV_Time             |           |           |           |           |             | 4           |
| 90          | FRF_MV_LPO_Norm         |           |           |           |           |             | 4           |
| 91          | FRF_MV_RPO_Norm         |           |           |           |           |             | 4           |
| 92          | FRF_DriveCurr           |           |           |           |           |             | 4           |
| 93          | FRF_DL_T                |           |           |           |           |             | 4           |
| 94          | FRF_Temp                |           |           |           |           |             | 4           |
| 95          | FRF_Density             |           |           |           |           |             | 4           |
| 96          | FRF_DriveFreq           |           |           |           |           |             | 4           |
| 97          | FRF_LpoFilt             |           |           |           |           |             | 4           |
| 98          | FRF_RpoFilt             |           |           |           |           |             | 4           |
| 99          | FRF_DataSetSelIndex     |           |           |           |           |             | 4           |
| 100         | FRF_MV_FirstRun_Time    |           |           |           |           |             | 4           |
| 101         | FRF_MV_Elapse_Time      |           |           |           |           |             | 4           |
| 102         | FRF_MV_Time_Left        |           |           |           |           |             | 4           |
| 103         | FRF_Density             |           |           |           |           |             | 4           |
| 104         | FRF_ToneRampTime        |           |           |           |           |             | 4           |
| 105         | FRF_BICoeff             |           |           |           |           |             | 4           |
| 106         | FRF_DriveTarget         |           |           |           |           |             | 4           |
| 107         | FRF_DrivePCoeff         |           |           |           |           |             | 4           |

Tabelle B-7. DIAGNOSTICS Transducer Block Anzeigen (Fortsetzung)

| OD<br>Index | Parameter-Mnemonik     | Anzeige 1 | Anzeige 2 | Anzeige 3 | Anzeige 4 | Anzeige 4_1 | Anzeige 4_2 |
|-------------|------------------------|-----------|-----------|-----------|-----------|-------------|-------------|
| 108         | FRF_ToneSpacingMult    |           |           |           |           |             | 4           |
| 109         | FRF_Freq_DriftLimit    |           |           |           |           |             | 4           |
| 110         | FRF_Max_Current_mA     |           |           |           |           |             | 4           |
| 111         | FRF_KFQ2               |           |           |           |           |             | 4           |
| 112         | SYS_AnalogOutput_Fault |           | 2         |           |           |             |             |
| 113         | SNS_MV_Failed          |           | 2         |           |           |             |             |
|             | Summe                  | 22        | 26        | 112       | 39        | 96          | 100         |

Tabelle B-7. DIAGNOSTICS Transducer Block Anzeigen (Fortsetzung)

## B.5 DEVICE INFORMATION Transducer Block Parameter

Nachfolgend finden Sie die Parameter (Tabelle B-8) und Anzeigen (Tabelle B-9) für den DEVICE INFORMATION Transducer Block.

Tabelle B-8. DEVICE INFORMATION Transducer Block Parameter

| OD-Index | Parameter-Mnemonik    | Definition                                                                                                    | Meldung<br>styp | Datentyp/<br>Struktur<br>(Größe in<br>Byte) | Modbus-Register     | Speicher/Rate (HZ) | Hinzufügen zu CFF | Voreingestellter Wert | Beispielwert | Zugriff                      | Liste der Werte                   |
|----------|-----------------------|----------------------------------------------------------------------------------------------------|-----------------|---------------------------------------------|---------------------|--------------------|-------------------|-----------------------|--------------|------------------------------|-----------------------------------|
|          | Standard-FF-Parameter | •                                                                                                    |                 |                                             |                     |                    |                   |                       |              |                              |                                   |
| 0        | BLOCK_STRUCTURE       | Anfang des Transdu-<br>cer Blocks                                                                                                    | VARIABL<br>E    | DS_64(5)                                    | keine<br>Angab<br>e | S                  |                   | keine<br>Angabe       |              | R/W<br>(OOS<br>oder<br>Auto) | keine Angabe                      |
| 1        | ST_REV                | Der Revisionsstand<br>der Festdaten des<br>zugehörigen Function<br>Blocks. Inkrementiert<br>bei jeder Änderung<br>des Festdaten-<br>speichers.                                   | VARIABL<br>E    | Unsigned16<br>(2)                           | keine<br>Angab<br>e | S                  |                   | 0                     |              | R                            | keine Angabe                      |
| 2        | TAG_DESC              | Die Anwenderbesch-<br>reibung für die<br>gewünschte<br>Anwendung des<br>Blocks.                                                                                                  | STRING          | OCTET<br>STRING<br>(32)                     | keine<br>Angab<br>e | S                  | Ja                | Leerzeic<br>hen       |              | R/W<br>(OOS<br>oder<br>Auto) | Beliebige 32<br>Zeichen           |
| 3        | STRATEGY              | Das Feld "Strategy"<br>kann zur Identifi-<br>zierung von<br>Blockgruppen ver-<br>wendet werden. Diese<br>Daten werden nicht<br>durch den Block<br>geprüft oder verarbei-<br>tet. | VARIABL<br>E    | Unsigned16<br>(2)                           | keine<br>Angab<br>e | S                  | Ja                | 0                     | 0            | R/W<br>(OOS<br>oder<br>Auto) | keine Angabe                      |
| 4        | ALERT_KEY             | Die Kennnummer der<br>Anlage. Diese Infor-<br>mation wird vom Host<br>zur Sortierung von<br>Alarmen usw. ver-<br>wendet.                                                         | VARIABL<br>E    | Unsigned8<br>(1)                            | keine<br>Angab<br>e | S                  | Ja                | 0                     | 1            | R/W<br>(OOS<br>oder<br>Auto) | 1 bis 255                         |
| 5        | MODE_BLK              | Istwert-, Sollwert-,<br>zugelassener – und<br>normaler Modus des<br>Blocks.                                                                                                    | RECORD          | DS-69 (4)                                   | keine<br>Angab<br>e | mix                | Ja                | Auto                  | 01           | R/W<br>(OOS<br>oder<br>Auto) | Siehe Abschnitt<br>2/6 von FF-891 |

| Tabelle B-8. | DEVICE INFORMATION Transducer Block Parameter ( | (Fortsetzung) | ) |
|--------------|-------------------------------------------------|---------------|---|
|--------------|-------------------------------------------------|---------------|---|

| OD-Index | Parameter-Mnemonik       | Definition                                                                                                    | Meldung<br>styp | Datentyp/<br>Struktur<br>(Größe in<br>Byte) | Modbus-Register     | Speicher/Rate (HZ) | Hinzufügen zu CFF | Voreingestellter Wert                           | Beispielwert                    | Zugriff               | Liste der Werte                                                                                                    |
|----------|--------------------------|----------------------------------------------------------------------------------------------------|-----------------|---------------------------------------------|---------------------|--------------------|-------------------|-------------------------------------------------|---------------------------------|-----------------------|----------------------------------------------------------------------------------------------------|
| 6        | BLOCK_ERR                | Dieser Parameter<br>zeigt den Status der<br>Störung entsprechend<br>der Hardware- oder<br>Software-Kom-<br>ponenten des<br>jeweiligen Blocks. | STRING          | BIT<br>STRING (2)                           | keine<br>Angab<br>e | D/20               |                   | -                                               |                                 | R                     | Siehe Abschnitt<br>4.8 von FF-903                                                                                                    |
| 7        | XD_ERROR                 | Wird verwendet für alle<br>Konfigurations-, Hard-<br>ware-, Verdrahtungs-<br>oder Systemfehler im<br>Block.                                   | VARIABL<br>E    | Unsigned8<br>(1)                            | keine<br>Angab<br>e | D                  |                   | -                                               |                                 | R                     | 18 = Process<br>Error<br>19 = Configuration<br>Error<br>20 = Electronics<br>Failure Carriage<br>return (CR)<br>21 = Sensor<br>Failure |
|          | Auswerteelektronik-Daten |                                                                                                    |                 | -                                           | -                   |                    | -                 |                                                 | -                               |                       |                                                                                                    |
| 8        | SERIAL_NUMBER            | Seriennummer dieses<br>Geräts                                                                                                    | VARIABL<br>E    | Unsigned32<br>(4)                           | R-48-<br>49         | S                  | Ja                | 0                                               | 0                               | R/W<br>(belie<br>big) | ≥0                                                                                                    |
| 9        | OPTION_BOARD_CODE        | Code der Ausgangs-<br>option                                                                                                    | ENUM            | Unsigned16<br>(2)                           | R-1138              | S                  |                   | 20                                              |                                 | R                     | 0 = None<br>2 = Foundation<br>Fieldbus (LC302<br>board)<br>20 = Foundation<br>Fieldbus (Hornet<br>board)                              |
| 10       | 700_SW_REV               | Softwareversion der<br>Auswerteelektronik<br>Modell 700                                                                                       | VARIABL<br>E    | Unsigned16<br>(2)                           | R-1137              | S                  |                   | S/W<br>Rev                                      |                                 | R                     | keine Angabe                                                                                                    |
| 11       | 2700_SW_REV              | Softwareversion der<br>Auswerteelektronik<br>Modell 2700                                                                                      | VARIABL<br>E    | Unsigned16<br>(2)                           | R-1200              | S                  |                   | S/W<br>Rev                                      |                                 | R                     | keine Angabe                                                                                                    |
| 12       | CEQ_NUMBER               | CEQ-Nummer der<br>Auswerteelektronik<br>Modell 2700                                                                                           | VARIABL<br>E    | Unsigned16<br>(2)                           | R-5005              | S                  |                   | S/W<br>Rev                                      |                                 | R                     | keine Angabe                                                                                                    |
| 13       | DESCRIPTION              | Anwendertext                                                                                                    | STRING          | OCTET<br>STRING<br>(16)                     | R-96-<br>103        | S                  | Ja                | "CONFI<br>GURE<br>XMTR"                         | "CON<br>FIGU<br>RE<br>XMT<br>R" | R/W<br>(belie<br>big) |                                                                                                    |
|          | Sensordaten              |                                                                                                    |                 |                                             |                     |                    |                   |                                                 |                                 |                       |                                                                                                    |
| 14       | SENSOR_SN                | Sensor-Seriennummer                                                                                                    | VARIABL<br>E    | Unsigned32<br>(4)                           | R-<br>0127-<br>128  | S                  | Ja                | 0                                               | 0                               | R/W<br>(belie<br>big) | ≥0                                                                                                    |
| 15       | SENSOR_TYPE              | Sensortyp (z. B. F200,<br>CMF025)                                                                                                    | STRING          | VISIBLE<br>STRING<br>(16)                   | R-0425              | S                  |                   | "@@@<br>@@@<br>@@@<br>@@@<br>@@@<br>@<br>@<br>" |                                 | R                     |                                                                                                    |
| 16       | SENSOR_TYPE_CODE         | Sensortyp-Code                                                                                                    | ENUM            | Unsigned16<br>(2)                           | R-1139              | S                  | Ja                | 0                                               | 0                               | R/W                   | 0 = Curve Tube<br>1 = Straight Tube                                                                                                   |

| Tabelle B-8. | DEVICE INFORMATION Transducer Block Parameter | (Fortsetzung) |
|--------------|-----------------------------------------------|---------------|
|--------------|-----------------------------------------------|---------------|

| OD-Index | Parameter-Mnemonik         | Definition                                            | Meldung<br>styp | Datentyp/<br>Struktur<br>(Größe in<br>Byte) | Modbus-Register     | Speicher/Rate (HZ) | Hinzufügen zu CFF | Voreingestellter Wert | Beispielwert | Zugriff               | Liste der Werte                                                                                                    |
|----------|----------------------------|-------------------------------------------------------|-----------------|---------------------------------------------|---------------------|--------------------|-------------------|-----------------------|--------------|-----------------------|----------------------------------------------------------------------------------------------------|
| 17       | SENSOR_MATERIAL            | Sensorwerkstoff                                       | ENUM            | Unsigned16<br>(2)                           | R-0130              | S                  | Ja                | 253                   | 253          | R/W<br>(belie<br>big) | 3 = Hastelloy C-22<br>4 = Monel<br>5 = Tantalum<br>6 = Titanium<br>19 = 316L<br>stainless steel<br>23 = Inconel<br>252 = Unknown<br>253 = Special                                                                                                    |
| 18       | SENSOR_LINER               | Auskleidungswerkstoff                                 | ENUM            | Unsigned16<br>(2)                           | R-0131              | S                  | Ja                | 253                   | 253          | R/W<br>(belie<br>big) | 10 = PTFE (teflon)<br>11 = Halar<br>16 = Tefzel<br>251 = None<br>252 = Unknown<br>253 = Special                                                                                                    |
| 19       | SENSOR_END                 | Flanschtyp                                            | ENUM            | Unsigned16<br>(2)                           | R-0129              | S                  | Ja                | 253                   | 253          | R/W<br>(belie<br>big) | $\begin{array}{l} 0 = \text{ANSI 150} \\ 1 = \text{ANSI 300} \\ 2 = \text{ANSI 600} \\ 5 = \text{PN 40} \\ 7 = \text{JIS 10K} \\ 8 = \text{JIS 20K} \\ 9 = \text{ANSI 900} \\ 10 = \text{Sanitary} \\ \text{Clamp Fitting} \\ 11 = \text{Union} \\ 12 = \text{PN 100} \\ 251 = \text{None} \\ 252 = \text{Unknown} \\ 253 = \text{Special} \\ \end{array}$ |
| 20       | MASS_MIN_RANGE             | MinMessbereich für<br>Massendurchfluss                | VARIABL<br>E    | FLOAT (4)                                   | R-181-<br>182       | S                  |                   | Calc                  |              | R                     | keine Angabe                                                                                                    |
| 21       | TEMP_MIN_RANGE             | MinMessbereich für<br>Temperatur                      | VARIABL<br>E    | FLOAT (4)                                   | R-183-<br>184       | S                  |                   | Berechn               |              | R                     | keine Angabe                                                                                                    |
| 22       | HIGH_DENSITY_LIMIT         | Obere Dichtegrenze<br>des Sensors (g/cm3)             | VARIABL<br>E    | FLOAT (4)                                   | R-187-<br>188       | S                  |                   | Berechn               |              | R                     | keine Angabe                                                                                                    |
| 23       | VOLUME_MIN_RANGE           | MinMessbereich für<br>Volumendurchfluss               | VARIABL<br>E    | FLOAT                                       |                     | S                  |                   | Berechn               |              | R/W                   | keine Angabe                                                                                                    |
| 24       | SNS_PuckDeviceTypeCod<br>e | Gerätetyp des ange-<br>schlossenen<br>Core-Prozessors | ENUM            | Unsigned16<br>(2)                           | R-1162              | S                  |                   | -                     |              | R                     | 40 = 700 (CP)<br>50 = 800 (ECP)                                                                                                    |
| 25       | AI_SIMULATE_MODE           | AI-Simulationsmodus                                   | ENUM            | Unsigned16<br>(2)                           | C-84                | S                  | Ja                | 0                     | 0            | R/W<br>(belie<br>big) | 0 = disabled<br>1 = enabled                                                                                                    |
| 26       | SNS_HartDeviceID           | Eindeutige Core-Pro-<br>zessorkennung                 | VARIABL<br>E    | Unsigned32<br>(4)                           | R-<br>1187-<br>1188 | S                  |                   | 0                     |              | R                     | keine Angabe                                                                                                    |
| 27       | SYS_DeviceType             | Gerätetyp der Auswer-<br>teelektronik                 | VARIABL<br>E    | Unsigned16<br>(2)                           | R-120               | S                  |                   | 43                    |              | R                     | keine Angabe                                                                                                    |

# Tabelle B-9. DEVICE INFORMATION Transducer Block Anzeigen

| OD<br>Index | Parameter-Mnemonik    | Anzeige 1 | Anzeige 2 | Anzeige 3 | Anzeige 4 |
|-------------|-----------------------|-----------|-----------|-----------|-----------|
|             | Standard-FF-Parameter |           |           |           |           |
| 0           | BLOCK_STRUCTURE       |           |           |           |           |
| 1           | ST_REV                | 2         | 2         | 2         | 2         |

| OD<br>Index | Parameter-Mnemonik       | Anzeige 1 | Anzeige 2 | Anzeige 3 | Anzeige 4 |
|-------------|--------------------------|-----------|-----------|-----------|-----------|
| 2           | TAG_DESC                 |           |           |           |           |
| 3           | STRATEGY                 |           |           |           | 2         |
| 4           | ALERT_KEY                |           |           |           | 1         |
| 5           | MODE_BLK                 | 4         |           | 4         |           |
| 6           | BLOCK_ERR                | 2         |           | 2         |           |
| 7           | XD_ERROR                 | 1         |           | 1         |           |
|             | Auswerteelektronik-Daten |           |           |           |           |
| 8           | SERIAL_NUMBER            |           | 4         |           |           |
| 9           | OPTION_BOARD_CODE        |           |           |           | 2         |
| 10          | 700_SW_REV               |           | 2         |           |           |
| 11          | 2700_SW_REV              |           | 2         |           |           |
| 12          | CEQ_NUMBER               |           | 2         |           |           |
| 13          | DESCRIPTION              |           |           |           | 16        |
|             | Sensordaten              |           |           |           |           |
| 14          | SENSOR_SN                |           | 4         |           |           |
| 15          | SENSOR_TYPE              |           |           |           | 16        |
| 16          | SENSOR_TYPE_CODE         |           |           |           | 2         |
| 17          | SENSOR_MATERIAL          |           |           |           | 2         |
| 18          | SENSOR_LINER             |           |           |           | 2         |
| 19          | SENSOR_END               |           |           |           | 2         |
| 20          | MASS_MIN_RANGE           |           |           |           | 4         |
| 21          | TEMP_MIN_RANGE           |           |           |           | 4         |
| 22          | DENSITY_MIN_RANGE        |           |           |           | 4         |
| 23          | VOLUME_MIN_RANGE         |           |           |           | 4         |
| 24          | SNS_PuckDeviceTypeCode   |           |           |           | 2         |
| 25          | AI_SIMULATE_MODE         |           |           |           | 2         |
| 26          | SNS_HartDeviceID         |           |           |           | 4         |
| 27          | SYS_DeviceType           |           |           |           | 2         |
|             | Summe                    | 9         | 16        | 9         | 73        |

| Tabelle B-9. | DEVICE INFORMATION Transducer Block Anzeigen   | (Fortsetzuna)  |
|--------------|------------------------------------------------|----------------|
|              | DEVICE IN OTHINTION HUIDUUGO DIOOK / IIIZOIGOI | (i bitbbtzung) |

## B.6 LOCAL DISPLAY Transducer Block Parameter

Nachfolgend finden Sie die Parameter (Tabelle B-10) und Anzeigen (Tabelle B-11) für den LOCAL DISPLAY Transducer Block.

## Tabelle B-10. LOCAL DISPLAY Transducer Block Parameter

| OD-Index | Parameter-Mnemonik        | Definition                                                                                                    | Meldung<br>styp | Datentyp/<br>Struktur<br>(Größe in<br>Byte) | Modbus-Register | Speicher/Rate (HZ) | Hinzufügen zu CFF | Voreingestellter Wert | Beispielwert | Zugriff                      | Liste der Werte                                                                                                    |
|----------|---------------------------|----------------------------------------------------------------------------------------------------|-----------------|---------------------------------------------|-----------------|--------------------|-------------------|-----------------------|--------------|------------------------------|----------------------------------------------------------------------------------------------------|
|          | Standard-FF-Parameter     |                                                                                                    | •               | •                                           | •               |                    |                   |                       |              |                              |                                                                                                    |
| 0        | BLOCK_STRUCTURE           | Anfang des Transdu-<br>cer Blocks                                                                                                    | VARIABL<br>E    | DS_64(5)                                    | keine<br>Angabe | S                  |                   | keine<br>Angab<br>e   |              | R/W<br>(OOS<br>oder<br>Auto) | keine Angabe                                                                                                    |
| 1        | ST_REV                    | Der Revisionsstand<br>der Festdaten des zu-<br>gehörigen Function<br>Blocks. Inkrementiert<br>bei jeder Änderung<br>des<br>Festdatenspeichers.                                | VARIABL<br>E    | Unsigned16<br>(2)                           | keine<br>Angabe | S                  |                   | 0                     |              | R                            | keine Angabe                                                                                                    |
| 2        | TAG_DESC                  | Die Anwenderbesch-<br>reibung für die<br>gewünschte An-<br>wendung des Blocks.                                                                                                | STRING          | OCTET<br>STRING<br>(32)                     | keine<br>Angabe | S                  | Ja                | Leerze<br>ichen       |              | R/W<br>(OOS<br>oder<br>Auto) | Beliebige 32<br>Zeichen                                                                                                    |
| 3        | STRATEGY                  | Das Feld "Strategy"<br>kann zur Identifi-<br>zierung von<br>Blockgruppen ver-<br>wendet werden. Diese<br>Daten werden nicht<br>durch den Block ge-<br>prüft oder verarbeitet. | VARIABL<br>E    | Unsigned16<br>(2)                           | keine<br>Angabe | S                  | Ja                | 0                     | 0            | R/W<br>(OOS<br>oder<br>Auto) | keine Angabe                                                                                                    |
| 4        | ALERT_KEY                 | Die Kennnummer der<br>Anlage. Diese Infor-<br>mation wird vom Host<br>zur Sortierung von<br>Alarmen usw.<br>verwendet.                                                        | VARIABL<br>E    | Unsigned8<br>(1)                            | keine<br>Angabe | S                  | Ja                | 0                     | 1            | R/W                          | 1 bis 255                                                                                                    |
| 5        | MODE_BLK                  | Istwert-, Sollwert-, zu-<br>gelassener – und<br>normaler Modus des<br>Blocks.                                                                                                 | RECORD          | DS-69 (4)                                   | keine<br>Angabe | mix                |                   | Auto                  | 01           | R/W                          | Siehe Abschnitt 2/6<br>von FF-891                                                                                               |
| 6        | BLOCK_ERR                 | Dieser Parameter<br>zeigt den Status der<br>Störung entsprechend<br>der Hardware- oder<br>Software-Kom-<br>ponenten des<br>jeweiligen Blocks.                                 | STRING          | BIT<br>STRING (2)                           | keine<br>Angabe | D/20               |                   | -                     |              | R                            | Siehe Abschnitt 4.8<br>von FF-903                                                                                               |
| 7        | XD_ERROR                  | Wird verwendet für alle<br>Konfigurations-, Hard-<br>ware-, Verdrahtungs-<br>oder Systemfehler im<br>Block.                                                                   | VARIABL<br>E    | Unsigned8<br>(1)                            | keine<br>Angabe | D                  |                   | -                     |              | R                            | 18 = Process Error<br>19 = Configuration<br>Error<br>20 = Electronics<br>Failure Carriage<br>return (CR) 21 =<br>Sensor Failure |
|          | Bedieninterface           | I                                                                                                    | I               | T                                           | 1               |                    | 1                 | 1                     | 1            |                              |                                                                                                    |
| 8        | EN_LDO_TOT_RESET          | Bedieninterface-Zäh-<br>lerrücksetzung<br>aktivieren/deaktivieren                                                                                                    | ENUM            | Unsigned16<br>(2)                           | C-0094          | S                  | Ja                | 0                     | 0            | R/W<br>(belie<br>big)        | 0 = Disable<br>1 = Enable                                                                                                    |
| 9        | EN_LDO_TOT_START_<br>STOP | Bedieninterface Zäh-<br>ler Start/Stopp<br>aktivieren/deaktivieren                                                                                                    | ENUM            | Unsigned16<br>(2)                           | C-0091          | S                  | Ja                | 0                     | 0            | R/W                          | 0 = Disable<br>1 = Enable                                                                                                    |
| 10       | EN_LDO_AUTO_SCROLL        | Auto Scroll auf<br>Bedieninterface<br>aktivieren/deaktivieren                                                                                                    | ENUM            | Unsigned16<br>(2)                           | C-0095          | S                  | Ja                | 0                     | 0            | R/W                          | 0 = Disable<br>1 = Enable                                                                                                    |
| 11       | EN_LDO_OFFLINE_MENU       | Offline-Menü auf<br>Bedieninterface<br>aktivieren/deaktivieren                                                                                                    | ENUM            | Unsigned16<br>(2)                           | C-0096          | S                  | Ja                | 1                     | 1            | R/W                          | 0 = Disable<br>1 = Enable                                                                                                    |

| Tabelle B-10. | LOCAL DISPLAY | <b>Transducer Block</b> | Parameter | (Fortsetzung) |
|---------------|---------------|-------------------------|-----------|---------------|
|---------------|---------------|-------------------------|-----------|---------------|

| OD-Index | Parameter-Mnemonik    | Definition                                                               | Meldung<br>styp | Datentyp/<br>Struktur<br>(Größe in<br>Byte) | Modbus-Register | Speicher/Rate (HZ) | Hinzufügen zu CFF | Voreingestellter Wert | Beispielwert | Zugriff               | Liste der Werte                                                        |
|----------|-----------------------|--------------------------------------------------------------------------|-----------------|---------------------------------------------|-----------------|--------------------|-------------------|-----------------------|--------------|-----------------------|------------------------------------------------------------------------|
| 12       | EN_LDO_OFFLINE_PWD    | Offline-Passwort für<br>Bedieninterface<br>aktivieren/deaktivieren       | ENUM            | Unsigned16<br>(2)                           | C-0097          | S                  | Ja                | 0                     | 0            | R/W                   | 0x0000 = disabled<br>0x0001 = enabled                                  |
| 13       | EN_LDO_ALARM_MENU     | Alarm-Menü auf dem<br>Bedieninterface<br>aktivieren/deaktivieren         | ENUM            | Unsigned16<br>(2)                           |                 | S                  | Ja                | 1                     | 1            | R/W                   | 0x0000 = disabled<br>0x0001 = enabled                                  |
| 14       | EN_LDO_ACK_ALL_ALARMS | Bedieninterface Bestä-<br>tigung aller Alarme<br>aktivieren/deaktivieren | ENUM            | Unsigned16<br>(2)                           |                 | S                  | Ja                | 1                     | 1            | R/W<br>(belie<br>big) | 0x0000 = disabled<br>0x0001 = enabled                                  |
| 15       | LDO_OFFLINE_PWD       | Bedieninterface<br>Offline-Passwort                                      | VARIABL<br>E    | Unsigned16<br>(2)                           |                 | S                  | Ja                | 1234                  | 1234         | R/W<br>(belie<br>big) | 0 - 9999                                                               |
| 16       | LDO_SCROLL_RATE       | Scroll-Rate des<br>Bedieninterface                                       | VARIABL<br>E    | Unsigned16<br>(2)                           |                 | S                  | Ja                | 1                     | 1            | R/W<br>(belie<br>big) | -                                                                      |
| 17       | LDO_BACKLIGHT_ON      | Hintergrundbeleuch-<br>tung des<br>Bedieninterface                       | ENUM            | Unsigned16<br>(2)                           |                 | S                  | Ja                | 1                     | 1            | R/W<br>(belie<br>big) | 0 = off<br>1 = on                                                      |
| 18       | UI_Language           | Auswahl der<br>Displaysprache                                            | ENUM            | Unsigned16<br>(2)                           |                 | S                  | Ja                | 0                     | 0            | R/W<br>(belie<br>big) | 0 = English<br>1 = German<br>2 = French<br>3 = Reserved<br>4 = Spanish |
| 19       | LDO_VAR_1_CODE        | Zeigt die Variable des<br>Codes auf dem lokalen<br>Bedieninterface an    | ENUM            | Unsigned16<br>(2)                           |                 | S                  | Ja                | 0                     | 0            | R/W<br>(belie<br>big) | Identisch mit<br>LDO_VAR_2_CODE                                        |

### Modell 2700 Transducer Blocks – Referenz

| Tabelle B-10. | LOCAL DISPLAY | <b>Transducer Block</b> | Parameter | (Fortsetzung) |  |
|---------------|---------------|-------------------------|-----------|---------------|--|
|---------------|---------------|-------------------------|-----------|---------------|--|

|          |                    |                                                                       |                 |                                             |                 |                   | L                | /ert               |              |                       |                                                                                                    |
|----------|--------------------|-----------------------------------------------------------------------|-----------------|---------------------------------------------|-----------------|-------------------|------------------|--------------------|--------------|-----------------------|----------------------------------------------------------------------------------------------------|
| OD-Index | Parameter-Mnemonik | Definition                                                            | Meldung<br>styp | Datentyp/<br>Struktur<br>(Größe in<br>Byte) | Modbus-Register | Speicher/Rate (HZ | Hinzufügen zu CF | Voreingestellter M | Beispielwert | Zugriff               | Liste der Werte                                                                                                    |
| 20       | LDO_VAR_2_CODE     | Zeigt die Variable des<br>Codes auf dem lokalen<br>Bedieninterface an | ENUM            | Unsigned16<br>(2)                           |                 | S                 | Ja               | 2                  | 2            | R/W<br>(belie<br>big) | 0 = Mass Flow Rate<br>1 = Temperature<br>2 = Mass Total<br>3 = Density<br>4 = Mass Total<br>7 = Volume Flow<br>Rate<br>6 = Volume Total<br>7 = Volume Inventory<br>15 = API: Corr Vol<br>Flow<br>17 = API: Corr Vol<br>Total<br>18 = API: Corr Vol Inv<br>19 = API: Avg Density<br>20 = API: Avg Temp<br>21 = ED: Density At<br>Ref<br>22 = ED: Density<br>(SGU)<br>23 = ED: Std Vol Flow<br>Rate<br>24 = ED: Std Vol Total<br>25 = ED: Net Mass<br>Flow<br>27 = ED: Net Mass<br>Flow<br>27 = ED: Net Mass<br>Total<br>28 = ED: Net Mass<br>Total<br>28 = ED: Net Mass<br>Inv<br>29 = ED: Net Vol<br>Flow Rate<br>30 = ED: Net Vol<br>Inventory<br>32 = ED: Net Vol<br>Inventory<br>33 = API: CTL<br>46 = Raw Tube<br>Frequency<br>47 = Drive Gain<br>48 = Case<br>Temperature<br>49 = LPO Amplitude<br>50 = RPO Amplitude<br>51 = Board<br>Temperature<br>54 = NA<br>55 = Ext. Input<br>Pressure<br>54 = NA<br>55 = Ext. Input<br>Pressure<br>54 = NA<br>55 = Ext. Input<br>Pressure<br>54 = NA<br>55 = Ext. Input<br>Pressure<br>54 = NA<br>55 = Ext. Input<br>Pressure<br>54 = Gas Std Vol<br>Flow<br>63 = Gas Std Vol<br>Flow<br>63 = Gas Std Vol<br>Flow<br>64 = Gat Std Vol<br>Inventory<br>69 = Live Zero<br>251 = None |
| 21       | LDO_VAR_3_CODE     | Zeigt die Variable des<br>Codes auf dem lokalen<br>Bedieninterface an | ENUM            | Unsigned16<br>(2)                           |                 | S                 | Ja               | 5                  | 5            | R/W<br>(belie<br>big) | Identisch mit<br>LDO_VAR_2_<br>CODE                                                                                                    |
| 22       | LDO_VAR_4_CODE     | Zeigt die Variable des<br>Codes auf dem lokalen<br>Bedieninterface an | ENUM            | Unsigned16<br>(2)                           |                 | S                 | Ja               | 6                  | 6            | R/W<br>(belie<br>big) | Identisch mit<br>LDO_VAR_2_CODE                                                                                                    |
| 23       | LDO_VAR_5_CODE     | Zeigt die Variable des<br>Codes auf dem lokalen<br>Bedieninterface an | ENUM            | Unsigned16<br>(2)                           |                 | S                 | Ja               | 3                  | 3            | R/W<br>(belie<br>big) | Identisch mit<br>LDO_VAR_2_CODE                                                                                                    |

# Tabelle B-10. LOCAL DISPLAY Transducer Block Parameter (Fortsetzung)

| OD-Index | Parameter-Mnemonik         | Definition                                                                                                    | Meldung<br>styp | Datentyp/<br>Struktur<br>(Größe in<br>Byte) | Modbus-Register | Speicher/Rate (HZ) | Hinzufügen zu CFF | Voreingestellter Wert | Beispielwert | Zugriff               | Liste der Werte                 |
|----------|----------------------------|----------------------------------------------------------------------------------------------------|-----------------|---------------------------------------------|-----------------|--------------------|-------------------|-----------------------|--------------|-----------------------|---------------------------------|
| 24       | LDO_VAR_6_CODE             | Zeigt die Variable des<br>Codes auf dem lokalen<br>Bedieninterface an                                                                                                   | ENUM            | Unsigned16<br>(2)                           |                 | S                  | Ja                | 1                     | 1            | R/W<br>(belie<br>big) | Identisch mit<br>LDO_VAR_2_CODE |
| 25       | LDO_VAR_7_CODE             | Zeigt die Variable des<br>Codes auf dem lokalen<br>Bedieninterface an                                                                                                   | ENUM            | Unsigned16<br>(2)                           |                 | S                  | Ja                | 251                   | 251          | R/W<br>(belie<br>big) | Identisch mit<br>LDO_VAR_2_CODE |
| 26       | LDO_VAR_8_CODE             | Zeigt die Variable des<br>Codes auf dem lokalen<br>Bedieninterface an                                                                                                   | ENUM            | Unsigned16<br>(2)                           |                 | S                  | Ja                | 251                   | 251          | R/W<br>(belie<br>big) | Identisch mit<br>LDO_VAR_2_CODE |
| 27       | LDO_VAR_9_CODE             | Zeigt die Variable des<br>Codes auf dem lokalen<br>Bedieninterface an                                                                                                   | ENUM            | Unsigned16<br>(2)                           |                 | S                  | Ja                | 251                   | 251          | R/W<br>(belie<br>big) | Identisch mit<br>LDO_VAR_2_CODE |
| 28       | LDO_VAR_10_CODE            | Zeigt die Variable des<br>Codes auf dem lokalen                                                                                                    | ENUM            | Unsigned16<br>(2)                           |                 | S                  | Ja                | 251                   | 251          | R/W<br>(belie         | Identisch mit<br>LDO_VAR_2_CODE |
| 29       | LDO_VAR_11_CODE            | Zeigt die Variable des<br>Codes auf dem lokalen                                                                                                    | ENUM            | Unsigned16<br>(2)                           |                 | S                  | Ja                | 251                   | 251          | R/W<br>(belie         | Identisch mit<br>LDO_VAR_2_CODE |
| 30       | LDO_VAR_12_CODE            | Zeigt die Variable des<br>Codes auf dem lokalen                                                                                                    | ENUM            | Unsigned16<br>(2)                           |                 | S                  | Ja                | 251                   | 251          | R/W<br>(belie         | Identisch mit<br>LDO_VAR_2_CODE |
| 31       | LDO_VAR_13_CODE            | Zeigt die Variable des<br>Codes auf dem lokalen                                                                                                    | ENUM            | Unsigned16                                  |                 | S                  | Ja                | 251                   | 251          | R/W<br>(belie         | Identisch mit<br>LDO_VAR_2_CODE |
| 32       | LDO_VAR_14_CODE            | Zeigt die Variable des<br>Codes auf dem lokalen                                                                                                    | ENUM            | Unsigned16                                  |                 | S                  | Ja                | 251                   | 251          | R/W<br>(belie         | Identisch mit<br>LDO_VAR_2_CODE |
| 33       | LDO_VAR_15_CODE            | Zeigt die Variable des<br>Codes auf dem lokalen<br>Bedieninterface ans                                                                                                  | ENUM            | Unsigned16                                  |                 | S                  | Ja                | 251                   | 251          | R/W<br>(belie<br>big) | Identisch mit<br>LDO_VAR_2_CODE |
| 34       | FBUS_UI_ProcVarIndex       | Prozessvariablen-<br>Code                                                                                                    | ENUM            | Unsigned16<br>(2)                           |                 | S                  | Ja                | 0                     | 0            | R/W<br>(belie<br>big) | Identisch mit<br>LDO_VAR_2_CODE |
| 35       | UI_NumDecimals             | Die Anzahl der Stellen,<br>die rechts vom Komma<br>(Dezimalpunkt) für die<br>Prozessvariable, die<br>mit Index 34 aus-<br>gewählt wurde,<br>angezeigt werden<br>sollen. | VARIABL<br>E    | Unsigned16<br>(2)                           |                 | S                  | Ja                | 4                     | 4            | R/W<br>(belie<br>big) | 0 bis 5                         |
| 36       | UI_UpdatePeriodmsec        | Die Periode in Milli-<br>sekunden, in welcher<br>das Display aktuali-<br>siert wird                                                                                     | VARIABL<br>E    | Unsigned16<br>(2)                           |                 | S                  | Ja                | 200                   | 200          | R/W<br>(belie<br>big) | 100 bis 10000                   |
| 37       | UI_EnableStatusLedBlinking | Blinken der Bedienin-<br>terface-Status-LED<br>aktivieren/deaktivieren                                                                                                  | ENUM            | Unsigned16<br>(2)                           |                 | S                  | Ja                | 1                     | 1            | R/W<br>(belie<br>big) | 0 = Disable<br>1 = Enable       |
| 38       | UI_EnableAlarmPassword     | Alarmbildschirm-Pass-<br>wort auf dem<br>Bedieninterface<br>aktivieren/deaktivieren                                                                                     | ENUM            | Unsigned16<br>(2)                           |                 | S                  | Ja                | 0                     | 0            | R/W<br>(belie<br>big) | 0 = Disable<br>1 = Enable       |

| OD<br>Index | Parameter-Mnemonik         | Anzeige 1 | Anzeige 2 | Anzeige 3 | Anzeige 4 |
|-------------|----------------------------|-----------|-----------|-----------|-----------|
|             | Standard-FF-Parameter      |           |           |           |           |
| 0           | BLOCK_STRUCTURE            |           |           |           |           |
| 1           | ST_REV                     | 2         | 2         | 2         | 2         |
| 2           | TAG_DESC                   |           |           |           |           |
| 3           | STRATEGY                   |           |           |           | 2         |
| 4           | ALERT_KEY                  |           |           |           | 1         |
| 5           | MODE_BLK                   | 4         |           | 4         |           |
| 6           | BLOCK_ERR                  | 2         |           | 2         |           |
| 7           | XD_ERROR                   | 1         |           | 1         |           |
|             | Bedieninterface            |           |           |           |           |
| 8           | EN_LDO_TOT_RESET           |           |           |           | 2         |
| 9           | EN_LDO_TOT_START_STOP      |           |           |           | 2         |
| 10          | EN_LDO_AUTO_SCROLL         |           |           |           | 2         |
| 11          | EN_LDO_OFFLINE_MENU        |           |           |           | 2         |
| 12          | EN_LDO_OFFLINE_PWD         |           |           |           | 2         |
| 13          | EN_LDO_ALARM_MENU          |           |           |           | 2         |
| 14          | EN_LDO_ACK_ALL_ALARMS      |           |           |           | 2         |
| 15          | LDO_OFFLINE_PWD            |           | 2         |           |           |
| 16          | LDO_SCROLL_RATE            |           |           |           | 2         |
| 17          | LDO_BACKLIGHT_ON           |           |           |           | 2         |
| 18          | UI_Language                |           |           |           | 2         |
| 19          | LDO_VAR_1_CODE             |           |           |           | 2         |
| 20          | LDO_VAR_2_CODE             |           |           |           | 2         |
| 21          | LDO_VAR_3_CODE             |           |           |           | 2         |
| 22          | LDO_VAR_4_CODE             |           |           |           | 2         |
| 23          | LDO_VAR_5_CODE             |           |           |           | 2         |
| 24          | LDO_VAR_6_CODE             |           |           |           | 2         |
| 25          | LDO_VAR_7_CODE             |           |           |           | 2         |
| 26          | LDO_VAR_8_CODE             |           |           |           | 2         |
| 27          | LDO_VAR_9_CODE             |           |           |           | 2         |
| 28          | LDO_VAR_10_CODE            |           |           |           | 2         |
| 29          | LDO_VAR_11_CODE            |           |           |           | 2         |
| 30          | LDO_VAR_12_CODE            |           |           |           | 2         |
| 31          | LDO_VAR_13_CODE            |           |           |           | 2         |
| 32          | LDO_VAR_14_CODE            |           |           |           | 2         |
| 33          | LDO_VAR_15_CODE            |           |           |           | 2         |
| 34          | FBUS_UI_ProcVarIndex       |           |           |           | 2         |
| 35          | UI_NumDecimals             |           |           |           | 2         |
| 36          | UI_UpdatePeriodmsec        |           |           |           | 2         |
| 37          | UI_EnableStatusLedBlinking |           |           |           | 2         |
| 38          | UI_EnableAlarmPassword     |           |           |           | 2         |
|             | Summe                      | 9         | 4         | 9         | 65        |

Tabelle B-11. LOCAL DISPLAY Transducer Block Anzeigen

# B.7 API Block Parameter

Nachfolgend finden Sie die Parameter (Tabelle B-12) und Anzeigen (Tabelle B-13) für den API Transducer Block.

### Tabelle B-12. API Block Parameter

| OD-Index | Parameter-Mnemonik    | Definition                                                                                                    | Meldung<br>styp | Datentyp/<br>Struktur   | Modbus-Register | Speicher/Rate (HZ) | Hinzufügen zu CFF | Voreingestellter Wert | Beispielwert | Zugriff (MODE_BLK)           | Liste der Werte                                                                                                    |
|----------|-----------------------|----------------------------------------------------------------------------------------------------|-----------------|-------------------------|-----------------|--------------------|-------------------|-----------------------|--------------|------------------------------|----------------------------------------------------------------------------------------------------|
|          | Standard-FF-Parameter |                                                                                                    |                 |                         |                 |                    |                   |                       |              |                              |                                                                                                    |
| 0        | BLOCK_STRUCTURE       | Anfang des Transdu-<br>cer Blocks                                                                                                    | VARIABL<br>E    | DS_64(5)                | keine<br>Angabe | S                  |                   | keine<br>Angab<br>e   |              | R/W<br>(OOS<br>oder<br>Auto) | keine Angabe                                                                                                    |
| 1        | ST_REV                | Der Revisionsstand<br>der Festdaten des zu-<br>gehörigen Function<br>Blocks. Inkrementiert<br>bei jeder Änderung<br>des<br>Festdatenspeichers.                                | VARIABL<br>E    | Unsigned16<br>(2)       | keine<br>Angabe | S                  |                   | 0                     |              | R                            | keine Angabe                                                                                                    |
| 2        | TAG_DESC              | Die Anwenderbesch-<br>reibung für die<br>gewünschte An-<br>wendung des Blocks.                                                                                                | STRING          | OCTET<br>STRING<br>(32) | keine<br>Angabe | S                  | Ja                | Leerzei<br>chen       |              | R/W<br>(OOS<br>oder<br>Auto) | Beliebige 32<br>Zeichen                                                                                                    |
| 3        | STRATEGY              | Das Feld "Strategy"<br>kann zur Identifi-<br>zierung von<br>Blockgruppen ver-<br>wendet werden. Diese<br>Daten werden nicht<br>durch den Block ge-<br>prüft oder verarbeitet. | VARIABL<br>E    | Unsigned16<br>(2)       | keine<br>Angabe | S                  | Ja                | 0                     | 0            | R/W<br>(OOS<br>oder<br>Auto) | keine Angabe                                                                                                    |
| 4        | ALERT_KEY             | Die Kennnummer der<br>Anlage. Diese Infor-<br>mation wird vom Host<br>zur Sortierung von<br>Alarmen usw.<br>verwendet.                                                        | VARIABL<br>E    | Unsigned8<br>(1)        | keine<br>Angabe | S                  | Ja                | 0                     | 1            | R/W<br>(OOS<br>oder<br>Auto) | 1 bis 255                                                                                                    |
| 5        | MODE_BLK              | Istwert-, Sollwert-, zu-<br>gelassener – und<br>normaler Modus des<br>Blocks.                                                                                                 | RECORD          | DS-69 (4)               | keine<br>Angabe | mix                | Ja                | Auto                  | 01           | R/W<br>(OOS<br>oder<br>Auto) | Siehe Abschnitt<br>2/6 von FF-891                                                                                                    |
| 6        | BLOCK_ERR             | Dieser Parameter<br>zeigt den Status der<br>Störung entsprechend<br>der Hardware- oder<br>Software-Kom-<br>ponenten des<br>jeweiligen Blocks.                                 | STRING          | BIT<br>STRING (2)       | keine<br>Angabe | D/20               |                   | -                     |              | R                            | Siehe Abschnitt<br>4.8 von FF-903                                                                                                    |
| 7        | XD_ERROR              | Wird verwendet für alle<br>Konfigurations-, Hard-<br>ware-, Verdrahtungs-<br>oder Systemfehler im<br>Block.                                                                   | VARIABL<br>E    | Unsigned8<br>(1)        | keine<br>Angabe | D                  |                   | -                     |              | R                            | 18 = Process<br>Error<br>19 = Configuration<br>Error<br>20 = Electronics<br>Failure Carriage<br>Return (CR)<br>21 = Sensor<br>Failure |
|          | API-Prozessvariablen  |                                                                                                    |                 |                         |                 |                    |                   |                       |              |                              |                                                                                                    |
| 8        | API_Corr_Density      | Temperaturkorrigierte<br>Dichte                                                                                                    | VARIABL<br>E    | DS-65 (5)               | R-0325-<br>326  | D/20               |                   | -                     |              | R                            | keine Angabe                                                                                                    |
| 9        | API_Corr_Vol_Flow     | Temperaturkorrigier-<br>ter (Standard-)<br>Volumendurchfluss                                                                                                    | VARIABL<br>E    | DS-65 (5)               | R-0331-<br>332  | D/20               |                   | -                     |              | R                            | keine Angabe                                                                                                    |
| 10       | API_Ave_Corr_Density  | Batch-gewichteter<br>Dichte-Mittelwert                                                                                                    | VARIABL<br>E    | DS-65 (5)               | R-0337-<br>338  | D/20               |                   | -                     |              | R                            | keine Angabe                                                                                                    |
| 11       | API_Ave_Corr_Temp     | Batch-gewichteter<br>Temperatur-Mittelwert                                                                                                    | VARIABL<br>E    | DS-65 (5)               | R-339-<br>340   | D/20               |                   | -                     |              | R                            | keine Angabe                                                                                                    |

| Tabelle B-12. | API Block Parameter | (Fortsetzung) |
|---------------|---------------------|---------------|
|---------------|---------------------|---------------|

| OD-Index | Parameter-Mnemonik    | Definition                                                         | Meldung<br>styp | Datentyp/<br>Struktur | Modbus-Register | Speicher/Rate (HZ) | Hinzufügen zu CFF | Voreingestellter Wert | Beispielwert | Zugriff (MODE_BLK)    | Liste der Werte                                                                                                    |
|----------|-----------------------|--------------------------------------------------------------------|-----------------|-----------------------|-----------------|--------------------|-------------------|-----------------------|--------------|-----------------------|----------------------------------------------------------------------------------------------------|
| 12       | API_CTL               | CTL                                                                | VARIABL<br>E    | DS-65 (5)             | R-0329-<br>330  | D/20               |                   | -                     |              | R                     | keine Angabe                                                                                                    |
| 13       | API_Corr_Vol_Total    | Summenzähler des<br>temperaturkorrigierten<br>(Standard-) Volumens | VARIABL<br>E    | DS-65 (5)             | R-0333-<br>0334 | D/20               |                   | -                     |              | R                     | keine Angabe                                                                                                    |
| 14       | API_Corr_Vol_Inv      | Gesamtzähler des<br>temperaturkorrigierten<br>(Standard) Volumens  | VARIABL<br>E    | DS-65 (5)             | R-0335-<br>336  | D/20               |                   | -                     |              | R                     | keine Angabe                                                                                                    |
| 15       | API_Reset_Vol_Total   | API-Referenzvolumen-<br>zähler zurücksetzen                        | VARIABL<br>E    | DS-65 (5)             | C-0058          | -                  | Ja <sup>(1)</sup> | -                     | 0            | R/W<br>(belie<br>big) | Wert ist Teil von<br>DS-66<br>0 = No effect<br>1 = Reset                                                                                                    |
|          | API-Einstellungsdaten |                                                                    |                 |                       |                 |                    |                   |                       |              |                       |                                                                                                    |
| 16       | EN_API                | API<br>aktivieren/deaktivieren                                     | ENUM            | Unsigned16<br>(2)     | C-72            | S                  | Ja                | 0                     | 0            | R/W<br>(OOS)          | 0 = disabled<br>1 = enabled                                                                                                    |
| 17       | API_Ref_Temp          | API-Referenztem-<br>peratur                                        | VARIABL<br>E    | FLOAT (4)             | R-0319-<br>0320 | S                  | Ja <sup>(1)</sup> | 15                    | 15,0         | R/W<br>(OOS)          |                                                                                                    |
| 18       | API_TEC               | API-Wärmeausdeh-<br>nungskoeffizient                               | VARIABL<br>E    | FLOAT (4)             | R-0323-<br>0324 | S                  | Ja <sup>(1)</sup> | 0,001                 | 0,001        | R/W<br>(OOS)          |                                                                                                    |
| 19       | API_Table_Type        | API 2540 CTL<br>Tabellentyp                                        | ENUM            | Unsigned16<br>(2)     | R-0351          | S                  | Ja <sup>(1)</sup> | 81                    | 81           | R/W<br>(OOS)          | $\begin{array}{l} 17 = \text{Table 5A} \\ 18 = \text{Table 5B} \\ 19 = \text{Table 5D} \\ 36 = \text{Table 6C} \\ 49 = \text{Table 23A} \\ 50 = \text{Table 23B} \\ 51 = \text{Table 23D} \\ 68 = \text{Table 24C} \\ 81 = \text{Table 53A} \\ 82 = \text{Table 53B} \\ 83 = \text{Table 53D} \\ 100 = \text{Table 54C} \end{array}$ |
| 20       | API_FEATURE_KEY       | Aktive Funktionen                                                  | STRING          | BIT<br>STRING (2)     |                 | S                  |                   | -                     |              | R                     | 0x0000 =<br>standard<br>0x0800 = Meter<br>Verifi.<br>0x0080 = PID (Not<br>Applicable)<br>0x0800 = Enh.<br>Density<br>0x0010 = API                                                                                                    |
| 21       | SNS_ResetAPIGSVInv    | API/GSV Gesamtzäh-<br>ler zurücksetzen                             | Methode         | Unsigned16<br>(2)     | C-0194          | S                  | Ja <sup>(1)</sup> | 0                     | 0            | R/W<br>(belie<br>big) | 0 = No effect<br>1 = Reset                                                                                                    |

| Tabelle B-12. | <b>API Block Parameter</b> | (Fortsetzung) | ) |
|---------------|----------------------------|---------------|---|
|---------------|----------------------------|---------------|---|

| OD-Index | Parameter-Mnemonik        | Definition                                               | Meldung<br>styp | Datentyp/<br>Struktur | Modbus-Register | Speicher/Rate (HZ) | Hinzufügen zu CFF | Voreingestellter Wert | Beispielwert | Zugriff (MODE_BLK) | Liste der Werte                                                                                                    |
|----------|---------------------------|----------------------------------------------------------|-----------------|-----------------------|-----------------|--------------------|-------------------|-----------------------|--------------|--------------------|----------------------------------------------------------------------------------------------------|
| 22       | API_TEMPERATURE_U<br>NITS | Temperatureinheit                                        | ENUM            | Unsigned16<br>(2)     | R-0041          | S                  |                   | C°                    |              | R                  | 1000 = K<br>1001 = Deg C<br>1002 = Deg F<br>1003 = Deg R                                                                                                    |
| 23       | API_DENSITY_UNITS         | Dichteeinheit                                            | ENUM            | Unsigned16<br>(2)     | R-0040          | S                  |                   | g/cm <sup>3</sup>     |              | R                  | 1097 = kg/m3<br>1100 = g/cm3<br>1103 = kg/L<br>1104 = g/ml<br>1105 = g/L<br>1106 = lb/in3<br>1107 = lb/ft3<br>1108 = lb/gal<br>1109 = Ston/yd3<br>1113 = DegAPl<br>1114 = SGU                                                                                                    |
| 24       | API_VOL_FLOW_UNITS        | Standard- oder Spezi-<br>al-Volumendurchfluss<br>einheit | ENUM            | Unsigned16<br>(2)     | R-0042          | S                  |                   | 1/s                   |              | R                  | 1347 = m3/s<br>1348 = m3/min<br>1349 = m3/hr<br>1350 = m3/day<br>1351 = L/s<br>1352 = L/min<br>1353 = L/hr<br>1355 = Ml/day<br>1356 = CFS<br>1357 = CFM<br>1358 = CFH<br>1359 = ft3/day /<br>Standard cubic<br>ft. per day<br>1362 = gal/s<br>1363 = GPM<br>1364 = gal/hour<br>1365 = gal/day<br>1366 = Mgal/day<br>1367 = ImpGal/s<br>1368 =<br>ImpGal/min<br>1379 = bbl/s<br>1372 = bbl/min<br>1373 = bbl/hr<br>1374 = bbl/day<br>1631 = barrel (US<br>Beer) per<br>hour<br>1634 = barrel (US<br>Beer) per<br>minute<br>1634 = barrel (US<br>Beer) per<br>minute<br>1634 = barrel (US<br>Beer) per<br>minute<br>1634 = barrel (US<br>Beer) per<br>Second<br>253 = Special<br>units |

(1) Kann nur geschrieben werden, wenn die Mineralölmessung (API) aktiviert ist.

| OD<br>Index | Parameter-Mnemonik    | Anzeige 1 | Anzeige 2 | Anzeige 3 | Anzeige 4 |
|-------------|-----------------------|-----------|-----------|-----------|-----------|
|             | Standard-FF-Parameter |           |           |           |           |
| 0           | BLOCK_STRUCTURE       |           |           |           |           |
| 1           | ST_REV                | 2         | 2         | 2         | 2         |
| 2           | TAG_DESC              |           |           |           |           |
| 3           | STRATEGY              |           |           |           | 2         |
| 4           | ALERT_KEY             |           |           |           | 1         |
| 5           | MODE_BLK              | 4         |           | 4         |           |
| 6           | BLOCK_ERR             | 2         |           | 2         |           |
| 7           | XD_ERROR              | 1         |           | 1         |           |
|             | API-Prozessvariablen  |           |           |           |           |
| 8           | API_Corr_Density      | 5         |           | 5         |           |
| 9           | API_Corr_Vol_Flow     | 5         |           | 5         |           |
| 10          | API_Ave_Corr_Density  | 5         |           | 5         |           |
| 11          | API_Ave_Corr_Temp     | 5         |           | 5         |           |
| 12          | API_CTL               | 5         |           | 5         |           |
| 13          | API_Corr_Vol_Total    | 5         |           | 5         |           |
| 14          | API_Corr_Vol_Inv      | 5         |           | 5         |           |
| 15          | API_Reset_Vol_Total   |           | 2         |           |           |
|             | API-Einstellungsdaten |           |           |           |           |
| 16          | EN_API                |           |           |           | 2         |
| 17          | API_Ref_Temp          |           |           |           | 4         |
| 18          | API_TEC               |           |           |           | 4         |
| 19          | API_Table_Type        |           |           |           | 2         |
| 20          | API_FEATURE_KEY       |           |           |           | 2         |
| 21          | SNS_ResetAPIGSVInv    |           | 2         |           |           |
| 22          | API_TEMPERATURE_UNITS |           | 2         |           |           |
| 23          | API_DENSITY_UNITS     |           | 2         |           |           |
| 24          | API_VOL_FLOW_UNITS    |           | 2         |           |           |
|             | Summe                 | 44        | 12        | 44        | 19        |

Tabelle B-13. API Transducer Block Anzeigen

| Modell 2700 | Transducer | Blocks - | Referenz |
|-------------|------------|----------|----------|
|-------------|------------|----------|----------|

# B.8 CONCENTRATION MEASUREMENT Transducer Block Parameter

Nachfolgend finden Sie die Parameter (Tabelle B-14) und Anzeigen (Tabelle B-15) für den CONCENTRATION MEASUREMENT Transducer Block.

## Tabelle B-14. CONCENTRATION MEASUREMENT Transducer Block Parameter

| ex     |                       |                                                                                                    |                 | Datentyp/                      | s-Register      | er/Rate (HZ) | igen zu CFF | gestellter Wert | elwert  | (MODE_BLK)                   |                                                                                                    |
|--------|-----------------------|----------------------------------------------------------------------------------------------------|-----------------|--------------------------------|-----------------|--------------|-------------|-----------------|---------|------------------------------|----------------------------------------------------------------------------------------------------|
| OD-Ind | Parameter-Mnemonik    | Definition                                                                                                    | Meldungs<br>typ | Struktur<br>(Größe in<br>Byte) | Modbu           | Speich       | Hinzufi     | Voreinç         | Beispie | Zugriff                      | Liste der Werte                                                                                                    |
|        | Standard-FF-Parameter |                                                                                                    |                 |                                |                 |              |             |                 |         |                              |                                                                                                    |
| 0      | BLOCK_STRUCTURE       | Anfang des Transducer<br>Blocks                                                                                                    | VARIABLE        | DS_64 (5)                      | keine<br>Angabe | S            |             | keine<br>Angabe |         | R/W<br>(OOS<br>oder<br>Auto) | keine Angabe                                                                                                    |
| 1      | ST_REV                | Der Revisionsstand der<br>Festdaten des zugehöri-<br>gen Function Blocks.<br>Inkrementiert bei jeder<br>Änderung<br>des Festdatenspeichers.                         | VARIABLE        | Unsigned16<br>(2)              | keine<br>Angabe | S            |             | 0               |         | R                            | keine Angabe                                                                                                    |
| 2      | TAG_DESC              | Die Anwenderbesch-<br>reibung für die<br>gewünschte Anwendung<br>des Blocks.                                                                                        | STRING          | OCTET<br>STRING<br>(32)        | keine<br>Angabe | S            | Ja          | Leerzeic<br>hen |         | R/W<br>(OOS<br>oder<br>Auto) | Beliebige 32 Zeichen                                                                                                    |
| 3      | STRATEGY              | Das Feld "Strategy" kann<br>zur Identifizierung von<br>Blockgruppen verwendet<br>werden. Diese Daten wer-<br>den nicht durch den Block<br>geprüft oder verarbeitet. | VARIABLE        | Unsigned16<br>(2)              | keine<br>Angabe | S            | Ja          | 0               | 0       | R/W<br>(OOS<br>oder<br>Auto) | keine Angabe                                                                                                    |
| 4      | ALERT_KEY             | Die Kennnummer der<br>Anlage. Diese Informa-<br>tion wird vom Host zur<br>Sortierung von Alarmen<br>usw. verwendet.                                                 | VARIABLE        | Unsigned8<br>(1)               | keine<br>Angabe | S            | Ja          | 0               | 1       | R/W<br>(OOS<br>oder<br>Auto) | 1 bis 255                                                                                                    |
| 5      | MODE_BLK              | Istwert-, Sollwert-, zu-<br>gelassener – und<br>normaler Modus<br>des Blocks.                                                                                       | RECORD          | DS-69 (4)                      | keine<br>Angabe | mix          | Ja          | Auto            | 01      | R/W<br>(OOS<br>oder<br>Auto) | Siehe Abschnitt 2/6<br>von FF-891                                                                                               |
| 6      | BLOCK_ERR             | Dieser Parameter zeigt<br>den Status der Störung<br>entsprechend der Hard-<br>ware- oder<br>Software-Komponenten<br>des jeweiligen Blocks.                          | STRING          | BIT<br>String (2)              | keine<br>Angabe | D/20         |             | -               |         | R                            | Siehe Abschnitt 4.8<br>von FF-903                                                                                               |
| 7      | XD_ERROR              | Wird verwendet für alle<br>Konfigurations-, Hard-<br>ware-, Verdrahtungs-<br>oder Systemfehler im<br>Block.                                                         | VARIABLE        | Unsigned8<br>(1)               |                 | D            |             | -               |         | R                            | 18 = Process Error<br>19 = Configuration<br>Error<br>20 = Electronics<br>Failure Carriage<br>Return (CR)<br>21 = Sensor Failure |
|        | KM-Prozessvariablen   | ſ                                                                                                    |                 |                                |                 | 1            | 1           |                 | 1       | 1                            |                                                                                                    |
| 8      | CM_Ref_Dens           | Dichte bei Referenz                                                                                                    | VARIABLE        | DS-65 (5)                      | R-963           | D/20         |             | -               |         | R                            | keine Angabe                                                                                                    |
| 9      | CM_Spec_Grav          | Dichte (feste Einheiten für<br>die spezifische Dichte)                                                                                                    | VARIABLE        | DS-65 (5)                      | R-965           | D/20         |             | -               |         | R                            | keine Angabe                                                                                                    |
| 10     | CM_Std_Vol_Flow       | Standard-Vo-<br>lumendurchfluss                                                                                                    | VARIABLE        | DS-65 (5)                      | R-967           | D/20         |             | -               |         | R                            | keine Angabe                                                                                                    |
| 11     | CM_Net_Mass_Flow      | Netto-Massendurchfluss                                                                                                    | VARIABLE        | DS-65 (5)                      | R-973           | D/20         |             | -               |         | R                            | keine Angabe                                                                                                    |
| 12     | CM_Net_Vol_Flow       | Netto-Volumendurchfluss                                                                                                    | VARIABLE        | DS-65 (5)                      | R-979           | D/20         |             | -               |         | R                            | keine Angabe                                                                                                    |
| 13     | CM_Conc               | Konzentration                                                                                                    | VARIABLE        | DS-65 (5)                      | R-985           | D/20         |             | -               |         | R                            | keine Angabe                                                                                                    |
| 14     | CM_Baume              | Dichte (feste Baume<br>-Einheiten)                                                                                                    | VARIABLE        | DS-65 (5)                      | R-987           | D/20         |             | -               |         | R                            | keine Angabe                                                                                                    |
|        | KM-Summenzähler       |                                                                                                    |                 |                                |                 | 1            | 1           |                 |         |                              |                                                                                                    |
| 15     | CM_Std_Vol_Total      | Standard-Volumenzähler                                                                                                    | VARIABLE        | DS-65 (5)                      | R-969           | D/20         |             | -               |         | R                            | keine Angabe                                                                                                    |

| Tabelle B-14. CONCENTRATION MEASUREMENT Transducer Block Parameter (Fortsetzur |
|--------------------------------------------------------------------------------|
|--------------------------------------------------------------------------------|

| OD-Index | Parameter-Mnemonik          | Definition                                                                                                    | Meldungs<br>typ | Datentyp/<br>Struktur<br>(Größe in<br>Byte) | Modbus-Register | Speicher/Rate (HZ) | Hinzufügen zu CFF |   | Voreingestellter Wert | Beispielwert | Zugriff (MODE_BLK)    | Liste der Werte                                                                                                    |
|----------|-----------------------------|----------------------------------------------------------------------------------------------------|-----------------|---------------------------------------------|-----------------|--------------------|-------------------|---|-----------------------|--------------|-----------------------|----------------------------------------------------------------------------------------------------|
| 16       | CM_Std_Vol_Inv              | Standardvolumen-Ge-<br>samtzähler                                                                                 | VARIABLE        | DS-65 (5)                                   | R-971           | D/20               |                   | - |                       |              | R                     | keine Angabe                                                                                                    |
| 17       | CM_Net_Mass_Total           | Netto-Massenzähler                                                                                                | VARIABLE        | DS-65 (5)                                   | R-975           | D/20               |                   | - |                       |              | R                     | keine Angabe                                                                                                    |
| 18       | CM_Net_Mass_Inv             | Nettomassen-Gesamt-<br>zähler                                                                                     | VARIABLE        | DS-65 (5)                                   | R-977           | D/20               |                   | - |                       |              | R                     | keine Angabe                                                                                                    |
| 19       | CM_Net_Vol_Total            | Netto-Volumenzähler                                                                                               | VARIABLE        | DS-65 (5)                                   | R-981           | D/20               |                   | - |                       |              | R                     | keine Angabe                                                                                                    |
| 20       | CM_Net_Vol_Inv              | Nettovolumen-Gesamt-<br>zähler                                                                                    | VARIABLE        | DS-65 (5)                                   | R-983           | D/20               |                   | - |                       |              | R                     | keine Angabe                                                                                                    |
| 21       | CM_Reset_Std_Vol_<br>Total  | KM-Standard-Volumen-<br>zähler zurücksetzen                                                                       | VARIABLE        | DS-66 (2)                                   | C-59            | -                  |                   | 0 |                       |              | R/W<br>(belieb<br>ig) | Wert ist Teil von<br>DS-66<br>1 = Reset                                                                                                    |
| 22       | CM_Reset_Net_Mass_<br>Total | KM-Nettomassenzähler<br>zurücksetzen                                                                              | VARIABLE        | DS-66 (2)                                   | C-60            | -                  |                   | 0 |                       |              | R/W<br>(belieb<br>ig) | Wert ist Teil von<br>DS-66<br>1 = Reset                                                                                                    |
| 23       | CM_Reset_Net_Vol_<br>Total  | KM-Nettovolumenzähler<br>zurücksetzen                                                                             | VARIABLE        | DS-66 (2)                                   | C-61            | -                  |                   | 0 |                       |              | R/W<br>(belieb<br>ig) | Wert ist Teil von<br>DS-66<br>1 = Reset                                                                                                    |
|          | KM-Einstelldaten            |                                                                                                    |                 |                                             |                 |                    |                   |   |                       |              |                       |                                                                                                    |
| 24       | EN_CM                       | Konzentrationsmessung aktivieren/deaktivieren                                                                     | ENUM            | Unsigned16<br>(2)                           |                 | S                  | Ja <sup>(1)</sup> | 0 |                       | 0            | R/W<br>(OOS)          | 0x0000 = disabled<br>0x0001 = enabled                                                                                                    |
| 25       | CM_Curve_Lock               | Konzentrationsmes-<br>sungstabellen sperren                                                                       | ENUM            | Unsigned16<br>(2)                           | C-85            | S                  | Ja <sup>(1)</sup> | 0 |                       | 0            | R/W<br>(OOS)          | 0x0000 = not locked<br>0x0001 = locked                                                                                                    |
| 26       | CM_Mode                     | Konzentrationsmessungs-<br>modus                                                                                  | ENUM            | Unsigned16<br>(2)                           | R-524           | S                  | Ja <sup>(1)</sup> | 0 |                       | 0            | R/W<br>(OOS)          | $\begin{array}{l} 0 = \text{None} \\ 1 = \text{Dens} @ \text{Ref Temp} \\ 2 = \text{Specific Gravity} \\ 3 = \text{Mass Conc (Dens)} \\ 4 = \text{Mass Conc (SG)} \\ 5 = \text{Volume Conc} \\ (\text{Dens}) \\ 6 = \text{Volume Conc} \\ (\text{SG}) \\ 7 = \text{Concentration} \\ (\text{Dens}) \\ 8 = \text{Concentration} \\ (\text{SG}) \end{array}$ |
| 27       | CM_Active_Curve             | Aktive Berechnungskurve                                                                                           | VARIABLE        | Unsigned16<br>(2)                           | R-523           | S                  | Ja <sup>(1)</sup> | 0 |                       | 0            | R/W<br>(belieb<br>ig) | 0 bis 5                                                                                                    |
| 28       | CM_Curve_Index              | Index Kurvenkonfigura-<br>tion (n)                                                                                | VARIABLE        | Unsigned16<br>(2)                           |                 | S                  | Ja <sup>(1)</sup> | 0 |                       | 0            | R/W<br>(belieb<br>ig) | 0 bis 5                                                                                                    |
| 29       | CM_Temp_Index               | Kurve <sub>n</sub> Temperatur-Iso-<br>therme-Index (x-Achse)                                                      | VARIABLE        | Unsigned16<br>(2)                           |                 | S                  | Ja <sup>(1)</sup> | 0 |                       | 0            | R/W<br>(belieb<br>ig) | 0 bis 5                                                                                                    |
| 30       | CM_Conc_Index               | Kurve, Konzentra-<br>tions-Index (y-Achse)                                                                        | VARIABLE        | Unsigned16<br>(2)                           |                 | S                  | Ja <sup>(1)</sup> | 0 |                       | 0            | R/W<br>(belieb<br>ig) | 0 bis 5                                                                                                    |
| 31       | CM_Temp_ISO                 | Kurve <sub>n</sub> (6x5) Tem-<br>peratur-Isotherme <sub>x</sub> Wert<br>(x-Achse)                                 | VARIABLE        | FLOAT (4)                                   | R-531           | S                  | Ja <sup>(1)</sup> | 0 |                       | 0,0          | R/W<br>(OOS)          |                                                                                                    |
| 32       | CM_Dens_At_Temp_<br>ISO     | $Kurve_n$ (6 x 5) Dichte bei<br>Temperatur-Isotherme <sub>x</sub> ,<br>Konzentration <sub>y</sub>                 | VARIABLE        | FLOAT (4)                                   | R-533           | S                  | Ja <sup>(1)</sup> | 0 |                       | 0,0          | R/W<br>(OOS)          |                                                                                                    |
| 33       | CM_Dens_At_Temp_<br>Coeff   | Kurve <sub>n</sub> (6 x 5) Koeffizient<br>bei Temperatur-Isother-<br>me <sub>x</sub> , Konzentration <sub>y</sub> | VARIABLE        | FLOAT (4)                                   | R-535           | S                  | Ja (1)            | 0 |                       | 0,0          | R/W<br>(OOS)          |                                                                                                    |
| 34       | CM_Conc_Label_55            | Kurve <sub>n</sub> (6x5) Konzentrati-<br>on <sub>y</sub> Wert (Kennzeichnung<br>für y-Achse)                      | VARIABLE        | FLOAT (4)                                   | R-537           | S                  | Ja <sup>(1)</sup> | 0 |                       | 0,0          | R/W<br>(OOS)          |                                                                                                    |
| 35       | CM_Dens_At_Conc             | Kurve <sub>n</sub> (5x1) Dichte bei<br>Konzentration <sub>y</sub> (bei<br>Referenztemperatur)                     | VARIABLE        | FLOAT (4)                                   | R-539           | S                  | Ja <sup>(1)</sup> | 0 |                       | 0,0          | R/W<br>(OOS)          |                                                                                                    |

# Tabelle B-14. CONCENTRATION MEASUREMENT Transducer Block Parameter (Fortsetzung)

| OD-Index | Parameter-Mnemonik        | Definition                                                                                         | Meldungs<br>typ | Datentyp/<br>Struktur<br>(Größe in<br>Byte) | Modbus-Register | Speicher/Rate (HZ) | Hinzufügen zu CFF | Voreingestellter Wert | Beispielwert     | Zugriff (MODE_BLK)    | Liste der Werte                                                                                                    |
|----------|---------------------------|----------------------------------------------------------------------------------------------------|-----------------|---------------------------------------------|-----------------|--------------------|-------------------|-----------------------|------------------|-----------------------|----------------------------------------------------------------------------------------------------|
| 36       | CM_Dens_At_Conc_<br>Coeff | Kurve <sub>n</sub> (5x1) Koeffizient<br>bei Konzentration <sub>y</sub> (bei<br>Referenztemperatur) | VARIABLE        | FLOAT (4)                                   | R-541           | S                  | Ja <sup>(1)</sup> | 0                     | 0,0              | R/W<br>(OOS)          |                                                                                                    |
| 37       | CM_Conc_Label_51          | Kurve <sub>n</sub> (5x1) Konzentrati-<br>on <sub>y</sub> Wert (y-Achse)                            | VARIABLE        | FLOAT (4)                                   | R-543           | S                  | Ja <sup>(1)</sup> | 0                     | 0,0              | R/W<br>(OOS)          |                                                                                                    |
| 38       | CM_Ref_Temp               | Kurve <sub>n</sub><br>Referenztemperatur                                                           | VARIABLE        | FLOAT (4)                                   | R-545           | S                  | Ja <sup>(1)</sup> | 0                     | 0,0              | R/W<br>(OOS)          |                                                                                                    |
| 39       | CM_SG_Water_Ref_<br>Temp  | Kurve <sub>n</sub> spez. Gewicht<br>Wasser<br>Referenztemperatur                                   | VARIABLE        | FLOAT (4)                                   | R-547           | S                  | Ja <sup>(1)</sup> | 0                     | 4,0              | R/W<br>(OOS)          |                                                                                                    |
| 40       | CM_SG_Water_Ref_<br>Dens  | Kurve <sub>n</sub> spez. Gewicht<br>Wasser Referenzdichte                                          | VARIABLE        | FLOAT (4)                                   | R-549           | S                  | Ja <sup>(1)</sup> | 0                     | 1,0              | R/W<br>(OOS)          |                                                                                                    |
| 41       | CM_Slope_Trim             | Kurve <sub>n</sub> Steigung<br>abgleichen                                                          | VARIABLE        | FLOAT (4)                                   | R-551           | S                  | Ja <sup>(1)</sup> | 0                     | 1,0              | R/W<br>(OOS)          | Sollte >0,8<br>akzeptieren                                                                                                    |
| 42       | CM_Slope_Offset           | Kurve <sub>n</sub> Offset abgleichen                                                               | VARIABLE        | FLOAT (4)                                   | R-553           | S                  | Ja <sup>(1)</sup> | 0                     | 0,0              | R/W<br>(OOS)          |                                                                                                    |
| 43       | CM_Extrap_Alarm_<br>Limit | Kurve <sub>n</sub> Extrapolation Alar-<br>mgrenze: %                                               | VARIABLE        | FLOAT (4)                                   | R-555           | S                  | Ja <sup>(1)</sup> | 5                     | 5,0              | R/W<br>(belieb<br>ig) |                                                                                                    |
| 44       | CM_Curve_Name             | Kurve <sub>n</sub> ASCII-String –<br>Name der Kurve – 12<br>Zeichen unterstützt                    | VARIABLE        | VISIBLE<br>STRING<br>(12)                   | R-557-<br>562   | S                  | Ja <sup>(1)</sup> | "leere<br>Kurve"      | "leere<br>Kurve" | R/W<br>(belieb<br>ig) |                                                                                                    |
| 45       | CM_Max_Fit_Order          | Max. passende Anwei-<br>sung für 5x5 Kurven                                                        | VARIABLE        | Unsigned16<br>(2)                           | R-564           | S                  | Ja <sup>(1)</sup> | 3                     | 3                | R/W<br>(OOS)          | 2, 3, 4, 5 (kann nur<br>Listenwerte<br>akzeptieren)                                                                                                    |
| 46       | CM_Fit_Results            | Kurve <sub>n</sub> Kurve<br>Passergebnis                                                           | ENUM            | Unsigned16<br>(2)                           | R-569           | S                  |                   | 0                     |                  | R                     | 0 = Good Carriage<br>return (CR)<br>1 = Poor Carriage<br>return (CR)<br>2 = Failed Carriage<br>return (CR)<br>3 = Empty                                                                                                    |
| 47       | CM_Conc_Unit_Code         | Kurve <sub>n</sub><br>Konzentrations-<br>einheiten-Code                                            | ENUM            | Unsigned16<br>(2)                           | R-570           | S                  | Ja <sup>(1)</sup> | 1343                  | 1343             | R/W<br>(OOS)          | 1110 = Grad Twaddell<br>1426= Degrees Brix<br>1111 = Deg Baume<br>(heavy)<br>1112= Deg Baume<br>(light)<br>1343=% sol/wt<br>1344=% sol/vol<br>1427= Degrees<br>Balling<br>1428= Proof Per<br>Volume<br>1429 = Proof Per<br>mass<br>1346 = Procent Plato |
| 48       | CM_Expected_Acc           | Kurve <sub>n</sub> Kurvenpassung<br>gemäß der erwarteten<br>Genauigkeit                            | VARIABLE        | FLOAT (4)                                   | R-571           | S                  |                   | 0                     |                  | R                     |                                                                                                    |
| 49       | CM_FEATURE_KEY            | Aktive Funktionen                                                                                  | STRING          | BIT<br>STRING (2)                           | R-5000          | S                  |                   | -                     |                  | R                     | 0x0000 = standard<br>0x0800 = Meter<br>Verifi.<br>0x0808 = PID (Not<br>Applicable)<br>0x0800 = Enh.<br>Density<br>0x0010 = API                                                                                                    |
|          | Ergänzungen in v4.0       |                                                                                                    |                 |                                             |                 | 1                  | 1                 |                       |                  |                       |                                                                                                    |
| 50       | SNS_ResetCMVolInv         | KM-Volumen-Gesamtzäh-<br>ler zurücksetzen                                                          | Methode         | Unsigned16<br>(2)                           | C-0195          | S                  | Ja <sup>(1)</sup> | 0                     | 0                | R/W<br>(belieb<br>ig) | 0 = No effect<br>1 = Reset                                                                                                    |

| labelle B-14. CUNCENTRATION MEASUREMENT Transducer Block Parameter (Fortsetzun |
|--------------------------------------------------------------------------------|
|--------------------------------------------------------------------------------|

| OD-Index | Parameter-Mnemonik              | Definition                                                            | Meldungs<br>typ | Datentyp/<br>Struktur<br>(Größe in<br>Byte) | Modbus-Register | Speicher/Rate (HZ) | Hinzufügen zu CFF | Voreingestellter Wert | Beispielwert | Zugriff (MODE_BLK)    | Liste der Werte                                                                                                    |
|----------|---------------------------------|-----------------------------------------------------------------------|-----------------|---------------------------------------------|-----------------|--------------------|-------------------|-----------------------|--------------|-----------------------|----------------------------------------------------------------------------------------------------|
| 51       | SNS_ResetCMNet<br>MassInv       | KM-Nettomassen-Ge-<br>samtzähler zurücksetzen                         | Methode         | Unsigned16<br>(2)                           | C-0196          | S                  | Ja <sup>(1)</sup> | 0                     | 0            | R/W<br>(belieb<br>ig) | 0 = No effect<br>1 = Reset                                                                                                    |
| 52       | SNS_<br>ResetCMNetVolInv        | KM-Nettovolumen-Ge-<br>samtzähler zurücksetzen                        | Methode         | Unsigned16<br>(2)                           | C-0197          | S                  | Ja <sup>(1)</sup> | 0                     | 0            | R/W<br>(belieb<br>ig) | 0 = No effect<br>1 = Reset                                                                                                    |
| 53       | SNS_CM_ResetFlag                | Alle Konzentrationsmes-<br>sungs-Kurveninformation<br>en zurücksetzen | Methode         | Unsigned16<br>(2)                           | C-249           | S                  | Ja <sup>(1)</sup> | 0                     | 0            | R/W<br>(OOS)          | 1 = Reset                                                                                                    |
| 54       | SNS_CM_EnableDens<br>LowExtrap  | Extrapolationsalarm<br>für niedrige Dichte<br>aktivieren              | ENUM            | Unsigned16<br>(2)                           | C-250           | S                  | Ja <sup>(1)</sup> | 0                     | 1            | R/W<br>(belieb<br>ig) | 1 = Enable                                                                                                    |
| 55       | SNS_CM_EnableDens<br>HighExtrap | Extrapolationsalarm für<br>hohe Dichte aktivieren                     | ENUM            | Unsigned16<br>(2)                           | C-251           | S                  | Ja <sup>(1)</sup> | 0                     | 1            | R/W<br>(belieb<br>ig) | 1 = Enable                                                                                                    |
| 56       | SNS_CM_EnableTemp<br>LowExtrap  | Extrapolationsalarm für<br>niedrige Temperatur<br>aktivieren          | ENUM            | Unsigned16<br>(2)                           | C-252           | S                  | Ja <sup>(1)</sup> | 0                     | 1            | R/W<br>(belieb<br>ig) | 1 = Enable                                                                                                    |
| 57       | SNS_CM_EnableTemp<br>HighExtrap | Extrapolationsalarm für<br>hohe Temperatur<br>aktivieren              | ENUM            | Unsigned16<br>(2)                           | C-253           | S                  | Ja <sup>(1)</sup> | 0                     | 1            | R/W<br>(belieb<br>ig) | 1 = Enable                                                                                                    |
|          | Ergänzungen in v6.0             |                                                                       |                 |                                             |                 |                    |                   |                       |              |                       |                                                                                                    |
| 58       | CM_TEMPERATURE_<br>UNITS        | Temperatureinheit                                                     | ENUM            | Unsigned16<br>(2)                           | R-0041          | S                  |                   | C°                    |              | R                     | 1000 = K<br>1001 = Deg C<br>1002 = Deg F<br>1003 = Deg R                                                                                                    |
| 59       | CM_DENSITY_UNITS                | Dichteeinheit                                                         | ENUM            | Unsigned16<br>(2)                           | R-0040          | S                  |                   | g/cm <sup>3</sup>     |              | R                     | 1097 = kg/m3<br>1100 = g/cm3<br>1103 = kg/L<br>1104 = g/ml<br>1105 = g/L<br>1106 = lb/in3<br>1107 = lb/ft3<br>1108 = lb/gal<br>1109 = Ston/yd3<br>1113 = DegAPl<br>1114 = SGU |

| Tabelle B-14. | CONCENTRATION MEASUREMENT Transducer Block Parameter | (Fortsetzung) |
|---------------|------------------------------------------------------|---------------|
|---------------|------------------------------------------------------|---------------|

| <b>OD-Index</b> | Parameter-Mnemonik    | Definition                                              | Meldungs<br>typ | Datentyp/<br>Struktur<br>(Größe in<br>Byte) | Modbus-Register | Speicher/Rate (HZ) | Hinzufügen zu CFF | Voreingestellter Wert | Beispielwert | Zugriff (MODE_BLK)    | Liste der Werte                                                                                                    |
|-----------------|-----------------------|---------------------------------------------------------|-----------------|---------------------------------------------|-----------------|--------------------|-------------------|-----------------------|--------------|-----------------------|----------------------------------------------------------------------------------------------------|
| 60              | CM_VOL_FLOW_<br>UNITS | Standard- oder<br>Spezial-Vo-<br>lumendurchflusseinheit | ENUM            | Unsigned16<br>(2)                           | R- 0042         | S                  |                   | I/s                   |              | R                     | 1347 = m3/s<br>1348 = m3/min<br>1349 = m3/hr<br>1350 = m3/day<br>1351 = L/s<br>1352 = L/min<br>1353 = L/hr<br>1355 = Ml/day<br>1356 = CFS<br>1357 = CFM<br>1358 = CFH<br>1359 = ft3/day /<br>Standard cubic<br>ft. pro Tag<br>1362 = gal/s<br>1363 = GPM<br>1364 = gal/hour<br>1365 = gal/day<br>1366 = Mgal/day<br>1367 = ImpGal/s<br>1368 = ImpGal/min<br>1369 = ImpGal/min<br>1369 = ImpGal/min<br>1372 = bbl/min<br>1372 = bbl/min<br>1373 = bbl/hr<br>1374 = bbl/day<br>1631 = barrel (US<br>Beer) per<br>hour<br>1634 = barrel (US<br>Beer) per<br>minute<br>1634 = barrel (US<br>Beer) per<br>second<br>253 = Special units |
|                 | Ergänzungen in v7.0   |                                                         |                 |                                             |                 |                    |                   |                       |              |                       |                                                                                                    |
| 61              | CM_Increment_Curve    | Aktive Kurve zur nächsten<br>inkrementieren.            | VARIABLE        | DS-66 (2)                                   | -               | -                  |                   | 0                     |              | R/W<br>(belieb<br>ig) | Wert ist Teil von<br>DS-66<br>0 = None<br>1 = Increment                                                                                                    |

(1) Kann nur geschrieben werden, wenn die Mineralölmessung (API) aktiviert ist.

# Tabelle B-15. CONCENTRATION MEASUREMENT Transducer Block Anzeigen

| OD<br>Index | Parameter-Mnemonik    | Anzeige 1 | Anzeige 2 | Anzeige 3 | Anzeige 4 |
|-------------|-----------------------|-----------|-----------|-----------|-----------|
|             | Standard-FF-Parameter |           |           |           |           |
| 0           | BLOCK_STRUCTURE       |           |           |           |           |
| 1           | ST_REV                | 2         | 2         | 2         | 2         |
| 2           | TAG_DESC              |           |           |           |           |
| 3           | STRATEGY              |           |           |           | 2         |
| 4           | ALERT_KEY             |           |           |           | 1         |
| 5           | MODE_BLK              | 4         |           | 4         |           |
| 6           | BLOCK_ERR             | 2         |           | 2         |           |

Betrieb

| OD<br>Index | Parameter-Mnemonik      | Anzeige 1 | Anzeige 2 | Anzeige 3 | Anzeige 4 |
|-------------|-------------------------|-----------|-----------|-----------|-----------|
| 7           | XD_ERROR                | 1         |           | 1         |           |
|             | KM-Prozessvariablen     |           |           |           |           |
| 8           | CM_Ref_Dens             | 5         |           | 5         |           |
| 9           | CM_Spec_Grav            | 5         |           | 5         |           |
| 10          | CM_Std_Vol_Flow         | 5         |           | 5         |           |
| 11          | CM_Net_Mass_Flow        | 5         |           | 5         |           |
| 12          | CM_Net_Vol_Flow         | 5         |           | 5         |           |
| 13          | CM_Conc                 | 5         |           | 5         |           |
| 14          | CM_Baume                | 5         |           | 5         |           |
|             | KM-Zähler               |           |           |           |           |
| 15          | CM_Std_Vol_Total        | 5         |           | 5         |           |
| 16          | CM_Std_Vol_Inv          | 5         |           | 5         |           |
| 17          | CM_Net_Mass_Total       | 5         |           | 5         |           |
| 18          | CM_Net_Mass_Inv         | 5         |           | 5         |           |
| 19          | CM_Net_Vol_Total        | 5         |           | 5         |           |
| 20          | CM_Net_Vol_Inv          | 5         |           | 5         |           |
| 21          | CM_Reset_Std_Vol_Total  |           | 2         |           |           |
| 22          | CM_Reset_Net_Mass_Total |           | 2         |           |           |
| 23          | CM_Reset_Net_Vol_Total  |           | 2         |           |           |
|             | KM-Einstelldaten        |           |           |           |           |
| 24          | EN_CM                   |           |           |           | 2         |
| 25          | CM_CURVE_LOCK           |           |           |           | 2         |
| 26          | CM_Mode                 |           |           |           | 2         |
| 27          | CM_Active_Curve         |           |           |           | 2         |
| 28          | CM_Curve_Index          |           |           |           | 2         |
| 29          | CM_Temp_Index           |           |           |           | 2         |
| 30          | CM_Conc_Index           |           |           |           | 2         |
| 31          | CM_Temp_ISO             |           |           |           | 4         |
| 32          | CM_Dens_At_Temp_ISO     |           |           |           | 4         |
| 33          | CM_Dens_At_Temp_Coeff   |           |           |           | 4         |
| 34          | CM_Conc_Label_55        |           |           |           | 4         |
| 35          | CM_Dens_At_Conc         |           |           |           | 4         |
| 36          | CM_Dens_At_Conc_Coeff   |           |           |           | 4         |
| 37          | CM_Conc_Label_51        |           |           |           | 4         |
| 38          | CM_Ref_Temp             |           |           |           | 4         |
| 39          | CM_SG_Water_Ref_Temp    |           |           |           | 4         |
| 40          | CM_SG_Water_Ref_Dens    |           |           |           | 4         |
| 41          | CM_Slope_Trim           |           |           |           | 4         |
| 42          | CM_Slope_Offset         |           |           |           | 4         |
| 43          | CM_Extrap_Alarm_Limit   |           |           |           | 4         |
| 44          | CM_Curve_Name           |           |           |           | 12        |
| 45          | CM_Max_Fit_Order        |           |           |           | 2         |
| 46          | CM_Fit_Results          |           |           | 2         |           |
| 47          | CM_Conc_Unit_Code       |           | 2         |           |           |
| 48          | CM_Expected_Acc         |           |           |           | 4         |
| 49          | CM_FEATURE_KEY          |           |           |           | 2         |
|             | Ergänzungen in v4.0     | 1         | 1         | 1         | L         |

Tabelle B-15. CONCENTRATION MEASUREMENT Transducer Block Anzeigen (Fortsetzung)

| OD<br>Index | Parameter-Mnemonik          | Anzeige 1 | Anzeige 2 | Anzeige 3 | Anzeige 4 |
|-------------|-----------------------------|-----------|-----------|-----------|-----------|
| 50          | SNS_ResetCMVollnv           |           | 2         |           |           |
| 51          | SNS_ResetCMNetMassInv       |           | 2         |           |           |
| 52          | SNS_ResetCMNetVollnv        |           | 2         |           |           |
| 53          | SNS_CM_ResetFlag            |           | 2         |           |           |
| 54          | SNS_CM_EnableDensLowExtrap  |           |           |           | 2         |
| 55          | SNS_CM_EnableDensHighExtrap |           |           |           | 2         |
| 56          | SNS_CM_EnableTempLowExtrap  |           |           |           | 2         |
| 57          | SNS_CM_EnableTempHighExtrap |           |           |           | 2         |
|             | Ergänzungen in v6.0         |           |           |           |           |
| 58          | CM_TEMPERATURE_UNITS        |           | 2         |           |           |
| 59          | CM_DENSITY_UNITS            |           | 2         |           |           |
| 60          | CM_VOL_FLOW_UNITS           |           | 2         |           |           |
|             | Ergänzungen in v6.0         |           |           |           |           |
| 61          | CM_Increment_Curve          |           | 2         |           |           |
|             | Summe                       | 74        | 26        | 76        | 99        |

# Tabelle B-15. CONCENTRATION MEASUREMENT Transducer Block Anzeigen (Fortsetzung)

Modell 2700 Transducer Blocks - Referenz
# Anhang C Modell 2700 Resource Block – Referenz

# C.1 Resource Block Parameter

Nachfolgend finden Sie die Parameter (Tabelle C-1) und Anzeigen (Tabelle C-2) für den Resource Block.

| Tabelle C-1. | Resource | Block | Parameter |
|--------------|----------|-------|-----------|
|--------------|----------|-------|-----------|

| OD-Index | Parameter-Mnemonik    | Definition                                                                                                    | Meldungs<br>typ | Datentyp/<br>Struktur | Grö-<br>ße | Speicher/Rate (HZ) | Ausgangswert         | Zugriff | Liste der Werte                                                                                                    | Version |
|----------|-----------------------|----------------------------------------------------------------------------------------------------|-----------------|-----------------------|------------|--------------------|----------------------|---------|----------------------------------------------------------------------------------------------------|---------|
|          | Standard-FF-Parameter |                                                                                                    | •               |                       |            |                    |                      |         |                                                                                                    |         |
| 0        | BLOCK_STRUCTURE       | Anfang des Resource<br>Blocks                                                                                                    | VARIABLE        | DS_64                 | 5          | S                  | keine<br>Anga<br>be  | R/W     | keine Angabe                                                                                                    | 1.0     |
| 1        | ST_REV                | Der Revisionsstand der<br>Festdaten des zugehörigen<br>Function Blocks. Inkremen-<br>tiert bei jeder Änderung des<br>Festdatenspeichers.                            | VARIABLE        | Unsigned16            | 2          | S                  | 0                    | R       | keine Angabe                                                                                                    | 1.0     |
| 2        | TAG_DESC              | Die Anwenderbesch-<br>reibung für die gewünschte<br>Anwendung des Blocks.                                                                                           | STRING          | OCTET<br>STRING       | 32         | S                  | Leer-<br>zeich<br>en | R/W     | Beliebige 32 Zeichen                                                                                                    | 1.0     |
| 3        | STRATEGY              | Das Feld "Strategy" kann<br>zur Identifizierung von<br>Blockgruppen verwendet<br>werden. Diese Daten wer-<br>den nicht durch den Block<br>geprüft oder verarbeitet. | VARIABLE        | Unsigned16            | 2          | S                  | 0                    | R/W     | keine Angabe                                                                                                    | 1.0     |
| 4        | ALERT_KEY             | Die Kennnummer der<br>Anlage. Diese Information<br>wird vom Host zur Sor-<br>tierung von Alarmen usw.<br>verwendet.                                                 | VARIABLE        | Unsigned8             | 1          | S                  | 0                    | R/W     | 0 bis 255                                                                                                    | 1.0     |
| 5        | MODE_BLK              | Istwert-, Sollwert-, zugelas-<br>sener – und normaler<br>Modus des Blocks.                                                                                          | RECORD          | DS-69                 | 4          | mix                | Auto                 | R/W     | Siehe Abschnitt 2.6 von<br>FF-891                                                                                                    | 1.0     |
| 6        | BLOCK_ERR             | Dieser Parameter zeigt den<br>Status der Störung ent-<br>sprechend der Hardware-<br>oder Software-Kom-<br>ponenten des jeweiligen<br>Blocks.                        | STRING          | BIT STRING            | 2          | D/20               | -                    | R       | bit 0 = Other<br>bit 1 = Block Config Error<br>bit 3 = Simulate Active<br>bit 6 = Maintenance Soon<br>bit 7 = Input Failure<br>bit 8 = Output Failure<br>bit 9 = Memory Failure<br>bit 11 = Lost NV Data<br>bit 13 = Maintenance Now<br>bit 15 = Out of Service | 1.0     |
| 7        | RS_STATE              | Enthält den Betriebsstatus<br>der Function Block<br>Anwendung.                                                                                                    | VARIABLE        | Unsigned8             | 1          | D/20               | -                    | R       | $\begin{array}{l} 0 = \text{Invalid State} \\ 1 = \text{Start/Restart} \\ 2 = \text{Initialization} \\ 3 = \text{On-Line Linking} \\ 4 = \text{On-Line} \\ 5 = \text{Standby} \\ 6 = \text{Failure} \end{array}$                                                | 1.0     |
| 8        | TEST_RW               | Lese/Schreib-Testparame-<br>ter – nur verwendet für<br>Konformitätsprüfungen.                                                                                       | RECORD          | DS-85                 | 112        | D/20               | 0                    | R       |                                                                                                    | 1.0     |

| Tabelle C-1. | Resource | Block | Parameter | Fortsetzung |
|--------------|----------|-------|-----------|-------------|
|--------------|----------|-------|-----------|-------------|

| OD-Index | Parameter-Mnemonik     | Definition                                                                                                    | Meldungs<br>typ | Datentyp/<br>Struktur | Grö-<br>Be | Speicher/Rate (HZ) | Ausgangswert                                | Zugriff | Liste der Werte                                                                       | Version |
|----------|------------------------|----------------------------------------------------------------------------------------------------|-----------------|-----------------------|------------|--------------------|---------------------------------------------|---------|---------------------------------------------------------------------------------------|---------|
| 9        | DD_RESOURCE            | String, der die Ressour-<br>cen-Kennzeichnung<br>identifiziert, welche die<br>Gerätebeschreibung für die-<br>se Ressource enthält.                      | STRING          | OCTET<br>STRING       | 32         | S                  | Leer-<br>zeich<br>en                        | R       | Beliebige 32 Zeichen                                                                  | 1.0     |
| 10       | MANUFAC_ID             | Kennnummer des Her-<br>stellers – verwendet vom<br>Interface zur Lokalisierung<br>der DD-Datei für die<br>Ressource.                                    | ENUM            | Unsigned32            | 4          | S                  | 0x00<br>0310                                | R       | 0x000310 = Micro Motion                                                               | 1.0     |
| 11       | DEV_TYPE               | Modellnummer der Res-<br>source – verwendet vom<br>Interface zur Lokalisierung<br>der DD-Datei für die<br>Ressource.                                    | ENUM            | Unsigned16            | 2          | S                  | 0x20<br>00                                  | R       | 0x2000 = 2700                                                                         | 1.0     |
| 12       | DEV_REV <sup>(1)</sup> | Versionsnummer der Res-<br>source – verwendet vom<br>Interface zur Lokalisierung<br>der DD-Datei für die<br>Ressource.                                  | VARIABLE        | Unsigned8             | 1          | S                  | 4                                           | R       |                                                                                       | 1.0     |
| 13       | DD_REV <sup>(1)</sup>  | DD-Version der Ressource<br>– verwendet vom Interface<br>zur Lokalisierung der<br>DD-Datei für die<br>Ressource.                                        | VARIABLE        | Unsigned8             | 1          | S                  | 1                                           | R       |                                                                                       | 1.0     |
| 14       | GRANT_DENY             | Optionen zur Zugangssteu-<br>erung des Host-Computers<br>und dem lokalen Schaltpult<br>für Betriebs, Einstellungs-<br>und Alarmparameter des<br>Blocks. | RECORD          | DS-70                 | 2          | S                  | 0,0                                         | R/W     |                                                                                       | 1.0     |
| 15       | HARD_TYPES             | Die verfügbaren Hardware-<br>typen als Kanaltypen.                                                                                                    | ENUM            | Bit-String            | 2          | S                  | 0x80                                        | R       | 0x80 = SCALAR_INPUT                                                                   | 1.0     |
| 16       | RESTART                | Ermöglicht einen manu-<br>ellen Neustart.<br>Verschiedene mögliche<br>Stufen des Neustarts.                                                             | ENUM            | Unsigned8             | 1          | D                  | 1                                           | R/W     | 1 = Run<br>2 = Restart resource<br>3 = Restart with defaults<br>4 = Restart processor | 1.0     |
| 17       | FEATURES               | Verwendet zur Anzeige der<br>unterstützten Resource<br>Block Optionen.                                                                                  | ENUM            | Bit-String            | 2          | S                  | 0x10<br> <br>0x20<br> <br>0x40<br> <br>0x80 | R       | 0x0010 = SoftWriteLock<br>0x0020 = FailSafe<br>0x0040 = Report<br>0x0080 = Unicode    | 1.0     |
| 18       | FEATURE_SEL            | Verwendet zur Auswahl der<br>Resource Block Optionen.                                                                                                   | ENUM            | Bit-String            | 2          | S                  | 0x10                                        | R/W     | 0x0010 = SoftWriteLock<br>0x0020 = FailSafe<br>0x0040 = Report<br>0x0080 = Unicode    | 1.0     |
| 19       | CYCLE_TYPE             | Identifiziert die verfügbaren<br>Block-Ausführungsmetho-<br>den für diese Ressource.                                                                    | ENUM            | Bit-String            | 2          | S                  | 0x80<br> <br>0x40                           | R       | 0x0080 = CycleScheduled<br>0x0040 = BlockComplete                                     | 1.0     |
| 20       | CYCLE_SEL              | Verwendet zur Auswahl der<br>Block-Ausführungsmetho-<br>den für diese Ressource.                                                                        | ENUM            | Bit-String            | 2          | S                  | 0                                           | RW      | 0x0080 = CycleScheduled<br>0x0040 = BlockComplete                                     | 1.0     |
| 21       | MIN_CYCLE_T            | Zeitdauer des kürzest mög-<br>lichen Zyklusintervalls der<br>Ressource. Gemessen in<br>1/32 ms.                                                         | VARIABLE        | Unsigned32            | 4          | S                  | 8000                                        | R       |                                                                                       | 1.0     |
| 22       | MEMORY_SIZE            | Verfügbarer Konfigurations-<br>speicher der leeren<br>Ressource in KBytes. Muss<br>vor Versuch eines<br>Downloads geprüft werden.                       | VARIABLE        | Unsigned16            | 2          | S                  | 8                                           | R       |                                                                                       | 1.0     |

| Tabelle C-1. | Resource | Block | Parameter | Fortsetzung |
|--------------|----------|-------|-----------|-------------|
|--------------|----------|-------|-----------|-------------|

| OD-Index | Parameter-Mnemonik | Definition                                                                                                    | Meldungs<br>typ | Datentyp/<br>Struktur | Grö-<br>ße | Speicher/Rate (HZ) | Ausgangswert   | Zugriff | Liste der Werte         | Version |
|----------|--------------------|----------------------------------------------------------------------------------------------------|-----------------|-----------------------|------------|--------------------|----------------|---------|-------------------------|---------|
| 23       | NV_CYCLE_T         | Kürzestes Zeitintervall in<br>1/32 ms, spezifiziert vom<br>Hersteller zum Schreiben<br>von Kopien der nichtflüch-<br>tigen Parameter auf<br>nichtflüchtige Speicher. Null<br>bedeutet,<br>die Parameter werden nicht<br>automatisch kopiert. Am<br>Ende von<br>NV_CYCLE_TIME müssen<br>nur die Parameter, die sich<br>geändert haben (gemäß<br>Herstellerdefinition) im NV-<br>RAM aktualisiert werden | VARIABLE        | Unsigned32            | 4          | S                  | 31,68<br>0,000 | R       |                         | 1.0     |
| 24       | FREE_SPACE         | Prozent des verfügbaren<br>Speichers für weitere<br>Konfiguration. Null in einer<br>vorkonfigurierten<br>Ressource.                                                                                                    | VARIABLE        | Float                 | 4          | D                  | -              | R       | 0-100 Percent           | 1.0     |
| 25       | FREE_TIME          | Prozent der freien<br>Block-Verarbeitungszeit für<br>die Verarbeitung zusätz-<br>licher Blocks.                                                                                                    | VARIABLE        | Float                 | 4          | D                  | -              | R       | 0-100 Percent           | 1.0     |
| 26       | SHED_RCAS          | Zeitdauer in 1/32 ms, nach<br>der die Schreibvorgånge an<br>die Function Block RCas<br>Speicheradressen<br>aufgegeben werden. Verb-<br>reitung von RCas sollte nie<br>erfolgen, wenn<br>SHED_RCAS = 0 ist.                                                                                                    | VARIABLE        | Unsigned32            | 4          | S                  | 6400<br>00     | R/W     |                         | 1.0     |
| 27       | SHED_ROUT          | Zeitdauer in 1/32 ms, nach<br>der die Schreibvorgänge an<br>die Function Block ROut<br>Speicheradressen<br>aufgegeben werden. Verb-<br>reitung von Rout sollte nie<br>erfolgen, wenn<br>SHED_ROUT = 0 ist.                                                                                                    | VARIABLE        | Unsigned32            | 4          | S                  | 6400<br>00     | R/W     |                         | 1.0     |
| 28       | FAULT_STATE        | Bedingung, die bei Kommu-<br>nikationsverlust an einen<br>Output Block gesetzt wird,<br>Störung weitergeleitet an<br>einen Output Block oder<br>einen physikalischen<br>Kontakt. Wenn die<br>Bedingung Störstatus ge-<br>setzt ist, führen die Output<br>Function Blocks ihre FSTA-<br>TE Aktionen durch.                                                                                              | ENUM            | Unsigned8             | 1          | Ν                  | 1              | R       | 1 = Clear<br>2 = Active | 1.0     |
| 29       | SET_FSTATE         | Ermöglicht die manuelle<br>Auslösung der Största-<br>tus-Bedingung durch<br>Auswahl von Set.                                                                                                    | ENUM            | Unsigned8             | 1          | D                  | 1              | R/W     | 1 = Off<br>2 = Set      | 1.0     |
| 30       | CLR_FSTATE         | Das Schreiben von Clear an<br>diesen Parameter löscht<br>den Geräte-Störstatus,<br>wenn die Feldbedingung<br>(falls eine solche vorliegt)<br>gelöscht wurde.                                                                                                    | ENUM            | Unsigned8             | 1          | D                  | 1              | R/W     | 1 = Off<br>2 = Set      | 1.0     |
| 31       | MAX_NOTIFY         | Maximale Anzahl unbestä-<br>tigter, möglicher<br>Mitteilungen.                                                                                                    | VARIABLE        | Unsigned8             | 1          | S                  | 5              | R       |                         | 1.0     |
| 32       | LIM_NOTIFY         | Maximal zulässige Anzahl<br>unbestätigter<br>Alarmmitteilungen.                                                                                                    | VARIABLE        | Unsigned8             | 1          | S                  | 5              | R/W     | 0 to MAX_NOTIFY         | 1.0     |

**RB-Referenz** 

| Tabelle C-1. | Resource | Block | Parameter | Fortsetzung |
|--------------|----------|-------|-----------|-------------|
|--------------|----------|-------|-----------|-------------|

| OD-Index | Parameter-Mnemonik | Definition                                                                                                    | Meldungs<br>typ | Datentyp/<br>Struktur | Grö-<br>ße | Speicher/Rate (HZ) | Ausgangswert | Zugriff | Liste der Werte                               | Version |
|----------|--------------------|----------------------------------------------------------------------------------------------------|-----------------|-----------------------|------------|--------------------|--------------|---------|-----------------------------------------------|---------|
| 33       | CONFIRM_TIME       | Die Zeit in 1/32 ms, die die<br>Ressource bis zur<br>Empfangsbestätigung eines<br>Berichts wartet, bevor sie<br>einen neuen Versuch un-<br>ternimmt. Neuversuch sollte<br>nicht ausführbar sein wenn<br>CONFIRM_TIME = 0 ist.                                                                                                    | VARIABLE        | Unsigned32            | 4          | S                  | 6400<br>00   | R/W     |                                               | 1.0     |
| 34       | WRITE_LOCK         | Wenn gesperrt, sind keine-<br>Schreibvorgänge erlaubt,<br>außer um den Parameter<br>WRITE_LOCK zu löschen.<br>Block-Eingaben werden<br>weiterhin aktualisiert.                                                                                                    | ENUM            | Unsigned8             | 1          | S                  | 1            | R/W     | 1 = Unlocked<br>2 = Locked                    | 1.0     |
| 35       | UPDATE_EVT         | Dieser Alarm wird bei einer<br>Änderung der statischen<br>Daten gesetzt.                                                                                                    | RECORD          | DS-73                 | 1/4        | D                  | -            | R       |                                               | 1.0     |
| 36       | BLOCK_ALM          | Der Blockalarm wird für alle<br>Konfigurations-, Hard-<br>ware-, Verbindungs- oder<br>Systemfehler im Block ver-<br>wendet. Die Ursache des<br>Alarms wird im Subco-<br>de-Feld eingegeben. Der<br>erste Alarm, der aktiv wird,<br>setzt den Aktivstatus im<br>Statusattribut. Sobald der<br>nicht gemeldete Status<br>durch den Alarmmeldevor-<br>gang gelöscht ist, kann ein<br>anderer Blockalarm<br>gemeldet werden ohne den<br>Aktivstatus zu löschen,<br>wenn sich der Subcode<br>geändert hat. | RECORD          | DS-72                 | 13         | D                  | -            | R/W     |                                               | 1.0     |
| 37       | ALARM_SUM          | Der aktuelle Alarmstatus,<br>der unbestätigte Status, der<br>nicht gemeldete Status und<br>der deaktivierte Status der<br>Alarme, die dem Function<br>Block zugeordnet sind.                                                                                                    | RECORD          | DS-74                 | 8          | mix                | -            | R/W     |                                               | 1.0     |
| 38       | ACK_OPTION         | Auswahl, ob Alarme, die mit<br>dem Block assoziiert sind,<br>automatisch bestätigt<br>werden.                                                                                                    | ENUM            | Bit-String            | 2          | S                  | 0            | R/W     | 0 = Auto Ack Disabled<br>1 = Auto Ack Enabled | 1.0     |
| 39       | WRITE_PRI          | Priorität des Alarms, der<br>durch das Löschen der Sch-<br>reibsperre gesetzt wird.                                                                                                    | VARIABLE        | Unsigned8             | 1          | S                  | 0            | R/W     | 0 bis 15                                      | 1.0     |
| 40       | WRITE_ALM          | Dieser Alarm wird gesetzt,<br>wenn der Schreibsper-<br>ren-Parameter gelöscht<br>wird.                                                                                                    | RECORD          | DS-72                 | 1/3        | D                  | -            | R/W     |                                               | 1.0     |
| 41       | ITK_VER            | Hauptversionsnummer des<br>Kompatibilitäts-Testfalls,<br>verwendet bei der Zertifi-<br>zierung dieses Geräts als<br>austauschbar (intero-<br>perable). Das Format und<br>der Bereich der Versions-<br>nummer werden durch<br>Foundation Fieldbus<br>definiert und überwachtg.<br>Anmerkung: Der Wert die-<br>ses Parameters ist Null (0),<br>wenn das Gerät nicht von<br>FF als austauschbar regist-<br>riert wurde.                                                                                  | VARIABLE        | Unsigned16            | 2          | S                  | 5            | R       |                                               | 3.0     |
| 42       | FD_VER             | Ein Parameter, der dem<br>Wert der Hauptversion der<br>Field Diagnostics Spezifika-<br>tion entspricht, nach der<br>dieses Gerät entwickelt<br>wurde.                                                                                                    |                 | Unsigned16            | 2          | S                  | -            | RO      |                                               | 7.0     |

| Tabelle C-1. | Resource | Block | Parameter | Fortsetzung |
|--------------|----------|-------|-----------|-------------|
|--------------|----------|-------|-----------|-------------|

| OD-Index | Parameter-Mnemonik | Definition                                                                                                    | Meldungs<br>typ | Datentyp/<br>Struktur | Grö-<br>ße | Speicher/Rate (HZ) | Ausgangswert | Zugriff | Liste der Werte                                                                                                    | Version |
|----------|--------------------|----------------------------------------------------------------------------------------------------|-----------------|-----------------------|------------|--------------------|--------------|---------|----------------------------------------------------------------------------------------------------|---------|
| 43       | FD_FAIL_ACTIVE     | Dieser Parameter gibt die<br>Fehlerbedingungen an, die<br>entsprechend der Auswahl<br>für diese Kategorie als ak-<br>tiv erkannt werden. Da es<br>sich um einen Bit-String<br>handelt, können mehrere<br>Bedingungen angezeigt<br>werden. |                 | Bit-String            | 4          | D                  |              | RO      | 0x00000001 = Check   Function   0x0000002 = Calibration   in Progress   0x0000008 = Sensor   Simulation Active   0x00000010 = Slug Flow   0x00000020 = Meter   Verification Aborted   0x00000040 = Meter   Verification Failed   0x00000040 = PMeter   Verification Failed   0x00000040 = PM:   Temperature or Density   Overrange   0x00000400 = Data Loss   0x00000400 = Data Loss   0x00000400 = Calibration   Failure   0x00000400 = Calibration   Failure   0x00002000 = Transmitter   Not Characterized   0x00000000 = No Left   Pickoff/Right Pickoff   Signal   0x00020000 = Density   Overrange   0x00000000 = No Sensor   Communication Failure   0x00020000 = Sensor   Communication Failure   0x00400000 = NV   Memory Failure   0x00400000 = Sensor   Communication Failure   0x | 7.0     |
| 44       | FD_OFFSPEC_ACTIVE  | Dieser Parameter gibt die<br>Fehlerbedingungen an, die<br>entsprechend der Auswahl<br>für diese Kategorie als ak-<br>tiv erkannt werden. Da es<br>sich um einen Bit-String<br>handelt, können mehrere<br>Bedingungen angezeigt<br>werden. |                 | Bit-String            | 4          | D                  | -            | RO      | Identisch mit OD-Index 43                                                                                                    | 7.0     |
| 45       | FD_MAINT_ACTIVE    | Dieser Parameter gibt die<br>Fehlerbedingungen an, die<br>entsprechend der Auswahl<br>für diese Kategorie als ak-<br>tiv erkannt werden. Da es<br>sich um einen Bit-String<br>handelt, können mehrere<br>Bedingungen angezeigt<br>werden. |                 | Bit-String            | 4          | D                  | -            | RO      | Identisch mit OD-Index 43                                                                                                    | 7.0     |
| 46       | FD_CHECK_ACTIVE    | Dieser Parameter gibt die<br>Fehlerbedingungen an, die<br>entsprechend der Auswahl<br>für diese Kategorie als ak-<br>tiv erkannt werden. Da es<br>sich um einen Bit-String<br>handelt, können mehrere<br>Bedingungen angezeigt<br>werden. |                 | Bit-String            | 4          | D                  | -            | RO      | Identisch mit OD-Index 43                                                                                                    | 7.0     |

| Tabelle C-1. Re | source Block | Parameter | Fortsetzung |
|-----------------|--------------|-----------|-------------|
|-----------------|--------------|-----------|-------------|

| OD-Index | Parameter-Mnemonik | Definition                                                                                                    | Meldungs<br>typ | Datentyp/<br>Struktur | Grö-<br>ße | Speicher/Rate (HZ) | Ausgangswert | Zugriff             | Liste der Werte           | Version |
|----------|--------------------|----------------------------------------------------------------------------------------------------|-----------------|-----------------------|------------|--------------------|--------------|---------------------|---------------------------|---------|
| 47       | FD_FAIL_MAP        | Dieser Parameter ordnet<br>Bedingungen zu, die für die-<br>se Alarmkategorie als aktiv<br>erkannt werden. Daher<br>kann die gleiche Bedingung<br>in<br>allen, einigen oder keiner<br>der 4 Alarmkategorien aktiv<br>sein.                                                                                                    |                 | Bit-String            | 4          | S                  | -            | RW<br>(OS/<br>AUTO) | Identisch mit OD-Index 43 | 7.0     |
| 48       | FD_OFFSPEC_MAP     | Dieser Parameter ordnet<br>Bedingungen zu, die für die-<br>se Alarmkategorie als aktiv<br>erkannt werden. Daher<br>kann die gleiche Bedingung<br>in<br>allen, einigen oder keiner<br>der 4 Alarmkategorien aktiv<br>sein.                                                                                                    |                 | Bit-String            | 4          | S                  | -            | RW<br>(OS/<br>AUTO) | Identisch mit OD-Index 43 | 7.0     |
| 49       | FD_MAINT_MAP       | Dieser Parameter ordnet<br>Bedingungen zu, die für die-<br>se Alarmkategorie als aktiv<br>erkannt werden. Daher<br>kann die gleiche Bedingung<br>in<br>allen, einigen oder keiner<br>der 4 Alarmkategorien aktiv<br>sein.                                                                                                    |                 | Bit-String            | 4          | S                  | -            | RW<br>(OS/<br>AUTO) | Identisch mit OD-Index 43 | 7.0     |
| 50       | FD_CHECK_MAP       | Dieser Parameter ordnet<br>Bedingungen zu, die für die-<br>se Alarmkategorie als aktiv<br>erkannt werden. Daher<br>kann die gleiche Bedingung<br>in allen, einigen oder keiner<br>der 4 Alarmkategorien aktiv<br>sein.                                                                                                    |                 | Bit-String            | 4          | S                  | -            | RW<br>(OS/<br>AUTO) | Identisch mit OD-Index 43 | 7.0     |
| 51       | FD_FAIL_MASK       | Mit diesem Parameter kann<br>der Anwender eine einzelne<br>oder mehrere Bedingungen,<br>die in dieser Kategorie ak-<br>tiv ist/sind, unterdrücken,<br>damit diese nicht durch den<br>Alarmparameter an den<br>Host übermittelt wird/wer-<br>den. Ein Bit mit dem Wert<br>"1" maskiert eine<br>Bedingung, d. h. es ver-<br>hindert das Übermitteln<br>einer Bedingung, und ein<br>Bit mit dem Wert "0" demas-<br>kiert eine Bedingung, d. h.<br>es erlaubt das Übermitteln. |                 | Bit-String            | 4          | S                  | -            | RW<br>(OS/<br>AUTO) | Identisch mit OD-Index 43 | 7.0     |
| 52       | FD_OFFSPEC_MASK    | Mit diesem Parameter kann<br>der Anwender eine einzelne<br>oder mehrere Bedingungen,<br>die in dieser Kategorie ak-<br>tiv ist/sind, unterdrücken,<br>damit diese nicht durch den<br>Alarmparameter an den<br>Host übermittelt wird/wer-<br>den. Ein Bit mit dem Wert<br>"1" maskiert eine<br>Bedingung, d. h. es ver-<br>hindert das Übermitteln<br>einer Bedingung, und ein<br>Bit mit dem Wert "0" demas-<br>kiert eine Bedingung, d. h.<br>es erlaubt das Übermitteln. |                 | Bit-String            | 4          | S                  | -            | RW<br>(OS/<br>AUTO) | Identisch mit OD-Index 43 | 7.0     |

| Tabelle C-1. | Resource | Block | Parameter | Fortsetzung |
|--------------|----------|-------|-----------|-------------|
|--------------|----------|-------|-----------|-------------|

| OD-Index | Parameter-Mnemonik | Definition                                                                                                    | Meldungs<br>typ | Datentyp/<br>Struktur | Grö-<br>ße | Speicher/Rate (HZ) | Ausgangswert | Zugriff             | Liste der Werte           | Version |
|----------|--------------------|----------------------------------------------------------------------------------------------------|-----------------|-----------------------|------------|--------------------|--------------|---------------------|---------------------------|---------|
| 53       | FD_MAINT_MASK      | Mit diesem Parameter kann<br>der Anwender eine einzelne<br>oder mehrere Bedingungen,<br>die in dieser Kategorie ak-<br>tiv ist/sind, unterdrücken,<br>damit diese nicht durch den<br>Alarmparameter an den<br>Host übermittelt wird/wer-<br>den. Ein Bit mit dem Wert<br>"1" maskiert eine<br>Bedingung, d. h. es ver-<br>hindert das Übermitteln<br>einer Bedingung, und ein<br>Bit mit dem Wert "0" demas-<br>kiert eine Bedingung, d. h.<br>es erlaubt das Übermitteln. |                 | Bit-String            | 4          | S                  | -            | RW<br>(OS/<br>AUTO) | Identisch mit OD-Index 43 | 7.0     |
| 54       | FD_CHECK_MASK      | Mit diesem Parameter kann<br>der Anwender eine einzelne<br>oder mehrere Bedingungen,<br>die in dieser Kategorie ak-<br>tiv ist/sind, unterdrücken,<br>damit diese nicht durch den<br>Alarmparameter an den<br>Host übermittelt wird/wer-<br>den. Ein Bit mit dem Wert<br>"1" maskiert eine<br>Bedingung, d. h. es ver-<br>hindert das Übermitteln<br>einer Bedingung, und ein<br>Bit mit dem Wert "0" demas-<br>kiert eine Bedingung, d. h.<br>es erlaubt das Übermitteln. |                 | Bit-String            | 4          | S                  | -            | RW<br>(OS/<br>AUTO) | Identisch mit OD-Index 43 | 7.0     |
| 55       | FD_FAIL_ALM        | Dieser Parameter wird<br>hauptsächlich verwendet,<br>um eine Änderung an den<br>zugehörigen aktiven<br>Bedingungen für diese Alar-<br>mkategorie, die nicht<br>maskiert sind,<br>an ein Hostsystem zu<br>übermitteln.                                                                                                    |                 | DS-87                 | 15         | D                  | -            | RW<br>(OS/<br>AUTO) |                           | 7.0     |
| 56       | FD_OFFSPEC_ALM     | Dieser Parameter wird<br>hauptsächlich verwendet,<br>um eine Änderung an den<br>zugehörigen aktiven<br>Bedingungen für diese Alar-<br>mkategorie, die nicht<br>maskiert sind,<br>an ein Hostsystem zu<br>übermitteln.                                                                                                    |                 | DS-87                 | 15         | D                  | -            | RW<br>(OS/<br>AUTO) |                           | 7.0     |
| 57       | FD_MAINT_ALM       | Dieser Parameter wird<br>hauptsächlich verwendet,<br>um eine Änderung an den<br>zugehörigen aktiven<br>Bedingungen für diese Alar-<br>mkategorie, die nicht<br>maskiert sind,<br>an ein Hostsystem zu<br>übermitteln.                                                                                                    |                 | DS-87                 | 15         | D                  | -            | RW<br>(OS/<br>AUTO) |                           | 7.0     |
| 58       | FD_CHECK_ALM       | Dieser Parameter wird<br>hauptsächlich verwendet,<br>um eine Änderung an den<br>zugehörigen aktiven<br>Bedingungen für diese Alar-<br>makategorie, die nicht<br>maskiert sind,<br>an ein Hostsystem zu<br>übermitteln.                                                                                                    |                 | DS-87                 | 15         | D                  | -            | RW<br>(OS/<br>AUTO) |                           | 7.0     |
| 59       | FD_FAIL_PRI        | Dieser Parameter ermög-<br>licht dem Anwender das<br>Setzen der Priorität dieser<br>Alarmkategorie.                                                                                                    |                 | Unsigned8             | 1          | S                  | 0            | RW<br>(OS/<br>AUTO) |                           | 7.0     |

| Tabelle C-1. | Resource | Block | Parameter | Fortsetzung |
|--------------|----------|-------|-----------|-------------|
|--------------|----------|-------|-----------|-------------|

| OD-Index | Parameter-Mnemonik     | Definition                                                                                                    | Meldungs<br>typ | Datentyp/<br>Struktur | Grö-<br>ße | Speicher/Rate (HZ) | Ausgangswert     | Zugriff             | Liste der Werte           | Version |
|----------|------------------------|----------------------------------------------------------------------------------------------------|-----------------|-----------------------|------------|--------------------|------------------|---------------------|---------------------------|---------|
| 60       | FD_OFFSPEC_PRI         | Dieser Parameter ermög-<br>licht dem Anwender das<br>Setzen der Priorität dieser<br>Alarmkategorie.                                                                                                    |                 | Unsigned8             | 1          | S                  | 0                | RW<br>(OS/<br>AUTO) |                           | 7.0     |
| 61       | FD_MAINT_PRI           | Dieser Parameter ermög-<br>licht dem Anwender das<br>Setzen der Priorität dieser<br>Alarmkategorie.                                                                                                    |                 | Unsigned8             | 1          | S                  | 0                | RW<br>(OS/<br>AUTO) |                           | 7.0     |
| 62       | FD_CHECK_PRI           | Dieser Parameter ermög-<br>licht dem Anwender das<br>Setzen der Priorität dieser<br>Alarmkategorie.                                                                                                    |                 | Unsigned8             | 1          | S                  | 0                | RW<br>(OS/<br>AUTO) |                           | 7.0     |
| 63       | FD_SIMULATE            | Dieser Parameter ermög-<br>licht die manuelle<br>Bereitstellung der<br>Bedingungen, wenn die<br>Simulation aktiviert ist. Ist<br>die Simulation deaktiviert,<br>werden<br>die aktuellen Bedingungen<br>sowohl durch den Diagno-<br>sesimulationswert als auch<br>durch den Diagnosewert<br>verfolgt. Zum Aktivieren der<br>Simulation ist<br>die Steckbrücke Simulation<br>erforderlich; während die<br>Simulation aktiviert ist, zeigt<br>die smulation aktiviert ist. |                 | DS-89                 | 9          | D                  | deak-<br>tiviert | RW<br>(OS/<br>AUTO) |                           | 7.0     |
| 64       | FD_RECOMMEN_ACT        | Dieser Parameter ist eine<br>gerätespezifische<br>Zusammenfassung der<br>ernsthaftesten<br>Bedingung(en), die erkannt<br>wurde(n). Die DD-Hilfe soll-<br>te anhand der spezifizierten<br>Aktion beschreiben, welche<br>Maßnahmen getroffen wer-<br>der Bedingung(en) zu be-<br>seitigen. 0 ist als Nicht<br>initialisiert definiert, 1 ist als<br>Keine Maßnahme erforder-<br>lich definiert, und alle<br>anderen sind durch den<br>Hersteller definiert.               |                 | Unsigned16            | 2          | D                  | 0                | RO                  | Identisch mit OD-Index 77 | 7.0     |
| 65       | FD_EXTENDED_<br>ACTIVE | Ein oder mehrere optionale<br>Parameter, der/die dem An-<br>wender eine detailliertere<br>Kontrolle über die<br>Bedingungen erlaubt/erlau-<br>ben, die eine aktive<br>Bedingung in den<br>FD_*_ACTIVE Parametern<br>verursachen.                                                                                                    |                 | Bit-String            | 4          | D                  | -                | RO                  | Identisch mit OD-Index 43 | 7.0     |
| 66       | FD_EXTENDED_MAP        | Ein oder mehrere optionale<br>Parameter, der/die dem An-<br>wender eine detailliertere<br>Kontrolle über die Akti-<br>vierung der Bedingungen<br>erlaubt/erlauben, die zu den<br>Bedingungen in den<br>FD_*_ACTIVE Parameterm<br>beitragen.                                                                                                    |                 | Bit-String            | 4          | S                  | -                | RW                  | Identisch mit OD-Index 43 | 7.0     |

| Tabelle C-1. Resource Block Pa | arameter Fortsetzung |
|--------------------------------|----------------------|
|--------------------------------|----------------------|

| OD-Index | Parameter-Mnemonik    | Definition                                                                                                    | Meldungs<br>typ | Datentyp/<br>Struktur   | Grö-<br>ße | Speicher/Rate (HZ) | Ausgangswert                           | Zugriff | Liste der Werte       | Version |
|----------|-----------------------|----------------------------------------------------------------------------------------------------|-----------------|-------------------------|------------|--------------------|----------------------------------------|---------|-----------------------|---------|
|          | EPM-Parameter         |                                                                                                    |                 |                         |            |                    |                                        | 1       |                       |         |
| 67       | COMPATIBILITY_REV     | Dieser Parameter wird ver-<br>wendet, wenn Feldgeräte<br>ausgetauscht werden. Der<br>korrekte Wert dieses<br>Parameters ist der<br>DEV_REV Wert des aus-<br>getauschten Geräts.                                                                                                  |                 | unsigned8               | 4          | D                  |                                        | R       |                       | 7.0     |
| 68       | HARDWARE_<br>REVISION | Versionsnummer der<br>Hardware                                                                                                    | VARIABLE        | unsigned8               | 1          | S                  | Auf<br>Build<br>ge-<br>setzt           | R       |                       | 7.0     |
| 69       | SOFTWARE_REV          | Softwareversion des<br>Quellcodes, der im Resour-<br>ce Block programmiert ist.                                                                                                    |                 | Visible<br>String       | 32         | S                  | Auf<br>Build<br>ge-<br>setzt           | R       |                       | 7.0     |
| 70       | PD_TAG                | PD-Messstellenbesch-<br>reibung des Geräts                                                                                                    |                 | Visible<br>String       | 32         | S                  | Ko-<br>pie<br>von<br>MIB<br>PD_<br>TAG | R       |                       | 7.0     |
| 71       | DEV_STRING            | Dies wird zum Laden einer<br>neuen Lizenz auf das Gerät<br>verwendet. Der Wert kann<br>geschrieben werden, wird<br>jedoch stets mit einem Wert<br>0 ausgelesen.                                                                                                    | VARIABLE        | Array von<br>unsigned32 | 32         | S                  | 0                                      | R/W     |                       | 1.0     |
| 72       | DEV_OPTIONS           | Zeigt an, welche<br>verschiedenen Gerätelizen-<br>zierungsoptionen aktiviert<br>sind.                                                                                                    |                 | Bit-String              | 4          | S                  |                                        | R/W     | 0x00000001 = Download | 7.0     |
| 73       | OUTPUT_BOARD_SN       | Seriennummer der<br>Ausgangsplatine.                                                                                                    | VARIABLE        | unsigned32              | 4          | S                  | 0                                      | R       |                       | 1.0     |
| 74       | FINAL_ASSY_NUM        | Entspricht der endgültigen<br>Baugruppennummer auf<br>dem Etikett des Stutzens.                                                                                                    | VARIABLE        | unsigned32              | 4          | S                  | 0                                      | R/W     |                       | 1.0     |
| 75       | DOWNLOAD_MODE         | Ermöglicht Zugriff auf<br>den Boot-Blockcode für<br>Downloads über das Kabel                                                                                                    | ENUM            | unsigned8               | 1          | S                  | 0                                      | R       |                       | 1.0     |
| 76       | HEALTH_INDEX          | Parameter, der den Ge-<br>samtzustand des Geräts<br>angibt, wobei 100 einem<br>perfekten Zustand<br>entspricht.                                                                                                    | VARIABLE        | Unsigned8               | 1          | D                  | -                                      | R       | 1–100                 | 3.0     |
| 77       | FAILED_PRI            | Bestimmt die Alarmpriorität<br>des FAILED_ALM Alarms<br>und wird außerdem zum<br>Umschalten zwischen FD<br>und älteren PWA ver-<br>wendet. Wenn der Wert<br>größer als oder gleich 1 ist,<br>sind PWA-Alarme im Gerät<br>aktiv; andernfalls verfügt<br>das Gerät über FD-Alarme. | VARIABLE        | unsigned8               | 1          | S                  | 0                                      | R/W     | 0–15                  | 3.0     |

\_

215

#### Modell 2700 Resource Block – Referenz

| Tabelle C-1. | Resource | Block | <b>Parameter</b> | Fortsetzung |
|--------------|----------|-------|------------------|-------------|
|--------------|----------|-------|------------------|-------------|

| OD-Index | Parameter-Mnemonik | Definition                                                                             | Meldungs<br>typ | Datentyp/<br>Struktur | Grö-<br>βe | Speicher/Rate (HZ) | Ausgangswert | Zugriff | Liste der Werte                                                                                                    | Version |
|----------|--------------------|----------------------------------------------------------------------------------------|-----------------|-----------------------|------------|--------------------|--------------|---------|----------------------------------------------------------------------------------------------------|---------|
| 78       | RECOMMENDED_ACT    | Spezifizierte Liste empfoh-<br>lener Maßnahmen,<br>angezeigt mit einem<br>Gerätealarm. | VARIABLE        | unsigned16            | 2          | D                  |              | R       | 0 = Uninitialized<br>1 = No action<br>6 = Factory configuration<br>checksum invalid<br>7 = Factory configuration<br>invalid<br>8 = Electronics Failure -<br>Device<br>9 = Replace the Fieldbus<br>Electronics Module<br>Assembly<br>10 = Transmitter<br>Initializing/Warming Up<br>11 = Reset the Device<br>then Download the Device<br>Configuration<br>12 = Sensor<br>Communication Failure<br>13 = Low Power<br>14 = No Sensor Response<br>15 = Mass Flow<br>Overrange<br>16 = Density Overrange<br>17 = No Left Pickoff/Right<br>Pickoff Signal<br>18 = Temperature<br>Overrange<br>19 = CM: Unable to Fit<br>Curve Data<br>20 = Transmitter Not<br>Characterized<br>21 = Calibration Failure<br>23 = Data Loss Possible<br>(Totals)<br>24 = Drive Overrange<br>25 = PM: Temperature or<br>Density Overrange<br>26 = Extrapolation Alert<br>27 = Meter Verification<br>Failed<br>28 = Meter Verification<br>Aborted<br>29 = Slug Flow<br>30 = Sensor Simulation<br>Active<br>32 = Allow the procedure<br>to complete<br>33 = Check Transducer<br>Block Mode<br>34 = Simulated Factory<br>configuration checksum<br>invalid<br>40 = Simulated Factory<br>configuration checksum<br>invalid<br>41 = Simulated Reset<br>the Electronics Failure -<br>Device<br>42 = Simulated Reset<br>the Electronics Failure -<br>Device<br>42 = Simulated Reset<br>41 = Simulated Reset<br>41 = Simulated Reset<br>42 = Simulated Reset<br>43 = Simulated Reset<br>44 = Simulated Reset<br>45 = Simulated No<br>Sensor Response<br>48 = Simulated Low<br>Power<br>47 = Simulated No Left<br>Pickoff/Right Pickoff<br>Signal<br>51 = Simulated No Left<br>Pickoff/Right Pickoff<br>Signal<br>51 = Simulated No Left<br>Pickoff/Right Pickoff<br>Signal<br>51 = Simulated No Left<br>Pickoff/Right Pickoff<br>Signal<br>51 = Simulated Temperature Overrange | 3.0     |

| Tabelle C-1. | Resource | Block | Parameter | Fortsetzung |
|--------------|----------|-------|-----------|-------------|
|--------------|----------|-------|-----------|-------------|

| <b>OD-Index</b> | Parameter-Mnemonik | Definition                                                                                                    | Meldungs<br>typ | Datentyp/<br>Struktur | Grö-<br>βe | Speicher/Rate (HZ) | Ausgangswert | Zugriff | Liste der Werte                                                                                                    | Version |
|-----------------|--------------------|----------------------------------------------------------------------------------------------------|-----------------|-----------------------|------------|--------------------|--------------|---------|----------------------------------------------------------------------------------------------------|---------|
|                 |                    |                                                                                                    |                 |                       |            |                    |              |         | 52 = Simulated CM:<br>Unable to Fit Curve Data<br>53 = Simulated<br>Transmitter Not<br>Characterized<br>54 = Simulated<br>Calibration Failure<br>56 = Simulated Data<br>Loss Possible (Totals)<br>57 = Simulated Drive<br>Overrange<br>58 = Simulated PM:<br>Temperature or Density<br>Overrange<br>59 = Simulated<br>Extrapolation Alert<br>60 = Simulated Meter<br>Verification Failed<br>61 = Simulated Meter<br>Verification Aborted<br>62 = Simulated Slug<br>Flow<br>63 = Simulated Sensor<br>Simulation Active<br>65 = Simulated Allow<br>the procedure to complete<br>66 = Simulated Check<br>Transducer Block Mode |         |
| 79              | FAILED_ALM         | Alarm zeigt eine Störung<br>innerhalb eines Geräts an,<br>die das Gerät außer Betrieb<br>setzt.                                                                                                    | RECORD          | DS-71                 | 13         | D                  | -            | R/W     |                                                                                                    | 3.0     |
| 80              | MAINT _ALM         | Alarm, der darauf hinweist,<br>dass das Gerät bald gewar-<br>tet werden muss. Wenn<br>diese Bedingung ignoriert<br>wird. wird das Gerät ir-<br>gendwann defekt.                                                                                                    | RECORD          | DS-71                 | 13         | D                  | -            | R/W     |                                                                                                    | 3.0     |
| 81              | ADVISE _ALM        | Alarm zeigt Hinweisalarme<br>an. Diese Bedingungen<br>haben keine direkte Aus-<br>wirkung auf die Prozess-<br>oder Geräteintegrität.                                                                                                    | RECORD          | DS-71                 | 13         | D                  | -            | R/W     |                                                                                                    | 3.0     |
| 82              | FAILED_ENABLE      | Aktivierte FAILED_ALM<br>Alarmbedingungen. Ent-<br>sprechen Bit für Bit<br>FAILED_ACTIVE. Ein<br>ON-Bit bedeutet, dass die<br>entsprechende Alar-<br>mbedingung aktiviert ist und<br>erkannt wird. Ein OFF-Bit<br>bedeutet, dass die ent-<br>sprechende<br>Alarmbedingung deaktiviert<br>ist und nicht erkannt wird. | ENUM            | Bit-String            | 4          | S                  | 0            | R       | Identisch mit OD-Index 43                                                                                                    | 3.0     |
| 83              | FAILED_MASK        | Maske des Störalarms. Ent-<br>spricht Bit für Bit<br>FAILED_ACTIVE. Ein<br>ON-Bit bedeutet, dass der<br>Fehler von der Alarmierung<br>ausmaskiert wird.                                                                                                    | ENUM            | Bit-String            | 4          | S                  | 0            | R       | Identisch mit OD-Index 43                                                                                                    | 3.0     |
| 84              | FAILED_ACTIVE      | Spezifizierte Liste von Hin-<br>weisbedingungen innerhalb<br>eines Geräts. Alle offenen<br>Bits stehen, sofern zu-<br>treffend, zur Verwendung<br>für jedes einzelne Gerät frei<br>zur Verfügung.                                                                                                    | ENUM            | Bit-String            | 4          | D                  | 0            | R       | Identisch mit OD-Index 43                                                                                                    | 3.0     |
| 85              | MAINT_PRI          | Bestimmt die Alarmpriorität des MAINT_ALM.                                                                                                    | VARIABLE        | unsigned8             | 1          | S                  | 0            | R/W     | 0 – 15                                                                                                    | 3.0     |

| Tabelle C-1. | Resource | Block | Parameter | Fortsetzung |
|--------------|----------|-------|-----------|-------------|
|--------------|----------|-------|-----------|-------------|

| OD-Index | Parameter-Mnemonik | Definition                                                                                                    | Meldungs<br>typ | Datentyp/<br>Struktur | Grö-<br>ße | Speicher/Rate (HZ) | Ausgangswert | Zugriff | Liste der Werte           | Version |
|----------|--------------------|----------------------------------------------------------------------------------------------------|-----------------|-----------------------|------------|--------------------|--------------|---------|---------------------------|---------|
| 86       | MAINT_ENABLE       | Aktivierte MAINT_ALM<br>Alarmbedingungen. Ent-<br>spricht Bit für Bit<br>MAINT_ACTIVE. Ein<br>ON-Bit bedeutet, dass die<br>entsprechende Alar-<br>mbedingung aktiviert ist und<br>erkannt wird. Ein OFF-Bit<br>bedeutet, dass die ent-<br>sprechende<br>Alarmbedingung deaktiviert<br>ist und nicht erkannt wird.   | ENUM            | Bit-String            | 4          | S                  | 0            | R       | Identisch mit OD-Index 43 | 3.0     |
| 87       | MAINT _MASK        | Maske des Wartungsalar-<br>ms. Entspricht Bit für Bit<br>MAINT_ACTIVE. Ein<br>ON-Bit bedeutet, dass der<br>Fehler von der Alarmierung<br>ausmaskiert wird.                                                                                                    | ENUM            | Bit-String            | 4          | S                  | 0            | R       | Identisch mit OD-Index 43 | 3.0     |
| 88       | MAINT _ACTIVE      | Spezifizierte Liste von Hin-<br>weisbedingungen innerhalb<br>eines Geräts. Alle offenen<br>Bits stehen, sofern zu-<br>treffend, zur Verwendung<br>für jedes einzelne Gerät frei<br>zur Verfügung                                                                                                    | ENUM            | Bit-String            | 4          | D                  | 0            | R       | Identisch mit OD-Index 43 | 3.0     |
| 89       | ADVISE_PRI         | Bestimmt die Alarmpriorität des ADVISE_ALM.                                                                                                    | VARIABLE        | unsigned8             | 1          | S                  | 0            | R/W     | 0–15                      | 3.0     |
| 90       | ADVISE_ENABLE      | Aktivierte ADVISE_ALM<br>Alarmbedingungen. Ent-<br>spricht Bit für Bit<br>ADVISE_ACTIVE. Ein<br>ON-Bit bedeutet, dass die<br>entsprechende Alar-<br>mbedingung aktiviert ist und<br>erkannt wird. Ein OFF-Bit<br>bedeutet, dass die ent-<br>sprechende<br>Alarmbedingung deaktiviert<br>ist und nicht erkannt wird. | ENUM            | Bit-String            | 4          | S                  | 0            | R       | Identisch mit OD-Index 43 | 3.0     |
| 91       | ADVISE _MASK       | Maske des Hinweisalarms.<br>Entspricht Bit für Bit<br>ADVISE_ACTIVE. Ein<br>ON-Bit bedeutet, dass der<br>Fehler von der Alarmierung<br>ausmaskiert wird.                                                                                                    | ENUM            | Bit-String            | 4          | S                  | 0            | R       | Identisch mit OD-Index 43 | 3.0     |
| 92       | ADVISE _ACTIVE     | Spezifizierte Liste von Hin-<br>weisbedingungen innerhalb<br>eines Geräts. Alle offenen<br>Bits stehen, sofern zu-<br>treffend, zur Verwendung<br>für jedes einzelne Gerät frei<br>zur Verfügung                                                                                                    | ENUM            | Bit-String            | 4          | D                  | 0            | R       | Identisch mit OD-Index 43 | 3.0     |

(1) Der Anfangswert basiert auf der Softwareversion 4.0 der Auswerteelektronik. Wenn die Auswerteelektronik eine aktuellere Softwareversion enthält, kann der Anfangswert unterschiedlich sein.

#### C.2 Resource Block Anzeigen

Tabelle C-2 listet die Anzeigen für den Resource Block auf. Foundation Fieldbus definiert die Anzeigen als:

- Anzeige 1 Anzeigen des Objekts, das zum Zugriff auf die dynamischen Betriebsparameter eines Blocks definiert ist
- Anzeige 2 Anzeigen des Objekts, das zum Zugriff auf die statischen Betriebsparameter eines Blocks definiert ist
- Anzeige 3 Anzeigen des Objekts, das zum Zugriff auf **alle** dynamischen Betriebsparameter eines Blocks definiert ist
- Anzeige 4 Anzeigen des Objekts, das zum Zugriff auf die statischen Parameter, die nicht in Anzeige 2 enthalten sind, definiert ist.

Die Nummer in der Zelle stellt die Größe des Parameters in Bytes dar. Jede Anzeige kann insgesamt nur 122 Datenbytes enthalten. Jede Anzeige muss mit ST\_REV beginnen.

|             |                    |           | -         |           | 1           |           |             |             | Dia   |
|-------------|--------------------|-----------|-----------|-----------|-------------|-----------|-------------|-------------|-------|
| OD<br>Index | Parameter-Mnemonik | Anzeige 1 | Anzeige 2 | Anzeige 3 | Anzeige 3_1 | Anzeige 4 | Anzeige 4_1 | Anzeige 4_2 | ıgran |
| 1           | ST_REV             | 2         | 2         | 2         | 2           | 2         | 2           | 2           | nm    |
| 2           | TAG_DESC           |           |           |           |             |           |             |             | (D    |
| 3           | STRATEGY           |           |           |           |             | 2         |             |             |       |
| 4           | ALERT_KEY          |           |           |           |             | 1         |             |             |       |
| 5           | MODE_BLK           | 4         |           | 4         |             |           |             |             |       |
| 6           | BLOCK_ERR          | 2         |           | 2         |             |           |             |             |       |
| 7           | RS_STATE           | 1         |           | 1         |             |           |             |             |       |
| 8           | TEST_RW            |           |           |           |             |           |             |             |       |
| 9           | DD_RESOURCE        |           |           |           |             |           |             |             |       |
| 10          | MANUFAC_ID         |           |           |           |             | 4         |             |             |       |
| 11          | DEV_TYPE           |           |           |           |             | 2         |             |             | н     |
| 12          | DEV_REV            |           |           |           |             | 1         |             |             | Ind   |
| 13          | DD_REV             |           |           |           |             | 1         |             |             | terr  |
| 14          | GRANT_DENY         |           | 2         |           |             |           |             |             | nin   |
| 15          | HARD_TYPES         |           |           |           |             | 2         |             |             | al 3  |
| 16          | RESTART            |           |           |           |             |           |             |             | 875   |
| 17          | FEATURES           |           |           |           |             | 2         |             |             |       |
| 18          | FEATURE_SEL        |           | 2         |           |             |           |             |             |       |
| 19          | CYCLE_TYPE         |           |           |           |             | 2         |             |             |       |
| 20          | CYCLE_SEL          |           | 2         |           |             |           |             |             |       |
| 21          | MIN_CYCLE_T        |           |           |           |             | 4         |             |             |       |
| 22          | MEMORY_SIZE        |           |           |           |             | 2         |             |             |       |
| 23          | NV_CYCLE_T         |           | 4         |           |             |           |             |             |       |
| 24          | FREE_SPACE         |           | 4         |           |             |           |             |             |       |
| 25          | FREE_TIME          | 4         |           | 4         |             |           |             |             |       |
| 26          | SHED_RCAS          |           | 4         |           |             |           |             |             | Р     |
| 27          | SHED_ROUT          |           | 4         |           |             |           |             |             | roLi  |
| 28          | FAULT_STATE        | 1         |           | 1         |             |           |             |             | ink   |
| 29          | SET_FSTATE         |           |           |           |             |           |             |             |       |
| 30          | CLR_FSTATE         |           |           |           |             |           |             |             |       |
| 31          | MAX_NOTIFY         |           |           |           |             | 1         |             |             |       |

Tabelle C-2. Resource Block Anzeigen

| OD<br>Index | Parameter-Mnemonik | Anzeige 1 | Anzeige 2 | Anzeige 3 | Anzeige 3_1 | Anzeige 4 | Anzeige 4_1 | Anzeige 4_2 |
|-------------|--------------------|-----------|-----------|-----------|-------------|-----------|-------------|-------------|
| 32          | LIM_NOTIFY         |           | 1         |           |             |           |             |             |
| 33          | CONFIRM_TIME       |           | 4         |           |             |           |             |             |
| 34          | WRITE_LOCK         |           | 1         |           |             |           |             |             |
| 35          | UPDATE_EVT         |           |           |           |             |           |             |             |
| 36          | BLOCK_ALM          |           |           |           |             |           |             |             |
| 37          | ALARM_SUM          | 8         |           | 8         |             |           |             |             |
| 38          | ACK_OPTION         |           |           |           |             | 2         |             |             |
| 39          | WRITE_PRI          |           |           |           |             | 1         |             |             |
| 40          | WRITE_ALM          |           |           |           |             |           |             |             |
| 41          | ITK_VER            |           |           |           |             | 2         |             |             |
| 42          | FD_VER             |           |           |           |             | 2         |             |             |
| 43          | FD_FAIL_ACTIVE     | 4         |           | 4         |             |           |             |             |
| 44          | FD_OFFSPEC_ACTIVE  | 4         |           | 4         |             |           |             |             |
| 45          | FD_MAINT_ACTIVE    | 4         |           | 4         |             |           |             |             |
| 46          | FD_CHECK_ACTIVE    | 4         |           | 4         |             |           |             |             |
| 47          | FD_FAIL_MAP        |           |           |           |             | 4         |             |             |
| 48          | FD_OFFSPEC_MAP     |           |           |           |             | 4         |             |             |
| 49          | FD_MAINT_MAP       |           |           |           |             | 4         |             |             |
| 50          | FD_CHECK_MAP       |           |           |           |             | 4         |             |             |
| 51          | FD_FAIL_MASK       |           |           |           |             | 4         |             |             |
| 52          | FD_OFFSPEC_MASK    |           |           |           |             | 4         |             |             |
| 53          | FD_MAINT_MASK      |           |           |           |             | 4         |             |             |
| 54          | FD_CHECK_MASK      |           |           |           |             | 4         |             |             |
| 55          | FD_FAIL_ALM        |           |           |           |             |           |             |             |
| 56          | FD_OFFSPEC_ALM     |           |           |           |             |           |             |             |
| 57          | FD_MAINT_ALM       |           |           |           |             |           |             |             |
| 58          | FD_CHECK_ALM       |           |           |           |             |           |             |             |
| 59          | FD_FAIL_PRI        |           |           |           |             | 1         |             |             |
| 60          | FD_OFFSPEC_PRI     |           |           |           |             | 1         |             |             |
| 61          | FD_MAINT_PRI       |           |           |           |             | 1         |             |             |
| 62          | FD_CHECK_PRI       |           |           |           |             | 1         |             |             |
| 63          | FD_SIMULATE        |           |           | 9         |             |           |             |             |
| 64          | FD_RECOMMEN_ACT    | 2         |           | 2         |             |           |             |             |
| 65          | FD_EXTENDED_ACTIVE | 4         |           | 4         |             |           |             |             |
| 66          | FD_EXTENDED_MAP    |           |           |           |             | 4         |             |             |
| 67          | COMPATIBILITY_REV  |           |           |           |             |           |             |             |
| 68          | HARDWARE_REVISION  |           |           |           |             |           |             |             |
| 69          | SOFTWARE_REV       |           |           |           |             |           |             |             |
| 70          | PD_TAG             |           |           |           |             |           | 32          |             |
| 71          | DEV_STRING         |           |           |           |             |           | 32          |             |
| 72          | DEV_OPTIONS        |           |           |           |             |           | 4           |             |
| 73          | OUTPUT_BOARD_SN    |           |           |           |             |           | 4           |             |
| 74          | FINAL_ASSY_NUM     |           |           |           |             |           | 4           |             |
| 75          | DOWNLOAD_MODE      |           |           |           |             |           |             |             |
| 76          | HEALTH_INDEX       |           |           | 1         |             |           |             |             |
| 77          | FAILED_PRI         |           |           |           |             |           |             | 1           |

Tabelle C-2. Resource Block Anzeigen Fortsetzung

| OD<br>Index | Parameter-Mnemonik | Anzeige 1 | Anzeige 2 | Anzeige 3 | Anzeige 3_1 | Anzeige 4 | Anzeige 4_1 | Anzeige 4_2 |
|-------------|--------------------|-----------|-----------|-----------|-------------|-----------|-------------|-------------|
| 78          | RECOMMENDED_ACTIO  |           |           |           | 2           |           |             |             |
| 79          | FAILED_ALM         |           |           |           |             |           |             |             |
| 80          | MAINT_ALM          |           |           |           |             |           |             |             |
| 81          | ADVISE_ALM         |           |           |           |             |           |             |             |
| 82          | FAILED_ENABLE      |           |           |           |             |           |             | 4           |
| 83          | FAILED_MASK        |           |           |           |             |           |             | 4           |
| 84          | FAILED_ACTIVE      |           |           |           | 4           |           |             |             |
| 85          | MAINT_PRI          |           |           |           |             |           |             | 1           |
| 86          | MAINT_ENABLE       |           |           |           |             |           |             | 4           |
| 87          | MAINT_MASK         |           |           |           |             |           |             | 4           |
| 88          | MAINT_ACTIVE       |           |           |           | 4           |           |             |             |
| 89          | ADVISE_PRI         |           |           |           |             |           |             | 1           |
| 90          | ADVISE_ENABLE      |           |           |           |             |           |             | 4           |
| 91          | ADVISE _MASK       |           |           |           |             |           |             | 4           |
| 92          | ADVISE_ACTIVE      |           |           |           | 4           |           |             |             |
|             | Summe              | 44        | 30        | 54        | 16          | 73        | 78          | 29          |

Tabelle C-2. Resource Block Anzeigen Fortsetzung

Modell 2700 Resource Block – Referenz

# Anhang D Durchflussmesser, Installationsarten und Komponenten

# D.1 Übersicht

Dieser Anhang zeigt die unterschiedlichen Installationsarten für Durchflussmesser und Komponenten für die Auswerteelektronik Modell 2700.

# D.2 Installationsschemata

Die Auswerteelektronik Modell 2700 kann auf vier verschiedene Arten installiert werden:

- Integriert
- 4 Leiter extern
- 9 Leiter extern
- Externer Core-Prozessor mit externer Auswerteelektronik

Siehe Abbildung D-1.

# D.3 Komponentenschemata

Abbildung D-2 zeigt die Auswerteelektronik- und Core-Prozessor-Komponenten für die integrierte Installation.

Abbildung D-3 zeigt die Auswerteelektronik-Komponenten der externen Installation mit 4 Leitern und der Installation mit externem Core-Prozessor und externer Auswerteelektronik.

Abbildung D-4 zeigt die Auswerteelektronik/Core-Prozessor-Einheit der externen Installation mit 9 Leitern.

Bei Installationen mit externem Core-Prozessor und externer Auswerteelektronik ist der Core-Prozessor als separates Gerät installiert. Siehe Abbildung D-5.

# D.4 Verdrahtungs- und Anschlussschemata

Bei externer Installation mit 4 Leitern sowie Installation mit externem Core-Prozessor und externer Auswerteelektronik, wird ein 4-adriges Kabel zum Anschluss des Core-Prozessors an den Verbindungsstecker der Auswerteelektronik verwendet. Siehe Abbildung D-6.

Bei externer Installation mit 9 Leitern wird ein 9-adriges Kabel zum Anschluss von der Sensor-Anschlussdose an die Anschlussklemmen der Auswerteelektronik/Core-Prozessor-Einheit verwendet. Siehe Abbildung D-8.

Abbildung D-9 zeigt die Anschlussklemmen für die Spannungsversorgung der Auswerteelektronik.

Abbildung D-9 zeigt die Anschlussklemmen für die Ausgänge der Auswerteelektronik Modell 2700.

#### Durchflussmesser, Installationsarten und Komponenten

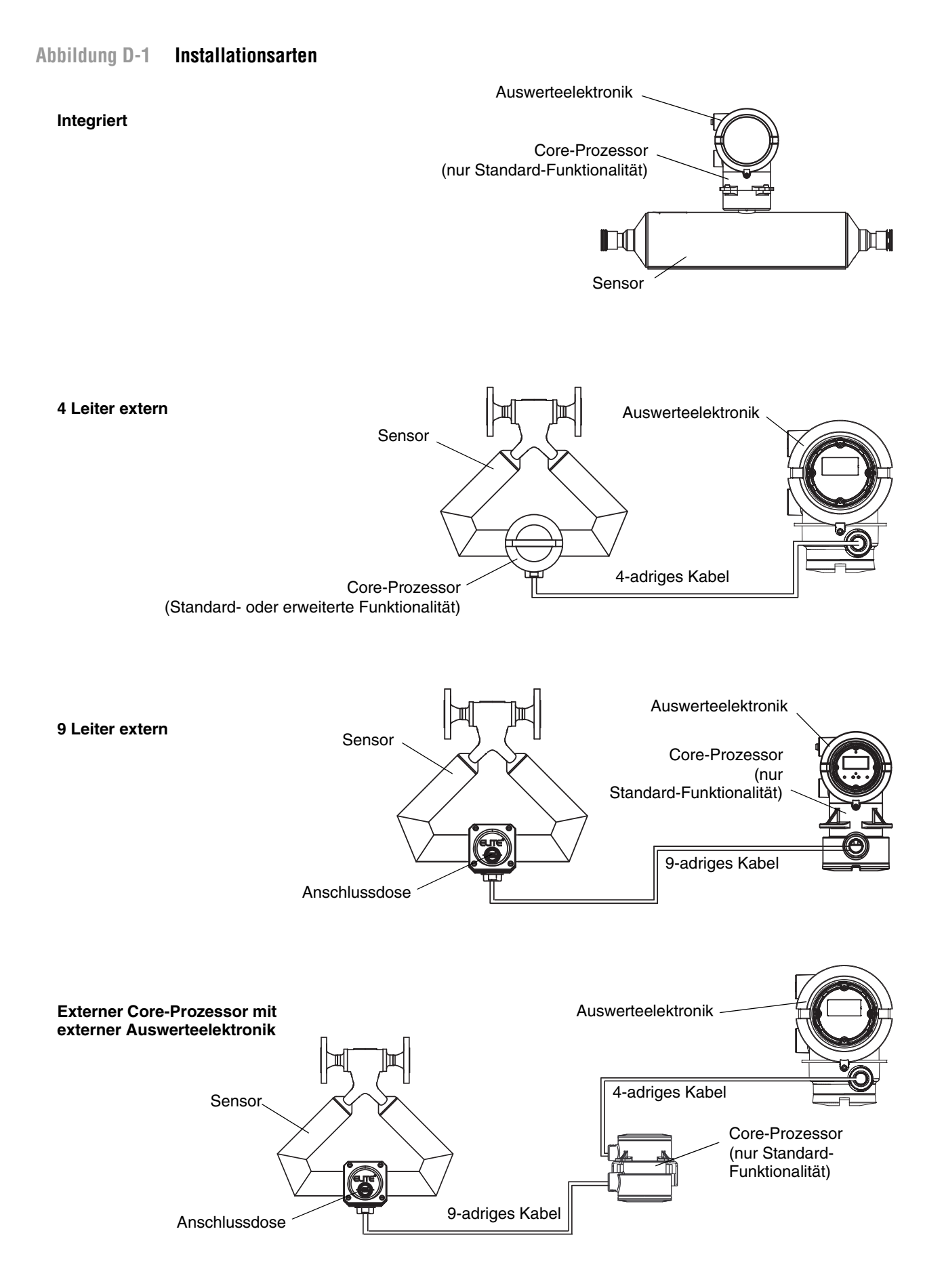

### Abbildung D-2 Auswerteelektronik- und Core-Prozessor-Komponenten – Integrierte Installation

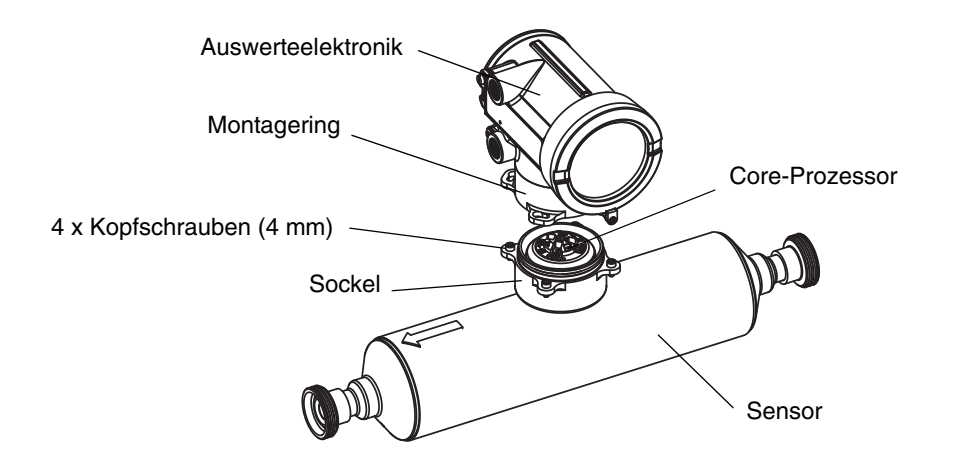

Abbildung D-3 Auswerteelektronik-Komponenten (abgenommener Abschlussdeckel) – externe Installation mit 4 Leitern extern sowie externer Core-Prozessor mit externer Auswerteelektronik

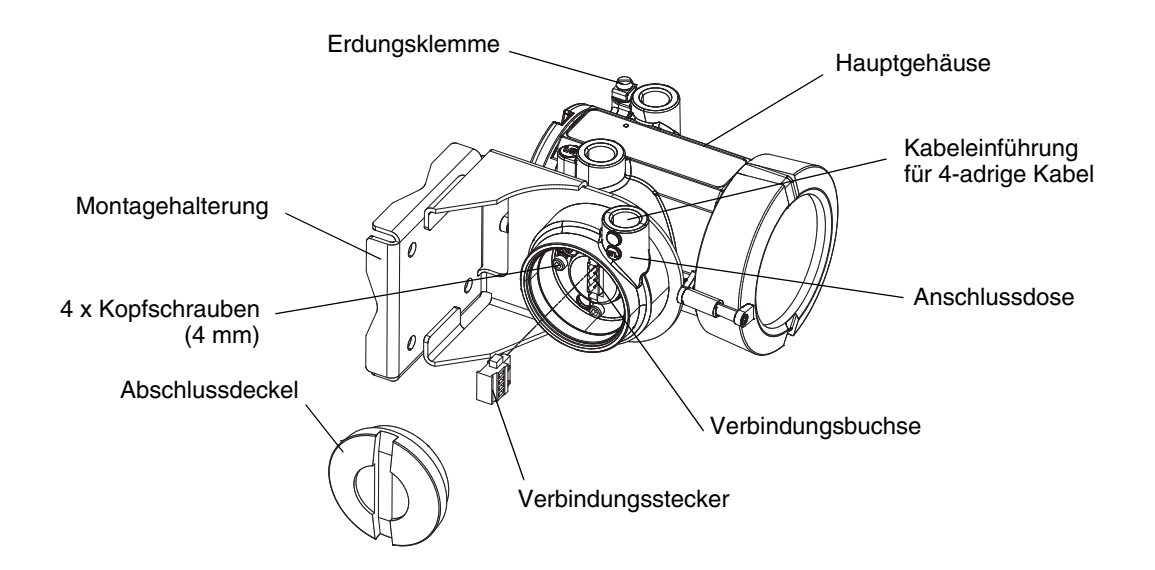

#### Durchflussmesser, Installationsarten und Komponenten

# Abbildung D-4 Auswerteelektronik/Core-Prozessor-Einheit (Explosionsansicht) – externe Installation mit 9 Leitern

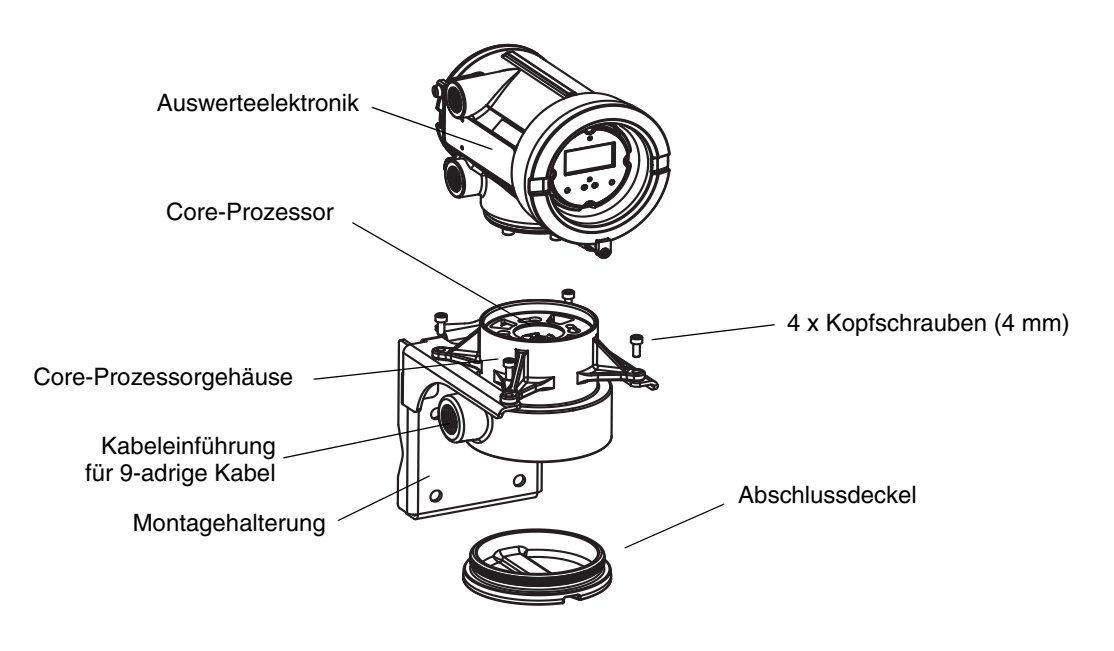

Abbildung D-5 Komponenten des externen Core-Prozessors

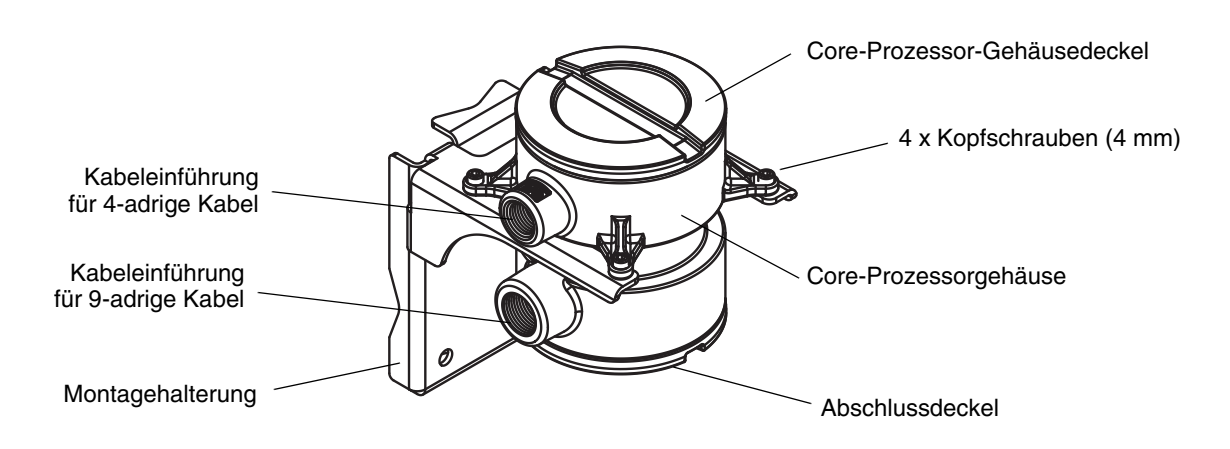

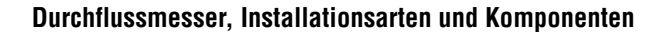

### Abbildung D-6 4-adrige Kabel zwischen Auswerteelektronik Modell 2700 und Core-Prozessor mit Standard-Funktionalität

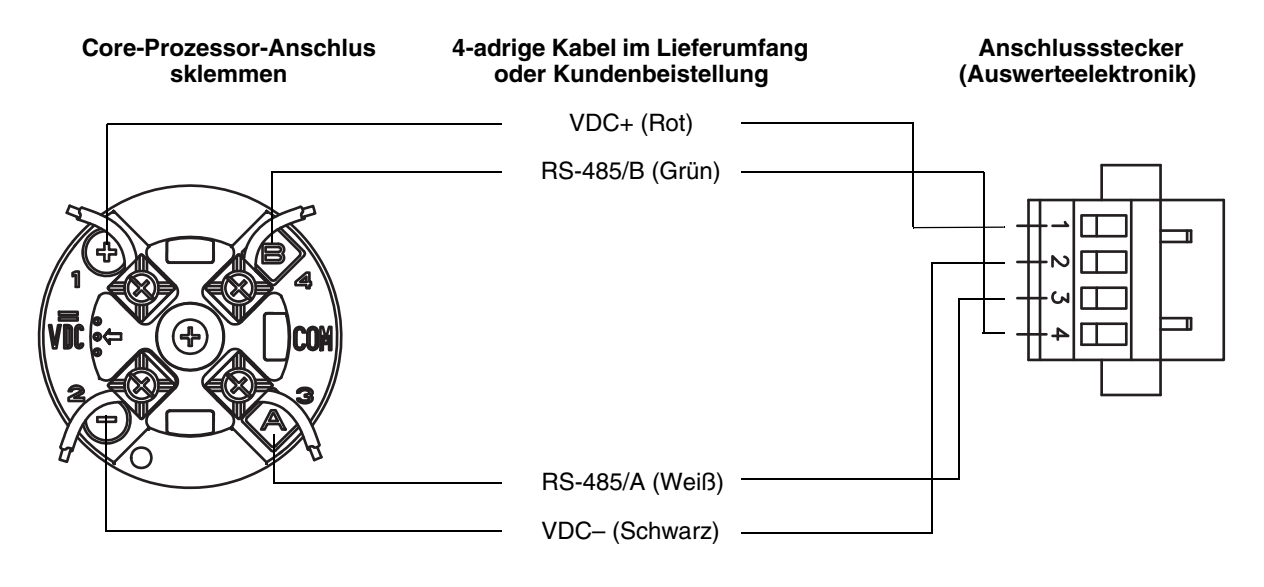

#### Abbildung D-7 4-adriges Kabel zwischen Auswerteelektronik Modell 2700 und Core-Prozessor mit erweiterter Funktionalität

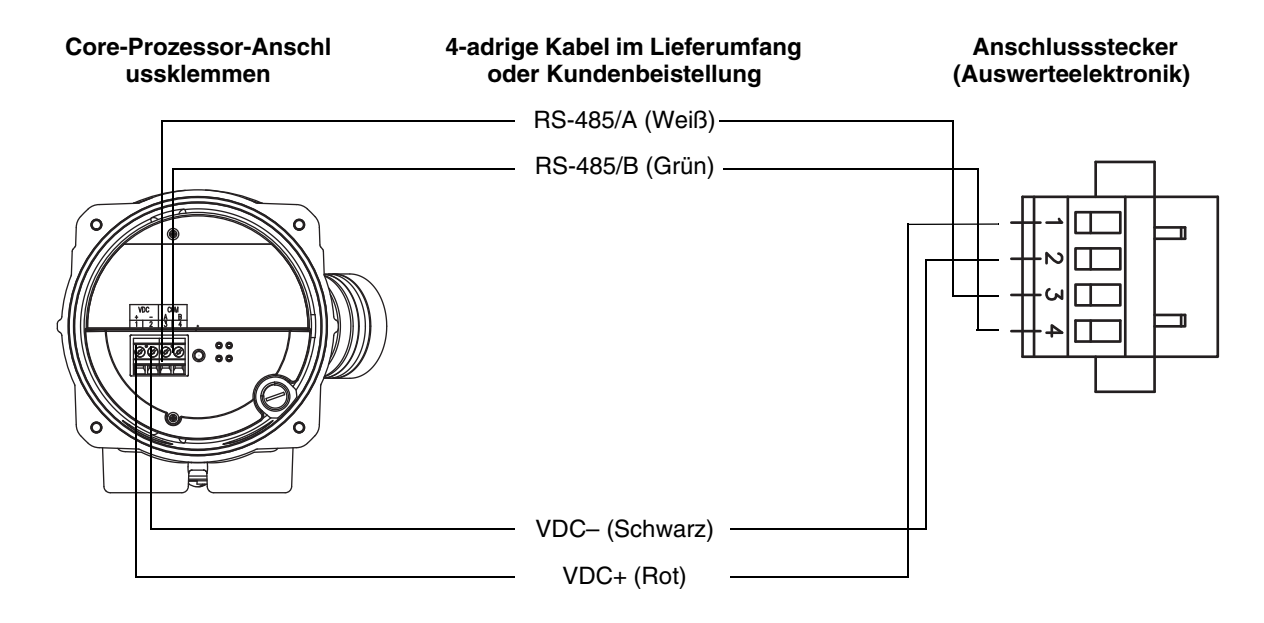

### Abbildung D-8 9-adrige Kabel zwischen Sensor-Anschlussdose und Core-Prozessor

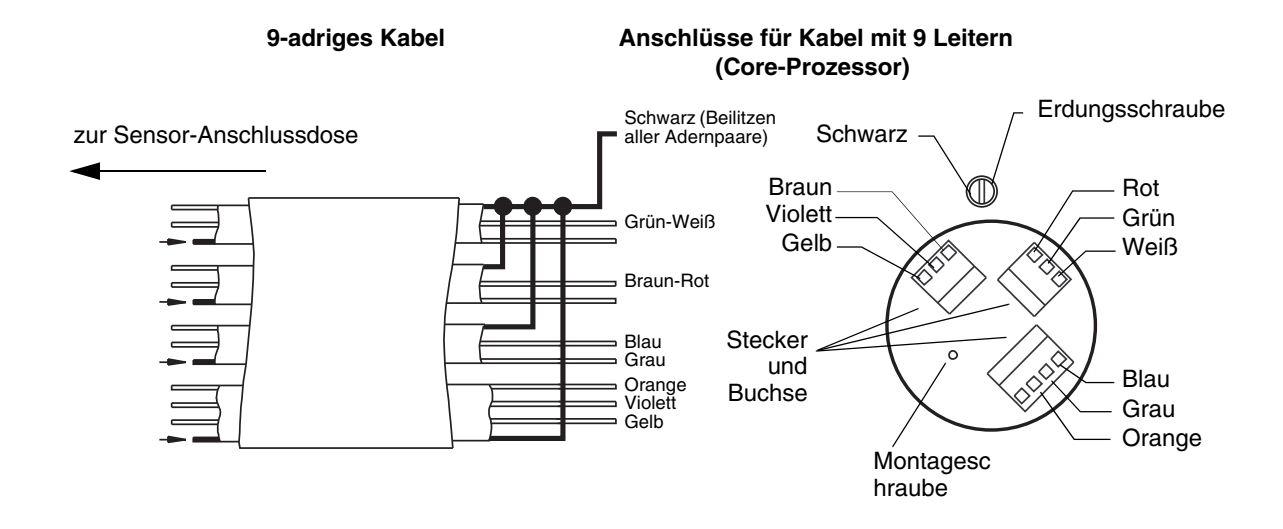

Abbildung D-9 Anschlussklemmen – Ausgänge und Spannungsversorgung

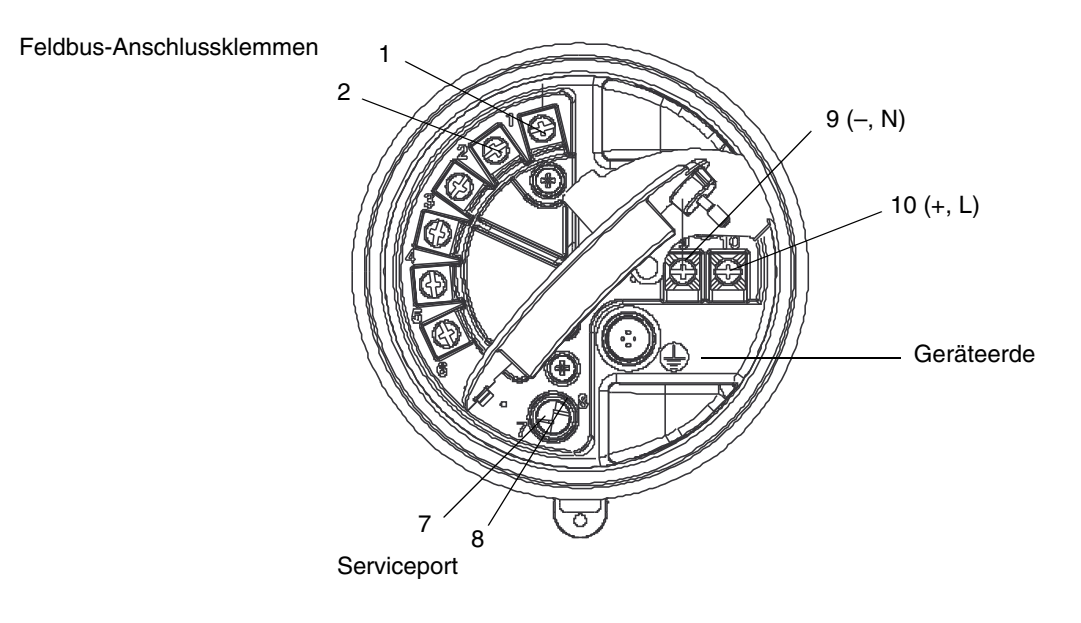

#### Auswerteelektronik Modell 2700 mit FOUNDATION<sup>™</sup> Feldbus

# Anhang E Verbindung mit einem Handterminal

# E.1 Übersicht

Das Handterminal ist ein Konfigurations- und Managementgerät für mit FOUNDATION Fieldbus kompatible Geräte, inklusive dem Micro Motion Auswerteelektronikmodell 2700. Dieser Anhang enthält die grundlegenden Informationen zum Anschließen des Handterminals an die Auswerteelektronik.

Die Anweisungen in dieser Betriebsanleitung setzen voraus, dass Sie bereits mit dem Handterminal vertraut sind und daher die nachfolgenden Schritte durchführen können:

- Einschalten des Handterminals
- Navigieren durch die Menüs des Handterminals
- Senden und Empfangen von Konfigurationsinformationen zwischen Handterminal und mit FOUNDATION Fieldbus kompatiblen Geräten
- Benutzen der alphanumerischen Tastatur zur Eingabe von Informationen

Wenn Sie nicht in der Lage sind, die oben aufgeführten Punkte auszuführen, nehmen Sie die Betriebsanleitung des Handterminals zur Hand, bevor Sie mit dem Handterminal weiterarbeiten. Die Dokumentation ist verfügbar auf der Micro Motion Website (www.micromotion.com).

Anmerkung: Vorgehensweisen in dieser Betriebsanleitung, die mit einem Feldbus-Host durchgeführt werden, können ebenso mit einem Handterminal durchgeführt werden.

#### E.2 Anzeige der Gerätebeschreibungen

Um Zugriff auf alle Funktionen des Auswerteelektronikmodells 2700 mit FOUNDATION Fieldbus zu erhalten, muss das Handterminal die Gerätebeschreibungen (Device Descriptors, DD) für Version 6.x Geräte haben. DD-Dateien sind im Produktbereich auf der Micro Motion Website www.micromotion.com verfügbar.

So zeigen Sie auf dem Handterminal installierte Gerätebeschreibungen für das Modell 2700 an:

- 1. Im Foundation Fieldbus Menü "Application", wählen Sie Utility, dann Available Device Descriptions List.
- 2. Öffnen Sie Micro Motion, Inc. dann 2000.
- 3. Wenn die **Dev Rev 6** Gerätebeschreibung nicht installiert ist, müssen Sie diese erwerben, um die Funktionen, die in dieser Betriebsanleitung beschrieben sind, verwenden zu können. Kontaktieren Sie Micro Motion.

#### E.3 Anschluss an eine Auswerteelektronik

Das Handterminal kann direkt an ein Feldbus-Segment angeschlossen werden. Abbildung E-1 und E-2 zeigen zwei Beispiele für den Anschluss eines Handterminals an ein Segment.

#### Verbindung mit einem Handterminal

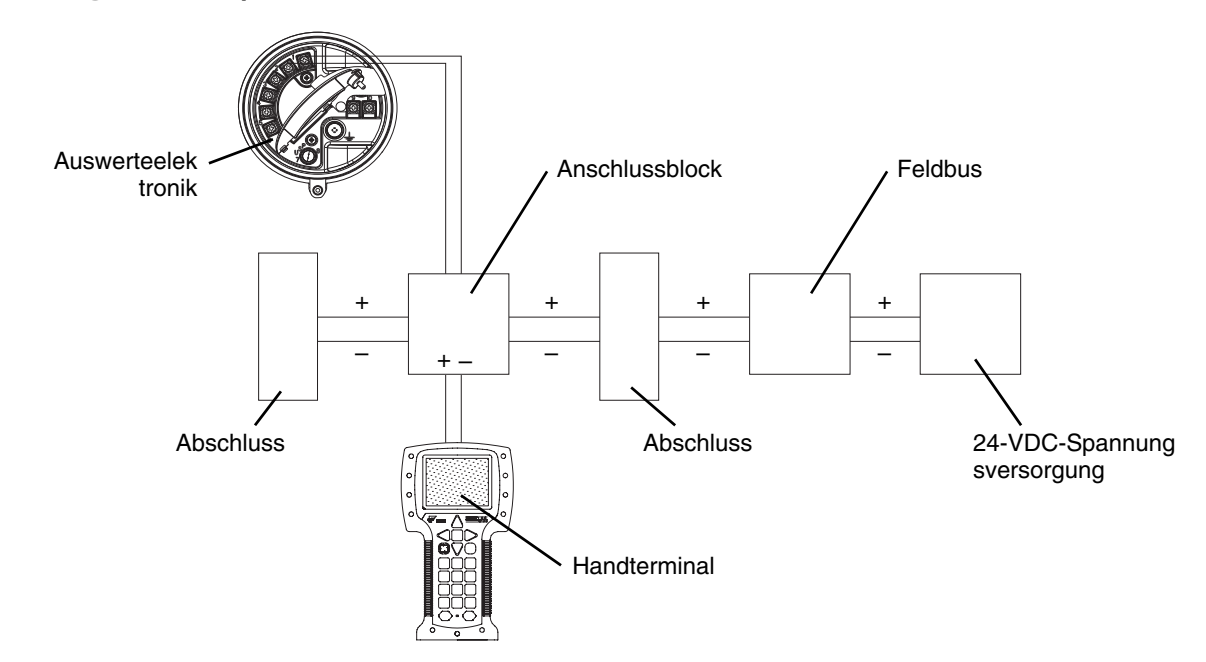

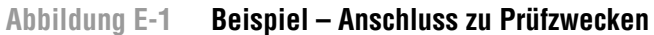

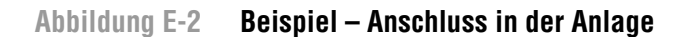

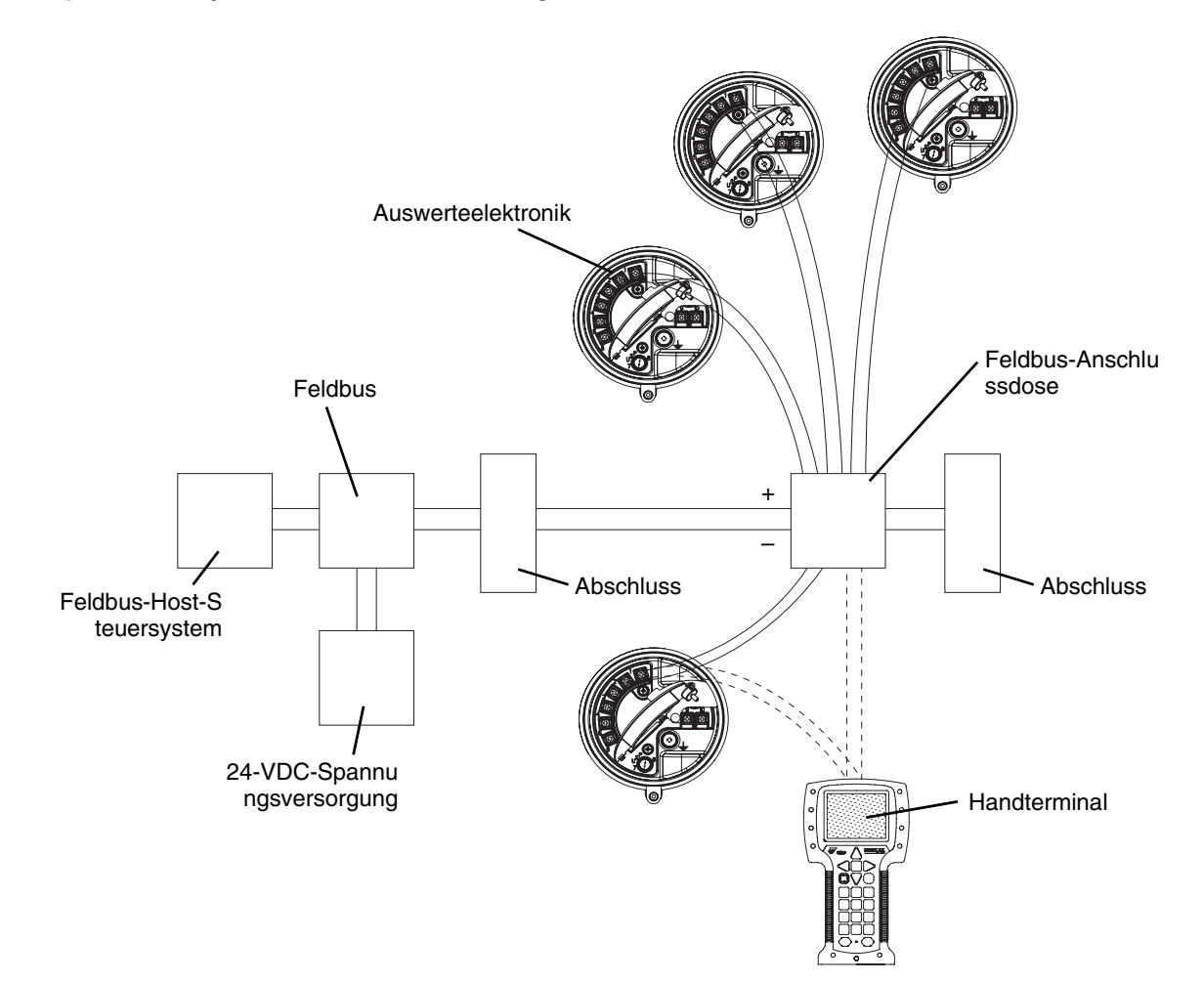

# Anhang F Verbindung mit ProLink II oder Pocket ProLink Software

# F.1 Übersicht

ProLink II ist eine auf Windows basierende Software zur Konfiguration sowie zum Daten- und Funktionshandling für Micro Motion Auswerteelektroniken. Sie ermöglicht den Zugriff auf alle Daten und Funktionen der Auswerteelektronik.

Dieses Kapitel enthält die grundlegenden Informationen zum Anschließen von ProLink II an Ihre Auswerteelektronik. Folgende Punkte und Vorgehensweisen werden behandelt:

- Anforderungen (siehe Abschnitt F.2)
- Upload/Download von Konfigurationen (siehe Abschnitt F.3)
- Anschluss an ein Auswerteelektronikmodell 2700 (siehe Abschnitt F.4)

Die Anweisungen in dieser Betriebsanleitung setzen voraus, dass Sie bereits mit der ProLink II Software vertraut sind. Weitere Informationen zur Verwendung von ProLink II, finden Sie in der ProLink II Betriebsanleitung.

#### F.2 Anforderungen

Um ProLink II mit Auswerteelektroniken der Serie 2700 zu verwenden, gelten folgende Voraussetzungen:

- ProLink II v2.0 oder höher für die meisten Basisfunktionen
- ProLink II v2.91 oder höher für den Zugriff auf viele erweiterte Funktionen wie der intelligenten Systemverifizierung
- Ein RS-485-zu-RS-232-Signalkonverter, um das Signal des PC-Ports in das Signal der Auswerteelektronik verwendet, umzuwandeln. Für Computer ohne seriellen Port können bestimmte USB-zu-RS-232-Konverter in Verbindung mit RS-232-zu-RS-485-Konvertern verwendet werden. Beide Konverter sind über Micro Motion lieferbar.
- 25-auf-9-Pin-Adapter (falls für Ihren PC erforderlich).

Anmerkung: Wenn Sie einen Core-Prozessor mit erweiterter Funktionalität verwenden und direkt an den RS-485-Anschlussklemmen des Core-Prozessor anschließen (siehe Anhang D) anstatt an der Auswerteelektronik, benötigen Sie mindestens ProLink II v2.4. Die Anschlussart wird gelegentlich für die Störungsanalyse und -beseitigung verwendet.

#### F.3 ProLink II, Upload/Download von Konfigurationen

ProLink II ermöglicht ein Upload/Download von Konfigurationen, sodass Sie Konfigurationen auf Ihrem PC abspeichern können. Dies ermöglicht:

- Einfaches Sichern und Wiederherstellen der Konfigurationen von Auswerteelektroniken
- Einfaches Kopieren von Konfigurationen

Micro Motion empfiehlt, alle Auswerteelektronik-Konfigurationen auf einen PC herunterzuladen, sobald die Konfiguration vollständig ist.

Zum Upload/Download von Konfigurationen:

- 1. Schließen Sie ProLink II wie in diesem Kapitel beschrieben an die Auswerteelektronik an.
- 2. Im Menü File:
  - Um eine Konfigurationsdatei auf dem PC zu speichern, verwenden Sie die Option Load from Xmtr to File.
  - Um eine Konfigurationsdatei auf einer Auswerteelektronik wiederherzustellen oder zu übertragen, verwenden Sie die Option **Send to Xmtr from File**.

#### F.4 Anschluss zwischen PC und Auswerteelektronik Modell 2700

An den Serviceport der Auswerteelektronik können Sie vorübergehend einen PC anschließen. Der Serviceport befindet sich im Anschlussraum der Auswerteelektronik unterhalb der eigensicheren Abdeckung. Siehe Abbildung F-1.

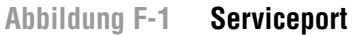

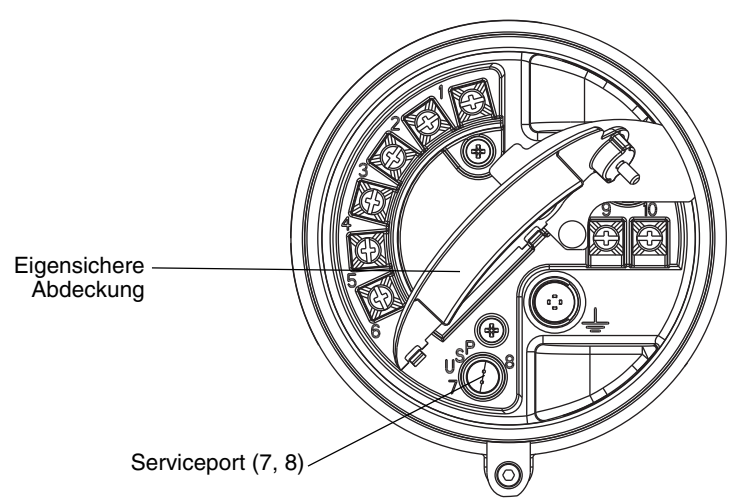

#### F.4.1 Anschluss an den Serviceport

Vorübergehender Anschluss an den Serviceport, der sich im nicht-eigensicheren Gehäuseraum der Spannungsversorgung befindet:

- 1. Stecken Sie den Signalkonverter in den seriellen oder USB-Port Ihres PCs ein. Verwenden Sie hierzu im Bedarfsfall einen 25-auf-9-Pin-Adapter.
- 2. Öffnen Sie den Deckel des eigensicheren Anschlussraums.

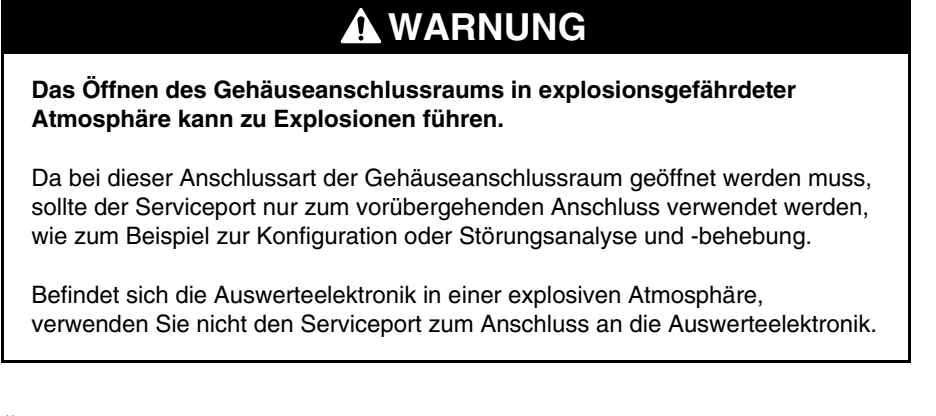

3. Öffnen Sie Spannungsversorgungsfach.

-klemmen der Spannungsversorgung.

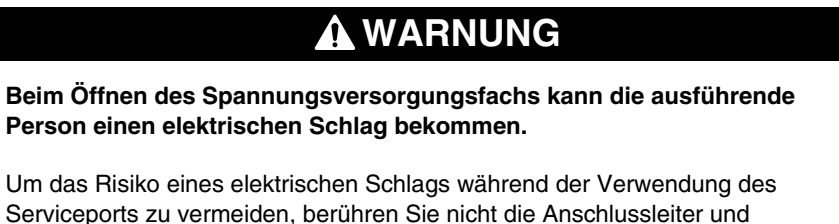

 Schließen Sie die Leiter des Signalkonverters an die Serviceport-Klemmen an. Siehe Abbildung F-2.

#### Abbildung F-2 Anschließen an den Serviceport

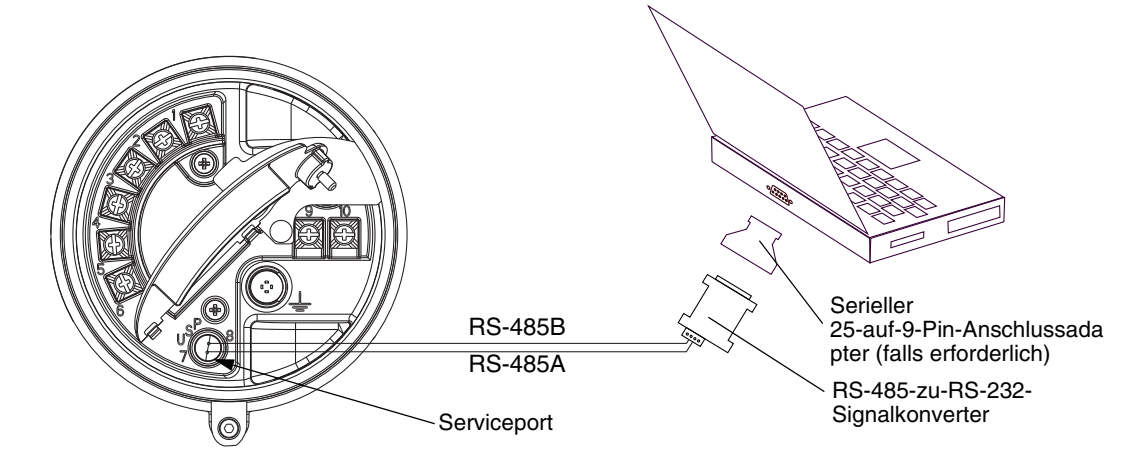

- 5. Starten Sie ProLink II. Wählen Sie **Connection > Connect to Device**. Im erscheinenden Fenster spezifizieren Sie:
  - **Protocol**: Service Port
  - **COM Port**: Entsprechend Ihrem PC

Alle anderen Parameter werden auf die Werte für den Serviceport gesetzt und können nicht geändert werden.

- 6. Klicken Sie auf **Connect**.
- 7. Wenn eine Fehlermeldung erscheint:
  - a. Tauschen Sie die beiden Leiter am Serviceport und versuchen es erneut.
  - b. Stellen Sie sicher, dass Sie den richtigen COM-Port verwenden.
  - c. Prüfen Sie die Verdrahtung zwischen PC und Auswerteelektronik.

### F.5 ProLink II Sprache

ProLink II kann für folgende Sprachen konfiguriert werden:

- Englisch
- Französisch
- Deutsch

Um die ProLink II Sprache zu konfigurieren, wählen Sie **Tools > Options**. In dieser Betriebsanleitung wird Deutsch als ProLink II Sprache verwendet.

# Anhang G Verwenden des Bedieninterface

# G.1 Übersicht

Dieser Anhang beschreibt die grundlegende Bedienung des Bedieninterface und bietet Ihnen einen Menübaum für das Display. Den Menübaum können Sie zum Lokalisieren und schnellen Ausführen von Befehlen verwenden.

Beachten Sie, dass die Auswerteelektronik Modell 2700 mit oder ohne Bedieninterface bestellt werden kann. Nicht alle Konfigurationen und Betriebsfunktionen sind über das Bedieninterface verfügbar. Wenn Sie zusätzliche Funktionen benötigen oder Ihre Auswerteelektronik kein Bedieninterface hat, müssen Sie zur Kommunikation entweder einen Feldbus-Host oder ProLink II verwenden.

# G.2 Komponenten

Abbildung G-1 stellt die Bedieninterface-Komponenten dar.

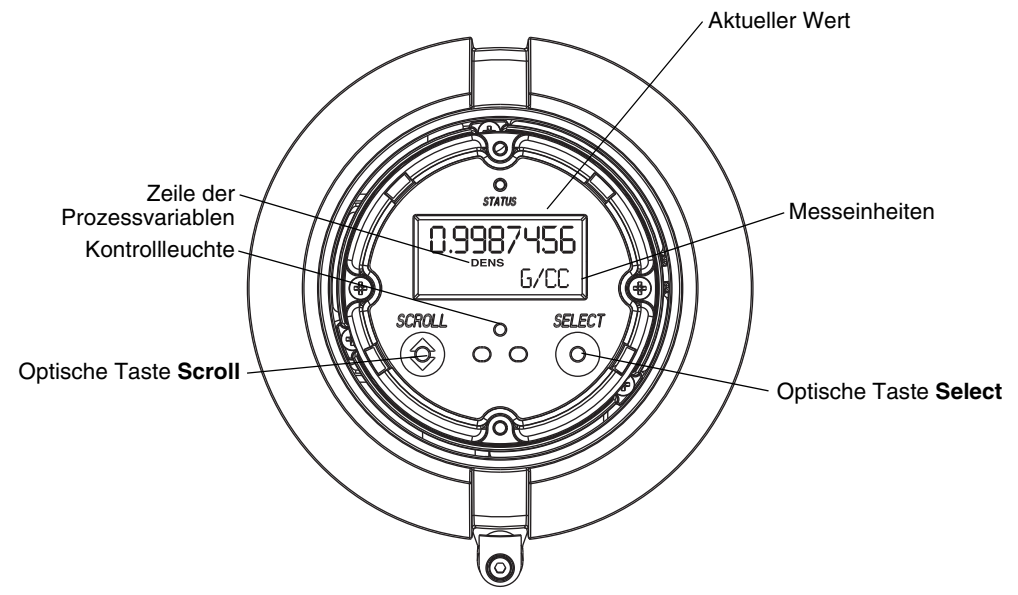

### Abbildung G-1 Bedieninterface-Komponenten

### G.3 Gebrauch der optischen Tasten

Die optischen Tasten **Scroll** und **Select** werden zum Bedienen des Displaymenüs benötigt. Um eine optische Taste zu betätigen, berühren Sie die Glasscheibe vor der optischen Taste oder führen den Finger nahe der Glasscheibe über die optische Taste. Es sind zwei Kontrollleuchten für die optischen Tasten vorhanden: eine für jede Taste. Wenn eine optische Taste betätigt wurde, leuchtet die Kontrollleuchte der optischen Taste rot.

# ACHTUNG

Der Versuch, eine optische Taste durch Einstecken eines Gegenstands in die Öffnung zu betätigen, kann das Gerät beschädigen.

Um eine Beschädigung der optischen Tasten zu vermeiden, stecken Sie keinen Gegenstand in die Öffnungen. Benutzen Sie Ihre Finger, um die optischen Tasten zu betätigen.

#### G.4 Verwenden des Bedieninterface

Das Bedieninterface kann zur Anzeige der Prozessvariablen oder zum Zugriff auf die Menüs zur Konfiguration oder Wartung der Auswerteelektronik verwendet werden.

#### G.4.1 Displaysprache

Das Bedieninterface kann für folgende Sprachen konfiguriert werden:

- Englisch
- Französisch
- Spanisch
- Deutsch

Aufgrund von Software- und Hardware-Begrenzungen erscheinen möglicherweise einige englische Wörter oder Ausdrücke in einem nicht-englischen Menü in Englisch. Eine Liste mit Codes und Abkürzungen, die vom Display verwendet werden, finden Sie in Tabelle G-1.

Informationen über die Konfiguration der Displaysprache, finden Sie in Abschnitt 4.18.6.

In dieser Betriebsanleitung wird Deutsch als Displaysprache verwendet.

#### G.4.2 Anzeigen von Prozessvariablen

Im normalen Betrieb zeigt die Zeile **Prozessvariable** die konfigurierte Prozessvariable und die Zeile **Messeinheiten** die Messeinheiten dieser Prozessvariablen an.

- Informationen über die Konfiguration der Displayvariablen finden Sie in Abschnitt 4.18.5.
- In Tabelle G-1 finden Sie Informationen über Codes und Abkürzungen, die für die Displayvariablen verwendet werden.

Wenn mehr als eine Zeile für die Darstellung der Prozessvariablen benötigt wird, zeigt die Zeile **Messeinheiten** abwechselnd die Messeinheiten und zusätzliche Informationen an. Wird zum Beispiel der Wert des Massen-Gesamtzählers in der LCD-Anzeige angezeigt, zeigt die Zeile der **Messeinheiten** alternierend die Messeinheiten (z.B. **G**) und die Bezeichnung des Gesamtzählers (z.B. **MASSI**) an.

Auto Scroll kann aktiviert oder deaktiviert werden:

- Wenn Auto Scroll aktiviert ist, wird jede konfigurierte Displayvariable so viele Sekunden angezeigt, wie unter Scroll Rate spezifiziert.
- Wenn Auto Scroll deaktiviert ist, kann der Bediener manuell durch die konfigurierten Displayvariablen scrollen, in dem er die **Scroll** Taste betätigt.

Weitere Informationen zur Verwendung des Bedieninterface für die Betätigung von Summen- und Gesamtzählern finden Sie in Kapitel 5.

# G.4.3 Verwenden der Displaymenüs

Anmerkung: Das Displaymenü bietet Zugriff auf grundlegende Funktionen und Daten der Auswerteelektronik. Es bietet keinen Zugriff auf alle Funktionen und Daten. Um Zugriff auf alle Funktionen und Daten zu erhalten, verwenden Sie Feldbus-Host oder ProLink II

Um das Displaymenü aufzurufen:

- 1. Aktivieren Sie gleichzeitig **Scroll** und **Select**.
- 2. Halten Sie Scroll und Select, bis SEE ALARM oder OFF-LINE MAINT auf dem Bildschirm erscheint.

Anmerkung: Der Zugriff auf das Displaymenii kann aktiviert oder deaktiviert werden. Ist der Zugriff deaktiviert, erscheint die Option OFF-LINE MAINT nicht. Mehr Informationen finden Sie in Abschnitt 4.18.1.

Erfolgt innerhalb von zwei Minuten keine Betätigung der optischen Schalter, verlässt die Auswerteelektronik das Offline-Menüsystem und geht zurück zur Anzeige der Prozessvariablen.

Um durch die Liste der Optionen zu blättern, aktivieren Sie Scroll.

Um etwas aus der Liste auszuwählen oder in ein Untermenü zu gelangen, scrollen Sie zur gewünschten Option und betätigen Sie **Select**. Wenn ein Bestätigungsbildschirm angezeigt wird:

- Um eine Änderung zu bestätigen, betätigen Sie Select.
- Um eine Änderung zu verwerfen, betätigen Sie Scroll.

Um ein Menü zu verlassen, ohne Änderungen vorzunehmen:

- Verwenden Sie die Option **EXIT**, sofern verfügbar.
- Andernfalls betätigen Sie Scroll auf dem Bestätigungsbildschirm.

# G.4.4 Bedieninterface-Passwort

Ein Passwort kann zum Steuern des Zugriffs auf das Offline-Wartungsmenü, das Alarmmenü oder beide Menüs verwendet werden. Für beide wird der gleiche Code verwendet:

- Sind beide Passwörter aktiviert, muss der Anwender das Passwort eingeben, um Zugriff auf das oberste Level des Offline-Menüs zu erhalten. Der Anwender hat dann Zugriff auf das Alarmmenü oder das Offline-Wartungsmenü ohne erneute Eingabe des Passworts.
- Ist nur ein Passwort aktiviert, hat der Anwender Zugriff auf das oberste Level des Offline-Menüs, wird aber nach dem Passwort gefragt, wenn er auf das Alarmmenü oder das Offline-Wartungsmenü zugreifen will (je nachdem, welches Passwort aktiviert ist). Der Anwender kann ohne Passwort auf das andere Menü zugreifen.
- Ist kein Passwort aktiviert, hat der Anwender ohne Passwort Zugriff auf alle Teile des Offline-Menüs.

Informationen über das Aktivieren und Einrichten des Bedieninterface-Passworts finden Sie in Abschnitt 4.18.

Anmerkung: Wenn die Anwendung Mineralölmessung auf Ihrer Auswerteelektronik installiert ist, muss immer das Bedieninterface-Passwort eingegeben werden, um die Zähler zu starten, stoppen oder zurückzusetzen, auch wenn kein Passwort aktiviert ist. Wenn die Anwendung Mineralölmessung nicht installiert ist, ist das Bedieninterface-Passwort für diese Funktionen nicht erforderlich, auch wenn eines der Passwörter aktiviert ist.

Ist ein Passwort erforderlich, erscheint **CODE?** oben auf dem Passwort-Bildschirm. Geben Sie die Ziffern des Passworts folgendermaßen ein: **Scroll**, um eine Zahl auszuwählen und **Select**, um zur nächsten Stelle zu gehen.

Wenn der Passwort-Bildschirm erscheint, Sie das Passwort aber nicht kennen, warten Sie 30 Sekunden ohne die optischen Tasten zu betätigen. Der Passwort-Bilschirm wird automatisch geschlossen und der vorherige Bildschirm wird wieder aufgerufen.

#### G.4.5 Eingeben von Fließkommawerten mit dem Bedieninterface

Bestimmte Konfigurationswerte wie Gerätefaktoren oder Ausgangsbereiche sind als Fließkommawerte einzugeben. Wenn Sie das erste Mal auf den Konfigurationsbildschirm gehen, wird der Wert in Dezimalschreibweise angezeigt (wie in Abbildung G-2 dargestellt) und die aktive Ziffer blinkt.

#### Abbildung G-2 Numerische Werte in Dezimalschreibweise

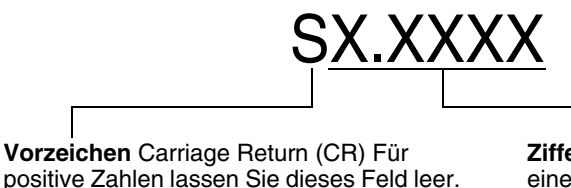

positive Zahlen lassen Sie dieses Feld leer. Für negative Zahlen geben Sie ein Minuszeichen (–) ein. Ziffern Carriage Return (CR) Geben Sie eine Zahl ein (max. Länge: acht Ziffern oder sieben Ziffern und ein Minuszeichen). Max. vier Stellen rechts vom Komma.

Um den Wert zu ändern:

- 1. **Select**, um eine Stelle nach links zu gehen. Vor der linksäußeren Stelle ist Platz für ein Vorzeichen. Der Platz für das Vorzeichen springt zurück auf die rechtsäußere Stelle.
- Scroll, um den Wert der aktiven Stelle zu ändern: 1 wird zu 2, 2 wird zu 3, ..., 9 wird zu 0, 0 wird zu 1. Die rechtsäußere Stelle enthält die Option E, um auf die Exponentialschreibweise umzuschalten.

Um das Vorzeichen eines Werts zu ändern:

- 1. Verwenden Sie **Select**, um auf die Stelle zu gehen, die direkt links neben der linksäußeren Ziffer liegt.
- 2. Verwenden Sie **Scroll**, um ( ) für einen negativen Wert oder (leer) für einen positiven Wert zu spezifizieren.

In der Dezimalschreibweise können Sie die Position des Kommas auf bis zu vier Stellen rechts vom Komma setzen. Hierzu:

- 1. Drücken Sie Select, bis das Dezimalkomma (Punkt) blinkt.
- 2. Drücken Sie **Scroll.** Dies bewegt das Dezimalkomma (Punkt) und den Cursor eine Stelle nach links.
- 3. Drücken Sie **Select**, um eine Stelle nach links zu gehen. Wenn Sie von einer Stelle zur nächsten gehen, blinkt ein Dezimalkomma (Punkt) zwischen jedem Stellenpaar.
- 4. Wenn das Dezimalkomma (Punkt) in der gewünschten Position ist, drücken Sie **Scroll**. Dies fügt das Dezimalkomma (Punkt) ein und bewegt den Cursor eine Stelle nach links.
- Um von der Dezimalschreibweise zur Exponentialschreibweise zu wechseln (siehe Abbildung G-3):
  - 1. Drücken Sie **Select**, bis die rechtsäußere Stelle blinkt.
  - 2. Drücken Sie **Scroll** bis **E**, dann **Select**. Die Anzeige ändert sich so, dass Platz für die Eingabe von zwei Exponenten ist.

### Verwenden des Bedieninterface

- 3. Um den Exponenten einzugeben:
  - a. Drücken Sie Select, bis die gewünschte Stelle blinkt.
  - b. Gehen Sie mit **Scroll** zum gewünschten Wert. Sie können ein Minuszeichen eingeben (nur an der ersten Position), Werte zwischen 0 und 3 (an der ersten Position im Exponent) oder Werte zwischen 0 und 9 (an der zweiten Position im Exponent).
  - c. Drücken Sie Wählen.

Anmerkung: Wenn Sie zwischen Dezimal- und Exponentialschreibweise wechseln, gehen ungespeicherte Bearbeitungen verloren. Das System kehrt zum vorher gespeicherten Wert zurück.

Anmerkung: Während der Exponentialschreibweise ist die Position des Dezimalkommas (Punkt) und des Exponenten fixiert.

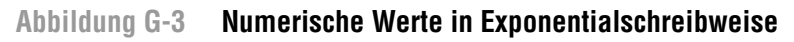

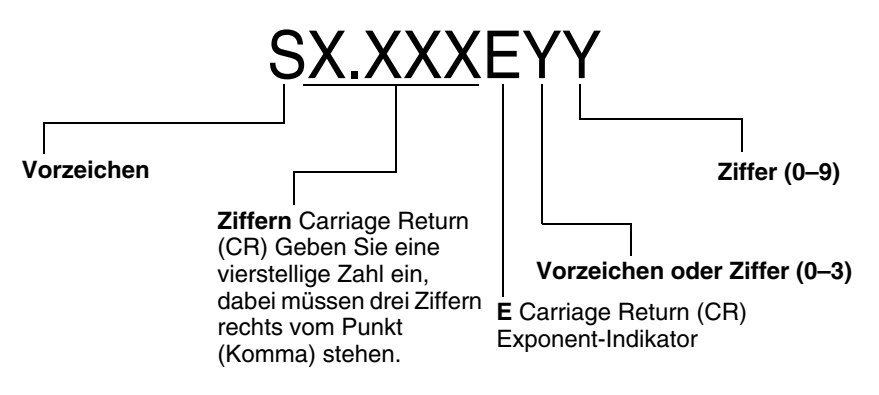

Um von der Exponentialschreibweise zur Dezimalschreibweise zu wechseln:

- 1. Drücken Sie **Select**, bis **E** blinkt.
- 2. Drücken Sie **Scroll**, bis **d** erscheint.
- 3. Drücken Sie **Wählen**. Die Anzeige ändert sich und entfernt den Exponenten.

Um das Menü zu beenden:

- Wenn der Wert geändert wurde, drücken Sie gleichzeitig **Select** und **Scroll**, bis der Bestätigungsbildschirm angezeigt wird.
  - Drücken Sie **Select**, um die Änderung zu übernehmen und das Menü zu beenden.
  - Drücken Sie auf **Scroll**, um das Menü zu beenden ohne die Änderung zu übernehmen.
- Wenn der Wert nicht geändert wurde, drücken Sie gleichzeitig **Select** und **Scroll**, bis der vorherige Bildschirm angezeigt wird.

### G.5 Abkürzungen

Das Bedieninterface verwendet diverse Abkürzungen. Tabelle G-1 listet die Abkürzungen auf, die vom Bedieninterface verwendet werden.

| Abkürzung    | Definition                             | Abkürzung | Definition                             |
|--------------|----------------------------------------|-----------|----------------------------------------|
| ACK ALARM    | Alarm bestätigen                       | LPO_A     | Amplitude linke Aufnehmerspule         |
| ACK ALL      | Alle Alarme bestätigen                 | LVOLI     | Volumen-Gesamtzähler                   |
| ADDR         | Adresse                                | LZERO     | Nullpunktwert                          |
| AUTO SCRLL   | Auto scroll                            | MAINT     | Wartung                                |
| AVE_D        | Durchschnittsdichte                    | MASSE     | Massendurchfluss                       |
| AVE_T        | Durchschnittstemperatur                | MASSI     | Massen-Gesamtzähler                    |
| BRD_T        | Platinentemperatur                     | MFLOW     | Massendurchfluss                       |
| BKLT         | Hintergrundbeleuchtung                 | MESS      | Messung                                |
| CAL          | Kalibrierung                           | MTR F     | Gerätefaktor                           |
| CHANGE CODE  | Bedieninterface-Passwort ändern        | MTR_T     | Gehäusetemperatur (nur T-Serie)        |
| CODE         | Bedieninterface-Passwort               | NET M     | KM-Netto-Massendurchfluss              |
| CONC         | Konzentration                          | NET V     | KM-Netto-Volumendurchfluss             |
| CONFG        | Konfigurieren (oder Konfiguration)     | NETMI     | KM-Nettomassen-Gesamtzähler            |
| CORE         | Core-Prozessor                         | NETVI     | KM-Nettovolumen-Gesamtzähler           |
| CUR Z        | Aktueller Nullpunktwert                | OFFLN     | Offline                                |
| DICHT        | Dichte                                 | PASSW     | Passwort                               |
| DGAIN        | Antriebsverstärkung                    | PRESS     | Druck                                  |
| DISBL        | Deaktivieren                           | PWRIN     | Eingangsspannung                       |
| DRIVE%       | Antriebsverstärkung                    | r.        | Revision                               |
| DSPLY        | Display                                | RDENS     | Dichte bei Referenztemperatur          |
| ENABL        | Aktivieren                             | RPO_A     | Amplitude rechte Aufnehmerspule        |
| ENABLE ACK   | ACK ALL Funktion aktivieren            | SGU       | Einheiten für spezifisches Gewicht     |
| ENABLE ALARM | Alarmmenü aktivieren                   | SIM       | Simuliert                              |
| ENABLE AUTO  | Auto Scroll aktivieren                 | SPECL     | Spezial                                |
| ENABLE OFFLN | Offline-Menü aktivieren                | STD M     | Standard-Massendurchfluss              |
| ENABLE PASSW | Bedieninterface-Passwort<br>aktivieren | STD V     | Standard-Volumendurchfluss             |
| ENABLE RESET | Zähler Zurücksetzen aktivieren         | STDVI     | Standardvolumen-Gesamtzähler           |
| ENABLE START | Zähler Stoppen/Starten aktivieren      | TCDENS    | Temperaturkorrigierte Dichte           |
| EXT_P        | Externer Druck                         | TCORI     | Temperaturkorrigierter<br>Gesamtzähler |
| EXT_T        | Externe Temperatur                     | TCORR     | Temperaturkorrigierter<br>Summenzähler |
| EXTRN        | Extern                                 | TCVOL     | Temperaturkorrigiertes Volumen         |
| FAC Z        | Werksseitiger Nullpunktwert            | TEMPR     | Temperatur                             |
| FCF          | Durchflusskalibrierfaktor              | TUBEF     | Messrohrfrequenz                       |
| FLDIR        | Durchflussrichtung                     | VER       | Version                                |
| GSV          | Gas-Standardvolumen                    | VERFY     | Verifizierung                          |
| GSV F        | Gas-Standardvolumendurchfluss          | VFLOW     | Volumendurchfluss                      |
| GSV I        | Gas-Standardvolumen-<br>Gesamtzähler   | VOL       | Volumendurchfluss                      |

Tabelle G-1. Displaycodes und Abkürzungen

| Abkürzung | Definition                | Abkürzung | Definition               |
|-----------|---------------------------|-----------|--------------------------|
| GSV T     | Gas-Standardvolumenzähler | WRPRO     | Schreibschutz            |
| INTERN    | Intern                    | WTAVE     | Gewichteter Durchschnitt |
| SPRAC     | Sprache                   | XMTR      | Auswerteelektronik       |
| LOCK      | Schreibschutz             |           |                          |

# Tabelle G-1. Displaycodes und Abkürzungen Fortsetzung

Display
# Anhang H NE53 Historie

#### H.1 Übersicht

Dieser Anhang dokumentiert die Änderungshistorie der Auswerteelektronik Modell 2700 mit FOUNDATION Feldbus Software.

#### H.2 Software-Änderungshistorie

Tabelle H-1 beschreibt die Änderungshistorie der Auswerteelektronik-Software. Betriebsanweisungen sind in Englisch. Anweisungen in anderen Sprachen haben andere Nummern, entsprechen aber den Revisionsdokumenten.

| Datum   | Software version | Softwareänderungen                                                                                                    | Betriebsanwei-<br>sungen |
|---------|------------------|----------------------------------------------------------------------------------------------------|--------------------------|
| 09/2000 | 1.0              | Erstfreigabe                                                                                                    | 20000326 Rev. A          |
| 06/2001 | 2.0              | Software-Erweiterung                                                                                                    | 20000326 Rev. B          |
|         |                  | Unterstützung zur Konfiguration von Prozessvariableneinheiten für<br>Massendurchfluss, Volumendurchfluss, Dichte und Temperatur<br>mittels Bedieninterface hinzugefügt. |                          |
|         |                  | Software-Anpassung                                                                                                    |                          |
|         |                  | Interaktion der digitalen Störeinstellung und des zuletzt gemessenen Wert-Timeouts geklärt.                                                                             |                          |
|         |                  | Zusätzliche Funktionen                                                                                                    |                          |
|         |                  | Backup link active scheduler (LAS) hinzugefügt.                                                                                                    |                          |
|         |                  | PID Function Block hinzugefügt.                                                                                                    |                          |
|         |                  | Analog Output Function Block für Druckkompensation hinzugefügt.                                                                                                    |                          |
|         |                  | Unterstützung für Druckkompensation zum Transducer Block<br>hinzugefügt.                                                                                                |                          |
|         |                  | Antriebsverstärkung als wählbarer Kanal für Al Blocks hinzugefügt.                                                                                                    |                          |
|         |                  | Möglichkeit zur Aktivierung des Feldbus-Simulationsmodus mittels Serviceport hinzugefügt.                                                                               | -                        |
| 2/2002  | 2.2              | Software-Anpassung                                                                                                    | 20000326 Rev. C          |
|         |                  | Handhabung der RS-485 Kommunikation mittels Serviceport verbessert.                                                                                                    | -                        |
|         |                  | Anwendererfahrung mit dem Bedieninterface verbessert.                                                                                                    | -                        |
|         |                  | Zusätzliche Funktionen                                                                                                    | -                        |
|         |                  | Schutz vor niedrigen Spannungsbedingungen hinzugefügt.                                                                                                    | -                        |

#### Tabelle H-1. Software-Änderungshistorie der Auswerteelektronik

#### NE53 Historie

| Datum   | Software version | Softwareänderungen                                                                                                    | Betriebsanwei-<br>sungen |
|---------|------------------|----------------------------------------------------------------------------------------------------|--------------------------|
| 7/2004  | 3.x              | Software-Erweiterung                                                                                                    | 20000326 Rev. D          |
|         |                  | Software-Versionsinformationen verfügbar über Bedieninterface oder Modbus.                                                                                                    |                          |
|         |                  | Zähler können außer gestartet und gestoppt auch deaktiviert werden.                                                                                                    |                          |
|         |                  | Anzahl der Virtual Communication Relationships (VCRs) verdoppelt.                                                                                                    |                          |
|         |                  | Software-Anpassung                                                                                                    | -<br>-<br>-<br>-<br>-    |
|         |                  | Handhabung des AI Block Status verbessert, wenn Schwallströmung festgestellt wird.                                                                                                    |                          |
|         |                  | Einige Feldbus-Parameter bleiben über einen Aus-/Einschaltvorgang erhalten.                                                                                                    |                          |
|         |                  | Regelung mit höherer Auflösung mittels Zugriff des Anwenders auf<br>Displayfunktionen eingeführt.                                                                                        |                          |
|         |                  | Zusätzliche Funktionen                                                                                                    |                          |
|         |                  | Anwendung Mineralölmessung hinzugefügt.                                                                                                    |                          |
|         |                  | Gas-Standardvolumen-Funktionalität hinzugefügt.                                                                                                    |                          |
|         |                  | Anwendung Erweiterte Dichte hinzugefügt.                                                                                                    |                          |
|         |                  | Unterstützung zur Aktivierung des Feldbus-Simulationsmodus mittels Bedieninterface hinzugefügt.                                                                                          |                          |
|         |                  | Unterstützung der Konfiguration für eine Kennzeichnung mit 32 Zeichen mittels Modbus hinzugefügt.                                                                                        |                          |
|         |                  | Unterstützung der Konfiguration des Analog Input Blocks mittels Modbus hinzugefügt.                                                                                                    |                          |
| 06/2007 | 4.0              | Software-Erweiterung                                                                                                    | 20000326 Rev. E          |
|         |                  | Temperatur- und Dichteeinheiten zum API Transducer Block hinzugefügt.                                                                                                    |                          |
|         |                  | Zusätzliche Konfigurationsmöglichkeiten für das Bedieninterface.                                                                                                    |                          |
|         |                  | Zusätzliche Funktionen                                                                                                    |                          |
|         |                  | Konfigurierbare Alarmstufen hinzugefügt.                                                                                                    |                          |
|         |                  | Mehr Unterstützung für Gas-Standardvolumen-Funktionalität<br>hinzugefügt.                                                                                                    |                          |
|         |                  | Optionale Systemverifizierung hinzugefügt.                                                                                                    |                          |
|         |                  | Displaysprachen-Auswahl hinzugefügt.                                                                                                    |                          |
|         |                  | PlantWeb-Alarme II implementiert.                                                                                                    |                          |
|         |                  | Möglichkeit der Aktivierung des Simulationsmodus mittels Device<br>Information Transducer Block hinzugefügt.                                                                             |                          |
|         |                  | Voreingestellte Werte für AI Blocks hinzugefügt:<br>• Al1: Massendurchfluss in g/s<br>• Al2: Temperatur in °C<br>• Al3: Dichte in g/cm <sup>3</sup> )<br>• Al4: Volumendurchfluss in l/s |                          |

# Tabelle H-1. Software-Änderungshistorie der Auswerteelektronik Fortsetzung

#### NE53 Historie

| Datum   | Software version | Softwareänderungen                                                                                                    | Betriebsanwei-<br>sungen |
|---------|------------------|----------------------------------------------------------------------------------------------------|--------------------------|
| 01/2008 | 5.0              | Software-Anpassung                                                                                                    | 20000326 Rev. EA         |
|         |                  | Handhabung von Abschaltungen des<br>Gas-Standard-Volumendurchflusses verbessert.                                                                                                    | -                        |
|         |                  | Funktionalität des Bedieninterface für Variablen der Mineralöl- (API) und Konzentrationsmessung verbessert.                                                                                                    | -                        |
|         |                  | Zusätzliche Funktionen                                                                                                    | -                        |
|         |                  | Unterstützung der AMS Snap-On Systemverifizierung hinzugefügt.                                                                                                    | -                        |
|         |                  | Zusätzliche Sicherheit beim Zugriff auf das Offline-Menü des Bedieninterface hinzugefügt.                                                                                                    | -                        |
| 03/2009 | 5.1              | Software-Anpassung                                                                                                    | 20000326 Rev. EA         |
|         |                  | Problem mit der Zuverlässigkeit des nicht flüchtigen Speichers in Softwareversion 4.0 und 5.0 beseitigt.                                                                                                    | -                        |
| 06/2010 | 6.0              | Software-Anpassung                                                                                                    | 20000326 Rev. EA         |
|         |                  | Intelligente Systemverifizierung                                                                                                    |                          |
|         |                  | Darstellung des Gasvolumens auf dem Bedieninterface verbessert                                                                                                    |                          |
|         |                  | Verhalten der Gasvolumen-Dichteparameter mit anderen Parametern des Gas-Standardvolumens harmonisiert                                                                                                    |                          |
| 07/2012 | 7.0              | Software-Anpassung                                                                                                    | 20000326 Rev. EB         |
|         |                  | Freigabe neuer Firmware und Hardware für MVD 2700<br>Auswerteelektronik mit Foundation Feldbus für ITK6.0.1 getestet. Die<br>Version der neuen Firmware ist 7.00 und die Hardwareversion ist AB.                                                                                                    |                          |
|         |                  | Zusätzliche Funktionen                                                                                                    | -                        |
|         |                  | Zwei Analog Output (AO) Function Blocks. Ein AO Block kann dem<br>Variablenkanal für Druckkompensation und der andere AO Block<br>kann einem der Variablenkanäle für Transducer Block Kompensation<br>zugeordnet werden.                                                                                                    | -                        |
|         |                  | Ein Discrete Input (DI) und ein Discrete Output (DO) Function Block wurden hinzugefügt.                                                                                                    | -                        |
|         |                  | Ein Kanal für temperaturkompensierte Daten wurde im Transducer Block hinzugefügt.                                                                                                    |                          |
|         |                  | Im Transducer Block wurden zusätzliche Kanäle für Discrete Output<br>Variablen hinzugefügt. Diese Variablen können dem Discrete Output<br>Block zugeordnet werden.<br>• Sensor-Nullpunktkalibrierung starten.<br>• Massenzähler zurücksetzen<br>• API-Referenzvolumenzähler (Standard) zurücksetzen<br>• Alle Summenzähler zurücksetzen<br>• ED-Referenzvolumenzähler zurücksetzen<br>• ED-Netto-Massenzähler zurücksetzen<br>• ED-Netto-Volumenzähler zurücksetzen<br>• Alle Summenzähler starten/stoppen<br>• ED-Kurve inkrementieren<br>• Gas-Standardvolumenzähler zurücksetzen<br>• Systemverifizierung im Modus kontinuierliche Messung starten |                          |
|         |                  | Live-Software-Download über das Foundation Fieldbus Segment wird unterstützt.                                                                                                    | -                        |
|         |                  | PlantWeb Field Diagnostic (FD) wird unterstützt. Die<br>Diagnoseinformationen basieren auf der NAMUR NE 107 Norm.<br>AMS v12 wird NE 107 unterstützen.                                                                                                    | -<br>-                   |
|         |                  | Link-Master-Funktionalität wird unterstützt.                                                                                                    |                          |

# Tabelle H-1. Software-Änderungshistorie der Auswerteelektronik Fortsetzung

Display

# Tabelle H-1. Software-Änderungshistorie der Auswerteelektronik Fortsetzung

| Datum | Software version | Softwareänderungen                                                                                                    | Betriebsanwei-<br>sungen |
|-------|------------------|----------------------------------------------------------------------------------------------------|--------------------------|
|       |                  | Folgende Funktionen wurden hinzugefügt:                                                                                                    |                          |
|       |                  | <ul> <li>Folgende zusätzlichen Alarme wurden hinzugefügt:</li> <li>A128 = Werkskonfigurationsdaten der Auswerteelektronik ungültig.</li> <li>A129 = Prüfsumme der Werkskonfigurationsdaten der<br/>Auswerteelektronik ungültig</li> </ul>                                                                                              |                          |
|       |                  | Fault Disconnection Electronics (FDE) wurde der Hardware<br>hinzugefügt. Diese Funktion verhindert eine unerwünschte überhöhte<br>Stromaufnahme im Falle eines Fehlers, die den Betrieb anderer<br>Geräte im System beeinträchtigen könnte. (Der im Vergleich zum<br>Nennstrom erhöhte Gleichstrom wird als "Fehlerstrom" bezeichnet.) |                          |
|       |                  | Folgende Function Blocks werden unterstützt:<br>• Resource Block = 1<br>• Transducer Block = 1<br>• Analog Input Blocks = 4<br>• Analog Output Blocks = 2<br>• Discrete Input Block = 1<br>• Discrete Output Block = 1<br>• PID Block = 1<br>• Integrator Block = 1                                                                    |                          |

-

# Stichwortverzeichnis

#### A

Abschaltungen 85 Störungsanalyse/-beseitigung 127 AI Block Kanäle 6 Konfigurationsfehler 123 Aktivieren/Deaktivieren der Bedieninterface-Funktionen 90 Alarm menu 90 Alarme Siehe Prozessalarme oder Statusalarme Alarme bestätigen 90 Alarm-Menü Passwort 91,96 Alarmmenü Passwort 237 Alarmprotokoll 114, 115 Alarmstufe 79 Anschlussklemmen 228 Anschlussklemmen-Spannungsversorgung 228 Antriebsverstärkung Störungsanalyse/-beseitigung 136 Anwendung Erweiterte Dichte 71 Anwendung Mineralölmessung 66 Aufnehmerspannung Störungsanalyse/-beseitigung 137 Ausgangsklemmen 228 Ausgangsskalierung 75 Störungsanalyse/-beseitigung 127 Auskleidungswerkstoff 89 Auto scroll 90, 236

### B

Bedieninterface 2
Anzeigen von Alarmen 113
Anzeigen von Prozessvariablen 236
Bestätigen von Alarmen 113
Codes 240
Dezimalschreibweise 238
Exponentialschreibweise 239
Komponenten 235
Passwort 237
Sprache 236
Übersicht 235
Bestätigen von Alarmen 113, 114

#### C

Charakterisierung 24, 26 Beispiel-Typenschilder 27, 28 Dichtekalibrierfaktoren 28 Durchflusskalibrierwerte 28 Parameter 26 Störungsanalyse/-beseitigung 127, 129 Code Status Alarmcode 128 CODE? 237 Codes Displaycodes 240 Core-Prozessor 224 Anschlussklemmen 227, 228 LED 139 Sensor-Pins 145, 146 Störungsanalyse/-beseitigung 138

## D

Dämpfung 81 Störungsanalyse/-beseitigung 127 Dezimalschreibweise 238 Dichte Abschaltung 85 Messeinheiten konfigurieren 57 Liste 61

#### Stichwortverzeichnis

Display alarm menu 90 Dezimale 99 Genauigkeit 99 Hilfsmittel für die intelligente Systemverifizierung 39 Hintergrundbeleuchtung 91 off-line menu 90 Passwort 91,96 Scroll Rate 93 Sprache 100 Update Period 94 Variablen 99 Verwenden der Displaymenüs 237 Dokumentation 2 Druck Messeinheiten konfigurieren 57 Liste 62 Druckkompensation 10 aktivieren 11 Definition 10 Druckkorrekturfaktoren 11 Druckquelle 12 Werte 11 Durchflusskalibrierdruck 11

## Ε

Einheiten 57 Exponentialschreibweise 239 Externe Druckkompensation *Siehe* Druckkompensation Externe Temperaturkompensation *Siehe* Temperaturkompensation

#### F

Fehleralarme 79 Feldbus-Host 2 Flansch 89 Function Block Kanäle 6

#### G

Gas Wizard 55, 56 Gas-Standardvolumen 54 Abschaltung 85 Gas Wizard 55, 56 Konfigurieren der Gasdichte 55 Messeinheiten konfigurieren 57 Genauigkeit (des Displays) 99 Gerätebeschreibungen 2, 229 Geräteeinstellungen 88 Gerätefaktoren 43 Konfiguration 43 Gesamtzähler Anzeigen der Werte 115 Definition 115 Messeinheiten 57 Parameternamen 115 starten und stoppen 117 zurücksetzen 117

#### Η

Handterminal 1, 2, 229 Beispiel - Anschluss in der Anlage 230 Beispiel - Anschluss zu Prüfzwecken 230 *Siehe* Handterminal Hintergrundbeleuchtung (Display) 91 Hysterese 78

#### I

Ignorieren Alarme 79 Informative Alarme 79 Installationsarten 224 INT Function Block Mode 9 resetting 9 Intelligente Systemverifizierung 23, 24 Ergebnisse 36 Hilfsmittel für die Anzeige 39 ProLink II Hilfsmittel 37 Vorgehensweise 30 Zeitplan 41 ISA-Konfigurationsdatenblatt 3

#### K

Kalibrierung 23, 24 Nullpunkt *Siehe* Nullpunktkalibrierung Störungsanalyse/-beseitigung 122, 127, 129 Vorgehensweise zur Dichtekalibrierung 24, 45 Vorgehensweise zur Temperaturkalibrierung 24, 51 Kanäle 6 Kennzeichnung 88 Konfigurationsdateien (ProLink II) 232 Konfigurationsdatenblatt 3 Kundenservice 3

#### L LED

Core-Prozessor 139 Status 112 Linearisierung 74 Störungsanalyse/-beseitigung 128

#### М

Massendurchfluss Abschaltung 85 Messeinheiten konfigurieren 57 Liste 59 Messeinheiten 57 Micro Motion Kundenservice 3

#### Ν

Nullpunktkalibrierung 16 Störungsanalyse/-beseitigung 122, 129, 130 Vorgehensweise 17 Wiederherstellen des Nullpunkts 20

### 0

Off-line menu 90 Offline-Menü Passwort 91, 96, 237 Optische Taste 235 Scroll 117, 235 Select 117, 235 Out-of-Service-Modus 2

#### Ρ

Parameter Flow Direction 87 Passwort 91, 96, 237 PlantWeb-Alarme 149 AI / AO Block Status 157 Definition 149 setzen 149 verwenden 152 Prioritäten Alarmprioritäten 77 ProLink II 2, 231 Alarmprotokoll 114, 115 Anforderungen 231 Anschluss an eine Auswerteelektronik 232 Hilfsmittel für die intelligente Systemverifizierung 37 Konfigurationsdateien 232 Sprache 234 Version 2, 231 Prozessalarme 76 ansehen 111 Hysterese 78 Prioritäten 77 reagieren auf 111 Werte zuordnen 77

Prozessvariablen Anzeigen von Werten 107 Kanäle 6 Störungsanalyse/-beseitigung 123

## R

Revisionshistorie 243

#### S

Schreibschutz-Modus 102 Schwallströmung 84 Dauer 84 Definition 84 Grenzen 84 Störungsanalyse/-beseitigung 134 Scroll (optische Taste) 117, 235 Scroll Rate 93 Select (optische Taste) 117, 235 Sensorparameter 89 Sensorwerkstoff 89 Seriennummer 89 Serviceport 232 Sicherheit 1 Simulationsmodus 109 Feldbus 110 Sensor 110 Software-Historie 243 Software-Kennzeichnung 88 Sprache auf dem Display 236 verwendet von ProLink II 234 Statusalarme ansehen 111 bestätigen 90, 113, 114 Code 128 reagieren auf 111 Störungsanalyse/-beseitigung 128 Stufe 79 Status-LED 112 Stufe von Alarmen 79 Summenzähler Anzeigen der Werte 115 Definition 115 Messeinheiten 57 Parameternamen 115 starten und stoppen 117 zurücksetzen 117 Systemvalidierung 23, 24, 43 Systemverifizierung Siehe Intelligente Systemverifizierung 24

249

#### Stichwortverzeichnis

### Т

Tasten *Siehe* Optische Taste Temperatur Messeinheiten konfigurieren 57 Liste 62 Temperaturkompensation 14 aktivieren 14 Temperaturquelle 15 Transducer Blocks Kanäle 6 Referenz 159

#### U

Update Period (Display) 94

### V

Variablen Anzeigen von Werten 107 Verdrahtungsprobleme 132 Volumendurchfluss Abschaltung 85 Messeinheiten konfigurieren 57 Liste 60 Voreingestellte Werte 160–200, 204–207 Vorgehensweise zur Dichtekalibrierung 24, 45 Vorgehensweise zur Temperaturkalibrierung 24, 51 Vorheriger Nullpunkt 20

#### W

Werksseitiger Nullpunkt 20 Wiederherstellen der Werkskonfiguration 134 Wiederherstellen des Nullpunkts 20

# ©2012, Micro Motion, Inc. Alle Rechte vorbehalten. P/N 3600209, Rev. EB

Die neuesten Micro Motion Produktinformationen finden Sie unter PRODUKTE auf unserer Website www.micromotion.com

#### Europa

Emerson Process Management Neonstraat 1 6718 WX Ede Niederlande T +31 (0) 318 495 610 F +31 (0) 318 495 629 www.emersonprocess.nl

#### Deutschland

Emerson Process Management GmbH & Co OHG Argelsrieder Feld 3 82234 Wessling Deutschland T +49 (0) 8153 939 - 0 F +49 (0) 8153 939 - 172 www.emersonprocess.de

#### Schweiz

Emerson Process Management AG Blegistraße 21 6341 Baar-Walterswil Schweiz T +41 (0) 41 768 6111 F +41 (0) 41 761 8740 www.emersonprocess.ch

#### Österreich

Emerson Process Management AG Industriezentrum NÖ Süd Straße 2a, Objekt M29 2351 Wr. Neudorf Österreich T +43 (0) 2236-607 F +43 (0) 2236-607 44 www.emersonprocess.at

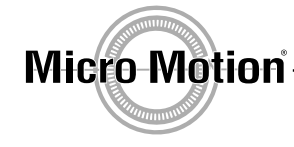

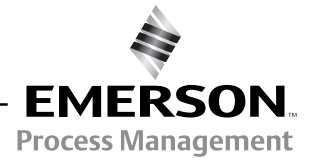